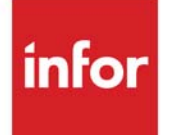

Inventory Management & Planning User Guide

Infor Distribution A+ Version Number 11.00.00

#### Copyright © 2020 Infor

#### **Important Notices**

The material contained in this publication (including any supplementary information constitutes and contains confidential and proprietary information of Infor.

By gaining access to the attached, you acknowledge and agree that the material (including any modification, translation or adaptation of the material and all copyright, trade secrets and all other right, title and interest therein, are the sole property of Infor and that you shall not gain right, title or interest in the material (including any modification, translation or adaptation of the material by virtue of your review thereof other than the non-exclusive right to use the material solely in connection with and the furtherance of your license and use of software made available to your company from Infor pursuant to a separate agreement, the terms of which separate agreement shall govern your use of this material and all supplemental related materials ("Purpose".

In addition, by accessing the enclosed material, you acknowledge and agree that you are required to maintain such material in strict confidence and that your use of such material is limited to the Purpose described above. Although Infor has taken due care to ensure that the material included in this publication is accurate and complete, Infor cannot warrant that the information contained in this publication is complete, does not contain typographical or other errors, or will meet your specific requirements. As such, Infor does not assume and hereby disclaims all liability, consequential or otherwise, for any loss or damage to any person or entity which is caused by or relates to errors or omissions in this publication (including any supplementary information, whether such errors or omissions result from negligence, accident or any other cause.

Without limitation, U.S. export control laws and other applicable export and import laws govern your use of this material and you will neither export or re-export, directly or indirectly, this material nor any related materials or supplemental information in violation of such laws, or use such materials for any purpose prohibited by such laws.

#### Trademark Acknowledgments

The word and design marks set forth herein are trademarks and/or registered trademarks of Infor and/or related affiliates and subsidiaries. All rights reserved. All other company, product, trade or service names referenced may be registered trademarks or trademarks of their respective owners.

#### **Publication Information**

Release: Infor Distribution A+ Version Number 11.00.00

Publication Date: June 7, 2024

# Contents

#### **CHAPTER 1: Inventory Management & Planning Overview**

| IM&P Interfaces                     | 1-1  |
|-------------------------------------|------|
| Item Information                    | 1-2  |
| Selecting Items To Plan             | 1-2  |
| Planning Information                | 1-3  |
| Planning Models                     | 1-3  |
| Sales Analysis Information          | 1-3  |
| Purchasing Information              | 1-3  |
| Suggested Orders                    | 1-3  |
| Demand Adjustment File Information  | 1-4  |
| System Generated Adjustments        | 1-4  |
| Manual Adjustments                  | 1-6  |
| File Maintenance                    | 1-7  |
| Inquiries                           | 1-7  |
| Planning Model Analysis             | 1-8  |
| Interactive Forecasting             | 1-8  |
| Reports                             | 1-9  |
| Expedite Report                     | 1-9  |
| Overstocked Inventory Report        | 1-9  |
| Safety Stock Analysis Report        | 1-9  |
| Safety Stock Audit Report           | 1-10 |
| Service Level Analysis Report       | 1-10 |
| Ordering Level Analysis Report      | 1-10 |
| Usage Exception Report              | 1-10 |
| Inventory Planning Exception Report | 1-10 |
| Forecast Edit Report                | 1-11 |
| Lead Time History Report            | 1-11 |
| Item Demand 3-Year Report           | 1-11 |
| Additional Reports                  | 1-11 |

| Annual Forecasts Report     | 1-11 |
|-----------------------------|------|
| Manual Managed Items Report | 1-12 |
| Items by Model Report       | 1-12 |

#### CHAPTER 2: Using IM&P

| -1 |
|----|
| -2 |
| -2 |
| -3 |
| -3 |
| -3 |
| -3 |
| -3 |
| -4 |
| -4 |
| -4 |
| -4 |
| -5 |
| -5 |
| -5 |
| -5 |
| -6 |
| -6 |
| -6 |
|    |

#### CHAPTER 3: IM&P Variables

| IM&P Variable Definitions                | 3-1 |
|------------------------------------------|-----|
| Service Level                            | 3-1 |
| Service Level and Safety Stock           | 3-1 |
| Relationship                             | 3-2 |
| Optimal Service Level                    | 3-2 |
| Analyzing Service Level and Safety Stock | 3-2 |
| Lead Time                                | 3-2 |
| Variations in Lead Time                  | 3-3 |
| Order Frequency                          | 3-3 |
| Assigning Order Frequency                | 3-3 |
| Variations in Order Frequency            | 3-4 |
| Order Level                              | 3-4 |
| Ordering Level Analysis                  | 3-4 |
| Maintaining Variables                    | 3-4 |

| Automatically Maintained Variables   | 3-5 |
|--------------------------------------|-----|
| IM&P Balance File                    | 3-5 |
| IM&P Variable Information            | 3-5 |
| Menu Options                         | 3-6 |
| Item Groups for Variable Definitions | 3-6 |
| Defining Variables by Month          | 3-6 |
| IM&P System Options                  | 3-6 |
| Automatic Maintenance Summary        | 3-7 |
| Manually Maintained Variables        | 3-7 |
| Permanent Overrides                  | 3-7 |
| Temporary Overrides                  | 3-7 |
| Override Considerations              | 3-8 |

#### **CHAPTER 4: IM&P Calculations**

| What IM&P Calculates               | 4-1 |
|------------------------------------|-----|
| Forecast Usage                     | 4-1 |
| Minimum and Maximum Balances       |     |
| Minimum Balance                    | 4-2 |
| Maximum Balance                    | 4-2 |
| Lead Time                          |     |
| Forecast Usage                     |     |
| Demand History and Trends          |     |
| Demand History                     | 4-2 |
| Replacements                       | 4-3 |
| Patterns                           | 4-3 |
| Replacement and Pattern Multiplier | 4-3 |
| Growth Trends                      | 4-3 |
| Growth Trend Values                |     |
| Adjusting Growth Trend             | 4-4 |
| Trend Dampening Factor             | 4-4 |
| Trend Dampening Factor Example     | 4-4 |
| Additional Growth Percent          | 4-6 |
| Smoothing                          | 4-6 |
| Planning Models                    | 4-6 |
| Model Weights                      |     |
| Sample Model                       | 4-7 |
| New Items                          | 4-7 |
| Minimum Number of Months           | 4-7 |

| Seasonal Items                                                        | 4-7                 |
|-----------------------------------------------------------------------|---------------------|
| Selecting Planning Models                                             | 4-8                 |
| Model Attributes                                                      | 4-8                 |
| Suggested Models                                                      | 4-8                 |
| Forecasting Methodology                                               | 4-9                 |
| Minimum Balances                                                      | 4-9                 |
| Calculating Minimums                                                  |                     |
| When Minimums Are Calculated                                          | 4-10                |
| Minimum Balance Example                                               |                     |
| Maximum Balance                                                       |                     |
| Calculating Maximums                                                  | 4-11                |
| When Maximums Are Calculated                                          |                     |
| Maximum Balance Example                                               |                     |
| Updating Minimum and Maximum Balances                                 |                     |
| Safety Stock Calculation                                              |                     |
| 5.5                                                                   |                     |
| Probabilities and Partial Expectations in the Normal Probability Dist | ribution Related to |

#### CHAPTER 5: Planning Model Analysis

| Planning Model Analysis                   | 5-1  |
|-------------------------------------------|------|
| Planning Model Analysis Screen            | 5-3  |
| Planning Model Analysis Graph Screen      | 5-7  |
| Planning Model - Model Search Screen      | 5-11 |
| Planning Model Ranking Screen             | 5-14 |
| Planning Model Forecast Quantities Screen | 5-16 |
| Planning Model Adjustments Screen         | 5-20 |
| Item Usage Summary Screen                 | 5-24 |
| Item Hits Summary Screen                  | 5-24 |
| Item Replacement Inquiry Screen           | 5-29 |
| Item Usage By Company Screen              | 5-31 |
| Item Hits By Company Screen               | 5-31 |
| System Adjustments Screen                 | 5-36 |
| Manual Adjustments Selection Screen       | 5-39 |
| Manual Adjustment Detail Screen           | 5-41 |
| System Line Hits Screen                   | 5-43 |
| System Line Hit Maintenance Screen        | 5-47 |
| Manual Line Hits Screen                   | 5-49 |
| Manual Line Hit Maintenance Screen        | 5-52 |

- **CHAPTER 6: Comparing Items**
- CHAPTER 7: Analyzing Customer Demand for an Item
- **CHAPTER 8: Reviewing Vendor/Item Information**
- **CHAPTER 9: Reviewing Vendor Performance**
- CHAPTER 10: Finding Items on Open Purchase Orders
- **CHAPTER 11: Using the Item Inquiry**
- CHAPTER 12: Finding Items on Open Orders
- CHAPTER 13: Using the Bill of Material Inquiry

#### **CHAPTER 14: Interactive Forecasting**

| Interactive Forecasting                                      | 14-1  |
|--------------------------------------------------------------|-------|
| Interactive Forecasting Inquiry Screen                       | 14-3  |
| Interactive Forecasting Graph Screen                         | 14-5  |
| Interactive Forecasting - Model Search Screen                |       |
| Interactive Forecasting Forecast Quantities Screen           | 14-11 |
| Interactive Forecasting Model Adjustments Screen             |       |
| IM&P Min/Max (What If) Screen                                |       |
| AIM Min/Max (What If) Screen                                 |       |
| Advanced Inventory Management Information Ordering Screen    |       |
| Advanced Inventory Management Information Seasonality Screen |       |
| Buying Information Screen - IM&P                             |       |
| Buying Information Screen - AIM                              | 14-56 |
| Order Statistics Screen                                      | 14-65 |
| Buying Information Landing Costs Screen                      | 14-67 |
| Warehouse Stock Display Screen                               | 14-69 |
| Advanced Inventory Management Information EOQ Screen         |       |
|                                                              |       |

#### **CHAPTER 15: Printing the Usage Exception Report**

| Usage Exception Report                  | 15-1 |
|-----------------------------------------|------|
| Usage Exception Report Selection Screen | 15-2 |
| Usage Exception Report Screen           | 15-5 |
| Usage Exception Report                  | 15-7 |

#### **CHAPTER 16:** Printing the Expedite Report

| Expedite Report        | 16-1 |
|------------------------|------|
| Expedite Report Screen | 16-2 |

| Expedite Report - Detail                                |      |
|---------------------------------------------------------|------|
| Expedite Report - Summary                               |      |
| CHAPTER 17: Printing the Overstocked Inventory Report   |      |
| Overstocked Inventory Report                            |      |
| Overstocked Inventory Report Selection Screen           |      |
| Overstocked Inventory Report Screen                     |      |
| Overstocked Inventory Report                            | 17-7 |
| CHAPTER 18: Printing the Safety Stock Analysis Report   |      |
| Safety Stock Analysis                                   |      |
| Safety Stock Analysis Report Selection Screen           |      |
| Safety Stock Analysis Report Screen                     |      |
| Safety Stock Analysis Report                            |      |
| CHAPTER 19: Printing the Service Level Analysis Report  |      |
| Service Level Analysis                                  |      |
| Service Level Analysis Report Selection Screen          |      |
| Service Level Analysis Report Screen                    |      |
| Service Level Analysis Report                           |      |
| CHAPTER 20: Printing the Ordering Level Analysis Report |      |
| Ordering Level Analysis                                 |      |
| Ordering Level Analysis Report Selection Screen         |      |
| Ordering Level Analysis Report Screen                   |      |
| Ordering Level Analysis Report                          |      |
| CHAPTER 21: Printing the Forecast Edit Report           |      |
| Forecast Edit Report                                    |      |
| Forecast Edit Report Selection Screen                   |      |
| Forecast Edit Report Screen                             |      |
| Forecast Edit Report                                    |      |
| CHAPTER 22: Printing the Annual Forecasts Report        |      |
| Annual Forecasts Report                                 |      |
| Annual Forecasts Report Selection Screen                |      |
| Annual Forecasts Report                                 |      |
| CHAPTER 23: Printing the Manually Managed Items Report  |      |
| Manually Managed Items Report                           |      |
| Manually Managed Items Report Selection Screen          |      |
|                                                         | 00 E |

#### CHAPTER 24: Printing the Items by Model Report

| Items by Model Report                  | 24-1 |
|----------------------------------------|------|
| Items by Model Report Selection Screen |      |
| Items by Model Report                  | 24-5 |

#### CHAPTER 25: Printing the Safety Stock Audit Report

| Safety Stock Audit Report                  |  |
|--------------------------------------------|--|
| Safety Stock Audit Report Selection Screen |  |
| Safety Stock Audit Report                  |  |
| Model Change Report                        |  |

#### CHAPTER 26: Printing the Lead Time History Report

| Lead Time History Report                            |  |
|-----------------------------------------------------|--|
| Lead Time History Report Selection Screen           |  |
| Lead Time History Report Warehouse Selection Screen |  |
| Lead Time History Vendor Selection Screen           |  |
| Lead Time History Report                            |  |
|                                                     |  |

#### CHAPTER 27: Printing the Item Demand 3-Year Report

| Item Demand 3-Year Report                        |  |
|--------------------------------------------------|--|
| Item Demand 3-Year Report Screen                 |  |
| Item Demand 3-Year Report                        |  |
| Item Demand 3-Year Report - 13 Period Accounting |  |

#### **CHAPTER 28: Maintaining Planning Models**

| Planning Models Maintenance                    |  |
|------------------------------------------------|--|
| Restart Instructions                           |  |
| Planning Model Maintenance Selection Screen    |  |
| Planning Model Maintenance Screen              |  |
| Planning Model Maintenance Listing             |  |
| Inventory Management & Planning Models Listing |  |

#### **CHAPTER 29: Maintaining Monthly Forecast Quantities**

| Monthly Forecast Quantities                  |      |
|----------------------------------------------|------|
| Restart Instructions                         | 29-1 |
| Monthly Forecast Quantities Selection Screen | 29-3 |
| Monthly Forecast Quantities Screen           | 29-6 |

| Monthly Forecast Quantities Listing                           |       |
|---------------------------------------------------------------|-------|
| Monthly Forecast Quantities Listing Screen                    | 29-9  |
| Monthly Forecast Quantities Listing                           | 29-11 |
| CHAPTER 30: Maintaining Item Replacements/Complements         |       |
| Replacement Types                                             |       |
| Complement Items                                              | 30-1  |
| Replacement Items-Order Entry                                 | 30-1  |
| Replacement and Pattern Items-Inventory Management & Planning | 30-2  |
| Item Replacements/Complements Maintenance                     |       |
| Restart Instructions                                          | 30-4  |
| Replacements File Maintenance Selection Screen                | 30-5  |
| Replacement/Complement List Screen                            | 30-8  |
| Replacement File Maintenance Screen                           | 30-10 |
| IM&P Replacements/Complements Listing                         |       |
| Replacements File Listing Screen                              | 30-13 |
| Replacement File Listing                                      | 30-15 |
| CHAPTER 31: Maintaining IM&P Service Levels                   |       |
| IM&P Service Level Maintenance                                |       |
| Restart Instructions                                          | 31-1  |
| Monthly Service Levels Selection Screen                       | 31-3  |
| Monthly Service Levels Screen                                 | 31-6  |
| IM&P Service Level Listing                                    |       |
| Monthly Service Levels Listing Screen                         | 31-8  |
| Monthly Service Levels Listing                                | 31-10 |
| CHAPTER 32: Maintaining IM&P Lead Times                       |       |
| IM&P Lead Time Maintenance                                    |       |
| Restart Instructions                                          | 32-2  |
| Monthly Lead Times Selection Screen                           | 32-3  |
| Monthly Lead Times Screen                                     | 32-5  |
| IM&P Lead Time Listing                                        |       |
| Monthly Lead Times Listing Screen                             | 32-7  |
| Monthly Lead Times Listing                                    | 32-9  |
| CHAPTER 33: Maintaining IM&P Order Frequency                  |       |
| IM&P Order Frequency Maintenance                              |       |
| Monthly Order Frequency Selection Screen                      | 33-2  |
| Monthly Order Frequency Screen                                | 33-4  |

| IM&P Order Frequency Listing                       |  |
|----------------------------------------------------|--|
| Monthly Ordering Frequency Listing Screen          |  |
| Monthly Ordering Frequency Listing                 |  |
| CHAPTER 34: Maintaining IM&P Order Levels          |  |
| IM&P Order Level Maintenance                       |  |
| Monthly Ordering Levels Selection Screen           |  |
| Monthly Ordering Levels Screen                     |  |
| IM&P Order Level Listing                           |  |
| Monthly Ordering Levels Listing Screen             |  |
| Monthly Ordering Levels Listing                    |  |
| CHAPTER 35: Maintaining IM&P System Options        |  |
| IM&P System Options Maintenance                    |  |
| IM&P Options Maintenance Screen                    |  |
| IM&P System Option Maintenance Screen              |  |
| IM&P Company Option Maintenance Screen             |  |
| Authorized Maintenance Users Screen                |  |
| IM&P Company Option Report Defaults Screen         |  |
| Safety Stock Option Report Defaults Screen         |  |
| IM&P System Options Listing                        |  |
| IM&P System Options Listing                        |  |
| CHAPTER 36: Printing the IM&P Balance File Listing |  |
| IM&P Balance File Listing                          |  |
| IM&P Balance File Listing Screen                   |  |
| IM&P Balance File Listing                          |  |
| CHAPTER 37: Resetting IM&P Variables               |  |
| Reset IM&P Variables                               |  |
| Reset IM&P Variables Screen                        |  |
| Inventory Planning Exception Report                |  |
| Items That Forecasted Negative Quantities Listing  |  |
| CHAPTER 38: Running the IM&P Monthly Update        |  |
| IM&P Monthly Update                                |  |
| Things to Know                                     |  |

|            | IM&P Monthly Update Screen                                                   |            |
|------------|------------------------------------------------------------------------------|------------|
|            | Minimum/Maximum Balance Calculation Report                                   |            |
| CHAPTER 39 | : Making IM&P Global Model Changes                                           |            |
| Ι          | M&P Global Model Change                                                      |            |
|            | Model ID Group Changes Screen                                                |            |
|            | Model ID Group Change Report                                                 |            |
| CHAPTER 40 | : Creating IM&P Balance Records                                              |            |
| (          | Create IM&P Balance Records                                                  |            |
|            | IM&P Balance File Creation Screen                                            | 40-3       |
|            | IM&P Balance File Creation Error Report                                      | 40-6       |
| CHAPTER 41 | : Manually Adjusting Item Demand                                             |            |
| I          | Demand Variance Utility                                                      | 41-1       |
|            | Demand Variance Utility Selection Screen                                     | 41-3       |
|            | Demand Variance Utility Prompt Screen                                        | 41-6       |
|            | Demand Variance Utility Maintenance Screen                                   | 41-8       |
|            | Demand Variance Utility Statistics Screen                                    | 41-11      |
| CHAPTER 42 | : Activating IM&P                                                            |            |
| A          | Activate IM&P                                                                |            |
|            | IM&P Initialization Screen                                                   | 42-2       |
| APPENDIX A | : Suggested Planning Models                                                  |            |
|            | NCONM0: Non-seasonal/Consistent/No Smoothing                                 | A-2        |
|            | NCONM2: Non-seasonal/Consistent/Moderate Smoothing                           | A-2        |
|            | NINCM0: Non-seasonal/Inconsistent/No Smoothing                               | A-3        |
|            | NINCM1: Non-seasonal/Inconsistent/Light Smoothing                            | A-3        |
|            | NINCM2: Non-seasonal/Inconsistent/Moderate Smoothing                         | A-4        |
|            | NLOWM2: Low Usage Model                                                      | A-4        |
|            | SLNGM0: Long Season/No Smoothing                                             | A-5        |
|            | SLNGM1: Long Season/Light Smoothing                                          | A-5        |
|            | SLNGM2: Long Season/Moderate Smoothing                                       | A-6        |
|            | SMEDM0: Seasonal/No Smoothing                                                | A-6        |
|            | SMEDM2: Seasonal/Moderate Smoothing                                          | A-7        |
|            | SSH1M0: Short Season/No Smoothing<br>SSHTM2: Short Season/Moderate Smoothing | A-7<br>A-8 |
|            |                                                                              |            |
| Glossary   |                                                                              |            |
| Index      |                                                                              |            |

# CHAPTER 1 Inventory Management & Planning Overview

One of the greatest challenges facing distributors today is responding to changing customer demand while maintaining a reasonable level of inventory investment. Since 80% of a distributor's inventory accounts for only 20% of sales, inventory managers either spend too much time managing slow moving items, or risk overstocking and backordering the under-managed portion of inventory.

An inventory management system should examine slow moving items, and free up time to manage the fast moving items that contribute most of the revenue to your business.

Most inventory management systems require dedicated and sophisticated buyers to supervise the system. In the past this has limited the number of businesses able to use them. Distribution A+ has produced an inventory management system that allows all levels of users to benefit from today's inventory management technology.

The Inventory Management & Planning (IM&P) module provides simple tools for managing inventory assets. IM&P forecasting techniques match inventory levels with changing customer demand. The inventory management functions provide straightforward reports and inquiries to identify areas of your inventory that may need adjusting.

The inventory management and forecasting techniques of IM&P are designed to help you:

- Reduce inventory investment by purchasing the right quantities of the right items at the right time.
- React to changing demand with increasing levels of customer service.
- Begin using the system right away with little set-up time. IM&P inventory management reports help minimize inventory investment over time.
- Reduce buying time by providing straightforward tools for suggesting, creating, and reviewing purchase orders.

# **IM&P** Interfaces

IM&P uses item information from the Inventory Accounting (I/A) module, and item demand history from the Sales Analysis (S/A) module, to forecast customer demand, and calculate the ordering point (minimum balance) and restock level (maximum balance) of your items.

An item's demand, used in IM&P forecasting analysis, is updated by Bill of Material (BOM). IM&P "explodes" a BOM parent item before using the data in its forecasts. This allows for accountability to the component usage level. Depending upon the type of bill of material, the demand for component usage may be affected differently.

- For kit items, demand will be updated for the list of components of the kit, including any alterations made to the list of component items during order entry.
- For assortments, demand will be updated for the items actually selected from the assortment list during order entry.
- For manufactured items, the **Upd Demand for Mfg Items** field in System Options Maintenance (MENU XAFILE) will determine which bill of material list of components will have demand updated:
  - the generic and customer-specific bills of material defined in Bill of Material Maintenance (MENU OBFILE)
  - the bills of material processed through Process Transactions (MENU OBMAIN), or if you have Value Added Services installed, through Receipt Post (MENU WOMAIN)

Refer to System Options Maintenance (MENU XAFILE) in the Cross Applications User Guide for further details.

Regardless of which method is chosen for the **Upd Demand for Mfg Items** field in System Options Maintenance (MENU XAFILE), the list of components for which demand will be updated will include all levels on multi-level bills of material. Please note that the only component of a manufactured item that will not have its demand updated is a manufactured item that is listed as a component of itself. The demand will only be updated for the highest level in which the manufactured item exists. For the remaining times that the manufactured item is listed as a component of itself, it will be considered a purchased item.

Vendor and ordering information from the Purchasing (PO) module is also used by IM&P. PO can use this information to suggest, create, and review purchase orders.

# Item Information

You do not have to use IM&P to perform its calculations for all of your items. It allows you to individually select the items for which forecast sales and ordering levels will be calculated. Any item that you select to use in IM&P is called a planned item. An item in a warehouse (item balance information) is marked as being "planned" in I/A (through Item Balance Maintenance).

## Selecting Items To Plan

Since you may select individual items for use in IM&P, new users (especially those who are not familiar with inventory management systems) can simplify the implementation and learning process by implementing IM&P in phases.

By starting with a small group of items that you are familiar with, you can evaluate the IM&P forecasting results. As you become more familiar with IM&P, you can add more planned items to be used in IM&P.

## **Planning Information**

For each of your planned items, you define planning information. This information is used by IM&P when performing its forecasting and stocking level calculations. It also indicates if certain planning information should be calculated, or manually entered, for an item.

Planning information consists of the IM&P variables of lead time, service level, order frequency, and order level. Also, the planning model used by the item is specified.

## **Planning Models**

A planning model determines the influence of each period of demand history (up to three previous years) used in IM&P calculations. Additionally, a planning model may have an additional growth factor to allow for expected increases in sales, and a smoothing value to compensate for erratic demand. You define the planning models to use for your items. This manual contains suggested planning models in the Appendix section of this manual.

As you add more planned items when implementing IM&P, a menu option is provided that will automatically create the planning information for groups of items.

# Sales Analysis Information

Sales Analysis information is used with planning models to forecast future demand by product. The forecast quantities are used to set the order points and optimum stocking levels. The exception reports and online inquiries provided by IM&P help manage the IM&P variables and planning models that drive IM&P forecasting.

The sales demand for new items in your product line may be copied from any of your existing items. If a new item is replacing a previous item, you can use the demand history of the replaced item for the new item. If an item is added to your product line, you may pattern the sales of the new item after an existing item in your product line.

# **Purchasing Information**

Vendor and Vendor/Item information from the Purchasing module is used by IM&P to determine the vendors from whom you should place an order. All planned items must have a valid primary vendor assigned to them. Vendors are defined in Purchasing (PO) through Vendor Master Maintenance (MENU POFILE).

## Suggested Orders

The suggested purchase order feature of PO uses current inventory data and stocking level results to create purchase orders. A purchase order is suggested for all items having on-hand quantities below their minimum balance, and the quantity needed is also suggested.

The suggested orders are held in PO for review. A suggested order report accumulates order value and weight, by vendor, and shows the minimum requirements. Distribution A+ can recommend items that are approaching their reorder point during the review process. This will help you to meet the minimum requirements for each vendor, for suggested orders.

# **Demand Adjustment File Information**

The forecasting of an item's sales is based not only on its past sales history, but also its past demand. To obtain an item's demand history, separate from its sales history, the Item Sales Demand Adjustment File (ITDMD) maintains each system adjustment made to an item's sale history and Item Sales Demand Adjustment Manual File (ITADJ) maintains each manual adjustment made to an item's sale history. These adjustments reflect modifications made to account for distortions in an item's history caused by such things as backorders, drop shipments and warehouse transfers.

NOTE: For Bill of Material (BOM) items, component usage information will be saved in the Demand Adjustment File. Any alterations made to bills of material will be included in component usage. Refer to the description in the IM&P Interfaces section of this chapter for further information regarding component demand adjustments.

# System Generated Adjustments

You can review demand adjustments generated for an item by the system in Interactive Forecasting (MENU IMMAIN/MENU AIMAIN). This option includes an inquiry screen which lists all of the demand adjustments generated for an item, when the demand adjustment was generated and why.

The following transactions will cause the system to generate adjustments to the Demand Adjustment File:

- Alternate Warehouses: If an item is not shipped from the originally requested warehouse, a demand reduction will be created for the shipping warehouse and a demand increase will be created for the original warehouse.
- Substituted Items: If the original item is an active, regularly stocked item in the original warehouse, the system will create a reduction for the item shipped, and an increase for the original item. This happens when an "alternate" or "upgrade" item is set up as a substitute for an original item in Item Replacements/Complements Maintenance (MENU OEFILE/MENU IMFILE/MENU AIFILE).
- Exceptional Orders: If exceptional orders do not update demand, the system will create a demand reduction in the Demand Adjustment File for all lines on the order. Exceptional orders can be set to update demand through the **Update Demand** field on the Second Order Header Screen in Enter, Change & Ship Orders (MENU OEMAIN).
- Warehouse Transfers: If transfers between warehouses do not update demand, the system will treat all transfers as exceptional orders. Warehouse transfers can be set to update demand through the **Update Demand** field on the Purchasing Warehouse Options Screen in Purchasing Options Maintenance (MENU XAFILE).

- Deleted Orders: If deleted orders do not adjust demand, the system will create a demand reduction in the Demand Adjustment File. Deleted orders can be set to update demand through the **Adjust Demand** field on the Order Delete Reason Maintenance Screen in Order Delete Reason Codes Maintenance (MENU OEFILE).
- Customer Consignment: Entering Customer Consignment Stock Transfer Orders to transfer inventory from a physical warehouse to a customer consignment warehouse is not considered a sale and therefore, does not update demand. A system adjustment is generated to update demand for the physical warehouse. Likewise, if a customer returns consignment inventory, a demand reduction is created for the physical warehouse.
- Late Shipments: Orders shipped in a later S/A period than the requested ship date. The following examples describe several scenarios involving late shipments which result in IM&P demand adjustments:

Example: Partial Shipment, Additional Shipment in the Next Sales Period

- 1. Assume an order was received on October 15 and the requested ship date was October 15. Part of the order was shipped immediately and part was placed on backorder. The following activity would occur:
  - O/E would generate sales records identifying October for all the items which were shipped.
  - IM&P would generate demand adjustment records identifying October for all items placed on backorder.
- 2. Some additional shipments were made for the order described in item 1 above, but they did not occur until November 10. Shipments of backordered are identified by a non-zero number on the order/generation. The following activity would occur:
  - O/E would generate sales records identifying November for the additional items shipped.
  - IM&P would generate negative demand adjustment records identifying November for the invoiced items. This would negate the sales records as far as IM&P was concerned.
- **3.** The outstanding balance of the backorder described in items 1 and 2 above are canceled on November 20.
  - Based on the delete reason code, IM&P will either do nothing (thereby leaving demand in November since, if they were available, they would have been shipped), or will generate negative demand adjustments identifying November if you choose not to record the cancellation as a lost sale.

Example: Partial Shipment, Additional Shipment in the Same Sales Period

- 1. Assume an order was received on October 15 and the requested ship date was October 15. Part of the order was shipped immediately and part was placed on backorder. The following activity will occur:
  - O/E will generate sales records identifying October for all the items which were shipped.
  - IM&P will generate demand adjustment records identifying October for all items/quantities placed on backorder.
- 2. The balance of the backorder described above, were made on October 22.
  - O/E will generate sales records for all the items invoiced on October 22.
  - IM&P will generate negative demand adjustments identifying October for the items invoiced on October 22. This is done to totally negate the positive demand adjustments generated in step 1. above, because now that the total order has been shipped in the requested period, the demand adjustments are not longer needed.

Example: Backorder, Shipment in the Next Sales Period

- Assume an order was placed on October 20 and the requested ship date was October 21. Unfortunately, none of the items were available for immediate shipment. After receipt of the items, the entire order was shipped on November 5. The following activity would occur:
  - O/E would generate sales records identifying November for all the invoiced items.
  - IM&P would generate negative demand adjustments identifying November for all the items.
  - IM&P would create positive demand adjustments identifying October for all the items.

NOTE: For Bill of Material (BOM), kits, and manufactured items, component usage information will be saved in the Demand Adjustment File. Any alterations made to kit bills of material will be included in component usage. Refer to the description in the IM&P Interfaces section of this chapter for further information regarding component demand adjustments.

### Manual Adjustments

The Item Sales Demand Adjustment Manual File can be adjusted manually through Planning Model Analysis (MENU IMMAIN), Interactive Forecasting (MENU IMMAIN/MENU AIMAIN), or Demand Variance Utility (MENU IMMAST). Manual adjustments made for known situations (e.g., a large account has been temporarily suspended and will not be included in next year's sales), can prevent a sales forecast from gross discrepancies.

# File Maintenance

File maintenance in IM&P is performed from the File Maintenance Menu. You are required to maintain the following files:

- IM&P System Options File: This file contains the system-wide options, and options specific to each company that will use IM&P. Maintenance of this file allows you to tailor IM&P to your specific business needs. Use IM&P System Options Maintenance (MENU IMFILE) to maintain this file.
- Planning Models File: This file contains the planning models that are used by IM&P or AIM to calculate forecast usage. You can create new planning models, or copy existing models for modification. Use Planning Models Maintenance (MENU IMFILE/MENU AIFILE) to maintain this file.

File maintenance is also available for the following files:

- IM&P Balance File: This file contains the IM&P planning information for each item in one warehouse. The values in this file are from the IM&P Variables File or IM&P System Options File, or may be manually maintained. Use Item Balance Maintenance (MENU IAFILE) to maintain this file. Note that lead times may also be calculated by the system using the Lead Time History Report (MENU IMREPT).
- IM&P Variables File: This file contains the service level, lead time, order level, and order frequencies for each month of the current calendar year for a group of items. IM&P variables for items in the IM&P Balance File are updated by the values in this file each month. Each variable is maintained separately from the appropriate file maintenance menu option:
  - Service Level Maintenance (MENU IMFILE)
  - Lead Time Maintenance (MENU IMFILE)
  - Order Frequency Maintenance (MENU IMFILE)
  - Order Level Maintenance (MENU IMFILE)
- IM&P Monthly Forecast Quantities File: This file contains the monthly forecasts for each of your items. Forecast values are calculated by IM&P. You may, however, override the calculated values with your own values by maintaining this file. Use Monthly Forecast Quantities Maintenance (MENU IMFILE) to maintain this file.
- IM&P Replacements File: This file contains replacement and pattern definitions for your items. Replacement items use the demand history of a previously stocked item, and pattern items use the demand history of an existing stocked item. You may need to define replacement and pattern items so you can use IM&P when a new item is added to your product line. Use Item Replacements/ Complements Maintenance (MENU IMFILE) to maintain this file.

# Inquiries

IM&P provides two primary inquiries to determine the effectiveness of your forecasting variables and models, and to make interactive demand projections for any of your items.

# Planning Model Analysis

The planning model analysis is a graphic inquiry used to determine the performance of the planning models you have created for use in IM&P. For an item in a warehouse, the inquiry compares the actual demand history from the previous 12 months with the sales forecasts of the same previous 12 months. From this, you can determine how effectively the planning model used for the forecast performed.

During the inquiry, you may select any model for an item. This will help you determine if another model will produce a more accurate forecast since the item's demand history is compared to the forecast calculated by the selected planning model.

To help you select other planning models, a planning model search is built into the inquiry. If there are not any existing planning models you are satisfied with, you may interactively specify the weights and other detail factors of a planning model to help you create the most effective model for an item. By using different planning models and manipulating model factors, you will come to understand the effect of each planning model characteristic on an item.

Note that to change and use other planning models, you will need to have sufficient demand in the "Year 1" column to satisfy the planning model.

## Interactive Forecasting

Interactive forecasting is a graphic inquiry that shows the sales forecast of an item in a warehouse for the next year. The actual demand of the item for the previous year is also displayed. This helps you determine how the demand from each previous period is used in the forecast of future sales, based on the relative weights assigned to previous periods' demand history in the planning model. Manual adjustments to the demand data can be made to account for any known situations which might adversely affect the accuracy of a forecast.

Like the planning model analysis, you can select a different model for which sales will be forecast. The planning model search and the ability to manipulate the detail factors of a planning model, are also available.

This inquiry provides a quick and easy-to-understand tool to view the forecasting calculations performed by IM&P. If you are not satisfied with a forecast, you will be able to understand what factors need to be changed to make the forecast more preferable.

Sales for the next month (month after the current month) are forecast entirely using the 12 months of demand history displayed. Sales for subsequent months are forecast using actual demand and sales forecast. Sales for the last month (one year from the current month) are forecast using only one month of actual demand (the current month), and 11 months of sales forecast.

# Reports

IM&P provides reports designed to help buyers monitor inventory levels and manage the planning variables. Over time, these reports will help optimize planning results and minimize inventory investment.

Exception reporting alerts buyers to new trends that may require attention. Since IM&P reviews all items and informs you only of items that exceed your defined thresholds, buyers can concentrate on managing the necessary IM&P planning information. Reports are sequenced so the largest exceptions appear first.

IM&P reports will help buyers to:

- Schedule orders
- Detect overstocked inventory
- Analyze safety stock costs
- Change service levels
- Set order levels
- Monitor results of calculations
- Know when to make adjustments
- Help determine if an item should be setup in IM&P

# **Expedite Report**

To help schedule orders, you may print the Expedite Report through MENU IMREPT at any time to determine when to place stock orders. This report shows all vendors having items that may stock out if an order is not placed immediately. The buyer may use this information to decide to accelerate a scheduled stock order. By identifying vendors with potential shortages before stock levels reach zero, IM&P helps reduce backorders or stockouts caused by unexpected customer demand.

# **Overstocked Inventory Report**

To detect overstocks, print the Overstocked Inventory Report through MENU IMREPT at any time to show items that are significantly over their maximum stocking levels. The report identifies items with decreasing demand and warns buyers to reduce purchase quantities. This information can also prompt the sales department to reduce stock levels through special marketing programs.

# Safety Stock Analysis Report

To analyze safety stock costs, print the Safety Stock Analysis Report through MENU IMREPT at any time to contrast the cost of an item's current safety stock with its customer service levels and

profitability. This information will help you determine if current safety stock investment is allocated wisely.

# Safety Stock Audit Report

To determine if your safety stock is a large percentage of your minimum balance, print the Safety Stock Audit Report through MENU IMREPT. This report can be used to override the minimum balance, maximum balance, and safety stock with a given amount of months' usage. Use this for items that have a consistently low sales volume.

# Service Level Analysis Report

To determine the costs associated with the changing service level for a group of items, you may print the Service Level Analysis Report through MENU IMREPT at any time. This report shows the savings associated with lowering service levels, or the cost increase associated with increasing service levels.

# Ordering Level Analysis Report

To help you set order levels, print the Ordering Level Analysis Report through MENU IMREPT at any time. It shows items that can be purchased more effectively by ordering in different quantities. IM&P uses current demand and economic order quantity calculations to minimize purchasing costs. The report shows the potential savings associated by changing to the recommended order level.

# Usage Exception Report

To monitor forecasted sales results, print the Usage Exception Report through MENU IMREPT. It prints at the end of each month to show items having actual demand quantities that vary significantly from their forecasted sales quantities. This report will identify items with changing sales trends that may be more accurately forecasted with a different planning model or IM&P variables.

# **Inventory Planning Exception Report**

To monitor forecast results, print the Inventory Planning Exception Report through Reset IM&P Variables (MENU IMMAST). This report prints each month as new forecasts are generated. It shows items with significant changes in order points or maximum stocking levels caused by changing sales trends. Spotting sales trend changes as they happen can reduce backorders or excessive buying.

Additionally, with this report, the Items That Forecasted Negative Quantities Listing will print for any items in which negative forecast quantities were generated, but then zeroed out. The system will not allow a forecast quantity less than zero to be created.

# Forecast Edit Report

To help you determine when to make adjustments, you can print the Forecast Edit Report through MENU IMREPT at any time to alert buyers to items that have existing customer orders that exceed their forecasts. This report will help reduce stockouts caused by unusually large orders placed in advance.

# Lead Time History Report

To help you determine the lead times for purchase orders in history, you can print the Lead Time History Report through MENU IMREPT at any time. Selections are available to limit the amount of data printed on the report and to determine the report's level of detail.

You can also chose to have the system update the lead time on the IM&P Balance File based on purchase order receipt history. Refer to the Lead Time History Report (MENU IMREPT) for details.

# Item Demand 3-Year Report

To help you determine if an item should be setup in IM&P, you can print the Item Demand 3-Year Report through MENU IMREPT at any time. Selections are available to limit the items printed on the report based on buyer, warehouse, vendor, item class/subclass, item number, and date item was added to the Item Master File (ITMST). For each item printed, demand for the last three years (from the current month) will be included, with the demand displayed for each period of that year along with the year's totals.

The report can also be exported to a worksheet format with an extension of .TSV or .CSV, if you key Y in the **Export Report** field on the Report Options Screen. If you select to export the report to an Excel document, note that it will only include each of the last three year's totals (not the demand from each period of that year).

# **Additional Reports**

You can also print the following reports to assist with your planning:

# Annual Forecasts Report

To show the monthly forecasts of selected items for a specified year, you may print the Annual Forecasts Report through MENU IMREPT. You may print this report at any time to review the contents of the IM&P Annual Forecasts File.

# Manual Managed Items Report

To show items for which any of the IM&P calculated values have been overridden, you can print the Manually Managed Items Report through MENU IMREPT. You may print this report at any time.

# Items by Model Report

To show planning models that have been assigned to each item in a warehouse, you can print the Items by Model Report through MENU IMREPT.

# CHAPTER 2 Using IM&P

This section describes how IM&P can help you manage your inventory. IM&P has two primary purposes:

- 1. To help you determine when to place orders
- 2. To help you determine how much to order.

IM&P forecasts sales quantities based on demand history. From the forecast values and IM&P variables, it sets minimum and maximum stocking levels for each planned item. For items with unpredictable or predetermined sales, you can perform manual maintenance of forecast and stocking level quantities.

Effective use of IM&P involves setting up IM&P variables, planning models, and using IM&P reports and inquiries to make adjustments to the variables as business conditions change. CHAPTER 3: *IM&P Variables* explains variables in detail, and how they are assigned to your items. CHAPTER 4: *IM&P Calculations* explains the planning models in detail. This section concentrates on knowing when, and how much of an item to order.

# When to Order

You should place an order for an item when the item's on-hand quantity is equal to, or below, the item's minimum balance. IM&P calculates the minimum balance for each of your planned items. This calculation is performed using demand history, planning models, and the IM&P variables of lead time, order frequency, and service level.

Distribution A+ provides tools that use minimum balances to help you determine when you should reorder your items. Other tools help you manage the accuracy of your items' minimum balances.

## **Expediting Orders**

The Expedite Report (MENU IMREPT) identifies vendors who supply you with items that are in danger of stocking out. Therefore, you may have to modify your regular ordering schedule with those vendors, and expedite the orders for their items. IM&P identifies items that are in danger of stocking

out. You can print the report in summary to show all vendors for whom expedited orders are required, or in detail to show all items that need to be ordered. The report should be printed at least once a day.

Use this report to indicate if an order should be placed earlier than indicated by your ordering schedule. To create orders for items on the Expedite Report, you can use the suggested order processing and/or item/search browse features of Purchasing.

## Suggested Order Processing

The suggested order processing feature of Purchasing suggests purchase orders that should be processed immediately. A purchase order is suggested for any vendor having items with an on-hand quantity equal to, near (optional), or below that item's minimum balance quantity. Any order that is suggested, may be converted to a requisition.

Suggested order processing is performed on the Purchasing Reports Menu (MENU POREPT). You would typically use suggested order processing as follows:

- Print the Suggested Orders Report (through MENU POREPT) to suggest those vendors for whom purchase orders should be created. When creating suggested orders, you may specify the percentage above minimum balance of items to be suggested for ordering. This allows you to manipulate Distribution A+ to suggest orders that are approaching their minimum balances.
- 2. Optionally Maintain Suggested Orders (through MENU POREPT) to change detail specifications of a suggested order. This would be done if you plan to create requisitions for those purchase orders but are not satisfied with the orders as indicated on the listing.
- **3.** Create Requisitions from Suggested Orders (through) for the desired suggested orders. After requisitions are created, they may be maintained through Enter or Change Requisitions (MENU POMAIN).

#### Item Search/Browse

The Item Search/Browse is a feature of Purchasing that is available during Enter or Change Requisitions (MENU POMAIN). It allows you to search for an item to order, and provides access to several inquiries.

This inquiry is used to determine when you should order an item. It allows you to display items meeting selected search criteria, that have a current on-hand quantity less than, equal to, or approaching their minimum balances. As when creating suggested orders, you may specify the percentage above minimum balance of the items to display; this allows you to display items that are approaching their minimum balances.

Items with the greatest quantities below their minimum balance are displayed at the top of the screen. You can select any item that is displayed and immediately create a requisition for it.

NOTE: Both the Suggested Order Report and the Item/Search Browse are discussed in detail in the Purchasing manual.

# Managing Minimum Balances

If the minimum balances that are generated by IM&P are not the same as you desire, you can use various IM&P tools to manage them. These include Lead Time Maintenance, Order Frequency Maintenance, the Safety Stock Analysis Report, the Service Level Analysis Report, and overriding IM&P variables.

## Managing Lead Time

By maintaining the lead time variable through Lead Time Maintenance (MENU IMFILE), you specify the lead times for a group of items for each month of the calendar year. Therefore, if you know of a variation in the monthly lead time for a group of items, you can specify a different lead time for the affected months. Each month, the items are updated with the appropriate lead time for that month.

This is helpful if you know of a change in the vendor's lead time during the year. You can change the lead time for that vendor's items for the affected months. You can return the lead time to its usual value for the month at any time.

Lead time can also be calculated by the system based on purchase order receipt history. This is performed during the Lead Time History Report. Refer to the Lead Time History Report (MENU IMFILE) for details.

## Managing Order Frequency

By maintaining the order frequency variable through Order Frequency Maintenance (MENU IMFILE), you specify the order frequency for a group of items for each month of the calendar year. If you know of a variation in your monthly ordering frequency for a group of items, you can specify a different order frequency for the affected months.

If your ordering frequency changes during the year, you can change it for the desired months, and return it to the typical order frequency after the affected months are over.

## Managing Safety Stock

Safety stock quantities may change every month as demand for the item changes, even if the service level does not change. This is because the safety stock calculation considers the standard deviation of demand history in addition to the service level that you specify. Use the Safety Stock Analysis Report (printed through) to evaluate safety stock investment. This report shows safety stock costs by item and is sequenced so that the largest safety stock values appear first.

## Managing Service Level

If you are dissatisfied with safety stock levels, use the Service Level Analysis Report (MENU IMREPT) to view the cost of changing the service level for an item or items. Service levels can easily be changed for a group of items by changing the monthly values through Service Level Maintenance (MENU IMFILE).

Also, like lead time and order frequency, you can assign a different service level to each month of the calendar year. IM&P recognizes this change for the affected items, and will appropriately change the safety stock quantity for the indicated months.

### **Overriding IM&P Variables**

If you are dissatisfied with the minimum balance calculated for an item, or the lead time, order frequency, or service level assigned to it, you can override that item's planning information through Item Balance Maintenance (MENU IAFILE). When you override an item's planning information, you are manually maintaining the values of the item.

Manual overrides may be:

- Permanent, remaining in effect until manually changed back to automatic maintenance, or
- Temporary, remaining in effect for an identified period of time (from one to nine months) at the end of which time, the overrides expire and automatic maintenance is reestablished.

Use the Manually Managed Items Report (MENU IMREPT) to help you manage the items that you override.

### Verifying Forecast Quantities

The Forecast Edit Report (MENU IMREPT) helps detect when the sum of customer orders scheduled for shipment during a period is approaching or exceeding that period's forecasts. If you take orders in advance of shipment (long lead times, future orders, blanket orders, etc.), use this report to see if forecasts for a period should be manually adjusted. Forecast quantities can be manually changed using IM&P Monthly Forecast Quantities Maintenance (MENU IMREPT).

# How Much to Order

When ordering an item, you should order the quantity that refills the supply of the item to its maximum stocking level. The maximum stocking level is calculated by IM&P as an item's maximum balance. IM&P calculates the maximum balance for each of your planned items. This calculation is performed using the item's order level and forecast usage. Distribution A+ provides tools to help you manage an item's order levels, and review its forecast usage.

# Managing Order Levels

An item's order level indicates how many weeks supply of the item are typically purchased. IM&P uses the economic order quantity calculation to suggest the optimum order quantity of an item. This optimum quantity balances the cost of creating and handling a purchase order with the costs of carrying an item in inventory.

NOTE: Both the carrying cost percent and purchase order processing costs are defined for a company through IM&P System Options Maintenance (MENU IMFILE).

The Ordering Level Analysis Report (MENU IMREPT) calculates the total cost associated with stocking an item (purchasing and carrying costs) and compares this to the cost associated with buying it at the calculated optimal quantity (i.e., economic order quantity). The report shows the difference between these costs and is sequenced so that the greatest potential savings print at the top of the report.

#### Order Level Maintenance

As with the other IM&P variables, order level may be maintained for a group of items for each month of the year. Use Order Level Maintenance (MENU IMFILE) to define order levels for a group of items. The ordering level of an individual item may be manually maintained through Item Balance Maintenance (MENU IAFILE).

## Managing Forecast Usage

IM&P provides tools that show the forecast sales for the next 12 months (or 13 periods) for an item. These are Interactive Forecasting, and the Annual Forecasts Report (MENU IMREPT). To help you research extreme variances in forecast sales, you can use the Usage Exception Report (MENU IMREPT). IMREPT).

### **Usage Exception Report**

The Usage Exception Report shows items with actual demand quantities that significantly differ from the forecast for the most recent month. This report automatically prints during the IM&P Monthly Update (MENU IMMAST). You can also print the report on demand, before the IM&P Monthly Update, to review forecast discrepancies for groups of items. The presence of an item on this report is not always an indication of a problem. However, large variances, or items that frequently appear on this report, should be evaluated to see if any planning information should be changed. Questions to ask are:

- Is the item using the proper planning model?
- Should this item be coded for additional growth (or negative growth)?
- Should an existing additional growth percent be changed or removed?
- Should the smoothing factor be changed to make this item more or less responsive to sales trends?

#### Interactive Forecasting

Interactive Forecasting (MENU IMMAIN) is a graphic inquiry that shows the actual demand for the last 12 months, and the forecast sales for the next 12 months. It allows you to change the model, additional growth percent, and the smoothing factor used for forecasting. The new forecast values will display.

### **Create New Planning Models**

All of these variables come from the planning model (although the additional growth percent may be separately maintained in the IM&P Balance File.) You can easily create new models by copying an existing one and making slight changes. The new model's performance can be tested against actual history with the Planning Model Analysis (MENU IMMAIN).

### Annual Forecasts Report

The Annual Forecasts Report (MENU IMREPT) prints the forecast sales for the next 12 months or 13 periods of a selected range of items. This report is sequenced by buyer, warehouse, and item number.

## Identifying Overstocked Items

The Overstocked Inventory Report (MENU IMREPT) shows items with on-hand quantities greater than their maximum stocking level (calculated as the minimum balance plus the order quantity derived from the ordering level). This report should be run at least once a month, after the IM&P Monthly Update (MENU IMMAST), to identify items that may be approaching the end of their life cycle.

You can try to reduce inventory levels by starting a sales promotion or by using the Sales Analysis module to determine what customers have purchased these items. You can then market directly to those customers.

# CHAPTER 3 IM&P Variables

There are four IM&P variables: service level, lead time, order frequency, and order level. All variables, combined with demand history and IM&P forecast calculations, are used to determine the minimum and maximum balance quantities of your forecast items. This section explains each variable, how they are assigned to your items, and how they are used.

# **IM&P** Variable Definitions

This section explains each of the IM&P variables. The following explains how these variables are assigned to your forecast items.

# Service Level

The service level is a percentage that indicates what quantity of units ordered can be supplied from stock. It is the probability that you can fill a customer's order from your inventory. For example, with a service level of .90, you can ship 9 out of every 10 orders for an item; and with a service level of .50, you can ship half of the orders placed for an item. The service level percent may be from 1 to 99 percent.

## Service Level and Safety Stock

An item's service level is used to calculate the safety stock for that item. Safety stock is an additional quantity of an item used to compensate for variations in customer demand and/or vendor lead time. Safety stock is an inventory buffer used to prevent stockouts, which cause lost sales or backorders.

In addition to the service level, IM&P uses the standard deviation of an item's demand history when calculating safety stock. The standard deviation is a measure of the variability of the item's demand history. An item with stable demand will have a standard deviation lower than that of an item with erratic demand. As the standard deviation increases, so does the safety stock quantity. Therefore, an item with stable demand will require less safety stock than an item with erratic demand, even for items with identical service levels.

When calculating the minimum balance of an item, the quantity of items that are in safety stock is reflected in the resulting minimum balance quantity.

## Relationship

Service level has a direct relationship with safety stock. That is, as an item's service level increases, its safety stock also increases. Likewise, as an item's service level decreases, so does the item's safety stock.

## **Optimal Service Level**

An optimal service level is one that yields a safety stock quantity that is high enough to prevent stockouts. Stockouts result in lost sales and revenue, backorders and increased clerical costs, lost customer satisfaction and goodwill, and lost repeat customers.

Likewise, the optimal service level cannot be too high, creating unnecessary inventory costs (expenses for storage, insurance, and taxes), risks (item spoilage, obsolescence, damage, and theft), and inefficiency (wasting storage space that could have been better utilized by other items).

## Analyzing Service Level and Safety Stock

With the use of IM&P reports and inquiries, you will be able to closely monitor the stocking levels of your items, and adjust the service level as required.

Since safety stock quantities may change every month as demand changes, even if the service level is not changed, use the Safety Stock Analysis Report (MENU IMREPT) to evaluate safety stock investment. This report shows safety stock costs, by item, and is sequenced so that the items with the highest safety stock quantities print first.

If you are dissatisfied with safety stock quantities, use the Service Level Analysis Report (MENU IMREPT) to see the costs or savings associated with changing service levels.

# Lead Time

The lead time of an item is the number of weeks required for you to receive an item from the time that its purchase order was issued. Item lead times are used in the minimum and maximum balance quantities calculations. You may define the lead time to be from .1 weeks through 51.9 weeks.

You can also generate a Lead Time History Report through Lead Time History Report (MENU IMREPT) for an item, which uses the purchase order receipt history to calculate the average lead time. This report can be generated on many levels: vendor; item class/subclass; item; or complete detail.

Note that through the Lead Time History Report, you can chose to have the system update the lead time on the IM&P Balance File. Refer to the Lead Time History Report (MENU IMREPT) for details.

Assuming that other variables and demand history are constant, the minimum balance calculation for an item with a long lead time will be higher than the minimum balance quantity of an item with a shorter lead time. Through Purchasing, you may use the Vendor Performance Inquiry (MENU POMAIN) and Vendor Performance Report (MENU POREPT) to determine if the lead times for a vendor should be adjusted.

#### Variations in Lead Time

If a vendor's lead time changes during the year, you can change the lead time to reflect the change for the affected months. IM&P will automatically adjust the minimum balance for that vendor's items for the affected time period.

#### **Example:**

If you know that a vendor has a planned shutdown in the month of July, you can change the lead time for that vendor for the month of July, and return it to normal in August. IM&P will automatically increase the minimum balance for that vendor's items for the month of July.

## **Order Frequency**

Order frequency is the number of weeks between placing a purchase order with a vendor. If a purchase order is issued every other week, the order frequency is 2 weeks. You may define the order frequency to be from .1 weeks through 51.9 weeks.

#### **Example:**

If you order from a vendor every 8 weeks, the order frequency with that vendor is low compared to the vendor that you order from every 2 weeks, with whom you have a comparatively high order frequency.

Assuming that other variables and demand history are constant, the minimum balance calculation for an item from a vendor with a low order frequency (e.g., 8 weeks) will be higher than the minimum balance quantity of an item ordered from a vendor with a high order frequency (e.g., 2 weeks).

### Assigning Order Frequency

The order frequency should provide enough time between orders to allow each purchase order to exceed the vendor weight and dollar amount minimums. These vendor minimums are defined through Vendor Master Maintenance (MENU POFILE).

If some of your items are regularly stocked below their minimum balance quantities before you plan to order them again, you may consider increasing your order frequency with the items' vendors. Doing this will reduce minimum stocking levels for that vendor's items, keeping item quantities above their minimum stocking levels. The Expedite Report (MENU IMREPT) prints the vendors having items with current stocking levels below their minimum balances.

### Variations in Order Frequency

If your ordering frequency with a vendor changes during the year, you can change the ordering frequency to reflect the change for the affected months. IM&P will automatically adjust the minimum balance for that vendor's items for the affected time period.

#### Example:

If a buyer takes a 3 week vacation in May, and has several vendors with order frequencies of 2 weeks, you can change the order frequency for the month of May. IM&P will automatically increase the minimum balance for the items purchased from that buyer's vendors.

## Order Level

The order level is the desired number of weeks supply of an item that is ordered. This indicates how many weeks supply of an item should be purchased from your vendor. You may define the order level to be from .1 weeks through 51.9 weeks.

The order level variable is used in the maximum balance calculation of an item. Assuming that demand history is constant, the maximum balance calculation of an item with a high order level will be higher than the maximum balance quantity of an item with a lower order level.

## Ordering Level Analysis

IM&P provides exception reporting to help optimize ordering levels by balancing purchasing and carrying costs. TheOrdering Level Analysis Report (p. 20-7) can be printed at any time to show items that can be purchased more effectively with different ordering levels. IM&P uses current demand and economic order quantity (the optimal quantity to minimize costs and increase profit) to minimize purchasing costs. The report shows the potential savings associated with changing to the recommended order level.

# Maintaining Variables

Variables and other forecasting information for individual items are stored in the IM&P Balance File. IM&P allows you to assign IM&P variables to individual items in this file automatically. If automatic

variable assignment is not feasible for some items, you may manually override the variables for individual items.

NOTE: Variables and other forecasting information for groups of items are stored in the IM&P Variables File. Refer to that file description as explained in the next topic.

## Automatically Maintained Variables

At the beginning of each month, during the IM&P Monthly Update (MENU IMMAST), IM&P automatically updates the variables in the IM&P Balance File for every planned item. The value of each variable is retrieved from the IM&P Variable File for the most specific group that applies to the item. If no value is found, IM&P uses the default value established through IM&P System Options Maintenance (MENU IMFILE).

#### IM&P Balance File

The IM&P Balance File contains the IM&P variables, and other information for an item in a warehouse, including the indication if the item is planned or not. A planned item is one that you have selected for forecasting calculations in IM&P.

| NOTE: | You will not be able to maintain the IM&P Balance information for an item if you          |
|-------|-------------------------------------------------------------------------------------------|
|       | do not specify that the item is planned by keying Y in the <b>Plan</b> field on the first |
|       | screen of Item Balance Maintenance (MENU IAFILE).                                         |

Both the Item Balance File and the IM&P Balance File are maintained through Item Balance Maintenance. The variables for each item in the IM&P Variables File are updated once each month during the IM&P Monthly Update (MENU IMMAST), or on demand if you select Reset IM&P Variables (MENU IMMAST) by the values defined in the IM&P Variables File.

Lead time can also be calculated by the system based on purchase order receipt history. This is performed during the Lead Time History Report. Refer to Lead Time History Report (MENU IMREPT) for details.

#### IM&P Variable Information

To automatically assign variables in IM&P, you must define them (for groups of items) in the IM&P Variables File. If a variable for an item is not defined, the default value [defined through IM&P System Options Maintenance (MENU IMFILE)] is used. Therefore, you should specify IM&P variables for those groups of items that are different than the default variables.

The IM&P Variables File contains the variables for groups of items. This provides a convenient method for maintaining the variables for your items. It minimizes the maintenance of each item in the IM&P Balance File.

## Menu Options

Each variable in the IM&P Variables File has its own maintenance option:

- Service Level Maintenance (MENU IMFILE)
- Lead Time Maintenance (MENU IMFILE)
- Order Frequency Maintenance (MENU IMFILE)
- Order Level Maintenance (MENU IMFILE)

#### Item Groups for Variable Definitions

The groups of items for which each of these variables is defined may be very general or very specific. The groups, least to most specific, are:

- Warehouse only
- Warehouse and Item Class
- Warehouse and Item Class/Sub-Class
- Warehouse and Vendor
- Warehouse, Vendor, and Item Class
- Warehouse, Vendor, and Item Class/Sub-Class

The most specific variable definition possible for an item is manually created by uniquely overriding the variables for that item in the IM&P Balance File.

### Defining Variables by Month

After selecting the group of items to which a variable is assigned, proceed with variable definition by specifying the value of the variable for each month of the calendar year. By predefining variables for each month of the year, you can plan for expected changes such as planned vendor shutdowns or employee vacations.

#### IM&P System Options

IM&P System Options Maintenance (MENU IMFILE) contains the default values of all IM&P variables. The default variables are used when updating variables in the IM&P Balance File for an automatically maintained item, if the item has not had a variable defined for it in the IM&P Variables File.

| NOTE: | IM&P System Options are also used to create new planning records in the IM&P |
|-------|------------------------------------------------------------------------------|
|       | Balance File. This is accomplished through Create IM&P Balance Records       |
|       | (MENU IMMAST) when installing IM&P after you have already been using         |
|       | Distribution A+ without the IM&P module.                                     |
## Automatic Maintenance Summary

The following table shows all the variables that can be maintained automatically and the source of the variable's value:

| Automatic Variable Maintenance Source |                                              |  |
|---------------------------------------|----------------------------------------------|--|
| VARIABLE                              | SOURCE OF VALUE                              |  |
| Lead Time                             | IM&P Variables File/Lead Time History Report |  |
| Ordering Level                        | IM&P Variables File                          |  |
| Order Frequency                       | IM&P Variables File                          |  |
| Service Level                         | IM&P Variables File & Min/Max Calculation    |  |
| Safety Stock                          | Min/Max Calculation                          |  |

## Manually Maintained Variables

IM&P allows you to override the values that it automatically maintains for the IM&P variables. This manual variable maintenance requires more supervision to achieve the best possible IM&P results, so it should be used only when automatic maintenance is not feasible or if variables do not match the value for other items in its variable group (as defined in the IM&P Variables File).

Use Item Balance Maintenance (MENU IAFILE) to override IM&P variables for your planned items. You may specify if an override is permanent or temporary. To assist with file maintenance, the Manually Managed Items Report (MENU IMREPT) provides a listing of all items with manually managed variables.

## Permanent Overrides

Permanently overridden variables will not be changed by IM&P. Use Item Balance Maintenance (MENU IAFILE) to permanently change a variable value. Change the variable's maintenance code to O (override). IM&P will then allow you to change the variable's value. Remember, this value will remain in effect until you either change it again, change the maintenance code to a temporary override (1 through 9), or return the code to reflect automatic maintenance (A).

## **Temporary Overrides**

You can temporarily override a variable's value by changing the maintenance code to 1 through 9. This value in the number of months the override will be in effect. When IM&P variables are reset by Reset IM&P Variables (MENU IMMAST), or the IM&P Monthly Update (MENU IMMAST), this value is reduced by one until the override expires. After the specified number of months passes, the maintenance code reverts to A, and the variable will once again be automatically maintained.

## **Override Considerations**

Since service level percent and safety stock quantity are interrelated, you cannot override both the service level and safety stock variables. The service level percent will be calculated if the safety stock quantity is manually overridden, or the safety stock quantity will be calculated if the service level percent is manually overridden.

Also, an item's order level must be greater than or equal to the order frequency. This ensures that the quantity of units ordered will provide sufficient supply until the next time that the item is ordered.

Finally, the sum of the lead time and order frequency of an item cannot exceed 52 weeks.

# CHAPTER 4 IM&P Calculations

This section examines the calculations performed in IM&P. It explains how forecast usage, minimum balances, and maximum balances are calculated. You do not need to understand all of these calculation techniques to use IM&P.

This section also contains an in depth explanation of the planning models used in IM&P.

# What IM&P Calculates

For each of your planned items, IM&P calculates the forecast usage, minimum balance, maximum balance, and optionally, lead time.

## Forecast Usage

Forecast usage is the monthly sales quantity predicted by IM&P. For items with multiple units of measure, the usage is always expressed in the item's default unit of measure.

IM&P predicts forecast usage at the beginning of each month for the twelve months that follow. The calculation uses planning models and up to three years of demand history.

Trends in demand, increasing and decreasing, are automatically detected by IM&P and applied to the forecast. If desired, buyers can provide additional growth rates to prepare for new sales trends, or apply the trend dampening factor to reduce the trend detected by IM&P.

To lessen the impact of extreme peaks and valleys in customer demand, IM&P can smooth sales data. For new items, IM&P can predict sales for those items using a copy of the demand history of other items. For replacement items, IM&P can predict sales for those items using the demand history of the items being replaced.

## Minimum and Maximum Balances

Forecast quantities and IM&P variables are used to calculate a new ordering point (minimum balance) of an item, and maximum stocking level (maximum balance) for an item. You may use these values as needed in your ordering decisions, or may automatically create purchase orders in Purchasing using Suggested Order Processing.

## Minimum Balance

The minimum balance is the order point for an item. When an item's net quantity available in stock falls below its minimum balance, the item should be ordered immediately. The minimum balance is calculated from forecast usage and the IM&P variables of lead time, order frequency and service level.

### Maximum Balance

The maximum balance is the highest desired inventory level of an item. The maximum balance is calculated using minimum balance, forecast usage, and ordering level.

## Lead Time

You can chose to have the system calculate lead time base on purchase order receipt history and update the lead time on the IM&P Balance File. Refer to the Lead Time History Report (MENU IMREPT) for details.

# Forecast Usage

Forecast sales quantities are calculated using demand history, growth trends of that history, planning models, and IM&P variables. This section describes the demand history and trends, planning models and how to select them, and the forecast calculation.

```
NOTE: For an explanation of IM&P variables, refer to CHAPTER 3: IM&P Variables.
```

## **Demand History and Trends**

### **Demand History**

IM&P considers up to three years of demand history. For most users this is 36 months of an item's demand history; for those who use 13 period accounting, this is 39 months of history.

Because no demand history is available for new items, IM&P provides two features to help plan inventory for new items. Typically, a new item is either one that replaces a previously sold item that

has since been discontinued (called a replacement), or one item that you are adding to your product line.

## Replacements

If an item is a replacement for an existing item, you can copy the demand history for the old item to the new item using Item Replacements/Complements Maintenance (MENU IMFILE). When forecasting sales, IM&P will use the demand history of the discontinued item for the new item. If a new item replaces more than one item, the forecast calculation will combine the demand history of all the replaced items.

## Patterns

If you are adding a new item to your product line, you can use the demand history of an existing item for the new item. This is called an item pattern, since the new item's sales will be patterned after the demand history of an existing item. Item patterns are also defined through Item Replacements/ Complements Maintenance (MENU IMFILE). For patterns, the demand of the item being patterned is included in the forecast only for the months before the new item is available.

## Replacement and Pattern Multiplier

For both replacement and patterns, you can define a multiplier to scale up or scale down demand history. The multiplier is expressed as a percentage to increase or decrease each month of demand history of the item being replaced or patterned. Specify the multiplier when defining replacements or patterns through Item Replacements/Complements Maintenance (MENU IMFILE).

## **Growth Trends**

When examining the demand history of an item, IM&P determines the growth trend of an item. The growth trend is the paradigm of an item's sales formed from month to month. IM&P uses the most current twelve months to determine a base demand amount. It then drops the most recent month and adds the thirteenth previous month of demand history, and adds up the monthly demand amounts. This sum is compared to the base year to calculate a growth percent. This calculation continues until every month of demand history is considered. Each growth percent is assigned a weight, through a planning model, to calculate the forecast usage (see the next section for details about planning models).

#### **Example:**

When projecting the forecast usage of an item for January of 2014, the demand quantities for the 2013 calendar year are accumulated to formulate the base year demand. Next, the demand quantities for December 2013 (the most recent month) is discarded, and the demand for December of 2012 (thirteen months previous) is accumulated to arrive at a new sum. This value is compared to the demand for the base year to calculate a growth percent.

## Growth Trend Values

A positive growth trend indicates that sales are increasing; a negative growth trend indicates that sales are decreasing. If an item's sales are erratic, a growth trend is very difficult to determine and thus often inaccurate.

## Adjusting Growth Trend

IM&P provides three features that allow you to adjust the growth trend used to calculate an item's forecast usage. These are the trend dampening factor, additional growth percent, and smoothing. Note that additional growth percent and smoothing may be defined for a planning model, as explained in the next section of this section.

## **Trend Dampening Factor**

Since items with long lead times, long order frequencies, or large ordering levels can be overly impacted by growth trends, IM&P allows you to tailor how growth trends are used when calculating forecast usage. The trend dampening factor can be used to reduce the trend detected by IM&P.

The dampening factor can be between 0.0 and 1.0. A value of 0.0 will eliminate trend detection in the forecast, and a value of 1.0 will continue the trend without reducing it over the next 12 months. The trend dampening factor is a system-wide option defined for all companies via IM&P System Options Maintenance (MENU IMFILE).

Note that trend dampening calculations detect growth patterns for items with 1 + year(s) of demand history. Zero growth rate is assumed for items >1 year old.

You should set the dampening factor so the forecast results most closely match your own style of inventory management (conservative or aggressive). The dampening factor should initially be set to 0.5. Then, use the resulting forecast to determine if you would like to change the forecast.

## Trend Dampening Factor Example

Assume a consistent selling, non-seasonal item has been experiencing a 3 percent growth in demand over the last 18 months. The value of the trend dampening factor determines to what degree the trend will be forecast to continue.

The following table shows the forecast results for the current month and the eleven following months given three different values for the trend dampening factor (DF): 1.0, 0.5, and 0.0. The demand used to calculate the forecast is shown in the Demand History tables.

| Demand History<br>(18 through 10 months ago) |          | Demand History<br>(9 through 1 month ag | 0)       |
|----------------------------------------------|----------|-----------------------------------------|----------|
| MONTH                                        | QUANTITY | MONTH                                   | QUANTITY |

| Demand History<br>(18 through 10 months | ago) | Demand History<br>(9 through 1 month ag | o)  |
|-----------------------------------------|------|-----------------------------------------|-----|
| -18                                     | 150  | -9                                      | 197 |
| -17                                     | 155  | -8                                      | 203 |
| -16                                     | 160  | -7                                      | 209 |
| -15                                     | 165  | -6                                      | 215 |
| -14                                     | 170  | -5                                      | 221 |
| -13                                     | 175  | -4                                      | 228 |
| -12                                     | 180  | -3                                      | 235 |
| -11                                     | 185  | -2                                      | 242 |
| -10                                     | 191  | -1                                      | 249 |

NOTE: Actual Demand (for -12 through -1 months): 2555

| Forecast Quantities |      |       |      |
|---------------------|------|-------|------|
| MONTH               | DF=1 | DF=.5 | DF=0 |
| Current             | 251  | 246   | 241  |
| +1                  | 257  | 250   | 242  |
| +2                  | 262  | 252   | 243  |
| +3                  | 267  | 254   | 243  |
| +4                  | 271  | 256   | 243  |
| +5                  | 276  | 258   | 243  |
| +6                  | 280  | 259   | 243  |
| +7                  | 285  | 261   | 243  |
| +8                  | 289  | 262   | 243  |
| +9                  | 293  | 263   | 243  |
| +10                 | 297  | 264   | 243  |
| +11                 | 300  | 265   | 243  |

| Forecast Quantities   |      |      |      |
|-----------------------|------|------|------|
| Forecast Demand Total | 3328 | 3090 | 2913 |

## Additional Growth Percent

If you expect an item to have a demand greater or less than the trend indicated by its demand history, you may assign an additional growth percent to the item or to a planning model. When an additional growth percent is defined, IM&P or AIM will increase or decrease the forecast result by the additional growth factor.

NOTE: The additional growth percent for an item may be added or changed in the IM&P or AIM Balance File through Item Balance Maintenance (MENU IAFILE). The additional growth percent may be specified for a planning model through Planning Models Maintenance (MENU IMFILE/MENU AIFILE). Any items using the model will use the assigned additional growth percent.

## Smoothing

Extreme peaks and valleys in customer demand can cause unreliable forecasts. Smoothing the demand history can lessen the impact of these extremes. IM&P calculates the standard deviation of demand history used in the sales forecast. Each planning model allows one of three levels of smoothing:

- No Smoothing: Demand history is used directly from item's Sales Analysis information.
- Light Smoothing: The demand history used is limited from the average demand value to two standard deviations (approximately 95% of sales data within the average demand quantity is used).
- Moderate Smoothing: The demand history used is limited from the average demand value to one standard deviation (approximately 68% of sales data within the average demand quantity is used).

# **Planning Models**

A planning model indicates the relative importance of the demand history used to calculate forecast quantities. Each item is assigned a planning model in the IM&P or AIM Balance File, which is maintained through Item Balance Maintenance (MENU IAFILE).

Planning models are defined through Planning Models Maintenance (MENU IMFILE/MENU AIFILE). Suggested planning models for different types of items are provided in the Appendix section of this manual.

## Model Weights

Each model, created once, contains a weight for each month (or period) in the last three years. The weights are used in a weighted average calculation of the forecast usage.

A model's first weight applies to the most recent month (or period) and the last weight to the last month (or period) three years ago (36 or 39 months previous). If a particular month's demand is irrelevant to the forecast calculation, assign a weight of zero to that month. Months having a weight of zero are not considered in the forecast usage calculation.

### Sample Model

The following diagram shows how weights are displayed for a model through Planning Models Maintenance (MENU IMFILE/MENU AIFILE).

```
FORECAST MONTH
                           ı
                  PRIOR MONTH I
                                  NEXT MONTH
                       N 1 7
THISYEAR 0 100 300 500 700 900
LAST YEAR o o
                0
                    0
                        0
                            0
                               0
                                   0
                                       0
                                           o
2 YRS AGO 0 0
                0
                       0
                    0
                            0
                               0
                                   0
                                       0
                                           0
                                               0
3 YRS AGO
                             0
                                 0
                                     0
                                         0
                                             0
```

This model considers only the last five months of demand -all other months are ignored by the forecast calculation. The values of the weights indicate that this model considers recent demand history to be more valuable than older demand history. This model considers demand for the most recent month to be three times as important as that from four months ago.

#### New Items

For newer items (i.e., items that have been selling for fewer months than the number of months used in a model), the forecast calculation ignores weights that are assigned to months when the item was not available for sale. Therefore, the zero sales figures associated with an item before it was available for sale will not artificially lower the forecast usage.

## Minimum Number of Months

Although IM&P can produce forecasts before an item is old enough to have sales in all the weighted months, you may specify, in the model, the minimum number of months to have demand history for an item. If an item does not have this many months of demand history, its forecast usage cannot be calculated. You may want to use a minimum number of months since planning results are more dependable with more demand history.

## Seasonal Items

Since few items' sales can be predicted from demand figures that are three years old, you should assign little or no weight to the older months in a planning model. The exception to this is for seasonal items. Models for seasonal items consider only the months just before and after the forecast month, and will often use history from two or three years ago.

# Selecting Planning Models

## **Model Attributes**

When setting up a Planning Model, you must determine the following six attributes of the model:

- 1. The number of periods in the planning model (12 or 13).
- 2. The weights assigned to previous periods.
- **3**. The additional growth percent for the model.
- 4. The smoothing value for the model.
- **5**. The minimum number of months for the planning model.
- 6. The type of model: seasonal or non-seasonal.

## Suggested Models

APPENDIX A: *Suggested Planning Models* contains 13 models that you may want to set up. Depending on the season and consistency of your items' sales, you may need some or all of the suggested models. The following table shows the suggested models as they would be entered through Planning Models Maintenance (MENU IMFILE/MENU AIFILE):

| Product Type | Sales Type                 | Smoothing | Model ID |
|--------------|----------------------------|-----------|----------|
| Seasonal     | Short Season<br>1-2 Months | Moderate  | SSHTM2   |
|              |                            | None      | SSMTM0   |
|              | Medium Season              | Moderate  | SSMEDM2  |
|              | 2-3 Months                 | None      | SSMEDM0  |
|              | Long Season                | Moderate  | SLNGM2   |
|              | 4 or more months           | Light     | SLNGM1   |
|              |                            | None      | SLNGM0   |
| Non-Seasonal | Consistent                 | Moderate  | NCONM2   |
|              |                            | None      | NCONM0   |
|              | Inconsistent               | Moderate  | NINCM2   |
|              |                            | Light     | NINCM1   |
|              |                            | None      | NINCM0   |
|              | Very Inconsistent          | Moderate  | NLOWM2   |

## Forecasting Methodology

The forecast calculation uses demand history, a planning model, an additional growth factor (optional), smoothing, and the trend dampening factor to predict customer demand. The calculation is a seven step process:

- 1. Retrieve demand history for the item (and all items superseded by the item) from the Item Sales Analysis File created in the Sales Analysis (S/A) module.
- 2. Retrieve the weights, smoothing factor and optional additional growth percent from the Planning Models File, which is defined through Planning Models Maintenance (MENU IMFILE/MENU AIFILE).
- **3.** For items with more than a year of demand history, calculate the growth percentage to inflate demand history to current levels.
- 4. Smooth the sales according to the smoothing factor in the model definition.
- 5. Calculate the forecast as the weighted average of the smoothed sales values.
- 6. If applicable, apply the additional growth percent to the forecast result.
- 7. Calculate the new minimum and maximum balances.

This process is repeated for each month of the coming year. Forecast sales quantities are used in the calculations of months 2 through 12 since actual demand values do not exist.

#### **Example:**

If you are using a model that considers only the last five months of demand, the forecast for month 2 is based on four months of demand history and one forecast sales value. Forecasts for six months and beyond are based entirely on forecast sales. Therefore, forecasts for later months are projections, and will probably change each time forecasts are recalculated in response to actual demand information.

# Minimum Balances

The minimum balance is the order point for an item. The minimum balance should be large enough to accommodate customer demand from the time that you place a purchase order until you receive the items. An item should be ordered when its net quantity available falls below its minimum balance. The net quantity available is calculated as follows:

Net Quantity Available = Quantity on hand -Quantity allocated to orders + Quantity on purchase order

## **Calculating Minimums**

The minimum balance is calculated as the forecast usage during an item's order frequency time and lead time, plus a safety stock quantity. The system calculates safety stock quantities using demand history and the item's service level as:

MN = [Usage between TD and (TD + OF + LT)] + SS

where

- MN = Minimum Balance today
- TD = Today's date
- OF = Order Frequency (weeks)
- LT = Lead Time (weeks)
- SS = Safety Stock quantity

## When Minimums Are Calculated

IM&P calculates minimum balances at the beginning of the month, and prints the Inventory Planning Exception Report (MENU IMMAST) which shows items with significant changes [items having a percentage or dollar value change greater than the values defined for the company through IM&P System Options Maintenance (MENU IMFILE)]. This report is sequenced by dollar value of the change, showing the largest changes first. Items on this report should be reviewed to determine if minimum values should be manually changed, or if a new model should be selected.

IM&P also re-calculates the minimum balance at the following times:

- Before printing the Expedite Report (MENU IMREPT)
- Before processing the Suggested Orders Report (MENU POREPT)
- After running Reset IM&P Variables (MENU IMMAST)
- After changing an item through Item Balance Maintenance (MENU IAFILE)

#### Minimum Balance Example

This example shows the minimum balance calculation for January 1st, given the following forecast and IM&P variables:

- Forecast
  - January = 100
  - February = 160
  - March = 200
- Variables
  - Order Frequency = 2 weeks

- Lead Time = 4 weeks
- Safety Stock = 0

The minimum balance is calculated to ensure enough stock is maintained to meet the forecast usage for XX number of weeks without dipping into the safety stock (SS), where XX is that time required for an order to arrive, incorporating Order Frequency (OF) and Lead Time (LT):

Minimum balance = forecast usage for the weeks remaining until the next shipment arrives (incorporating OF and LT) + safety stock

To calculate the minimum balance, you must first determine the number of weeks that will expire between now and when the next shipment is to arrive. Once you know that, you can add up the forecasts for those weeks, and add in any SS, to determine what your minimum balance should be.

To determine the weeks remaining until the next shipment arrives, use the OF and LT values. If your OF is 2 weeks (it will be 2 weeks before you can place your order), and your LT is 4 weeks (it will take 4 weeks from the time your order is placed until the order is received), then the total number of weeks remaining until a shipment arrives is 6 weeks. That brings the calculation currently to:

Minimum balance = 6 weeks (incorporating OF and LT) of forecast sales from today + safety stock

To determine the total forecasts for those 6 weeks, break up the monthly forecasts. Using these weekly breakdowns, if today is January 1st, and we know it will be 6 weeks before another shipment arrives add up the forecast values for those 6 weeks:

2 weeks OF (25 + 25) + 4 weeks LT (25 + 25 + 40 + 40) = 50 + 130 = 180

That brings the calculation currently to:

Minimum balance = 180 + safety stock

Using the previously provided safety stock value of 0, the calculation is now brought to:

Minimum balance = 180 + 0 = 180

Adding the values together, the final minimum balance is derived:

Minimum balance = 180 units

# Maximum Balance

The maximum balance is an item's highest desirable stocking level. The suggested order processing feature of Purchasing uses the maximum balance to create a suggested order quantity. This is done by subtracting the current net quantity available (previously defined) from the maximum balance.

## **Calculating Maximums**

The maximum balance is the sum of the minimum balance and a generated order quantity (that considers the IM&P variables lead time and order level, both expressed in weeks). The order quantity

is the forecast usage during the period, starting at the end of the lead time, and lasting as long as the ordering level. The following depicts the maximum balance calculation:

MX = MN + [usage between (FD + LT) and (FD + LT + OL)]

where

MX = Maximum Balance

MN = Minimum Balance

FD = First Day of the Month

LT = Lead Time (weeks)

OL = Ordering Level (weeks)

## When Maximums Are Calculated

IM&P calculates the maximum balance at the beginning of the month and prints the Inventory Planning Exception Report (MENU IMMAST). This report shows items with significant changes such as items with a percent or dollar value change greater than those defined for the company through IM&P Options Maintenance. Items on this report should be reviewed to determine if the values should be manually changed or a new model should be selected.

IM&P also calculates the maximum balance at the following times:

- Before printing the Expedite Report (MENU IMREPT)
- Before processing the Suggested Orders Report (MENU POREPT)
- After running Reset IM&P Variables (MENU IMMAST)
- After changing an item through Item Balance Maintenance (MENU IAFILE)

#### Maximum Balance Example

This example shows the minimum balance calculation for January 1st, given the following forecast and IM&P variables:

- Forecast
  - January = 100
  - February = 160
  - March = 200
- Variables
  - Order Frequency = 5 weeks
  - Lead Time = 4 weeks
  - Minimum Balance = 180

The maximum balance is calculated to ensure that stock is not over-ordered, taking into consideration the minimum balance (MN), the Lead Time (LT), and the Order Level (OL). Basically,

Maximum balance = forecast usage for the weeks falling between the LT offset, and the end of the OL time + the minimum balance

To calculate the maximum balance, you must first determine the end of the lead time period. Since this LT period has been included in the MN calculation, it should not be included in the maximum calculation. Once you know the end of the lead time period, you can begin counting the forecast values for the 5 weeks affiliated with the OL.

If your LT is 4 weeks, count 4 weeks from today's date to determine your starting point (Feb. 1st). From this starting point, count your OL, which is 5 weeks (meaning to count from Feb. 1st to March 7th).

To determine the total forecasts for those 5 weeks, break up the monthly forecasts identified above into weeks. Using these weekly breakdowns, the following can be derived when you add up the forecast values for those 5 weeks:

5 weeks OL from Feb 1st to Mar 7th (40 + 40 + 40 + 40 + 50) = 210

That brings the calculation currently to:

Maximum balance = 210 + minimum balance

Using the previously provided minimum balance value of 180, the calculation is now brought to:

Minimum balance = 210 + 180 = 390

Adding the values together, the final maximum balance is derived:

Maximum balance = 390 units

# Updating Minimum and Maximum Balances

If you have already established workable minimum and maximum balances, you may want to prevent IM&P from changing them until you are satisfied with the resulting calculated values.

To prevent automatic updates of minimum and maximum balances, set the default values for the minimum balance and maximum balance maintenance codes to O (override) through IM&P System Options Maintenance (MENU IMFILE). During the IM&P Monthly Update (MENU IMMAST), IM&P will calculate new balance values, but will not update them in the Item Balance File. The Inventory Planning Exception Report (MENU IMMAST) will print, showing any significant differences between your overridden values and the new automatically calculated values. Research these differences and make any necessary adjustments to IM&P variables and planning models.

When you are satisfied with the calculated balances, use Item Balance Maintenance (MENU IAFILE) to change the minimum and maximum balance maintenance codes to A (automatic).

# Safety Stock Calculation

Inventory Management & Planning will calculate safety stock during the following:

- IM&P Monthly Update (MENU IMMAST)
- Reset IM&P Variables (MENU IMMAST)
- the "What If" portion of Interactive Forecasting (MENU IMMAIN)

The following steps are performed:

1. Calculate the Standard Deviation for the Item

The Standard Deviation is calculated during IM&P monthly processing using the traditional statistical approach. The fluctuations for all prior sales periods which carry a weight factor in the appropriate Planning Model are included in the calculations. The monthly Standard Deviation is then translated into a weekly Standard Deviation based on the IM&P calendar type you are using (4-4-5, monthly by date, etc.).

2. Calculate the Probability of Stockouts

This calculation analyzes the following to determine the potential stockouts:

- Service Level
- Standard Deviation
- Order Quantity
- Lead Time
- Order Frequency

It would ultimately derive the density based on the above factors from which safety stock values could be calculated.

Due to the complexity of this calculation, in IM&P, an accepted, existing probability table is used to determine the number of standard deviations needed to achieve the requested service level. Refer to "Probabilities and Partial Expectations in the Normal Probability Distribution Related to Inventory Demand and Safety Stock" on page 4-15 for these values.

The result of the following formula is to calculate a value of probability [E(z)] to be used with the table to obtain the number of standard deviations [z] needed.

E (z) = [(1-SVCLVL) \* QTYWRK} / [STDDEV \* (LT+OF)]

where

SVCLVL = Service Level for item (eg. .85)

QTYWRK = Quantity to cover Order Level. Approximates EOQ/Optimum Order Quantity

STDDEV = Standard Deviation per week

LT = Lead Time in weeks

OF = Order Frequency in weeks

**3**. Look up the number of Standard Deviations (z)

Use the table for E(z) from the previous calculation to arrive at the number of standard deviations necessary to achieve the requested service level. Look up "z" in the Probability Table.

4. Calculate the Safety Stock Quantity:

SSQTY = z \* (STDDEV \* (LT + OF)) where SSQTY = Safety Stock Quantity Z = Number of Std Deviations Required (table) STDDEV = Standard Deviation per week. LT = Lead Time in weeks OF = Order Frequency in weeks

# Probabilities and Partial Expectations in the Normal Probability Distribution Related to Inventory Demand and Safety Stock

| Probabilities and Partial Expectations in the Normal Probability Distribution |        |         |
|-------------------------------------------------------------------------------|--------|---------|
| Ζ                                                                             | E (z)  | E (-z)  |
| .00                                                                           | .39894 | .39894  |
| .10                                                                           | .35094 | .45094  |
| .20                                                                           | .30690 | .50690  |
| .30                                                                           | .26676 | .56676  |
| .40                                                                           | .23044 | .63044  |
| .50                                                                           | .19780 | .69780  |
| .60                                                                           | .16867 | .76867  |
| .70                                                                           | .14228 | .84228  |
| .80                                                                           | .12021 | .92021  |
| .90                                                                           | .10043 | 1.00043 |
|                                                                               |        |         |
| 1.00                                                                          | .08332 | 1.08332 |
| 1.10                                                                          | .06862 | 1.16862 |
| 1.20                                                                          | .05610 | 1.25610 |
| 1.30                                                                          | .04553 | 1.34553 |

#### Probabilities and Partial Expectations in the Normal Probability Distribution

| Z    | E (z)  | E (-z)  |
|------|--------|---------|
| 1.40 | .03667 | 1.43667 |
| 1.50 | .02931 | 1.52931 |
| 1.60 | .02324 | 1.62324 |
| 1.70 | .01829 | 1.71829 |
| 1.80 | .01428 | 1.81428 |
| 1.90 | .01105 | 1.91105 |
|      |        |         |
| 2.00 | .00849 | 2.00849 |
| 2.10 | .00647 | 2.10647 |
| 2.20 | .00489 | 2.20489 |
| 2.30 | .00366 | 2.30366 |
| 2.40 | .00272 | 2.40272 |
| 2.50 | .00200 | 2.50200 |
| 2.60 | .00146 | 2.60146 |
| 2.70 | .00106 | 2.70106 |
| 2.80 | .00076 | 2.80076 |
| 2.90 | .00054 | 2.90054 |
|      |        |         |
| 3.00 | .00038 | 3.00038 |
| 3.10 | .00027 | 3.10027 |
| 3.20 | .00019 | 3.20019 |
| 3.30 | .00013 | 3.30013 |
| 3.40 | .00009 | 3.40009 |
| 3.50 | .00006 | 3.50006 |
| 3.60 | .00004 | 3.60004 |
| 3.70 | .00003 | 3.70004 |

#### Probabilities and Partial Expectations in the Normal Probability Distribution

| Z    | E (z)  | E (-z)  |
|------|--------|---------|
| 3.80 | .00002 | 3.80002 |
| 3.90 | .00001 | 3.90001 |
|      |        |         |
| 4.00 | .00001 | 4.00001 |
| 4.10 | .00001 | 4.00001 |
| 4.20 | .00000 | 4.20000 |
| 4.30 | .00000 | 4.30000 |
| 4.40 | .00000 | 4.40000 |
| 4.50 | .00000 | 4.50000 |

## Probabilities and Partial Expectations in the Normal Probability Distribution

# CHAPTER 5 Planning Model Analysis

A planning model is a definition of how demand history is used to forecast the sales of an item. This option allows you to analyze a planning model for a specific item. By selecting different planning models, you will be able to review the effectiveness of each model. Use this option when you want to see the previously forecast results of planning models for an item.

IM&P or Advanced Inventory Management (for planned items) will use the demand history of the selected item (including any system generated or manual adjustments made) for the past two years to recalculate a forecast of the sales. This recalculated forecast is then compared to the actual demand quantities of this year, showing the accuracy of the selected model. The results of this comparison are displayed on a bar graph. For detailed information describing system generated and manual demand file adjustments, refer to "System Generated Adjustments" on page 1-4 and "Manual Adjustments" on page 1-6.

# Planning Model Analysis

The screens and/or reports in this option and a brief description are listed in the following table. A complete description of each screen/report is contained in this section.

| Title                                     | Purpose                                                                          |
|-------------------------------------------|----------------------------------------------------------------------------------|
| Planning Model Analysis Screen            | Use to specify the item for which a planning model will be analyzed.             |
| Planning Model Analysis Graph Screen      | Displays a graph of the performance of the sales forecast for the selected item. |
| Planning Model - Model Search Screen      | Use to select a model to use in analyzing sales and forecast data.               |
| Planning Model Ranking Screen             | Displays a ranked list of planning models for selection.                         |
| Planning Model Forecast Quantities Screen | Use to change the scale of planning model analysis graph.                        |

| Title                               | Purpose                                                                                          |
|-------------------------------------|--------------------------------------------------------------------------------------------------|
| Planning Model Adjustments Screen   | Displays the planning model. Use to make temporary adjustments to the model.                     |
| Item Usage Summary Screen           | Displays the items demand in individual periods.                                                 |
| Item Hits Summary Screen            | Displays the line hits for the item.                                                             |
| Item Replacement Inquiry Screen     | Displays a list of items that the selected item has replaced.                                    |
| Item Usage By Company Screen        | Displays an item's demand by company.                                                            |
| Item Hits By Company Screen         | Displays the line hits for the item by company.                                                  |
| System Adjustments Screen           | Displays all of the adjustments that were generated by the system for the selected item.         |
| Manual Adjustments Selection Screen | Displays manual demand adjustments for review and maintenance.                                   |
| Manual Adjustment Detail Screen     | Displays detailed information for a selected adjustment.                                         |
| System Line Hits Screen             | Displays all of the system line hits that were generated<br>by the system for the selected item. |
| System Line Hit Maintenance Screen  | Displays data about the selected system Line Hit.                                                |
| Manual Line Hits Screen             | Use to display, change, add, or delete manual line hits for a given company and item.            |
| Manual Line Hit Maintenance Screen  | Displays data about the selected manual Line Hit.                                                |

## Planning Model Analysis Screen

| PLANNING MODE            | L ANALYSIS                  |  |
|--------------------------|-----------------------------|--|
|                          |                             |  |
| Item Number:             |                             |  |
| Warehouse?               | 1.                          |  |
| Forecast Base:           | F. (F=Forecasted, A=Actual) |  |
| Find:<br>Item No: Class: |                             |  |
|                          | F3=Exit                     |  |

This screen displays after you select option 1 - Planning Model Analysis from MENU IMMAIN. Use this screen to select the item for which a planning model will be analyzed. You must select an item that has sufficient demand history (12 months of demand history is sufficient).

The planning model analysis is used to look back to the prior 12 or 13 periods based on the model and compare actual demand to forecast quantity. Changing the model or changing the weights on the model within this inquiry will change the results. This is done to determine if the best model is being used. The forecast base field determines what the calculations should use. The first period's forecast is always calculated using the demand from prior months. The forecast base field determines what is used for the remaining periods.

| Field/Function Key | Description                                                                                                    |  |  |  |  |
|--------------------|----------------------------------------------------------------------------------------------------|--|--|--|--|
| Item Number        | Key the item number for which a planning model or models will be analyzed.<br>This may be any item that you have defined, regardless if it is a planned item<br>or not.                                                                     |  |  |  |  |
|                    | IM&P will forecast the sales for the selected item using:                                                                                                    |  |  |  |  |
|                    | • the default planning model set up for the item (if the item is a planned item) OR                                                                                                    |  |  |  |  |
|                    | • the system default planning model set up through IM&P System Options Maintenance (MENU IMFILE).                                                                                                    |  |  |  |  |
|                    | The results will then be displayed on the Planning Model Analysis Graph Screen (p. 5-7).                                                                                                    |  |  |  |  |
|                    | NOTE: The number of months of demand history of the item must be greater than or equal to the minimum number of months assigned to the planning model that you will analyze.                                                                |  |  |  |  |
|                    | Valid Values: Any item defined in Item Master Maintenance (MENU IAFILE)                                                                                                    |  |  |  |  |
|                    | (A 27) Required                                                                                                    |  |  |  |  |
| Warehouse          | The item selected for the model analysis is stocked in this warehouse. All period information, such as current period, current year, etc., will come from the company that controls the selected warehouse.                                 |  |  |  |  |
|                    | Key the warehouse that contains the item.                                                                                                    |  |  |  |  |
|                    | <i>Default Value:</i> The default warehouse defined in Authority Profile<br>Maintenance (MENU XASCTY) if one has been defined; otherwise, this is<br>the <b>Default Warehouse</b> defined through Company Name Maintenance<br>(MENU XAFILE) |  |  |  |  |
|                    | <i>Valid Values:</i> A valid warehouse number defined through Warehouse<br>Numbers Maintenance (MENU IAFILE) which you are authorized to access<br>through Authority Profile Maintenance (MENU XASCTY)                                      |  |  |  |  |
|                    | (,,,),,,,,,,,,,,,,,,,,,,,,,,,,,,,,,,,,,                                                                                                    |  |  |  |  |

#### Planning Model Analysis Screen Fields and Function Keys

| Field/Function Key | Description                                                                                                    |
|--------------------|----------------------------------------------------------------------------------------------------|
| Forecast Base      | Use this field to specify the method to be used when calculating forecast<br>quantities for every forecast period after the first forecast period. The first<br>forecast period is always calculated using actual quantities (not the forecast<br>quantities).                                                                                                    |
|                    | Key F to use the forecast quantity from the prior forecast periods to calculate<br>the forecast periods after the first forecast period. This will simulate what<br>would have happened if only one month end was run for the first period.<br>Where the first period is forecast from actual demand and the second period<br>uses the first periods forecast when calculating that period and so on. |
|                    | Key A to use the actual quantity from the prior forecast periods to calculate<br>the forecast periods after the first forecast period. This will simulate what<br>would have happened at each month end in the past 12 or 13 periods. Each<br>new month would have another real month of demand to be used in<br>calculating the next month.                                                          |
|                    | Default Value: F                                                                                                    |
|                    | (A 1) Required                                                                                                    |
| Find               | Use this field to search for an item using one or more words that closely<br>match the item for which you are searching. The words you key may be up to<br>15 characters long and may appear in any order. Key the most unique words<br>to improve the speed of the search. Leave this field blank if you would like to<br>search on an item class.                                                   |
|                    | To search for manufacturer item numbers, prefix the criteria you enter with M/. The system will search based on the Vendor/Item File (VNITM) valid manufacturer item number.                                                                                                    |
|                    | To search for customer item numbers, prefix the criteria you enter with C/.<br>The system will search based on the Item/Customer Cross Reference File<br>(IAXRF) valid customer item numbers.                                                                                                    |
|                    | To search for UPC cross references, prefix the criteria you enter with U/. The system will search based on the Universal Product Code File (ITUPC) for valid UPC cross references.                                                                                                    |
|                    | To search for GTIN cross references, prefix the criteria you enter with G/. The system will search based on the Global Trade Item Number File (ITGTIN) for valid GTIN cross references.                                                                                                    |
|                    |                                                                                                    |

Planning Model Analysis Screen Fields and Function Keys

| Field/Function Key | Description                                                                                                    |  |  |
|--------------------|----------------------------------------------------------------------------------------------------|--|--|
| Item No            | This field may be used in addition to, or in place of, entering search criteria in the <b>Find</b> field to further limit the items to display.                                                                                                    |  |  |
|                    | Key a partial item number. All items that match the characters of the item<br>number keyed in this field will display. This is helpful if you recall part of an<br>item number, but not the entire number.                                                                                  |  |  |
|                    | For information on entering search criteria, refer to the Cross Applications<br>User Guide.                                                                                                    |  |  |
|                    |                                                                                                    |  |  |
| Class              | This field may be used in addition to (not in place of) the search criteria in the <b>Find</b> or <b>Item No</b> fields to further limit the number of items that will display, based on their item class.                                                                                  |  |  |
|                    | Key the appropriate item class and sub-class, if any. Only items that have<br>been assigned the item class that is keyed in this field will display on the Item<br>Description Search Screen.                                                                                               |  |  |
|                    | For information on entering search criteria, refer to the Cross Applications User Guide.                                                                                                    |  |  |
|                    | (A 2/A 2) Optional                                                                                                    |  |  |
| F3=Exit            | Press F3=Exit to cancel this option. MENU IMMAIN will display.                                                                                                    |  |  |
| Enter              | Press ENTER to confirm your selections. If you keyed any search criteria, the<br>Item Description Search Screen will appear (refer to the Cross Applications<br>User Guide for an explanation of this screen.) Otherwise, the Planning Model<br>Analysis Graph Screen (p. 5-7) will appear. |  |  |

#### Planning Model Analysis Screen Fields and Function Keys

-

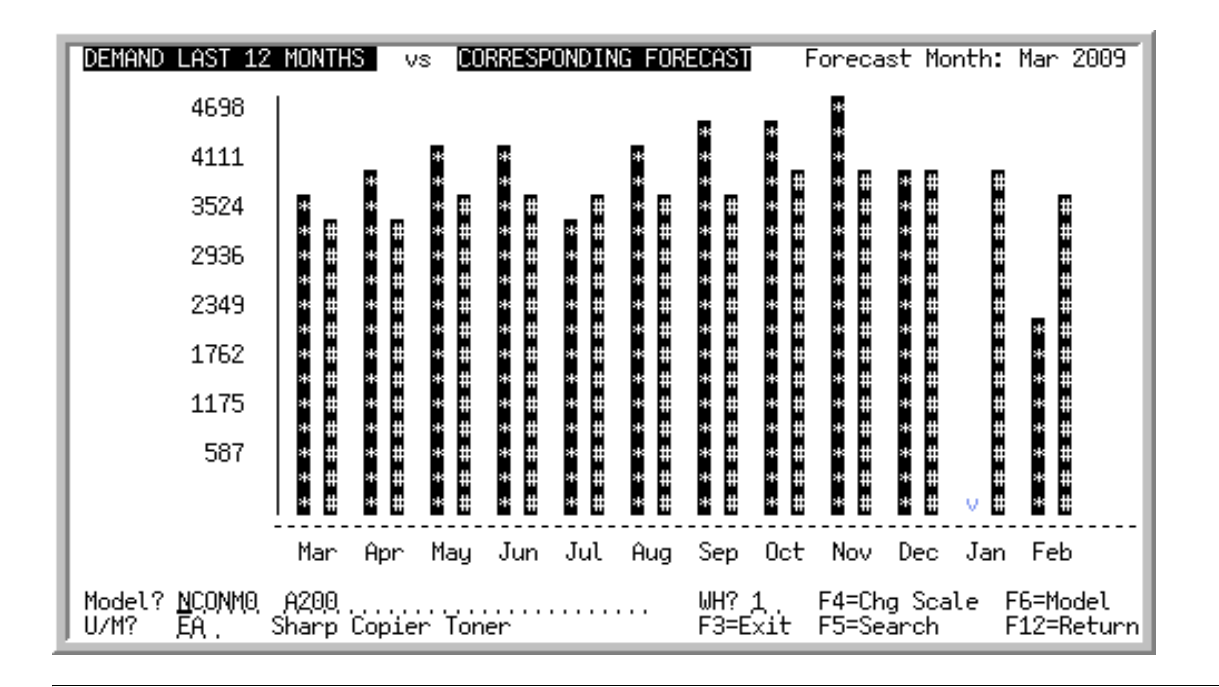

## Planning Model Analysis Graph Screen

#### Important

Quantities on this screen that are expressed as all 9's may be too large for display and may not reflect actual quantities. In such instances, a warning message will display at the bottom of the screen. Changing the unit of measure in the **U/M** field on this screen may resolve this situation.

This screen displays a graph which depicts the performance of the IM&P or AIM sales forecast (# bar) for the selected item and compares it to the actual demand (\* bar) over the same period, using the current planning model. This screen provides other functions; you may:

- Change the planning model, item, and/or warehouse
- Access the screen where the graph scale can be changed and the quantities may be viewed (F4)
- Search for valid items
- Search for a planning model
- View the definition of the planning model
- Alter the definition of a planning model to use in this inquiry

```
NOTE: Only one of these functions may be performed at a given time. For example, you may change the planning model, item, and warehouse at the same time. Note however, if you also press F4=CHG SCALE to change the graph scale, the Planning Model Forecast Quantities Screen (p. 5-16) will appear, but the planning model, item, and warehouse will have their previous values replaced.
```

| Field/Function Key               | Description                                                                                                    |
|----------------------------------|----------------------------------------------------------------------------------------------------|
| Forecast Month                   | This is the starting point for the forecast period from last year, used to present the demand on the graph.<br>Display                                                                                                    |
| Planning Model<br>Analysis Graph | This graph displays the results of the planning model analysis for the selected<br>item and its corresponding planning model. You may change the planning<br>model, item, or warehouse on this screen to show different results.                                                                                                    |
|                                  | The x-axis (bottom) of the graph shows the 12 months (or 13 periods) previous to the forecast month.                                                                                                    |
|                                  | The y-axis (left side) shows the item's demand quantities in its default unit of measure. The upper limit of this axis is determined by the month having the highest demand quantity of the 12 months (or 13 periods) displayed. You may change this scale by pressing F4=CHG SCALE.                                                          |
|                                  | For each month, 2 bars are shown. The high intensity bar (depicted with *) shows the actual demand for the last 12 months. The low intensity bar (depicted with #) shows the sales forecast for the same period.                                                                                                    |
|                                  | If you change the scales of the graph, and a bar cannot be completely shown,<br>the + sign will blink at the top of the bar (indicating that the upper limit is not<br>shown in the current graph), or the v character will blink at the bottom of the<br>bar (indicating that the lower limit is not shown in the current graph).<br>Display |

#### Planning Model Analysis Graph Screen Fields and Function Keys

| The current item's forecast is shown using this planning model.                                                                                                    |
|----------------------------------------------------------------------------------------------------|
| This field allows you to forecast using an altered planning model or a completely different planning model.                                                                                                    |
| If you want to calculate the item's forecast using another model, key the ID of the desired model in this field.                                                                                                    |
| Key ? if you do not recall the exact <b>Model ID</b> and press ENTER. A list of valid Model IDs is provided on the Planning Model - Model Search Screen (p. 5-11).                                                                                                    |
| If you opted to alter the definition of the planning model on the Planning Model Adjustments Screen (p. 5-20), this field will display the workstation ID in reverse image (i.e. <-WS->).                                                                                                    |
| <i>Default Value:</i> If the item is a planned item, this is the default planning<br>model assigned to that item through Item Balance Maintenance (MENU<br>IAFILE). If the item is not planned, this is the IM&P Default Planning Model<br>defined through IM&P System Options Maintenance (MENU IMFILE) or<br>the AIM Default Planning Model defined through AIM System Options<br>Maintenance (MENU AIFILE). |
| <ul><li><i>Valid Values:</i> You will not be able to select a planning model if its minimum number of months is greater than the number of months of demand history of the selected item.</li><li>(A 6) Required</li></ul>                                                                                                    |
| This is the number of the item and first description line for which the specified planning model is analyzed in the graph on this screen.                                                                                                    |
| To perform an analysis on another item, key the desired item number.                                                                                                    |
| Press F5=SEARCH to search for another item.                                                                                                    |
| <i>Default Value:</i> The item number specified on the Planning Model Analysis Screen (p. 5-3), or selected on the Item Description Search Screen.                                                                                                    |
| <i>Valid Values:</i> An item defined through Item Master Maintenance (MENU IAFILE).                                                                                                    |
| (A 27) Required                                                                                                    |
| The warehouse in which the item used in the analysis is stocked. To see the forecast for this item in another warehouse, key the desired warehouse number.                                                                                                    |
| If performing an analysis on another item, key the number of the warehouse<br>in which the new item number is stocked.                                                                                                    |
| <i>Valid Values:</i> A valid warehouse number defined through Warehouse<br>Numbers Maintenance (MENU IAFILE) which you are authorized to access<br>through Authority Profile Maintenance (MENU XASCTY)<br>(A 2) Required                                                                                                    |
|                                                                                                    |

#### Planning Model Analysis Graph Screen Fields and Function Keys

| Field/Function Key | Description                                                                                                    |
|--------------------|----------------------------------------------------------------------------------------------------|
| U/M                | This field displays the unit of measure that will be used to express quantities on this graph.                                                                                                    |
|                    | Accept the default or key a new unit of measure.                                                                                                    |
|                    | <i>Default Value:</i> The unit of measure selected as the inquiry U/M for the item through Item Master Maintenance (MENU IAFILE), or, if an inquiry U/M was not defined, the default stocking unit of measure       |
|                    | <i>Valid Values:</i> Any valid stocking or alternate unit of measure defined for the item through Item Master Maintenance (MENU IAFILE) (A 3) Required                                                              |
| F3=Exit            | Press F3=Exit to return to MENU IMMAIN.                                                                                                    |
| F4=Chg Scale       | The F4=CHG SCALE function key allows you to change the scale of the graph<br>and view the actual demand quantities used to plot the graph. The Planning<br>Model Forecast Quantities Screen (p. 5-16) will display. |
| F5=Search          | The F5=SEARCH function key allows you to perform a search. Press this key to display the Item Description Search Screen. Refer to the Cross Applications User Guide for an explanation of this screen.              |
| F6=Model           | Press F6=MODEL to display the contents of the current planning model and allow for temporary changes. The Planning Model Adjustments Screen (p. 5-20) will appear.                                                  |
| F12=Return         | Press F12=RETURN to return to the Planning Model Analysis Screen (p. 5-3).                                                                                                    |
| Enter              | Press ENTER after keying a different Model ID, item number, or warehouse.<br>This screen will redisplay with the results of the new analysis.                                                                       |

#### Planning Model Analysis Graph Screen Fields and Function Keys

### Planning Model - Model Search Screen

| 1<br>2<br>3<br>4 | NCONMO<br>NCONM2<br>NINCMO<br>NINCM1 | Non-Sea<br>Non-Sea<br>Non-Sea<br>Non-Sea | asonal/Consistent/No<br>asonal/Consistent/Mo<br>asonal/Inconsistent/<br>asonal/Inconsistent/ | <u>Min</u><br>d<br>No<br>Lght | <u># Mo. Smoo</u><br>5<br>5<br>5 | <u>thing</u><br>2<br>1 | <u>Growth%</u> |
|------------------|--------------------------------------|------------------------------------------|----------------------------------------------------------------------------------------------|-------------------------------|----------------------------------|------------------------|----------------|
| 5<br>6<br>7<br>8 | NINCM2<br>NLOWM2<br>SLNGM0<br>SLNGM1 | Non-Sea<br>Non-Sea<br>Long Sa            | asonal/Inconsistent/<br>asonal/Inconsistent/<br>eason/No Smoothing<br>eason/Light Smoothin   | Mod<br>Mod                    | 5 :<br>5 :<br>4                  | 2<br>2<br>1            |                |
| 9<br>10<br>11    | SLNGM2<br>SMEDM0<br>SMEDM2           | Long So<br>Medium<br>Medium              | eason/Moderate Smoot<br>Season/No Smoothing<br>Season/Mod Smoothin                           | hing<br>a                     | 4<br>1<br>2                      | 2<br>2                 |                |
| 12<br>13         | SSHTM0<br>SSHTM2                     | Short Short Short                        | Season/No Smoothing<br>Season/Mod Smoothing                                                  | 2                             | 1<br>1 :                         | 2                      |                |
| Sel              | Pos                                  | ition                                    |                                                                                              |                               |                                  |                        | _ Last         |
| -                |                                      |                                          |                                                                                              |                               |                                  |                        |                |
|                  |                                      |                                          | F4=Rank/Non-Seaso                                                                            | n F5=Ra                       | nk/Seasonal                      | F12=                   | Return         |

This screen displays after entering a question mark (?) in the **Model** field on the Planning Model Analysis Graph Screen (p. 5-7) or the Planning Model Forecast Quantities Screen (p. 5-16).

This screen assists you in selecting a planning model to analyze. A scrolling list of valid planning models are displayed in alphabetical sequence by Model ID. These models have the same number of accounting periods as the company that controls the warehouse where the item is stored.

In addition to selecting the planning model to be used in calculating the chosen item's forecast, you may:

- Reposition the list of planning models based on the word entered in the Position field
- Display non-seasonal planning models only
- Display seasonal planning models only
- Rank seasonal or non-seasonal models based on the forecast variations of actual demand

| NOTE: | This is a roll screen. More appears at the bottom of a roll screen to indicate that  |  |
|-------|--------------------------------------------------------------------------------------|--|
|       | more data is available for viewing. Last appears at the bottom of the last screen of |  |
|       | data. To scroll through information on roll screens press:                           |  |
|       | * PAGE DOWN OR SHIFT-ROLL FWD OR F7=PAGE DOWN to display the next screen             |  |
|       | * PAGE UP or SHIFT-ROLL BACK to display the previous screen.                         |  |

| Field/Function Key | Description                                                                                                    |
|--------------------|----------------------------------------------------------------------------------------------------|
| (Reference Number) | The corresponding planning model may be selected for the planning model<br>analysis using this number. When selecting the desired planning model, this<br>is the number that you key in the <b>Sel</b> field.<br>Display                                                         |
| (Model ID)         | The six character planning Model ID. The planning models displayed are sequenced by Model ID.<br>Display                                                                                                    |
| (Description)      | The description of the planning model.<br>Display                                                                                                    |
| Min # Mo.          | The number of months that must have demand history to allow a forecast for the given item.<br>Display                                                                                                    |
| Smoothing          | The smoothing value used to compensate for peaks and valleys in customer demand. <b>0</b> represents no smoothing, <b>1</b> represents light smoothing, and <b>2</b> represents moderate smoothing.<br>Display                                                                   |
| Growth %           | The growth percentage value increasing or decreasing the expected forecast<br>value which is calculated using the planning model. This percent is used<br>when growth factors, in addition to demand history, are used to determine the<br>forecast.<br>Display                  |
| Sel                | This field is used to select the planning model for which you want to perform<br>an analysis on the Planning Model Analysis Graph Screen (p. 5-7).<br>Key the reference number corresponding to the planning model you wish to<br>select.<br>(A 2) Required                      |
| Position           | This field allows you to reposition the list of planning models based on the <b>Model ID</b> (partial or full) you enter in this field. The list of planning models will refresh starting with a model that most closely matches the name keyed in this field.<br>(A 6) Optional |
| F4=Rank/Non-Season | Press F4=RANK/NON-SEASON to display the planning models that are defined as<br>non-seasonal. They will be ranked in order from the lowest to highest<br>variance from the actual demand. The Planning Model Ranking Screen (p. 5-<br>14) will appear.                            |

#### Planning Model - Model Search Screen Fields and Function Keys

| Field/Function Key | Description                                                                                                    |
|--------------------|----------------------------------------------------------------------------------------------------|
| F5=Rank/Seasonal   | Press F5=RANK/SEASONAL to display the planning models that are defined as seasonal. They will be ranked in order from the lowest to highest variance from the actual demand. The Planning Model Ranking Screen (p. 5-14) will appear. |
| F7=Page Down       | More appears at the bottom of a roll screen to indicate that more data is available for viewing. Last appears at the bottom of the last screen of data. On some roll screens, F7=PAGE DOWN is available for use but do not display.   |
|                    | Use the F7=PAGE DOWN to display the next screen of information on a roll screen. The PAGE DOWN or SHIFT-ROLL FWD function keys perform the same task.                                                                                 |
| F12=Return         | Press F12=RETURN to return to the Planning Model Analysis Graph Screen (p. 5-7) without selecting a planning model.                                                                                                    |
| Enter              | Press ENTER after keying a reference number in the <b>Sel</b> field on this screen.<br>The Planning Model Analysis Graph Screen (p. 5-7) will appear with the<br>corresponding planning model analysis.                               |

Planning Model - Model Search Screen Fields and Function Keys

## Planning Model Ranking Screen

| 1<br>2<br>3<br>4<br>5 | SLNGM1<br>SLNGM0<br>SMEDM2<br>SLNGM2<br>SSHTM0 | Long Season/Light Smoothing<br>Long Season/No Smoothing<br>Medium Season/Mod Smoothing<br>Long Season/Moderate Smoothing<br>Short Season/No Smoothing | Ranking<br>1<br>2<br>3<br>4<br>5 | Avg Variance<br>1,886<br>1,886<br>1,906<br>1,921<br>1,932 | <u>Ttl Variance</u><br>17,311-<br>17,313-<br>17,380-<br>17,782-<br>17,175- |
|-----------------------|------------------------------------------------|----------------------------------------------------------------------------------------------------|----------------------------------|-----------------------------------------------------------|----------------------------------------------------------------------------|
| 6                     | SSHTM2                                         | Short Season/Mod Smoothing                                                                                                    | 6                                | 1,933                                                     | 17,176-                                                                    |
|                       |                                                |                                                                                                    |                                  |                                                           | Last                                                                       |
|                       |                                                |                                                                                                    | F4=By Mo                         | del F12                                                   | =Return                                                                    |

This screen appears after you press F4=RANK/NON-SEASON or F5=RANK/SEASONAL on the Planning Model - Model Search Screen (p. 5-11) to display a ranking of non-seasonal or seasonal items, respectively.

Planning models are ranked based on the variance of sales forecast to actual demand. You may select one of these planning models for the analysis.

| NOTE: | This is a roll screen. More appears at the bottom of a roll screen to indicate that  |
|-------|--------------------------------------------------------------------------------------|
|       | more data is available for viewing. Last appears at the bottom of the last screen of |
|       | data. To scroll through information on roll screens press:                           |
|       | * PAGE DOWN or SHIFT-ROLL FWD or F7=PAGE DOWN to display the next screen             |
|       | * PAGE UP or SHIFT-ROLL BACK to display the previous screen.                         |

#### Planning Model Ranking Screen Fields and Function Keys

| Field/Function Key | Description                                                                                                    |
|--------------------|----------------------------------------------------------------------------------------------------|
| (Reference Number) | The corresponding planning model may be selected for the planning model<br>analysis using this number. When selecting the desired planning model, this<br>is the number that you key in the <b>Sel</b> field.<br>Display |
| Model ID           | The six character planning Model ID. The planning models displayed are sequenced by Model ID.<br>Display                                                                                                    |
| Description:       | The description of the planning model.<br>Display                                                                                                    |

| Ranking      | The ranking assigned to each planning model displayed. A model receives                                                                                                    |
|--------------|----------------------------------------------------------------------------------------------------|
|              | the highest ranking (indicated as 1) if the average variance between its sales<br>forecast and actual demand for the selected item is the lowest of all the<br>models displayed. Likewise, the model assigned the lowest ranking has the<br>highest average variance between sales forecast and actual demand.<br>Display                                                                                                    |
| Avg Variance | The average variance between the sales forecast and actual demand of the current item, using the corresponding planning model. This is calculated by summing the absolute values of the sales forecast and actual demand quantities for each month, and dividing by the number of months (12) or periods (13).<br>Display                                                                                                    |
| Ttl Variance | This is the total variance between the sales forecast and the actual demand of<br>the current item using the corresponding planning model. This is calculated<br>by summing the difference between the sales forecast quantities and the<br>actual demand quantities for each period. If this is a negative value, the total<br>sales forecast were less than the total actual demand; if this is a positive<br>value, the total sales forecast were greater than the total actual demand.<br>Display |
| Sel          | This field is used to select the planning model for which you want to perform<br>an analysis on the Planning Model Analysis Graph Screen (p. 5-7).                                                                                                    |
|              | Key the reference number corresponding to the planning model you wish to select.<br>(A 2) Required                                                                                                    |
| F4=By Model  | Press F4=By MODEL to display all planning models on the Planning Model -<br>Model Search Screen (p. 5-11).                                                                                                    |
| F7=Page Down | More appears at the bottom of a roll screen to indicate that more data is available for viewing. Last appears at the bottom of the last screen of data. On some roll screens, F7=PAGE DOWN is available for use but do not display.                                                                                                    |
|              | Use the F7=PAGE DOWN to display the next screen of information on a roll screen. The PAGE DOWN or SHIFT-ROLL FWD function keys perform the same task.                                                                                                    |
| F12=Return   | Press F12=RETURN to return to the Planning Model Analysis Graph Screen (p. 5-7).                                                                                                    |
| Enter        | Press ENTER after selecting a planning model by keying its reference number<br>in the <b>Sel</b> field on this screen. The Planning Model Analysis Graph Screen (p.<br>5-7) will appear.                                                                                                    |

Planning Model Ranking Screen Fields and Function Keys

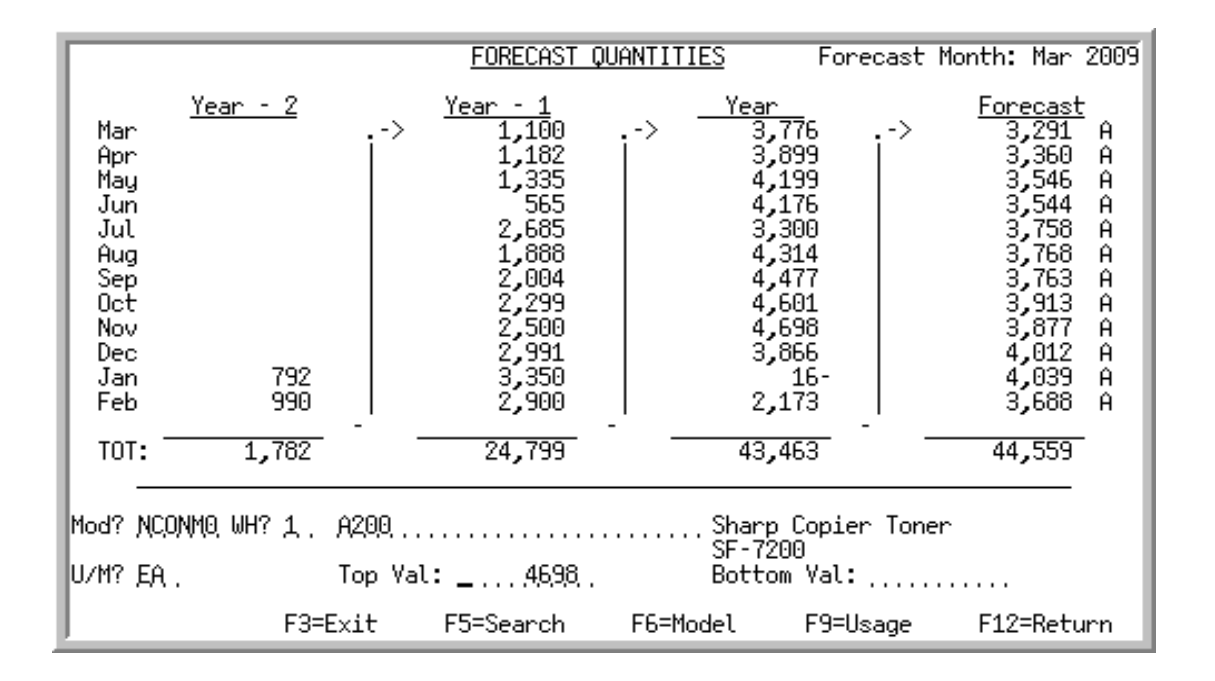

### Planning Model Forecast Quantities Screen

#### Important

Quantities on this screen that are expressed as all 9's may be too large for display and may not reflect actual quantities. In such instances, a warning message will display at the bottom of the screen. Changing the unit of measure in the U/M field on this screen may resolve this situation.

This screen displays after pressing F4=CHG SCALE on the Planning Model Analysis Graph Screen (p. 5-7).

From this screen you may change the scale of the graph on the Planning Model Analysis Graph Screen (p. 5-7), and view the actual demand quantities used to plot the graph. To assist in the analysis of planning models, the functions below may be performed:

- Change the top and/or bottom scale of the graph
- Change the item, warehouse, U/M and/or planning model
- View the contents of the planning model
- View the actual usage (sales and demand)

| NOTE: | Only one logical function may be performed at a given time. For example, you      |  |
|-------|-----------------------------------------------------------------------------------|--|
|       | may change the planning model, item, and warehouse at the same time, but, if      |  |
|       | you also change the top and/or bottom scale of the graph, then the changes to the |  |
|       | graph will be performed and the graph will be re-displayed. The planning model,   |  |
|       | item, and warehouse, however, will have their previous values replaced.           |  |
| Field/Function Key | Description                                                                                                    |  |
|--------------------|----------------------------------------------------------------------------------------------------|--|
| Forecast Month     | This is the starting point for the forecast and demand represented by the graph displayed on this screen.<br>Display                                                                                                    |  |
| Year - 2           | This column contains the total demand quantities for the 12 months (or 13 periods) two years prior to the forecast year. A total line prints that summarized the quantities in the column.<br>Display                                                                                                    |  |
| Year - 1           | This column contains the total demand quantities for the 12 months (or 13 periods) one year prior to the forecast year. A total line prints that summarized the quantities in the column.<br>Display                                                                                                    |  |
| Year               | This column contains the total demand quantities for the same 12 months (or 13 periods) as the forecast column. These quantities are included to compare the forecast quantities to the actual demand of the same period. This data will help in determining the accuracy of the planning model selected. A total line prints that summarized the quantities in the column. Display                    |  |
| Forecast           | This column contains the forecast quantities for the year used to plot the graph. These forecast quantities are determined by the current model being used with the item's demand history. These quantities are sequenced beginning with the current forecast period and continuing through the last sales period closed. A total line prints that summarized the quantities in the column.<br>Display |  |
| Mod                | From this screen, you may select another planning model that you would like to analyze.                                                                                                    |  |
|                    | If you do not recall the exact Model ID, use the Planning Model Search. To activate this search, enter a question mark (?) in this field and press ENTER. The Planning Model - Model Search Screen (p. 5-11) will appear.                                                                                                    |  |
|                    | <i>Default Value:</i> The default planning model set up for the item, or the system default planning model set up through IM&P System Options Maintenance (MENU IMFILE) or AIM System Options Maintenance (MENU AIFILE). (A 6) Required                                                                                                    |  |

#### Planning Model Forecast Quantities Screen Fields and Function Keys

\_

| Field/Function Key | Description                                                                                                    |
|--------------------|----------------------------------------------------------------------------------------------------|
| WH                 | If you want to view the forecast data for this item in another warehouse, key<br>the warehouse number in this field.                                                                                                    |
|                    | If you keyed a new item to forecast (in the <b>Item</b> field), key the warehouse where this item is stocked.                                                                                                    |
|                    | Default Value: The warehouse in which the current item is stocked.                                                                                                    |
|                    | <i>Valid Values:</i> A valid warehouse number defined through Warehouse<br>Numbers Maintenance (MENU IAFILE) which you are authorized to access<br>through Authority Profile Maintenance (MENU XASCTY).<br>(A 2) Required                               |
| (Item)             | From this screen, you have the ability to change the item number for which<br>you want to view the actual demand quantities and forecast data. To do so,<br>key the new item number in this field, or select a different item using the<br>item search. |
|                    | The item description lines 1 and 2 display to the right of the item number.                                                                                                    |
|                    | Default Value: The current item number used in the analysis                                                                                                    |
|                    | Valid Values: Must be a valid item                                                                                                    |
|                    | (A 27) Required                                                                                                    |
| U/M                | This field displays the unit of measure used to express quantities in this graph.                                                                                                    |
|                    | Accept the default or key a unit of measure.                                                                                                    |
|                    | <i>Default Value:</i> The unit of measure selected as the inquiry U/M for the item through Item Master Maintenance (MENU IAFILE); or, if an inquiry U/M was not defined, the default stocking unit of measure.                                          |
|                    | <i>Valid Values:</i> Any valid stocking or alternate unit of measure defined for the item through Item Master Maintenance (MENU IAFILE). (A 3) Required                                                                                                 |
| Top Val            | This field is used to change the top scale of the graph depicted on the Planning Model Analysis Graph Screen (p. 5-7).                                                                                                    |
|                    | This is the highest value for the scale. A plus sign (+) will display on the top of the bar if there are values higher than the top of the scale.                                                                                                    |
|                    | Key the top value and press ENTER. The Planning Model Analysis Graph<br>Screen (p. 5-7) will appear and the scale of the graph will be altered (the<br>number at the top of the scale will reflect the number you entered here).<br>(N 10,0) Optional   |

### Planning Model Forecast Quantities Screen Fields and Function Keys

| Field/Function Key | Description                                                                                                    |  |
|--------------------|----------------------------------------------------------------------------------------------------|--|
| Bottom Val         | This field is used to change the bottom scale of the graph depicted on the<br>Planning Model Analysis Graph Screen (p. 5-7). This is the lowest value for<br>the scale. The symbol v will display on the bottom of the bar (located on the<br>Planning Model Analysis Graph Screen) if there are values lower than the<br>bottom of the scale. |  |
|                    | Key the bottom value and press ENTER. The Planning Model Analysis Graph<br>Screen (p. 5-7) will appear and the scale of the graph will be altered (the<br>number at the bottom of the scale will reflect the number you entered here).                                                                                                    |  |
|                    | <i>Valid Values:</i> Cannot be greater than Top Value (N 10,0) Optional                                                                                                    |  |
| F3=Exit            | Press F3=Exit to return to MENU IMMAIN.                                                                                                    |  |
| F5=Search          | Press F5=SEARCH to access the Item Description Search Screen to perform a search. Refer to the Appendix section of the Cross Applications User Guide for an explanation of this screen.                                                                                                    |  |
| F6=Model           | Press F6=MODEL to display the contents of the current planning model and allow for temporary adjustments. The Planning Model Adjustments Screen (p. 5-20) will appear.                                                                                                    |  |
| F9=Usage           | Press F9=USAGE to display the breakdown of the displayed item's demand.<br>The Item Usage Summary Screen (p. 5-24) will display.                                                                                                    |  |
| F12=Return         | Press F12=RETURN to return to the Planning Model Analysis Graph Screen (p. 5-7).                                                                                                    |  |
| Enter              | Press ENTER after selecting a different item, warehouse, or model to redisplay<br>this screen for the new analysis. Press ENTER after keying a new <b>Top Val</b> and/<br>or <b>Bottom Val</b> to redisplay the bar graph on the Planning Model Analysis<br>Graph Screen (p. 5-7).                                                             |  |

Planning Model Forecast Quantities Screen Fields and Function Keys

## Planning Model Adjustments Screen

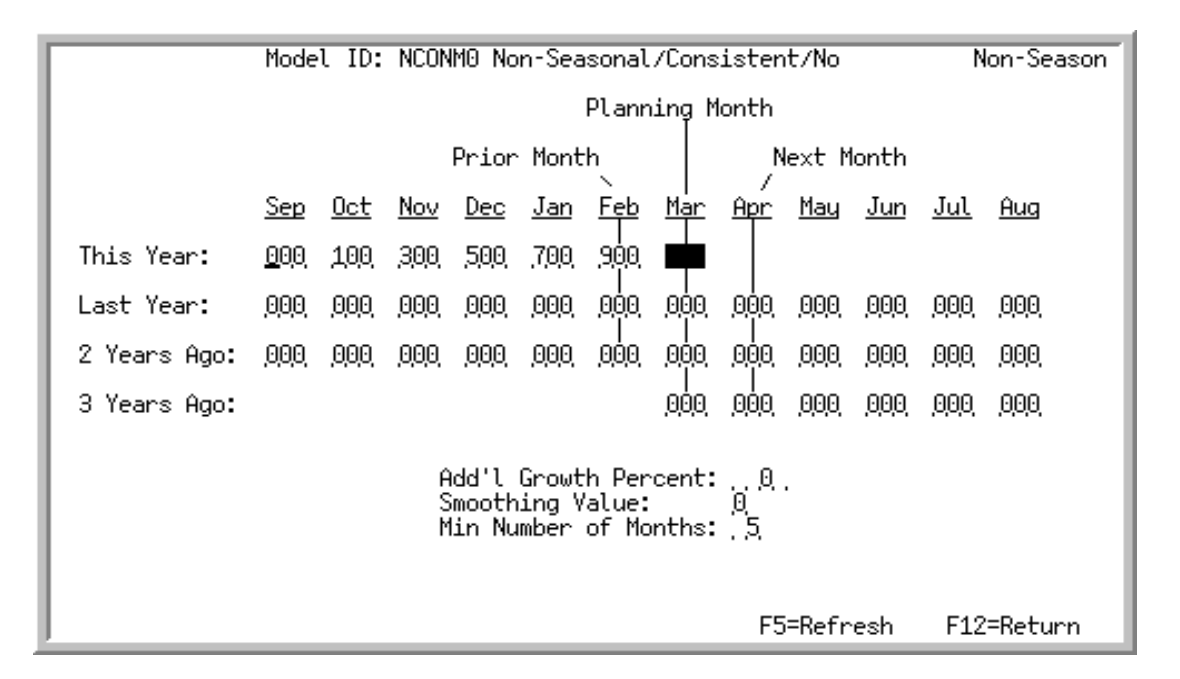

This screen displays after pressing F6=MODEL on the Planning Model Analysis Graph Screen (p. 5-7), or the Planning Model Forecast Quantities Screen (p. 5-16).

Use this screen to view the definition of the planning model, or to make temporary adjustments to it. The definition you are viewing is the planning model currently being analyzed.

From this screen, you may:

- Change the weight values used in the item forecast calculations
- Change the additional growth percent (when working with an IM&P planned item only; this field does not appear on this screen when working with an AIM planned item)
- Change the smoothing value
- Change the minimum number of months for which demand data is necessary to use this planning model
- Refresh the planning model parameters to their current values in the Planning Models File
  - NOTE: Any changes made to this planning model are only temporary and will NOT update the values in the Planning Models File. These changes will also be lost if the planning model being used to calculate the forecast is changed on any of the planning model analysis panels or if the program is directed back to the Planning Model Analysis Screen (p. 5-3). The Model ID displayed on the Planning Model Analysis Graph Screen (p. 5-7) will be \*\*\*\*\*\* if you change the definition of the planning model.

| Field/Function Key | Description                                                                                                    |  |
|--------------------|----------------------------------------------------------------------------------------------------|--|
| Model ID           | The Model ID and description of the selected model.<br>The top right corner will display <b>Non-Season</b> or <b>Seasonal</b> based on the <b>Seasonal Demand Model</b> field setting of blank or Y in Planning Models                                                                                                    |  |
|                    | Display                                                                                                    |  |
| Planning Month     | Use this field as an aid for viewing model weights. The planning month you key here determines the sequence of the monthly column headings on this screen. Changing this value will alter the sequence of the column (month or period) headings. For example, if the planning month is 12, <b>Dec</b> or <b>PER12</b> will appear in the center of the screen as the month which is to be planned. Changing the period month to 06, will cause <b>Jun</b> or <b>PER06</b> to appear as the planning month. |  |
|                    | The value of the weights will not be adjusted since a planning model<br>considers weight values in relation to a Planning month/period, not in relation<br>to a specific Calendar month/period. This field is particularly helpful when<br>creating planning models for seasonal items.                                                                                                    |  |
|                    | <i>Default Value:</i> Current period (determined by Sales Analysis Period End Processing) for company<br>Display                                                                                                    |  |
| Weight Values      | Weight values are used to indicate the importance of past periods' demand<br>history (this year, last year, 2 years ago, and 3 years ago) when calculating<br>the forecast for the planning month.                                                                                                    |  |
|                    | Key the appropriate weight values for the periods that you want to be<br>included in the calculation. For a 12 period planning model, weight values<br>for up to 36 previous periods may be keyed; for a 13 period planning model,<br>weight values for up to 39 previous periods may be keyed.                                                                                                    |  |
|                    | NOTE: Any number of periods may contain weight values. For those periods left blank (or zero) actual sales data is used instead of the weighted value.                                                                                                    |  |
|                    | Display                                                                                                    |  |

#### Planning Model Adjustments Screen Fields and Function Keys

| Field/Function Key   | Description                                                                                                    |
|----------------------|----------------------------------------------------------------------------------------------------|
| Add'l Growth Percent | This field does not appear on this screen when working with an AIM planned item.                                                                                                    |
|                      | This field is used to increase or decrease the forecast value which is calculated using the planning model. Use this field when growth factors (in addition to demand history) should be considered in the planning model.                                                  |
|                      | Key a positive percentage to be used to increase the forecast value of items that are forecast by this model.                                                                                                    |
|                      | Key a negative percentage to be used to decrease the forecast value of items that are forecast by this model.                                                                                                    |
|                      | (N 3,0) Optional                                                                                                    |
| Smoothing Value      | Peaks and valleys in customer demand can cause unreliable forecasts. This field is used to lesson the impact of these two extremes on demand history by providing three levels of smoothing values.                                                                         |
|                      | Smoothing uses the standard deviation of an item's sales history to exclude<br>the extremes of customer demand. The standard deviation of sales indicates<br>the range of sales quantities from an item's average sales quantity.                                           |
|                      | Moderate smoothing considers all sales within one standard deviation are<br>within 68% (approximately) of the item's average sales. Therefore, the<br>lowest 16% of past sales and the highest 16% of past sales are not considered<br>when forecasting sales for the item. |
|                      | Light smoothing considers all sales within two standard deviations are within 95% (approximately) of the item's average sales. Therefore, the lowest 2.5% of past sales and the highest 2.5% of past sales are not considered when forecasting sales for the item.          |
|                      | Key 0 for no smoothing. Distribution A+ will use the demand history directly from the Item Sales Analysis File.                                                                                                    |
|                      | Key 1 for light smoothing. Distribution A+ will limit variations from the average demand value to two standard deviations.                                                                                                    |
|                      | Key 2 for moderate smoothing. Distribution A+ will limit variations from the average demand value to one standard deviation.                                                                                                    |
|                      | <i>Valid Values:</i> 0, 1, & 2                                                                                                    |
|                      | (N 1,0) Required                                                                                                    |

### Planning Model Adjustments Screen Fields and Function Keys

-

| Field/Function Key      | Description                                                                                                    |  |
|-------------------------|----------------------------------------------------------------------------------------------------|--|
| Min Number of<br>Months | This field is the number of months that must have sales history to allow<br>Distribution A+ to produce a forecast for a given item. An item cannot be<br>forecast if the item does not have at least this minimum number of months of<br>sales history. |  |
|                         | Key the desired minimum number of months of sales history to be used for<br>the forecast.                                                                                                    |  |
|                         | NOTE: The number of months used in the planning model cannot be less than the minimum number of months.                                                                                                    |  |
|                         | <i>Valid Values:</i> 1 through 36 for a 12 period model; 1 through 39 for a 13 period model                                                                                                    |  |
|                         | (N 2,0) Required                                                                                                    |  |
| F5=Refresh              | Press F5=REFRESH to refresh the planning model definition parameters to the values defined through Planning Models Maintenance (MENU IMFILE/MENU AIFILE).                                                                                               |  |
| F12=Return              | Press F12=RETURN to return to the Planning Model Analysis Graph Screen (p. 5-7) or the Planning Model Forecast Quantities Screen (p. 5-16).                                                                                                    |  |
| Enter                   | Press ENTER to confirm your selections. The Planning Model Analysis Graph<br>Screen (p. 5-7) or the Planning Model Forecast Quantities Screen (p. 5-16).<br>will appear based on which of those screens was used to access this screen.                 |  |
|                         |                                                                                                    |  |

### Planning Model Adjustments Screen Fields and Function Keys

| ITEM USAGE SUMMARY                        |                                       |                                      |               |                                     |                |                                          |
|-------------------------------------------|---------------------------------------|--------------------------------------|---------------|-------------------------------------|----------------|------------------------------------------|
| WH: 1                                     | Item: A330<br>U/M? EA .               | Nat                                  |               | Straight Tri<br>9" scissors         | mmers Shea     | rs                                       |
| 1 3/12<br>2 4/12<br>3 5/12<br>4 6/12      | <u>Demand</u><br>55<br>50<br>55<br>60 | <u>Sales</u><br>37<br>30<br>38<br>41 | <u>Adjust</u> | <u>Transfer</u><br>8<br>6<br>7<br>6 | <u>Replace</u> | <u>Component</u><br>10<br>14<br>10<br>13 |
| 5 7/12<br>6 8/12<br>7 9/12<br>8 10/12     | 58<br>52<br>52<br>48                  | 45<br>40<br>34<br>30                 |               | 6<br>4<br>7<br>8                    |                | 7<br>8<br>11<br>10                       |
| 9 11/12<br>10 12/12<br>11 1/13<br>12 2/13 | 54<br>43<br>6<br>30                   | 34                                   | 33<br>5<br>18 | 8                                   |                | 12<br>10<br>1<br>12                      |
|                                           | <b>E2-11</b> /1-                      |                                      |               |                                     |                | More                                     |
| Sel:                                      | FZ-H1TS                               |                                      |               | F9=Rep                              | l Inq          | F12=Return                               |

## Item Usage Summary Screen

## Item Hits Summary Screen

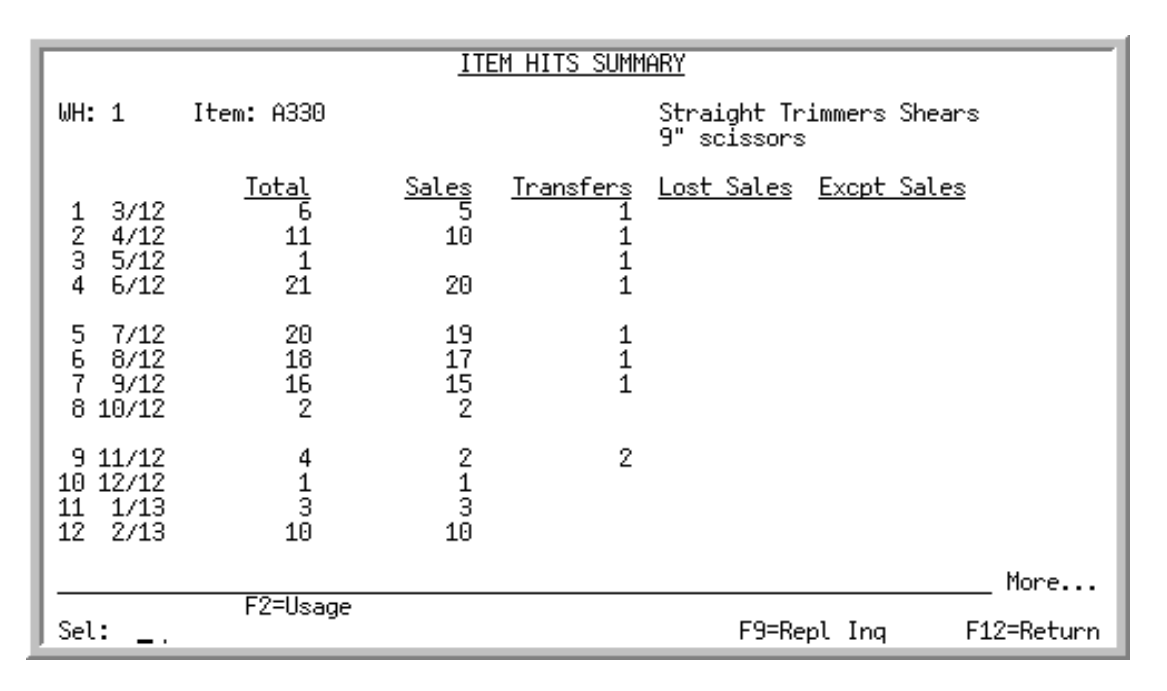

The Item Usage Summary Screen displays after pressing F9=USAGE from various screens throughout Distribution A+. An item's demand and the values that make up that demand for the last twelve periods are displayed. The twelve periods used are based on the current forecast period defined in IM&P System Options Maintenance (MENU IMFILE) for an IM&P planned item or from AIM System Options Maintenance (MENU AIFILE) for an AIM planned item.

The Item Hits Summary Screen view can be accessed by pressing the F2=HITS / F2=USAGE toggle function key. This view will display the line hits for the item, which is the number of times this item appears on a sales order, warehouse transfer, or lost business transaction, regardless of quantity or the unit of measure. By tracking a product's line hits, items can then be ranked based on these 'hits' (or the volume of transactions the item appears on) and categorized by the use of a rank code.

NOTE: This is a roll screen. More... appears at the bottom of a roll screen to indicate that more data is available for viewing. Last appears at the bottom of the last screen of data. To scroll through information on roll screens press:
 \* PAGE DOWN or SHIFT-ROLL FWD or F7=PAGE DOWN to display the next screen
 \* PAGE UP or SHIFT-ROLL BACK or F8=PAGE UP to display the previous screen.

#### Important

Quantities on this screen that are expressed as all 9's may be too large for display and may not reflect actual quantities. In such instances, a warning message will display at the bottom of the screen. Changing the unit of measure in the U/M field on this screen may resolve this situation.

| Field/Function Key | Description                                                                                                    |
|--------------------|----------------------------------------------------------------------------------------------------|
| WH                 | The warehouse for which item usage quantities are being viewed.<br>Display                                                                                                    |
| Item               | The item number and two description lines for which item usage quantities are being reviewed.<br>Display                                                                                                    |
| U/M                | This field displays the unit of measure used to express quantities on this screen.                                                                                                    |
|                    | Accept the default or key a unit of measure.                                                                                                    |
|                    | <i>Default Value:</i> The unit of measure selected as the inquiry U/M for the item through Item Master Maintenance (MENU IAFILE), or, if an inquiry U/M was not defined, the default stocking unit of measure |
|                    | <i>Valid Values:</i> Any valid stocking or alternate unit of measure defined for the item through Item Master Maintenance (MENU IAFILE) (A 3) Required                                                        |
| (Reference Number) | Used to reference one of the lines displayed on this screen. Key this number<br>in the <b>Sel</b> field to select a line.<br>Display                                                                          |
|                    |                                                                                                    |

#### Item Usage Summary / Item Hits Summary Screen Fields and Function Keys

| Field/Function Key | Description                                                                                                    |
|--------------------|----------------------------------------------------------------------------------------------------|
| Period             | Beginning with the last twelve periods, the twelve periods used are based on<br>the current forecast period defined in IM&P System Options Maintenance<br>(MENU IMFILE) for an IM&P planned item or from AIM System Options<br>Maintenance (MENU AIFILE) for an AIM planned item. You may review<br>the previous 36 or 39 sales periods using the F7=PAGE DOWN / F8=PAGE UP<br>function keys. |
| Demand             | This field displays in Item Usage Summary view.                                                                                                    |
|                    | This column's quantity is made up of the values contained in the remaining quantity columns. This is best explained by the following equation:                                                                                                    |
|                    | Demand = Net Sales + Demand Adjustments + Warehouse Transfer Sales +<br>Replacement Sales + Component Sales.<br>Display                                                                                                    |
| Net Sales          | This field displays in Item Usage Summary view.                                                                                                    |
|                    | This column's quantity is the total net sales for this item, excluding sales to other warehouses.                                                                                                    |
|                    | Display                                                                                                    |
| Adjust             | This field displays in Item Usage Summary view.                                                                                                    |
|                    | This column's quantity is the net number of demand adjustments made. This includes system and manual adjustments.<br>Display                                                                                                    |
| Transfer           | This field displays in Item Usage Summary view.                                                                                                    |
|                    | This column's quantity is the total number of sales to other warehouses, less<br>any demand adjustments performed for warehouse transfer orders coded as<br><b>Update Demand</b> set to N.<br>Display                                                                                                    |
| Replace            | This field displays in Item Usage Summary view.                                                                                                    |
|                    | This column's quantity is the total number of demand adjustments performed<br>due to the use of replacement items.<br>Display                                                                                                    |
|                    |                                                                                                    |

### Item Usage Summary / Item Hits Summary Screen Fields and Function Keys

| Field/Function Key | Description                                                                                                    |
|--------------------|----------------------------------------------------------------------------------------------------|
| Component          | This field displays in Item Usage Summary view.                                                                                                    |
|                    | This column's quantity is the total number of demand adjustments performed<br>due to components that were sold as part of Bill of Material kit or<br>manufactured items.                                                                                                    |
|                    | NOTE: If the Value Added Services module is installed on your<br>system, you can specify when component adjustments are<br>made for manufactured items (receipt time or sale time). Refer<br>to System Options (MENU XAFILE) for a detailed explanation<br>of this feature. |
|                    | Display                                                                                                    |
| Total              | This field displays in Item Hits Summary view.                                                                                                    |
|                    | This column is the total number of line hits for the item on the indicated date.<br>Line hits are the number of times this item appears on a sales order,<br>warehouse transfer, or lost business transaction, regardless of quantity or the<br>unit of measure.<br>Display |
| Sales              | This field displays in Item Hits Summary view.                                                                                                    |
|                    | This column is the total net hits for this item, excluding sales to other warehouses.                                                                                                    |
|                    | Display                                                                                                    |
| Transfers          | This field displays in Item Hits Summary view.                                                                                                    |
|                    | This columns quantity is the total number of hits for sales to other warehouses, less any demand adjustments performed for warehouse transfer orders coded as <b>Update Demand</b> set to <b>N</b> .<br>Display                                                             |
| Lost Sales         | This field displays in Item Hits Summary view.                                                                                                    |
|                    | This column is the number of sales that were lost for this item due to orders<br>being deleted or lines being deleted.<br>Display                                                                                                    |
| Excpt Sales        | This field displays in Item Hits Summary view.                                                                                                    |
|                    | This column is the sales for orders that are marked as <b>Update Demand</b> set to $N$ .                                                                                                    |
|                    | Display                                                                                                    |
| Sel                | Key a reference number in this field to select a line for more information and press ENTER.                                                                                                    |
|                    | (N 2,0) Required                                                                                                    |

### Item Usage Summary / Item Hits Summary Screen Fields and Function Keys

| Field/Function Key           | Description                                                                                                    |
|------------------------------|----------------------------------------------------------------------------------------------------|
| F2=Hits / F2=Usage           | Press F2=HITS / F2=USAGE to toggle the view of this screen to show either the Item Usage Summary Screen or Item Hits Summary Screen.                                                                                                    |
| F7=Page Down /<br>F8=Page Up | More appears at the bottom of a roll screen to indicate that more data is available for viewing. Last appears at the bottom of the last screen of data. On some roll screens, F7=PAGE DOWN and F8=PAGE UP are available for use but do not display. |
|                              | Use the F7=PAGE DOWN to display the next screen of information on a roll screen. The PAGE DOWN or SHIFT-ROLL FWD function keys perform the same task.                                                                                               |
|                              | Use the F8=PAGE UP to display the previous screen of information on a roll screen. The PAGE UP or SHIFT-ROLL BACK function keys perform the same task.                                                                                              |
| F9=Repl Inq                  | Press F9=REPL INQ to display the Item Replacement Inquiry Screen (p. 5-29).<br>This screen will display a list of items for which this item was used as a replacement.                                                                              |
| F12=Return                   | Press F12=RETURN to return to the previous screen.                                                                                                    |
| Enter                        | Press ENTER after keying a Reference Number in the <b>Sel</b> field to display a company breakdown of the item's demand. The Item Usage By Company Screen (p. 5-31) will appear.                                                                    |
|                              | If you were on the Item Hits Summary view and made a selection and pressed ENTER, the Item Hits By Company Screen (p. 5-31) will appear instead.                                                                                                    |

### Item Usage Summary / Item Hits Summary Screen Fields and Function Keys

\_

## Item Replacement Inquiry Screen

| Replaced By: A110 Sharp Copier<br>U/M: EA Model Z-57                                               |                               |
|----------------------------------------------------------------------------------------------------|-------------------------------|
| <u>Tup</u> <u>Item &amp; Desc</u><br>RPL A100 All-in-One Printer Model V515W Print, Copy, Fax, Sca | <u>U/M Mult</u><br>an EA 1.00 |
|                                                                                                    |                               |
|                                                                                                    |                               |
|                                                                                                    |                               |
|                                                                                                    |                               |
|                                                                                                    |                               |
|                                                                                                    | Last                          |
|                                                                                                    | F12=Return                    |

This screen appears after you press F9=REPL INQ on the Item Usage Summary Screen (p. 5-24) or the Item Usage By Company Screen (p. 5-31). This screen displays all the items that the selected item has replaced.

| Field/Function Key | Description                                                                                                    |
|--------------------|----------------------------------------------------------------------------------------------------|
| Replaced By        | The item number and two description lines for the item selected on the Item Usage Summary Screen (p. 5-24).                       |
| U/M                | This is the replacement item's default stocking unit of measure defined through Item Master Maintenance (MENU IAFILE).<br>Display |

#### Item Replacement Inquiry Screen Fields and Function Keys

| Field/Function Key | Description                                                                                                    |
|--------------------|----------------------------------------------------------------------------------------------------|
| Тур                | The type of replacement item the selected item served as: Replacement, Alternate, or Upgrade.                                                                                                    |
|                    | • <b>RPL</b> : Replacement items are those that may be ordered in place of an item originally requested by the customer. Replacement items are also used in IM&P to update demand history for new items. The original and the replacement items are both defined through Item Master Maintenance (MENU IAFILE).                        |
|                    | • ALT: Alternate items are those that may be ordered in place of an item originally requested by the customer. Unlike replacement items, however, the original item number does not have to be an item defined through Item Master Maintenance (MENU IAFILE).                                                                          |
|                    | • <b>UPG</b> : Upgrade items are similar to alternate items; the original item number does not have to be an item defined through Item Master Maintenance (MENU IAFILE). Upgrade items are usually those considered to be better quality or provide more features than the original.                                                   |
|                    | Display                                                                                                    |
| Item & Desc        | For any item that the selected item has been a replacement for, been an alternate for, or been an upgrade for, the item number and description will be displayed here.<br>Display                                                                                                    |
| U/M                | The unit of measure used to express the quantity of items replaced. This is the unit of measure selected when the item was ordered.<br>Display                                                                                                    |
| Mult               | The multiplier assigned to this replacement, alternate, or upgrade item. For<br>alternate or upgrade items, the multiplier is used to calculate the quantity of<br>items to order. For replacement items, the multiplier is used to adjust demand<br>history of the replacing item by the number defined by the multiplier.<br>Display |
| F12=Return         | Press F12=RETURN to return to the Item Usage Summary Screen (p. 5-24).                                                                                                    |

### Item Replacement Inquiry Screen Fields and Function Keys

## Item Usage By Company Screen

|                                        |                                 | ITEM U                       | SAGE BY                 | COMPANY                 |                |                      |
|----------------------------------------|---------------------------------|------------------------------|-------------------------|-------------------------|----------------|----------------------|
| WH: 1<br>Per: 9/10                     | Item: A200<br>U/M? EA .         |                              |                         | Sharp Copie<br>SF-7200  | r Toner        |                      |
| <u>Co</u><br>1 1<br>2 2<br>3 3<br>4 99 | Total<br><u>Demand</u><br>2,004 | Net<br><u>Sales</u><br>2,004 | System<br><u>Adjust</u> | Manual<br><u>Adjust</u> | <u>Replace</u> | Comp<br><u>Usage</u> |
|                                        |                                 |                              |                         |                         |                | Last                 |
| Sel:                                   | F2=Hits                         | F5=Sys<br>F6=Man             | Adj<br>Adj              | F9=Repl Inq             | F10=End        | F12=Return           |

Item Hits By Company Screen

|                                                | ITEM HITS BY COMPANY                        |
|------------------------------------------------|---------------------------------------------|
| WH: 1 Item: A200<br>Per: 9/10 U/M? EA.         | Sharp Copier Toner<br>SF-7200               |
| <u>Co Iotal</u><br>1 1 8<br>2 2<br>3 3<br>4 99 | <u>Sales</u> <u>Lost Sales</u><br>8         |
|                                                | Last                                        |
| Sel:_, F2=Usage<br>F4=Sys/Mar                  | n F6=Man Hit F9=Repl Ing F10=End F12=Return |

The Item Usage By Company Screen appears after you make a selection and press ENTER from the Item Usage Summary Screen (p. 5-24). This screen displays an item's demand, by company, and the values that make up that demand.

The Item Hits By Company Screen view can be accessed by pressing the F2=HITS / F2=USAGE toggle function key. This view will display the line hits for the item by company, which is the number of

times the item appears on a sales order, warehouse transfer, or lost business transaction, regardless of quantity.

| NOTE: | This is a roll screen. More appears at the bottom of a roll screen to indicate that  |
|-------|--------------------------------------------------------------------------------------|
|       | more data is available for viewing. Last appears at the bottom of the last screen of |
|       | data. To scroll through information on roll screens press:                           |
|       | * PAGE DOWN or SHIFT-ROLL FWD or F7=PAGE DOWN to display the next screen             |
|       | * PAGE UP or SHIFT-ROLL BACK or F8=PAGE UP to display the previous screen.           |

#### Important

Quantities on this screen that are expressed as all 9's may be too large for display and may not reflect actual quantities. In such instances, a warning message will display at the bottom of the screen. Changing the unit of measure in the **U/M** field on this screen may resolve this situation.

| Field/Function Key | Description                                                                                                    |
|--------------------|----------------------------------------------------------------------------------------------------|
| WH                 | The warehouse for which item usage quantities are being viewed.<br>Display                                                                                                    |
| Item               | The item number and two description lines for which item usage quantities are being reviewed.<br>Display                                                                                                    |
| Per                | The period selected on the Item Usage Summary Screen (p. 5-24) to view usage and/or hits breakdowns by company.                                                                                               |
| U/M                | This field displays the unit of measure used to express quantities on this screen.                                                                                                    |
|                    | Accept the default or key a unit of measure.                                                                                                    |
|                    | <i>Default Value:</i> The unit of measure selected as the inquiry U/M for the item through Item Master Maintenance (MENU IAFILE), or, if an inquiry U/M was not defined, the default stocking unit of measure |
|                    | <i>Valid Values:</i> Any valid stocking or alternate unit of measure defined for the item through Item Master Maintenance (MENU IAFILE) (A 3) Required                                                        |
| (Reference Number) | Used to reference a line on this screen. Key this number in the <b>Sel</b> field to select a line for system or manual adjustments.<br>Display                                                                |
| <u> </u>           | The identification of the company number                                                                                                    |
|                    | Display                                                                                                    |

#### Item Usage By Company / Item Hits By Company Screen Fields and Function Keys

| Field/Function Key | Description                                                                                                    |
|--------------------|----------------------------------------------------------------------------------------------------|
| Total Demand       | This field displays in Item Usage By Company view.<br>This field's quantity is made up of the values contained in the remaining<br>quantity fields. This is best explained by the following equation:<br>Total Demand = Net Sales + System Adjustments + Manual Adjustments + Replacement<br>Sales + Component Usage.<br>Display                  |
| Net Sales          | This field displays in Item Usage By Company view.<br>This field's quantity is the total net sales for this item.<br>Display                                                                                                    |
| System Adjust      | This field displays in Item Usage By Company view.<br>This field's quantity is the net number of system generated demand<br>adjustments.<br>The calculation for the <b>System Adjustment</b> is:<br>adjustment quantity from the Sales Demand Adjustment File (ITDMD) - adjustment<br>quantity from the Manual Adjustment File (ITADJ)<br>Display |
| Manual Adjust      | This field displays in Item Usage By Company view.<br>This field's quantity is the net number of manual demand adjustments.<br>Manual demand adjustments are entered using the F6=MAN HIT function key.<br>Display                                                                                                    |
| Replace            | This field displays in Item Usage By Company view.<br>This field's quantity is the total number of demand adjustments performed<br>due to using this item as a replacement.<br>Display                                                                                                    |
| Comp Usage         | This field displays in Item Usage By Company view.<br>This field's quantity is the total number of demand adjustments made due to<br>items that were sold as bill of material components items.<br>Display                                                                                                    |
| Total              | This field displays in Item Hits By Company view.<br>This field is the total number of line hits for the item by company.<br>Display                                                                                                    |
| Sales              | This field displays in Item Hits By Company view.<br>This field is the total net hits for this item by company, excluding hits to<br>other warehouses.<br>Display                                                                                                    |

Item Usage By Company / Item Hits By Company Screen Fields and Function Keys

| Field/Function Key                  | Description                                                                                                    |
|-------------------------------------|----------------------------------------------------------------------------------------------------|
| Lost Sales                          | This field displays in Item Hits By Company view.<br>This field is the number of hits that were lost for this item by company due to<br>deleted orders or deleted lines on orders.<br>Display                                                                                                    |
| Excpt Sales                         | This field displays in Item Hits By Company view.<br>This field is the number of hits that were on orders that had <b>Update Demand</b> set to <b>N</b> .<br>Display                                                                                                    |
| Sel                                 | Key a reference number in this field to select a line for more information and<br>press F5=SYS ADJ or F6=MAN ADJ to work with adjustments or press F5=SYS HIT<br>or F6=MAN HIT to work with line hits.<br>line hits.<br>(N 2,0) Required                                                                                                    |
| F2=Hits / F2=Usage                  | Press F2=HITS to toggle the columns to display the number of line hits for this item in the selected sales period for the item. The column defaults change to <b>Total</b> , <b>Sales</b> , <b>Lost Sales</b> , and <b>Excpt Sales</b> .<br>Press F2=USAGE to toggle the columns to display the usage quantities for this item in the selected sales period for the item. The columns change to <b>Total Demand</b> , <b>Net Sales</b> , <b>System Adjust</b> , <b>Manual Adjust</b> , <b>Replace</b> , and <b>Com Usage</b> .                |
| F4=Sys/Man /<br>F4=Excpt / F4=Total | The F4=Sys/MAN / F4=ExCPT / F4=TOTAL function key displays in Item Hits By<br>Company view.<br>Press F4=Sys/MAN to change the displayed columns to <b>Total</b> , <b>System Sales</b> ,<br><b>System Lost Sales</b> , <b>Manual Sales</b> and <b>Manual Lost Sales</b> .<br>Press F4=ExCPT to change the displayed columns to <b>System Excpt Sales</b> and<br><b>Manual Excpt Sales</b> .<br>Press F4=TOTAL to return to the original column display of <b>Total</b> , <b>Sales</b> , <b>Lost</b><br><b>Sales</b> , and <b>Excpt Sales</b> . |
| F5=Sys Adj                          | The F5=Sys ADJ function key displays in Item Usage By Company view.<br>After selecting a line, press F5=Sys ADJ to review the system adjustments for<br>the selected line item. The System Adjustments Screen (p. 5-36) appears.                                                                                                    |
| F5=Sys Hit                          | The F5=Sys HIT function key displays in Item Hits By Company view.<br>After selecting a line, press F5=Sys HIT to review the system line hits for the selected line item. The System Line Hits Screen (p. 5-43) appears.                                                                                                    |

### Item Usage By Company / Item Hits By Company Screen Fields and Function Keys

| Field/Function Key           | Description                                                                                                    |
|------------------------------|----------------------------------------------------------------------------------------------------|
| F6=Man Adj                   | The F6=MAN ADJ function key is not available if this screen is accessed from the Demand Variance Utility (MENU IMMAST).                                                                                                    |
|                              | The F6=MAN ADJ function key displays in Item Usage By Company view.                                                                                                    |
|                              | After selecting a line, press the F6=MAN ADJ function key to display the Manual Adjustments Selection Screen (p. 5-39).                                                                                                    |
| F6=Man Hit                   | The F6=MAN HIT function key displays in Item Hits By Company view.                                                                                                    |
|                              | After selecting a line, press the F6=MAN HIT function key to display the Manual Line Hits Screen (p. 5-49).                                                                                                    |
| F7=Page Down /<br>F8=Page Up | More appears at the bottom of a roll screen to indicate that more data is available for viewing. Last appears at the bottom of the last screen of data. On some roll screens, F7=PAGE DOWN and F8=PAGE UP are available for use but do not display. |
|                              | Use the F7=PAGE DOWN to display the next screen of information on a roll screen. The PAGE DOWN or SHIFT-ROLL FWD function keys perform the same task.                                                                                               |
|                              | Use the F8=PAGE UP to display the previous screen of information on a roll screen. The PAGE UP or SHIFT-ROLL BACK function keys perform the same task.                                                                                              |
| F9=Repl Inq                  | Press F9=REPL INQ to display the Item Replacement Inquiry Screen (p. 5-29)<br>This screen will display a list of items for which this item was used as a<br>replacement.                                                                            |
| F10=End                      | Press F10=END to end the item inquiry and return to the Planning Model<br>Forecast Quantities Screen (p. 5-16).                                                                                                    |
| F12=Return                   | Press F12=RETURN to return to the Item Usage Summary Screen (p. 5-24) without making any updates to this screen.                                                                                                    |

### Item Usage By Company / Item Hits By Company Screen Fields and Function Keys

## System Adjustments Screen

| SYSTEM ADJUSTMENTS                                                                                                    |                          |
|----------------------------------------------------------------------------------------------------|--------------------------|
| WH: 1 I tem: A100 Sharp Fax Machine<br>Per: 8/08 U/M: EA 12 X 12 X 14                                                                                                   |                          |
| Sel         Actual Date/Time/Zone         Quantity         Customer#         Order#           7/01/11         11:40:33         10.000         100         12939/00      | <u>Invoice#</u><br>14998 |
| 501000 Shipped Period Less than or equal to Requested Ship Period<br>7/11/11 22:36:55 10.000 100 12952/00<br>Shipped Period Less than or equal to Requested Ship Period | 14999                    |
| 8/01/11 14:26:06 10.000 13 13175/00<br>Shipped Period less than or equal to Requested Ship Period                                                                       | 15025                    |
| 8/01/11 14:26:06 5.000 100 13222/00<br>Shipped Period less than or equal to Requested Ship Period                                                                       | 15026                    |
|                                                                                                    |                          |
|                                                                                                    | Bottom                   |
| X=Select                                                                                                    |                          |
| F2=When Added<br>F4=System Time F5=Item Inq F6=Cust Inq F9=Display Inv                                                                                                  | F12=Return               |

This screen appears after you press the F5=SYS ADJ function key on the Item Usage By Company Screen (p. 5-31). This screen lists all of the adjustments that were generated by the system for the selected item. Unlike manual adjustments, you cannot make changes to the adjustments made by the system; this screen is an inquiry of what system adjustments were generated, when they were generated, and why. Refer to "System Generated Adjustments" on page 1-4 for more information about the type of transactions that can trigger a system demand adjustment.

| Field/Function Key | Description                                                                                                    |
|--------------------|----------------------------------------------------------------------------------------------------|
| Co                 | The identification of the company number.<br>Display                                                                       |
| WH                 | The warehouse for which item usage quantities are being viewed.<br>Display                                                 |
| Item               | The item number and two description lines for which item usage quantities are being reviewed.<br>Display                   |
| Per                | The period selected on the Item Usage Summary Screen (p. 5-24) to view usage and/or hits breakdowns by company.<br>Display |

#### System Adjustments Screen Fields and Function Keys

| Field/Function Key                                 | Description                                                                                                    |
|----------------------------------------------------|----------------------------------------------------------------------------------------------------|
| U/M                                                | This field displays the unit of measure used to express quantities on this screen.<br>Display                                                                                                    |
| Sel                                                | Use this field to indicate that you want to review additional information<br>about the item, customer, or order associated with the adjustment. Key an X<br>to indicate that you are selecting the line and then use the F5=ITEM INQUIRY,<br>F6=CUSTOMER INQUIRY or F9=DISPLAY INVOICE key to display item, customer, or<br>order information.<br>(N 2,0) Optional                                             |
| Actual Date/Time/<br>Zone                          | This single column is comprised of multiple fields: the date and time that the adjustment was made, which can be shown as the user's time, the system's time, or the actual time.<br>Display                                                                                                    |
| Quantity                                           | The quantity for which the adjustment occurred, either negative or positive.<br>Display                                                                                                    |
| Customer #                                         | The customer number that prompted the adjustment.<br>Display                                                                                                    |
| Order#                                             | The sales order number that prompted the adjustment.<br>Display                                                                                                    |
| Invoice#                                           | The invoice number that prompted the adjustment.<br>Display                                                                                                    |
| (Reason)                                           | The second line of the system adjustment transaction shows why the adjustment was generated or when the adjustment was generated.<br>Display                                                                                                    |
| F2=Why Added/<br>F2=When Added                     | Use the F2=WHY ADDED / F2=WHEN ADDED function key to toggle between<br>displaying the reason that the system adjustment was made or the fiscal<br>period in which the adjustment was made and the ending date for that period.                                                                                                    |
| F4=User Time/<br>F4=System Time/<br>F4=Actual Time | Use the F4=USER TIME / F4=SYSTEM TIME / F4=ACTUAL TIME function key to toggle between displaying the time the adjustment was made in either the default inquiry and reporting time zone specified for your user ID through Register A+ User IDs (MENU XACFIG), the time zone set for the system through Time Zone Codes Maintenance (MENU OEFIL3), or the time zone in which the adjustment was actually made. |
| F5=Item Inquiry                                    | Press the F5=ITEM INQUIRY key to go to the item inquiry for the selected adjustment's item. The Inventory Status Screen appears. Refer to the Item Inquiry option (MENU IAMAIN) in the Inventory Accounting manual for a description of this screen.                                                                                                    |

#### System Adjustments Screen Fields and Function Keys

| Field/Function Key  | Description                                                                                                    |
|---------------------|----------------------------------------------------------------------------------------------------|
| F6=Customer Inquiry | Press the F6=CUSTOMER INQUIRY key to go to the customer inquiry for the selected adjustment's customer. The Customer Inquiry Screen appears. Refer to the Customer Inquiry option (MENU ARMAIN) in the Accounts Receivable manual for a description of this screen.    |
| F9=Display Invoice  | Press the F9=DISPLAY INVOICE key to review the invoice for the selected<br>adjustment's order. The Invoice Display Screen appears. Refer to the<br>Customer Order/Shipment Inquiry option (MENU OEMAIN) in the Order<br>Entry manual for a description of this screen. |
| F12=Return          | Press the F12=RETURN key to return to the Item Usage By Company Screen (p. 5-31).                                                                                                    |

### System Adjustments Screen Fields and Function Keys

## Manual Adjustments Selection Screen

|                                                          | MANUAL ADJUSTMENTS                             |
|----------------------------------------------------------|------------------------------------------------|
| Co: 1 A & C Office Supply<br>WH: 1 Item: A150<br>U/M: EA | 3-Ring Binder - 2" Red                         |
| <u>Per Quantity</u><br>1 1/13 350.000                    | <u>Reason</u><br>We got our good customer back |
|                                                          |                                                |
|                                                          |                                                |
|                                                          |                                                |
|                                                          | Last                                           |
| Selection:                                               | F6=Add Adj F12=Return                          |

This screen appears after you make a selection and press F6=MAN ADJ from the Item Usage By Company Screen (p. 5-31).

This screen is used to display, change, add, or delete manual demand adjustments for a given company and item. Manual demand adjustments are displayed starting with those made in the most recent periods.

| NOTE: | This is a roll screen. More appears at the bottom of a roll screen to indicate that  |
|-------|--------------------------------------------------------------------------------------|
|       | more data is available for viewing. Last appears at the bottom of the last screen of |
|       | data. To scroll through information on roll screens press:                           |
|       | * PAGE DOWN or SHIFT-ROLL FWD or F7=PAGE DOWN to display the next screen             |
|       | * PAGE UP or SHIFT-ROLL BACK or F8=PAGE UP to display the previous screen.           |

| Field/Function Key | Description                                                                                              |
|--------------------|----------------------------------------------------------------------------------------------------|
| Co                 | The identification of the company number.<br>Display                                                     |
| WH                 | The warehouse for which item usage quantities are being viewed.<br>Display                               |
| Item               | The item number and two description lines for which item usage quantities are being reviewed.<br>Display |
|                    |                                                                                                    |

#### Manual Adjustments Selection Screen Fields and Function Keys

\_\_\_\_

| Field/Function Key           | Description                                                                                                    |
|------------------------------|----------------------------------------------------------------------------------------------------|
| U/M                          | This is the item's default stocking unit of measure defined through Item<br>Master Maintenance (MENU IAFILE).<br>Display                                                                                                    |
| (Reference Number)           | Used to reference one of the lines that may display on this screen. Key this number in the <b>Selection</b> field to select a line.<br>Display                                                                                                    |
| Per                          | The period (in MM/YY format) selected on the Item Usage Summary<br>Screen (p. 5-24) to view usage and/or hits breakdowns by company that the<br>demand adjustment affects.<br>Display                                                               |
| Quantity                     | The quantity for which the adjustment occurred.<br>Display                                                                                                    |
| Reason                       | The free format reason comment the adjustment was made.<br>Display                                                                                                    |
| Selection                    | Enter the reference number of the adjustment to be maintained and press<br>ENTER to process. The Manual Adjustment Detail Screen (p. 5-41) will appear<br>for you to change or delete the adjustment.<br>(N 2,0) Required                           |
| F6=Add Adj                   | Press F6=ADD ADJ o display a blank Manual Adjustment Detail Screen (p. 5-41). This screen allows for the entry of a new adjustment for the identified item and company.                                                                             |
| F7=Page Down /<br>F8=Page Up | More appears at the bottom of a roll screen to indicate that more data is available for viewing. Last appears at the bottom of the last screen of data. On some roll screens, F7=PAGE DOWN and F8=PAGE UP are available for use but do not display. |
|                              | Use the F7=PAGE DOWN to display the next screen of information on a roll screen. The PAGE DOWN or SHIFT-ROLL FWD function keys perform the same task.                                                                                               |
|                              | Use the F8=PAGE UP to display the previous screen of information on a roll screen. The PAGE UP or SHIFT-ROLL BACK function keys perform the same task.                                                                                              |
| F12=Return                   | Press F12=RETURN to return to the Item Usage By Company Screen (p. 5-31) without updating this screen.                                                                                                    |
| Enter                        | Make a selection and press ENTER to display the Manual Adjustment Detail Screen (p. 5-41).                                                                                                    |

#### Manual Adjustments Selection Screen Fields and Function Keys

### Manual Adjustment Detail Screen

|                | Manual adjus                                 | TMENTS                        | Add |
|----------------|----------------------------------------------|-------------------------------|-----|
| Co: 1<br>WH: 1 | A & C Office Supply<br>Item: A200<br>U/M: EA | Sharp Copier Toner<br>SF-7200 |     |
|                | Month/Yr: _1/10                              |                               |     |
|                | Quantity:                                    |                               |     |
|                | Reason:                                      |                               |     |
|                |                                              |                               |     |
|                |                                              |                               |     |
|                |                                              |                               |     |
|                |                                              | F12=Return                    |     |

This screen displays after making a selection and pressing ENTER or after pressing F6=ADD ADJ from the Manual Adjustments Selection Screen (p. 5-39).

If this screen was accessed by making a selection and pressing ENTER, this screen will display data about the selected adjustment for modification or deletion.

If this screen was accessed by pressing F6=ADD ADJ, this screen will display empty fields for data entry. In this case, note that the **Month/Yr** field will be defaulted with a value derived from the period of the line selected on the Item Usage Summary Screen (p. 5-24).

| Field/Function Key | Description                                                                                              |
|--------------------|----------------------------------------------------------------------------------------------------|
| (Mode)             | Displays the current transaction mode for the demand quantity adjustments: Add.                          |
| Со                 | The identification of the company number.<br>Display                                                     |
| WH                 | The warehouse for which item usage quantities are being viewed.<br>Display                               |
| Item               | The item number and two description lines for which item usage quantities are being reviewed.<br>Display |
|                    |                                                                                                    |

#### Manual Adjustment Detail Screen Fields and Function Keys

| Field/Function Key | Description                                                                                                    |  |  |  |
|--------------------|----------------------------------------------------------------------------------------------------|--|--|--|
| U/M                | This is the item's default stocking unit of measure defined through Item<br>Master Maintenance (MENU IAFILE).<br>Display                                                                                                    |  |  |  |
| Month/Yr           | This is the month and year (in calendar form of MM/YY) that the demand<br>adjustment will affect. You are only allowed to access this field when adding<br>a new adjustment. If you want to change a period that an existing adjustment<br>will affect, you must delete the adjustment in its current period and add it to<br>the period you want it to affect. You may key the "/" in the <b>Month/Yr</b> field or<br>just the digits. The system will except either form.<br>(N 4,0) Required |  |  |  |
| Quantity           | The quantity used to make a manual demand adjustment.                                                                                                    |  |  |  |
|                    | Key a positive or negative quantity by which to adjust the demand.<br>(N 11,3) Required                                                                                                    |  |  |  |
| Reason             | The description of the adjustment and/or the reason the demand adjustment is being made.                                                                                                    |  |  |  |
|                    | (A 50) Required                                                                                                    |  |  |  |
| F12=Return         | Press F12=RETURN to return to the Manual Adjustments Selection Screen (p. 5-39).                                                                                                    |  |  |  |
| F24=Delete         | NOTE: This key does not appear if you access this screen via the<br>F6=ADD ADJ function key on the Manual Adjustments Selection<br>Screen (p. 5-39).                                                                                                    |  |  |  |
|                    | Press F24=DELETE to delete the displayed adjustment. After a confirmation is entered, the Manual Adjustments Selection Screen (p. 5-39) is re-displayed.                                                                                                    |  |  |  |
| Enter              | Press ENTER to save all data and to return to the previous screen.                                                                                                    |  |  |  |

### Manual Adjustment Detail Screen Fields and Function Keys

-

## System Line Hits Screen

| Cot            | 1 0% C Office                          | <u>SYS</u><br>Supplu   | TEM LIN             | <u>IE HITS</u>        |                        |                        |                          |
|----------------|----------------------------------------|------------------------|---------------------|-----------------------|------------------------|------------------------|--------------------------|
| WH:<br>Per:    | 1 Item: A200<br>9/10 U/M: EA           | - Sapprg               |                     |                       | Sharp Copie<br>SF-7200 | r Toner                |                          |
| <u>si</u><br>1 | Actual Date/Time/2<br>4/24/12 10:33:33 | <u>Zone Q</u><br>PST 1 | <u>Tupe</u><br>Sale | <u>Source</u><br>Line | <u>Customer#</u><br>30 | <u>Order#</u><br>01266 | <u>Invoice#</u><br>10277 |
| 2              | 4/24/12 10:33:33                       | PST 1                  | Sale                | Line                  | 40                     | 01270                  | 10278                    |
| з              | 4/24/12 10:33:33                       | PST 1                  | Sale                | Line                  | 50                     | 01272                  | 10279                    |
| 4              | 4/24/12 10:33:33                       | PST 1                  | Sale                | Line                  | 60                     | 01274                  | 10280                    |
| 5              | 4/24/12 10:33:33                       | PST 1                  | Sale                | Line                  | 70                     | 01275                  | 10281                    |
| 6              | 4/24/12 10:33:33                       | PST 1                  | Sale                | Line                  | 80                     | 01276                  | 10282                    |
| 7              | 4/24/12 10:33:33                       | PST 1                  | Sale                | Line                  | 90                     | 01277                  | 10283                    |
| <u></u>        |                                        |                        |                     |                       |                        |                        | More                     |
| F2             | =When Added<br>=System Time F5=        | =Item In               | a FE                | ;=Cust In             | q F9=Disp              | lay Inv                | F12=Return               |

This screen appears after you make a selection and press F5=Sys HIT on the Item Hits By Company Screen (p. 5-31).

This screen lists all of the system line hits that were generated by the system for the selected item. This screen is an inquiry of what line hits were generated, when they were generated, and why.

| NOTE: | This is a roll screen. More appears at the bottom of a roll screen to indicate that  |
|-------|--------------------------------------------------------------------------------------|
|       | more data is available for viewing. Last appears at the bottom of the last screen of |
|       | data. To scroll through information on roll screens press:                           |
|       | * PAGE DOWN or SHIFT-ROLL FWD to display the next screen                             |
|       | * PAGE UP or SHIFT-ROLL BACK to display the previous screen.                         |

| Field/Function Key | Description                                                                                                    |
|--------------------|----------------------------------------------------------------------------------------------------|
| Со                 | The company number and name of the company for which you are analyzing planning models, and viewing system line hits.<br>Display                                                               |
| WH                 | The warehouse number the item is stocked in. All period information, such<br>as current period, current year, etc., will come from the company that owns<br>the selected warehouse.<br>Display |

| Field/Function Key                                                            | Description                                                                                                    |  |  |  |
|-------------------------------------------------------------------------------|----------------------------------------------------------------------------------------------------|--|--|--|
| Item                                                                          | The item number and description for which you are analyzing planning models, and viewing system line hits.<br>Display                                                                                                    |  |  |  |
| Per                                                                           | The month and year for which you are analyzing planning models, and viewing system line hits (in MM/YY formats).<br>Display                                                                                                    |  |  |  |
| U/M                                                                           | The item's default stocking unit of measure defined through Item Master<br>Maintenance (MENU IAFILE).<br>Display                                                                                                    |  |  |  |
| SI                                                                            | Use this field to select a line displayed on this screen for further analysis.<br>Key this number in the <b>Sel</b> field and press ENTER.<br>Display                                                                                                    |  |  |  |
| Actual Date/Time/<br>Zone<br>System Date/Time/<br>Zone<br>User Date/Time/Zone | The date and time of the system Line Hit, which can be shown as the user's time, the system's time, or the actual time via the F4=System Time / F4=User TIME / F4=Actual Time toggle key.<br>Display                                                            |  |  |  |
| Q                                                                             | <ul> <li>The quantity for which the system Line Hit occurred, either 1 or -1:</li> <li>1 indicates the system Line Hit will remain in this period.</li> <li>-1 indicates that the system Line Hit will be removed from this period.</li> <li>Display</li> </ul> |  |  |  |
| Туре                                                                          | <ul> <li>The type of system Line Hit. The type may be one of the following:</li> <li>Sale (regular sale)</li> <li>Lost (lost sale)</li> <li>Excp (exception sale)</li> <li>Display</li> </ul>                                                                   |  |  |  |
| Source                                                                        | <ul> <li>The reason of the system Line Hit. The source may be one of the following:</li> <li>Line (regular sale)</li> <li>Comp (component)</li> <li>Display</li> </ul>                                                                                          |  |  |  |
| Customer#                                                                     | The customer number that prompted the system Line Hit.<br>Display                                                                                                    |  |  |  |
| Order#                                                                        | The customer sales order number that prompted the system Line Hit.<br>Display                                                                                                    |  |  |  |

| Field/Function Key               | Description                                                                                                    |
|----------------------------------|----------------------------------------------------------------------------------------------------|
| Invoice#                         | The invoice number for the sales order that prompted the system Line Hit. Display                                                                                                    |
| Fiscal Period                    | This field displays on line 2 of the transaction after pressing the F2=WHY<br>ADDED / F2=WHEN ADDED toggle function key.                                                                                                    |
|                                  | The fiscal period in which the system Line Hit was made.<br>Display                                                                                                    |
| Period Ending Date               | This field displays on line 2 of the transaction after pressing the F2=WHY<br>ADDED/F2=WHEN ADDED toggle function key.                                                                                                    |
|                                  | The ending date for that period in which a system Line Hit occurred displays. Display                                                                                                    |
| Sel                              | Key a reference number in this field to select a line for maintenance and press ENTER.<br>(N 2,0) Optional                                                                                                    |
| F2=When Added/<br>F2=WWhy Added  | Press F2=WHEN ADDED / F2=WHY ADDED to toggle between displaying the reason that the system Line Hit was made, or the fiscal period in which the system Line Hit was made and the ending date for that period.                                        |
| F4=System Time/<br>F4=User Time/ | Press F4=System TIME / F4=USER TIME / F4=ACTUAL TIME to toggle between displaying the time the system Line Hit was made in either the:                                                                                                    |
| F4=Actual Time                   | • time zone set for the system through Time Zone Codes Maintenance (MENU OEFIL3)                                                                                                    |
|                                  | • default inquiry and reporting time zone specified for your user ID through<br>Register A+ User IDs (MENU XACFIG)                                                                                                    |
|                                  | • time zone in which the system Line Hit was actually made                                                                                                    |
| F5=Item Inq                      | Press F5=ITEM INQ to access the Item Inquiry for the selected item. The<br>Inventory Status Screen appears. Refer to the Item Inquiry option (MENU<br>IAMAIN) in the Inventory Accounting User Guide for a description of this<br>screen.            |
| F6=Cust Inq                      | Press F6=CUST INQ to access the Customer Inquiry for the selected customer.<br>The Customer Inquiry Screen appears. Refer to the Customer Inquiry option<br>(MENU ARMAIN) in the Accounts Receivable User Guide for a description<br>of this screen. |
| F9=Display Inv                   | Press F9=DISPLAY INV to review the invoice for the selected order. The Invoice Display Screen appears. Refer to the Customer Order/Shipment Inquiry option (MENU OEMAIN) in the Order Entry User Guide for a description of this screen.             |
| F12=Return                       | Press F12=RETURN to return to the Item Usage By Company Screen (p. 5-31), without making a selection.                                                                                                    |

| Field/Function Key | Description                                                                                                    |
|--------------------|----------------------------------------------------------------------------------------------------|
| Enter              | After making a selection in the <b>Sel</b> field, press ENTER to display the System Line Hit Maintenance Screen (p. 5-47). |

# System Line Hit Maintenance Screen

|                | SYSTEM LINE HIT MAIN                         | TENANCE                       | Change |
|----------------|----------------------------------------------|-------------------------------|--------|
| Co: 1<br>WH: 1 | A & C Office Supply<br>Item: A200<br>U/M: EA | Sharp Copier Toner<br>SF-7200 |        |
|                | Month/Yr: 9/10                               |                               |        |
|                | Quantity: 1.                                 |                               |        |
|                | Type: R                                      |                               |        |
|                | Source: R                                    |                               |        |
|                |                                              |                               |        |
|                |                                              |                               |        |
|                |                                              |                               |        |
| ļ              |                                              | F12=Return                    |        |

This screen displays after making a selection and pressing ENTER on the System Line Hits Screen (p. 5-43).

This screen displays data about the selected system Line Hit. You have the option to maintain the **Quantity**, **Type**, and **Source** of the system Line Hit.

| Field/Function Key | Description                                                                                                    |
|--------------------|----------------------------------------------------------------------------------------------------|
| (Mode)             | Displays the current transaction mode for the system Line Hit: Change.                                                                                                    |
| Со                 | The company number and name of the company for which you are<br>maintaining system line hits.<br>Display                                                                                       |
| WH                 | The warehouse number the item is stocked in. All period information, such<br>as current period, current year, etc., will come from the company that owns<br>the selected warehouse.<br>Display |
| Item               | The item number and description for which you are maintaining system line hits.                                                                                                    |
|                    | Display                                                                                                    |

| System Line Hit Maintenance | Screen | <b>Fields and</b> | Function | Keys |
|-----------------------------|--------|-------------------|----------|------|
|-----------------------------|--------|-------------------|----------|------|

| Field/Function Key | Description                                                                                                    |
|--------------------|----------------------------------------------------------------------------------------------------|
| U/M                | The item's default stocking unit of measure defined through Item Master<br>Maintenance (MENU IAFILE).<br>Display                                                               |
| Month/Yr           | This is the month and year for which you are maintaining system line hits.                                                                                                    |
|                    | This value will be defaulted in with the value derived from the period of the line selected on the Item Usage Summary Screen (p. 5-22). Display                                |
| Quantity           | This field determines if the system Line Hit will remain or be removed from the indicated period.                                                                              |
|                    | Key 1 if you want the system Line Hit to remain in this period.                                                                                                    |
|                    | Key -1 if you want to remove the system Line Hit from this period.                                                                                                    |
|                    | Valid Values: 1 or -1                                                                                                    |
|                    | (N 1,0) Required                                                                                                    |
| Туре               | The type of system Line Hit. This determines how the hit will be categorized.                                                                                                  |
|                    | Key L for lost sale.                                                                                                    |
|                    | Key E for exception sale.                                                                                                    |
|                    | Key R for a regular sale.                                                                                                    |
|                    | (A 1) Required                                                                                                    |
| Source             | The type of source, indicating if the system Line Hit was a result of the item being sold directly (R for Regular) or as part of a kit or manufactured item (C for Component). |
|                    | Key R for line source, indicating a regular sale.                                                                                                    |
|                    | Key C for component source.                                                                                                    |
|                    | (A 1) Required                                                                                                    |
| F12=Return         | Press F12=RETURN to return to the System Line Hits Screen (p. 5-43), without updating this screen.                                                                             |
| Enter              | Press ENTER to confirm your selections, and return to the System Line Hits Screen (p. 5-43).                                                                                   |

### System Line Hit Maintenance Screen Fields and Function Keys

## Manual Line Hits Screen

| MANUAL LINE HI                                                        | <u>IS</u>                                                |
|-----------------------------------------------------------------------|----------------------------------------------------------|
| UC: I H & C OFFICE Supply<br>WH: 2 Item: A100<br>U/M: EA              | All-in-One Printer Model V515W<br>Print, Copy, Fax, Scan |
| <u>Sl Per Quantity Tupe Source</u><br>1 9/10 1 Sale Line<br>lost sale |                                                          |
|                                                                       | Last                                                     |
| Selection:                                                            |                                                          |
|                                                                       | F6=Add Hit F12=Return                                    |

This screen appears after you make a selection and press F6=MAN HIT on the Item Hits By Company Screen (p. 5-31).

Use this screen to display, change, add, or delete manual line hits for a given company and item. Line hits are displayed starting with those made in the most recent periods.

| NOTE: | This is a roll screen. More appears at the bottom of a roll screen to indicate that  |
|-------|--------------------------------------------------------------------------------------|
|       | more data is available for viewing. Last appears at the bottom of the last screen of |
|       | data. To scroll through information on roll screens press:                           |
|       | * PAGE DOWN or SHIFT-ROLL FWD to display the next screen                             |
|       | * PAGE UP or SHIFT-ROLL BACK to display the previous screen.                         |

#### Manual Line Hits Screen Fields and Function Keys

| Field/Function Key | Description                                                                                                    |
|--------------------|----------------------------------------------------------------------------------------------------|
| Co                 | The company number and name of the company for which you are maintaining viewing/maintaining manual line hits.<br>Display                                                                                        |
| WH                 | The warehouse number for which you are maintaining manual line hits. All period information, such as current period, current year, etc., will come from the company that owns the selected warehouse.<br>Display |

| Field/Function Key | Description                                                                                                    |
|--------------------|----------------------------------------------------------------------------------------------------|
| Item               | The item number and description for which you are viewing/maintaining manual line hits.<br>Display                                                                      |
| U/M                | This is the item's default stocking unit of measure defined through Item<br>Master Maintenance (MENU IAFILE).<br>Display                                                |
| SI                 | Use this field to select a line displayed on this screen for maintenance. Key this number in the <b>Sel</b> field and press ENTER.<br>Display                           |
| Per                | The month and year for which you are analyzing planning models, and viewing manual line hits.<br>Display                                                                |
| Quantity           | The quantity for which the Line Hit occurred.<br>Display                                                                                                    |
| Туре               | The type of manual Line Hit. This determines how the hit will be categorized.                                                                                           |
|                    | Lost displays for lost sale.                                                                                                    |
|                    | <b>Excp</b> displays for exception sale.                                                                                                    |
|                    | Sale displays for a regular sale.                                                                                                    |
|                    | Display                                                                                                    |
| Source             | The type of source, indicating if the Line Hit was a result of the item being sold directly (R for Regular) or as part of a kit or manufactured item (C for Component). |
|                    | Line displays for line source, indicating a regular sale.                                                                                                    |
|                    | <b>Comp</b> displays for component source.                                                                                                    |
|                    | Display                                                                                                    |
| Selection          | Key a reference number in this field to select a line for maintenance and press ENTER.                                                                                  |
|                    | (N 2,0) Optional                                                                                                    |
| F6=Add Hit         | Press F6=ADD HIT to add a manual Line Hit for the item. The Manual Line Hit Maintenance Screen (p. 5-52) will appear.                                                   |
| F12=Return         | Press F12=RETURN to return to the previous screen without making a selection.                                                                                           |
| Enter              | After keying a reference number in the <b>Selection</b> field, press ENTER to maintain the selected line. The Manual Line Hit Maintenance Screen (p. 5-52) will appear. |

#### Manual Line Hits Screen Fields and Function Keys

-

## Manual Line Hit Maintenance Screen

|                | MANUAL LINE HIT MAINTE                       | NANCE Add                                                |
|----------------|----------------------------------------------|----------------------------------------------------------|
| Co: 1<br>WH: 2 | A & C Office Supply<br>Item: A100<br>U/M: EA | All-in-One Printer Model V515W<br>Print, Copy, Fax, Scan |
|                | Month/Yr: _9/10                              |                                                          |
|                | Quantity:                                    |                                                          |
|                | Type:                                        |                                                          |
|                | Source:                                      |                                                          |
|                | Reason:                                      |                                                          |
|                |                                              |                                                          |
|                |                                              |                                                          |
|                |                                              | F12=Return                                               |

This screen appears after you press F6=ADD HIT on the Manual Line Hits Screen (p. 5-49).

This screen displays data about the selected manual Line Hit. Use this screen to add, maintain, or delete a manual Line Hit.

| Field/Function Key | Description                                                                                                    |
|--------------------|----------------------------------------------------------------------------------------------------|
| (Mode)             | Displays the current transaction mode for the manual Line Hit: Add, Change, or Delete.                                                                                                    |
| Со                 | The company number and name of the company for which you are adding or maintaining manual line hits.<br>Display                                                                                                    |
| WH                 | The warehouse number for which you are adding or maintaining manual line<br>hits. All period information, such as current period, current year, etc., will<br>come from the company that owns the selected warehouse.<br>Display |
| Item               | The item number and description for which you are adding or maintaining manual line hits.<br>Display                                                                                                    |

| Manual Line Hit Maintenance | Screen Fields | s and Function | Keys |
|-----------------------------|---------------|----------------|------|
|-----------------------------|---------------|----------------|------|
| Field/Function Key | Description                                                                                                    |  |  |  |
|--------------------|----------------------------------------------------------------------------------------------------|--|--|--|
| U/M                | The item's default stocking unit of measure defined through Item Master<br>Maintenance (MENU IAFILE).<br>Display                                                        |  |  |  |
| Month/Yr           | This is the month and year for which you are adding or maintaining manual line hits.                                                                                    |  |  |  |
|                    | This value will be defaulted in with the value derived from the period of the line selected on the Item Usage Summary Screen (p. 5-22). Display                         |  |  |  |
| Quantity           | This field determines if the manual Line Hit will remain or be removed from the indicated period.                                                                       |  |  |  |
|                    | Key a positive quantity if you want the manual Line Hit to remain in this period.                                                                                       |  |  |  |
|                    | Key a negative quantity if you want to remove the manual Line Hit from this period.                                                                                     |  |  |  |
|                    | Valid Values: Any value but zero.                                                                                                    |  |  |  |
|                    | (N 1,0) Required                                                                                                    |  |  |  |
| Туре               | The type of manual Line Hit. This determines how the Line Hit will be categorized.                                                                                      |  |  |  |
|                    | Key L for lost sale.                                                                                                    |  |  |  |
|                    | Key E for exception sale.                                                                                                    |  |  |  |
|                    | Key R for a regular sale.                                                                                                    |  |  |  |
|                    | (A 1) Required                                                                                                    |  |  |  |
| Source             | The type of source, indicating if the Line Hit was a result of the item being sold directly (R for Regular) or as part of a kit or manufactured item (C for Component). |  |  |  |
|                    | Key R for line source, indicating a regular sale.                                                                                                    |  |  |  |
|                    | Key C for component source.                                                                                                    |  |  |  |
|                    | (A 1) Required                                                                                                    |  |  |  |
| Reason             | The description of the manual Line Hit and/or the reason the manual Line Hit is being made.                                                                             |  |  |  |
|                    | (A 50) Required                                                                                                    |  |  |  |
| F12=Return         | Press F12=RETURN to return to the Manual Line Hits Screen (p. 5-49), without updating this screen.                                                                      |  |  |  |

#### Manual Line Hit Maintenance Screen Fields and Function Keys

-

| Field/Function Key | Description                                                                                                    |
|--------------------|----------------------------------------------------------------------------------------------------|
| F24=Delete         | The F24=DELETE function key displays only if you selected an existing line on the Manual Line Hits Screen (p. 5-49) and pressed ENTER. It does not appear in Add mode.                          |
|                    | Press F24=DELETE to delete the selected manual Line Hit. You will be prompted to press F24=DELETE twice to confirm deletion, and you will be returned to the Manual Line Hits Screen (p. 5-49). |
| Enter              | Press ENTER to confirm your selections, and return to the Manual Line Hits Screen (p. 5-49).                                                                                                    |

#### Manual Line Hit Maintenance Screen Fields and Function Keys

### CHAPTER 6 Comparing Items

Use the Item Comparison option to review sales, cost, profit, and quantity information for an item. You may perform any or all of the following functions:

- Item Searches
- Retrieval of any item history in the Sales Analysis database
- Item Comparisons
- Charting (through the use of flexible graph options)

Refer to the Sales Analysis User Guide for a detailed explanation of this option.

# CHAPTER 7 Analyzing Customer Demand for an Item

Use the Item/Customer Analysis option to display customer demand for an item. You will be allowed to perform any of the following functions:

- Retrieval of any detail history (item/customer) in the Sales Analysis database
- Access year-to-date quantity, sales, and gross profit percent for up to eight customers at once
- Access customer information showing quantity, sales, cost, profit, gross profit percent and average price for each month in the year with totals for the entire year

Refer to the Sales Analysis User Guide for a detailed explanation of this option.

# CHAPTER 8 Reviewing Vendor/Item Information

The Vendor/Item Information option allows you to display vendor/item information for a vendor and item. Vendor/item information is set up and maintained through Vendor/Item Information Maintenance (MENU POFILE). With this inquiry, you can access that information immediately when determining from which vendors a specific item should be ordered, or when determining which items a specific vendor carries.

Refer to the Purchasing User Guide for a detailed explanation of this option.

# CHAPTER 9 Reviewing Vendor Performance

The Vendor Performance Inquiry option allows you to display summary information about a single vendor, and detail receipt history of that vendor's ability to deliver a single item. Use this information to determine how accurately and efficiently a vendor has performed.

For an explanation of this option, refer to the Purchasing User Guide.

### CHAPTER 10 Finding Items on Open Purchase Orders

10

The Open PO's by Item option allows you to inquire on items that are on open purchase orders. An open purchase order is one that has been printed, but has not been received in full.

General information about purchase orders is initially displayed. You may then inquire on individual purchase order line items. Therefore, if the same item is ordered on more than one purchase order, or more than once on the same purchase order, you may inquire on a specific item on a specific purchase order. This is necessary since purchase order receipts are entered by purchase order, not by item.

Refer to the Purchasing User Guide for a detailed explanation of this option.

# CHAPTER 11 Using the Item Inquiry

The Item Inquiry option allows you to inquire on item information.

Refer to the Inventory Accounting User Guide for a detailed explanation of this option.

## CHAPTER 12 Finding Items on Open Orders

The Open Order by Item option displays a summary line of open orders for a specific item or range of items, and for a specific customer or range of customers. Item information includes open orders or backorders. Searches are provided to locate customers by full or partial name, and items by full or partial number and/or description. In addition, this option may be used to review item detail for a specific order, and if desired, access Order Entry, Order Release, and/or Order Delete. Open orders may be viewed via this inquiry upon completion of entry.

Refer to the Order Entry User Guide for a detailed explanation of this option.

### CHAPTER 13 Using the Bill of Material Inquiry

Use the Bill of Material Inquiry option to display bill of material information for an item.

#### NOTE: This option is available only if Bill of Material (BOM) is installed.

You will be allowed to perform any of the following functions:

- Display, for a parent BOM, the quantity of each component included in that parent, and any related labor costs
- Display each component's available quantity and the maximum number of parents that can be built for kits and manufactured items from that quantity
- Access the Where Used Inquiry for specific components
- Display all items in an assortment, their availability, and any associated comments or special charges

Refer to the Bill of Material User Guide for a detailed explanation of this option.

### CHAPTER 14 Interactive Forecasting

The Interactive Forecasting option allows for interactive forecasting of a planning model for a specific item. This tool helps you forecast items using different planning models.

This option forecasts sales for the next 12 months using the past 12 months of demand history (including both system generated and manual adjustments). It does not compare this forecast to the actual demand each month as the Planning Model Analysis does. Instead, Interactive Forecasting will give you the forecast for the next 12 months, given an item's demand history and planning model. The results of this forecast are displayed on a bar graph. For detailed information about system generated and manual demand file adjustments, refer to "System Generated Adjustments" on page 1-4 and "Manual Adjustments" on page 1-6.

## Interactive Forecasting

The screens and/or reports in this option and a brief description are listed in the following table. A complete description of each screen/report is contained in this section.

| Title                                                 | Purpose                                                                      |
|-------------------------------------------------------|------------------------------------------------------------------------------|
| Interactive Forecasting Inquiry Screen                | Use to specify the item to forecast.                                         |
| Interactive Forecasting Graph Screen                  | Displays a graph of the calculated forecast the selected item.               |
| Interactive Forecasting - Model Search<br>Screen      | Use to select a model to use for the forecast.                               |
| Interactive Forecasting Forecast Quantities<br>Screen | Use to change the scale of planning model analysis graph.                    |
| Interactive Forecasting Model Adjustments<br>Screen   | Displays the planning model. Use to make temporary adjustments to the model. |

| Title                                                           | Purpose                                                                                                    |
|-----------------------------------------------------------------|----------------------------------------------------------------------------------------------------|
| IM&P Min/Max (What If) Screen                                   | Use to change variables in IM&P and review the results.<br>Can be used to update the system files with the variable<br>changes. |
| AIM Min/Max (What If) Screen                                    | Use to change variables in AIM and review the results.<br>Can be used to update the system files with the variable<br>changes.  |
| Advanced Inventory Management<br>Information Ordering Screen    | Use to set up Advanced Inventory Management ordering information.                                                               |
| Advanced Inventory Management<br>Information Seasonality Screen | Use to set up Advanced Inventory Management seasonality information.                                                            |
| Buying Information Screen - IM&P                                | Displays buying information for the item.                                                                                       |
| Buying Information Screen - AIM                                 |                                                                                                    |
| Order Statistics Screen                                         | Displays up to 12 months of demand history.                                                                                     |
| Buying Information Landing Costs Screen                         | Displays landing costs for the item and vendor.                                                                                 |
| Warehouse Stock Display Screen                                  | Displays other warehouses that stock the item.                                                                                  |
| Advanced Inventory Management<br>Information EOQ Screen         | Use to set up Advanced Inventory Management<br>Economic Order Quantity (EOQ) information.                                       |

### Interactive Forecasting Inquiry Screen

| INTERACTIVE FORECASTING INQUIRY |
|---------------------------------|
| Item Number:<br>Warehouse? 1.   |
| Find:<br>Item No:Class:         |
| F3=Exit                         |

This screen displays after selecting option 10 - Interactive Forecasting from MENU IMMAIN or MENU AIMAIN.

Use this screen to select the item for which an interactive forecast analysis will be performed. If you select an item that has insufficient demand history (12 months of demand history is needed), a message will display informing you that the item selected cannot be forecast.

| Field/Function Key | Description                                                                                                    |
|--------------------|----------------------------------------------------------------------------------------------------|
| Item Number        | Key the item number for which an item's forecast will be analyzed. This may<br>be any item that you have defined, regardless if it is a planned item or not. |
|                    | IM&P will forecast the sales for the selected item using:                                                                                                    |
|                    | • the default planning model set up for the item (if the item is a planned item) OR                                                                          |
|                    | • the system default planning model set up through IM&P System Options Maintenance (MENU IMFILE).                                                            |
|                    | Valid Values: Any item defined in Item Master Maintenance (MENU IAFILE)                                                                                      |
|                    | (A 27) Required                                                                                                    |

#### Interactive Forecasting Inquiry Screen Fields and Function Keys

| Field/Function Key | Description                                                                                                    |
|--------------------|----------------------------------------------------------------------------------------------------|
| Warehouse          | The item selected for the item forecast review is stocked in this warehouse.<br>All period information, such as current period, current year, etc., will come<br>from the company that controls the selected warehouse.                                                                      |
|                    | Key the warehouse that contains the item.                                                                                                    |
|                    | <i>Default Value:</i> The default warehouse assigned through Company Name<br>Maintenance (MENU XAFILE) to the default company defined through<br>System Options Maintenance (MENU XAFILE)                                                                                                    |
|                    | <i>Valid Values:</i> Any warehouse that has been defined in Warehouse Numbers<br>Maintenance (MENU IAFILE)<br>(A 2) Required                                                                                                    |
| Find               | This field allows you to search on an item description if you do not recall the number of the item for which you want to perform an analysis.                                                                                                    |
|                    | Key one or more words (partial or full) that closely match the item<br>description. The words can appear in any order. An item description that<br>contains all of the characters entered will be displayed.<br>(A 40) Optional                                                              |
| Item No            | This field allows you to search on an item number if you do not recall the complete item number for which you want to perform an analysis. This field may be used in conjunction with or in place of the <b>Find</b> field to further limit the number of items that will display.           |
|                    | Key a partial or complete item number.<br>(A 27) Optional                                                                                                    |
| Class              | This field may be used in conjunction with (not in place of) the <b>Find</b> and <b>Item No</b> fields to further limit the number of items that will display from the search.                                                                                                    |
|                    | Key the desired class/sub-class. Only the items that have been assigned the item class keyed in this field will display.<br>(A2/A2) Optional                                                                                                    |
| F3=Exit            | Press F3=Exit to cancel this option. MENU IMMAIN will display.                                                                                                    |
| Enter              | Press ENTER to confirm your selections. If you keyed any search criteria, the<br>Item Description Search Screen will appear (refer to the Cross Applications<br>User Guide for an explanation of this screen.) Otherwise, the Interactive<br>Forecasting Graph Screen (p. 14-5) will appear. |

#### Interactive Forecasting Inquiry Screen Fields and Function Keys

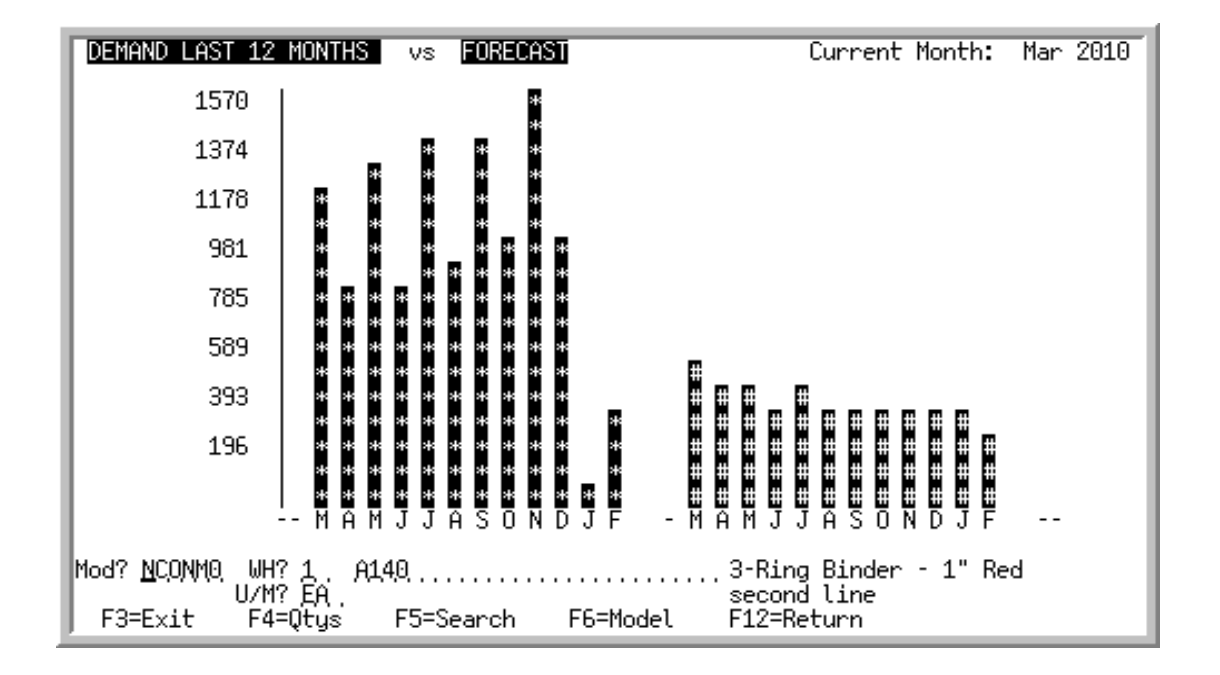

### Interactive Forecasting Graph Screen

#### Important

Quantities on this screen that are expressed as all 9's may be too large for display and may not reflect actual quantities. In such instances, a warning message will display at the bottom of the screen. Changing the unit of measure in the **U/M** field on this screen may resolve this situation.

This screen displays after making a selection on the Interactive Forecasting Inquiry Screen (p. 14-3) or on the Item Description Search Screen.

This screen displays a graph which depicts the calculated forecast of this item (using its planning model). The IM&P or AIM sales forecast (# bar) for the next 12 months is based on the last 12 months of demand history (\* bar). Use this screen to view the graph or display a new graph.

This screen also provides other functions; you may:

- Change the planning model, item, warehouse, and/or unit of measure
- Access the screen where the graph scale can be changed and the quantities may be viewed
- Search for valid items
- Search for a planning model (by keying ? in the **Model** field) or a warehouse (by keying ? in the **WH** field)
- View the definition of the planning model
- Alter the definition of a planning model to use in this inquiry

| Field/Function Key               | Description                                                                                                    |
|----------------------------------|----------------------------------------------------------------------------------------------------|
| Current Month                    | This is the current month as determined in IM&P System Options (MENU IMFILE) or AIM Options Maintenance (MENU AIFILE).<br>Display                                                                                                    |
| Interactive Forecasting<br>Graph | This graph displays the forecast for the selected item and its corresponding planning model. You may change the planning model, item, or warehouse on this screen to show different results.                                                                                                    |
|                                  | The x-axis (bottom) of the graph shows the last 12 months (or 13 periods) of demand history, followed by the new 12 months (or 13 periods) of sales forecast.                                                                                                    |
|                                  | The y-axis (left side) shows the item's demand quantities in its default unit of measure. The upper limit of this axis is determined by the month having the highest demand quantity of the 24 months (or 26 periods) displayed. You may change this scale by pressing F4. The high intensity bar (depicted with *) shows the actual demand for the last 12 months. |
|                                  | The low intensity bar (depicted with #) shows the sales forecast for the next 12 months.                                                                                                    |
|                                  | If you change the scales of the graph, and a bar cannot be completely shown, the $+$ sign will blink at the top of the bar (indicating that the upper limit is not shown in the current graph), or the v character will blink at the bottom of the bar (indicating that the lower limit is not shown in the current graph). Display                                 |
| Model                            | The current item's forecast, using this planning model, is displayed.                                                                                                    |
|                                  | This field allows you to forecast using another planning model or an altered planning model.                                                                                                    |
|                                  | If you want to calculate the item's forecast using another model, key the Model ID in this field.                                                                                                    |
|                                  | Key ? if you do not recall the exact Model ID name and press ENTER. The Interactive Forecasting - Model Search Screen (p. 14-8) will appear.                                                                                                    |
|                                  | If you opted to alter the definition of this model on the Interactive<br>Forecasting Model Adjustments Screen (p. 14-15), this field will display the<br>workstation ID in reverse image (i.e. <-WS->).                                                                                                    |
|                                  | <i>Default Value:</i> The default planning model assigned to this item through Item Balance Maintenance (MENU IAFILE).                                                                                                    |
|                                  | <i>Valid Values:</i> You will not be able to select a planning model if the minimum number of months defined in the model is greater than the number of months of demand history of the selected item.<br>(A 6) Required                                                                                                    |
|                                  |                                                                                                    |

#### Interactive Forecasting Graph Screen Fields and Function Keys

| Field/Function Key | Description                                                                                                    |  |  |  |
|--------------------|----------------------------------------------------------------------------------------------------|--|--|--|
| WH                 | The warehouse in which the item used in the interactive forecast is stocked.<br>If you want to forecast this item for another warehouse, enter the Warehouse<br>ID in this field. If performing an interactive forecast on another item, key the<br>ID of the warehouse in which the new item number is stocked.<br>(A 2) Required |  |  |  |
| Item Number        | This is the number of the item for which 12 months of demand history and 12 months of forecast usage are displayed in the graph on this screen.                                                                                                    |  |  |  |
|                    | To perform an interactive forecast on another item, key the desired item number. Press F5=SEARCH to search for another item.                                                                                                    |  |  |  |
|                    | <i>Default Value:</i> The item number specified on the Interactive Forecasting Inquiry Screen (p. 14-3), or selected on the Item Description Search Screen.                                                                                                    |  |  |  |
|                    | <i>Valid Values:</i> An item defined through Item Master Maintenance (MENU IAFILE).                                                                                                    |  |  |  |
|                    | (A 27) Required                                                                                                    |  |  |  |
| U/M                | This field displays the unit of measure that will be used to express quantities on this graph.                                                                                                    |  |  |  |
|                    | Accept the default or key a new unit of measure.                                                                                                    |  |  |  |
|                    | <i>Default Value:</i> The unit of measure selected as the inquiry U/M for the item through Item Master Maintenance (MENU IAFILE), or, if an inquiry U/M was not defined, the default stocking unit of measure                                                                                                    |  |  |  |
|                    | <i>Valid Values:</i> Any valid stocking or alternate unit of measure defined for the item through Item Master Maintenance (MENU IAFILE)<br>(A 3) Required                                                                                                    |  |  |  |
| F3=Exit            | Press F3=Exit to return to MENU IMMAIN or MENU AIMAIN.                                                                                                    |  |  |  |
| F4=Qtys            | The F4=QTYS function key allows you to view and change the actual demand quantities used to plot the graph. The Interactive Forecasting Forecast Quantities Screen (p. 14-11) will appear.                                                                                                    |  |  |  |
| F5=Search          | The F5=SEARCH function key allows you to perform an item search. Press this key to display the Item Description Search Screen. Refer to the Inventory Accounting User Guide for an explanation of this screen.                                                                                                    |  |  |  |
| F6=Model           | Press F6=MODEL to display the contents of the current planning model and allow for temporary changes. The Interactive Forecasting Model Adjustments Screen (p. 14-15) will appear.                                                                                                    |  |  |  |
| F12=Return         | Press F12=RETURN to return to the Interactive Forecasting Inquiry Screen (p. 14-3).                                                                                                    |  |  |  |
| Enter              | Press ENTER after keying a different Model ID, item number, or warehouse.<br>This screen will redisplay with the results of the new forecast.                                                                                                    |  |  |  |

#### Interactive Forecasting Graph Screen Fields and Function Keys

| Interactive Forecasting - | Model | Search | Screen |
|---------------------------|-------|--------|--------|
|---------------------------|-------|--------|--------|

| 1<br>2<br>3<br>4<br>5  | NCONMO<br>NCONM2<br>NINCMO<br>NINCM1<br>NINCM2 | Non-Seasonal/Consistent/No<br>Non-Seasonal/Consistent/Mod<br>Non-Seasonal/Inconsistent/No<br>Non-Seasonal/Inconsistent/Lght<br>Non-Seasonal/Inconsistent/Mod | <u>Min # Mo.</u><br>5<br>5<br>5<br>5<br>5<br>5 | Smoothing<br>2<br>1<br>2 | <u>Growth%</u> |
|------------------------|------------------------------------------------|----------------------------------------------------------------------------------------------------|------------------------------------------------|--------------------------|----------------|
| 6<br>7<br>8<br>9<br>10 | NLOWM2<br>SLNGM0<br>SLNGM1<br>SLNGM2<br>SMEDM0 | Non-Seasonal/Inconsistent/Mod<br>Long Season/No Smoothing<br>Long Season/Light Smoothing<br>Long Season/Moderate Smoothing<br>Medium Season/No Smoothing     | 5<br>4<br>4<br>1                               | 2<br>1<br>2              |                |
| 11<br>12<br>13         | SMEDM2<br>SSHTM0<br>SSHTM2                     | Medium Season/Mod Smoothing<br>Short Season/No Smoothing<br>Short Season/Mod Smoothing                                                                       | 2<br>1<br>1                                    | 2<br>2                   | Last           |
| <u>Sel</u>             | <u>Pos</u><br>                                 | <u>sition</u><br>                                                                                                    |                                                | F                        | Lost           |

This screen appears after entering a question mark (?) in the **Model** field on the Interactive Forecasting Graph Screen (p. 14-5). This screen assists you in selecting the planning model to be used for forecasting item sales.

A scrolling list of valid planning models are displayed in alphabetical sequence by Model ID. These models have the same number of accounting periods as the company that controls the warehouse where the item is stored.

In addition to selecting the planning model to be used in calculating the chosen item's forecast, you may:

• Reposition the list of planning models based on the word entered in the Position field

| NOTE: | This is a roll screen. More appears at the bottom of a roll screen to indicate that  |
|-------|--------------------------------------------------------------------------------------|
|       | more data is available for viewing. Last appears at the bottom of the last screen of |
|       | data. To scroll through information on roll screens press:                           |
|       | * PAGE DOWN or SHIFT-ROLL FWD or F7=PAGE DOWN to display the next screen             |
|       | * PAGE UP or SHIFT-ROLL BACK to display the previous screen.                         |

#### Interactive Forecasting - Model Search Screen Fields and Function Keys

| Field/Function Key | Description                                                                                                    |
|--------------------|----------------------------------------------------------------------------------------------------|
| Reference Number   | The corresponding planning model may be selected for the planning model<br>analysis using this number. When selecting the desired planning model, this<br>is the number that you key in the <b>Sel</b> field.<br>Display |

| Description                                                                                                    |
|----------------------------------------------------------------------------------------------------|
| The reference number of the models displayed on this screen. This number is<br>1 through 15 for the fifteen models that may display. When rolling forward or<br>backward, the reference numbers do not change. Use these numbers to select<br>a model to be displayed on the Interactive Forecasting Graph Screen (p. 14-5).<br>Display                                                                  |
| The six character planning Model ID. The planning models displayed are sequenced by Model ID.<br>Display                                                                                                    |
| The description of the planning model.<br>Display                                                                                                    |
| The number of months that must have demand history to allow a forecast for the given item.<br>Display                                                                                                    |
| The smoothing value used to compensate for peaks and valleys in customer<br>demand. 0 represents no smoothing, 1 represents light smoothing, and 2<br>represents moderate smoothing.<br>Display                                                                                                    |
| The growth percentage value increasing or decreasing the expected forecast<br>value which is calculated using the planning model. This percent is used<br>when growth factors, in addition to demand history, are used to determine the<br>forecast.<br>Display                                                                                                    |
| This field is used to select the planning model for which you want to perform<br>an analysis on the Interactive Forecasting Graph Screen (p. 14-5).<br>Key the reference number corresponding to the planning model you wish to<br>select.<br>(A 2) Required                                                                                                    |
| This field allows you to reposition the list of planning models based on the<br>Model ID (partial or full) you enter in this field. The list of planning models<br>will refresh starting with a model that most closely matches the name keyed<br>in this field.<br>(A 6) Optional                                                                                                    |
| More appears at the bottom of a roll screen to indicate that more data is<br>available for viewing. Last appears at the bottom of the last screen of data. On<br>some roll screens, F7=PAGE DOWN is available for use but do not display.<br>Use the F7=PAGE DOWN to display the next screen of information on a roll<br>screen. The PAGE DOWN or SHIFT-ROLL FWD function keys perform the same<br>task. |
|                                                                                                    |

Interactive Forecasting - Model Search Screen Fields and Function Keys

| Field/Function Key | Description                                                                                                    |
|--------------------|----------------------------------------------------------------------------------------------------|
| F12=Return         | Press F12=RETURN to return to the Interactive Forecasting Graph Screen (p. 14-5) without selecting a planning model.                                                                                     |
| Enter              | Press ENTER after keying a reference number in the <b>Sel</b> field on this screen.<br>The Interactive Forecasting Graph Screen (p. 14-5) will appear with the<br>corresponding planning model analysis. |

#### Interactive Forecasting - Model Search Screen Fields and Function Keys

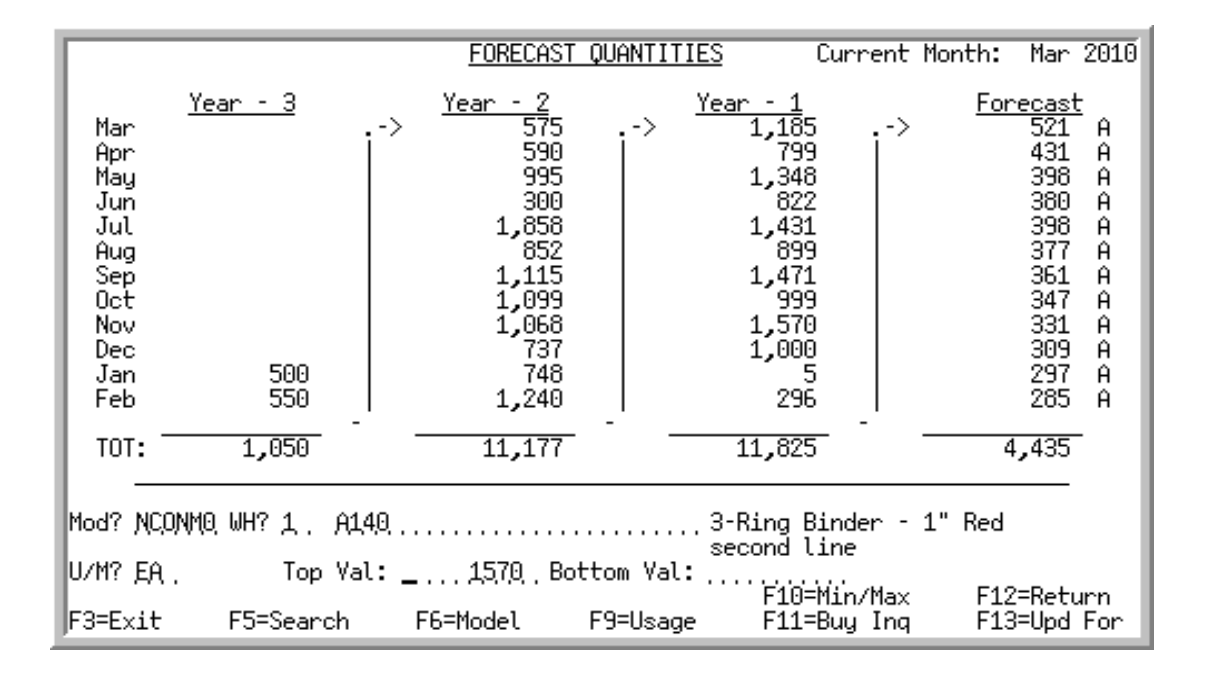

### Interactive Forecasting Forecast Quantities Screen

#### Important

Quantities on this screen that are expressed as all 9s may be too large for display and may not reflect actual quantities. In such instances, a warning message will display at the bottom of the screen. Changing the unit of measure in the **U/M** field on this screen may resolve this situation.

This screen appears after you press F4=QTYS on the Interactive Forecasting Graph Screen (p. 14-5). From this screen, you may:

- Change the top and/or bottom scale of the graph
- Change the item, warehouse, unit of measure and/or planning model
- View the contents of the planning model

NOTE: Only one logical function may be performed at a given time. For example, you may change the planning model, item, and warehouse at the same time, but, if you also change the top and/or bottom scale of the graph, then the changes to the graph will be performed and the graph will be re-displayed. The planning model, item, and warehouse, however, will have their previous values replaced.

| Field/Function Key | Description                                                                                                    |
|--------------------|----------------------------------------------------------------------------------------------------|
| Current Month      | The current month, as determined in IM&P System Options (MENU<br>IMFILE) or AIM Options Maintenance (MENU AIFILE).<br>Display                                                                                                    |
| Year - 3           | This column contains the total demand quantities for the 12 months (or 13 periods) three years prior to the forecast year.<br>Display                                                                                                    |
| Year - 2           | This column contains the total demand quantities for the 12 months (or 13 periods two year prior to the forecast year.<br>Display                                                                                                    |
| Year -1            | This column contains the total demand quantities for the same 12 months (or 13 periods) as the forecast column. These quantities are included to compare the forecast quantities to the actual demand of the same period. This data will help in determining the accuracy of the planning model selected. Display         |
| Forecast           | This column contains the forecast quantities for the year used to plot the graph. These forecast quantities are determined by the current model being used with the item's demand history. These quantities are sequenced beginning with the current forecast period and continuing through the last sales period closed. |
| Mod                | From this screen, you may select another planning model that you would like to analyze.                                                                                                    |
|                    | If you do not recall the exact Model ID, use the Planning Model Search. To activate this search, enter a question mark (?) in this field and press ENTER. The Interactive Forecasting - Model Search Screen (p. 14-8) will appear.                                                                                        |
|                    | <i>Default Value:</i> The default planning model set up for the item, or the system default planning model set up through IM&P System Options Maintenance (MENU IMFILE) or AIM System Options Maintenance (MENU AIFILE). (A 6) Required                                                                                   |
| WH                 | If you want to view the forecast data for this item in another warehouse, key the warehouse number in this field.                                                                                                    |
|                    | If you keyed a new item to forecast (in the <b>Item</b> field), key the warehouse where this item is stocked.                                                                                                    |
|                    | <i>Default Value:</i> The warehouse in which the current item is stocked.<br>(A 2) Required                                                                                                    |

#### Forecast Quantities Screen Fields and Function Keys

| Field/Function Key | Description                                                                                                    |
|--------------------|----------------------------------------------------------------------------------------------------|
| Item               | From this screen, you have the ability to change the item number for which<br>you want to view the actual demand quantities and forecast data. To do so,<br>key the new item number in this field, or select a different item using the<br>item search.                                                                                         |
|                    | Default Value: The current item number used in the analysis                                                                                                    |
|                    | Valid Values: Must be a valid item<br>(A 27) Required                                                                                                    |
| U/M                | This field displays the unit of measure used to express quantities in this graph.                                                                                                    |
|                    | Accept the default or key a unit of measure.                                                                                                    |
|                    | <i>Default Value:</i> The unit of measure selected as the inquiry U/M for the item through Item Master Maintenance (MENU IAFILE), or if an inquiry U/M was not defined, the default stocking unit of measure                                                                                                    |
|                    | <i>Valid Values:</i> Any valid stocking or alternate unit of measure defined for the item through Item Master Maintenance (MENU IAFILE) (A 3) Required                                                                                                    |
| Top Val            | This field is used to change the top scale of the graph depicted on the Interactive Forecasting Graph Screen (p. 14-5).                                                                                                    |
|                    | This is the highest value for the scale. A plus sign (+) will display on the top of the bar if there are values higher than the top of the scale.                                                                                                    |
|                    | Key the top value and press ENTER. The Interactive Forecasting Graph<br>Screen (p. 14-5) will appear and the scale of the graph will be altered (the<br>number at the top of the scale will reflect the number you entered here).<br>(N 10,0) Optional                                                                                          |
| Bottom Val         | This field is used to change the bottom scale of the graph depicted on the<br>Interactive Forecasting Graph Screen (p. 14-5). This is the lowest value for<br>the scale. The symbol v will display on the bottom of the bar (located on the<br>Planning Model Analysis Graph Screen) if there are values lower than the<br>bottom of the scale. |
|                    | Key the bottom value and press ENTER. The Interactive Forecasting Graph<br>Screen (p. 14-5) will appear and the scale of the graph will be altered (the<br>number at the bottom of the scale will reflect the number you entered here).                                                                                                    |
|                    | <i>Valid Values:</i> Cannot be greater than <b>Top Value</b><br>(N 10,0) Optional                                                                                                    |
| F3=Exit            | Press F3=Exit to return to MENU IMMAIN.                                                                                                    |
| F5=Search          | Press F5=SEARCH to access the Item Description Search Screen to perform a search. Refer to the Appendix section of the Cross Applications User Guide for an explanation of this screen.                                                                                                    |

#### Forecast Quantities Screen Fields and Function Keys

| Field/Function Key | Description                                                                                                    |
|--------------------|----------------------------------------------------------------------------------------------------|
| F6=Model           | Press F6=MODEL to display the contents of the current planning model and allow for temporary adjustments. The Interactive Forecasting Model Adjustments Screen (p. 14-15) will appear.                                                                                     |
| F9=Usage           | Press F9=USAGE to display the breakdown of the displayed item's demand.<br>The Item Usage Summary Screen (p. 5-24) will display.                                                                                                    |
| F10=Min/Max        | Press F10=MIN/MAX to perform a "what if?" analysis with the IM&P or<br>Advanced Inventory Management (AIM) forecast variables.                                                                                                    |
|                    | The IM&P Min/Max (What If) Screen (p. 14-19) or AIM Min/Max (What If) Screen (p. 14-28) will appear.                                                                                                    |
| F11=Buy Inq        | Press F11=BUY INQ to display the item's buying information. The Buying Information Screen - IM&P (p. 14-56) or the Buying Information Screen - AIM (p. 14-56) will appear.                                                                                                 |
| F12=Return         | Press F12=RETURN to return to the Interactive Forecasting Graph Screen (p. 14-5).                                                                                                    |
| F13=Upd For        | Press F13=UPD FOR to update the IM&P or AIM Forecast File with the calculated forecast displayed in the <b>Forecast</b> column.                                                                                                    |
| Enter              | Press ENTER after selecting a different item, warehouse, or model to redisplay this screen for the new analysis. Press ENTER after keying a new <b>Top Val</b> and/ or <b>Bottom Val</b> to redisplay the bar graph on the Interactive Forecasting Graph Screen (p. 14-5). |

#### Forecast Quantities Screen Fields and Function Keys

\_

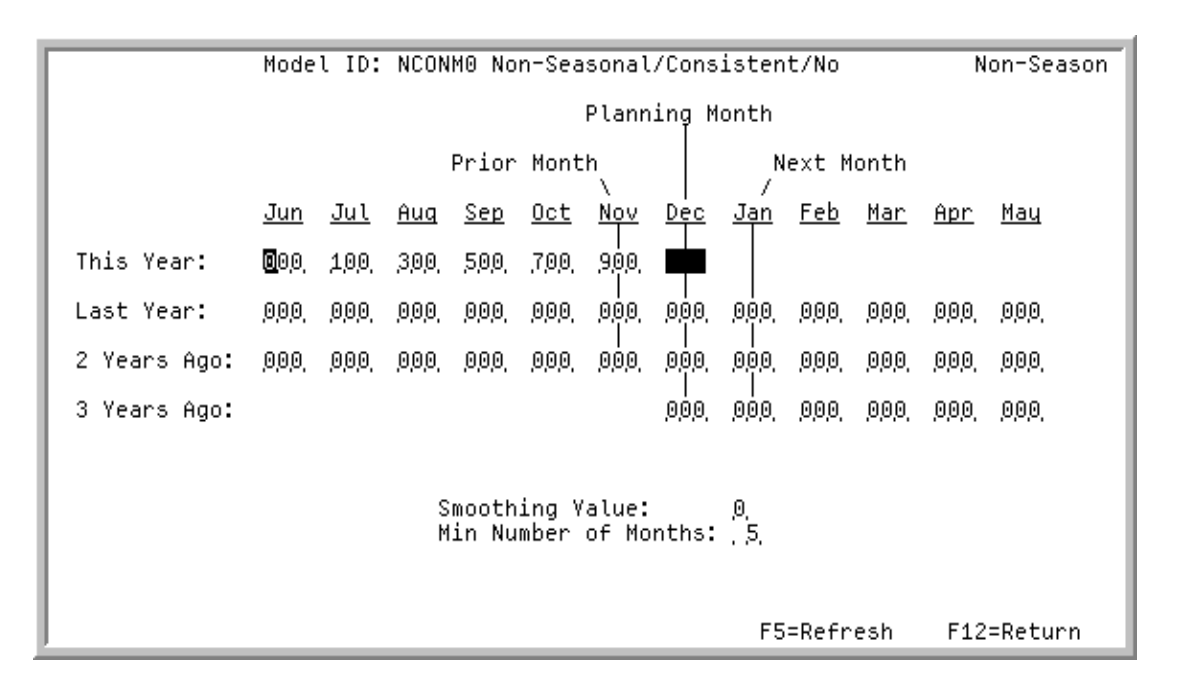

### Interactive Forecasting Model Adjustments Screen

This screen appears after you press F6=MODEL on the Interactive Forecasting Graph Screen (p. 14-5), or the Interactive Forecasting Forecast Quantities Screen (p. 14-11).

Use this screen to view the definition of the planning model or to make temporary adjustments to it. The planning model currently being analyzed is displayed. This screen is similar in function and setup to the actual Planning Model Maintenance Screen (p. 28-4) accessed through Planning Models Maintenance (MENU IMFILE/MENU AIFILE).

From this screen, you may:

- Change the weight values used in the item forecast calculations
- Change the additional growth percent (if not an AIM Planned item)
- Change the smoothing value
- Change the minimum number of months for which demand data is necessary to use this planning model
- Refresh the planning model parameters to their current values in the Planning Models File
  - NOTE: Any changes made to this planning model are only temporary and will NOT update the values in the Planning Models File. These changes will also be lost if the planning model being used to calculate the forecast is changed on any of the planning model analysis panels or if the program is directed back to the Planning Model Analysis Screen (p. 5-3). The Model ID displayed on the Interactive Forecasting Graph Screen (p. 14-5) will be \*\*\*\*\*\* if you change the definition of the planning model.

| Field/Function Key   | Description                                                                                                    |
|----------------------|----------------------------------------------------------------------------------------------------|
| Model ID             | The Model ID and description of the selected model.<br>Display                                                                                                    |
| Planning Month       | Use this field as an aid for viewing model weights. The planning month you key here determines the sequence of the monthly column headings on this screen. Changing this value will alter the sequence of the column (month or period) headings. For example, if the planning month is 12, <b>Dec</b> or <b>PER12</b> will appear in the center of the screen as the month which is to be planned. Changing the period month to 06, will cause <b>Jun</b> or <b>PER06</b> to appear as the planning month. |
|                      | The value of the weights will not be adjusted since a planning model considers weight values in relation to a Planning month/period, not in relation to a specific Calendar month/period. This field is particularly helpful when creating planning models for seasonal items.                                                                                                    |
|                      | <i>Default Value:</i> Current period (determined by Sales Analysis Period End Processing) for company<br>Display                                                                                                    |
| Weight Values        | Weight values are used to indicate the importance of past periods' demand<br>history (this year, last year, 2 years ago, and 3 years ago) when calculating<br>the forecast for the planning month.                                                                                                    |
|                      | Key the appropriate weight values for the periods that you want to be<br>included in the calculation. For a 12 period planning model, weight values<br>for up to 36 previous periods may be keyed; for a 13 period planning model,<br>weight values for up to 39 previous periods may be keyed.                                                                                                    |
|                      | NOTE: Any number of periods may contain weight values. For<br>those periods left blank (or zero) actual sales data is<br>used instead.                                                                                                    |
|                      | (N 3,0) Required                                                                                                    |
| Add'l Growth Percent | This field does not display for an AIM Planned item.                                                                                                    |
|                      | This field is used to increase or decrease the forecast value which is calculated using the planning model. Use this field when growth factors (in addition to demand history) should be considered in the planning model.                                                                                                    |
|                      | Key a positive percentage to be used to increase the forecast value of items that are forecast by this model.                                                                                                    |
|                      | Key a negative percentage to be used to decrease the forecast value of items that are forecast by this model.<br>(N 3,0) Optional                                                                                                    |

#### Planning Model Maintenance Screen Fields and Function Keys

| Field/Function Key      | Description                                                                                                    |
|-------------------------|----------------------------------------------------------------------------------------------------|
| Smoothing Value         | Peaks and valleys in customer demand can cause unreliable forecasts. This field is used to lessen the impact of these two extremes on demand history by providing three levels of smoothing values.                                                                         |
|                         | Smoothing uses the standard deviation of an item's sales history to exclude<br>the extremes of customer demand. The standard deviation of sales indicates<br>the range of sales quantities from an item's average sales quantity.                                           |
|                         | Moderate smoothing considers all sales within one standard deviation are<br>within 68% (approximately) of the item's average sales. Therefore, the<br>lowest 16% of past sales and the highest 16% of past sales are not considered<br>when forecasting sales for the item. |
|                         | Light smoothing considers all sales within two standard deviations are within 95% (approximately) of the item's average sales. Therefore, the lowest 2.5% of past sales and the highest 2.5% of past sales are not considered when forecasting sales for the item.          |
|                         | Key 0 for no smoothing. Distribution A+ will use the demand history directly from the Item Sales Analysis File.                                                                                                    |
|                         | Key 1 for light smoothing. Distribution A+ will limit variations from the average demand value to two standard deviations.                                                                                                    |
|                         | Key 2 for moderate smoothing. Distribution A+ will limit variations from the average demand value to one standard deviation.                                                                                                    |
|                         | <i>Valid Values:</i> 0, 1, & 2<br>(N 1,0) Required                                                                                                    |
| Min Number of<br>Months | This field is the number of months that must have sales history to allow<br>Distribution A+ to produce a forecast for a given item. An item cannot be<br>forecast if the item does not have at least this minimum number of months of<br>sales history.                     |
|                         | Key the desired minimum number of months of sales history to be used for the forecast.                                                                                                    |
|                         | NOTE: The number of months used in the planning model cannot be less than the minimum number of months.                                                                                                    |
|                         | <i>Valid Values:</i> 1 through 36 for a 12 period model; 1 through 39 for a 13 period model                                                                                                    |
|                         | (N 2,0) Required                                                                                                    |

#### Planning Model Maintenance Screen Fields and Function Keys

| Field/Function Key       | Description                                                                                                    |
|--------------------------|----------------------------------------------------------------------------------------------------|
| Seasonal Demand<br>Model | Use this field to identify the type of demand for which a specific model is intended. This type of demand will be used when performing temporary adjustments during inquiries only. For example, for those inquires displayed when presenting the current contents of a planning model via the F6=MODEL function key through Planning Model Analysis (MENU IMMAIN). |
|                          | Key Y to denote the model as seasonal.                                                                                                    |
|                          | Leave blank to denote this model as non-seasonal.                                                                                                    |
|                          | <i>Valid Values:</i> Y or blank                                                                                                    |
|                          | (A 1) Optional                                                                                                    |
| F5=Refresh               | Press F5=REFRESH to remove any work field data entered on this screen and reset to the default values from the model.                                                                                                    |
| F12=Return               | Press F12=RETURN to return to the Interactive Forecasting Graph Screen (p. 14-5) or the Interactive Forecasting Forecast Quantities Screen (p. 14-11).                                                                                                    |
| Enter                    | Press ENTER to confirm your selections. The Interactive Forecasting Graph<br>Screen (p. 14-5) or the Interactive Forecasting Forecast Quantities Screen (p.<br>14-11). will appear based on which of those screens was used to access this<br>screen.                                                                                                    |

#### Planning Model Maintenance Screen Fields and Function Keys

-
# IM&P Min/Max (What If) Screen

|                                                                                                    | IM&P M                                                                                                    | IN/MAX (WHAT IF)                                                                   | L                                                                                                    |              |                                                                                                    |
|----------------------------------------------------------------------------------------------------|----------------------------------------------------------------------------------------------------|------------------------------------------------------------------------------------|----------------------------------------------------------------------------------------------------|--------------|----------------------------------------------------------------------------------------------------|
| Item/Description: A1<br>Warehouse: 1 Hartf<br>U/M: EA                                                                                                  | 40<br>ord, CT                                                                                                 | 3-R                                                                                | ing Binder                                                                                                    | - 1          | "Red                                                                                                    |
| Model ID: NCONM2 Nor<br>Growth: %                                                                                                    | -Seasonal/Cons<br>Buyer                                                                                       | istent/Mod<br>: 101  Yendor? <u>1</u>                                              | Item Cl:<br>00 Sp                                                                                                    | 20/<br>0 Ord | Cd: _,(D,S, )                                                                                                    |
| Order Freq(0-51.9):<br>Lead Time(0-51.9):<br>Order Lvl(0-51.9):<br>Srv Lvl(01-99%):<br>Safety Stk:<br>Add Grwth %:<br>Min Bal:<br>Ord Qty:<br>Max Bal: | Actual -<br><u>Yalue Mnt</u><br>4.0 A<br>15.0 A<br>15.0 A<br>33 A<br>0 A<br>0 A<br>.000 A<br>.000 A<br>.000 A | What<br><u>Src Yalue</u><br>3 15.0<br>3 15.0<br>3 33<br>0<br>0<br>00<br>000<br>000 | : If <br>M <u>nt</u> <u>Src</u><br>名 3<br>名 3<br>名<br>名<br>名<br>名<br>名<br>名<br>名<br>名<br>名<br>名<br>名<br>名<br>名<br>名<br>名 | Src:<br>Mnt: | 0=Override<br>1=WH,Ynd,Cl/Sb<br>2=WH,Ynd/Cl<br>3=WH,Yendor<br>4=WH,Cl/Sb<br>5=WH,Cl<br>6=WH<br>7=Sys dft<br>A = automatic<br>0 = override<br>1-9= no of Mon |
|                                                                                                    | F5=Update Itm                                                                                                 | F9=Usage                                                                           | F10=Buy                                                                                                    | Inq          | F12=Return                                                                                                    |

This screen appears after you press F10=MIN/MAX on the Interactive Forecasting Forecast Quantities Screen (p. 14-11) or Buying Information Screen - IM&P (p. 14-56).

IM&P data is provided for the item displayed on the Interactive Forecasting Forecast Quantities Screen (p. 14-11) or Buying Information Screen - IM&P (p. 14-56).

This screen is displayed in either "Update Mode" when you can change IM&P variables and update the Distribution A+ files; or in "Inquiry Mode" when all fields are display only and updates are not allowed, as explained below.

- This screen is in "Update Mode" if you accessed this screen from the Interactive Forecasting Forecast Quantities Screen (p. 14-11). You can then change variables in IM&P and review the results. These changes have no impact to any files unless you decide to optionally update the Distribution A+ files with these variables by pressing the F5=UPDATE ITM function key.
- This screen is in either "Update Mode" or "Inquiry Mode" if you accessed this screen from the Buying Information Screen IM&P (p. 14-56), depending on your user authorization and the screen where you pressed the F11=BUY INFO function key.
  - This screen is in "Update Mode" only if before pressing the F11=BUY INFO function key you were in Enter or Change Requisitions (MENU POMAIN) on the Requisition/Purchase Order Item Detail Entry Screen or Suggested Order Maintenance (MENU POREPT) on the Suggested Order Maintenance Screen and you are authorized to the Interactive Forecasting or Item Balance Maintenance menu options. You can then change variables in IM&P and review the results. These changes have no impact to any files unless you decide to optionally update the Distribution A+ files with these variables by pressing the F5=UPDATE ITM function key.

- In all other cases, this screen is in "Inquiry Mode". You will not be allowed to make changes to variables in IM&P, and all fields on this screen will be display only. The F5=UPDATE ITM function key will also not be displayed.
- NOTE: The display of this IM&P screen or the AIM Min/Max (What If) Screen (p. 14-28) is determined by the Planning Tool field in Item Balance Maintenance (MENU IAFILE). If the Planning Tool field is set to I, then this IM&P screen will appear. If the Planning Tool field is set to A, then the AIM Min/Max (What If) Screen (p. 14-28) will appear instead of this screen.

#### **Field/Function Key** Description U/M This field displays the unit of measure used to express quantities on this screen. Default Value: The unit of measure selected as the item's default stocking U/M through Item Master Maintenance (MENU IAFILE) Display Vendor This is a Vendor Number defined in Item Balance Maintenance (MENU IAFILE) for this item and warehouse. This is the primary vendor from whom the item is usually purchased. If this screen is in "Update Mode", you can update this field, if necessary, changing the vendor number. The vendor number keyed is validated upon pressing ENTER. Once ENTER is pressed, the new vendor number value will be used when recalculating "What If" fields on this screen. Valid Values: A vendor defined in Vendors Maintenance (MENU APFILE/ MENU POFILE). (A 6) Required

| Field/Function Key | Description                                                                                                    |  |  |  |  |  |
|--------------------|----------------------------------------------------------------------------------------------------|--|--|--|--|--|
| Sp Ord Cd          | This is a Special Order Code defined in Item Balance Maintenance (MENU IAFILE) for this item and warehouse. This is the code which represents how the item is normally purchased.                                                                                                    |  |  |  |  |  |
|                    | If this screen is in "Update Mode", you can update this field, if necessary, changing the special order code.                                                                                                    |  |  |  |  |  |
|                    | Key D if this is a drop-shipped item, which is directly shipped from your vendor to your customer and will not be received into your inventory. You can key D only if the <b>Use Drop Ship</b> field is set to Y in System Options Maintenance (MENU XAFILE).                                                                                                    |  |  |  |  |  |
|                    | Key S if the item is special ordered. Special ordered items are purchased for a specific customer through the special ordering function in Purchasing.                                                                                                    |  |  |  |  |  |
|                    | Leave this field blank if the item is ordered through normal stock ordering procedures.                                                                                                    |  |  |  |  |  |
|                    | The special order code is validated upon pressing ENTER.                                                                                                    |  |  |  |  |  |
|                    | Default Value: the Item Balance Special Order Code                                                                                                    |  |  |  |  |  |
|                    | (A 1) Required                                                                                                    |  |  |  |  |  |
|                    |                                                                                                    |  |  |  |  |  |
| Order Freq         | Value                                                                                                    |  |  |  |  |  |
| Order Freq         | <b>Value</b><br>This is the number of weeks between placing purchase orders. For example, if a purchase order is placed every other week, the order frequency is two (2.0). This field can only be maintained when the order frequency maintenance code is defined as O or 1-9. It will be protected when the order frequency maintenance code is defined as A. For additional information, see the description below for the order frequency maintenance code.                                                                                                    |  |  |  |  |  |
| Order Freq         | Value<br>This is the number of weeks between placing purchase orders. For example,<br>if a purchase order is placed every other week, the order frequency is two<br>(2.0). This field can only be maintained when the order frequency<br>maintenance code is defined as O or 1-9. It will be protected when the order<br>frequency maintenance code is defined as A. For additional information, see<br>the description below for the order frequency maintenance code.<br>Mnt                                                                                                    |  |  |  |  |  |
| Order Freq         | <ul> <li>Value This is the number of weeks between placing purchase orders. For example, if a purchase order is placed every other week, the order frequency is two (2.0). This field can only be maintained when the order frequency maintenance code is defined as O or 1-9. It will be protected when the order frequency maintenance code is defined as A. For additional information, see the description below for the order frequency maintenance code. Mnt Key A to automatically maintain the order frequency field. It will be retrieved from the variables file (depending on the warehouse, vendor, class, and subclass) or the IM&amp;P options. This field will be updated once every month before the planning calculation or when the reset variables program is run.</li></ul>                                                                                                    |  |  |  |  |  |
| Order Freq         | <ul> <li>Value This is the number of weeks between placing purchase orders. For example, if a purchase order is placed every other week, the order frequency is two (2.0). This field can only be maintained when the order frequency maintenance code is defined as O or 1-9. It will be protected when the order frequency maintenance code is defined as A. For additional information, see the description below for the order frequency maintenance code. Mnt Key A to automatically maintain the order frequency field. It will be retrieved from the variables file (depending on the warehouse, vendor, class, and subclass) or the IM&amp;P options. This field will be updated once every month before the planning calculation or when the reset variables program is run. Key O to override the order frequency field. The override will not be changed when the variables are reset.</li></ul>                                                                                                    |  |  |  |  |  |
| Order Freq         | <ul> <li>Value This is the number of weeks between placing purchase orders. For example, if a purchase order is placed every other week, the order frequency is two (2.0). This field can only be maintained when the order frequency maintenance code is defined as O or 1-9. It will be protected when the order frequency maintenance code is defined as A. For additional information, see the description below for the order frequency maintenance code. Mnt Key A to automatically maintain the order frequency field. It will be retrieved from the variables file (depending on the warehouse, vendor, class, and subclass) or the IM&amp;P options. This field will be updated once every month before the planning calculation or when the reset variables program is run. Key 0 to override the order frequency field. The override will not be changed when the variables are reset. Key 1 through 9 when selecting to override the order frequency field for a temporary period of time. At the end of that time, this field will automatically be changed to A (by the variables reset program).</li></ul> |  |  |  |  |  |

| Field/Function Key | Description                                                                                                    |  |  |  |  |
|--------------------|----------------------------------------------------------------------------------------------------|--|--|--|--|
| Lead Time          | Value                                                                                                    |  |  |  |  |
|                    | This is the number of weeks a vendor requires to ship an item against a purchase order. Distribution A+ provides vendor performance and lead time analysis information to monitor lead times. This field can only be maintained when the lead time maintenance code is defined as O or 1-9. It will be protected when the lead time maintenance code is defined as A. For additional information, see the description below for the lead time maintenance code.                                                    |  |  |  |  |
|                    | Mnt                                                                                                    |  |  |  |  |
|                    | Key A to automatically maintain the lead time field. It will be retrieved from<br>the variables file (depending on the warehouse, vendor, class, and sub-class)<br>or the IM&P options. This field will be updated once every month before the<br>planning calculation or when the reset variables program is run.                                                                                                    |  |  |  |  |
|                    | Key O to override the lead time field. The override will not be changed when the variables are reset.                                                                                                    |  |  |  |  |
|                    | Key 1 through 9 when selecting to override the lead time field for a temporary period of time. At the end of that time, this field will automatically be changed to A (by the variables reset program.)                                                                                                    |  |  |  |  |
|                    | (N 3,1 / A 1) Optional/Display                                                                                                    |  |  |  |  |
| Order Lvl          | Value                                                                                                    |  |  |  |  |
|                    | This is the desired number of weeks supply that will be ordered when placing<br>a purchase order. Distribution A+ provides exception reporting to help<br>optimize ordering levels by balancing purchasing and carrying costs. This<br>field can only be maintained when the order level maintenance code is<br>defined as O or 1-9. It will be protected when the order level maintenance<br>code is defined as A. For additional information, see the description below<br>for the order level maintenance code. |  |  |  |  |
|                    | Mnt                                                                                                    |  |  |  |  |
|                    | Key A to automatically maintain the order level field. It will be retrieved<br>from the variables file (depending on the warehouse, vendor, class, and sub-<br>class) or the IM&P options. This field will be updated once every month<br>before the planning calculation or when the reset variables program is run.                                                                                                    |  |  |  |  |
|                    | Key O to override the order level field. The override will not be changed when the variables are reset.                                                                                                    |  |  |  |  |
|                    | Key 1 through 9 when selecting to override the order level field for a temporary period of time. At the end of that time, this field will automatically be changed to A (by the variables reset program.)                                                                                                    |  |  |  |  |
|                    | (N 3,1 / A 1) Optional/Display                                                                                                    |  |  |  |  |

| Field/Function Key | Description                                                                                                    |
|--------------------|----------------------------------------------------------------------------------------------------|
| Srv Lvl            | Value                                                                                                    |
|                    | This is the target percentage of order quantities that can be filled from stock.<br>The service level is used with the item's demand to calculate an item's safety<br>stock quantity. The service level will result in higher safety stock quantities.<br>If the <b>safety stock quantity</b> field is changed, then this field will be<br>recalculated by the system when enter is pressed. This field can only be<br>maintained when the service level maintenance code is defined as O or 1-9. It<br>will be protected when the service level maintenance code is defined as A.<br>For additional information, see the description below for the service level<br>maintenance code. |
|                    | Mnt                                                                                                    |
|                    | Key A to automatically maintain the service level field. It will be retrieved<br>from the variables file (depending on the warehouse, vendor, class, and sub-<br>class) or the IM&P options. This field will be updated once every month<br>before the planning calculation or when the reset variables program is run.                                                                                                    |
|                    | Key O to override the service level field. The override will not be changed when the variables are reset.                                                                                                    |
|                    | Key 1 through 9 when selecting to override the service level field for a temporary period of time. At the end of that time, this field will automatically be changed to A (by the variables reset program).                                                                                                    |
|                    | The service level maintenance code and the safety stock quantity<br>maintenance code cannot both be overridden because one field is dependent<br>upon the other.                                                                                                    |
|                    | (N 3,1 / A 1) Optional/Display                                                                                                    |

| Field/Function Key | Description                                                                                                    |  |  |  |  |
|--------------------|----------------------------------------------------------------------------------------------------|--|--|--|--|
| Safety Stk         | Value                                                                                                    |  |  |  |  |
|                    | This is the additional stock kept in inventory to compensate for variations in customer demand and vendor lead time. Each item's safety stock is calculated by the system based on its service level and item demand (if the maintenance code is an A) or it can be overridden here. If the service level is changed, then this quantity will be recalculated by the system. This field can only be maintained when the safety stock maintenance code is defined as O or 1-9. It will be protected when the safety stock maintenance code is defined as A. For additional information, see the description below for the safety stock maintenance code. |  |  |  |  |
|                    | Mnt                                                                                                    |  |  |  |  |
|                    | Key A to automatically maintain the safety stock field. It will be calculated<br>by the system based on the service level and the item's demand. This field<br>will be updated once each month during the planning calculation.                                                                                                    |  |  |  |  |
|                    | Key O to override the safety stock field. The override will not be changed when the monthly update is run.                                                                                                    |  |  |  |  |
|                    | Key 1 through 9 when selecting to override the safety stock field for a temporary period of time. At the end of that time, this field will automatically be changed to A (by the variables reset program.)                                                                                                    |  |  |  |  |
|                    | NOTE: The service level maintenance code and the safety stock<br>maintenance code cannot both be overridden because one field<br>is dependent upon the other.                                                                                                    |  |  |  |  |
|                    | (N 5,3 / A 1) Optional/Display                                                                                                    |  |  |  |  |
| Add Grwth %        | Value                                                                                                    |  |  |  |  |
|                    | This percent value is used to increase or decrease the expected forecast<br>quantity. If the growth percent is a positive value, the item's normal demand<br>will be increased by this percentage. If the percentage is negative, the<br>forecast quantity will be reduced. This field can only be maintained when the<br>additional growth maintenance code is defined as O or 1-9. It will be<br>protected when the additional growth maintenance code is defined as A. For<br>additional information, see the field description for Mnt.                                                                                                    |  |  |  |  |
|                    | Mnt                                                                                                    |  |  |  |  |
|                    | Key A to automatically maintain the additional growth percent field. It will<br>be retrieved from the models file (depending on the item/warehouse.) This<br>field will be updated once every month before the planning calculation.                                                                                                    |  |  |  |  |
|                    | Key O to override the additional growth percent field. The override will not be changed when the variables are reset.                                                                                                    |  |  |  |  |
|                    | Key 1 through 9 when selecting to override the additional growth field for a temporary period of time. At the end of that time, this field will automatically be changed to A (by the variables reset program.)<br>(N 3,1 / A 1) Optional/Display                                                                                                    |  |  |  |  |

| Field/Function Key | Description                                                                                                    |  |  |  |  |  |
|--------------------|----------------------------------------------------------------------------------------------------|--|--|--|--|--|
| Min Bal            | Value                                                                                                    |  |  |  |  |  |
|                    | This is the order point for an item. When the net quantity available falls<br>below the minimum balance, the item should be placed on the next purchase<br>order. The minimum balance is calculated using forecast usage, lead time,<br>order frequency and service level. This field can only be maintained when<br>the minimum balance maintenance code is defined as O or 1-9. It will be<br>protected when the minimum balance maintenance code is defined as A. For<br>additional information, see the description below for the minimum balance<br>maintenance code. |  |  |  |  |  |
|                    | Mnt                                                                                                    |  |  |  |  |  |
|                    | Key A to automatically maintain the minimum balance field. It will be<br>calculated using the forecasted usage, lead time, order frequency, and service<br>level. This field will be updated once every month before the planning<br>calculation.                                                                                                    |  |  |  |  |  |
|                    | Key O to override the minimum balance field. The override will not be changed when the variables are reset.                                                                                                    |  |  |  |  |  |
|                    | Key 1 through 9 when selecting to override the minimum balance field for a temporary period of time. At the end of that time, this field will automatically be changed to A (by the variables reset program.)                                                                                                    |  |  |  |  |  |
|                    | (N 11,1 / A 1) Optional/Display                                                                                                    |  |  |  |  |  |
| Ord Qty            | Value                                                                                                    |  |  |  |  |  |
|                    | This value is the order quantity for the item. This value is the difference<br>between the maximum and the minimum balance. Override the order<br>quantity when you want to determine this value and not have the system<br>calculate this value. This field can only be maintained when the order<br>quantity maintenance code is defined as O or 1-9. It will be protected when<br>the order quantity maintenance code is defined as A. For additional<br>information, see the description below for the order quantity maintenance<br>code.                             |  |  |  |  |  |
|                    | Mnt                                                                                                    |  |  |  |  |  |
|                    | Key A to automatically maintain the order quantity field. It will be calculated as the difference between the minimum and maximum balances.                                                                                                    |  |  |  |  |  |
|                    | Key O to override the order quantity field. The override will not be changed when the monthly update runs.                                                                                                    |  |  |  |  |  |
|                    | Key 1 through 9 when selecting to override the quantity field for a temporary period of time. At the end of that time, this field will automatically be changed to A (by the variables reset program.)                                                                                                    |  |  |  |  |  |
|                    | NOTE: The order quantity maintenance code and the maximum balance maintenance code cannot both be overridden because one field is dependent upon the other.                                                                                                    |  |  |  |  |  |
|                    | (N 11,1 / A 1) Optional/Display                                                                                                    |  |  |  |  |  |

| Field/Function Key | Description                                                                                                    |
|--------------------|----------------------------------------------------------------------------------------------------|
| Max Bal            | <b>Value</b><br>This is the highest desired inventory level for an item. The maximum balance<br>is calculated using the minimum balance, forecast usage, and ordering level<br>(when the order quantity maintenance code is A), or the minimum balance<br>and order quantity (when the order quantity maintenance code is a O or 1<br>through 9). This field can only be maintained when the maximum balance<br>maintenance code is defined as O or 1-9. It will be protected when the<br>maximum balance maintenance code is defined as A. For additional<br>information, see the description below for the maximum balance<br>maintenance code. |
|                    | <b>Mnt</b><br>Key A to automatically maintain the maximum balance field. It will normally<br>be calculated using the minimum balance, forecast usage, and ordering level.<br>If, however, the order quantity is overridden, it will be calculated by adding<br>the order quantity to the minimum balance. This field will be calculated once<br>every month before the planning calculation, or when values are changed<br>during item maintenance.                                                                                                    |
|                    | Key O to override the maximum balance field. The override will not be<br>changed when the variables are reset.<br>Key 1 through 9 when selecting to override the maximum balance field for a<br>temporary period of time. At the end of that time, this field will automatically<br>be changed to A (by the variables reset program.)                                                                                                    |
|                    | NOTE: The order quantity maintenance code and the maximum balance maintenance code cannot both be overridden because one field is dependent upon the other.                                                                                                    |
|                    | (N 11,3) Optional/Display                                                                                                    |
| Src                | This field describes how the values in question are retrieved from the IM&P<br>Variables File.<br>Display                                                                                                    |
| F5=Update Itm      | If this screen is in "Inquiry Mode", the F5=UPDATE ITM function key will not be displayed.                                                                                                    |
|                    | Press F5=UPDATE ITM to update the IM&P Balance File and Item Balance File with the values displayed under the <b>What If</b> column. This includes updates to the Item Balance Vendor Number ( <b>Vendor</b> ) and Special Order Code ( <b>Sp Ord Cd</b> ), if changed on this screen.                                                                                                    |
| F9=Usage           | Press F9=USAGE to display the Item Usage Summary Screen (p. 5-24).                                                                                                    |
| F10=Buy Inq        | Press F10=BUY INQ to display the Buying Information Screen - IM&P (p. 14-56).                                                                                                    |

| Field/Function Key | Description                                                                                                    |
|--------------------|----------------------------------------------------------------------------------------------------|
| F12=Return         | Press F12=RETURN to return to the Interactive Forecasting Forecast Quantities Screen (p. 14-11).                                                                                                    |
| Enter              | Press ENTER to refresh the screen with the new values you keyed. Note that this will not update the files with the new values, it simply refreshes the screen. If you want to update the files with the values displayed in the <b>What If</b> column, press the F5=UPDATE ITM function key. |

# AIM Min/Max (What If) Screen

| Item Number: A140<br>Model ID: NCONM2<br>PLine:                                                                                                    | Non-Season<br>Buyer: 10 | AIM MIN/<br>al/Consis<br>01 Yendo                                                                 | /MAX (<br>stent/<br>or? <u>1</u> 0 | WHAT I<br>Wareh<br>Mod | ( <u>F)</u><br>Nouse:<br>I<br>Sp ( | 1<br>tem (<br>)rd Co | U/M: EA<br>21: 20/<br>1: , (D,S                                                                              | ,)                                             |                 |
|----------------------------------------------------------------------------------------------------|-------------------------|---------------------------------------------------------------------------------------------------|------------------------------------|------------------------|------------------------------------|----------------------|----------------------------------------------------------------------------------------------------|------------------------------------------------|-----------------|
| Order Frequency:<br>Lead Time:<br>Safety Stock:<br>SS Code/Value:<br>WH Rank:<br>Order Point:<br>Order Qty:<br>Line Point:<br>Critical Point:<br>AMU:<br>ADU:<br>EOQ:<br>Service Level:<br>Avg Lead Time:<br>OP Adj Reason: | P                       | 11<br>25<br>236<br>80.00<br>129.000<br>659.000<br>294.000<br>353<br>11.76<br>626<br>99<br>1/22/19 | A<br>A<br>A<br>A<br>A<br>A         | 3<br>9<br>A            | Ρ                                  | ٥                    | 11<br>25<br>236<br>80.00<br>530.000<br>129.000<br>559.000<br>294.000<br>353<br>11.76<br>626<br>99<br>1/22/19 | A<br>A<br>A<br>A<br>A<br>A<br>A<br>A<br>A<br>A | 3<br>9<br>A     |
| F2=Ordering<br>F3=Seasonality                                                                                                    | F5=Update               | Itm                                                                                               | F6=Ca<br>F7=Ac                     | lculat<br>t∕What       | ed                                 | F9=l<br>F10=         | Jsage<br>Buy Inq                                                                                             | F11<br>F12                                     | =EOQ<br>=Return |

This screen appears after you press F10=MIN/MAX on the Interactive Forecasting Forecast Quantities Screen (p. 14-11) or Buying Information Screen - AIM (p. 14-56).

AIM data is provided for the item displayed on the Interactive Forecasting Forecast Quantities Screen (p. 14-11) or Buying Information Screen - AIM (p. 14-56).

This screen is displayed in either "Update Mode" when you can change AIM variables and update the Distribution A+ files; or in "Inquiry Mode" when all fields are display only and updates are not allowed, as explained below.

- This screen is in "Update Mode" if you accessed this screen from the Interactive Forecasting Forecast Quantities Screen (p. 14-11). You can then change variables in AIM and review the results. These changes have no impact to any files unless you decide to optionally update the Distribution A+ files with these variables by pressing the F5=UPDATE ITM function key.
- This screen is in either "Update Mode" or "Inquiry Mode" if you accessed this screen from the Buying Information Screen AIM (p. 14-56), depending on your user authorization and the screen where you pressed the F11=BUY INFO function key.
  - This screen is in "Update Mode" only if before pressing the F11=BUY INFO function key you were in Enter or Change Requisitions (MENU POMAIN) on the Requisition/Purchase Order Item Detail Entry Screen or Suggested Order Maintenance (MENU POREPT) on the Suggested Order Maintenance Screen and you are authorized to the Interactive Forecasting or Item Balance Maintenance menu options. You can then change variables in AIM and review the results. These changes have no impact to any files unless you decide to optionally update the Distribution A+ files with these variables by pressing the F5=UPDATE ITM function key.

- In all other cases, this screen is in "Inquiry Mode". You will not be allowed to make changes to variables in AIM, and all fields on this screen will be display only. The F5=UPDATE ITM function key will also not be displayed.
- NOTE: The display of this AIM screen or the IM&P Min/Max (What If) Screen (p. 14-19) is determined by the **Planning Tool** field in Item Balance Maintenance (MENU IAFILE). If the **Planning Tool** field is set to A, then this AIM screen will appear. If the **Planning Tool** field is set to I, then the IM&P Min/Max (What If) Screen (p. 14-19) will appear instead of this screen.

| Field/Function Key | Description                                                                                                    |
|--------------------|----------------------------------------------------------------------------------------------------|
| Item Number        | This field displays the item number for which you are temporarily changing certain variables in AIM to see the affect it would have on the other variables and values.<br>Display                                                           |
| Warehouse          | This field displays the warehouse for the item.<br>Display                                                                                                    |
| U/M                | This field displays the unit of measure used to express quantities on this screen.                                                                                                    |
|                    | <i>Default Value:</i> The U/M selected as the item's default stocking U/M through Item Master Maintenance (MENU IAFILE).<br>Display                                                                                                    |
| Model ID           | This field displays dependent upon the F7=Mod/VND / F7=ACT/WHAT toggle function key. If the key is shown as F7=ACT/WHAT, this field will appear.                                                                                            |
|                    | This field displays the Model ID of the planning model that will be used for forecasting sales and stocking levels, for this planned item. Only one model may be assigned to one item at a time; many items may be assigned the same model. |
|                    | Planning Models Maintenance (MENU AIFILE) is used to define a planning model.                                                                                                    |
|                    | <i>Default Value:</i> The AIM default planning model as defined through AIM System Options Maintenance (MENU AIFILE).<br>Display                                                                                                    |
| Item Cl            | This field displays dependent upon the F7=Mod/VND / F7=ACT/WHAT toggle function key. If the key is shown as F7=ACT/WHAT, this field will appear.                                                                                            |
|                    | This field displays the item class/sub-class code used to categorize this item, as defined in Item Class/Sub Class Maintenance (MENU IAFILE) and assigned to this item through Item Master Maintenance (MENU IAFILE).                       |
|                    | Display                                                                                                    |

| Field/Function Key | Description                                                                                                    |  |  |  |
|--------------------|----------------------------------------------------------------------------------------------------|--|--|--|
| PLine              | This field displays dependent upon the F7=MOD/VND / F7=ACT/WHAT toggle function key. If the key is shown as F7=ACT/WHAT, this field will appear.                                                                                                    |  |  |  |
|                    | This field displays the purchasing line assigned to the Item Balance.                                                                                                    |  |  |  |
|                    | Display                                                                                                    |  |  |  |
| Buyer              | This field displays dependent upon the F7=Mod/VND / F7=ACT/WHAT toggle function key. If the key is shown as F7=ACT/WHAT, this field will appear.                                                                                                    |  |  |  |
|                    | This field displays the buyer code who is responsible for purchasing this<br>item. Buyer codes are defined through Buyers Maintenance (MENU<br>POFILE) and may be assigned to a vendor, vendor/warehouse, vendor/item,<br>and/or vendor/item/warehouse. The system will locate the buyer at the most<br>unique level in which it exists and place that buyer code in this field.<br>Display |  |  |  |
| Vendor             | This field displays dependent upon the F7=Mod/VND / F7=ACT/WHAT toggle function key. If the key is shown as F7=ACT/WHAT, this field will appear.                                                                                                    |  |  |  |
|                    | This is a Vendor Number defined in Item Balance Maintenance (MENU IAFILE) for this item and warehouse. This is the primary vendor from whom the item is usually purchased.                                                                                                    |  |  |  |
|                    | If this screen is in "Update Mode", you can update this field, if necessary, changing the vendor number.                                                                                                    |  |  |  |
|                    | The vendor number keyed is validated upon pressing ENTER. Once ENTER is pressed, the new vendor number value will be used when recalculating "What If" fields on this screen.                                                                                                    |  |  |  |
|                    | Valid Values: A vendor defined in Vendors Maintenance (MENU APFILE/<br>MENU POFILE).                                                                                                    |  |  |  |
|                    | (A 6) Required                                                                                                    |  |  |  |

\_

| Field/Function Key | Description                                                                                                    |
|--------------------|----------------------------------------------------------------------------------------------------|
| Sp Ord Cd          | This is a Special Order Code defined in Item Balance Maintenance (MENU IAFILE) for this item and warehouse. This is the code which represents how the item is normally purchased.                                                                                                    |
|                    | If this screen is in "Update Mode", you can update this field, if necessary, changing the special order code.                                                                                                    |
|                    | Key D if this is a drop-shipped item, which is directly shipped from your vendor to your customer and will not be received into your inventory. You can key D only if the <b>Use Drop Ship</b> field is set to Y in System Options Maintenance (MENU XAFILE).                                                                                                    |
|                    | Key S if the item is special ordered. Special ordered items are purchased for a specific customer through the special ordering function in Purchasing.                                                                                                    |
|                    | Leave this field blank if the item is ordered through normal stock ordering procedures.                                                                                                    |
|                    | The special order code is validated upon pressing ENTER.                                                                                                    |
|                    | Default Value: the Item Balance Special Order Code                                                                                                    |
|                    | (A 1) Required                                                                                                    |
|                    |                                                                                                    |
| Order Frequency    | Value                                                                                                    |
| Order Frequency    | <b>Value</b><br>This is the number of days between placing purchase orders. For example, if a purchase order is placed every other week, the order frequency is 14. This field can only be maintained when the order frequency maintenance code is defined as O or 1-9. It will be protected when the order frequency maintenance code is defined as A. For additional information, see the description below for the order frequency maintenance code.                                                                                                    |
| Order Frequency    | <b>Value</b><br>This is the number of days between placing purchase orders. For example, if<br>a purchase order is placed every other week, the order frequency is 14. This<br>field can only be maintained when the order frequency maintenance code is<br>defined as O or 1-9. It will be protected when the order frequency<br>maintenance code is defined as A. For additional information, see the<br>description below for the order frequency maintenance code.<br><b>Mnt</b>                                                                                                    |
| Order Frequency    | Value<br>This is the number of days between placing purchase orders. For example, if<br>a purchase order is placed every other week, the order frequency is 14. This<br>field can only be maintained when the order frequency maintenance code is<br>defined as O or 1-9. It will be protected when the order frequency<br>maintenance code is defined as A. For additional information, see the<br>description below for the order frequency maintenance code.<br>Mnt<br>Key A to automatically maintain the Order Frequency field. It will be<br>retrieved from the variables file (depending on the warehouse, vendor, class,<br>and sub-class) or the AIM options.                                                                                                    |
| Order Frequency    | Value<br>This is the number of days between placing purchase orders. For example, if<br>a purchase order is placed every other week, the order frequency is 14. This<br>field can only be maintained when the order frequency maintenance code is<br>defined as O or 1-9. It will be protected when the order frequency<br>maintenance code is defined as A. For additional information, see the<br>description below for the order frequency maintenance code.<br>Mnt<br>Key A to automatically maintain the Order Frequency field. It will be<br>retrieved from the variables file (depending on the warehouse, vendor, class,<br>and sub-class) or the AIM options.<br>Key O to override the order frequency field. The override will not be changed<br>when the variables are reset.                                                                                                    |
| Order Frequency    | <ul> <li>Value This is the number of days between placing purchase orders. For example, if a purchase order is placed every other week, the order frequency is 14. This field can only be maintained when the order frequency maintenance code is defined as O or 1-9. It will be protected when the order frequency maintenance code is defined as A. For additional information, see the description below for the order frequency maintenance code. Mnt Key A to automatically maintain the Order Frequency field. It will be retrieved from the variables file (depending on the warehouse, vendor, class, and sub-class) or the AIM options. Key O to override the order frequency field. The override will not be changed when the variables are reset. Key 1 through 9 when selecting to override the Order Frequency field for a temporary period of time. At the end of that time, this field will automatically be changed to A (by the month end program).</li></ul> |

-

| Field/Function Key | Description                                                                                                    |
|--------------------|----------------------------------------------------------------------------------------------------|
| Lead Time          | Value                                                                                                    |
|                    | This is the number of days a vendor requires to ship an item against a purchase order. This field can only be maintained when the lead time maintenance code is defined as O or 1-9. It will be protected when the lead time maintenance code is defined as A. For additional information, see the description below for the lead time maintenance code.                                                                                                    |
|                    | Mnt                                                                                                    |
|                    | Key A to automatically maintain the <b>Lead Time</b> field. It will be retrieved from the variables file (depending on the warehouse, vendor, class, and sub-class) or the AIM options.                                                                                                    |
|                    | Key O to override the lead time field. The override will not be changed when the variables are reset.                                                                                                    |
|                    | Key 1 through 9 when selecting to override the <b>Lead Time</b> field for a temporary period of time. At the end of that time, this field will automatically be changed to A (by the month end program).                                                                                                    |
|                    | (N 3,0 / A 1) Optional/Required/Display                                                                                                    |
| Safety Stock       | Value                                                                                                    |
|                    | This is the additional stock kept in inventory to compensate for variations in<br>customer demand and vendor lead time. Each item's safety stock is<br>calculated by the system (if the maintenance code is an A) or it can be<br>overridden here. This field can only be maintained when the safety stock<br>maintenance code is defined as O or 1-9. It will be protected when the safety<br>stock maintenance code is defined as A. For additional information, see the<br>description below for the safety stock maintenance code. |
|                    | Mnt                                                                                                    |
|                    | Key A to automatically maintain the <b>Safety Stock</b> field. It will be calculated by the system                                                                                                    |
|                    | by the system.                                                                                                    |
|                    | Key O to override the <b>Safety Stock</b> field. The override will not be changed when the monthly update is run.                                                                                                    |
|                    | Key O to override the <b>Safety Stock</b> field. The override will not be changed<br>when the monthly update is run.<br>Key 1 through 9 when selecting to override the <b>Safety Stock</b> field for a<br>temporary period of time. At the end of that time, this field will automatically<br>be changed to A (by the month end program.)                                                                                                    |

AIM Min/Max (What If) Screen Fields and Function Keys

| Field/Function Key | Description                                                                                                    |
|--------------------|----------------------------------------------------------------------------------------------------|
| SS Code/Value      | This field indicates the safety stock (or allowance code) and the safety stock value. Safety stock ensures that additional stock is stored in inventory to compensate for variations in customer demand and vendor lead times. The value displayed in this field represents the format of the value in the corresponding <b>SS Code Value</b> field.                                                                                                    |
|                    | Key Q if the value in the SS Code Value field is a quantity.                                                                                                    |
|                    | Key D if the value in the SS Code Value field is days.                                                                                                    |
|                    | Key P if the value in the SS Code Value field is a percentage.                                                                                                    |
|                    | (N 7,0/ A 1) Optional/Required/Display                                                                                                    |
| WH Rank            | Value                                                                                                    |
|                    | This is the rank of the item in the indicated warehouse, providing you with a way to flag your top selling items by ranks.                                                                                                    |
|                    | The value you enter in this field is defined through Replenishment Options<br>Maintenance (MENU AIFILE) in the <b>Number of Ranks to be Used</b> field on<br>the Advanced Inventory Management Replenishment Options Ranking<br>Screen. The number of ranks defined, determines the value you can key in<br>this field to rank the item. For example, if you key 4 in the <b>Number of Ranks</b><br><b>to be Used</b> field, then you will be allowed to key the first 4 letters in the<br>alphabet to rank your items in this field (or A, B, C, or D). |
|                    | This field can only be maintained when the warehouse rank maintenance ( <b>Mnt</b> ) code is defined as <b>O</b> . It will be protected when the warehouse rank maintenance code is defined as <b>A</b> . For additional information, see the description below for the warehouse rank maintenance code.                                                                                                    |
|                    | NOTE: If the maintenance ( <b>Mnt</b> ) code is defined as A, and this field is<br>blank, the system will use the default warehouse rank code<br>defined through AIM System Options Maintenance (MENU<br>AIFILE).                                                                                                    |
|                    | Mnt                                                                                                    |
|                    | Key A to automatically maintain the <b>WH Rank</b> field. It will be retrieved from the variables file (depending on the warehouse, vendor, class, and sub-class) or the AIM options. This field will be updated once every month before the planning calculation or when the reset variables program is run.                                                                                                    |
|                    | Key O to override the <b>WH Rank</b> field. The override will not be changed when the variables are reset.<br>(A $1/A 1$ ) Optional/Display                                                                                                    |

AIM Min/Max (What If) Screen Fields and Function Keys

| Field/Function Key | Description                                                                                                    |
|--------------------|----------------------------------------------------------------------------------------------------|
| Order Point        | Value                                                                                                    |
|                    | This is the order point for an item. When the net quantity available falls<br>below the order point (minimum) balance, the item should be placed on the<br>next purchase order. This field can only be maintained when the order point<br>balance maintenance code is defined as O or 1-9. It will be protected when<br>the order point balance maintenance code is defined as A. For additional<br>information, see the description below for the order point maintenance code. |
|                    | Mnt                                                                                                    |
|                    | Key A to automatically maintain the <b>Order Point</b> field. It will be calculated using the forecasted usage, lead time, order frequency, and service level.                                                                                                    |
|                    | Key O to override the <b>Order Point</b> field. The override will not be changed when the variables are reset.                                                                                                    |
|                    | Key 1 through 9 when selecting to override the <b>Order Point</b> field for a temporary period of time. At the end of that time, this field will automatically be changed to A (by the month end program.)                                                                                                    |
|                    | NOTE: This field can be toggled to show <b>Calc Order Point</b> values with the use of the F6=CALCULATED / F6=ADJUSTED toggle function key.                                                                                                    |
|                    | (N 11,3 / A 1) Optional/Required/Display                                                                                                    |
| Order Qty          | Value                                                                                                    |
|                    | This value is the order quantity for the item. Override the order quantity<br>when you want to determine this value and not have the system calculate this<br>value. This field can only be maintained when the order quantity<br>maintenance code is defined as O or 1-9. It will be protected when the order<br>quantity maintenance code is defined as A. For additional information, see<br>the description below for the order quantity maintenance code.                   |
|                    | Mnt                                                                                                    |
|                    | Key A to automatically maintain the <b>Order Qty</b> field.                                                                                                    |
|                    | Key O to override the <b>Order Qty</b> field. The override will not be changed when the monthly update runs.                                                                                                    |
|                    | Key 1 through 9 when selecting to override the <b>Order Qty</b> field for a temporary period of time. At the end of that time, this field will automatically be changed to A (by the month end program.)                                                                                                    |
|                    | NOTE: The order quantity maintenance code and the line point<br>maintenance code cannot both be overridden because<br>one field is dependent upon the other.                                                                                                    |
|                    | (N 11,3 / A 1) Optional/Required/Display                                                                                                    |

| Field/Function Key | Description                                                                                                    |
|--------------------|----------------------------------------------------------------------------------------------------|
| Line Point         | <b>Value</b><br>This is the highest desired inventory level for an item. This field can only be maintained when the Line Point maintenance code is defined as O or 1-9. It will be protected when the Line Point maintenance code is defined as A. For additional information, see the description below for the maintenance code. <b>Mnt</b> |
|                    | Key A to automatically maintain the <b>Line Point</b> field. If the order quantity is overridden, the <b>Line Point</b> will be calculated by adding the order quantity to the order point balance.                                                                                                    |
|                    | Key O to override the <b>Line Point</b> field. The override will not be changed when the variables are reset.                                                                                                    |
|                    | Key 1 through 9 when selecting to override the <b>Line Point</b> field for a temporary period of time. At the end of that time, this field will automatically be changed to A (by the month end program.)                                                                                                    |
|                    | NOTE: The Order Quantity maintenance code and the Line Point<br>maintenance code cannot both be overridden because one field<br>is dependent upon the other.                                                                                                    |
|                    | NOTE: This field can be toggled to show <b>Calc Line Point</b> values with the use of the F6=CALCULATED / F6=ADJUSTED toggle function key.                                                                                                    |
|                    | (N 11,3 / A 1) Optional/Required/Display                                                                                                    |
| Critical Point     | This field displays the critical point of the item, calculated by subtracting the safety stock allowance from the Order Point (minimum) of the item. It is used during Replenishment to alert the buyer to products whose purchasing net available has reached or fallen below their critical point.<br>Display                               |
| AMU                | This field displays the Average Monthly Usage (AMU) of the item.<br>Display                                                                                                    |
| ADU                | This field displays the Average Daily Usage (ADU) of the item.<br>Display                                                                                                    |
| EOQ                | This field displays the suggested optimum reorder quantity, calculated using the traditional Economic Order Quantity (EOQ).<br>Display                                                                                                    |
| Service Level      | Value<br>This is the target percentage of order quantities that can be filled from stock.<br>This field is protected and cannot be maintained.<br>Display                                                                                                    |

| Field/Function Key | Description                                                                                                    |
|--------------------|----------------------------------------------------------------------------------------------------|
| Avg Lead Time      | The lead time of an item is the number of days required for you to receive an item from the time that its purchase order was issued. This field displays the average lead time, calculated from the purchase order receipt history. Display                                                                                                    |
| OP Adj Reason      | If Order Point Source Code ( <b>Src</b> ) is <b>B</b> , this field displays a description of which Order Point Adjuster was used: Threshold, ASQ (Average Sales Quantity), 5-Hi (Five-High), or LUA Low Usage Adjuster.<br>Display                                                                                                    |
| Src                | This field describes how the values in question are retrieved from the AIM Variables File.                                                                                                    |
|                    | The source of how variables are defined is depicted by a source code value ranging from 0 to E. The most specific variable definition for an item is to manually override the variable for an item (0=Override). The most general definition of an item is when a variable has not been defined for that item [in which case, the system default is used (7=System default)]. Source code values, which represent how variables are defined for groups of items, are as follows: |
|                    | • 0 = Override                                                                                                    |
|                    | • 1 = WH, Vendor, Class/Sub                                                                                                    |
|                    | • 2 = WH, Vendor, Class                                                                                                    |
|                    | • $3 = WH$ , Vendor                                                                                                    |
|                    | • 4 = WH, Class/Sub                                                                                                    |
|                    | • $5 = WH$ , Class                                                                                                    |
|                    | • $6 = WH$                                                                                                    |
|                    | • 7 = System default                                                                                                    |
|                    | • 9 = Average Lead Time Adjuster                                                                                                    |
|                    | • A = Safety Stock Adjuster                                                                                                    |
|                    | • B = Order Point Adjuster                                                                                                    |
|                    | • C = WH, Vendor, PLine, Class/Sub                                                                                                    |
|                    | • D = WH, Vendor, PLine, Class                                                                                                    |
|                    | • E = WH, Vendor, PLine                                                                                                    |
|                    | Display                                                                                                    |
| F2=Ordering        | Press F2=ORDERING to display the Advanced Inventory Management<br>Information Ordering Screen (p. 14-38).                                                                                                    |
| F3=Seasonality     | Press F3=SEASONALITY to display the Advanced Inventory Management<br>Information Seasonality Screen (p. 14-51).                                                                                                    |

| Field/Function Key             | Description                                                                                                    |
|--------------------------------|----------------------------------------------------------------------------------------------------|
| F5=Update Itm                  | If this screen is in "Inquiry Mode", the F5=UPDATE ITM function key will not be displayed.                                                                                                    |
|                                | Press F5=UPDATE ITM to update the AIM Balance File (AIBAL) and Item<br>Balance File (ITBAL) with the values displayed in the <b>What If</b> column. This<br>includes updates to the Item Balance Vendor Number ( <b>Vendor</b> ) and Special<br>Order Code ( <b>Sp Ord Cd</b> ), if changed on this screen. |
| F6=Calculated /<br>F6=Adjusted | Press F6=CALCULATED / F6=ADJUSTED to toggle between showing the Calculated<br>Order Point and Calculated Line Point values, or the Order Point and Line<br>Point Adjusted values on this screen.                                                                                                    |
|                                | Calculated values are those that are calculated before the Order Point<br>Adjuster field was considered, if applicable.                                                                                                    |
|                                | Adjusted values are those that are calculated considering the threshold, average sales quantity (ASQ), five-high (5-Hi), low usage adjuster (LUA) quantity factors into the resulting Order Point.                                                                                                    |
| F7=Mod/Vnd /<br>F7=Act/What    | Press F7=MoD/VND / F7=Act/WHAT to toggle between showing the Planning Model ID (and its description) and Vendor, or the Actual Values and What If values on this screen.                                                                                                    |
| F9=Usage                       | Press F9=USAGE to display the Item Usage Summary Screen (p. 5-24).                                                                                                    |
| F10=Buy Inq                    | Press F10=Buy INQ to display the Buying Information Screen - AIM (p. 14-56).                                                                                                    |
| F11=EOQ                        | Press F11=EOQ to display the Advanced Inventory Management Information EOQ Screen (p. 14-72).                                                                                                    |
| F12=Return                     | Press F12=RETURN to return to the Interactive Forecasting Forecast Quantities Screen (p. 14-11).                                                                                                    |
| Enter                          | Press ENTER to refresh the screen with the new values you keyed. Note that this will not update the files with the new values, it simply refreshes the screen. If you want to update the files with the values displayed in the <b>What If</b> column, press the F5=UPDATE ITM function key.                |

## Advanced Inventory Management Information Ordering Screen

ADVANCED INVENTORY MANAGEMENT INFORMATION ORDERING Item Number: A100 Warehouse: 1 U/M: EA Vendor: 100 Item Cl: 50/3 WH Rank: C PLine: Order Point Adjusters: Threshold: Reference: ...... Entered: ..... .000 Minimum: Expires: ..... Average Sales Quantity: Use: N Five High Sales: Use: N Low Usage OP Adjuster: Expires: ..... Use: .. Months to Use: ... Usage: Months: 5 Months M/C: A Method: ... F2=Low Usa OP Adi F5=Default F12=Return

This screen appears after pressing F2=ORDERING on the AIM Min/Max (What If) Screen (p. 14-28).

This screen displays in the same display mode ("Update Mode" or "Inquiry Mode") as the AIM Min/ Max (What If) Screen (p. 14-28).

When this screen is displayed in "Inquiry Mode", all fields are display only and updates are not allowed.

When this screen is displayed in "Update Mode", you can use this screen to set up Advanced Inventory Management ordering information. The information you enter on this screen affects the resulting information on the AIM Min/Max (What If) Screen (p. 14-28), and if you press F5=UPDATE ITM on the AIM Min/Max (What If) Screen (p. 14-28), this information will be updated in the Advanced Inventory Balance File (AIBAL).

On this screen, for a specific AIM planned item, a flat threshold minimum adjuster value can be identified, with an expiration date. In addition to that, the system provides three other adjusters that can be used to calculate the order points for more than just one item (so not specific to just one particular item's AIBAL, like the threshold adjuster is) using several other, secondary calculations, which are: Average Sales Quantity (ASQ), Five-high Quantity (5HI), and Low Usage Adjuster (LUA). For additional information, refer to Replenishment Options Maintenance (MENU AIFILE) in the Advanced Inventory Management User Guide.

| NOTE: | Order point adjusters will only be used for items where the items' Maintenance |
|-------|--------------------------------------------------------------------------------|
|       | Codes for order point and/or line point are set to A for Automatic.            |
|       |                                                                                |
| NOTE: | Many fields on this screen default from those defined through AIM System       |
|       | Options Maintenance (MENU AIFILE) or can be overridden through                 |
|       | Replenishment Options Maintenance (MENU AIFILE) or Item Balance                |
|       | • • •                                                                          |
|       |                                                                                |

Maintenance. You also have the option to override those values again on this screen.

| Field/Function Key       | Description                                                                                                    |
|--------------------------|----------------------------------------------------------------------------------------------------|
| Item Number              | This field displays the item number for which you are defining ordering information.<br>Display                                                                                                    |
| Warehouse                | This field displays the warehouse for which you are defining ordering information.<br>Display                                                                                                    |
| U/M                      | This field displays the default ordering unit of measure for the item.<br>Display                                                                                                    |
| PLine                    | This field displays the purchasing line assigned to the Item Balance.<br>Display                                                                                                    |
| Vendor                   | This field displays the primary vendor assigned to the Item Balance.<br>Display                                                                                                    |
| Item Cl                  | This field displays the item class/sub-class code used to categorize this item, as defined in Item Class/Sub Class Maintenance (MENU IAFILE) and assigned to this item through Item Master Maintenance (MENU IAFILE). Display |
| WH Rank                  | This field displays the warehouse rank assigned to the item on the AIM Min/<br>Max (What If) Screen (p. 14-28).<br>Display                                                                                                    |
| Threshold<br>- Reference | Use this field to enter a description to indicate why this product is set up with a threshold minimum order point.<br>Key the type of adjustment made to the warehouse product's order point.                                 |
|                          | NOTE: If you enter a description in this field, the <b>Threshold Minimum</b> and <b>Threshold Expires</b> fields must also contain a value.                                                                                   |
|                          | (A 30) Required/Blank/Display                                                                                                    |

### Advanced Inventory Management Information Ordering Screen Fields & Function Keys

| Field/Function Key     | Description                                                                                                    |
|------------------------|----------------------------------------------------------------------------------------------------|
| Threshold<br>- Minimum | Use this field to enter the minimum order point you will allow for this product. If the order point calculated is less than this minimum, the order point will be adjusted up to this minimum as long as the ASQ, 5-Hi, or LUA adjusters were not greater.                                                                        |
|                        | Key the minimum order point for this product.                                                                                                    |
|                        | Key zero if you do not want to set a minimum threshold order point.                                                                                                    |
|                        | NOTE: If you enter a minimum in this field, the <b>Threshold Reference</b><br>and <b>Threshold Expires</b> fields must also contain a value.                                                                                                    |
|                        | (N 8,3) Required/Blank/Display                                                                                                    |
| Threshold<br>- Entered | Use this field to enter the date in which this product is set up with a threshold minimum order point. his date will be used in conjunction with the <b>Threshold Low Activity Wait Mths</b> (in Replenishment Options Maintenance (MENU AIFILE)) to determine if a Threshold with Low Activity Exception should be generated.    |
|                        | Key the threshold entered date.                                                                                                    |
|                        | NOTE: If you enter a value in this field, the other Threshold fields must also contain a value.                                                                                                    |
|                        | Default Value: Today's date.                                                                                                    |
|                        | Valid Values: Key the date using the <b>Default Date Format</b> for this user,<br>specified through Register A+ User IDs (MENU XACFIG), or if that field is<br>blank, key the date using the system's <b>Default Date Format</b> specified<br>through System Options Maintenance (MENU XAFILE).<br>(N 6,0) Required/Blank/Display |
| Threshold<br>- Expires | Use this field to enter a date by which the threshold minimum order point will expire. If the date has expired, the threshold minimum order point will not be considered as an adjuster when order points are updated.                                                                                                    |
|                        | Key the threshold expiration date.                                                                                                    |
|                        | NOTE: If you enter a description in this field, the <b>Threshold Reference</b> and <b>Threshold Minimum</b> fields must also contain a value.                                                                                                    |
|                        | <i>Valid Values:</i> Key the date using the <b>Default Date Format</b> for this user, specified through Register A+ User IDs (MENU XACFIG), or if that field is blank, key the date using the system's <b>Default Date Format</b> specified through System Options Maintenance (MENU XAFILE). (N 6,0) Required/Blank/Display      |

Advanced Inventory Management Information Ordering Screen Fields & Function Keys

-

| Field/Function Key                      | Description                                                                                                    |
|-----------------------------------------|----------------------------------------------------------------------------------------------------|
| Average Sales Quantity<br>- Use         | Use this field to indicate if you want to have the Average Sales Quantity (ASQ) calculation performed for this product. ASQ is calculated by dividing a product's usage by its line hits. If the ASQ calculation is greater than the order point calculated, the order point is adjusted to the ASQ value as long as Threshold Minimum, 5-Hi, or LUA is not greater. The minimum number of line hits set up in Replenishment Adjusters must also be met. |
|                                         | Key Y to use the ASQ calculation method.                                                                                                    |
|                                         | Key N if you do not want ASQ performed for this product, regardless if parameters are set up in Replenishment Adjusters.                                                                                                    |
|                                         | Leave blank to use the system default value for the calculation method, defined through AIM Options Maintenance (MENU AIFILE).                                                                                                    |
|                                         | To toggle between actual and default values defined through AIM System<br>Options Maintenance (MENU AIFILE), press F5=DEFAULT/F5=ACTUAL.                                                                                                    |
|                                         | Valid Values: Y, N or blank                                                                                                    |
|                                         | (A 1) Optional/Display                                                                                                    |
| Average Sales Quantity<br>- Use Max Val | Use this field to indicate if you want to use the maximum dollar amount<br>entered in the <b>ASQ Max Val Difference</b> field. This ensures that any increase to<br>inventory values as a result of the ASQ adjustment does not exceed this<br>dollar limit. The maximum dollar difference can also be set up in<br>Replenishment Adjusters (MENU AIFILE).                                                                                               |
|                                         | Key Y to use the ASQ max value during ordering calculations. If Y, you must enter a value in the corresponding <b>Max Value Difference</b> field.                                                                                                    |
|                                         | Key N if you do not want to use the ASQ max value. If N, you cannot enter a value in the corresponding <b>Max Value Difference</b> field.                                                                                                    |
|                                         | Leave blank to use the system default value for the calculation method, defined through AIM Options Maintenance (MENU AIFILE).                                                                                                    |
|                                         | To toggle between actual and default values defined through AIM System Options Maintenance (MENU AIFILE), press F5=DEFAULT/F5=ACTUAL.                                                                                                    |
|                                         | Default Value: blank for new items added                                                                                                    |
|                                         | Valid Values: Y, N or blank                                                                                                    |
|                                         | (A 1) Optional/Display                                                                                                    |

| Field/Function Key                             | Description                                                                                                    |
|------------------------------------------------|----------------------------------------------------------------------------------------------------|
| Average Sales Quantity<br>- Max Val Difference | Use this field to enter the maximum dollar amount that should be used when<br>adjusting inventory values based on the ASQ order point calculation. If the<br>inventory change is greater than this dollar amount, the ASQ adjuster will<br>not be used, and an exception will be created. This amount can also be set up<br>in Replenishment Adjusters (MENU AIFILE). |
|                                                | Key the ASQ maximum value difference amount.                                                                                                    |
|                                                | If the <b>ASQ Use Max Val</b> field is <b>Y</b> , you must key a value in this field. If <b>N</b> , a value cannot be entered in this field.                                                                                                    |
|                                                | To toggle between actual and default values defined through AIM System<br>Options Maintenance (MENU AIFILE), press F5=DEFAULT/F5=ACTUAL. The<br>currency symbol, if using International Currency, will also change<br>accordingly.                                                                                                    |
|                                                | (N 11,2) Required/Blank/Display                                                                                                    |
| Average Sales Quantity<br>- Exp                | Use this field to enter a date by which the Average Sales Quantity (ASQ) calculation performed for this product will expire. If the date has expired, the ASQ will not be considered as an adjuster when order points are updated.                                                                                                    |
|                                                | Key the ASQ expiration date. At AIM month-end, you may wish to be<br>notified, via an exception, of when this type of expiration is near.                                                                                                    |
|                                                | NOTE: This field works in conjunction with the Expiration Date<br>Review fields on the Exception screens in Replenishment<br>Options Maintenance (MENU AIFILE).                                                                                                    |
|                                                | <i>Valid Values:</i> Key the date using the <b>Default Date Format</b> for this user, specified through Register A+ User IDs (MENU XACFIG), or if that field is blank, key the date using the system's <b>Default Date Format</b> specified through System Options Maintenance (MENU XAFILE).                                                                         |
|                                                | (N 6,0) Optional/Display                                                                                                    |

Advanced Inventory Management Information Ordering Screen Fields & Function Keys

| Field/Function Key               | Description                                                                                                    |
|----------------------------------|----------------------------------------------------------------------------------------------------|
| Five High Sales<br>- Use         | Use this field to indicate if you want to have the Five-high (5Hi) calculation<br>performed for this product. The 5Hi calculation reviews the five highest sales<br>for the number of usage months. If the total hits for all orders in the usage<br>months is equal to or greater than the minimum number of hits, the five<br>highest sales quantities are used to calculate an average. Before averaging,<br>the highest sales amount is removed. If this average is higher than the<br>calculated order point, the order point is adjusted to the 5Hi value as long as<br>ASQ, Minimum Threshold, or LUA are not higher. |
|                                  | Key Y to use 5Hi calculations during ordering.                                                                                                    |
|                                  | Key N if you do not want 5Hi calculations performed for this product, regardless if parameters are set up in Replenishment Adjusters.                                                                                                    |
|                                  | Leave blank to use the system default value for the calculation method, defined through AIM Options Maintenance (MENU AIFILE).                                                                                                    |
|                                  | To toggle between actual and default values defined through AIM System Options Maintenance (MENU AIFILE), press F5=DEFAULT/F5=ACTUAL.                                                                                                    |
|                                  | Valid Values: Y, N or blank                                                                                                    |
|                                  | (A 1) Optional/Display                                                                                                    |
| Five High Sales<br>- Use Max Val | Use this field to indicate if you want to use the maximum dollar amount<br>entered in the <b>5Hi Max Val Difference</b> field. This ensures that any increase to<br>inventory values as a result of the Five-high adjustment does not exceed this<br>dollar limit.                                                                                                    |
|                                  | Key Y to use the 5HI max value during ordering calculations. If Y, you must enter a value in the corresponding <b>Max Value Difference</b> field.                                                                                                    |
|                                  | Key N if you do not want to use the 5HI max value. If N, you cannot enter a value in the corresponding <b>Max Value Difference</b> field.                                                                                                    |
|                                  | Leave blank to use the system default value for the calculation method, defined through AIM Options Maintenance (MENU AIFILE).                                                                                                    |
|                                  | To toggle between actual and default values defined through AIM System Options Maintenance (MENU AIFILE), press F5=DEFAULT/F5=ACTUAL.                                                                                                    |
|                                  | Default Value: blank for new items added                                                                                                    |
|                                  | Valid Values: Y, N or blank                                                                                                    |
|                                  | (A 1) Optional/Display                                                                                                    |

Advanced Inventory Management Information Ordering Screen Fields & Function Keys

| Field/Function Key                      | Description                                                                                                    |
|-----------------------------------------|----------------------------------------------------------------------------------------------------|
| Five High Sales<br>- Max Val Difference | Use this field to enter the maximum dollar amount that should be used when<br>adjusting inventory values based on the Five-high order point adjustment<br>calculation. If the inventory change is greater than this dollar amount, the<br>Five-high adjuster will not be used, and an exception will be created. This<br>amount can also be set up in Replenishment Adjusters (MENU AIFILE). |
|                                         | Key the 5Hi maximum value difference amount.                                                                                                    |
|                                         | If the <b>Five High Sales Use Max Val</b> field is <b>Y</b> , you must key a value in this field. If <b>N</b> , a value cannot be entered in this field.                                                                                                    |
|                                         | To toggle between actual and default values defined through AIM System<br>Options Maintenance (MENU AIFILE), press F5=DEFAULT/F5=ACTUAL. The<br>currency symbol, if using International Currency, will also change<br>accordingly.                                                                                                    |
|                                         | (N 11,2) Required/Blank/Display                                                                                                    |
| Five High Sales<br>- Exp                | Use this field to enter a date by which the Five-high (5HI) calculation performed for this product will expire. If the date has expired, the 5HI will not be considered as an adjuster when order points are updated.                                                                                                    |
|                                         | Key the 5HI expiration date. At AIM month-end, you may wish to be<br>notified, via an exception, of when this type of expiration is near.                                                                                                    |
|                                         | NOTE: This field works in conjunction with the Expiration Date<br>Review fields on the Exception screens in Replenishment<br>Options Maintenance (MENU AIFILE).                                                                                                    |
|                                         | <i>Valid Values:</i> Key the date using the <b>Default Date Format</b> for this user, specified through Register A+ User IDs (MENU XACFIG), or if that field is blank, key the date using the system's <b>Default Date Format</b> specified through System Options Maintenance (MENU XAFILE).<br>(N 6,0) Optional/Display                                                                    |

| Field/Function Key                | Description                                                                                                    |
|-----------------------------------|----------------------------------------------------------------------------------------------------|
| Low Usage OP<br>Adjuster<br>- Use | Use this field to indicate if you want to have the Low Usage Order Point<br>Adjuster calculation performed for this product. The Low Usage Order Point<br>Adjuster is used to keep inventory on hand for an item that is experiencing<br>low usage. With the Low Usage Order Point Adjuster, the order point will be<br>adjusted to 1, if it was calculated to be zero (due to the low usage of the<br>item). |
|                                   | Key Y to use the Low Usage Order Point Adjuster. If used, this adjuster can generate an Inventory Change Value Exception, and in this case, the exemption will be stored in the Low Usage Adjuster Exception File (AIEIVL).                                                                                                    |
|                                   | Key N if you do not want to use the Low Usage Order Point Adjuster, regardless if parameters are set up in Replenishment Adjusters.                                                                                                    |
|                                   | Leave blank to use the system default value for the calculation method, defined through AIM Options Maintenance (MENU AIFILE).                                                                                                    |
|                                   | To toggle between actual and default values defined through AIM System Options Maintenance (MENU AIFILE), press F5=DEFAULT/F5=ACTUAL.                                                                                                    |
|                                   | Valid Values: Y, N or blank                                                                                                    |
|                                   | (A 1) Optional/Display                                                                                                    |

Advanced Inventory Management Information Ordering Screen Fields & Function Keys

| Field/Function Key       | Description                                                                                                    |
|--------------------------|----------------------------------------------------------------------------------------------------|
| Low Usage OP<br>Adjuster | Use this field to define how many months hit data will be used with the Low Usage Order Point Adjuster calculation.                                                                                                    |
| - Months to Use          | If the <b>Low Usage Order Point Adjuster: Use</b> field is <b>Y</b> on this screen, this field must contain a valid value. This field must be 0 when the <b>Low Usage Order Point Adjuster: Use</b> field is either <b>N</b> on this screen or at the default level in AIM System Options Maintenance (MENU AIFILE).                                                                                                    |
|                          | The number of months you key in this field determines the number of months<br>that will be reviewed to collect the item's hit history (note that the Low<br>Usage Order Point Adjuster will be reviewing the item's hits over this<br>number of months, which can be different, if desired, than the number of<br>months used for the straight 'usage' in the normal order point calculation<br>which resulted in the zero order point). |
|                          | NOTE: Multiple Low Usage OP Adjuster parameters can be set up in<br>this option, AIM System Options Maintenance (MENU<br>AIFILE), Replenishment Options Maintenance (MENU<br>AIFILE), and Item Balance Maintenance (MENU IAFILE) on<br>the AIM Information Ordering Screen accessed via the<br>F2=ORDERING function key. Refer to those menu options for<br>further details.                                                             |
|                          | Key 0 or leave blank if the Low Usage OP Adjuster: Use field is N.                                                                                                    |
|                          | Key a value 1 to 12 if the <b>Low Usage OP Adjuster: Use</b> field is <b>Y</b> .                                                                                                    |
|                          | To toggle between actual and default values defined through AIM System<br>Options Maintenance (MENU AIFILE), press F5=DEFAULT/F5=ACTUAL.                                                                                                    |
|                          | <i>Default Value:</i> the value entered as the default through AIM System Options Maintenance (MENU AIFILE).                                                                                                    |
|                          | Valid Values: blank; 0 to 12                                                                                                    |
|                          | (N 2,0) Required/Optional/Display                                                                                                    |

| Field/Function Key                    | Description                                                                                                    |  |
|---------------------------------------|----------------------------------------------------------------------------------------------------|--|
| Low Usage OP<br>Adjuster<br>- Expires | Use this field to enter a date by which the Low Usage Order Point (OP)<br>Adjuster calculation performed for this product will expire. If the date has<br>expired, the Low Usage OP Adjuster will not be considered as an adjuster<br>when order points are updated.                                                   |  |
|                                       | Key the Low Usage OP Adjuster expiration date. At AIM month-end, you may wish to be notified, via an exception, of when this type of expiration is near.                                                                                                    |  |
|                                       | NOTE: This field works in conjunction with the Expiration Date<br>Review fields on the Exception screens in Replenishment<br>Options Maintenance (MENU AIFILE).                                                                                                    |  |
|                                       | <i>Valid Values:</i> Key the date using the <b>Default Date Format</b> for this user, specified through Register A+ User IDs (MENU XACFIG), or if that field is blank, key the date using the system's <b>Default Date Format</b> specified through System Options Maintenance (MENU XAFILE). (N 6,0) Optional/Display |  |
| Usage                                 | Use this field to specify the number of months used to calculate usage rate.                                                                                                    |  |
| - Months                              | This will apply to each rank, and should not be greater than 12. The usage<br>months are used during AIM Month End Processing to determine average<br>usage rate. It is also used to calculate an adjusted order point if the Average<br>Sales Quantity (ASQ) or Five-High adjusters are used.                         |  |
|                                       | Key the months used to calculate the usage rate.                                                                                                    |  |
|                                       | This field is protected if the <b>Usage Months M/C</b> field is A. (N 2,0) Optional/Display                                                                                                    |  |

| Advanced Inventory Management Information | n Ordering Screen Fields & Function | Keys |
|-------------------------------------------|-------------------------------------|------|
|-------------------------------------------|-------------------------------------|------|

| Field/Function Key    | Description                                                                                                    |
|-----------------------|----------------------------------------------------------------------------------------------------|
| Usage<br>- Months M/C | This field allows you to optionally override the variable values maintained by AIM, by changing the Usage Months Maintenance Code from A to O or 1-9.                                                                                                    |
|                       | A (automatic) displays representing that the Usage Months is maintained<br>automatically (and cannot be maintained manually). The field will be<br>updated once each month before the planning calculation or when the Reset<br>AIM Variables (MENU AIMAST) is run.                                                                                       |
|                       | O (override) displays if the Usage Months has been permanently overridden<br>by the value shown (and can be maintained manually). This field will not be<br>changed when the variables are reset and will remain unchanged until you<br>change it again, or change this code to automatic (A), or a temporary override<br>(1-9).                          |
|                       | 1-9 (number of months) displays indicating that the Usage Months has been temporarily overridden for the number of months entered here. When the AIM Monthly Update (MENU AIMAST) is run, this number of months is reduced by one until the override expires. At the end of that time, this field will be changed to A (and be maintained automatically). |
|                       | <i>Default Value:</i> A (when adding a new planned item, it will automatically be maintained by AIM)                                                                                                    |
|                       | Valid Values: A, O, 1-9                                                                                                    |
|                       | (A 1) Required/Display                                                                                                    |

| Field/Function Key   | Description                                                                                                    |  |
|----------------------|----------------------------------------------------------------------------------------------------|--|
| Usage<br>- Method    | Use this field to identify the method that will be used to calculate the usage<br>rate. The value entered in this field will be used as the default method for<br>determining the average monthly usage (AMU) calculations. You will have<br>the option to select either the Backwards Usage Method or the Trending<br>Usage Method.                                                                                                    |  |
|                      | The Backwards Usage Method goes backward the number of Usage Months<br>from before the Current Forecast Period, accumulating the usage as it goes<br>backwards.                                                                                                    |  |
|                      | The Trending Usage Method will go back one year (12 months or 13 periods depending on the set up of the company's fiscal year) and then accumulate from that month/period forward for the number of Usage Months. This type of Usage Method can have a calculated Trend Percent applied to it; the starting period (one year back) can be adjusted to start earlier or later depending on how the season appears to be going and the starting period can be advanced by the lead time.                                                                                                    |  |
|                      | Key B for calculating the usage rate going backwards.                                                                                                    |  |
|                      | Key $T$ for calculating the usage rate based on trend.                                                                                                    |  |
|                      | Leave blank to use a lower level method for calculating the usage rate. The Advance Inventory Management Replenishment Options hierarchy will be used to determine the Usage Method. The default Usage Method determined through the hierarchy can be displayed by pressing F5=DEFAULT/F5=ACTUAL.                                                                                                    |  |
|                      | NOTE: Seasonal items that are using the Trending Usage Method (T)<br>are required to have more than one year of history before an<br>accurate calculation can occur. Meaning, an item with a <b>Usage</b><br><b>Months</b> of 3 needs 15 months of history $(3 + 12 = 15)$ , and an<br>item with a <b>Usage Months</b> of 4 needs 16 months of history $(4 + 12 = 16)$ . This is because the Trending calculation looks at the<br>Usage period that comes before the one year look back and the<br>Usage period that comes before the current month. So, due to<br>this, a seasonal item set to use the Trending Usage Method (T),<br>that does not have enough usage history, will default to a<br>Backward Usage Method (B) in calculations only. |  |
|                      | <i>Valid Values:</i> B, T or leave blank to use a lower level.<br>(A 1) Optional/Display                                                                                                    |  |
| F2=Low Usg OP Adj    | If this screen is in "Inquiry Mode", the F2=Low Usg OP ADJ function key will not be displayed.                                                                                                    |  |
|                      | Press F2=Low USG OP ADJ to display the Low Usage Order Point Adjuster<br>Screen in AIM Options Maintenance (MENU AIFILE) of the Advanced<br>Inventory Management User Guide.                                                                                                    |  |
| F5=Default/F5=Actual | Press F5=DEFAULT/F5=ACTUAL to toggle between actual and default values defined through AIM System Options Maintenance (MENU AIFILE).                                                                                                    |  |

Advanced Inventory Management Information Ordering Screen Fields & Function Keys

\_

| Field/Function Key | Description                                                                                             |
|--------------------|----------------------------------------------------------------------------------------------------|
| F12=Return         | Press F12=RETURN to return to the AIM Min/Max (What If) Screen (p. 14-28) without updating this screen. |
| Enter              | Press ENTER to confirm your selections. The AIM Min/Max (What If)<br>Screen (p. 14-28) will appear.     |

# Advanced Inventory Management Information Seasonality Screen

| ADVANCED INVENTORY MANAGEMENT I<br>SEASONALITY                                                                                                    | NFORMATION           |
|----------------------------------------------------------------------------------------------------|----------------------|
| Item Number: A100 Warehouse: 1<br>PLine: Vendor: 100 Item Cl: 50/3 WH                                                                                                    | . U/M: EA<br>Rank: C |
| Seasonal Item Parameters:<br>Seasonal Trending: End Date:<br>Minimum Percent: Maximum Percent:<br>Min Hits Last Year: Min Hits This Yea<br>Seasonal Line-Up:<br>Months: End Date:<br>Advance by Lead Time: | <b>u</b><br>ar:      |
| F5=Default                                                                                                    | F12=Return           |

This screen appears after pressing F3=SEASONALITY on the AIM Min/Max (What If) Screen (p. 14-28).

This screen displays in the same display mode ("Update Mode" or "Inquiry Mode") as the AIM Min/Max (What If) Screen (p. 14-28).

When this screen is displayed in "Inquiry Mode", all fields are display only and updates are not allowed.

When this screen is displayed in "Update Mode", you can use this screen to set up Advanced Inventory Management seasonality information. The information you enter on this screen affects the resulting information on the AIM Min/Max (What If) Screen (p. 14-28), and if you press F5=UPDATE ITM on the AIM Min/Max (What If) Screen (p. 14-28), this information will be updated in the Advanced Inventory Balance File (AIBAL).

NOTE: For all numeric fields on this screen, a field exit through the entire field will be treated like no value was entered in the field. If you want to use zero as the value for a field, you must key zero(s) in the field.

#### Advanced Inventory Management Information Seasonality Screen Fields & Function Keys

| Field/Function Key | Description                                                                                        |
|--------------------|----------------------------------------------------------------------------------------------------|
| Item Number        | This field displays the item number for which you are defining seasonality information.<br>Display |

| Field/Function Key              | Description                                                                                                    |
|---------------------------------|----------------------------------------------------------------------------------------------------|
| Warehouse                       | This field displays the warehouse for which you are defining seasonality information.<br>Display                                                                                                    |
| U/M                             | This field displays the default ordering unit of measure for the item.<br>Display                                                                                                    |
| PLine                           | This field displays the purchasing line assigned to the Item Balance.<br>Display                                                                                                    |
| Vendor                          | This field displays the primary vendor assigned to the Item Balance.<br>Display                                                                                                    |
| Item Cl                         | This field displays the item class/sub-class code used to categorize this item,<br>as defined in Item Class/Sub Class Maintenance (MENU IAFILE) and<br>assigned to this item through Item Master Maintenance (MENU IAFILE).<br>Display                                                                                       |
| WH Rank                         | This field displays the warehouse rank assigned to the item on the AIM Min/<br>Max (What If) Screen (p. 14-28).<br>Display                                                                                                    |
| Seasonal Trending<br>- End Date | This field is required if any other Seasonal Trending variables (Minimum <b>Percent</b> , Maximum Percent, Min Hits Last Year, and Min Hits This Year) have been entered at this level.                                                                                                    |
|                                 | Key the date at which Seasonal Trending variables entered at this level will<br>no longer be used. Seasonal Trending variables entered at lower levels that<br>have not yet expired will be used instead.                                                                                                    |
|                                 | To toggle between actual and default values defined through AIM System Options Maintenance (MENU AIFILE), press F5=DEFAULT/F5=ACTUAL.                                                                                                    |
|                                 | NOTE: Seasonal Trending variables and/or Seasonal Line-Up<br>variables are only selected to be retrieved by the system for<br>seasonal items, if an end date has not been keyed in this field or<br>it has not yet expired, if one was keyed.                                                                                |
|                                 | <i>Valid Values:</i> Key the date using the <b>Default Date Format</b> for this user, specified through Register User IDs (MENU XACFIG), or if that field is blank, key the date using the system's <b>Default Date Format</b> specified through System Options Maintenance (MENU XAFILE). (N 6,0) Required/Optional/Display |

| Field/Function Key                        | Description                                                                                                    |
|-------------------------------------------|----------------------------------------------------------------------------------------------------|
| Seasonal Trending<br>- Minimum Percent    | Key the minimum Trend Percentage to be applied to the item. The calculated Trend Percent cannot fall below this value.                                                                                                    |
|                                           | The base line for the minimum percentage comparison is 100%. Therefore, for example, if an item has a usage months variable defined as 3 and the current month is April, the trend would be calculated using January, February and March of both last year and this year. The trend would then be applied to the calculated usage accumulated going forward from the one year look back period, which would be April, May and June of last year. |
|                                           | To toggle between actual and default values defined through AIM System<br>Options Maintenance (MENU AIFILE), press F5=DEFAULT/F5=ACTUAL.<br>(N 5,2) Optional/Display                                                                                                    |
| Seasonal Trending<br>- Maximum Percent    | Key the maximum Trend Percentage to be applied to the item. This value must be greater than the <b>Minimum Percent</b> field. The calculated Trend Percent cannot exceed this value.                                                                                                    |
|                                           | The base line for the maximum percentage comparison is 100%. Therefore, for example, if an item has a usage months variable defined as 3 and the current month is April, the trend would be calculated using January, February and March of both last year and this year. The trend would then be applied to the calculated usage accumulated going forward from the one year look back period, which would be April, May and June of last year. |
|                                           | To toggle between actual and default values defined through AIM System<br>Options Maintenance (MENU AIFILE), press F5=DEFAULT/F5=ACTUAL.<br>(N 5,2) Optional/Display                                                                                                    |
| Seasonal Trending<br>- Min Hits Last Year | Key the minimum number of line hits last year (within the Usage Months time frame) before a Trend Percent will be calculated.                                                                                                    |
|                                           | Line hits are the number of times a product appears on a sales order,<br>warehouse transfer, or lost business transaction (deleted order/line),<br>regardless of quantity.                                                                                                    |
|                                           | To toggle between actual and default values defined through AIM System<br>Options Maintenance (MENU AIFILE), press F5=DEFAULT/F5=ACTUAL.<br>(N 9,0) Optional/Display                                                                                                    |
| Seasonal Trending<br>- Min Hits This Year | Key the minimum number of line hits this year (within the Usage Months time frame) before a Trend Percent will be calculated.                                                                                                    |
|                                           | Line hits are the number of times a product appears on a sales order,<br>warehouse transfer, or lost business transaction (deleted order/line),<br>regardless of quantity.                                                                                                    |
|                                           | To toggle between actual and default values defined through AIM System<br>Options Maintenance (MENU AIFILE), press F5=DEFAULT/F5=ACTUAL.<br>(N 9,0) Optional/Display                                                                                                    |

| Field/Function Key             | Description                                                                                                    |                                               |
|--------------------------------|----------------------------------------------------------------------------------------------------|-----------------------------------------------|
| Seasonal Line-Up<br>- Months   | This field adjusts the start of a season (i.e., the starting period for usage accumulation).                                                                                                    |                                               |
|                                | Key the number of months (either a positive or negative value) that the starting period (season) used for calculating the average monthly usage (AMU) will be adjusted. This field does not impact the Trend Percent calculation.                                                                                                    |                                               |
|                                | A positive value will start the season earlier (increases the starting perio                                                                                                    | d).                                           |
|                                | A negative value will start the season later (decreases the starting period                                                                                                    | l).                                           |
|                                | The value in either direction (positive or negative) cannot exceed 3 mon                                                                                                    | ths.                                          |
|                                | <b>Example:</b> If the current month is April, and the <b>Seasonal Line-Up Mor</b><br>field contains a positive 2 value, the AIM calculation progra<br>would not go back to April of last year, but instead to June or<br>year. Whereas, a <b>Seasonal Line-Up Months</b> value of negative<br>would cause the calculation programs to go back to Februar<br>last year. | <b>iths</b><br>ams<br>f last<br>ve 2<br>ry of |
|                                | To toggle between actual and default values defined through AIM Syste<br>Options Maintenance (MENU AIFILE), press F5=DEFAULT/F5=ACTUAL.                                                                                                    | m                                             |
|                                | (N 2,0) Optional/Display                                                                                                    |                                               |
| Seasonal Line-Up<br>- End Date | This field is required if the <b>Months</b> Seasonal Line-Up variable has been entered at this level.                                                                                                    |                                               |
|                                | This field adjusts the end of a season.                                                                                                    |                                               |
|                                | Key the date at which Seasonal Line-Up variables entered at this level w<br>no longer be used. Seasonal Line-Up variables entered at lower levels th<br>have not yet expired will be used instead.                                                                                                    | vill<br>1at                                   |
|                                | To toggle between actual and default values defined through AIM Syste<br>Options Maintenance (MENU AIFILE), press F5=DEFAULT/F5=ACTUAL.                                                                                                    | m                                             |
|                                | <i>Valid Values:</i> Key the date using the <b>Default Date Format</b> for this user, specified through Register User IDs (MENU XACFIG), or if that field i blank, key the date using the system's <b>Default Date Format</b> specified through System Options Maintenance (MENU XAFILE). (N 6,0) Required/Optional/Display                                             | S                                             |

Advanced Inventory Management Information Seasonality Screen Fields & Function Keys
| Field/Function Key                                                                                   | Description                                                                                                    |                                                                                                    |  |  |
|----------------------------------------------------------------------------------------------------|----------------------------------------------------------------------------------------------------|----------------------------------------------------------------------------------------------------|--|--|
| Advance by Lead<br>Time                                                                              | This field can be used to adjust the season starting point (i.e., starting period<br>for usage accumulation) to be later. This field is useful for those seasonal<br>items that are usually purchased ahead of the season in which they are<br>needed for. You can specify if you want to advance by the lead time that is<br>needed for that item/vendor because you need to buy for the period of time<br>that comes after the lead time. |                                                                                                    |  |  |
|                                                                                                    | Key Y to ha<br>Advanced I<br>time of the                                                                                                    | ave the season (starting period) adjusted by the lead time for the<br>Inventory Management Balance File (AIBAL) record. The lead<br>item will be used to extend the starting period.                                                                                                    |  |  |
|                                                                                                    | Key N if yo                                                                                                    | ou do not want the season adjusted by the lead time.                                                                                                    |  |  |
|                                                                                                    | Example:                                                                                                    | If the current period is April and the item's usage months<br>variable is 3, the AIM calculation programs would normally go<br>back to April of last year and then accumulate the usage for<br>April, May and June. However, if you select to use the Advance<br>by Lead time option (i.e., key Y in this field) and the item/vendor<br>has a 90 day lead time, the AIM calculation programs will go<br>back to April of last year, but then advance to July and then<br>accumulate the usage for July, August and September. |  |  |
|                                                                                                    | Refer to the<br>Advanced I<br>information                                                                                                    | e Advance By Lead Time topic in the Calculations chapter of the<br>Inventory Management User Guide for additional calculation<br>n.                                                                                                    |  |  |
|                                                                                                    | To toggle between actual and default values defined through AIM System Options Maintenance (MENU AIFILE), press F5=DEFAULT/F5=ACTUAL.                                                                                                    |                                                                                                    |  |  |
|                                                                                                    | Valid Values: Y or N                                                                                                    |                                                                                                    |  |  |
|                                                                                                    | (A 1) Optional/Display                                                                                                    |                                                                                                    |  |  |
| F5=Default/F5=Actual                                                                                 | Press F5=D<br>defined three                                                                                                    | EFAULT/F5=ACTUAL to toggle between actual and default values ough AIM System Options Maintenance (MENU AIFILE).                                                                                                    |  |  |
| F12=ReturnPress F12=RETURN to return to the AIM Min/Max (What If) S<br>without updating this screen. |                                                                                                    | RETURN to return to the AIM Min/Max (What If) Screen (p. 14-28) dating this screen.                                                                                                    |  |  |
| Enter                                                                                                | Press ENTER to confirm your selections. The AIM Min/Max (What If)<br>Screen (p. 14-28) will appear.                                                                                                    |                                                                                                    |  |  |

### Advanced Inventory Management Information Seasonality Screen Fields & Function Keys

# Buying Information Screen - IM&P

|                                |                                                  | BUYING IN    | FORMATION     |        |          | WH:             | 1   |
|--------------------------------|--------------------------------------------------|--------------|---------------|--------|----------|-----------------|-----|
| Item: A200<br>U/M? EA          | ) Sharp Copier                                   | Toner SF-72  | 00            |        |          | E               | EA  |
| Buyer: 103                     | Yendor: 100                                      | SHARP INT    | ERNATIONAL    |        |          |                 |     |
| -                              | Model: NCON                                      | M0 Non-Seaso | nal/Consisten | it/No  | Add'l    | Growth:         | 0   |
| Planning To                    | ol: I                                            |              |               | Demand |          | <u>Forecast</u> |     |
| Qty Av PO:                     | 8,228.000                                        | Days: 263    | Mar/14        | 3,776  | Mar/15   | 2,327           | Ĥ   |
| On PO:                         | 8,724.000                                        | 11/13/16     | Apr/14        | 3,899  | Apr/15   | 2,051           | Ĥ   |
| Net Av PO:                     | 16,952.000                                       |              | May/14        | 4,199  | May/15   | 1,977           | Ĥ   |
| Cost:                          | 59.88000                                         | CAS          | Jun/14        | 4,176  | Jun/15   | 1,930           | Ĥ   |
|                                |                                                  | <u>Mnt*</u>  | Jly/14        | 3,300  | Jly/15   | 1,968           | Ĥ   |
| Min Bal:                       | 3,889.000                                        | Ĥ            | Aug/14        | 4,314  | Aug/15   | 1,934           | Ĥ   |
| Ord Qty:                       | 1,981.000                                        | A            | Sep/14        | 4,477  | Sep/15   | 1,831           | Ĥ   |
| Max Bal:                       | 5,870.000                                        | A            | 0ct/14        | 4,601  | 0ct/15   | 1,816           | Ĥ   |
| SS Qty:                        | 1,380                                            | A            | Nov/14        | 4,698  | Nov/15   | 1,716           | Ĥ   |
| Lead Time:                     | 1.0                                              | A            | Dec/14        | 3,866  | Dec/15   | 1,683           | Ĥ   |
| Order Freq:                    | 4.0                                              | A            | Jan/15        | 16-    | Jan/16   | 1,634           | Ĥ   |
| Service Lev                    | Service Level: 85% A Feb/15 2,173 Feb/16 1,561 A |              |               |        |          |                 |     |
| Order Level: 4.0 A             |                                                  |              |               |        |          |                 |     |
| * A=auto, O=perm ovr, 1-9=temp |                                                  |              |               |        |          |                 |     |
| F2=Line                        | Hits                                             |              | F10=Min/Max   |        |          |                 |     |
| F5=0rde                        | er Stats F6=L                                    | anding Cst   | F9=Itm Usage  | F11=0  | ther Whs | F12=Retu        | ırn |

# Buying Information Screen - AIM

| BUYI                                                                                                    | WH: 1                                     |                  |  |  |  |  |
|----------------------------------------------------------------------------------------------------|-------------------------------------------|------------------|--|--|--|--|
| Item: A200 Sharp Copier To                                                                                  | oner SF-7200, SG-7221, & SG-7272          | EA               |  |  |  |  |
| Buyer: 101 Vendor: 100 SHAR<br>Model: NCONMO Non-                                                           | P INTERNATIONAL<br>Seasonal/Consistent/No |                  |  |  |  |  |
| Planning Tool: A WH Rank: C                                                                                 | Demand                                    | <u>Line Hits</u> |  |  |  |  |
| Qty Av PO: 8,221.000 Days:                                                                                  | 339 + Oct/14 4,601 Oct/14                 | 7                |  |  |  |  |
| On PO: 4,788.000 10/17/3                                                                                    | 18 Nov/14 4,698 Nov/14                    | 10               |  |  |  |  |
| Net Av PO: 13,009.000                                                                                       | Dec/14 3,866 Dec/14                       | 7                |  |  |  |  |
| Cost: 59.88000 CAS                                                                                          | Jan/15 16- Jan/15                         | 1                |  |  |  |  |
| Mni                                                                                                    | <u>.t*</u> Feb/15 2 <b>,</b> 173 Feb/15   | 25               |  |  |  |  |
| Order Point: 11,664.000 A                                                                                   | Mar/15 232 Mar/15                         | 6                |  |  |  |  |
| Order Qty: 2,851.000 A                                                                                      | i Apr/15 Apr/15                           |                  |  |  |  |  |
| Line Point: 14,515.000 A                                                                                    | n May/15 May/15                           |                  |  |  |  |  |
| Safety Stock: 5,184 A                                                                                       | Jun/15 Jun/15                             |                  |  |  |  |  |
| Lead Time: 25 A                                                                                             | ı Jly/15 Jly/15                           |                  |  |  |  |  |
| Order Frequency: 11 A                                                                                       | Aug/15 1 Aug/15                           | 1                |  |  |  |  |
| Service Level: 99%                                                                                          | Sep/15 Sep/15                             |                  |  |  |  |  |
| * A=auto, O=perm ovr, 1-9=temp                                                                              |                                           |                  |  |  |  |  |
| F2=Forecast F10=Min/Max<br>F5=Order Stats F6=Landing Cst F9=Itm Usage <mark>F11=Other Whs</mark> F12=Return |                                           |                  |  |  |  |  |

#### Important

Quantities on this screen that are expressed as all 9s may be too large for display and may not reflect actual quantities. In such instances, a warning message will display at the bottom of the screen. Changing the unit of measure in the **U/M** field on this screen may resolve this situation.

The Buying Information Screen can be accessed after pressing the BUY INQ or BUY INFO function key from the following screens:

- Demand Variance Utility Statistics Screen (p. 41-11)
- Interactive Forecasting Forecast Quantities Screen (p. 14-11)
- IM&P Min/Max (What If) Screen (p. 14-19)
- AIM Min/Max (What If) Screen (p. 14-28)
- Item Summary Screen (Inventory Accounting User Guide)
- Inventory Management & Planning Information Screen and Advanced Inventory Management Information Screen (Inventory Accounting User Guide)
- Requisition/Purchase Order Item Detail Entry Screen (Purchasing User Guide)
- Suggested Order Maintenance Screen (Purchasing User Guide)

This screen displays buying information for this item. This information is extracted from item and sales information.

If the **Planning Tool** field in Item Balance Maintenance (MENU IAFILE) is I, the IM&P version of this screen will appear.

If the **Planning Tool** field in Item Balance Maintenance (MENU IAFILE) is **A**, the AIM version of this screen will appear. IM&P and AIM differences are noted in this section.

|                    | -                                                                                                    |
|--------------------|----------------------------------------------------------------------------------------------------|
| Field/Function Key | Description                                                                                                    |
| Item               | This is the item number, its name, and its default unit of measure for which<br>buying information is displayed on this screen.<br>Display |

| Field/Function Key | Description                                                                                                    |  |  |  |  |
|--------------------|----------------------------------------------------------------------------------------------------|--|--|--|--|
| U/M                | This field displays the unit of measure that will be used to express quantities on this screen.                                                                                                    |  |  |  |  |
|                    | Accept the default or key a new unit of measure.                                                                                                    |  |  |  |  |
|                    | <i>Default Value:</i> The unit of measure selected as the inquiry U/M for the item through Item Master Maintenance (MENU IAFILE), or, if an inquiry U/M was not defined, the default stocking unit of measure                                                                                                    |  |  |  |  |
|                    | <i>Valid Values:</i> Any valid stocking or alternate unit of measure defined for the item through Item Master Maintenance (MENU IAFILE) (A 3) Required                                                                                                    |  |  |  |  |
| Buyer              | The three character code of the buyer responsible for purchasing from this vendor.                                                                                                    |  |  |  |  |
|                    | Buyer codes are defined through Buyers Maintenance (MENU POFILE) and<br>may be assigned to a vendor, vendor/warehouse, vendor/item, and/or vendor/<br>item/warehouse. Distribution A+ will locate the buyer at the most unique<br>level in which it exists and place that buyer code in this field.                                                                                                    |  |  |  |  |
|                    | Display                                                                                                    |  |  |  |  |
| Vendor             | The number and name of the vendor for whom the current buying information is being displayed. This is the primary vendor for this item. Display                                                                                                    |  |  |  |  |
| Model              | The ID and description of the planning model used to forecast sales of this<br>item. Planning models use weights to determine the relative value of sales<br>history when forecasting sales. They are defined in IM&P or AIM through<br>Planning Models Maintenance (MENU IMFILE/MENU AIFILE), and<br>assigned to an item in a warehouse through Item Balance Maintenance<br>(MENU IAFILE).<br>Display |  |  |  |  |
| Add'l Growth       | This field does not display when working with an AIM Planned item.                                                                                                    |  |  |  |  |
|                    | This is the additional growth percentage used when forecasting sales for this item. This optional percentage is used by IM&P only (not AIM) when forecasting sales to increase (positive) or decrease (negative) the forecast values accordingly for growth factors.                                                                                                    |  |  |  |  |
|                    | This percentage may be defined for this item in this warehouse through Item<br>Balance Maintenance (MENU IAFILE), or for this planning model for this<br>item through Planning Models Maintenance (MENU IMFILE).<br>Display                                                                                                    |  |  |  |  |

| Field/Function Key | Description                                                                                                    |  |  |  |
|--------------------|----------------------------------------------------------------------------------------------------|--|--|--|
| Planning Tool      | The planning tool method being used for the planned item, as defined through the <b>Planning Tool</b> field in Item Balance Maintenance (MENU IAFILE).                                                                                                    |  |  |  |
|                    | appears if IM&P is being used.                                                                                                    |  |  |  |
|                    | A appears if AIM is being used.<br>Display                                                                                                    |  |  |  |
| WH Rank            | This field displays when working with an AIM Planned item only.                                                                                                    |  |  |  |
|                    | The warehouse rank assigned to the item, as determined through the <b>WH Rank</b> field in Item Balance Maintenance (MENU IAFILE).                                                                                                    |  |  |  |
|                    | The warehouse rank provides you with a way to flag your top selling items<br>by ranks. For further details, refer to this field in Item Balance Maintenance<br>(MENU IAFILE).                                                                                       |  |  |  |
|                    | Display                                                                                                    |  |  |  |
| Qty Av PO          | The PO quantity of the item available for sale. This quantity considers items that have been ordered, but not shipped through O/E. The PO available quantity is calculated as:                                                                                      |  |  |  |
|                    | Calculation: Quantity Available PO = Qty On-hand - Allocated + In Process                                                                                                    |  |  |  |
|                    | NOTE: When Warehouse Management is installed, the in-process quantity used will include the Receiving Dock (4's location) items that are being shelved through the put-away process.                                                                                |  |  |  |
|                    | Display                                                                                                    |  |  |  |
| On PO              | The quantity of the item that is on an open purchase order. An open purchase order is one that has been printed, but the items have not yet been received and posted.<br>Display                                                                                    |  |  |  |
| Net Av PO          | The net quantity of this item calculated as the sum of the available quantity ( <b>Net Av PO</b> ), the quantity on purchase order ( <b>Qty Av PO</b> ), and the quantity in the Receiving Doc Location (4's location). Net available PO quantity is calculated as: |  |  |  |
|                    | Net Av PO = Available Qty + PO Quantity + Receiving Doc Location<br>Display                                                                                                    |  |  |  |

| Field/Function Key                 | Description                                                                                                    |
|------------------------------------|----------------------------------------------------------------------------------------------------|
| Days                               | The number of days availability that remains in stock for this item. If you have more than one year's supply of this item in stock, a "+" sign will appear next to the number of days (that is, if the net availability covers the remaining forecast for the current month and the full 11 months after that, a "+" sign will appear next to the number of days).                                                                                                    |
|                                    | Calculation: Days supply is calculated by comparing the sum of the quantity available plus<br>the on purchase order quantity fields compared to the item's expected forecast quantity.<br>For example, if today is March 1st and the quantity available plus on<br>purchase order quantity is 80, assume the forecast for March is for the<br>quantity of 80. The <b>Days</b> field will display 31 days of inventory for this item.                                                                                                    |
|                                    | If today is March 1st and the quantity available plus on purchase order quantity is 120, assume the forecast for March is 80 and the forecast for April is 80. The <b>Days</b> field will display 46 days of inventory for this item: 31 days of March plus 15 days of Aprils or 46 days.                                                                                                    |
|                                    | The calculations also take into account when the current date is in the middle<br>of the month by determining the days remaining in the current month and<br>what portion of the forecast that is associated with the days remaining in the<br>month. This portion of the forecast is compared to the sum of the quantity<br>available plus the quantity on purchase order. If this sum is higher than the<br>forecast for the current month's remaining days, then the next month's<br>forecast is compared to the remaining sum of available plus on purchase<br>order go see how many days into the next month the sum will last. If the next<br>month's forecast is still higher than the remaining sum the forecast is<br>subtracted from the sum and the remainder is compared to the next month's<br>forecast. This is continued until all the sum of the available plus on purchase<br>order for subsequent month is completely consumed by the months'<br>forecasts.<br>Display |
| (Latest Expected<br>Delivery Date) | This date is the latest expected delivery date for any of the open purchase orders for this item.<br>Display                                                                                                    |
| Period                             | Each period in the past year, starting with the period when the last IM&P<br>Monthly Update (MENU IMMAST) or AIM Monthly Update (MENU<br>AIMAST) was run. For each of these periods, various demand quantities are<br>displayed.<br>Display                                                                                                    |
| Demand                             | The values displayed represent the total demand quantity of the item<br>indicating how many were sold or adjusted in the last twelve periods. The<br>twelve periods used are based on the current forecast period defined in IM&P<br>System Options Maintenance (MENU IMFILE) for IM&P planned items or<br>AIM Options Maintenance (MENU AIFILE) for AIM planned items.<br>Display                                                                                                    |

| Field/Function Key     | Description                                                                                                    |  |  |  |  |
|------------------------|----------------------------------------------------------------------------------------------------|--|--|--|--|
| Forecast / Line Hits   | This field will display either Forecast or Line Hits for this item, and may be toggled with the F2=LINE HITS / F2=FORECAST function key.                                                                                                    |  |  |  |  |
|                        | Item forecast represents the total quantity of this item that was forecast to be sold in the corresponding period.                                                                                                    |  |  |  |  |
|                        | Item line hits are the number of times this item appears on a sales order,<br>warehouse transfer, or lost business transaction in the corresponding period,<br>regardless of quantity or the unit of measure.                                                    |  |  |  |  |
|                        | Initially, either the item forecast or line hits information will displayed, based<br>on the value of the <b>Buying Information View</b> field in IM&P System Options<br>(MENU IMFILE) for an IM&P item, or AIM System Options (MENU<br>AIFILE) for an AIM item. |  |  |  |  |
|                        | When the forecast column is shown, the forecast maintenance code fields are also displayed to the right of this column. Refer to the <b>Mnt</b> * field for further details.                                                                                     |  |  |  |  |
|                        | Display                                                                                                    |  |  |  |  |
| Cost                   | The cost of this item from this vendor as defined through Vendor/Item Information Maintenance (MENU POFILE).                                                                                                    |  |  |  |  |
|                        | Authority to see <b>Cost</b> is determined by the <b>Display Vendor/Item Cost</b> application action defined through Application Action Authority Maintenance (MENU XASCTY).                                                                                     |  |  |  |  |
|                        | Display                                                                                                    |  |  |  |  |
| Min Bal<br>Order Point | This field displays as <b>Min Bal</b> for Inventory Management & Planning and as <b>Order Point</b> for Advanced Inventory Management.                                                                                                    |  |  |  |  |
|                        | The minimum balance, or ordering point, of this item.<br>Display                                                                                                    |  |  |  |  |
| Ord Qty                | The difference between the minimum balance and maximum balance when<br>Inventory Management & Planning is installed; or the difference between the<br>order point and line point when using Advanced Inventory Management.<br>Display                            |  |  |  |  |
| Max Bal                | This field displays as <b>Max Bal</b> for Inventory Management & Planning and as <b>Line Point</b> for Advanced Inventory Management                                                                                                    |  |  |  |  |
| Line Point             | The maximum balance, or highest desired inventory level, of this item.<br>Display                                                                                                    |  |  |  |  |
| SS Qty                 | The safety stock quantity for this item. Safety stock is additional quantities of this item used as a buffer to compensate for variations in customer demand or vendor lead time.                                                                                |  |  |  |  |
|                        | Display                                                                                                    |  |  |  |  |

| Field/Function Key | Description                                                                                                    |  |  |
|--------------------|----------------------------------------------------------------------------------------------------|--|--|
| Lead Time          | The lead time of this item from this vendor. The lead time is the number of weeks (or days, if using Advanced Inventory Management) the vendor takes to deliver this item.<br>Display                                                                                                    |  |  |
| Order Freq         | The order frequency of this item from this vendor. Order frequency is the<br>number of weeks (or days, if using Advanced Inventory Management)<br>between placing orders for this item from this vendor.<br>Display                                                                              |  |  |
| Service Level      | The service level of this item. Service level is the target percentage of all orders that can be filled from stock.<br>Display                                                                                                    |  |  |
| Order Level        | This field does not display when working with an AIM Planned item.                                                                                                    |  |  |
|                    | The order level of this item. The order level represents the desired number of weeks supply of this item ordered in one shipment. Applicable to IM&P only.<br>Display                                                                                                    |  |  |
| Mnt*               | This column corresponds with each of the fields in the column beginning with <b>Min Bal</b> (IM&P) / <b>Order Point</b> (AIM), and also appears following the <b>Forecast</b> column when shown. The values in this column indicate how the values displayed in the those fields are derived:    |  |  |
|                    | A value of A indicates that the value is calculated and maintained automatically by IM&P or AIM.                                                                                                    |  |  |
|                    | <ul> <li>0 through 9 indicate that the value is calculated and maintained automatically by IM&amp;P or AIM temporarily, for the number of months indicated (0 through 9). When this number of months expires, IM&amp;P or AIM no longer maintains the value, and it becomes a type A.</li> </ul> |  |  |
|                    | A value of O indicates that you may maintain the value of the IM&P or AIM variable manually. You may override any of the IM&P or AIM values with your own values.                                                                                                    |  |  |
|                    | NOTE: For AIM, a Service Level Maintenance (Mnt) code is not<br>applicable and therefore the <b>Mnt</b> field will be blank in this<br>column. Also, Order Level applies to IM&P only so that field<br>along with the <b>Mnt</b> code will not appear on the AIM version of<br>the screen.       |  |  |
|                    | NOTE: You cannot override both the order quantity and the maximum balance / line point, nor can you override both the service level and the safety stock quantity.                                                                                                    |  |  |
|                    | Display                                                                                                    |  |  |

-

| Field/Function Key           | Description                                                                                                    |  |  |
|------------------------------|----------------------------------------------------------------------------------------------------|--|--|
| F2=Line Hits/<br>F2=Forecast | Press F2=LINE HITS / F2=FORECAST to toggle between forecast or line hits for this item for each period.                                                                                          |  |  |
|                              | The <b>Line Hits/Forecast</b> column on this screen will change appropriately based on this toggle function key.                                                                                 |  |  |
| F5=Order Stats               | Press F5=ORDER STATS to display order statistics for this item. The Order Statistics Screen (p. 14-65) will appear.                                                                              |  |  |
| F6=Landing Cst               | The F6=LANDING CST function key will display only if you are using<br>Purchasing Landing Costs, as defined through Warehouse Numbers<br>Maintenance (MEUN IAFILE).                               |  |  |
|                              | Authority to see the F6=LANDING CST function key is determined by the <b>Display Vendor/Item Cost</b> application action defined through Application Action Authority Maintenance (MENU XASCTY). |  |  |
|                              | Press F6=LANDING CST to display the Buying Information Landing Costs Screen (p. 14-67).                                                                                                    |  |  |
| F9=Itm Usage                 | Press F9=ITM USAGE to display the breakdown of the item's demand. The Item Usage Summary Screen (p. 5-24) will appear.                                                                           |  |  |

| Field/Function Key | Description                                                                                                    |  |  |  |
|--------------------|----------------------------------------------------------------------------------------------------|--|--|--|
| F10=Min/Max        | Press F10=MIN/MAX to display the AIM Min/Max (What If) Screen (p. 14-28) or IM&P Min/Max (What If) Screen (p. 14-19). The screen that appears is determined by the planning tool method being used for the planned item, as defined through the <b>Planning Tool</b> field in Item Balance Maintenance (MENU IAFILE).                                                                      |  |  |  |
|                    | Depending on how you accessed the Buying Information Screen - IM&P (p. 14-56) or Buying Information Screen - AIM (p. 14-56) and your user authorization, when you press F10=MIN/MAX, the AIM Min/MaX (What If) Screen (p. 14-28) or IM&P Min/MaX (What If) Screen (p. 14-19) will be displayed in "Inquiry mode" when updates are not allowed or in "Update mode" when updates are allowed |  |  |  |
|                    | If the Buying Information Screen - IM&P (p. 14-56) or Buying Information<br>Screen - AIM (p. 14-56) was accessed from the:                                                                                                    |  |  |  |
|                    | Req/PO Inquiry (MENU POMAIN)                                                                                                    |  |  |  |
|                    | • Suggested Order Maintenance (MENU POREPT), or                                                                                                    |  |  |  |
|                    | • Interactive Forecasting (MENU IMMAIN/MENU AIMAIN);                                                                                                    |  |  |  |
|                    | and you are authorized to the Interactive Forecasting option (MENU<br>IMMAIN/MENU AIMAIN) or Item Balance Maintenance (MENU<br>IAFILE), then the AIM Min/Max (What If) Screen (p. 14-28) or IM&P<br>Min/Max (What If) Screen (p. 14-19) will be displayed in "Update mode"<br>and allow updates.                                                                                           |  |  |  |
|                    | If the Buying Information Screen - IM&P (p. 14-56) or Buying Information<br>Screen - AIM (p. 14-56) was accessed from:                                                                                                    |  |  |  |
|                    | • any other places than the ones listed in the bullets above;                                                                                                    |  |  |  |
|                    | or you are not authorized to the Interactive Forecasting option (MENU<br>IMMAIN/MENU AIMAIN) or Item Balance Maintenance (MENU<br>IAFILE), then the AIM Min/Max (What If) Screen (p. 14-28) or IM&P<br>Min/Max (What If) Screen (p. 14-19) will be displayed in "Inquiry mode"<br>and not allow updates.                                                                                   |  |  |  |
| F11=Other Whs      | Press F11=OTHER WHS to display other warehouses which stock this item. The Warehouse Stock Display Screen (p. 14-69) will appear.                                                                                                    |  |  |  |
|                    | NOTE: The F11=OTHER WHS function key displays in reverse image if there is excess stock available in another warehouse.                                                                                                    |  |  |  |
| F12=Return         | Press F12=RETURN to return to the Interactive Forecasting Forecast Quantities Screen (p. 14-11).                                                                                                    |  |  |  |
| Enter              | Press ENTER after keying new information into any field to update the screen.                                                                                                    |  |  |  |
|                    |                                                                                                    |  |  |  |

**Buying Information Screen Fields and Function Keys** 

## Order Statistics Screen

| Γ |                                                                                                    |                                                                                                    | <u>(</u>                                                          | ORDER STATIST:                                                                  | ICS                                                                      |                                                                            | WH: 3                                                         |
|---|----------------------------------------------------------------------------------------------------|----------------------------------------------------------------------------------------------------|-------------------------------------------------------------------|---------------------------------------------------------------------------------|--------------------------------------------------------------------------|----------------------------------------------------------------------------|---------------------------------------------------------------|
| ] | tem: A140                                                                                                    |                                                                                                    | 3-Ring B                                                          | Binder - 1" Re                                                                  | ed second line                                                           |                                                                            | EA                                                            |
|   | Mar/10<br>Feb/10<br>Jan/10<br>Dec/09<br>Nov/09<br>Oct/09<br>Sep/09<br>Aug/09<br>Jly/09<br>Jun/09<br>May/09<br>Apr/09<br>Total<br>Average | Quantity<br><u>Ordered</u><br>10<br>136<br>212<br>132<br>166<br>118<br>116<br>111<br>198<br>1,199<br>100<br>f Months: 1 | Order<br><u>Count</u><br>1<br>6<br>6<br>4<br>2<br>3<br>4<br>8<br> | Avg<br><u>Order</u><br>10<br>17<br>35<br>22<br>41<br>59<br>38<br>27<br>24<br>24 | Low<br><u>Order</u><br>10<br>5<br>25<br>20<br>20<br>50<br>16<br>11<br>15 | High<br><u>Order</u><br>10<br>52<br>70<br>32<br>60<br>68<br>60<br>40<br>35 | No. of<br><u>Customers</u><br>5<br>6<br>4<br>2<br>3<br>4<br>6 |
| L |                                                                                                    |                                                                                                    | ••                                                                |                                                                                 |                                                                          |                                                                            | F12=Return                                                    |

This screen displays up to 12 months of demand history for the indicated item after pressing F5=ORDER STATS from the Buying Information Screen - IM&P (p. 14-56) or the Buying Information Screen - AIM (p. 14-56).

NOTE: The quantities on this screen include quantities for this item and any unsuspended replacement items for this item. View the breakdown on the Item Usage Summary Screen (p. 5-24).

#### **Order Statistics Screen Fields and Function Keys**

| Field/Function Key | Description                                                                                                    |
|--------------------|----------------------------------------------------------------------------------------------------|
| Periods            | This column displays each period in the past year, beginning with the period<br>when the last IM&P Monthly Update (MENU IMMAST) or AIM Month<br>(MENU AIMAST) was run. For each of these periods, sales statistics<br>information is displayed. |
|                    | You may change the number of periods displayed by keying a different value<br>in the <b>Number of Months</b> field on this screen.<br>Display                                                                                                   |
| Quantity Ordered   | The total quantity of the item that was ordered, for each period.<br>Display                                                                                                    |
| Order Count        | The total number of orders that contained the item, for each period.<br>Display                                                                                                    |

| Field/Function Key | Description                                                                                                    |
|--------------------|----------------------------------------------------------------------------------------------------|
| Avg Order          | The average quantity of this item that was ordered. That is, the quantity ordered divided by the order count, for each period. Display                                              |
| Low Order          | The lowest quantity of the item from a single order, for each period.<br>Display                                                                                                    |
| High Order         | The highest quantity of the item from a single order, for each period.<br>Display                                                                                                   |
| No. of Customers   | The total number of different customers who ordered this item in each period.                                                                                                    |
|                    | If more then ten customers purchased this item, 10+ will display. This indicates that the order quantity displayed is not limited to a few customers. Display                       |
| Total/Average      | This row displays the total and average values for each of the order statistics<br>shown on this screen. These are the totals of all periods displayed.<br>Display                  |
| Number of Months   | Key the number of months of demand history that you desire to display on this screen.                                                                                               |
|                    | <i>Default Value:</i> The value selected in IM&P System Options Maintenance (MENU IMFILE) or AIM Options Maintenance (MENU AIFILE)                                                  |
|                    | Valid Values: 1 through 12<br>(N 2,0) Optional                                                                                                    |
| F12=Return         | Press F12=RETURN to return to the Buying Information Screen - IM&P (p. 14-<br>56) or the Buying Information Screen - AIM (p. 14-56).                                                |
| Enter              | Press ENTER after keying a different value in the <b>Number of Months</b> field. The selected months will display, and the <b>Total/Average</b> fields will be updated accordingly. |

#### **Order Statistics Screen Fields and Function Keys**

|                                             | BUY                                                                 | ING INFORMATION               |                             | WH: 1                            |
|---------------------------------------------|---------------------------------------------------------------------|-------------------------------|-----------------------------|----------------------------------|
| Item: A2                                    | 00 Sharp Co                                                         | pier Toner SF-7200            |                             | EA                               |
| Buyer: 1                                    | 0ty:<br>U/M: <u>C</u> AS                                            | <u>LANDING COSTS</u><br>WH: 1 | 12.0000 Wght<br>.99996 Size | : 0                              |
| Avl Oty:                                    | Vendor Cost per CAS                                                 | 59.88000                      | 59.88 Tot                   | 327 A                            |
| PO Qty:<br>Net Qty:<br>Cost:                | Freight<br>Handling Fees<br>Broker Fees                             | 2.000 %<br>.500 W<br>5.000 C  | 1.20<br>6.00<br>5.00        | 977 A<br>930 A<br>968 A          |
| Min Bal:<br>Ord Qty:<br>Max Bal:<br>SS Qty: | Duty<br>Tota                                                        | 1.000 U<br>l landing costs:   | 1.00                        | 934 H<br>831 A<br>816 A<br>716 A |
| Lead Tim<br>Order Fr<br>Service             | Landed cost per CAS                                                 | 73.08000                      | 73.08 Tot                   | 683 A<br>634 A<br>561 A          |
| * A=auto                                    |                                                                     |                               | F12-Neturn                  |                                  |
| F5=0r                                       | F5=Order Stats F6=Landing Cst F9=Itm Usage F11=Other Whs F12=Return |                               |                             |                                  |

# **Buying Information Landing Costs Screen**

This screen displays after pressing F6=LANDING CST from the Buying Information Screen - IM&P (p. 14-56) or the Buying Information Screen - AIM (p. 14-56), and is used to display or recalculate (for review) the landing costs for the item and vendor identified on that screen.

Vendor/Item information displayed on the screen is extracted from the Vendor/Item File and the Vendor/Item/Price File. Landing costs displayed are those defined through Warehouse Numbers Maintenance (MENU IAFILE), with account information defined through G/L Transfer Definition (MENU GLXFER). Landing costs are assigned to an item for a vendor individually, through Vendor/ Item Information Maintenance (MENU POFILE) or globally to more than one item, through Global Landing Code Update (MEUN POMAST).

A line item's landing costs are those costs incurred due to specific situations (overhead, duty, etc.), whereas a line item's landed cost is the total cost of that line item calculated as the vendor's price plus all individual landing costs.

| NOTE: | If specific landing cost factors are not specified, but landing costs are used [as |
|-------|------------------------------------------------------------------------------------|
|       | determined through Warehouse Numbers Maintenance (MEU IAFILE)], the                |
|       | display on this screen will show all zeros for the landing costs.                  |

| Field/Function Key | Description                                                                                                    |
|--------------------|----------------------------------------------------------------------------------------------------|
| Qty                | This field is used to identify the quantity of the item for which landing costs will be recalculated/viewed. The ability to recalculate the landing costs allows the user to exercise "what if" scenarios. |
|                    | Key the quantity of the item for which you wish to recalculate and view landing costs. The quantity must be in the purchasing unit of measure. (N 9,3) Required                                            |
| U/M                | This field is used to identify the purchasing unit of measure of the item for which landing costs will be recalculated/viewed.                                                                             |
|                    | Key the purchasing unit of measure for the identified item.                                                                                                    |
|                    | <i>Default Value:</i> The purchasing U/M, if landing costs have been assigned through Vendor/Item Information Maintenance (MENU POFILE)                                                                    |
|                    | <i>Valid Values:</i> The purchasing U/M or alternate U/M defined through Vendor/Item Information Maintenance (MENU POFILE)                                                                                 |
|                    | (A 3) Required                                                                                                    |
| F12=Return         | Press F12=RETURN to return to the Buying Information Screen - IM&P (p. 14-<br>56) or the Buying Information Screen - AIM (p. 14-56).                                                                       |
| Enter              | Press ENTER to update this screen with any values keyed. Recalculations will be performed, if applicable, displaying updated landing costs.                                                                |

#### Buying Information Landing Costs Screen Fields and Function Keys

## Warehouse Stock Display Screen

.\_\_\_\_

|                  |                                                             | WAREHOUSE STOCK DIS                    | PLAY                               |                                   | _                |
|------------------|-------------------------------------------------------------|----------------------------------------|------------------------------------|-----------------------------------|------------------|
| Item             | : A140                                                      | 3-Ring Binder - 1" Red s               | econd line                         |                                   | EA               |
| <u>WH</u>        | <u>Name</u>                                                 | <u>Avail</u>                           | <u>Max</u>                         | <u>Min</u>                        | <u>ABC</u>       |
| 2<br>3<br>4<br>5 | Los Angeles, CA<br>Dallas, TX<br>Seattle, WA<br>Chicago, IL | 81.000<br>3517.000<br>.000<br>5114.000 | 132.000<br>177.000<br>.000<br>.000 | 66.000<br>103.000<br>.000<br>.000 | A<br>A<br>A<br>A |
| 6<br>7           | Ontario, Canada<br>Toronto, Canada                          | 84.000<br>51.000                       | .000<br>.000                       | .000<br>.000                      | A<br>A           |
| Last             |                                                             |                                        |                                    |                                   |                  |
| Lur              | F12=Return                                                  |                                        |                                    |                                   |                  |

This screen appears after you press F11=OTHER WHS from the Buying Information Screen - IM&P (p. 14-56) or the Buying Information Screen - AIM (p. 14-56). Use this screen to display the other warehouses which stock this item and their inventory availability.

| NOTE: | This is a roll screen. More appears at the bottom of a roll screen to indicate that  |
|-------|--------------------------------------------------------------------------------------|
|       | more data is available for viewing. Last appears at the bottom of the last screen of |
|       | data. To scroll through information on roll screens press:                           |
|       | * PAGE DOWN or SHIFT-ROLL FWD to display the next screen                             |
|       | * PAGE UP or SHIFT-ROLL BACK to display the previous screen.                         |

#### Warehouse Stock Display Screen Fields and Function Keys

| Field/Function Key | Description                                                                                                    |
|--------------------|----------------------------------------------------------------------------------------------------|
| Item               | The item number and description that is stocked in the warehouses displayed<br>on this screen. The default unit of measure in which the item is stocked<br>displays to the far right of the item description.<br>Display |
| WH                 | This column displays the other warehouse id(s) which stock this item. The warehouses in this column change if you select another warehouse in the Current WH field on the lower portion of this screen.<br>Display       |
| Name               | The names of the other warehouses display in this column.<br>Display                                                                                                    |
|                    |                                                                                                    |

| Field/Function Key | Description                                                                                                    |
|--------------------|----------------------------------------------------------------------------------------------------|
| Avail              | The quantity available of this item in the corresponding warehouse. If a negative sign (-) is displayed to the right of this quantity, you have more of this item allocated than stocked in the warehouse. Those warehouses that have a quantity available greater than the maximum on hand for that warehouse, will be displayed in reverse image. This represents excess inventory.<br>Display |
| Max                | The maximum balance, or highest desired inventory level, of the item in the corresponding warehouse.<br>Display                                                                                                    |
| Min                | The minimum balance, or ordering point, of the item in the corresponding warehouse.<br>Display                                                                                                    |
| ABC                | The ABC code used to categorize (or rank) this item. This code was<br>manually assigned to the item through Item Master Maintenance (MENU<br>IAFILE), or optionally, it was automatically generated and assigned via the<br>ABC Analysis Report (MENU IAREPT).<br>Display                                                                                                    |
| Current WH         | This field displays the current warehouse of the item. If you do not change<br>this field, the other warehouses which stock the item are displayed on this<br>screen. You may change the current warehouse by overriding this field; the<br>warehouse display will change on the top portion of this screen.                                                                                     |
|                    | For example, if the item is stocked in warehouses AA, AB, and AC, and the current warehouse is AA, then AB and AC are displayed on this screen. If you change the current warehouse to AB, then AA and AC will display on this screen, and so on.                                                                                                    |
|                    | If you change the current warehouse, when you press F12=RETURN, the <b>WH</b> field on the Buying Information Screen - IM&P (p. 14-56) or the Buying Information Screen - AIM (p. 14-56) will be updated with the warehouse you selected in this field.<br>(N 2,0) Optional                                                                                                    |
| Csgn WH            | This field appears only if Customer Consignment is installed and the item you are working with is set up in a customer consignment warehouse.                                                                                                    |
|                    | Key Y in this field if you want customer consignment warehouses to display in the list.                                                                                                    |
|                    | Key N in this field if you do not want customer consignment warehouses to display in the list.                                                                                                    |
|                    | Default Value: N                                                                                                    |
|                    | (A 1) Required                                                                                                    |

## Warehouse Stock Display Screen Fields and Function Keys

\_

| Field/Function Key | Description                                                                                                    |
|--------------------|----------------------------------------------------------------------------------------------------|
| F12=Return         | Press F12=RETURN to return to the Buying Information Screen - IM&P (p. 14-<br>56) or the Buying Information Screen - AIM (p. 14-56). If you changed the<br>current warehouse, the <b>WH</b> field on the Buying Information Screen will be<br>updated with the warehouse you selected. |

## Warehouse Stock Display Screen Fields and Function Keys

## Advanced Inventory Management Information EOQ Screen

| ADVANCED I                                                                                                | NYENTORY MANAGEMENT INFORMATION<br>EOQ           |
|----------------------------------------------------------------------------------------------------|--------------------------------------------------|
| Item Number: A100<br>PLine: Vendor: 100                                                                   | Warehouse: 1 U/M: EA<br>Item Cl: 50/3 WH Rank: C |
| Vendor EOQ Parameters<br>Cost to Carry Percent:<br>Minimum Weeks Supply:<br>Use EOQ in Suggested Order:   | Cost to Purchase:US\$<br>Maximum Weeks Supply:   |
| Transfer EOQ Parameters<br>Cost to Carry Percent:<br>Minimum Weeks Supply:<br>Use EOQ in Suggested Order: | Cost to Purchase:US\$<br>Maximum Weeks Supply:   |
|                                                                                                    |                                                  |
| F5=Default                                                                                                | F12=Return                                       |

This screen appears after pressing F11=EOQ on the AIM Min/Max (What If) Screen (p. 14-28).

This screen displays in the same display mode ("Update Mode" or "Inquiry Mode") as the AIM Min/Max (What If) Screen (p. 14-28).

When this screen is displayed in "Inquiry Mode", all fields are display only and updates are not allowed.

When this screen is displayed in "Update Mode", you can use this screen to set up Advanced Inventory Management Economic Order Quantity (EOQ) information.

| Field/Function Key | Description                                                                     |
|--------------------|---------------------------------------------------------------------------------|
| Item Number        | This field displays the item number for which you are defining EOQ information. |
|                    | Display                                                                         |
| Warehouse          | This field displays the warehouse for which you are defining EOQ information.   |
|                    | Display                                                                         |
| U/M                | This field displays the default ordering unit of measure for the item.          |
|                    | Display                                                                         |

| Field/Function Key                                    | Description                                                                                                    |  |  |
|-------------------------------------------------------|----------------------------------------------------------------------------------------------------|--|--|
| PLine                                                 | This field displays the purchasing line, if any.<br>Display                                                                                                    |  |  |
| Vendor                                                | This field displays the primary vendor.<br>Display                                                                                                    |  |  |
| Item Cl                                               | This field displays the item class/sub-class code used to categorize this item,<br>as defined in Item Class/Sub Class Maintenance (MENU IAFILE) and<br>assigned to this item through Item Master Maintenance (MENU IAFILE).<br>Display                                          |  |  |
| WH Rank                                               | This field displays the warehouse rank assigned to the item.<br>Display                                                                                                    |  |  |
| Vendor EOQ<br>Parameters:<br>Cost to Carry<br>Percent | This field is the average cost percentage which is incurred for holding an item in inventory (values include cost of capital, warehouse space, insurance, handling, etc.). This percentage of inventory value is used to determine the cost for holding the inventory in stock. |  |  |
|                                                       | Key the carrying cost percent to be used for this item/warehouse when procured from an outside vendor. A typical value ranges between 25 and 40 percent.                                                                                                    |  |  |
|                                                       | To toggle between actual and default values defined through AIM System<br>Options Maintenance (MENU AIFILE), press F5=DEFAULT / F5=ACTUAL.<br>(N 4,2) Optional/Display                                                                                                    |  |  |
| Vendor EOQ<br>Parameters:                             | This is the average cost to create a purchase order (the total cost associated with creating, reviewing, approving, printing, mailing, tracking and receiving inventory from a purchase order).                                                                                 |  |  |
|                                                       | To calculate a value for this field, estimate the time required to create and process a purchase order and multiply it by the hourly costs of the people doing the work; add in the costs of any supplies used (forms, paper, etc.).                                            |  |  |
|                                                       | Key the PO processing cost for a single purchase order. The currency symbol of the company is displayed to the right of this field.                                                                                                    |  |  |
|                                                       | To toggle between actual and default values defined through AIM System<br>Options Maintenance (MENU AIFILE), press F5=DEFAULT / F5=ACTUAL.<br>(N 6,2) Optional/Display                                                                                                    |  |  |
| Vendor EOQ<br>Parameters:<br>Minimum Weeks<br>Supply  | This is the adjusted value that will be used if the calculated economic order quantity (EOQ) falls below this value.                                                                                                    |  |  |
|                                                       | Key the adjusted value.                                                                                                    |  |  |
|                                                       | To toggle between actual and default values defined through AIM System<br>Options Maintenance (MENU AIFILE), press F5=DEFAULT / F5=ACTUAL.<br>(N 3,0) Optional/Display                                                                                                    |  |  |
|                                                       |                                                                                                    |  |  |

### Advanced Inventory Management Information EOQ Screen Fields & Function Keys

| Field/Function Key                                         | Description                                                                                                    |  |  |
|------------------------------------------------------------|----------------------------------------------------------------------------------------------------|--|--|
| Vendor EOQ<br>Parameters:                                  | This is the adjusted value that will be used if the calculated economic order quantity (EOQ) falls above this value.                                                                                    |  |  |
| Maximum Weeks                                              | Key the adjusted value.                                                                                                    |  |  |
| Supply                                                     | To toggle between actual and default values defined through AIM System Options Maintenance (MENU AIFILE), press F5=DEFAULT / F5=ACTUAL.                                                                 |  |  |
|                                                            | Valid Values: greater than the vendor minimum weeks supply value                                                                                                    |  |  |
|                                                            | (N 3,0) Optional/Display                                                                                                    |  |  |
| Vendor EOQ<br>Parameters:<br>Use EOQ in<br>Suggested Order | This field determines if the economic order quantity (EOQ) will be used<br>when the Suggested Orders Report option (MENU POREPT) is run, and<br>when using the search feature during Requisition Entry. |  |  |
|                                                            | Key Y to use the EOQ when ordering quantity is considered. The EOQ will be stored in the Advanced Inventory Balance File (AIBAL).                                                                       |  |  |
|                                                            | Key N if you do not want the EOQ considered for ordering quantity and instead want the minimum/maximum values used during the calculation.                                                              |  |  |
|                                                            | Leave blank to use value from another EOQ level (company, warehouse, vendor, etc.).                                                                                                    |  |  |
|                                                            | To toggle between actual and default values defined through AIM System Options Maintenance (MENU AIFILE), press F5=DEFAULT / F5=ACTUAL.                                                                 |  |  |
|                                                            | Valid Values: Y, N or blank                                                                                                    |  |  |
|                                                            | (A 1) Optional/Display                                                                                                    |  |  |
| Transfer EOQ<br>Parameters:                                | This field is the average cost percentage which is incurred for holding an item in inventory (values include cost of capital, warehouse space, insurance,                                               |  |  |
| Cost to Carry<br>Percent                                   | handling, etc.). This percentage of inventory value is used to determine the cost for holding the inventory in stock.                                                                                   |  |  |
|                                                            | Key the carrying cost percent to be used for this item/warehouse when<br>procured from another warehouse. A typical value ranges between 25 and 40<br>percent.                                          |  |  |
|                                                            | To toggle between actual and default values defined through AIM System<br>Options Maintenance (MENU AIFILE), press F5=DEFAULT / F5=ACTUAL.                                                              |  |  |
|                                                            |                                                                                                    |  |  |

-

| Field/Function Key                                           | Description                                                                                                    |  |  |
|--------------------------------------------------------------|----------------------------------------------------------------------------------------------------|--|--|
| Transfer EOQ<br>Parameters:<br>Cost to Purchase              | This is the average cost to create a purchase order (the total cost associated with creating, reviewing, approving, printing, mailing, tracking and receiving inventory from a purchase order).                                      |  |  |
|                                                              | To calculate a value for this field, estimate the time required to create and process a purchase order and multiply it by the hourly costs of the people doing the work; add in the costs of any supplies used (forms, paper, etc.). |  |  |
|                                                              | Key the default PO processing cost for a single purchase order. The currency symbol of the company is displayed to the right of this field.                                                                                          |  |  |
|                                                              | To toggle between actual and default values defined through AIM System<br>Options Maintenance (MENU AIFILE), press F5=DEFAULT / F5=ACTUAL.<br>(N 4,0) Optional/Display                                                               |  |  |
| Transfer EOQ<br>Parameters:                                  | This is the adjusted value that will be used if the calculated economic order quantity (EOQ) falls below this value.                                                                                                    |  |  |
| Minimum Weeks                                                | Key the adjusted value.                                                                                                    |  |  |
| Supply                                                       | To toggle between actual and default values defined through AIM System<br>Options Maintenance (MENU AIFILE), press F5=DEFAULT / F5=ACTUAL.<br>(N 3,0) Optional/Display                                                               |  |  |
| Transfer EOQ<br>Parameters:                                  | This is the adjusted value that will be used if the calculated economic order quantity (EOQ) falls above this value.                                                                                                    |  |  |
| Maximum Weeks                                                | Key the adjusted value.                                                                                                    |  |  |
| Supply                                                       | To toggle between actual and default values defined through AIM System<br>Options Maintenance (MENU AIFILE), press F5=DEFAULT / F5=ACTUAL.<br>(N 3,0) Optional/Display                                                               |  |  |
| Transfer EOQ<br>Parameters:<br>Use EOQ in<br>Suggested Order | This field determines if the economic order quantity (EOQ) will be used<br>when the Suggested Orders Report option (MENU POREPT) is run, and<br>when using the search feature during Requisition Entry.                              |  |  |
|                                                              | Key Y to use the EOQ during suggested order processing, when ordering quantity is considered. The EOQ will be stored in the Advanced Inventory Balance File (AIBAL).                                                                 |  |  |
|                                                              | Key N if you do not want the EOQ considered for ordering quantity and instead want the minimum/maximum values used during the calculation.                                                                                           |  |  |
|                                                              | Leave blank to use value from another EOQ level (company, warehouse, vendor, etc.).                                                                                                    |  |  |
|                                                              | To toggle between actual and default values defined through AIM System Options Maintenance (MENU AIFILE), press F5=DEFAULT / F5=ACTUAL.                                                                                              |  |  |
|                                                              | Valid Values: Y, N or blank<br>(A 1) Optional/Display                                                                                                    |  |  |

### Advanced Inventory Management Information EOQ Screen Fields & Function Keys

| Field/Function Key   | Description                                                                                                    |
|----------------------|----------------------------------------------------------------------------------------------------|
| F5=Default/F5=Actual | Press F5=DEFAULT / F5=ACTUAL to toggle between actual and default values defined through AIM System Options Maintenance (MENU AIFILE). |
| F12=Return           | Press F12=RETURN to return to the AIM Min/Max (What If) Screen (p. 14-28) without updating this screen.                                |
| Enter                | Press ENTER to confirm your selections. The AIM Min/Max (What If)<br>Screen (p. 14-28) will appear.                                    |

### Advanced Inventory Management Information EOQ Screen Fields & Function Keys

\_

# CHAPTER 15 Printing the Usage Exception Report

The Usage Exception Report option produces the Usage Exception Report (p. 15-7) which shows items with stockouts, or items having a forecast with a significant difference from their actual demand.

This report will print automatically during Sales Analysis Period End Processing [via Period End Processing (MENU SAMAST)], or may be run on demand from this menu just before period end processing so items with exceptional sales can be reviewed and, if necessary, changes can be made to IM&P/AIM variables or planning models.

NOTE: This report uses data added since the last Sales Analysis month end; therefore, if you run a report after month end, the demand amount may be zero (0).

# Usage Exception Report

The screens and/or reports in this option and a brief description are listed in the following table. A complete description of each screen/report is contained in this section.

| Title                                   | Purpose                                                                                   |
|-----------------------------------------|-------------------------------------------------------------------------------------------|
| Usage Exception Report Selection Screen | Use to specify criteria to limit the items included on the report.                        |
| Usage Exception Report Screen           | Use to specify the sort sequence and variance limits.                                     |
| Usage Exception Report                  | Prints a list of items for the current month that significantly differ from the forecast. |

|                                     | USAGE EXCEPTION R  | EPOR    | T                |
|-------------------------------------|--------------------|---------|------------------|
|                                     |                    |         |                  |
| <u>Selection</u>                    |                    |         |                  |
| Buyer?                              |                    | To?     |                  |
| Warehouse?                          |                    | To?     |                  |
| Vendor:                             |                    | To:     |                  |
| Item Class?                         | /                  | To?     | /                |
| Item Number:                        |                    | To:     |                  |
| Company Number for                  | r Report Defaults? | 01      |                  |
| Print Mfg Number:<br>Planning Tool: |                    | N.<br>B | (Y/N)<br>(A/I/B) |
| i caming root.                      |                    | Ρ.      | (1) 1) 0 /       |
|                                     |                    |         | F3=Cancel        |

# Usage Exception Report Selection Screen

This screen is presented when you select option 1 - Usage Exception Report from MENU IMREPT. This screen also can be accessed by selecting the Usage Exception Report from MENU AIREPT.

Use this screen to select the criteria of the items that will print on the Usage Exception Report (p. 15-7), and to indicate the company number for report defaults.

| Field/Function Key | Description                                                                                                    |
|--------------------|----------------------------------------------------------------------------------------------------|
| Buyer              | Key the from/to Buyers who are responsible for the items you wish to print<br>on the report.                                                                                                    |
|                    | <i>Valid Values:</i> Buyer codes are defined though Buyers Maintenance (MENU POFILE).                                                                                                    |
|                    | (2 @ A 3) Optional                                                                                                    |
| Warehouse          | Key the from/to Warehouse range to be included on this report.                                                                                                    |
|                    | <i>Valid Values:</i> A valid warehouse number defined through Warehouse<br>Numbers Maintenance (MENU IAFILE) which you are authorized to access<br>through Authority Profile Maintenance (MENU XASCTY). |
|                    | (2 @ A 2) Optional                                                                                                    |
| Vendor             | Key the range of primary vendors to include in the report. A primary vendor<br>may be assigned to an item through Item Master Maintenance (MENU<br>IAFILE), or Item Balance Maintenance (MENU IAFILE).  |
|                    | (A 6) Optional                                                                                                    |
|                    |                                                                                                    |

#### Usage Exception Report Selection Screen Fields and Function Keys

| Field/Function Key                    | Description                                                                                                    |
|---------------------------------------|----------------------------------------------------------------------------------------------------|
| Item Class                            | Key the range of item classes/sub-classes of the items to include in the<br>report. If the sub-class is left blank, all sub-classes within the item class<br>indicated will print. Item classes are defined through Item Class/Sub Class<br>Maintenance (MENU IAFILE) and are assigned to items through Item<br>Master Maintenance (MENU IAFILE). |
|                                       | If no sub-class is identified, all sub-classes within the selected item class will print.<br>(2 @ $A 2 / A 2$ ) Optional                                                                                                    |
| Item Number                           | Key the item number or a range of item numbers to include data for those<br>items in your report. The criteria you enter in the from and to fields<br>determine the items that will print on the report; only those items that match<br>the criteria entered will print.                                                                          |
|                                       | Leave blank to select all items.                                                                                                    |
|                                       | Valid Values: Any valid item number.                                                                                                    |
|                                       | (2 @ A 27) Optional                                                                                                    |
| Company Number for<br>Report Defaults | This field appears only if the <b>Multi Company</b> field is set to <b>Y</b> through System Options Maintenance (MENU XAFILE).                                                                                                    |
|                                       | Key the company number for which report defaults set up in IM&P System<br>Options Maintenance (MENU IMFILE) or AIM Options Maintenance<br>(MENU AIFILE) will display on the Usage Exception Report Screen (p. 15-<br>5).                                                                                                    |
|                                       | <i>Default Value:</i> The default company defined in Authority Profile<br>Maintenance (MENU XASCTY) if one has been defined; otherwise, this is<br>the default company defined through System Options Maintenance (MENU<br>XAFILE).                                                                                                    |
|                                       | <i>Valid Values:</i> A valid company number defined through Company Name<br>Maintenance (MENU XAFILE) which you are authorized to access through<br>Authority Profile Maintenance (MENU XASCTY).                                                                                                    |
| Print Mfg Number                      | This field determines whether or not manufacturers' item numbers will print<br>on the Usage Exception Report (p. 15-7). Manufacturers' item numbers are<br>defined through Vendor/Item Information Maintenance (MENU POFILE)<br>and/or Item Master Maintenance (MENU LAFUE)                                                                       |
|                                       | Accept the default or key Y if you want manufacturer's item numbers to print<br>on the report.                                                                                                    |
|                                       | Default Value: N                                                                                                    |
|                                       | (A 1) Required                                                                                                    |
|                                       |                                                                                                    |

Usage Exception Report Selection Screen Fields and Function Keys

| Field/Function Key | Description                                                                                                    |
|--------------------|----------------------------------------------------------------------------------------------------|
| Planning Tool      | Use this field to determine if AIM, IM&P or both AIM/IM&P planned items will print on the Usage Exception Report (p. 15-7).                                                                |
|                    | Key A if you want only AIM planned items on the report. The AIM company report default options will be used when values are printed on the report.                                         |
|                    | Key I if you want only IM&P planned items on the report. The IM&P company report default options will be used when values are printed on the report.                                       |
|                    | Key B if you want both AIM and IM&P planned items on the report. If you key B and no IM&P company report default options were found, then AIM company report default options will be used. |
|                    | Default Value: B                                                                                                    |
|                    | (A 1) Required                                                                                                    |
| F3=Cancel          | Press F3=CANCEL to cancel this option. MENU IMREPT/MENU AIREPT will display.                                                                                                    |
| Enter              | Press ENTER to confirm your selections. The Usage Exception Report<br>Screen (p. 15-5) will appear.                                                                                        |

### Usage Exception Report Selection Screen Fields and Function Keys

\_

## Usage Exception Report Screen

| USAGE EXCEPTION REPORT |                            |              |           |
|------------------------|----------------------------|--------------|-----------|
| Selection              |                            |              |           |
| Smalle                 | est Dollar Variance:       | _ 500        |           |
| Smalle                 | est Percent Variance:      | 20           |           |
| Maximu                 | um Number of Items to be A | rinted: 250  |           |
| Sort S                 | èquence:                   | ,\$ <u>.</u> | (\$,%,Q)  |
|                        |                            |              |           |
|                        |                            |              |           |
|                        |                            |              |           |
|                        |                            |              |           |
|                        |                            |              | F3=Cancel |

This screen appear after you press ENTER from the Usage Exception Report Selection Screen (p. 15-2).

Use this screen to enter values that limit the number of items on the report, and determine the sort sequence of the report.

| Field/Function Key           | Description                                                                                                    |
|------------------------------|----------------------------------------------------------------------------------------------------|
| Smallest Dollar<br>Variance  | Key the monetary value of the smallest variance between an item's forecast<br>for the month and its actual demand for that month to print on the report.                  |
|                              | If you blank out the default in this field, 0 will be assumed.                                                                                                    |
|                              | <i>Default Value:</i> As defined in IM&P System Options Maintenance (MENU IMFILE) or AIM Options Maintenance (MENU AIFILE) for the specified company.<br>(N 5,0) Optional |
| Smallest Percent<br>Variance | Key the percent value of the smallest variance between an item's forecast for<br>the month and its actual demand for that month to print on the report.                   |
|                              | If you blank out the default in this field, 0 will be assumed.                                                                                                    |
|                              | <i>Default Value:</i> As defined in IM&P System Options Maintenance (MENU IMFILE) or AIM Options Maintenance (MENU AIFILE) for the specified company.                     |
|                              | (N 2,0) Optional                                                                                                    |

#### Usage Exception Report Screen Fields and Function Keys

| Field/Function Key                       | Description                                                                                                    |  |  |  |  |
|------------------------------------------|----------------------------------------------------------------------------------------------------|--|--|--|--|
| Maximum Number of<br>Items to be Printed | Key the maximum number of items to print (0-99999).<br>To print all items in the selected ranges (on the Usage Exception Report<br>Selection Screen (p. 15-2)), blank out the default in this field. This may be                                                                                                    |  |  |  |  |
|                                          | ranking all your exception items.<br><i>Default Value:</i> As defined in IM&P System Options Maintenance (MENU<br>IMFILE) or AIM Options Maintenance (MENU AIFILE) for the specified<br>company                                                                                                    |  |  |  |  |
| Sort Sequence                            | (N 5,0) Optional<br>The sort sequence desired for this report. Items print in descending order by<br>dollar variance, percent variance, or quantity variance. Therefore, the items<br>with the greatest variance (requiring the most attention) will print at the top<br>of the report.                                                                                                    |  |  |  |  |
|                                          | Key \$ to sort the report by dollar variance.                                                                                                    |  |  |  |  |
|                                          | Key % to sort the report by percent variance.                                                                                                    |  |  |  |  |
|                                          | Key Q to sort the report by quantity variance. This is the difference between the forecast demand quantity and the actual demand quantity.                                                                                                    |  |  |  |  |
|                                          | <ul> <li>NOTE: When determining the sort sequence for this report, keep in mind that regardless as to which sort sequence you select, the absolute values of that sort type are used in sequencing the data. The purpose of this report is to notify you of any item's actual demand that is different than the item's forecast.</li> <li>'Different' indicates the demand could be higher or lower than the forecast. The items with the greatest variance print at the top of the report. Therefore, if an item is off by -1000 it will be higher on the report than an item that is off by +1, since the item off by -1000 is actually off by more.</li> </ul> |  |  |  |  |
|                                          | (A 1) Required                                                                                                    |  |  |  |  |
| F3=Cancel                                | Press F3=CANCEL to cancel this option. MENU IMREPT/MENU AIREPT will display.                                                                                                    |  |  |  |  |
| Enter                                    | Press ENTER to confirm your selections. The Report Options Screen will display. Refer to the Cross Applications User Guide for details about this screen.                                                                                                    |  |  |  |  |

### Usage Exception Report Screen Fields and Function Keys

# Usage Exception Report

| IM300 09/10/14 12.08.13<br>All Buyers Warehouse Fr             | AIM<br>om: 3  | Forecast<br>All Vend | USA<br>Period: 9<br>lors | GE EX0<br>/2014<br>A11 C1 | EPTION REPO<br>IM&P Fo<br>asses | RT<br>recast | Period: 10/2<br>All Items | 2014 | AJ         | / APDE                                     | emo pa           | GE 1            |
|----------------------------------------------------------------|---------------|----------------------|--------------------------|---------------------------|---------------------------------|--------------|---------------------------|------|------------|--------------------------------------------|------------------|-----------------|
| Max Number of Items to be Prin<br>All Planned Items            | To: 3<br>ted: | 0 Smal               | llest \$ Vari            | ance:                     | 1 Sma                           | llest        | % Variance:               | 1    | Sort Seque | nce:                                       | Qty Var          | iance           |
| Item Number                                                    | Vendor        | Item<br>Class        | Forecast                 | U/M                       | Demand                          | Q            | ty Var                    |      | \$ Var     | Pct<br>Var                                 | Stkouts<br>M-T-D | Except<br>Flags |
| Buyer: 101 WH: 3 -Dallas, TX<br>A500<br>File Folders - Manilla | 1400          | PA/FF                | 0                        | EA                        | 20                              | IM&P         | 20                        |      | 88         | 999                                        |                  | 00/12           |
| Buyer: 103 WH: 3 -Dallas, TX<br>A200<br>Sharp Copier Toner     | 100           | 30                   | 0                        | EA                        | 645                             | IM&P         | 645                       |      | 3,219      | 999                                        | 2                | 00/12           |
| A210<br>Sharp Copier Toner                                     | 100           | 30                   | 0                        | EA                        | 281                             | IM&P         | 281                       |      | 2,523      | 999                                        |                  | 01/12           |
| A240<br>Single Subject Wire Bound<br>A150                      | 200           | 80/5<br>20           | 0                        | EA<br>FA                  | 120                             | AIM          | 120                       |      | 132        | <i><b>d</b> <i>d d d d d d d d d d</i></i> | 2                | 11/12           |
| 3-Ring Binder - 2" Red<br>A260                                 | 200           | 80/2                 | 0                        | BOX                       | 100                             | IM&P         | 100                       |      | 598        | 999                                        | 9                | 00/12           |
| #6 3/4 White Envelopes<br>A160                                 | 200           | 20                   | 0                        | EA                        | 74                              | AIM          | 74                        |      | 160        | 999                                        | 1                | 00/12           |
| A220<br>A220<br>Pocket Planner Weekly Org                      | 300<br>anizer | 80                   | 0                        | EA                        | 54                              |              | 54                        |      | 626        | 999                                        |                  | 05/12           |
| A270<br>#10 White Envelopes                                    | 200           | 80/2                 | 0                        | BOX                       | 54                              | AIM          | 54                        |      | 578        | 999                                        |                  | 00/12           |
| A140<br>3-Ring Binder - 1" Red                                 | 200           | 20                   | 0                        | EA                        | 38                              | AIM          | 38                        |      | 82         | 999                                        | 1                | 00/12           |

#### Important

Quantities on this report are expressed in the unit of measure selected as the **Reporting U/M** in Item Master Maintenance (MENU IAFILE). The default is the inquiry unit of measure defined for the item through Item Master Maintenance (MENU IAFILE) or, if an inquiry U/M was not defined, the default stocking unit of measure. Quantities that are expressed as all 9's may be too large to be printed and may not reflect actual quantities. In such instances, these amounts will print in boldface type, and a warning message will print on the report. Changing the unit of measure you chose as the reporting U/M may resolve this situation.

This report prints following your selections on the Report Options Screen.

Items with stockouts or demand quantities for the current month that significantly differ from the forecast are printed. An item will appear on this report if the variance between its actual demand quantity and its forecast quantity exceeds the report limits specified on the Usage Exception Report Screen (p. 15-5).

The forecast period is printed at the top of the report and the data in the report is sequenced by buyer, warehouse, and the variance between actual and forecast quantities; the variance (dollar, percent, or quantity) is selected on the Usage Exception Report Screen (p. 15-5)).

The forecast period will be based on the following:

• When the **Planning Tool** field is A (AIM) on the Usage Exception Report Screen (p. 15-5), the forecast period will be based on AIM Options Maintenance (MENU AIFILE) and the AIM forecast period will be reflected.

- When the **Planning Tool** field is B (Both) on the Usage Exception Report Screen (p. 15-5) and IM&P options were not found, the forecast period will be based on AIM Options Maintenance (MENU AIFILE) and the AIM forecast period will be reflected.
- When the **Planning Tool** field is **B** (Both) on the Usage Exception Report Screen (p. 15-5) and both AIM and IM&P options are found, and the forecast periods are different, then both AIM and IM&P forecast periods will be reflected (as shown in the report capture above).
- When the **Planning Tool** field is **B** (Both) on the Usage Exception Report Screen (p. 15-5) and both AIM and IM&P options are found, and the forecast periods are the same, then it will just reflect the forecast period.
- When the **Planning Tool** field is I (IM&P) on the Usage Exception Report Screen (p. 15-5), the IM&P forecast period will be reflected.

AIM, IM&P or both AIM/IM&P planned items will print on the report as determined by the **Planning Tool** field on the Usage Exception Report Screen (p. 15-5). The heading in the report will indicate Only AIM Planned Items, Only IM&P Planned Items, or All Planned Items. The body in the report will also indicate for each line item which Planning Tool is being used for the item (IM&P or AIM will appear after the **Demand** column).

A new page prints when the buyer or warehouse changes.

| Report/Listing Fields | Description                                                                                                    |
|-----------------------|----------------------------------------------------------------------------------------------------|
| Headings              | Program names appear on the upper left corner of the report<br>followed by run date and time, report title, workstation ID, User ID,<br>and page number.                                                                                                    |
|                       | Summary of the selection criteria prints in the center of the headings area followed by the individual field headings.                                                                                                    |
|                       | The message "* <b>Data may have been omitted due to security considerations</b> *" will print when the user that generated this report/listing is not authorized to the warehouse selected data as determined through Authority Profile Maintenance (MENU XASCTY). |
| Buyer                 | The buyer to whom the following items are assigned.                                                                                                    |
| WH                    | The warehouse from which the demand quantities of the items are extracted for evaluation.                                                                                                    |
| Item Number           | The item number and description of the item that significantly varies from the forecast.                                                                                                    |

#### Usage Exception Report

### Usage Exception Report

| Report/Listing Fields | Description                                                                                                    |
|-----------------------|----------------------------------------------------------------------------------------------------|
| Manufacturing number  | Manufacturers' item numbers will print on this report only if you selected Y in the <b>Print Mfg Number</b> field on the Usage Exception Report Selection Screen (p. 15-2).                                                                                                    |
|                       | This is the manufacturer's number for the item. Manufacturers' item<br>numbers are defined through Vendor/Item Information Maintenance<br>(MENU POFILE) and/or Item Master Maintenance (MENU<br>IAFILE). If you entered a manufacturer's item number through<br>Vendor/Item Information Maintenance (MENU POFILE), that<br>number will print on this report; otherwise the manufacturer's<br>number you entered through Item Master Maintenance (MENU<br>IAFILE) will print. |
| Vendor                | This is the vendor from whom the item is primarily purchased. The item is assigned to this vendor through Item Balance Maintenance (MENU IAFILE).                                                                                                    |
| Item Class            | The code used to categorize this item as defined in Item Class/Sub<br>Class Maintenance (MENU IAFILE), and assigned to this item<br>through Item Master Maintenance (MENU IAFILE). You may select<br>to print this report for a range of item classes/sub-classes.                                                                                                    |
| Forecast<br>U/M       | The forecast demand quantity of this item, per this unit of measure<br>[all quantities are shown in the reporting unit of measure selected for<br>the item through Item Master Maintenance (MENU IAFILE), or, if a<br>reporting U/M was not defined, the default stocking unit of<br>measure].                                                                                                    |
|                       | The forecast demand quantity is compared to the actual demand<br>quantity to determine the quantity variance, dollar variance, and<br>percent variance.                                                                                                    |
| Demand                | The actual demand quantity of this item. The actual quantity is<br>compared to the forecast demand quantity to determine the quantity<br>variance, dollar variance, and percent variance.                                                                                                    |
| (Planning Tool Used)  | The Planning Tool being used for the item: IM&P or AIM.                                                                                                    |
| Qty Var               | The quantity variance that exists between the forecast demand<br>quantity of this item and the actual demand quantity. The quantity<br>variance is calculated as:<br>Forecast Quantity - Actual Quantity                                                                                                    |
|                       |                                                                                                    |

| Report/Listing Fields | Description                                                                                                    |  |  |
|-----------------------|----------------------------------------------------------------------------------------------------|--|--|
| \$ Var                | The dollar variance that exists between the forecast quantity of this item and the actual quantity. The dollar variance is calculated as:<br>Quantity Variance * Cost of the item          |  |  |
|                       | NOTE: The cost of the item is standard, average, or user, as<br>specified to be used in calculating profit in Order Entry<br>Options Maintenance (MENU XAFILE).                            |  |  |
| Pct Var               | The percent variance that exists between the forecast quantity of this item and the actual quantity. The percent variance is calculated as:<br>(Quantity Variance / Actual Quantity) * 100 |  |  |
| Stkouts M-T-D         | The total number of items, for month-to-date, that were inventory stockouts.                                                                                                    |  |  |
| Except Flags          | The exception flags, used to indicate the number of times (nn) in the past twelve months (12) that this item has appeared on this report formatted as nn/12.                               |  |  |

### Usage Exception Report

# CHAPTER 16 Printing the Expedite Report

The Expedite Report option produces the Expedite Report in Summary or Detail Format which shows vendors who supply items that are in danger of stocking out. Use this information to determine if a stock order is needed. If you are not planning to create a complete stock order for vendors on this report, you should consider placing an immediate purchase order for these items. Purchase orders can be created for items on this report through the Suggested Orders Report (MENU POREPT), or through Enter or Change Requisitions (MENU POMAIN).

This report should be printed daily to identify items below minimum stocking levels. This will help reduce the amount of stockouts or backorders caused by unexpected customer demand. You may run this report in summary or detail format. Only items that are defined through Item Balance Maintenance (MENU IAFILE) with the **Plan** field set to **Y**, will be included in this report.

# **Expedite Report**

The screens and/or reports in this option and a brief description are listed in the following table. A complete description of each screen/report is contained in this section.

| Title                                                 | Purpose                                                            |
|-------------------------------------------------------|--------------------------------------------------------------------|
| Expedite Report Screen                                | Use to specify criteria to limit the items included on the report. |
| Expedite Report - Detail<br>Expedite Report - Summary | Prints a list of items in danger of stocking out.                  |

## Expedite Report Screen

| EXPEDITE_REPORT |                                                                                                    |                                                         |           |  |
|-----------------|----------------------------------------------------------------------------------------------------|---------------------------------------------------------|-----------|--|
| Selection       |                                                                                                    |                                                         |           |  |
|                 | Buyer? To?<br>Vendor: To:<br>Include Susp/Discd Items:<br>Detail or Summary Report:<br>Print Mfg Number:<br>Include Open PO Quantity:<br>Planning Tool: | <br>Y (Y/N)<br>(D/S)<br>N (Y/N)<br>Y (Y/N)<br>B (A/I/B) | F3=Cancel |  |

This screen appears after you select option 2 - Expedite Report (MENU IMREPT). This screen also can be accessed by selecting the Expedite Report from MENU AIREPT.

Use this screen to select the criteria for the items that will print on the Expedite Report. You also have the option to print the report in summary or detail.

Refer to the Cross Applications User Guide for an explanation of the rules for entering From/To Ranges.

| Field/Function Key | Description                                                                                                |
|--------------------|----------------------------------------------------------------------------------------------------|
| Buyer              | Key the range of buyer codes to limit the report to those responsible for the items.<br>(2 @ A 3) Optional |
| Vendor             | Key the range of vendor numbers who supply items that are in danger of stocking out.<br>(2 @ A 6) Optional |

#### **Expedite Report Screen Fields and Function Keys**

| Field/Function Key          | Description                                                                                                    |  |  |  |
|-----------------------------|----------------------------------------------------------------------------------------------------|--|--|--|
| Include Susp/Discd<br>Items | This field determines whether or not suspended/discontinued items will print<br>on the Expedite Report. The status for suspended/discontinued items are<br>checked at the Item Balance level with regards to what prints on the report.                      |  |  |  |
|                             | Accept the default or key $Y$ if you want suspended/discontinued items to print on the report.                                                                                                    |  |  |  |
|                             | <i>Default Value:</i> The value entered in Suspended Defaults Maintenance (MENU XAFIL2) in the <b>Expedite Report (IM&amp;P/AIM) Dft</b> field.                                                                                                    |  |  |  |
|                             |                                                                                                    |  |  |  |
| Report                      | This field allows you to print the report in detail or summary format.                                                                                                    |  |  |  |
| Report                      | Key D to print the report in detail format. Specific items for the indicated vendors will be printed.                                                                                                    |  |  |  |
|                             | Key S to print the report in summary format. One line per vendor and the quantity of items within an indicated percentage of minimum will be printed. The detail of the items will not be printed.                                                           |  |  |  |
|                             | (A 1) Required                                                                                                    |  |  |  |
| Print Mfg Number            | This field determines whether or not manufacturers' item numbers will print<br>on the Expedite Report. Manufacturers' item numbers are defined through<br>Vendor/Item Information Maintenance (MENU POFILE) and/or Item<br>Master Maintenance (MENU IAFILE). |  |  |  |
|                             | Accept the default or key $Y$ if you want manufacturer's item numbers to print on the report.                                                                                                    |  |  |  |
|                             | Default Value: N                                                                                                    |  |  |  |
|                             | (A 1) Required                                                                                                    |  |  |  |
| Include Open PO<br>Quantity | Determines if the open PO quantity will be included when calculating the net available quantity that prints on this report.                                                                                                    |  |  |  |
|                             | Key Y to include the open PO quantity in the calculation for the net available quantity.                                                                                                    |  |  |  |
|                             | Key N to exclude the open PO quantity in the calculation for the net available quantity.                                                                                                    |  |  |  |
|                             | Default Value: Y                                                                                                    |  |  |  |
|                             | (A 1) Required                                                                                                    |  |  |  |

### Expedite Report Screen Fields and Function Keys

| Field/Function Key | Description                                                                                                    |  |  |
|--------------------|----------------------------------------------------------------------------------------------------|--|--|
| Planning Tool      | Use this field to determine if AIM, IM&P or both AIM/IM&P planned items will print on the Expedite Report - Detail (p. 16-5) and Expedite Report - Summary (p. 16-8).                       |  |  |
|                    | Key A if you want only AIM planned items on the reports. The AIM company report default options will be used when values are printed on the reports.                                        |  |  |
|                    | Key I if you want only IM&P planned items on the reports. The IM&P company report default options will be used when values are printed on the reports.                                      |  |  |
|                    | Key B if you want both AIM and IM&P planned items on the reports. If you key B and no IM&P company report default options were found, then AIM company report default options will be used. |  |  |
|                    | Default Value: B                                                                                                    |  |  |
|                    | (A 1) Required                                                                                                    |  |  |
| F3=Cancel          | Press F3=CANCEL to cancel this option. MENU IMREPT/MENU AIREPT will display.                                                                                                    |  |  |
| Enter              | Press ENTER to confirm your selections. The Report Options Screen will appear. Refer to the Cross Applications User Guide for details about this screen.                                    |  |  |

### Expedite Report Screen Fields and Function Keys
# Expedite Report - Detail

| IM340 11/03/14 15.17.55<br>All Buyers                                                   | All Vendors A<br>  No. Of Items By % of<br>-25% 25-50% 50-75% | EXPEDII<br>DE<br>11 Planned<br>Min  <br>75%+ | TAIL<br>I Items | T<br>Include Open I<br>If Ordered<br>Value Weight | PO Quantity   | AM/APDEMO<br>: Y<br>- Vendor Minim<br>Value | PAGE 1<br>nums <br>Weight |
|-----------------------------------------------------------------------------------------|---------------------------------------------------------------|----------------------------------------------|-----------------|---------------------------------------------------|---------------|---------------------------------------------|---------------------------|
| Buyer: 101 WH: 3 -Dallas, TX<br>1700 SENTRY CABINETS<br>Item No./<br>Mfg Item #         | Description                                                   | 1<br>Lead                                    | Freq            | 144 200<br>Net Avail U/M Min                      | n Bal Pct     | Max Bal                                     | 1,000<br>On PO P          |
| A900<br>045723021765<br>1400 THE PAPER SUPPLY HOUSE<br>Item No./                        | 4 Drawer Steel File Cabinet<br>Description                    | 1.0<br>1<br>Lead                             | 1.0<br>Freq     | 2- EA<br>23 20<br>Net Avail U/M Min               | 99<br>Bal Pct | 500<br>Max Bal                              | On PO P                   |
| Mfg Item #<br>                                                                          | File Folders - Red                                            | 1.0<br>EXPEDIT                               | 1.0<br>TE REPOR | 5- EA                                             | 99            | AM/APDEMO                                   | PAGE 2                    |
|                                                                                         | No. Of Items By % of<br>-25% 25-50% 50-75%                    | Min  <br>75%+                                | 1               | Value Weight                                      | I             | - Vendor Minim<br>Value                     | Weight                    |
| Buyer: 103 WH: 2 -Los Angeles<br>900 HARTFORD PRINTING SERVI<br>Item No./<br>Mfg Item # | ; CA<br>CES<br>Description                                    | 1<br>Lead                                    | Freq            | 2,278 34<br>Net Avail U/M Min                     | n Bal Pct     | Max Bal                                     | On PO P                   |
| A230<br>BA63-277                                                                        | Seasonal Christmas Cards                                      | 1.0                                          | 1.0             | 136- BOX                                          | 99            |                                             | I                         |
| 200 K & M CORPORATION<br>Item No./<br>Mfg Item #                                        | Description                                                   | 3<br>Lead                                    | Freq            | 38 7<br>Net Avail U/M Min                         | Bal Pct       | 500<br>Max Bal                              | On PO P                   |
| A330<br>KP-1176                                                                         | Straight Trimmers Shears                                      | 1.0                                          | 1.0             | 2- EA                                             | 99            |                                             | 6 I                       |
| A360<br>AC-9875                                                                         | Waste Basket - Gray                                           | 1.0                                          | 1.0             | 6- EA                                             | 99            |                                             | 6 I                       |
| A370<br>DT-1996                                                                         | Tape Dispenser - Gray                                         | 1.0                                          | 1.0             | 4- EA                                             | 99            |                                             | 6 I                       |

This report prints following your selection of **Detail or Summary Report** set to D on the Expedite Report Screen (p. 16-2), and the Report Options Screen.

For a detail report, information about each item that may be ready for a stock order is printed. Statistics are provided to show how many items need to be expedited and the percentage of their minimum balance. All quantities on this report are shown in the items' default units of measure.

AIM, IM&P or both AIM/IM&P planned items will print on the report as determined by the **Planning Tool** field on the Expedite Report Screen (p. 16-2). The heading in the report will indicate Only AIM Planned Items, Only IM&P Planned Items, or All Planned Items. The P column on the report for the line item will also indicate which Planning Tool is being used for the item. For AIM items, the Lead Time and Order Frequency will be converted from days to weeks for purposes of calculations and display on the report.

This report is sequenced by buyer, warehouse and order value. A new page prints when the buyer or warehouse changes. The sample report has been condensed and combined to show the differences in the report when open purchase order quantities are included or excluded.

| Report/Listing Fields | Description                                                                                                    |
|-----------------------|----------------------------------------------------------------------------------------------------|
| Buyer                 | The buyer to whom the vendors and items are assigned.                                                                                                    |
| WH                    | The warehouse ID and name for which the item information applies.                                                                                           |
| Vendor                | The vendor number and name from whom you should expedite an order.<br>This vendor supplies at least one item that is below its minimum<br>stocking balance. |

#### **Expedite Report - Detail**

#### Expedite Report - Detail

| Report/Listing Fields    | Description                                                                                                    |
|--------------------------|----------------------------------------------------------------------------------------------------|
| No. Of Items By % of Min | This field shows the quantity of items to be below their minimum<br>balances, and are printed in a percentage category of their minimum<br>balances. For example, assume that an item has a minimum balance of<br>100, and an on-hand quantity of 60. If this is the only item supplied by<br>the indicated vendor, the report will print 1 in the 50 - 75% column (since<br>the on-hand quantity of the item is 60% of the item's minimum balance). |
| If Ordered Value         | This field shows what the total value would be if the reported items were ordered up to their maximum stocking levels.                                                                                                    |
| If Ordered Weight        | This field shows what the total weight would be if the reported items were ordered up to their maximum stocking levels.                                                                                                    |
| Vendor Minimum Value     | The vendor minimums for purchase order value is listed to help you determine if it is time to place a regular stock order.                                                                                                    |
|                          | Vendor minimums indicate the minimum order value that is required for<br>you to place an order with that vendor. If your "if ordered" values are<br>greater than or equal to vendor minimums, you can place an order. If not,<br>you may have to wait or order additional units of items.                                                                                                    |
| Vendor Minimum Weight    | The vendor minimum weight is also listed to help you determine if it is<br>time to place a regular stock order for items that are ordered based on the<br>weight.                                                                                                    |
|                          | If your "if ordered" values are greater than or equal to vendor minimums, you can place an order. If not, you may have to wait or order additional units of items.                                                                                                    |
| Item No                  | The number of the item that has fallen below its order point (and may need to be ordered immediately).                                                                                                    |
| Mfg Item #               | This is the manufacturer's number for the item.                                                                                                    |
|                          | Manufacturers' item numbers are defined through Vendor/Item<br>Information Maintenance (MENU POFILE) and/or Item Master<br>Maintenance (MENU IAFILE) and will print on the report if you<br>selected Y in the <b>Print Mfg Number</b> field on the Expedite Report<br>Screen (p. 16-2).                                                                                                    |
|                          | If you entered a manufacturer's number through Vendor/Item<br>Information Maintenance (MENU POFILE), that number will print on<br>this report; otherwise, the manufacturer's number you entered through<br>Item Master Maintenance (MENU IAFILE) will print.                                                                                                    |
| Description              | The two description lines of the item from the Item Master File (ITMST).                                                                                                    |
| Lead                     | The item's lead time (the number of weeks a vendor requires to deliver<br>an item after it is ordered).                                                                                                    |

| Report/Listing Fields | Description                                                                                                    |
|-----------------------|----------------------------------------------------------------------------------------------------|
| Freq                  | The item's order frequency (the number of weeks between placing purchase orders for this item).                                                                                                    |
| Net Avail, U/M        | When the <b>Include Open PO Quantity</b> field was selected as Y the net available of this item per this unit of measure, calculated as:                                                                                                    |
|                       | Net Available = Qty On-hand - Allocated + Quantity On PO                                                                                                    |
|                       | When the <b>Include Open PO Quantity</b> field was selected as N the net available of this item per this unit of measure, calculated as:                                                                                                    |
|                       | Net Available = Qty On-hand - Allocated                                                                                                    |
| Min Bal               | The minimum balance is the order point for the item. This value will usually differ from the value in the Item Balance File.                                                                                                    |
|                       | The minimum balance is calculated from the actual minimum as the portion of the minimum that covers usage during lead time.                                                                                                    |
|                       | An item is in danger of stocking out if the current availability is less than<br>the report's minimum balance. For example, if an item has a minimum<br>balance of 15, a 2 week lead time, and a 1 week order frequency, the<br>minimum balance on the report will be 10 (two thirds of 15). |
| Pct                   | The net available actual percent of minimum balance for this item.                                                                                                    |
| Max Bal               | The maximum balance. This is the highest desired inventory level that should be stocked for this item.                                                                                                    |
| On PO                 | The quantity of items On Purchase Order prints to help you evaluate<br>what quantity of this item you should order from the vendor.                                                                                                    |
|                       | In calculating quantity available when the <b>Include Open PO Quantity</b> field was selected as <b>Y</b> , the system includes the <b>On PO</b> quantity regardless of the expected due date.                                                                                               |
| Р                     | The Planning Tool being used for the line item: A=AIM or I=IM&P.                                                                                                    |

#### Expedite Report - Detail

## **Expedite Report - Summary**

| IM340                      | 10/10/14 19.39.35<br>All Buyers                                                         | All Vendors                             | EXPEDITE RE<br>SUMMARY            | PORT<br>/ Includ            | de Open PO Quan | AW/APDEMO PAGE 1<br>htity:Y                          |
|----------------------------|-----------------------------------------------------------------------------------------|-----------------------------------------|-----------------------------------|-----------------------------|-----------------|------------------------------------------------------|
|                            |                                                                                         | No. Of Items By %<br>-25% 25-50% 50-75% | of Min    -<br>75%+               | Value                       | <br>Weight      | Vendor Minimums <br>Value Weight                     |
| WH: 3<br>1700<br>1400      | -Dallas, TX<br>SENTRY CABINETS<br>THE PAPER SUPPLY HOUSE                                |                                         | 1<br>1                            | 144<br>23                   | 200<br>20       | 1,000<br>500                                         |
| IM340                      | 10/10/14 19.39.35                                                                       | No. Of Items By %<br>-25% 25-50% 50-75% | EXPEDITE RE<br>of Min   -<br>75%+ | PORT<br>If Ordered<br>Value | <br>Weight      | AW/APDEMO PAGE 2<br>Vendor Minimums <br>Value Weight |
| WH: 1<br>IC400             | -Hartford, CT<br>0 GUADALJARA OFFICE SUPPLI                                             | ES                                      | 1                                 | 14                          |                 |                                                      |
| IM340                      | 10/10/14 19.39.35                                                                       | No. Of Items By %<br>-25% 25-50% 50-75% | EXPEDITE RE<br>of Min   -<br>75%+ | PORT<br>If Ordered<br>Value | <br>Weight      | AW/APDEMO PAGE 3<br>Vendor Minimums <br>Value Weight |
| WH: 2<br>300<br>900<br>200 | -Los Angeles, CA<br>AMERICAN CALENDAR<br>HARTFORD PRINTING SERVICI<br>K & M CORPORATION | ES 1                                    | 1<br>3                            | 4,936<br>2,814<br>38        | 216<br>42<br>7  | 500                                                  |

This report prints following your selection of **Detail or Summary Report** set to S on the Expedite Report Screen (p. 16-2), and the Report Options Screen.

For a summary report, one line for each vendor with the number of items in danger of stocking out is printed (item information is not printed). Statistics are also provided to show how many items need to be expedited and the percentage of their minimum balance. All quantities on this report are shown in the items' default unit of measure.

AIM, IM&P or both AIM/IM&P planned items will print on the report as determined by the **Planning Tool** field on the Expedite Report Screen (p. 16-2). The heading in the report will indicate Only AIM Planned Items, Only IM&P Planned Items, or All Planned Items.

This report is sequenced by buyer, warehouse and order value. A new page prints when the buyer or warehouse changes. The sample report has been condensed and combined to show the differences in the report when open purchase order quantities are included or excluded.

|                       | -                                                                                                    |
|-----------------------|----------------------------------------------------------------------------------------------------|
| Report/Listing Fields | Description                                                                                                    |
| WH                    | The warehouse ID and name for which the item information applies.                                                                                           |
| Vendor                | The vendor number and name from whom you should expedite an order.<br>This vendor supplies at least one item that is below its minimum<br>stocking balance. |

#### **Expedite Report - Summary**

### Expedite Report - Summary

| Report/Listing Fields    | Description                                                                                                    |
|--------------------------|----------------------------------------------------------------------------------------------------|
| No. Of Items By % of Min | This field shows the quantity of items to be below their minimum balances, and are printed in a percentage category of their minimum balances. For example, assume that an item has a minimum balance of 100, and an on-hand quantity of 60. If this is the only item supplied by the indicated vendor, the report will print 1 in the 50 - 75% column (since the on-hand quantity of the item is 60% of the item's minimum balance). |
| If Ordered Value         | This field shows what the total value would be if the reported items were ordered up to their maximum stocking levels.                                                                                                    |
| If Ordered Weight        | This field shows what the total weight would be if the reported items were ordered up to their maximum stocking levels.                                                                                                    |
| Vendor Minimums          | The vendor minimums for purchase order value and weight are listed to<br>help you determine if it is time to place a regular stock order.                                                                                                    |
|                          | Vendor minimums indicate the minimum order value and/or weight that<br>is required for you to place an order with that vendor. If your "if ordered"<br>values are greater than or equal to vendor minimums, you can place an<br>order. If not, you may have to wait or order additional units of items.                                                                                                    |

# CHAPTER 17 Printing the Overstocked Inventory Report

The Overstock Inventory Report option produces the Overstocked Inventory Report (p. 17-7) which shows items that are significantly over maximum stocking levels (calculated as the minimum balance plus the order quantity derived from the ordering level). Items with decreasing demand will be identified and the buyer is alerted to reduce purchase quantities. This information can also prompt for the reduction in stock levels through special marketing programs.

It is suggested that you print this report periodically to identify items that may be overstocked due to declining sales.

# **Overstocked Inventory Report**

The screens and/or reports in this option and a brief description are listed in the following table. A complete description of each screen/report is contained in this section.

| Title                                            | Purpose                                                            |
|--------------------------------------------------|--------------------------------------------------------------------|
| Overstocked Inventory Report Selection<br>Screen | Use to specify criteria to limit the items included on the report. |
| Overstocked Inventory Report Screen              | Use to specify the sort sequence and overstock limits.             |
| Overstocked Inventory Report                     | Prints a list of overstocked item that match the report criteria.  |

## Overstocked Inventory Report Selection Screen

|                                     | _OVERSTOCKED_INVENTOR | Y REI           | PORT             |
|-------------------------------------|-----------------------|-----------------|------------------|
| <u>Selection</u>                    |                       |                 |                  |
| Buyer?                              |                       | To?             |                  |
| Warehouse?                          |                       | To?             |                  |
| Vendor:                             |                       | To:             |                  |
| Item Class?                         | /                     | To?             | /                |
| Item Number:                        |                       | To:             |                  |
| Company Number for Report Defaults? |                       | 01              |                  |
| Print Mfg Number:<br>Planning Tool: |                       | <u></u> .<br>В. | (Y/N)<br>(A/I/B) |
|                                     |                       |                 | F3=Cancel        |

TECHNICAL NOTE: This is a shared screen that displays in multiple places. The actual screen format name is IM3XXFM\_SELECT.

This screen appears after you select option 3 - Overstocked Inventory Report from MENU IMREPT. This screen also can be accessed by selecting the Overstocked Inventory Report from MENU AIREPT.

Use this screen to select the criteria of the items that will print on the Overstocked Inventory Report. You also indicate the company number for default reports.

| Field/Function Key | Description                                                                                                    |
|--------------------|----------------------------------------------------------------------------------------------------|
| Buyer              | Key the from/to Buyers who are responsible for the items you wish to print<br>on the report.                                                                                                    |
|                    | <i>Valid Values:</i> Buyer codes are defined though Buyers Maintenance (MENU POFILE).                                                                                                    |
|                    | (2 @ A 3) Optional                                                                                                    |
| Warehouse          | Key the from/to Warehouse range to be included on this report.                                                                                                    |
|                    | <i>Valid Values:</i> A valid warehouse number defined through Warehouse<br>Numbers Maintenance (MENU IAFILE) which you are authorized to access<br>through Authority Profile Maintenance (MENU XASCTY). |
|                    | (2 @ A 2) Optional                                                                                                    |

#### **Overstocked Inventory Report Selection Screen Fields and Function Keys**

| Field/Function Key                    | Description                                                                                                    |
|---------------------------------------|----------------------------------------------------------------------------------------------------|
| Vendor                                | Key the range of primary vendors to include in the report. A primary vendor<br>may be assigned to an item through Item Master Maintenance (MENU<br>IAFILE), or Item Balance Maintenance (MENU IAFILE).<br>(A 6) Optional                                                                                                    |
| Item Class                            | Key the range of item classes/sub-classes of the items to include in the<br>report. If the sub-class is left blank, all sub-classes within the item class<br>indicated will print. Item classes are defined through Item Class/Sub Class<br>Maintenance (MENU IAFILE) and are assigned to items through Item<br>Master Maintenance (MENU IAFILE). |
|                                       | If no sub-class is identified, all sub-classes within the selected item class will print.<br>(2 $@A2/A2$ ) Optional                                                                                                    |
| Item Number                           | Key the item number or a range of item numbers to include data for those<br>items in your report. The criteria you enter in the from and to fields<br>determine the items that will print on the report; only those items that match<br>the criteria entered will print.                                                                          |
|                                       | Leave blank to select all items.                                                                                                    |
|                                       | Valid Values: Any valid item number.                                                                                                    |
|                                       | (2 @ A 27) Optional                                                                                                    |
| Company Number for<br>Report Defaults | This field appears only if the <b>Multi Company</b> field is set to <b>Y</b> through System Options Maintenance (MENU XAFILE).                                                                                                    |
|                                       | Key the company number for which report defaults set up in IM&P System<br>Options Maintenance (MENU IMFILE) or AIM Options Maintenance<br>(MENU AIFILE) will display on the Overstocked Inventory Report<br>Screen (p. 17-5).                                                                                                    |
|                                       | <i>Default Value:</i> The default company defined in Authority Profile<br>Maintenance (MENU XASCTY) if one has been defined; otherwise, this is<br>the default company defined through System Options Maintenance (MENU<br>XAFILE).                                                                                                    |
|                                       | <i>Valid Values:</i> A valid company number defined through Company Name<br>Maintenance (MENU XAFILE) which you are authorized to access through<br>Authority Profile Maintenance (MENU XASCTY).<br>(N 2,0) Required                                                                                                    |
|                                       |                                                                                                    |

### **Overstocked Inventory Report Selection Screen Fields and Function Keys**

\_

| Field/Function Key | Description                                                                                                    |  |  |
|--------------------|----------------------------------------------------------------------------------------------------|--|--|
| Print Mfg Number   | This field determines whether or not manufacturers' item numbers will print<br>on the Overstocked Inventory Report. Manufacturers' item numbers are<br>defined through Vendor/Item Information Maintenance (MENU POFILE)<br>and/or Item Master Maintenance (MENU IAFILE). |  |  |
|                    | Accept the default or key Y if you want manufacturer's item numbers to print on the report.                                                                                                    |  |  |
|                    | Default Value: N                                                                                                    |  |  |
|                    | (A 1) Required                                                                                                    |  |  |
| Planning Tool      | Use this field to determine if AIM, IM&P or both AIM/IM&P planned items will print on the Overstocked Inventory Report (p. 17-7).                                                                                                    |  |  |
|                    | Key A if you want only AIM planned items on the report. The AIM company report default options will be used when values are printed on the report.                                                                                                    |  |  |
|                    | Key I if you want only IM&P planned items on the report. The IM&P company report default options will be used when values are printed on the report.                                                                                                    |  |  |
|                    | Key B if you want both AIM and IM&P planned items on the report. If you key B and no IM&P company report default options were found, then AIM company report default options will be used.                                                                                |  |  |
|                    | Default Value: B                                                                                                    |  |  |
|                    | (A 1) Required                                                                                                    |  |  |
| F3=Cancel          | Press F3=CANCEL to cancel this option. MENU IMREPT/MENU AIREPT will display.                                                                                                    |  |  |
| Enter              | Press ENTER to confirm your selections. The Overstocked Inventory Report Screen (p. 17-5) will appear.                                                                                                    |  |  |

**Overstocked Inventory Report Selection Screen Fields and Function Keys** 

-

# Overstocked Inventory Report Screen

|           | OVERSTOCKED INVENTORY REPORT           | [          |           |
|-----------|----------------------------------------|------------|-----------|
| Selection |                                        |            |           |
|           | Smallest Dollar Overstock:             | _ 500      |           |
|           | Smallest Percent Overstock:            | 20         |           |
|           | Maximum Number of Items to be Printed: | 250        |           |
|           | Sort Sequence:                         | <u>,\$</u> | (\$,%,Q)  |
|           |                                        |            |           |
|           |                                        |            |           |
|           |                                        |            |           |
|           |                                        |            |           |
|           |                                        |            | F3=Cancel |

This screen appears after you press ENTER from the Overstocked Inventory Report Selection Screen (p. 17-2).

Use this screen to enter values that limit the number of items on the report, and determine the sort sequence of the report.

| Key the monetary amount of the smallest overstocked value to print on the report.                                                                     |
|----------------------------------------------------------------------------------------------------|
|                                                                                                    |
| If you blank out the default value, 0 is assumed.                                                                                                    |
| <i>Default Value:</i> As defined in IM&P System Options Maintenance (MENU IMFILE) or AIM Options Maintenance (MENU AIFILE) for the specified company. |
| (N 5,0) Optional                                                                                                    |
| Key the default percent of the smallest overstocked value to print on the report.                                                                     |
| If you blank out the default value, 0 is assumed.                                                                                                    |
| <i>Default Value:</i> As defined in IM&P System Options Maintenance (MENU IMFILE) or AIM Options Maintenance (MENU AIFILE) for the specified company. |
| (N 2,0) Optional                                                                                                    |
|                                                                                                    |

| <b>Overstocked Inventory Report Screen</b> | n Fields and Function Keys |
|--------------------------------------------|----------------------------|
|--------------------------------------------|----------------------------|

| Field/Function Key  | Description                                                                                                    |  |  |  |  |
|---------------------|----------------------------------------------------------------------------------------------------|--|--|--|--|
| Maximum Number of   | Key the maximum number of items to print (0-99999).                                                                                                    |  |  |  |  |
| Items to be Printed | To print all items in the selected ranges (on the Overstocked Inventory<br>Report Selection Screen (p. 17-2)), blank out the default in this field. This<br>may be useful if printing the report for multiple warehouses and buyers to<br>show a ranking of all your overstocked items. |  |  |  |  |
|                     | <i>Default Value:</i> As defined in IM&P System Options Maintenance (MENU IMFILE) or AIM Options Maintenance (MENU AIFILE) for the specified company.<br>(N 5,0) Optional                                                                                                    |  |  |  |  |
| Sort Sequence       | The sort sequence desired for this report. Items print in descending order by dollar variance, percent variance, or quantity variance. Therefore, the items with the greatest variance (requiring the most attention) will print at the top of the report.                              |  |  |  |  |
|                     | Key \$ to sort the report by dollar variance.                                                                                                    |  |  |  |  |
|                     | Key % to sort the report by percent variance.                                                                                                    |  |  |  |  |
|                     | Key Q to sort the report by quantity variance. This is the difference between the forecast sales quantity and the actual sales quantity.                                                                                                    |  |  |  |  |
|                     | (A 1) Required                                                                                                    |  |  |  |  |
| F3=Cancel           | Press F3=CANCEL to cancel this option. MENU IMREPT/MENU AIREPT will display.                                                                                                    |  |  |  |  |
| Enter               | Press ENTER to confirm your selections. The Report Options Screen will appear. Refer to the Cross Applications User Guide for details about this screen.                                                                                                    |  |  |  |  |

### **Overstocked Inventory Report Screen Fields and Function Keys**

| IM310 10/31/14 14.31.04<br>All Buyers All War<br>Max Number of Items to be | ehouses<br>Printed | A11<br>: 250  | Vendors<br>Smalles | OVER | STOCKED INVENT<br>All Classes<br>Savings: 500 | ORY REPORT<br>A<br>Smallest | ll Items<br>% Savings: | 20           | AQ/APDE<br>Sort Sequence: | MO PAGE<br>\$ Variand | E 1<br>ce        |
|----------------------------------------------------------------------------|--------------------|---------------|--------------------|------|-----------------------------------------------|-----------------------------|------------------------|--------------|---------------------------|-----------------------|------------------|
| All Planned Items<br>Item Number/<br>Mfg. Item Number                      | Vendor             | Item<br>Class | Max<br>Bal         | U/M  | Net Avail<br>(Incl PO)                        | Variance<br>Qty             | Pct<br>\$ Var Var      | Last<br>Sale | Qty<br>On PO              | YTD I<br>Sales S      | Months<br>Supply |
| Buyer: 101 WH: 1 -Hartford<br>M005<br>886-83662                            | , CT<br>1500       | 70            | 0                  | EA   | 19,400                                        | 19,400                      | 999<br>58,122          |              | 0                         | 0                     | 21+              |
| Pepto-Bismol Liquid 16 oz<br>P100<br>MFGP100                               | 1400               | 80/9          | 0                  | RL   | IM&P<br>102                                   | 102                         | 999<br>41,090          |              | 50                        | 0                     | 21+              |
| White Bond 36" x 6000 yd r<br>M003<br>TYLG87554                            | o11<br>1500        | 70            | 0                  | CAS  | IM&P 50                                       | 50                          | 999<br>23,960          |              | 0                         | 0                     | 21+              |
| A880<br>HHP2<br>Band Dance                                                 | 5<br>1400          | 80/6          | 0                  | BOX  | 180                                           | 180                         | 999<br>9,000           |              | 20                        | 0                     | 21+              |
| A870<br>FHP2<br>Bond Paper                                                 | 1400               | 80/6          | 0                  | BOX  | 160                                           | 160                         | 999<br>8,000           |              | 0                         | 0                     | 21+              |
| Bond Faper<br>M004<br>BYASP9986<br>Bayer Aspirin Pain Paliave              | 1500               | 70            | 0                  | CAS  | 10                                            | 10                          | 999<br>5,032           |              | 0                         | 0                     | 21+              |
| M002<br>KLRTS874-3<br>Ope-A-Day Viteming 50 ee                             | 1500               | 70            | 0                  | CAS  | 15                                            | 15                          | 999<br>3,596           | 8/15         | 20                        | 0                     | 21+              |
| A540<br>XJC8755<br>File Folders - Blue                                     | 1400               | PA/FF         | 0                  | EA   | 762                                           | 762                         | 999<br>3,498           |              | 0                         | 0                     | 21+              |
| A950<br>045723016068<br>Lateral Steel File Cabinet                         | 1700               | AC            | 0                  | EA   | 10<br>IM&P                                    | 10                          | 999<br>2,490           |              | 0                         | 0                     | 21+              |
| A970<br>045723016123<br>Lateral Steel File Cabinet                         | 1700               | AC            | 0                  | EA   | 10<br>IM&P                                    | 10                          | 999<br>2,490           |              | 0                         | 0                     | 21+              |
| A940<br>045723015764<br>Lateral Steel File Cabinet                         | 1700               | AC            | 0                  | EA   | 10<br>IM&P                                    | 10                          | 999<br>1,970           |              | 0                         | 0                     | 21+              |
|                                                                            |                    |               |                    |      |                                               |                             |                        |              |                           |                       |                  |

# **Overstocked Inventory Report**

This report prints following your selections on the Report Options Screen. Items with inventory balances that exceed their maximum stocking levels are printed. An item will appear on this report if it is overstocked and it exceeds the report limits indicated on the Overstocked Inventory Report Screen (p. 17-5).

This report is sequenced by buyer, warehouse and the variance between net availability and maximum balance. The variance used for sorting is selected on the Overstocked Inventory Report Screen (p. 17-5). When the buyer or warehouse changes, a new page will print.

All quantities on this report are shown in the items' default stocking units of measure.

AIM, IM&P or both AIM/IM&P planned items will print on the report as determined by the **Planning Tool** field on the Overstocked Inventory Report Selection Screen (p. 17-2). The heading in the report will indicate Only AIM Planned Items, Only IM&P Planned Items, or All Planned Items. The body in the report will also indicate for each line item which Planning Tool is being used for the item (IM&P or AIM will appear after the **U/M** column).

| Report/Listing Fields | Description                                                                                                    |
|-----------------------|----------------------------------------------------------------------------------------------------|
| Headings              | Program names appear on the upper left corner of the report followed by<br>run date and time, report title, workstation ID, User ID, and page<br>number.                                                                                                    |
|                       | Summary of the selection criteria prints in the center of the headings area followed by the individual field headings.                                                                                                    |
|                       | The message "* Data may have been omitted due to security considerations *" will print when the user that generated this report/listing is not authorized to the warehouse selected data as determined through Authority Profile Maintenance (MENU XASCTY).                                                                                                    |
| Buyer                 | The buyer to whom the following items are assigned.                                                                                                    |
| WH                    | The warehouse from which the demand quantities of the items are extracted for evaluation.                                                                                                    |
| Item Number           | The number and description of the item with inventory balances that exceed the item's maximum stocking level.                                                                                                    |
| Mfg Item Number       | Manufacturers' item numbers will print on this report only if you selected Y in the <b>Print Mfg Number</b> field on the Overstocked Inventory Report Selection Screen (p. 17-2).                                                                                                    |
|                       | This is the manufacturer's number for the item. Manufacturers' item<br>numbers are defined through Vendor/Item Information Maintenance<br>(MENU POFILE) and/or Item Master Maintenance (MENU IAFILE). If<br>you entered a manufacturer's item number through Vendor/Item<br>Information Maintenance (MENU POFILE), that number will print on<br>this report; otherwise the manufacturer's number you entered through<br>Item Master Maintenance (MENU IAFILE) will print. |
| Vendor                | The item is assigned to this vendor through Item Balance Maintenance (MENU IAFILE).                                                                                                    |
| Item Class            | The code used to categorize this item as defined in Item Class/Sub Class<br>Maintenance (MENU IAFILE), and assigned to this item through Item<br>Master Maintenance (MENU IAFILE). You may select to print this<br>report for a range of item classes/sub-classes.                                                                                                    |
| Max Bal<br>U/M        | The maximum balance of this item, per this unit of measure [this report<br>prints quantities in each item's default stocking unit of measure defined<br>through Item Master Maintenance (MENU IAFILE)].                                                                                                    |
|                       | The maximum balance is used to calculate the quantity variance, dollar variance, and the percent variance.                                                                                                    |
| (Planning Tool Used)  | The Planning Tool being used for the item: IM&P or AIM.                                                                                                    |

### **Overstocked Inventory Report**

| Report/Listing Fields | Description                                                                                                    |  |  |  |
|-----------------------|----------------------------------------------------------------------------------------------------|--|--|--|
| Net Avail (Incl PO)   | The net available of this item, taking into consideration the quantity on<br>hand, the quantity allocated, the quantity in process, the special order<br>quantity and the quantity on purchase orders. Availability is calculated as<br>follows:                                 |  |  |  |
|                       | Available = On-hand - Alloc + In Process + Special Order Qty + Qty on PO                                                                                                    |  |  |  |
|                       | This value is used to calculate the quantity variance, dollar variance, and the percent variance.                                                                                                    |  |  |  |
|                       | An item is overstocked if its net availability is greater than its maximum balance.                                                                                                    |  |  |  |
| Variance Qty          | The quantity variance that exists between the maximum balance and net<br>availability. The quantity variance is calculated as follows:<br>Net Availability - Maximum Balance                                                                                                    |  |  |  |
| \$ Var                | The dollar variance that exists between the maximum balance and net availability. The dollar variance is calculated as follows:                                                                                                    |  |  |  |
|                       | Quantity Variance * Cost of the item                                                                                                    |  |  |  |
|                       | NOTE: The cost of the item is standard, average, or user, as<br>specified in Order Entry Options Maintenance (MENU<br>XAFILE).                                                                                                    |  |  |  |
| Pct Var               | The percent variance that exists between the maximum balance and net availability. The percent variance is calculated as follows:                                                                                                    |  |  |  |
|                       | (Quantity Variance / Maximum Balance) * 100                                                                                                    |  |  |  |
|                       | If the IM&P calculated maximum balance is overridden, <b>OVR</b> will print on the report directly below the <b>Max Bal</b> field.                                                                                                    |  |  |  |
| Last Sale             | The date of the last sale in MM/YY format is printed on the report to help you evaluate the item's current stocking level and sales performance.                                                                                                    |  |  |  |
| Qty On PO             | The quantity of items on purchase order is printed to help you evaluate<br>the item's current stocking level and sales performance.                                                                                                    |  |  |  |
| YTD Sales             | The sales year to date are printed to help you evaluate the item's current stocking level and sales performance.                                                                                                    |  |  |  |
| Months Supply         | This is the number of months that the net availability of the item will last<br>based on the forecast for that item. If the net availability of the item<br>exceeds the amount of forecasted usage data available (usually one year),<br>a + is printed after the months supply. |  |  |  |
|                       | The months supply is reported as <b>NA</b> if no forecast record for that item exists, or if the item is not a planned item.                                                                                                    |  |  |  |

### **Overstocked Inventory Report**

# CHAPTER 18 Printing the Safety Stock Analysis Report

The Safety Stock Analysis option produces the Safety Stock Analysis Report (p. 18-7) which shows the value of safety stock based on current service levels. By contrasting an item's cost of current safety stock with its customer service levels and profitability, you will be able to determine if the current safety stock investment is allocated wisely. The projected service level with no safety stock is also printed to help you assess the relative costs and benefits of current service levels.

This report can be printed at any time to determine if service levels should be changed to better allocate safety stock investment.

# Safety Stock Analysis

The screens and/or reports in this option and a brief description are listed in the following table. A complete description of each screen/report is contained in this section.

| Title                                            | Purpose                                                                                   |
|--------------------------------------------------|-------------------------------------------------------------------------------------------|
| Safety Stock Analysis Report Selection<br>Screen | Use to specify criteria to limit the items included on the report.                        |
| Safety Stock Analysis Report Screen              | Use to specify the sort sequence and variance limits.                                     |
| Safety Stock Analysis Report                     | Prints a list of items for the current month that significantly differ from the forecast. |

|                                                        | SAFETY STOCK ANALYSIS      | REP    | <u>ORT</u>                |
|--------------------------------------------------------|----------------------------|--------|---------------------------|
| <u>Selection</u>                                       |                            |        |                           |
| Buyer?                                                 |                            | To?    |                           |
| Warehouse?                                             |                            | To?    |                           |
| Yendor:                                                |                            | To:    |                           |
| Item Class?                                            | /                          | To?    | /                         |
| Item Number:                                           |                            | To:    |                           |
| Include Suspende<br>Print Mfg Number<br>Planning Tool: | d/Discontinued Items:<br>: | N<br>B | (Y/N)<br>(Y/N)<br>(A/I/B) |
|                                                        |                            |        | E3=Cancel                 |

## Safety Stock Analysis Report Selection Screen

TECHNICAL NOTE: This is a shared screen that displays in multiple places. The actual screen format name is IM3XXFM SELECT.

This screen appears after you select option 4 - Safety Stock Analysis from MENU IMREPT. This screen also can be accessed by selecting the Safety Stock Analysis Report from MENU AIREPT.

Use this screen to select the criteria of the items that will print on the Safety Stock Analysis Report (p. 18-7). The criteria you enter in the following from and to fields determine the items that will print on the report; only those items that match the criteria entered will print.

| Field/Function Key | Description                                                                                                    |
|--------------------|----------------------------------------------------------------------------------------------------|
| Buyer              | Key the from/to Buyers who are responsible for the items you wish to print<br>on the report.                                                                                                    |
|                    | <i>Valid Values:</i> Buyer codes are defined though Buyers Maintenance (MENU POFILE).                                                                                                    |
|                    | (2 @ A 3) Optional                                                                                                    |
| Warehouse          | Key the from/to Warehouse range to be included on this report.                                                                                                    |
|                    | <i>Valid Values:</i> A valid warehouse number defined through Warehouse<br>Numbers Maintenance (MENU IAFILE) which you are authorized to access<br>through Authority Profile Maintenance (MENU XASCTY). |
|                    | (2 @ A 2) Optional                                                                                                    |

Safety Stock Analysis Report Selection Screen Fields and Function Keys

| Field/Function Key                       | Description                                                                                                    |
|------------------------------------------|----------------------------------------------------------------------------------------------------|
| Vendor                                   | Key the range of primary vendors to include in the report. A primary vendor<br>may be assigned to an item through Item Master Maintenance (MENU<br>IAFILE), or Item Balance Maintenance (MENU IAFILE).<br>(A 6) Optional                                                                                                    |
| Item Class/Sub-Class                     | Key the range of item classes/sub-classes of the items to include in the<br>report. If the sub-class is left blank, all sub-classes within the item class<br>indicated will print. Item classes are defined through Item Class/Sub Class<br>Maintenance (MENU IAFILE) and are assigned to items through Item<br>Master Maintenance (MENU IAFILE). |
|                                          | print.                                                                                                    |
|                                          | (2 @ A 2 / A 2) Optional                                                                                                    |
| Item Number                              | Key the item number or a range of item numbers to include data for those<br>items in your report. The criteria you enter in the from and to fields<br>determine the items that will print on the report; only those items that match<br>the criteria entered will print.                                                                          |
|                                          | Leave blank to select all items.                                                                                                    |
|                                          | Valid Values: Any valid item number                                                                                                    |
|                                          | (2 @ A 27) Optional                                                                                                    |
| Include Suspended/<br>Discontinued Items | This field determines whether or not suspended/discontinued items will print<br>on the Safety Stock Analysis Report (p. 18-7). The status for suspended/<br>discontinued items are checked at the Item Balance level with regards to<br>what prints on the report.                                                                                |
|                                          | Accept the default or key $Y$ if you want suspended/discontinued items to print on the report.                                                                                                    |
|                                          | <i>Default Value:</i> The value entered in Suspended Defaults Maintenance (MENU XAFIL2) in the <b>Safety Stock Analysis (IM&amp;P/AIM) Dft</b> field. (A 1) Required                                                                                                    |
| Print Mfg Number                         | This field determines whether or not manufacturers' item numbers will print<br>on the Safety Stock Analysis Report (p. 18-7). The manufacturers' item<br>numbers that print on this report are defined through Item Master<br>Maintenance (MENU IAFILE).                                                                                          |
|                                          | Accept the default or key Y if you want manufacturer's item numbers to print on the report.                                                                                                    |
|                                          | Default Value: N                                                                                                    |
|                                          | (A 1) Required                                                                                                    |

Safety Stock Analysis Report Selection Screen Fields and Function Keys

\_

| Field/Function Key | Description                                                                                                    |  |  |  |
|--------------------|----------------------------------------------------------------------------------------------------|--|--|--|
| Planning Tool      | Use this field to determine if AIM, IM&P or both AIM/IM&P planned items will print on the Safety Stock Analysis Report (p. 18-7).                                                          |  |  |  |
|                    | Key A if you want only AIM planned items on the report. The AIM company report default options will be used when values are printed on the report.                                         |  |  |  |
|                    | Key I if you want only IM&P planned items on the report. The IM&P company report default options will be used when values are printed on the report.                                       |  |  |  |
|                    | Key B if you want both AIM and IM&P planned items on the report. If you key B and no IM&P company report default options were found, then AIM company report default options will be used. |  |  |  |
|                    | Default Value: B                                                                                                    |  |  |  |
|                    | (A 1) Required                                                                                                    |  |  |  |
| F3=Cancel          | Press F3=CANCEL to cancel this option. MENU IMREPT/MENU AIREPT will display.                                                                                                    |  |  |  |
| Enter              | Press ENTER to confirm your selections. The Safety Stock Analysis Report<br>Screen (p. 18-5) will appear.                                                                                  |  |  |  |

### Safety Stock Analysis Report Selection Screen Fields and Function Keys

## Safety Stock Analysis Report Screen

| SAFETY STOCK ANALYSIS REPORT               |         |
|--------------------------------------------|---------|
|                                            |         |
|                                            |         |
|                                            |         |
|                                            |         |
| Smallest Safety Stock Value to be Printed: |         |
| Maniana Manhan of Theme to be Duinheads    |         |
| Naximum Number of Items to be Printed:     |         |
|                                            |         |
|                                            |         |
|                                            |         |
|                                            |         |
|                                            |         |
|                                            | F2-F-44 |
|                                            | F3-EXIC |

This screen displays after you press ENTER from the Safety Stock Analysis Report Selection Screen (p. 18-2).

Use this screen to enter values that limit the number of items on the report.

| Field/Function Key                           | Description                                                                                                    |
|----------------------------------------------|----------------------------------------------------------------------------------------------------|
| Smallest Safety Stock<br>Value to be Printed | This field allows you to control the number of records printed on the report<br>by specifying the smallest safety stock value to print. This will give attention<br>to records with a higher safety stock value. |
|                                              | Key the desired smallest safety stock value.                                                                                                    |
|                                              | If you blank out the default in this field, 0 is assumed.                                                                                                    |
|                                              | The safety stock cost will print in descending order.                                                                                                    |
|                                              | (N 5,0) Optional                                                                                                    |
| Maximum Number of<br>Items to be Printed     | Key the maximum number of items to print (0-99999). Set this field to zero if you selected to print multiple warehouses and/or buyers, or if you want to print all items.                                        |
|                                              | If you blank out the default in this field, 0 is assumed.                                                                                                    |
|                                              | (N 5,0) Optional                                                                                                    |
| F3=Exit                                      | Press F3=CANCEL to cancel this option. MENU IMREPT/MENU AIREPT will display.                                                                                                    |

#### Safety Stock Analysis Report Screen Fields and Function Keys

| Field/Function Key | Description                                                                                                    |
|--------------------|----------------------------------------------------------------------------------------------------|
| Enter              | Press ENTER to confirm your selections. The Report Options Screen will appear. Refer to the Cross Applications User Guide for details about this screen. |

| Safety | / Stock | Analysis | Report | Screen | <b>Fields</b> | and | Function | Keys |
|--------|---------|----------|--------|--------|---------------|-----|----------|------|
|        |         |          |        |        |               |     |          |      |

| IM350 09/10/14 13.24.17<br>All Buyers All Warehou<br>Smallest Safety Stock Value to<br>All Bunned Iters | ses All<br>be Printed | SAFE<br>Vendors<br>0 | TY STOCK<br>All | ANALYS<br>  Class | SIS REPORT<br>Ses / | All Item:<br>1aximum | s<br>Number of Items to          | AJ/APDEN<br>be Printed: | 10 P <i>i</i> | AGE 18             |
|----------------------------------------------------------------------------------------------------|-----------------------|----------------------|-----------------|-------------------|---------------------|----------------------|----------------------------------|-------------------------|---------------|--------------------|
|                                                                                                    |                       | Current              |                 |                   |                     | Last 12              | Periods                          | Next 12 L               | .ast Yr       | Srv Lvl            |
| Item No                                                                                                 | Min<br>Bal U/M        | SS<br>Qty            | SS<br>Cost      | Srv<br>Lv1        | Sales<br>Qty        | s<br>Turns           | Profit<br>Amt Pct                | Periods<br>Forecast     | Stock<br>Outs | Without<br>Sft Stk |
| Buyer: 103 WH: 1 -Hartford, CT<br>A390                                                                  | 364 EA                | 349                  | 4 250           | 85%               | 357                 | 1.31                 | 66.7                             | 35                      |               | 1%                 |
| A190<br>A190 2 Ring Binder 2" Black                                                                     | 753 EA                | 342                  | 1,200           | 85%               | 3,068               | 4.42                 | 2,189 100P<br>52.9<br>0.200 IM&P | 4,335                   |               | 59%                |
| A280<br>#10 Security Tint Envelopes                                                                     | 162 BOX               | 20                   | 260             | 85%               | 1,343               | 4.11                 | 38.9<br>11.084 IM&P              | 1,425                   |               | 81%                |
| A250                                                                                                    | 4 EA                  | 3                    | 224             | 85%               | 3                   | .35                  | 58.1                             | 1                       |               | 12%                |
| A120<br>Color Conv / Photo Paper 28#                                                                    | 54 BOX                | 7                    | 180             | 99%               | 2,942               | 4.65                 | 28.7<br>29.244 ATM               | 3,561                   |               | 99%                |
| A270                                                                                                    | 44 BOX                | 8                    | 00              | 99%               | 1,377               | 3.21                 | 35.8                             | 1,296                   | 2             | 99%                |
| A130<br>A140 A150                                                                                       | 15 BOX                | 2                    | 80              | 99%               | 512                 | 2.33                 | 8,104 AIM<br>45.0                | 670                     | 1             | 99%                |
| A260<br>#6 3/4 White Envelopes                                                                          | 94 BOX                | 12                   | 84<br>72        | 99%               | 3,795               | 4.37                 | 10,594 AIM<br>35.7<br>11,619 AIM | 4,160                   | 21            | 99%                |

# Safety Stock Analysis Report

This report prints following your selections on the Report Options Screen.

Current stocking information is compared to the last 12 months to help you determine if the safety stock is set appropriately. The safety stock is determined, in part, by the service level. This report will help you determine if your minimum balance contains the right amount of safety stock. The cumulative forecast for the next 12 months, the number of stockouts for the current YTD, and the service level percentage without safety stock are also printed.

This report is sequenced by buyer, warehouse, and safety stock cost; a new page prints when the buyer or warehouse changes; and all quantities are shown in the items' default stocking units of measure.

AIM, IM&P or both AIM/IM&P planned items will print on the report as determined by the **Planning Tool** field on the Safety Stock Analysis Report Selection Screen (p. 18-2). The heading in the report will indicate Only AIM Planned Items, Only IM&P Planned Items, or All Planned Items. The body in the report will also indicate for each line item which Planning Tool is being used for the item (IM&P or AIM will appear after the **Profit Amt** column).

|                       | •                                                                                                    |
|-----------------------|----------------------------------------------------------------------------------------------------|
| Report/Listing Fields | Description                                                                                                    |
| Item No               | The number and description of the item.                                                                                                    |
|                       | If you selected Y in the <b>Print Mfg Number</b> field on the Safety Stock<br>Analysis Report Selection Screen (p. 18-2), the manufacturer's item<br>number defined for the item through Item Master Maintenance (MENU<br>IAFILE) will print above the item description. |

#### Safety Stock Analysis Report

| Report/Listing Fields                      | Description                                                                                                    |
|--------------------------------------------|----------------------------------------------------------------------------------------------------|
| Min Bal / U/M                              | The current minimum balance of this item that should be stocked, per<br>this unit of measure [this report prints quantities in each item's default<br>stocking unit of measure defined through Item Master Maintenance<br>(MENU IAFILE)].                                                                                                    |
|                                            | If the minimum balance has been overridden, <b>OVR</b> will print on the report below this field.                                                                                                    |
| SS Qty                                     | The current safety stock quantity for this item.                                                                                                    |
|                                            | If the safety stock has been overridden, <b>OVR</b> will print on the report below this field.                                                                                                    |
| SS Cost                                    | The current safety stock cost. This cost is calculated as:                                                                                                    |
|                                            | Safety Stock Quantity * Cost of the item                                                                                                    |
|                                            | NOTE: The cost of the item is the average, standard, or user, as<br>specified in Order Entry Options Maintenance (MENU<br>XAFILE).                                                                                                    |
| Srv Lvl                                    | The current service level percent. This is the target for the percentage of order quantities that can be filled from stock without backordering.                                                                                                    |
|                                            | Comparing the value in this field to that in the <b>Srv Lvl Without Sft Stk</b> field will help you determine the impact caused by changing service levels. If eliminating the safety stock produces a tolerable change in the service level, you can save money by reducing the item's service level or overriding safety quantities to zero. |
| Last 12 Periods<br>Information: Sales Qty  | The quantity of sales.                                                                                                    |
| Last 12 Periods<br>Information: Turns      | The item's inventory turns (ratio of annual sales to inventory.) An asterisk beside the figure in this column indicates that less than 12 months of data are being used in the calculation.                                                                                                    |
| Last 12 Periods<br>Information: Profit Amt | The dollar amount of profit made on this item.                                                                                                    |
| (Planning Tool Used)                       | The Planning Tool being used for the item: IM&P or AIM.                                                                                                    |
| Last 12 Periods<br>Information: Profit Pct | The percentage of profit made on this item.                                                                                                    |
| Next 12 Periods Forecast                   | The cumulative forecast shows the sales outlook for the next year.                                                                                                    |
| Last Yr Stock Outs                         | The number of stockouts that have occurred for this item for the current YTD.                                                                                                    |

## Safety Stock Analysis Report

| Report/Listing Fields   | Description                                                                                                    |
|-------------------------|----------------------------------------------------------------------------------------------------|
| Srv Lvl Without Sft Stk | The service level percentage without safety stock prints to help you assess the relative costs and benefits of current service levels.                                                 |
|                         | NOTE: This percentage is based on historical data and therefore<br>may show a result different from the percentage generated<br>by the What If report, which is based on current data. |

### Safety Stock Analysis Report

# CHAPTER 19 Printing the Service Level Analysis 19 Report

The Service Level Analysis option produces the Service Level Analysis Report (p. 19-7) which shows changes in costs resulting from changes in service levels. The savings associated with lowering service levels or the cost increase associated with an increase will be indicated.

This report can be printed at any time to determine if service levels should be changed.

# Service Level Analysis

The screens and/or reports in this option and a brief description are listed in the following table. A complete description of each screen/report is contained in this section.

| Title                                             | Purpose                                                                                      |
|---------------------------------------------------|----------------------------------------------------------------------------------------------|
| Service Level Analysis Report Selection<br>Screen | Use to specify criteria to limit the items included on the report.                           |
| Service Level Analysis Report Screen              | Use to specify the service levels.                                                           |
| Service Level Analysis Report                     | Prints a list of items with the changes in cost resulting from the changes in service level. |

| <u>Selection</u>                                          |                      |                               |               |
|-----------------------------------------------------------|----------------------|-------------------------------|---------------|
| Buyer?                                                    | <b></b>              | To?                           |               |
| Warehouse?                                                |                      | To?                           |               |
| Yendor:                                                   |                      | To:                           |               |
| Item Class?                                               | /                    | To?                           | /             |
| Item Number:                                              |                      | то:                           |               |
| Include Suspended.<br>Print Mfg Number:<br>Planning Tool: | 'Discontinued Items: | Y (Y/N)<br>N (Y/N)<br>B (A/I/ | )<br>)<br>(B) |

## Service Level Analysis Report Selection Screen

TECHNICAL NOTE: This is a shared screen that displays in multiple places. The actual screen format name is IM3XXFM SELECT.

This screen appears after you select option 5 - Service Level Analysis from MENU IMREPT. This screen also can be accessed by selecting the Service Level Analysis Report from MENU AIREPT.

Use this screen to select the criteria of the items that will print on the Service Level Analysis Report (p. 19-7). The criteria you enter in the following from and to fields determine the items that will print on the report; only those items that match the criteria entered will print. You also indicate the company number for default reports, if using multiple companies.

| Field/Function Key | Description                                                                                                    |
|--------------------|----------------------------------------------------------------------------------------------------|
| Buyer              | Key the from/to Buyers who are responsible for the items you wish to print<br>on the report.                                                                                                    |
|                    | <i>Valid Values:</i> Buyer codes are defined though Buyers Maintenance (MENU POFILE).                                                                                                    |
|                    | (2 @ A 3) Optional                                                                                                    |
| Warehouse          | Key the from/to Warehouse range to be included on this report.                                                                                                    |
|                    | <i>Valid Values:</i> A valid warehouse number defined through Warehouse<br>Numbers Maintenance (MENU IAFILE) which you are authorized to access<br>through Authority Profile Maintenance (MENU XASCTY). |
|                    | (2 @ A 2) Optional                                                                                                    |

| Service I | Level Ar | nalysis F | Report | Selection | Screen | Fields | and Fu | Inction | Keys |
|-----------|----------|-----------|--------|-----------|--------|--------|--------|---------|------|
|           |          |           |        |           |        |        |        |         |      |

| Field/Function Key                       | Description                                                                                                    |  |  |  |  |
|------------------------------------------|----------------------------------------------------------------------------------------------------|--|--|--|--|
| Vendor                                   | Key the range of primary vendors to include in the report. A primary vendor<br>may be assigned to an item through Item Master Maintenance (MENU<br>IAFILE), or Item Balance Maintenance (MENU IAFILE).<br>(A 6) Optional                                                 |  |  |  |  |
| Item Class                               | Key the range of item classes/sub-classes of the items to include in the report.                                                                                                    |  |  |  |  |
|                                          | If the sub-class is left blank, all sub-classes within the item class indicated<br>will print. Item classes are defined through Item Class/Sub Class<br>Maintenance (MENU IAFILE) and are assigned to items through Item<br>Master Maintenance (MENU IAFILE).            |  |  |  |  |
|                                          | If no sub-class is identified, all sub-classes within the selected item class will print.<br>(2 $@A2/A2$ ) Optional                                                                                                    |  |  |  |  |
| Item Number                              | Key the item number or a range of item numbers to include data for those<br>items in your report. The criteria you enter in the from and to fields<br>determine the items that will print on the report; only those items that match<br>the criteria entered will print. |  |  |  |  |
|                                          | Leave blank to select all items.                                                                                                    |  |  |  |  |
|                                          | Valid Values: Any valid item number                                                                                                    |  |  |  |  |
|                                          | (2 @ A 27) Optional                                                                                                    |  |  |  |  |
| Company Number for<br>Report Defaults    | This field displays only if Distribution A+ is tailored to use multiple companies.                                                                                                    |  |  |  |  |
|                                          | Key the company number for which report defaults set up in IM&P System<br>Options Maintenance (MENU IMFILE) or AIM Options Maintenance<br>(MENU AIFILE) will display on the Service Level Analysis Report<br>Screen (p. 19-5).                                           |  |  |  |  |
|                                          | <i>Valid Values:</i> Company defined in Company Name Maintenance (MENU XAFILE).                                                                                                    |  |  |  |  |
|                                          | (A 2) Required                                                                                                    |  |  |  |  |
| Include Suspended/<br>Discontinued Items | This field determines whether or not suspended/discontinued items will print<br>on the Service Level Analysis Report (p. 19-7). The status for suspended/<br>discontinued items are checked at the Item Balance level with regards to<br>what prints on the report.      |  |  |  |  |
|                                          | Accept the default or key $Y$ if you want suspended/discontinued items to print on the report.                                                                                                    |  |  |  |  |
|                                          | <i>Default Value:</i> The value entered in Suspended Defaults Maintenance (MENU XAFIL2) in the <b>Service Level Analysis (IM&amp;P/AIM) Dft</b> field. (A 1) Required                                                                                                    |  |  |  |  |
|                                          |                                                                                                    |  |  |  |  |

Service Level Analysis Report Selection Screen Fields and Function Keys

\_

| Field/Function Key | Description                                                                                                    |  |  |  |
|--------------------|----------------------------------------------------------------------------------------------------|--|--|--|
| Print Mfg Number   | This field determines whether or not manufacturers' item numbers will print<br>on the Service Level Analysis Report (p. 19-7). The manufacturers' item<br>numbers that print on this report are defined through Item Master<br>Maintenance (MENU IAFILE). |  |  |  |
|                    | Accept the default or key Y if you want manufacturer's item numbers to print on the report.                                                                                                    |  |  |  |
|                    | Default Value: N                                                                                                    |  |  |  |
|                    | (A 1) Required                                                                                                    |  |  |  |
| Planning Tool      | Use this field to determine if AIM, IM&P or both AIM/IM&P planned items will print on the Service Level Analysis Report (p. 19-7).                                                                                                    |  |  |  |
|                    | Key A if you want only AIM planned items on the report. The AIM company report default options will be used when values are printed on the report.                                                                                                    |  |  |  |
|                    | Key I if you want only IM&P planned items on the report. The IM&P company report default options will be used when values are printed on the report.                                                                                                    |  |  |  |
|                    | Key B if you want both AIM and IM&P planned items on the report. If you key B and no IM&P company report default options were found, then AIM company report default options will be used.                                                                |  |  |  |
|                    | Default Value: B                                                                                                    |  |  |  |
|                    | (A 1) Required                                                                                                    |  |  |  |
| F3=Cancel          | Press F3=CANCEL to cancel this option. MENU IMREPT/MENU AIREPT will display.                                                                                                    |  |  |  |
| Enter              | Press ENTER to confirm your selections. The Service Level Analysis Report<br>Screen (p. 19-5) will appear.                                                                                                    |  |  |  |

Service Level Analysis Report Selection Screen Fields and Function Keys

# Service Level Analysis Report Screen

| SERVICE LEVEL ANALY                         | <u>'SIS REPORT</u> |
|---------------------------------------------|--------------------|
| Selection                                   |                    |
| Service Level: To:<br>Target Service Level: |                    |
|                                             | F3=Cancel          |

This screen is presented after you press ENTER on the Service Level Analysis Report Selection Screen (p. 19-2).

Use this screen to enter values that limit the number of items on the report.

| Description                                                                                                    |  |  |
|----------------------------------------------------------------------------------------------------|--|--|
| The service level percent is the target for the percentage of order quantities that can be filled from stock without backordering. Service levels are set up in Service Level Maintenance (MENU IAFILE).                                                                                                    |  |  |
| Key the range of service levels to print.                                                                                                    |  |  |
| (N 2,0) Optional                                                                                                    |  |  |
| The target service level is that percent for which safety stock quantity and cost will be calculated; this may be used for comparison to existing service levels. For example, if the present service level is .85, and you want to know the difference in safety stock quantity and cost if the service level is .90, key 90 as the target service level. |  |  |
| Key the desired target service level percentage.                                                                                                    |  |  |
| Valid Values: Any value greater than zero                                                                                                    |  |  |
| (N 2,0) Required                                                                                                    |  |  |
| Press F3=CANCEL to cancel this option. MENU IMREPT/MENU AIREPT will display.                                                                                                    |  |  |
|                                                                                                    |  |  |

| Field/Function Key | Description                                                                                                    |
|--------------------|----------------------------------------------------------------------------------------------------|
| Enter              | Press ENTER to confirm your selections. The Report Options Screen (refer to the Cross Applications User Guide for details about this screen) will appear. |

### Service Level Analysis Report Screen Fields and Function Keys

| IM32         | 20      | 10/1<br>All Bu           | 0/14 7.<br>yers<br>All       | 59.00<br>Items   | AI                   | 1 Wareh        | nouses           | SEI          | RVICE LEVE | ANALYSIS       | A11 :             | AJ/APE<br>Service | EMO<br>All Item<br>Levels | Classe               | s         | PAGE: 1                        |
|--------------|---------|--------------------------|------------------------------|------------------|----------------------|----------------|------------------|--------------|------------|----------------|-------------------|-------------------|---------------------------|----------------------|-----------|--------------------------------|
| Iten         | n .     | Planned It<br>/ Desc     | ems<br>Vendor                | Item<br>Class    | YTD<br>Stock<br>Outs | <br>Srv<br>Lv1 | Cun<br>SS<br>Qty | rrent<br>U/M | SS<br>Cost | 3<br>SS<br>Qty | 0% <br>SS<br>Cost |                   | Last 12 P<br>Pro<br>Amt   | eriods<br>fit<br>Pct | <br>Turns | Next 12<br>Periods<br>Forecast |
| Buye<br>A200 | er<br>) | : 103 Wh:<br>/ Sharp Cop | 1 -Hartf<br>ier Toner<br>100 | ord, CT<br>30/   |                      | 85             | 578              | EA           | 3,124-     | 2,367-         | 12,794-           | IM&P              | 293,966                   | 57.7                 | 5.16      | 55,306                         |
| A290         | )       | / #10 Recyc              | 1ed Paper<br>200             | Envelop<br>80/2  | e<br>21              | 85             | 98               | BOX          | 369-       | 525-           | 1,977-            | IM&P              | 36,501                    | 37.0                 | 3.16      | 10,304                         |
| A190         | )       | / 3-Ring Bi              | nder - 2"<br>200             | Black<br>20/     |                      | 85             | 342              | EA           | 923        | 128-           | 346-              | IM&P              | 9,299                     | 52.9                 | 4.42      | 4,335                          |
| A280         | )       | / #10 Secur              | ity Tint<br>200              | Envelope<br>80/2 | S                    | 85             | 20               | BOX          | 260        | 75-            | 974-              | IM&P              | 11,084                    | 38.9                 | 4.11      | 1,425                          |
| A150         | )       | / 3-Ring Bi              | nder - 2"<br>200             | Red<br>20/       | 11                   | 85             | 26               | EA           | 137-       | 230-           | 1,210-            | IM&P              | 8,964                     | 49.1                 | 4.53      | 4,481                          |
| A110         | )       | / Sharp Cop              | ier<br>100                   | 50/1             |                      | 68             | 0                | EA           |            | 1-             | 577-              | AIM               | 8,977                     | 30.9                 | .58       | 74                             |
| A240         | )       | / Single Su              | bject Wir<br>200             | e Bound<br>80/5  |                      | 1              | 20               | EA           | 24         | 449-           | 532-              | AIM               | 5,453                     | 35.6                 | 1.38      | 30,893                         |

# Service Level Analysis Report

This report prints following your selections on the Report Options Screen.

The changes in costs resulting from the changes in service levels are printed. All quantities are shown in the item's default unit of measure.

This report is sequenced by buyer, warehouse, and number of stockouts and dollar variance between the current safety stock cost and the target safety stock cost. When the buyer or warehouse changes, a new page will print.

AIM, IM&P or both AIM/IM&P planned items will print on the report as determined by the **Planning Tool** field on the Service Level Analysis Report Selection Screen (p. 19-2). The heading in the report will indicate Only AIM Planned Items, Only IM&P Planned Items, or All Planned Items. The body in the report will also indicate for each line item which Planning Tool is being used for the item (IM&P or AIM will appear after the **SS Cost** column).

| Report/Listing Fields | Description                                                                                                    |  |  |  |
|-----------------------|----------------------------------------------------------------------------------------------------|--|--|--|
| Item Number           | The item number and description for which a change in cost occurred due to changes in service levels.                                                                                                    |  |  |  |
|                       | If you selected Y in the <b>Print Mfg Number</b> field on the Service Level<br>Analysis Report Selection Screen (p. 19-2), the manufacturer's item<br>number defined for the item through Item Master Maintenance (MENU<br>IAFILE) will print above the item description. |  |  |  |
|                       |                                                                                                    |  |  |  |

Service Level Analysis Report

| Report/Listing Fields | Description                                                                                                    |  |  |  |  |  |
|-----------------------|----------------------------------------------------------------------------------------------------|--|--|--|--|--|
| Vendor                | The item is assigned to this vendor through Item Balance Maintenance (MENU IAFILE).                                                                                                    |  |  |  |  |  |
| Item Class            | The item class and sub-class defined for this item through Item Class/<br>Sub Class Maintenance (MENU IAFILE), and assigned to this item<br>through Item Master Maintenance (MENU IAFILE). You may select to<br>print this report for a range of item classes/sub-classes. |  |  |  |  |  |
| Ytd Stock Outs        | The number of stockouts that occurred for this item in the past year. This number will help you assess the risk of changing service levels.                                                                                                    |  |  |  |  |  |
| Srv Lvl               | The current service level percent. This is the target for the percentage of order quantities that can be filled from stock without backordering.                                                                                                    |  |  |  |  |  |
|                       | The service level should be compared with the safety stock costs and quantities for the target service level to determine if changing the service level is justified.                                                                                                    |  |  |  |  |  |
|                       | The target service level comes from the Service Level Analysis Report<br>Screen (p. 19-5) and is used to calculate safety stock quantity and cost.                                                                                                    |  |  |  |  |  |
| SS Qty / U/M          | The current safety stock quantity for this item per this unit of measure<br>[this report prints quantities in each item's default stocking unit of<br>measure defined through Item Master Maintenance (MENU IAFILE)].                                                      |  |  |  |  |  |
|                       | The safety stock quantity should be compared with the safety stock costs<br>and quantities for the target service level to determine if changing the<br>service level is justified.                                                                                        |  |  |  |  |  |
| SS Cost               | The current safety stock cost. This cost is calculated as:                                                                                                    |  |  |  |  |  |
|                       | Safety Stock Quantity * Cost of the item                                                                                                    |  |  |  |  |  |
|                       | NOTE: The cost of the item is the average, standard, or user, as<br>specified in Order Entry Options Maintenance (MENU<br>XAFILE).                                                                                                    |  |  |  |  |  |
|                       | The safety stock cost should be compared with the safety stock costs and quantities for the target service level to determine if changing the service level is justified.                                                                                                  |  |  |  |  |  |
| (Planning Tool Used)  | The Planning Tool being used for the item: IM&P or AIM.                                                                                                    |  |  |  |  |  |
| SS Qty                | The safety stock quantity at the target service level. Compare the current safety stock quantity to this quantity to determine if changing the service level is justified.                                                                                                 |  |  |  |  |  |
|                       | The quantity at the target level is based on the target service, the volatility of sales history, the lead time, and the order frequency.                                                                                                    |  |  |  |  |  |

## Service Level Analysis Report

| Report/Listing Fields                      | Description                                                                                                    |
|--------------------------------------------|----------------------------------------------------------------------------------------------------|
| SS Cost                                    | The safety stock cost at the target service level. The current safety stock cost is compared with this to determine if changing the service level is justified. |
| Last 12 Periods<br>Information: Profit Amt | The dollar amount of profit made on this item.                                                                                                    |
| Last 12 Periods<br>Information: Profit Pct | The percentage of profit made of this item.                                                                                                    |
| Last 12 Periods<br>Information: Turns      | The inventory turns (ratio of annual sales to inventory) for this item.                                                                                         |
| Next 12 Periods Forecast                   | The cumulative forecast shows the sales outlook for the next year.                                                                                              |

### Service Level Analysis Report
# CHAPTER 20 Printing the Ordering Level Analysis 20 Report

The Ordering Level Analysis option produces the Ordering Level Analysis Report (p. 20-7) which identifies items that may be purchased more economically. Sales and demand information and values from IM&P/AIM System Options Maintenance (MENU IMFILE/MENU AIFILE) are used to calculate economic order quantities. Once calculated, the cost associated with buying in the economic order quantity is then compared to the total cost (purchasing and carrying costs) associated with stocking an item. This allows you to view the potential savings associated with changing the recommended ordering level.

This report can be printed at any time to determine when ordering levels should be changed to respond to new sales trends. You should, however, review the report very carefully before changing an item's ordering level. You may want to optionally purchase in less than efficient quantities to meet terms set by your vendors.

# **Ordering Level Analysis**

The screens and/or reports in this option and a brief description are listed in the following table. A complete description of each screen/report is contained in this section.

| Title                                              | Purpose                                                                                   |
|----------------------------------------------------|-------------------------------------------------------------------------------------------|
| Ordering Level Analysis Report Selection<br>Screen | Use to specify criteria to limit the items included on the report.                        |
| Ordering Level Analysis Report Screen              | Use to specify criteria to further limit the items included<br>on the report.             |
| Ordering Level Analysis Report                     | Prints a list of items that may be purchased more economically and the potential savings. |

# Ordering Level Analysis Report Selection Screen

|                                                                                                    | ORDERING LEVEL ANALYS | IS R         | EPORT                     |
|----------------------------------------------------------------------------------------------------|-----------------------|--------------|---------------------------|
| Selection                                                                                                    |                       |              |                           |
| Buyer?                                                                                                    |                       | To?          |                           |
| Warehouse?                                                                                                    |                       | To?          |                           |
| Vendor:                                                                                                    |                       | To:          |                           |
| Item Class?                                                                                                    | /                     | To?          | /                         |
| Item Number:                                                                                                    |                       | To:          |                           |
| Company Number for Report Defaults?<br>Include Suspended/Discontinued Items:<br>Print Mfg Number:<br>Planning Tool: |                       | 01<br>N<br>I | (Y/N)<br>(Y/N)<br>(A/I/B) |
|                                                                                                    |                       |              | F3=Cancel                 |

TECHNICAL NOTE: This is a shared screen that displays in multiple places. The actual screen format name is IM3XXFM SELECT.

This screen appears after selecting option 6 - Ordering Level Analysis from MENU IMREPT. This screen also can be accessed by selecting the Ordering Level Analysis Report from MENU AIREPT.

Use this screen to select the criteria of the items that will print on the report. It is also used to indicate the company number for default reports.

| Field/Function Key | Description                                                                                                    |
|--------------------|----------------------------------------------------------------------------------------------------|
| Buyer              | Key the from/to Buyers who are responsible for the items you wish to print<br>on the report.                                                                                                    |
|                    | <i>Valid Values:</i> Buyer codes are defined though Buyers Maintenance (MENU POFILE).                                                                                                    |
|                    | (2 @ A 3) Optional                                                                                                    |
| Warehouse          | Key the from/to Warehouse range to be included on this report.                                                                                                    |
|                    | <i>Valid Values:</i> A valid warehouse number defined through Warehouse<br>Numbers Maintenance (MENU IAFILE) which you are authorized to access<br>through Authority Profile Maintenance (MENU XASCTY). |
|                    | (2 @ A 2) Optional                                                                                                    |

#### Ordering Level Analysis Report Selection Screen Fields and Function Keys

| Field/Function Key                       | Description                                                                                                    |
|------------------------------------------|----------------------------------------------------------------------------------------------------|
| Vendor                                   | Key the range of primary vendors to include in the report. A primary vendor<br>may be assigned to an item through Item Master Maintenance (MENU<br>IAFILE), or Item Balance Maintenance (MENU IAFILE).<br>(A 6) Optional                                                                                                    |
| Item Class                               | Key the range of item classes/sub-classes of the items to include in the<br>report. If the sub-class is left blank, all sub-classes within the item class<br>indicated will print. Item classes are defined through Item Class/Sub Class<br>Maintenance (MENU IAFILE) and are assigned to items through Item<br>Master Maintenance (MENU IAFILE). |
|                                          | If no sub-class is identified, all sub-classes within the selected item class will print.                                                                                                    |
|                                          | (2 @ A 2 / A 2) Optional                                                                                                    |
| Item Number                              | Key the item number or a range of item numbers to include data for those<br>items in your report. The criteria you enter in the from and to fields<br>determine the items that will print on the report; only those items that match<br>the criteria entered will print.                                                                          |
|                                          | Leave blank to select all items.                                                                                                    |
|                                          | Valid Values: Any valid item number.                                                                                                    |
|                                          | (2 @ A 27) Optional                                                                                                    |
| Company Number for<br>Report Defaults    | This field displays only if Distribution A+ is tailored to use multiple companies.                                                                                                    |
|                                          | Key the company number for which report defaults set up in IM&P System<br>Options Maintenance (MENU IMFILE) or AIM Options Maintenance<br>(MENU AIFILE) will display on the Ordering Level Analysis Report<br>Screen (p. 20-5).                                                                                                    |
|                                          | Default Value: Default company.                                                                                                    |
|                                          | Valid Values: Company defined in Company Name Maintenance (MENU XAFILE).                                                                                                    |
|                                          | (N 2,0) Required                                                                                                    |
| Include Suspended/<br>Discontinued Items | This field determines whether or not suspended/discontinued items will print<br>on the Ordering Level Analysis Report (p. 20-7). The status for suspended/<br>discontinued items are checked at the Item Balance level with regards to<br>what prints on the report.                                                                              |
|                                          | Accept the default or key Y if you want suspended/discontinued items to print on the report.                                                                                                    |
|                                          | <i>Default Value:</i> The value entered in Suspended Defaults Maintenance (MENU XAFIL2) in the <b>Ordering Level Analysis (IM&amp;P/AIM) Dft</b> field.                                                                                                    |
|                                          |                                                                                                    |

### Ordering Level Analysis Report Selection Screen Fields and Function Keys

-

| Field/Function Key | Description                                                                                                    |
|--------------------|----------------------------------------------------------------------------------------------------|
| Print Mfg Number   | This field determines whether or not manufacturers' item numbers will print<br>on the report. Manufacturers' item numbers are defined through Vendor/Item<br>Information Maintenance (MENU POFILE) and/or Item Master<br>Maintenance (MENU IAFILE). |
|                    | Accept the default or key $Y$ if you want manufacturer's item numbers to print on the report.                                                                                                    |
|                    | Default Value: N                                                                                                    |
|                    | (A 1) Required                                                                                                    |
| Planning Tool      | This field is protected and defaults to I, indicating that only IM&P planned items will print on the report.                                                                                                    |
|                    | Default Value: I                                                                                                    |
|                    | (A 1) Required                                                                                                    |
| F3=Cancel          | Press F3=CANCEL to cancel this option. MENU IMREPT/MENU AIREPT will display.                                                                                                    |
| Enter              | Press ENTER to confirm your selections. The Ordering Level Analysis Report (p. 20-7) will appear.                                                                                                    |

### Ordering Level Analysis Report Selection Screen Fields and Function Keys

# Ordering Level Analysis Report Screen

|                  | ORDERING LEVEL ANALYSIS REPORT                                                   |           |
|------------------|----------------------------------------------------------------------------------|-----------|
| <u>Selection</u> |                                                                                  |           |
|                  | Smallest Dollar Savings: <u>500</u><br>Maximum Number of Items to be Printed:250 |           |
|                  |                                                                                  | F3=Cancel |

This screen appears after you press ENTER on the Ordering Level Analysis Report Selection Screen (p. 20-2).

Use this screen to enter values that limit the number of items on the report.

| Field/Function Key         | Description                                                                                                    |
|----------------------------|----------------------------------------------------------------------------------------------------|
| Smallest Dollar<br>Savings | Key the smallest potential dollar savings to print on the report. Only those records with a higher potential dollar savings will be selected for the report. Potential dollar savings are printed in descending order by buyer. |
|                            | If you blank out this field, 0 is assumed.                                                                                                    |
|                            | <i>Default Value:</i> As set up in IM&P System Options Maintenance (MENU IMFILE) or AIM Options Maintenance (MENU AIFILE) for the specified company.                                                                            |
|                            | (N 5,0) Optional                                                                                                    |
| Maximum Number of          | Key the maximum number of items to print (0-99999).                                                                                                    |
| Items to be Printed        | Set this field to zero if you selected to print multiple warehouses and/or buyers, or if you want to print all items.                                                                                                    |
|                            | <i>Default Value:</i> As set up in IM&P System Options Maintenance (MENU IMFILE) or AIM Options Maintenance (MENU AIFILE) for the specified company.                                                                            |
|                            | (N 5,0) Optional                                                                                                    |

### Ordering Level Analysis Report Screen Fields and Function Keys

| Field/Function Key | Description                                                                                                    |
|--------------------|----------------------------------------------------------------------------------------------------|
| F3=Cancel          | Press F3=CANCEL to cancel this option. MENU IMREPT/MENU AIREPT will display.                                                                                   |
| Enter              | Press ENTER to confirm your selections. The Report Options Screen will<br>appear. Refer to the Cross Applications User Guide for details about this<br>screen. |

### Ordering Level Analysis Report Screen Fields and Function Keys

# Ordering Level Analysis Report

| IM330 11/23/15 13.29.36<br>All Buyers All Warehouse   | 5 A11            | ORDERING<br>Vendors A   | LEVEL ANA  | lysis repo   | ORT<br>All Items | 5          |              | AK/APDEMO       | PAGE 1               |
|-------------------------------------------------------|------------------|-------------------------|------------|--------------|------------------|------------|--------------|-----------------|----------------------|
| Maximum Number<br>Only IM&P Planned Items             | of Items t       | o be Printed:           | 250        | C            | Smallest         | Dollar     | Savings: 50  | 0               |                      |
| Item Number/<br>Mfg. Item Number Vend                 | Item<br>or Class | Periods<br>Forecast U/M | Ord<br>Lv1 | Order<br>Qty | Annual<br>Costs  | Ord<br>Lv1 | Order<br>Qty | Annual<br>Costs | Potential<br>Savings |
| Buyer: 103 WH: 1 -Hartford, CT<br>A200 100<br>FG-7200 | 30               | EA                      | 4.0        | 2,419        | 1,961            |            | 1            | 1               | 1,960                |
| Sharp Copier Toner<br>A210 100<br>FG-8100             | 30               | EA                      | 4.0        | 352          | 513              |            | 1            | 1               | 512                  |

This report prints following your selections on the Report Options Screen.

Items that may be purchased more economically are printed. The potential savings available by purchasing with the recommended ordering level as opposed to the current ordering level is indicated.

This report is sequenced by buyer, warehouse, and dollar variance of potential savings (the greatest potential savings will appear at the top of the report); a new page prints when the buyer or warehouse changes; and all quantities are shown in the items' default stocking units of measure.

| Report/Listing Fields | Description                                                                                                    |  |
|-----------------------|----------------------------------------------------------------------------------------------------|--|
| Item Number           | The item number and description for each item whose potential sav<br>are greater than the <b>Smallest Dollar Savings</b> keyed on the Ordering<br>Analysis Report Screen (p. 20-5). If you selected Y in the <b>Print Mfg</b><br><b>Number</b> field on the Ordering Level Analysis Report Selection<br>Screen (p. 20-2), the manufacturer's item number will print above to<br>item description. |  |
|                       | NOTE: If you entered a manufacturer's item number through<br>Vendor/Item Information Maintenance (MENU POFILE),<br>that number will print on this report; otherwise the<br>manufacturer's number you entered through Item Master<br>Maintenance (MENU IAFILE) will print.                                                                                                    |  |
| Vendor                | The item is assigned to this vendor through Item Balance Maintenance (MENU IAFILE).                                                                                                    |  |

#### **Ordering Level Analysis Report**

| Report/Listing Fields             | Description                                                                                                    |
|-----------------------------------|----------------------------------------------------------------------------------------------------|
| Item Class                        | The code used to categorize this item as defined in Item Class/Sub Class<br>Maintenance (MENU IAFILE), and assigned to this item through Item<br>Master Maintenance (MENU IAFILE).                                                                                |
| Next 12 Periods Forecast /<br>U/M | The cumulative forecast shows the sales quantity outlook for this item<br>for the next year per this unit of measure [this report prints quantities in<br>each item's default stocking unit of measure defined through Item<br>Master Maintenance (MENU IAFILE)]. |
| Ord Lvl                           | The current order level. This is the number of weeks supply currently being ordered of this item.                                                                                                    |
|                                   | The current order level for this item should be compared to the related recommended order level value.                                                                                                    |
| Order Qty                         | The current order quantity. This is the quantity that is currently ordered<br>of this item based on the order level. This value should be compared to<br>the related recommended order quantity value. The current order quantity<br>is calculated as:            |
|                                   | Maximum Balance - Minimum Balance                                                                                                    |
| Annual Costs                      | The current annual purchasing costs. This value should be compared to<br>the related recommended annual costs value. The current order quantity<br>is calculated as the:                                                                                          |
|                                   | PO Processing Cost (A) + Holding Costs (B)                                                                                                    |
|                                   | where:                                                                                                    |
|                                   | A = Number of orders per year * PO Processing Costs                                                                                                    |
|                                   | B = (Ordering Level / 2) * Carrying Cost Percent                                                                                                    |
|                                   | NOTE: PO Processing Cost and Carrying Cost Percent are from<br>IM&P System Options Maintenance (MENU IMFILE).                                                                                                    |
| Ord Lvl                           | The recommended order level. This value is derived from the economic order quantity (refer to the <b>Ord Qty</b> field).                                                                                                    |
|                                   | NOTE: If an item's ordering level is overridden through Item<br>Balance Maintenance (MENU IAFILE), OVR will print<br>below this field.                                                                                                    |

## Ordering Level Analysis Report

| Report/Listing Fields | Description                                                                                                    |
|-----------------------|----------------------------------------------------------------------------------------------------|
| Ord Qty               | The recommended order quantity. This value is the Economic Order<br>Quantity that balances the cost of processing purchase orders with the<br>cost of carrying inventory.                                                                                                    |
|                       | Distribution A+ uses a traditional Economic Order Quantity (EOQ)<br>calculation to derive a suggested optimum reorder quantity. This<br>calculation is performed in the Order Level Analysis Report, which<br>performs an analysis of current ordering levels to EOQ ordering levels:<br>EOQ = Sqr Root [ (2 * D * P) / H] |
|                       | where:                                                                                                    |
|                       | D = Annual Demand: The forecasted quantity for the next 12/13 months                                                                                                    |
|                       | P = Purchase Order Processing Cost: This value should include the cost to create, review, approve, print, mail, track, and receive a PO. It is maintained in the IM&P system options, or in the PO options if IM&P is not installed.                                                                                       |
|                       | H = Holding Cost: This value, known as carrying cost percent, is typically 25% to 40% of current cost. It is maintained in the IM&P options, or in the PO options if IM&P is not installed.                                                                                                    |
|                       | NOTE: If an item's ordering quantity is overridden, OVR will print below this field.                                                                                                    |
| Annual Costs          | The recommended annual costs. This value is derived from the economic order quantity (refer to the <b>Ord Qty</b> field).                                                                                                    |
| Potential Savings     | This field reflects the difference between current and recommended<br>purchasing costs. The potential savings are calculated as:<br>Current Annual Cost - Recommended Annual Cost                                                                                                    |

### Ordering Level Analysis Report

# CHAPTER 21 Printing the Forecast Edit Report

The Forecast Edit Report option produces the Forecast Edit Report (p. 21-6) which shows items with current order quantities that are approaching or exceeding the forecast plan. This will help reduce stockouts caused by unusually large orders placed in advance.

This report can be printed at any time to identify which item's forecast quantities should be manually changed according to current order backlogs.

# Forecast Edit Report

The screens and/or reports in this option and a brief description are listed in the following table. A complete description of each screen/report is contained in this section.

| Title                                 | Purpose                                                                     |
|---------------------------------------|-----------------------------------------------------------------------------|
| Forecast Edit Report Selection Screen | Use to specify criteria to limit the items included on the report.          |
| Forecast Edit Report Screen           | Use to specify the sort sequence and variance limits.                       |
| Forecast Edit Report                  | Prints a list of items that are approaching or exceeding the forecast plan. |

# Forecast Edit Report Selection Screen

|                                     | FORECAST EDI | T REPORT  |                  |
|-------------------------------------|--------------|-----------|------------------|
|                                     |              |           |                  |
| <u>Selection</u>                    |              |           |                  |
| Buyer?                              |              | To?       |                  |
| Warehouse?                          |              | To?       |                  |
| Yendor:                             |              | To:       |                  |
| Item Class?                         |              | To?       | /                |
| Item Number:                        |              | To:       |                  |
| Print Mfg Number:<br>Planning Tool: |              | N,<br>,B, | (Y/N)<br>(A/I/B) |
|                                     |              |           | F3=Cancel        |

TECHNICAL NOTE: This is a shared screen that displays in multiple places. The actual screen format name is IM3XXFM\_SELECT.

This screen appears after selecting option 7 - Forecast Edit Report from MENU IMREPT. This screen also can be accessed by selecting the Forecast Edit Report from MENU AIREPT.

Use this screen to identify the criteria by which items will be selected for inclusion in the report; only those items that match the criteria entered will print.

| Field/Function Key | Description                                                                                                    |
|--------------------|----------------------------------------------------------------------------------------------------|
| Buyer              | Key the from/to Buyers who are responsible for the items you wish to print<br>on the report.                                                                                                    |
|                    | <i>Valid Values:</i> Buyer codes are defined though Buyers Maintenance (MENU POFILE).                                                                                                    |
|                    | (2 @ A 3) Optional                                                                                                    |
| Warehouse          | Key the from/to Warehouse range to be included on this report.                                                                                                    |
|                    | <i>Valid Values:</i> A valid warehouse number defined through Warehouse<br>Numbers Maintenance (MENU IAFILE) which you are authorized to access<br>through Authority Profile Maintenance (MENU XASCTY).<br>(2 @ A 2) Optional |

#### Forecast Edit Report Selection Screen Fields and Function Keys

| Field/Function Key | Description                                                                                                    |
|--------------------|----------------------------------------------------------------------------------------------------|
| Vendor             | Key the range of primary vendors to include in the report. A primary vendor<br>may be assigned to an item through Item Master Maintenance (MENU<br>IAFILE), or Item Balance Maintenance (MENU IAFILE).<br>(A 6) Optional                                                                                                    |
| Item Class         | Key the range of item classes/sub-classes of the items to include in the<br>report. If the sub-class is left blank, all sub-classes within the item class<br>indicated will print. Item classes are defined through Item Class/Sub Class<br>Maintenance (MENU IAFILE) and are assigned to items through Item<br>Master Maintenance (MENU IAFILE). |
|                    | If no sub-class is identified, all sub-classes within the selected item class will print.<br>(2 @ A 2 / A 2) Optional                                                                                                    |
| Item Number        | Key the item number or a range of item numbers to include data for those<br>items in your report. The criteria you enter in the from and to fields<br>determine the items that will print on the report; only those items that match<br>the criteria entered will print.                                                                          |
|                    | Leave blank to select all items.                                                                                                    |
|                    | Valid Values: Any valid item number.                                                                                                    |
|                    | (2 @ A 27) Optional                                                                                                    |
| Print Mfg Number   | This field determines whether or not manufacturers' item numbers will print<br>on the Forecast Edit Report. Manufacturers' item numbers are defined<br>through Vendor/Item Information Maintenance (MENU POFILE) and/or<br>Item Master Maintenance (MENU IAFILE).                                                                                 |
|                    | Accept the default or key $Y$ if you want manufacturer's item numbers to print on the report.                                                                                                    |
|                    | Default Value: N<br>(A 1) Required                                                                                                    |
| Planning Tool      | Use this field to determine if AIM, IM&P or both AIM/IM&P planned items will print on the Forecast Edit Report (p. 21-6).                                                                                                    |
|                    | Key A if you want only AIM planned items on the report. The AIM company report default options will be used when values are printed on the report.                                                                                                    |
|                    | Key I if you want only IM&P planned items on the report. The IM&P company report default options will be used when values are printed on the report.                                                                                                    |
|                    | Key B if you want both AIM and IM&P planned items on the report. If you key B and no IM&P company report default options were found, then AIM company report default options will be used.                                                                                                    |
|                    | Defendet Velene D                                                                                                    |
|                    | Default value: B                                                                                                    |

### Forecast Edit Report Selection Screen Fields and Function Keys

| Field/Function Key | Description                                                                                    |
|--------------------|------------------------------------------------------------------------------------------------|
| F3=Cancel          | Press F3=CANCEL to cancel this option. MENU IMREPT/MENU AIREPT will display.                   |
| Enter              | Press ENTER to confirm your selections. The Forecast Edit Report Screen (p. 21-5) will appear. |

### Forecast Edit Report Selection Screen Fields and Function Keys

# Forecast Edit Report Screen

| FORECAST EDIT REPORT                |         |
|-------------------------------------|---------|
| Percent of Forecast Already Booked: |         |
|                                     | F3=Exit |

This screen appears after you press ENTER on the Forecast Edit Report Selection Screen (p. 21-2).

Use this screen to enter the percent of forecast already booked for the report.

| Field/Function Key                    | Description                                                                                                    |
|---------------------------------------|----------------------------------------------------------------------------------------------------|
| Percent of Forecast<br>Already Booked | The Forecast Edit Report shows items with current order quantities that are<br>approaching or exceeding the forecast plan. The percent of forecast already<br>booked is the ratio between the order quantity and the forecast quantity for a<br>given item for one month/period. Use this percent to determine which items<br>to print on the report. |
|                                       | All quantities that print on the report will be shown in the items' default stocking units of measure. For example, the percent of forecast already booked should be 80% to print items for which 80% or more of the monthly forecast has already been ordered.                                                                                       |
|                                       | Valid Values: Cannot be zero                                                                                                    |
|                                       | (N 3,0) Required                                                                                                    |
| F3=Exit                               | Press F3=Exit to cancel this option. MENU IMREPT/MENU AIREPT will display.                                                                                                    |
| Enter                                 | Press ENTER to confirm your selections. The Report Options Screen will appear. Refer to the Cross Applications User Guide for details about this screen.                                                                                                    |
|                                       |                                                                                                    |

#### Forecast Edit Report Screen Fields and Function Keys

# Forecast Edit Report

| IM360 11/04/14 16.23.12<br>All Buyers All Wa<br>Percent of Forecast Alrea | FORE(<br>rehouses All Vendors<br>dy Booked: 10% All Planned 3 | CAST ED<br>All Cl<br>Items | IT REPO<br>asses    | RT                     | All Items  |               | A             | M/APDEMO       | PAGE          | 1                    |
|---------------------------------------------------------------------------|---------------------------------------------------------------|----------------------------|---------------------|------------------------|------------|---------------|---------------|----------------|---------------|----------------------|
| Item No/<br>Mfg No.                                                       | Description                                                   | Vendor                     | Item<br>Class       | Per.                   | Alloc      | Not<br>Alloc  | Total         | U/M Fo         | recast<br>Qty | Pct                  |
| Buyer: 101 WH: 1 -Hartford<br>A500<br>XJC8746                             | , CT<br>File Folders - Manilla                                | 1400<br>IM                 | 80/3<br>I&P         | 11/14                  | 7          |               | 7             | EA             |               | 999%                 |
|                                                                           |                                                               |                            |                     | 12/14<br>9/15<br>10/15 | 10<br>2    | 1<br>10<br>10 | 1<br>20<br>12 | EA<br>EA<br>EA |               | 999%<br>999%<br>999% |
| A510<br>XJC8755<br>A530                                                   | File Folders - 4 Assorted Color<br>File Folders - Yellow      | 1400<br>IM<br>1400         | 80/3<br>I&P<br>80/3 | 11/14<br>11/14         | 7          |               | 7<br>2        | EA<br>EA       |               | 999%<br>999%         |
| XJC8738<br>A540<br>XJC8755                                                | File Folders - Blue                                           | IM<br>1400<br>IM           | 1&P<br>80/3<br>1&P  | 11/14                  | 3          |               | 3             | EA             |               | 999%                 |
| A550<br>XJC8739                                                           | File Folders - Green                                          | 1400<br>IM                 | 80/3<br>I&P         | 11/14                  | 9          |               | 9             | EA             |               | 999%                 |
| A880<br>HHP2                                                              | Bond Paper                                                    | 1400<br>IM                 | 80/6<br>I&P         | 8/15<br>7/15           | 500        | 4             | 500           | EA<br>BOX      |               | 999%                 |
| P100<br>MFGP100                                                           | White Bond 36" x 6000 yd roll                                 | 1400<br>IM                 | 80/9<br>I&P         | 7/15                   | 147,500    | 1             | 47,500        | RL             |               | 999%                 |
| M001                                                                      | Alka-Seltzer Effervescnt Tablet                               | 1500<br>TM                 | 70<br>I&P           | 8/15<br>8/15           | 5,347<br>1 |               | 5,347<br>1    | RL<br>CAS      |               | 999%<br>999%         |
| M002<br>KLRTS874-3                                                        | One-A-Day Vitamins 50 ea                                      | 1500 <sup>III</sup><br>IM  | 70<br>I&P           | 7/15                   | 5          |               | 5             | CAS            |               | 999%                 |

This report prints following your selections on the Report Options Screen.

An item will print on this report if it meets the selection criteria indicated on the Forecast Edit Report Selection Screen (p. 21-2), and the Forecast Edit Report (p. 21-6). Additionally, an item will print if the monthly forecast quantity is not adequate to fill existing orders.

Current order quantities are extracted from the Open Orders File. The type of orders which are NOT included on this report are:

- quotes
- drop-ship orders
- master orders that are not blanket orders

The report uses each item's requested ship date to determine if the item is scheduled to ship. This report is sequenced by buyer, warehouse, and item number; a new page prints when the buyer or warehouse changes.

AIM, IM&P or both AIM/IM&P planned items will print on the report as determined by the **Planning Tool** field on the Forecast Edit Report Selection Screen (p. 21-2). The heading in the report will indicate Only AIM Planned Items, Only IM&P Planned Items, or All Planned Items. The body in the report will also indicate for each line item which Planning Tool is being used for the item (IM&P or AIM will appear after the **Vendor** column).

| Report/Listing Fields | Description                                                                                                    |  |  |
|-----------------------|----------------------------------------------------------------------------------------------------|--|--|
| Item No/Description   | The number and description of the item for which the monthly forecasted quantity is not adequate to fill existing orders. If you selected Y in the <b>Print Mfg Number</b> field on the Forecast Edit Report Selection Screen (p. 21-2), the manufacturer's item number will print above the item description. |  |  |
|                       | NOTE: If you entered a manufacturer's item number through<br>Vendor/Item Information Maintenance (MENU POFILE),<br>that number will print on this report; otherwise the<br>manufacturer's number you entered through Item Master<br>Maintenance (MENU IAFILE) will print.                                      |  |  |
| Vendor                | This is the vendor from whom the item is primarily purchased. The item<br>is assigned to this vendor through Item Balance Maintenance (MENU<br>IAFILE).                                                                                                    |  |  |
| Item Class            | The code used to categorize this item as defined in Item Class/Sub Class<br>Maintenance (MENU IAFILE), and assigned to this item through Item<br>Master Maintenance (MENU IAFILE).                                                                                                    |  |  |
| Per.                  | The forecast period which is being edited.                                                                                                    |  |  |
| Alloc                 | The quantity allocated for existing orders.                                                                                                    |  |  |
|                       | An item's open order quantities (including allocated) show the current backlog quantities.                                                                                                    |  |  |
| Not Alloc             | The quantity not allocated for existing orders.                                                                                                    |  |  |
|                       | An item's open order quantities (including those not allocated) show the current backlog quantities.                                                                                                    |  |  |
| Total / U/M           | The total quantity for this unit of measure [this report prints quantities in<br>each item's default stocking unit of measure defined through Item<br>Master Maintenance (MENU IAFILE)]. The total quantity includes both<br>the amount allocated and the amount not allocated.                                |  |  |
|                       | An item's open order quantities (including total) show the current backlog quantities.                                                                                                    |  |  |
| Forecast Qty          | The forecast quantity for this item. This value (along with the <b>Pct</b> ) helps you determine if forecast quantities should be manually adjusted.                                                                                                    |  |  |
| Pct                   | The percent of forecast already booked. This value (along with the <b>Forecast Qty</b> ) helps you determine if forecast quantities should be manually adjusted.                                                                                                    |  |  |

### Forecast Edit Report

\_

# CHAPTER 22 Printing the Annual Forecasts Report

The Annual Forecast option produces the Annual Forecasts Report (p. 22-5) which shows the monthly forecasts of selected items for a specified year. This report can be printed at any time to review the contents of the IM&P/AIM Annual Forecast File.

# Annual Forecasts Report

The screens and/or reports in this option and a brief description are listed in the following table. A complete description of each screen/report is contained in this section.

| Title                                    | Purpose                                                            |
|------------------------------------------|--------------------------------------------------------------------|
| Annual Forecasts Report Selection Screen | Use to specify criteria to limit the items included on the report. |
| Annual Forecasts Report                  | Prints a list of items and their monthly forecasts for a year.     |

# Annual Forecasts Report Selection Screen

|                                     | ANNUAL FORECAS         | TS REPORT |           |
|-------------------------------------|------------------------|-----------|-----------|
| <u>Selection</u>                    |                        |           |           |
| Forecast Year:                      | <u>0</u> 0,0,0,        |           |           |
| Buyer?                              |                        | To?       |           |
| Warehouse?                          |                        | To?       |           |
| Vendor:                             |                        | To:       |           |
| Item Class?                         |                        | To?       |           |
| Item Number:                        |                        | To:       |           |
| Print Mfg Number:<br>Planning Tool: | N. (Y∕N)<br>₿. (A∕I∕B) |           |           |
|                                     |                        |           | F3=Cancel |

This screen appears after selecting option 8 - Annual Forecasts Report from MENU IMREPT. This screen also can be accessed by selecting the Annual Forecasts Report from MENU AIREPT.

Use this screen is used to select the criteria of the items that will print on the report, and to indicate the forecast year to be used.

| Field/Function Key | Description                                                                                                    |
|--------------------|----------------------------------------------------------------------------------------------------|
| Forecast Year      | This is the year for which the Annual Forecasts Report will be generated.                                                           |
|                    | The monthly forecasts maintained in the IM&P/AIM Annual Forecast File will be printed for the selected items and the selected year. |
|                    | Key the desired forecast year. The date keyed must be four digits (CCYY).                                                           |
|                    | (N 4,0) Required                                                                                                    |
| Buyer              | Key the from/to Buyers who are responsible for the items you wish to print<br>on the report.                                        |
|                    | <i>Valid Values:</i> Buyer codes are defined though Buyers Maintenance (MENU POFILE).                                               |
|                    | (2 @ A 3) Optional                                                                                                    |

| Field/Function Key | Description                                                                                                    |
|--------------------|----------------------------------------------------------------------------------------------------|
| Warehouse          | Key the from/to Warehouse range to be included on this report.<br><i>Valid Values:</i> A valid warehouse number defined through Warehouse<br>Numbers Maintenance (MENU IAFILE) which you are authorized to access<br>through Authority Profile Maintenance (MENU XASCTY).<br>(2 @ A 2) Optional                                                   |
| Vendor             | Key the range of primary vendors to include in the report. A primary vendor<br>may be assigned to an item through Item Master Maintenance (MENU<br>IAFILE), or Item Balance Maintenance (MENU IAFILE).<br>(A 6) Optional                                                                                                    |
| Item Class         | Key the range of item classes/sub-classes of the items to include in the<br>report. If the sub-class is left blank, all sub-classes within the item class<br>indicated will print. Item classes are defined through Item Class/Sub Class<br>Maintenance (MENU IAFILE) and are assigned to items through Item<br>Master Maintenance (MENU IAFILE). |
|                    | If no sub-class is identified, all sub-classes within the selected item class will print.<br>(2 @ A 2 / A 2) Optional                                                                                                    |
| Item Number        | Key the item number or a range of item numbers to include data for those<br>items in your report. The criteria you enter in the from and to fields<br>determine the items that will print on the report; only those items that match<br>the criteria entered will print.                                                                          |
|                    | Leave blank to select all items.                                                                                                    |
|                    | Valid Values: Any valid item number<br>(2 @ A 27) Optional                                                                                                    |
| Print Mfg Number   | This field determines whether or not manufacturers' item numbers will print<br>on the Annual Forecasts Report. The manufacturers' item numbers that print<br>on this report are defined through Item Master Maintenance (MENU<br>IAFILE).                                                                                                    |
|                    | Accept the default or key Y if you want manufacturer's item numbers to print on the report.                                                                                                    |
|                    | Default Value: N                                                                                                    |
|                    | (A 1) Required                                                                                                    |

Annual Forecasts Report Selection Screen Fields and Function Keys

| Field/Function Key | Description                                                                                                    |
|--------------------|----------------------------------------------------------------------------------------------------|
| Planning Tool      | Use this field to determine if AIM, IM&P or both AIM/IM&P planned items will print on the Annual Forecasts Report Selection Screen (p. 22-2).                                              |
|                    | Key A if you want only AIM planned items on the report. The AIM company report default options will be used when values are printed on the report.                                         |
|                    | Key I if you want only IM&P planned items on the report. The IM&P company report default options will be used when values are printed on the report.                                       |
|                    | Key B if you want both AIM and IM&P planned items on the report. If you key B and no IM&P company report default options were found, then AIM company report default options will be used. |
|                    | Default Value: B                                                                                                    |
|                    | (A 1) Required                                                                                                    |
| F3=Cancel          | Press F3=CANCEL to cancel this option. MENU IMREPT/MENU AIREPT will display.                                                                                                    |
| Enter              | Press ENTER to confirm your selections. The Report Options Screen will appear. Refer to the Cross Applications User Guide for details about this screen.                                   |

### Annual Forecasts Report Selection Screen Fields and Function Keys

\_

# Annual Forecasts Report

| IM370 10/10/14 13.18.38<br>All Buyers<br>All Items                                | All Warehouses            | ANNUAL                   | FORECASTS<br>All Vend        | ors<br>Foreca                     | J/APDEMO<br>All<br>st Year: | Item Classes<br>2013  | PAGE: | 1       |
|-----------------------------------------------------------------------------------|---------------------------|--------------------------|------------------------------|-----------------------------------|-----------------------------|-----------------------|-------|---------|
| Item Number U                                                                     | <br>JAN:<br>/M JUL:       | Forecast<br>FEB:<br>AUG: | Quantities /<br>MAR:<br>SEP: | Maintenance Codes<br>APR:<br>0CT: | (O=Overr<br>MAY:<br>NOV:    | ride)<br>JUN:<br>DEC: |       | - <br>P |
| Buyer: 103 Wh: 1 -Hartford,<br>A200 E<br>Sharp Copier Toner<br>A210 E             | CT<br>A 0<br>1,215<br>A 0 | 0<br>1,248               | 0<br>1,585                   | 0<br>2,318                        | 0<br>1,903                  | 1,077<br>2,061<br>550 |       | I       |
| Sharp Copier Toner<br>A110 E<br>Sharp Copier                                      | 630<br>A 0                | 619<br>0<br>6            | 719<br>0<br>6                | 989<br>0<br>9                     | 778<br>0<br>5               | 839<br>5<br>12        |       | A       |
| A100 E<br>All-in-One Printer Model V515<br>A120 B<br>Color Copy / Photo Paper 28# | A U<br>W 5<br>OX 0<br>168 | 0<br>5<br>0<br>298       | 0<br>2<br>0<br>267           | 0<br>5<br>0<br>478                | 0<br>3<br>0<br>382          | 5<br>5<br>162<br>194  |       | A<br>A  |
| A130 B<br>Photo Paper Premium 10.5 ml<br>A401 E<br>Hammer                         | 0X 0<br>77<br>A 0<br>1    | 0<br>120<br>0<br>2       | 0<br>103<br>0<br>1           | 0<br>154<br>0<br>3                | 0<br>120<br>0<br>2          | 73<br>60<br>2<br>1    |       | A<br>I  |

### Important

Quantities on this report are expressed in the unit of measure selected as the Reporting U/M in Item Master Maintenance (MENU IAFILE). Quantities that are expressed as all 9s may be too large to be printed and may not reflect actual quantities. In such instances, these amounts will print in boldface type, and a warning message will print on the report. Changing the reporting unit of measure may resolve this situation.

This report prints following your selections on the Report Options Screen. Any item meeting the criteria selected on the Annual Forecasts Report Selection Screen (p. 22-2) will print. The monthly forecast quantities of that item for the specified year will be indicated.

This report is sequenced by buyer, warehouse, and item number; a new page prints when the buyer or warehouse changes; and all quantities are shown in the items' default units of measure.

AIM, IM&P or both AIM/IM&P planned items will print on the report as determined by the **Planning Tool** field on the Annual Forecasts Report Selection Screen (p. 22-2). The heading in the report will indicate Only AIM Planned Items, Only IM&P Planned Items, or All Planned Items. The P column on the report for the line item will also indicate which Planning Tool is being used for the item.

| Report/Listing Fields | Description                                                                                                    |
|-----------------------|----------------------------------------------------------------------------------------------------|
| Item Number           | The number and description of the item for which monthly forecasts are<br>shown. If you selected Y in the <b>Print Mfg Number</b> field on the Annual<br>Forecasts Report Selection Screen (p. 22-2), the manufacturer's item<br>number defined for the item through Item Master Maintenance (MENU<br>IAFILE) will print above the item description. |
| Forecast Quantities   | For each item, the monthly forecast for the specified year is printed.                                                                                                    |
| Maintenance Codes     | If the forecast quantity for an indicated month has been overridden<br>through Monthly Forecast Quantities Maintenance (MENU IMFILE), <b>O</b><br>will print after the quantity.                                                                                                    |
| Р                     | The Planning Tool being used for the line item: A=AIM or I=IM&P.                                                                                                    |

### **Annual Forecasts Report**

# CHAPTER 23 Printing the Manually Managed Items Report

The Manually Managed Items option produces the Manually Managed Items Report (p. 23-5) showing those items for which any of the IM&P/AIM calculated values have been overridden, and are manually managed. This report can be printed at any time to review overridden values.

# Manually Managed Items Report

The screens and/or reports in this option and a brief description are listed in the following table. A complete description of each screen/report is contained in this section.

| Title                                             | Purpose                                                            |
|---------------------------------------------------|--------------------------------------------------------------------|
| Manually Managed Items Report Selection<br>Screen | Use to specify criteria to limit the items included on the report. |
| Manually Managed Items Report                     | Prints a list of items that are manually managed.                  |

|                   | MANUALLY MANAGED | ITEMS REPOR | Ī         |
|-------------------|------------------|-------------|-----------|
| <u>Selection</u>  |                  |             |           |
| Buyer?            | <b>_</b>         | To?         |           |
| Vendor:           |                  | To:         |           |
| Warehouse?        |                  | To?         |           |
| Item Class?       |                  | To?         |           |
| Item Number:      |                  | To:         |           |
| Print Mfg Number: | <u>N</u> (Y∠N)   |             |           |
| Planning Tool:    | β, (A∕I∕B)       |             |           |
|                   |                  |             |           |
|                   |                  |             | F3=Cancel |

# Manually Managed Items Report Selection Screen

This screen appears after selecting option 9 - Manually Managed Items Report from MENU IMREPT. This screen also can be accessed by selecting the Manually Managed Items Report from MENU AIREPT.

Use this screen to select the criteria of the items that will print on the report.

| Field/Function Key | Description                                                                                                    |
|--------------------|----------------------------------------------------------------------------------------------------|
| Buyer              | Key the from/to Buyers who are responsible for the items you wish to print<br>on the report.                                                                                                    |
|                    | <i>Valid Values:</i> Buyer codes are defined though Buyers Maintenance (MENU POFILE).                                                                                                    |
|                    | (2 @ A 3) Optional                                                                                                    |
| Warehouse          | Key the from/to Warehouse range to be included on this report.                                                                                                    |
|                    | <i>Valid Values:</i> A valid warehouse number defined through Warehouse<br>Numbers Maintenance (MENU IAFILE) which you are authorized to access<br>through Authority Profile Maintenance (MENU XASCTY). |
|                    | (2 @ A 2) Optional                                                                                                    |
| Vendor             | Key the range of primary vendors to include in the report. A primary vendor<br>may be assigned to an item through Item Master Maintenance (MENU<br>IAFILE), or Item Balance Maintenance (MENU IAFILE).  |
|                    | (A 6) Optional                                                                                                    |
|                    |                                                                                                    |

| Manually Managed Item | Report Selection Screen | <b>Fields and Function Keys</b> |
|-----------------------|-------------------------|---------------------------------|
|-----------------------|-------------------------|---------------------------------|

| Field/Function Key | Description                                                                                                    |
|--------------------|----------------------------------------------------------------------------------------------------|
| Item Class         | Key the range of item classes/sub-classes of the items to include in the report. If the sub-class is left blank, all sub-classes within the item class indicated will print. Item classes are defined through Item Class/Sub Class Maintenance (MENU IAFILE) and are assigned to items through Item Master Maintenance (MENU IAFILE). |
|                    | If no sub-class is identified, all sub-classes within the selected item class will print.<br>(2 @ A 2 / A 2) Optional                                                                                                    |
| Item Number        | Key the item number or a range of item numbers to include data for those<br>items in your report. The criteria you enter in the from and to fields<br>determine the items that will print on the report; only those items that match<br>the criteria entered will print.                                                              |
|                    | Leave blank to select all items.                                                                                                    |
|                    | Valid Values: Any valid item number.                                                                                                    |
|                    | (2 @ A 27) Optional                                                                                                    |
| Print Mfg Number   | This field determines whether or not manufacturers' item numbers will print<br>on the Manually Managed Items Report. Manufacturers' item numbers are<br>defined through Vendor/Item Information Maintenance (MENU POFILE)<br>and/or Item Master Maintenance (MENU IAFILE).                                                            |
|                    | Accept the default or key $Y$ if you want manufacturer's item numbers to print on the report.                                                                                                    |
|                    | Default Value: N                                                                                                    |
|                    | (A 1) Required                                                                                                    |
| Planning Tool      | Use this field to determine if AIM, IM&P or both AIM/IM&P planned items will print on the Manually Managed Items Report (p. 23-5).                                                                                                    |
|                    | Key A if you want only AIM planned items on the report. The AIM company report default options will be used when values are printed on the report.                                                                                                    |
|                    | Key I if you want only IM&P planned items on the report. The IM&P company report default options will be used when values are printed on the report.                                                                                                    |
|                    | Key B if you want both AIM and IM&P planned items on the report. If you key B and no IM&P company report default options were found, then AIM company report default options will be used.                                                                                                    |
|                    | Default Value: B                                                                                                    |
|                    | (A 1) Required                                                                                                    |
| F3=Cancel          | Press F3=CANCEL to cancel this option. MENU IMREPT/MENU AIREPT will display.                                                                                                    |

Manually Managed Items Report Selection Screen Fields and Function Keys

| Field/Function Key | Description                                                                                                    |
|--------------------|----------------------------------------------------------------------------------------------------|
| Enter              | Press ENTER to confirm your selections. The Report Options Screen will appear. Refer to the Cross Applications User Guide for details about this screen. |

| Manually Managed Items Report Selection Screen Fields and Function | Keys |
|--------------------------------------------------------------------|------|
|--------------------------------------------------------------------|------|

# Manually Managed Items Report

| IM380 10/10/14 1<br>All Buyers<br>All Planned It | 5.05.17<br>All Veno<br>ems | lors                    | MANUAL<br>All WHs          | ly managei        | ) ITEMS RI<br>All Clas | EPORT<br>sses All It        | AJ/API<br>ems               | DEMO PAGE- 1           |
|--------------------------------------------------|----------------------------|-------------------------|----------------------------|-------------------|------------------------|-----------------------------|-----------------------------|------------------------|
| Buyer: 103 Vendor:                               | 100 WH                     | 1 Itcl: 30/             | Item: A200                 |                   |                        | Desc: Sharp Copie           | r Toner                     | Model: NCONMO          |
| Svc. Level<br>Value CD                           | Safety Stock<br>Value CD   | c Lead Time<br>Value CD | Ordering Level<br>Value CD | Ordering<br>Value | Freq<br>CD             | Minimum Balance<br>Value CD | Maximum Balance<br>Value CD | Growth Pct<br>Value CD |
| 63 0<br>U/M: EA                                  |                            | This Month's            | Forecast:                  | 4,453             | <br>Standard           | Deviation: 97.80            |                             |                        |
| Buyer: 103 Vendor:                               | 100 WH                     | 1 Itcl: 30/             | Item: A210                 |                   |                        | Desc: Sharp Copie           | r Toner                     | Model: NCONMO          |
| Svc. Level<br>Value CD                           | Safety Stock<br>Value CD   | c Lead Time<br>Value CD | Ordering Level<br>Value CD | Ordering<br>Value | Freq<br>CD             | Minimum Balance<br>Value CD | Maximum Balance<br>Value CD | Growth Pct<br>Value CD |
| U/M: EA                                          | 16 0                       | This Month's            | Forecast:                  | 1,404             | <br>Standard           | Deviation: 5.50             |                             |                        |
| Buyer: 103 Vendor:                               | 200 WH                     | 1 Itcl: 20/             | Item: A150                 |                   |                        | Desc: 3-Ring Bind           | er - 2" Red                 | Model: NCONM2          |
| Svc. Level<br>Value CD                           | Safety Stock<br>Value CD   | c Lead Time<br>Value CD | Ordering Level<br>Value CD | Ordering<br>Value | Freq<br>CD             | Minimum Balance<br>Value CD | Maximum Balance<br>Value CD | Growth Pct<br>Value CD |
| U/M: EA                                          |                            | .7 0<br>This Month's    | Forecast:                  | 288               | Standard               | Deviation: .68              |                             |                        |

This report prints following your selections on the Report Options Screen.

An item will print on this report if one or more of the IM&P/AIM calculated values for service level, safety stock, lead time, ordering level, ordering frequency, minimum balance, maximum balance, or additional growth percent have been overridden through Item Balance Maintenance (MENU IAFILE). This report prints quantities in each item's default stocking unit of measure defined through Item Master Maintenance (MENU IAFILE).

| NOTE: | If you selected Y in the <b>Print Mfg Number</b> field on the Manually Managed Items |
|-------|--------------------------------------------------------------------------------------|
|       | Report Selection Screen (p. 23-2), the manufacturer's item number will print on      |
|       | this report below "our" item number. If you entered a manufacturer's item            |
|       | number through Vendor/Item Information Maintenance (MENU POFILE), that               |
|       | number will print on this report; otherwise the manufacturer's number you            |
|       | entered through Item Master Maintenance (MENU IAFILE) will print.                    |

This report is sequenced by buyer, warehouse, and item number; a new page prints when the buyer or warehouse changes; and all quantities are shown in the items' default units of measure.

NOTE: If a particular field's maintenance code, shown in the **CD** column, is A (automatically calculated) the value for that field and the maintenance code itself will be blank. If a maintenance code is not A, the value for that field will print and the maintenance code will be identified as O.

AIM, IM&P or both AIM/IM&P planned items will print on the report as determined by the **Planning Tool** field on the Manually Managed Items Report Selection Screen (p. 23-2). The heading in the report will indicate Only AIM Planned Items, Only IM&P Planned Items, or All Planned Items. The body in the report will also indicate for each line item which Planning Tool is being used for the item (IM&P or AIM will appear under the **Buyer** field).

| Report/Listing Fields | Description                                                                                                    |
|-----------------------|----------------------------------------------------------------------------------------------------|
| Model                 | This is the planning model used for this item.                                                                                                    |
|                       | Models are defined through Planning Models Maintenance (MENU IMFILE/MENU AIFILE).                                                                                                    |
| Svc. Level Value      | The service level percent assigned to the item value is the target for the percentage of order quantities that can be filled from stock without backordering.                                                                                                    |
| Safety Stock Value    | This is the quantity that will be stored in inventory to compensate for variations in customer demand and vendor lead time.                                                                                                    |
| Lead Time Value       | The lead time value is the number of weeks a vendor requires to deliver<br>an item after it is ordered.                                                                                                    |
| Ordering Level Value  | The ordering level value is the number of weeks supply to be ordered.                                                                                                    |
| Ordering Freq Value   | The ordering frequency value is the number of weeks between placing purchase orders.                                                                                                    |
| Minimum Balance Value | This is the minimum balance for the item.                                                                                                    |
| Maximum Balance Value | This is the highest desired inventory level for an item.                                                                                                    |
| Growth Pct Value      | The additional growth percent is used to increase or decrease the excepted forecast quantity. If this percent is a positive value, the normal forecast quantity will be increased by the percentage. If this percent is a negative value, the forecast quantity will be reduced. |
| This Month's Forecast | The sales quantity forecast for the current period.                                                                                                    |
| Standard Deviation    | This is a measure of the variability of the sales history used to forecast demand. An item with stable sales will have a lower standard deviation than items with erratic sales.                                                                                                 |

### Manually Managed Items Report

# CHAPTER 24 Printing the Items by Model Report 24

The Items by Model option prints the Items by Model Report (p. 24-5) which lists those planning models that have been assigned to each item in a warehouse.

# Items by Model Report

The screens and/or reports in this option and a brief description are listed in the following table. A complete description of each screen/report is contained in this section.

| Title                                  | Purpose                                                            |
|----------------------------------------|--------------------------------------------------------------------|
| Items by Model Report Selection Screen | Use to specify criteria to limit the items included on the report. |
| Items by Model Report                  | Prints planning models and the items that use the model.           |

#### ITEMS BY MODEL REPORT <u>Selection</u> Model? To? . . . . . . . . . . . . . Buyer? To? . . . . . . . . Vendor: To: . . . . . . . . . . . . . . Warehouse? To? . . . . . . Item Class? To? . . . / . . . . . . / . . . Item Number: To: . . . . . . . . . . . . . . . . . . . . . . . . Print Mfg Number: Planning Tool: (Y/N) <u>М</u> В, (A/I/B) F3=Cancel

# Items by Model Report Selection Screen

This screen appears after selecting option 10 - Items by Model Report from MENU IMREPT. This screen also can be accessed by selecting the Items by Model Report from MENU AIREPT.

Use this screen to select the items that will print on the report.

| Field/Function Key | Description                                                                                                    |
|--------------------|----------------------------------------------------------------------------------------------------|
| Buyer              | Key the from/to Buyers who are responsible for the items you wish to print<br>on the report.                                                                                                    |
|                    | <i>Valid Values:</i> Buyer codes are defined though Buyers Maintenance (MENU POFILE).                                                                                                    |
|                    | (2 @ A 3) Optional                                                                                                    |
| Warehouse          | Key the from/to Warehouse range to be included on this report.                                                                                                    |
|                    | <i>Valid Values:</i> A valid warehouse number defined through Warehouse<br>Numbers Maintenance (MENU IAFILE) which you are authorized to access<br>through Authority Profile Maintenance (MENU XASCTY). |
|                    | (2 @ A 2) Optional                                                                                                    |
| Vendor             | Key the range of primary vendors to include in the report. A primary vendor<br>may be assigned to an item through Item Master Maintenance (MENU<br>IAFILE), or Item Balance Maintenance (MENU IAFILE).  |
|                    | (A 6) Optional                                                                                                    |
|                    |                                                                                                    |

#### Items by Model Report Selection Screen Fields and Function Keys

| Field/Function Key | Description                                                                                                    |
|--------------------|----------------------------------------------------------------------------------------------------|
| Item Class         | Key the range of item classes/sub-classes of the items to include in the report. If the sub-class is left blank, all sub-classes within the item class indicated will print. Item classes are defined through Item Class/Sub Class Maintenance (MENU IAFILE) and are assigned to items through Item Master Maintenance (MENU IAFILE). |
|                    | If no sub-class is identified, all sub-classes within the selected item class will print.<br>(2 @ A 2 / A 2) Optional                                                                                                    |
| Item Number        | Key the item number or a range of item numbers to include data for those<br>items in your report. The criteria you enter in the from and to fields<br>determine the items that will print on the report; only those items that match<br>the criteria entered will print.                                                              |
|                    | Leave blank to select all items.                                                                                                    |
|                    | Valid Values: Any valid item number                                                                                                    |
|                    | (2 @ A 27) Optional                                                                                                    |
| Print Mfg Number   | This field determines whether or not manufacturers' item numbers will print<br>on the report. Manufacturers' item numbers are defined through Vendor/Item<br>Information Maintenance (MENU POFILE) and/or Item Master<br>Maintenance (MENU IAFILE).                                                                                   |
|                    | Accept the default or key $Y$ if you want manufacturer's item numbers to print on the report.                                                                                                    |
|                    | Default Value: N                                                                                                    |
|                    | (A 1) Required                                                                                                    |
| Planning Tool      | Use this field to determine if AIM, IM&P or both AIM/IM&P planned items will print on the Items by Model Report Selection Screen (p. 24-2).                                                                                                    |
|                    | Key A if you want only AIM planned items on the report. The AIM company report default options will be used when values are printed on the report.                                                                                                    |
|                    | Key I if you want only IM&P planned items on the report. The IM&P company report default options will be used when values are printed on the report.                                                                                                    |
|                    | Key B if you want both AIM and IM&P planned items on the report. If you key B and no IM&P company report default options were found, then AIM company report default options will be used.                                                                                                    |
|                    | Default Value: B                                                                                                    |
|                    | (A 1) Required                                                                                                    |
| F3=Cancel          | Press F3=CANCEL to cancel this option. MENU IMREPT/MENU AIREPT will display.                                                                                                    |
|                    |                                                                                                    |

Items by Model Report Selection Screen Fields and Function Keys

| Field/Function Key | Description                                                                                                    |
|--------------------|----------------------------------------------------------------------------------------------------|
| Enter              | Press ENTER to confirm your selections. The Report Options Screen will display. Refer to the Cross Applications User Guide for details about this screen. |

| Items by | y Model | Report | Selection | Screen | <b>Fields</b> | and | Function | Keys |
|----------|---------|--------|-----------|--------|---------------|-----|----------|------|
|----------|---------|--------|-----------|--------|---------------|-----|----------|------|

# Items by Model Report

| IM390<br>All Mod | 10/10/1<br> els | 4 15.35<br>A11 | .04<br>Buyers | ;       | All Vendors | IT<br>A1 | EMS BY I<br>1 Wareh | 10DEL REPORT<br>Duses All | Classes | All Items   | AJ/APDEMO      | PAGE  | 10 |
|------------------|-----------------|----------------|---------------|---------|-------------|----------|---------------------|---------------------------|---------|-------------|----------------|-------|----|
| ALLEIG           | Buyer           | Vendor         | Vendor        | - Name  |             | WH       | ItC1                | Item Number               |         | Item Descri | iption         |       | Р  |
| Model:           | NCONM2          | - Non-Se       | asonal        | Consist | :ent/Mod    |          |                     |                           |         |             |                |       |    |
|                  | 103             | 100            | SHARP         | INTERN/ | TIONAL      | 1        | 50/3                | A100                      |         | All-in-One  | Printer Model  | V515W | Α  |
|                  | 103             | 100            | SHARP         | INTERN/ | TIONAL      | 1        | 50/1                | A110                      |         | Sharp Copie | er             |       | Α  |
|                  | 103             | 100            | SHARP         | INTERN/ | TIONAL      | 1        | 80/4                | A120                      |         | Color Copy  | / Photo Paper  | 28#   | Α  |
|                  | 103             | 100            | SHARP         | INTERN/ | TIONAL      | 1        | 80/4                | A130                      |         | Photo Paper | - Premium 10.5 | ml    | Α  |
|                  | 103             | 100            | SHARP         | INTERN/ | TIONAL      | 1        | 80/6                | A850                      |         | Bond Paper  |                |       | Ι  |
|                  | 103             | 100            | SHARP         | INTERN/ | TIONAL      | 1        | 80/6                | A860                      |         | Bond Paper  |                |       | Ι  |
|                  | 103             | 100            | SHARP         | INTERN/ | TIONAL      | 3        | 50/3                | A100                      |         | All-in-Òne  | Printer Model  | V515W | Α  |
|                  | 103             | 100            | SHARP         | INTERN/ | TIONAL      | 3        | 50/1                | A110                      |         | Sharp Copie | er             |       | Α  |
|                  | 103             | 100            | SHARP         | INTERN/ | TIONAL      | 3        | 80/4                | A120                      |         | Color Copy  | / Photo Paper  | 28#   | Α  |
|                  | 103             | 100            | SHARP         | INTERN/ | TIONAL      | 3        | 80/4                | A130                      |         | Photo Paper | Premium 10.5   | ml    | Α  |
|                  | 103             | 200            | K & M         | CORPOR  | TION        | 1        | 20                  | A140                      |         | 3-Rina Bina | ler - 1" Red   |       | A  |
|                  | 103             | 200            | K & M         | CORPOR/ | TION        | 1        | 20                  | A150                      |         | 3-Ring Bing | ler - 2" Red   |       | A  |
|                  | 103             | 200            | K & M         | CORPOR/ | TION        | 1        | 20                  | A160                      |         | 3-Ring Bing | ler - 1" Blue  |       | Ä  |
|                  | 103             | 200            | K & M         | CORPOR/ | TION        | 1        | 20                  | A170                      |         | 3-Ring Bing | ler - 2" Blue  |       | Ä  |
|                  | 103             | 200            | K & M         | CORPOR  | TION        | 1        | 20                  | A180                      |         | 3-Ring Bing | ler - 1" Black |       | Ä  |
|                  | 103             | 200            | K & M         | CORPOR  | TION        | - i      | 20                  | A190                      |         | 3-Ring Bing | ler - 2" Black |       | Ä  |
|                  | 103             | 200            | K & M         | CORPOR  | TION        | i        | 80/5                | A240                      |         | Single Subi | iect Wire Boun | d     | Ä  |
|                  |                 |                |               |         |             |          |                     |                           |         | Single cub  |                | -     |    |

This report prints following your selections on the Report Options Screen.

All items that have been selected on the Items by Model Report Selection Screen are printed. For each planning model, planning information about each item that uses the model will print.

This report is sequenced by planning model, buyer, vendor, warehouse, item class, and item number. A new page prints when the model changes.

AIM, IM&P or both AIM/IM&P planned items will print on the report as determined by the **Planning Tool** field on the Items by Model Report Selection Screen (p. 24-2). The heading in the report will indicate Only AIM Planned Items, Only IM&P Planned Items, or All Planned Items. The P column on the report for the line item will also indicate which Planning Tool is being used for the item.

| <i>,</i> ,            |                                                                                                    |
|-----------------------|----------------------------------------------------------------------------------------------------|
| Report/Listing Fields | Description                                                                                                    |
| Model                 | This is the planning Model ID. The items that use this planning model are printed below this line.                                                                                                    |
|                       | Planning models for individual items may be changed through Item<br>Balance Maintenance (MENU IAFILE), or planning models for groups<br>of items may be globally changed through IM&P/AIM Global Model<br>Change (MENU IMMAST/MENU AIMAST). |
| Buyer                 | The buyer ID assigned to the item.                                                                                                    |
| Vendor/Vendor Name    | The vendor number and vendor name for the primary vendor assigned                                                                                                    |

#### Items by Model Report

| Report/Listing Fields   | Description                                                                                                    |
|-------------------------|----------------------------------------------------------------------------------------------------|
| WH                      | The warehouse that controls this item's information.                                                                                                    |
| ItCl:                   | The item class and sub-class assigned to the item.                                                                                                    |
| Item Number/Description | The item number and the concatenated item description 1 and 2 fields.                                                                                                    |
| Mfg. Item Number        | The manufacturer's item number, which will print on this report only if you selected Y in the <b>Print Mfg Number</b> field on the Items by Model Report Selection Screen (p. 24-2).                                                                             |
|                         | If you entered a manufacturer's item number through Vendor/Item<br>Information Maintenance (MENU POFILE), that number will print on<br>this report; otherwise the manufacturer's number you entered through<br>Item Master Maintenance (MENU IAFILE) will print. |
| Р                       | The Planning Tool being used for the line item: A=AIM or I=IM&P.                                                                                                    |

### Items by Model Report
# CHAPTER 25 Printing the Safety Stock Audit Report

Use the Safety Stock Audit Report option to print the Safety Stock Audit Report (p. 25-8). This report prints those items which have a safety stock that is greater than a given percent of the minimum on-hand quantity. The **Safety Stock % of Minimum** value is defined through IM&P/AIM System Options Maintenance (MENU IMFILE/MENU AIFILE).

This option will also allow you to override the safety stock, minimum, and maximum on-hand quantities by a given number of months usage. If you choose to reforecast your items using a low usage model, any items whose variables are affected will print on the Model Change Report (p. 25-11).

# Safety Stock Audit Report

The screens and/or reports in this option and a brief description are listed in the following table. A complete description of each screen/report is contained in this section.

| Title                                      | Purpose                                                                                                    |
|--------------------------------------------|----------------------------------------------------------------------------------------------------|
| Safety Stock Audit Report Selection Screen | Use to specify criteria to limit the items included on the report.                                                     |
| Safety Stock Audit Report                  | Prints a list of items that have a safety stock quantity greater than a given percent of the minimum on-hand quantity. |
| Model Change Report                        | Prints a list of items that were reforecasted with the low usage model.                                                |

|                                                                          | SAFETY STOCK AUDIT REPORT                                                                                                    |                                        |                                                                     |  |  |  |  |  |
|--------------------------------------------------------------------------|----------------------------------------------------------------------------------------------------|----------------------------------------|---------------------------------------------------------------------|--|--|--|--|--|
| <u>Selection</u>                                                         |                                                                                                    |                                        |                                                                     |  |  |  |  |  |
| Buyer?<br>Warehouse?<br>Vendor:<br>Item Class?<br>Item Number:<br>Model? | <br>                                                                                                    | To?<br>To?<br>To:<br>To?<br>To:<br>To? | ·····                                                               |  |  |  |  |  |
|                                                                          | SS % of Min:<br>Override SS Qty:<br>Avg Months Usage:<br>Perm∕Temp Override:<br>Replace with Low Usage:<br>Low Usage Model:<br>Print Mfg Number:<br>Planning Tool: | 50.0<br>R.<br>.24.0<br>N.<br>N.<br>B.  | (1.0 - 99.9)<br>(Y, N or R)<br>(0,1-9)<br>(Y,N)<br>(Y/N)<br>(A/I/B) |  |  |  |  |  |
|                                                                          |                                                                                                    |                                        | F3=Cancel                                                           |  |  |  |  |  |

## Safety Stock Audit Report Selection Screen

This screen appears after selecting option 11 - Safety Stock Audit Report from MENU IMREPT. This screen also can be accessed by selecting the Safety Stock Audit Report from MENU AIREPT.

Use this screen to select the criteria of the items that will print on the Safety Stock Audit Report (p. 25-8). You are also required to:

- select the safety stock percentage of minimum
- determine if the safety stock quantity will be overridden by the number of months usage
- determine if IM&P and/or AIM company report default options will be used to calculate the values on the report

If you choose to reforecast the items using a low usage model, any items whose variables change will print on the Model Change Report (p. 25-11).

The criteria you enter in the from and to fields on this screen determines the items that will print on the report. Only those items that match the criteria entered will print. Refer to the Cross Applications User Guide for an explanation of the rules for entering From/To Ranges.

| Buyer       | on the report.                                                                                                    |  |  |  |  |
|-------------|----------------------------------------------------------------------------------------------------|--|--|--|--|
|             | <i>Valid Values:</i> A buyer defined through Buyers Maintenance (MENU POFILE).                                                                                                    |  |  |  |  |
|             | (2 @ A 3) Optional                                                                                                    |  |  |  |  |
| Warehouse   | Key the warehouse or range of warehouses that store the items to print on the report.                                                                                                    |  |  |  |  |
|             | <i>Valid Values:</i> A valid warehouse number defined through Warehouse<br>Numbers Maintenance (MENU IAFILE) which you are authorized to access<br>through Authority Profile Maintenance (MENU XASCTY).<br>(2 @ A 2) Optional         |  |  |  |  |
| Vendor      | Key the primary vendor or range of primary vendors from whom the items<br>are purchased to print on the report.                                                                                                    |  |  |  |  |
|             | <i>Valid Values:</i> A primary vendor defined through Vendors Maintenance<br>(MENU POFILE/MENU APFILE), and may be assigned to an item through<br>Item Master Maintenance (MENU IAFILE) or Item Balance Maintenance<br>(MENU IAFILE). |  |  |  |  |
|             | (A 6) Optional                                                                                                    |  |  |  |  |
| Item Class  | Key the item class/sub-class or range of item classes/sub-classes of the items to print on the report. If the sub-class is left blank, all sub-classes within the item class indicated will print.                                    |  |  |  |  |
|             | <i>Valid Values:</i> Item classes are defined through Item Class/Sub Class<br>Maintenance (MENU IAFILE) and are assigned to items through Item<br>Master Maintenance (MENU IAFILE).                                                   |  |  |  |  |
|             | (2 @ A 2 / A 2) Optional                                                                                                    |  |  |  |  |
| Item Number | Key the item number or range of item numbers with a safety stock that exceeds the minimum stocking level that you want to print on the report.                                                                                        |  |  |  |  |
|             | <i>Valid Values:</i> A valid item number defined through Item Master Maintenance (MENU IAFILE).                                                                                                    |  |  |  |  |
|             | (2 @ A 27) Optional                                                                                                    |  |  |  |  |
| Model       | Key the planning models to which the items that you want to print on the report are assigned.                                                                                                    |  |  |  |  |
|             | <i>Valid Values:</i> A valid model defined through Planning Models Maintenance (MENU AIFILE).                                                                                                    |  |  |  |  |
|             | (2 @ A 6) Optional                                                                                                    |  |  |  |  |

#### Safety Stock Audit Report Selection Screen Fields and Function Keys

| Field/Function Key | Description                                                                                                    |  |  |  |
|--------------------|----------------------------------------------------------------------------------------------------|--|--|--|
| SS % of Min        | This field represents the safety stock percentage of minimum.                                                                                                    |  |  |  |
|                    | Key a figure to define the safety stock percentage of the previously defined<br>minimum quantity for items. All items that have a safety stock quantity that<br>is greater than or equal to this percentage of the minimum on-hand quantity<br>will be selected for this report.                                      |  |  |  |
|                    | <i>Default Value:</i> The value entered in the <b>Safety Stock % of Minimum (1.0 - 99.9)</b> field in IM&P/AIM Options Maintenance (MENU IMFILE/MENU AIFILE) for the default company.<br>(N 2,1) Required                                                                                                    |  |  |  |
| Override SS Qty    | This field determines whether or not the safety stock quantities for the item in the warehouse (IM&P/AIM Balance File) will be overridden with the new safety stock, minimum, and maximum values when you run the report.                                                                                             |  |  |  |
|                    | Key Y to override the safety stock quantities with the calculated values. The overrides will print on the report. Additionally, the average months usage information will print on the report (refer to the <b>Avg Months Usage</b> field description).                                                               |  |  |  |
|                    | Key N if you do not want to override the safety stock quantities. The report will print without overriding the minimum, maximum, or safety stock and the data described in the <b>Overrides</b> column section on the report will not print.                                                                          |  |  |  |
|                    | Key R to view the safety stock information and not override the values. The report will include the data described in the <b>Overrides</b> column for this report. Review the report that prints and, once the results are satisfactory, run the report again with a Y in this field. The quantities will be updated. |  |  |  |
|                    | NOTE: Items with an overridden service level maintenance code (O or<br>1-9) specified through Item Balance Maintenance (MENU<br>IAFILE) must have a safety stock maintenance code of A.                                                                                                    |  |  |  |
|                    | <i>Default Value:</i> The value entered in the <b>Override Safety Stock Quantity (Y,N,R)</b> field in IM&P/AIM Options Maintenance (MENU IMFILE/MENU AIFILE) for the default company.                                                                                                    |  |  |  |
|                    | (A 1) Required                                                                                                    |  |  |  |

#### Safety Stock Audit Report Selection Screen Fields and Function Keys

| Field/Function Key | Description                                                                                                    |  |  |  |  |
|--------------------|----------------------------------------------------------------------------------------------------|--|--|--|--|
| Avg Months Usage   | If you selected to override the safety stock quantity, the value keyed in this field will be used to determine the new safety stock quantity. To calculate the new safety stock quantity, the average forecast quantity for the next 12 months is multiplied by the average months usage value keyed in this field. For example, if the average forecast for the next 12 months is 20 and the average months usage is 2, then the new safety stock quantity will be 40. |  |  |  |  |
|                    | Key the number of average months usage that will be used in the calculation of the new safety stock quantity when the report runs.                                                                                                    |  |  |  |  |
|                    | <i>Default Value:</i> The value entered in the <b>Average Months Usage</b> field in IM&P/AIM Options Maintenance (MENU IMFILE/MENU AIFILE) for the default company.                                                                                                    |  |  |  |  |
|                    | (N 3,1) Required/Blank; Required if Override SS Qty is Y or R, otherwise blank                                                                                                    |  |  |  |  |
| Perm/Temp Override | This field determines whether or not an override of the safety stock will be permanent or temporary.                                                                                                    |  |  |  |  |
|                    | Key O to replace the safety stock maintenance code in the IM&P/AIM Balance File with a permanent override.                                                                                                    |  |  |  |  |
|                    | Key 1-9 to override the safety stock maintenance code for the number of months entered. At the end of this time, the field will be changed to A to indicate automatic maintenance of the value.                                                                                                    |  |  |  |  |
|                    | <i>Default Value:</i> The value entered in the <b>Permanent/Temporary Override</b><br>field in IM&P/AIM Options Maintenance (MENU IMFILE/MENU AIFILE)<br>for the default company.                                                                                                    |  |  |  |  |
|                    |                                                                                                    |  |  |  |  |

Safety Stock Audit Report Selection Screen Fields and Function Keys

| Field/Function Key        | Description                                                                                                    |  |  |  |  |  |  |  |
|---------------------------|----------------------------------------------------------------------------------------------------|--|--|--|--|--|--|--|
| Replace with Low<br>Usage | This field determines if the low usage model should be used to reforecast<br>items that are equal to or greater than the safety stock percentage of<br>minimum.                                                                                                    |  |  |  |  |  |  |  |
|                           | NOTE: Reforecasting with the low usage model may bring the safety<br>stock percentage of minimum in the Item Balance File below<br>the safety stock percentage of minimum entered in the report<br>options.                                                                                                    |  |  |  |  |  |  |  |
|                           | Key Y to reforecast the item with the low usage model. In order to key Y, the <b>Override SS Qty</b> field on this screen must also be Y. When you key Y, the IM&P/AIM variables in the Item Balance File will be updated with the new values. Any items that are reforecasted with the low usage model will print on the Model Change Report (p. 25-11). |  |  |  |  |  |  |  |
|                           | Key N if you do not want to replace the IM&P/AIM variables in the Item Balance File and do not want to reforecast. The Model Change Report (p. 25-11) will not print.                                                                                                    |  |  |  |  |  |  |  |
|                           | <i>Default Value:</i> The value entered in the <b>Replace Model with Low Usage</b><br><b>Model</b> field in IM&P/AIM Options Maintenance (MENU IMFILE/MENU<br>AIFILE) for the default company.                                                                                                    |  |  |  |  |  |  |  |
|                           | (A 1) Required                                                                                                    |  |  |  |  |  |  |  |
| Low Usage Model           | If you selected to use the low usage Model ID (that is, the <b>Replace with Low Usage</b> field is <b>Y</b> ), then key a value in this field to identify which model to use.                                                                                                    |  |  |  |  |  |  |  |
|                           | <i>Default Value:</i> The value entered in the <b>Low Usage Model ID</b> field in IM&P/<br>AIM Options Maintenance (MENU IMFILE/MENU AIFILE) for the default<br>company.                                                                                                    |  |  |  |  |  |  |  |
|                           | <i>Valid Values:</i> An existing Model ID that is set up through Planning Models<br>Maintenance (MENU POFIL2/MENU IMFILE).<br>(A 1) Optional                                                                                                    |  |  |  |  |  |  |  |
| Print Mfg Number          | This field determines whether or not manufacturers' item numbers will print<br>on the Safety Stock Audit Report (p. 25-8) or the Model Change Report (p. 25-<br>11). Manufacturers' item numbers are defined through Vendor/Item<br>Information Maintenance (MENU POFILE) and/or Item Master<br>Maintenance (MEN IAFILE).                                 |  |  |  |  |  |  |  |
|                           | Accept the default or key $Y$ if you want manufacturer's item numbers to print on the report.                                                                                                    |  |  |  |  |  |  |  |
|                           | Default Value: N                                                                                                    |  |  |  |  |  |  |  |
|                           | (A 1) Required                                                                                                    |  |  |  |  |  |  |  |

#### Safety Stock Audit Report Selection Screen Fields and Function Keys

| Field/Function Key | Description                                                                                                    |  |  |  |
|--------------------|----------------------------------------------------------------------------------------------------|--|--|--|
| Planning Tool      | Use this field to determine if AIM, IM&P or both AIM/IM&P planned items will print on the Safety Stock Audit Report (p. 25-8).                                                             |  |  |  |
|                    | Key A if you want only AIM planned items on the report. The AIM company report default options will be used when values are printed on the report.                                         |  |  |  |
|                    | Key I if you want only IM&P planned items on the report. The IM&P company report default options will be used when values are printed on the report.                                       |  |  |  |
|                    | Key B if you want both AIM and IM&P planned items on the report. If you key B and no IM&P company report default options were found, then AIM company report default options will be used. |  |  |  |
|                    | Default Value: B                                                                                                    |  |  |  |
|                    | (A 1) Required                                                                                                    |  |  |  |
| F3=Cancel          | Press F3=CANCEL to cancel this option. MENU IMREPT/MENU AIREPT will display.                                                                                                    |  |  |  |
| Enter              | Press ENTER to confirm your selections. The Report Options Screen will display. Refer to the Cross Applications User Guide for details about this screen.                                  |  |  |  |

Safety Stock Audit Report Selection Screen Fields and Function Keys

## Safety Stock Audit Report

| TY STOCK AUDIT REPO<br>omitted due to sec<br>All Classes | RT<br>urity considerations<br>All Models                                                                                                    | *<br>All Items                                                                                                    | \$\$/APDEMO PAGE                                                                                                    | 1                                                                                                    |
|----------------------------------------------------------|----------------------------------------------------------------------------------------------------|----------------------------------------------------------------------------------------------------|----------------------------------------------------------------------------------------------------|----------------------------------------------------------------------------------------------------|
| s Usage: 24.0                                            | Only IM&P Planned                                                                                                    | Items                                                                                                    |                                                                                                    |                                                                                                    |
| of Min SS Cost                                           | Maximum SL SS Qty                                                                                                    | Minimum                                                                                                    | ides (0) <br>SS Cost Maximum SL                                                                                                    | U/M                                                                                                    |
| 52.4 %                                                   | 1026 85 389                                                                                                    | 743                                                                                                    | 1026 85                                                                                                    | EA                                                                                                    |
| 1,050.30<br>52.3 %<br>56,457,25                          | 13002 85 4865                                                                                                    | 9294<br>56                                                                                                    | 1,050.30 IM&P<br>13002 85<br>3,457 25 IM&P                                                                                                    | EA                                                                                                    |
| 99.1 %                                                   | 323 85 6                                                                                                    | 9                                                                                                    | 11 1                                                                                                    | EA                                                                                                    |
| 1,144.80<br>81.8 %                                       | 13 85 9                                                                                                    | 11                                                                                                    | 21.60 AIM<br>13.89                                                                                                    | EA                                                                                                    |
| 20.97                                                    | 11 85 7                                                                                                    | 9                                                                                                    | 20.97 IM&P<br>11.88                                                                                                    | EA                                                                                                    |
| 77.8 %                                                   | 11 85 7                                                                                                    | 9                                                                                                    | 5.81 INXP<br>11.88                                                                                                    | EA                                                                                                    |
| 77.8 %                                                   | 11 85 7                                                                                                    | 9                                                                                                    | 0.03 INAF<br>11 84                                                                                                    | EA                                                                                                    |
| 77.8 %                                                   | 11 85 7                                                                                                    | 9                                                                                                    | 10.15 INGF<br>11.88                                                                                                    | EA                                                                                                    |
| 77.8 %<br>3.43                                           | 11 85 7                                                                                                    | 9                                                                                                    | 12.95 IM&P<br>11.88<br>3.43 IM&P                                                                                                    | EA                                                                                                    |
|                                                          | In Sick Addit         Cross           omitted due to sec         All Classes           s Usage:         24.0           of Min         SS Cost           52.4 %         1,050.30           52.3 %         56,457.25           99.1 %         1,144.80           81.8 %         20.97           77.8 %         5.81           77.8 %         5.53           77.8 %         10.15           77.8 %         3.43 | In Stock Add11 kerokitter         omitted due to security considerations         All Classes       All Models         s Usage:       24.0       Only IM&P Planned         of Min       SS Cost       Maximum SL       SS Qty         52.4 %       1026 85       389         52.3 %       1002 85       4865         56,457.25       323 85       6         81.8 %       20.97       11 85       7         77.8 %       11 85       7         77.8 %       11 85       7         77.8 %       11 85       7         77.8 %       11 85       7         77.8 %       11 85       7         77.8 %       11 85       7         77.8 %       11 85       7         77.8 %       11 85       7         77.8 %       11 85       7         77.8 %       11 85       7         77.8 %       11 85       7         77.8 %       11 85       7         77.8 %       11 85       7         77.8 %       11 85       7         77.8 %       11 85       7         77.8 %       11 85       7 <tr< td=""><td>In Stock Add11 RePort         omitted due to security considerations *         All Classes       All Models       All Items         s Usage:       24.0       Only IM&amp;P Planned Items      </td><td>11 Stock Add1 RePort       337APDENO       Pade         omitted due to security considerations *       All Classes       All Models       All Items         all Classes       All Models       All Items       Items       Items         of Min       SS Cost       Maximum SL       SS Qty       Minimum       SS Cost       Maximum SL         52.4 %       1026 85       389       743       1026 85       1026 85         52.3 %       1026 85       9294       13002 85       1026 85         56,457.25       323 85       6       9       11 1         1,144.80       13 85       9       11 88       13 89         77.8 %       11 85       7       9       11 88         77.8 %       11 85       7       9       11 84         10.15       11 85       7       9       11 84         77.8 %       11 85       7       9       11 88         77.8 %       11 85       7       9       11 88         77.8 %       11 85       7       9       11 88         77.8 %       11 85       7       9       11 88         77.8 %       11 85       7       9       11 88</td></tr<> | In Stock Add11 RePort         omitted due to security considerations *         All Classes       All Models       All Items         s Usage:       24.0       Only IM&P Planned Items | 11 Stock Add1 RePort       337APDENO       Pade         omitted due to security considerations *       All Classes       All Models       All Items         all Classes       All Models       All Items       Items       Items         of Min       SS Cost       Maximum SL       SS Qty       Minimum       SS Cost       Maximum SL         52.4 %       1026 85       389       743       1026 85       1026 85         52.3 %       1026 85       9294       13002 85       1026 85         56,457.25       323 85       6       9       11 1         1,144.80       13 85       9       11 88       13 89         77.8 %       11 85       7       9       11 88         77.8 %       11 85       7       9       11 84         10.15       11 85       7       9       11 84         77.8 %       11 85       7       9       11 88         77.8 %       11 85       7       9       11 88         77.8 %       11 85       7       9       11 88         77.8 %       11 85       7       9       11 88         77.8 %       11 85       7       9       11 88 |

This report prints following your selections on the Safety Stock Audit Report Selection Screen (p. 25-2) and the Report Options Screen. This report will print only if items exist that have a safety stock which is greater than a given percent of the minimum on-hand quantity. The **Safety Stock % of Minimum** value is defined through IM&P/AIM System Options Maintenance (MENU IMFILE/MENU AIFILE) for the default company.

The **Avg Months Usage** information prints on this report only if you selected to override the safety stock quantity when you chose to run this report (**Override SS Qty** is set to **Y**). The override data will only print on this report if you chose to run the report with the **Override SS Qty** field on the Safety Stock Audit Report Selection Screen (p. 25-2) set to **Y** or **R**.

AIM, IM&P or both AIM/IM&P planned items will print on the report as determined by the **Planning Tool** field on the Safety Stock Audit Report Selection Screen (p. 25-2). The heading in the report will indicate Only AIM Planned Items, Only IM&P Planned Items, or All Planned Items. The body in the report will also indicate for each line item which Planning Tool is being used for the item (IM&P or AIM will appear after the **SS Cost** column).

This report is sequenced by buyer, warehouse, and item number. A new page prints when the buyer and warehouse changes.

| NOTE: If no update of IM&P/AIM data was performed when this    | report was run            |
|----------------------------------------------------------------|---------------------------|
| (determined by the selected value for the Override SS Qty f    | ield), <b>REPORT ONLY</b> |
| prints in the header. This report will also print after runnin | g Day End Processing      |
| (MENU XAMAST), if you selected to run the IM&P and/            | or AIM Monthly            |
| Update.                                                        | -                         |

#### Safety Stock Audit Report Fields and Function Keys

#### Report/Listing Fields Description

| Item/Description     | The number and description of the item for which safety stock has exceeded<br>a given percent of the minimum on hand quantity. If you selected Y in the<br><b>Print Mfg Number</b> field on the Safety Stock Audit Report Selection<br>Screen (p. 25-2), the manufacturer's number will print as well. |  |  |  |  |  |
|----------------------|----------------------------------------------------------------------------------------------------|--|--|--|--|--|
|                      | NOTE: If you entered a manufacturer's item number through Vendor/<br>Item Information Maintenance (MENU POFILE), that number<br>will print on this report; otherwise the manufacturer's number<br>you entered through Item Master Maintenance (MENU<br>IAFILE) will print.                             |  |  |  |  |  |
| SS Qty               | The current safety stock quantity. This is the quantity that is currently stored<br>in inventory to compensate for variations in customer demand and vendor<br>lead time.                                                                                                    |  |  |  |  |  |
| Minimum              | The order point/minimum balance for an item.                                                                                                    |  |  |  |  |  |
| Pct of Min           | The percentage of <b>Minimum for the SS Qty</b> , calculated as:<br>SS Qty / Minimum Balance                                                                                                    |  |  |  |  |  |
| SS Cost              | The safety stock cost, calculated as:<br>Safety Stock Quantity * Cost of Item                                                                                                    |  |  |  |  |  |
| (Planning Tool Used) | The Planning Tool being used for the item: IM&P or AIM.                                                                                                    |  |  |  |  |  |
| Maximum              | The highest desired inventory level/maximum for this item.                                                                                                    |  |  |  |  |  |
| SL                   | The current service level of the item.                                                                                                    |  |  |  |  |  |
| Overrides: SS Qty    | The following information displays only if the <b>Override SS Qty</b> field on the Safety Stock Audit Report Selection Screen (p. 25-2) is Y or R.                                                                                                    |  |  |  |  |  |
|                      | The calculated safety stock quantity by the indicated number of months usage. This new value will replace the value for the item in the IM&P/AIM Balance File.                                                                                                    |  |  |  |  |  |
| Overrides: Minimum   | The following information displays only if the <b>Override SS Qty</b> field on the Safety Stock Audit Report Selection Screen (p. 25-2) is Y or R.                                                                                                    |  |  |  |  |  |
|                      | The order point/minimum balance. This is the calculated order point for an item. This new value will replace the value for the item in the Item Balance File.                                                                                                    |  |  |  |  |  |
| Overrides: SS Cost   | The following information displays only if the <b>Override SS Qty</b> field on the Safety Stock Audit Report Selection Screen (p. 25-2) is Y or R.                                                                                                    |  |  |  |  |  |
|                      | The calculated safety stock cost by the number of months usage.                                                                                                    |  |  |  |  |  |
|                      |                                                                                                    |  |  |  |  |  |

| Report/Listing Fields | Description                                                                                                    |
|-----------------------|----------------------------------------------------------------------------------------------------|
| Overrides: Maximum    | The following information displays only if the <b>Override SS Qty</b> field on the Safety Stock Audit Report Selection Screen (p. 25-2) is Y or R.             |
|                       | The calculated highest level that should be stored in inventory for this item.<br>This new value will replace the value for the item in the Item Balance File. |
| Overrides: SL         | The following information displays only if the <b>Override SS Qty</b> field on the Safety Stock Audit Report Selection Screen (p. 25-2) is Y or R.             |
|                       | The current service level of the item. This new value will replace the value for the item in the IM&P/AIM Balance File.                                        |
| U/M                   | The unit of measure in which the item is stocked.                                                                                                    |

#### Safety Stock Audit Report Fields and Function Keys

## Model Change Report

| IM400A 10/29/14 17.19.33              |         | MOD    | EL CHANGE | REPORT     |         |         |        | AM/APDEMO        | PAGE 1      |  |
|---------------------------------------|---------|--------|-----------|------------|---------|---------|--------|------------------|-------------|--|
| All Planned Items                     |         |        |           |            |         |         | NEW    |                  |             |  |
| Item/Description                      | Mode1   | SS Qty | Minimum   | Pct of Min | Maximum | Mode1   | SS Qty | Minimum Pct of I | 1in Maximum |  |
| A310 Full Strip Desk Stapler          | N INCM2 | 5      | 5         | 100.0 %    | 5       | NCONMO  | 0      | .0               | %           |  |
| A330 Straight Trimmers Shears         | N INCM2 | 10     | 11        | 90.9 %     | 12      | NCONMO  | 0      | . 0              | %           |  |
| A340 Deluxe Straight Trimmers Shears  | N INCM2 | 19     | 19        | 100.0 %    | 19      | NCONMO  | 0      | . 0              | %           |  |
| A360 Waste Basket - Gray              | N INCM2 | 24     | 24        | 100.0 %    | 24      | NCONMO  | 0      | . 0              | %           |  |
| A380 Stacking Desk Trays              | N INCM2 | 15     | 17        | 88.2 %     | 19      | NCONMO  | 0      | . 0              | %           |  |
| A390 Desk Organizer/Calendar          | NINCM2  | 132    | 136       | 97.1 %     | 138     | NCONMO  | 0      | .0               | %           |  |
| A240 Single Subject Wire Bound        | SLNGM1  | 103    | 161       | 64.0 %     | 301     | NCONMO  | 0      | . 0              | %           |  |
| A310 Full Strip Desk Stapler          | N INCM2 | 6      | 7         | 85.7 %     | 8       | NCONM0  | 2      | 3 66.6           | % 4         |  |
| A330 Straight Trimmers Shears         | N INCM2 | 9      | 10        | 90.0 %     | 11      | NCONM0  | 3      | 4 75.0           | % 5         |  |
| A360 Waste Basket - Gray              | N INCM2 | 13     | 15        | 86.7 %     | 17      | NCONM0  | 3      | 4 75.0           | % 5         |  |
| A370 Tape Dispenser - Gray            | N INCM2 | 9      | 10        | 90.0 %     | 11      | NCONM0  | 3      | 4 75.0           | % 5         |  |
| BX#10 Packing Box                     | NCONM2  | 1      | 1         | 100.0 %    | 2       | NCONM0  | 1      | 1 100.0          | % 2         |  |
| A120 Color Copy / Photo Paper 28#     | NLOW13  | 7      | 9         | 77.8 %     | 11      | NCONM0  | 0      | . 0              | %           |  |
| A130 Photo Paper Premium 10.5 ml      | NLOW13  | 4      | 5         | 80.0 %     | 6       | NCONM0  | 0      | . 0              | *           |  |
| A140 3-Ring Binder - 1" Red           | NLOW13  | 74     | 93        | 79.6 %     | 112     | NCONM 0 | 0      | . 0              | %           |  |
| A150 3-Ring Binder - 2" Red           | NLOW13  | 48     | 60        | 80.0 %     | 72      | NCONM0  | 0      | . 0              | %           |  |
| A160 3-Ring Binder - 1" Blue          | NLOW13  | 61     | 77        | 79.2 %     | 93      | NCONM0  | 0      | .0               | %           |  |
| A190 3-Ring Binder - 2" Black         | NLOW13  | 23     | 29        | 79.3 %     | 35      | NCONM0  | 0      | .0               | %           |  |
| A200 Sharp Copier Toner               | NLOW13  | 95     | 119       | 79.8 %     | 143     | NCONM0  | 0      | .0               | %           |  |
| A220 Pocket Planner Weekly Organizer  | NLOW13  | 78     | 98        | 79.6 %     | 118     | NCONM0  | 0      | .0               | %           |  |
| A230 Seasonal Christmas Cards         | NLOW13  | 2      | 3         | 66.7 %     | 4       | NCONM0  | 0      | .0               | %           |  |
| A240 Single Subject Wire Bound        | NLOW13  | 9      | 12        | 75.0 %     | 15      | NCONM0  | 0      | .0               | %           |  |
| A280 #10 Security Tint Envelopes      | NLOW13  | 7      | 9         | 77.8 %     | 11      | NCONM0  | 0      | .0               | %           |  |
| A290 #10 Recycled Paper Envelope      | NLOW13  | 10     | 13        | 76.9 %     | 16      | NCONM0  | 0      | . 0              | %           |  |
| A330 Straight Trimmers Shears<br>IM&P | NLOW13  | 4      | 5         | 80.0 %     | 6       | NCONMO  | 0      | . 0              | %           |  |
|                                       |         |        |           |            |         |         |        |                  |             |  |

This report prints only if **Replace with Low Usage** field was set to Y on the Safety Stock Audit Report Selection Screen (p. 25-2). All items that were reforecasted with the low usage model will appear on this report. Information is shown in the **OLD** column and **NEW** column for comparative purposes.

AIM, IM&P or both AIM/IM&P planned items will print on the report as determined by the Planning Tool field on the Safety Stock Audit Report Selection Screen (p. 25-2). The heading in the report will indicate Only AIM Planned Items, Only IM&P Planned Items, or All Planned Items. The body in the report will also indicate for each line item which Planning Tool is being used for the item (IM&P or AIM will appear under the **Item/Description** column).

| NOTE: | This report also prints after running Day End Processing (MENU XAMAST), if |
|-------|----------------------------------------------------------------------------|
|       | applicable.                                                                |

## Model Change Report Fields and Function Keys

| Field/Function Key | Description                                                                                                    |
|--------------------|----------------------------------------------------------------------------------------------------|
| Item/Description   | The number and description of the item which was reforecasted with a low usage model. If you selected <b>Y</b> in the <b>Print Mfg Number</b> field on the Safety Stock Audit Report Selection Screen (p. 25-2), the manufacturer's number defined for the item through Item Master Maintenance (MENU IAFILE) will print as well. |

| Field/Function Key   | Description                                                                                                    |
|----------------------|----------------------------------------------------------------------------------------------------|
| (Planning Tool Used) | The Planning Tool being used for the item: IM&P or AIM.                                                                                                    |
| Model                | The identifying name of the model that was used for the displayed data.                                                                                                    |
| SS Qty               | The safety stock quantity for the old model and the new model. This reflects the quantity that is stored (and should be stored) in inventory to compensate for variations in customer demand and vendor lead time. |
| Minimum              | The old and new ordering point of the item.                                                                                                    |
| Pct of Min           | The percentage of the minimum for the safety stock quantity. This percentage is calculated as:<br>Safety Stock Quantity / Minimum Balance                                                                          |
| Maximum              | The highest desired inventory level for this item.                                                                                                    |

#### Model Change Report Fields and Function Keys

# CHAPTER 26 Printing the Lead Time History Report

The Lead Time History Report option prints the Lead Time History Report (p. 26-10) which shows the lead time history for purchase order history detail, items, item class/sub-classes, and vendors, depending on the level of detail selected. You can also select to have the system update the lead time on the IM&P Balance File when this report is run.

NOTE: Purchase Orders must be closed and in history to be included in this report.

# Lead Time History Report

The screens and/or reports in this option and a brief description are listed in the following table. A complete description of each screen/report is contained in this section.

| Title                                                  | Purpose                                                                                     |
|--------------------------------------------------------|---------------------------------------------------------------------------------------------|
| Lead Time History Report Selection Screen              | Use to specify criteria to limit the items included on the report.                          |
| Lead Time History Report Warehouse<br>Selection Screen | Use to specify the warehouses for which lead time history will be included.                 |
| Lead Time History Vendor Selection Screen              | Use to specify the vendors for whom lead time history will be included.                     |
| Lead Time History Report                               | Prints actual lead times for specific orders placed and filled over a given period of time. |

| LEAD                                                          | IIME HISTORY REPORT                                                            |
|---------------------------------------------------------------|--------------------------------------------------------------------------------|
| Warehouse:<br>Vendor:                                         | _ A = All, L = List<br>A = All, L = List                                       |
| Item Number: Fr:<br>To:                                       |                                                                                |
| Buyer:<br>Item Class?<br>Receipt Date:                        |                                                                                |
| Level of Detail:                                              | 1 - Purchase Order<br>2 - Item Number<br>3 - Item Class/Subclass<br>4 - Yender |
| Print Mfg Number:                                             | N (Y/N)                                                                        |
| <u>Lead Time</u><br>Update IM&P file:<br>Average or Weighted: | М (Y/N)<br>А (A/W)                                                             |
|                                                               | F3=Cancel                                                                      |

#### Lead Time History Report Selection Screen

This screen appears after selecting option 12 - Lead Time History Report from MENU IMREPT. This screen also can be accessed by selecting the Lead Time History Report from MENU AIREPT.

Use this screen to select the criteria of the items that will print on the Lead Time History Report. You are required to minimally select by warehouse and vendor, and also select the lowest level of detail the report will include.

Refer to the Cross Applications User Guide for an explanation of the rules for entering From/To Ranges.

| Field/Function Key | Description                                                                                                    |
|--------------------|----------------------------------------------------------------------------------------------------|
| Warehouse          | Key A to include data for all defined warehouses in your report.<br>Key L to include data for a specific list of warehouses only. This will cause<br>the Lead Time History Report Warehouse Selection Screen (p. 26-6) to<br>appear.<br>(A 1) Required |
| Vendor             | Key A to include data for all defined vendors in your report.<br>Key L to include data for a specific list of vendors only. This will cause the<br>Lead Time History Vendor Selection Screen (p. 26-8) to display.<br>(A 1) Required                   |

| Lead Time Histo | y Report Selection | Screen Fields a | and Function Keys |
|-----------------|--------------------|-----------------|-------------------|
|-----------------|--------------------|-----------------|-------------------|

| Field/Function Key | Description                                                                                                    |
|--------------------|----------------------------------------------------------------------------------------------------|
| Item Number        | Key the item number or a range of item numbers to include data for those<br>items in your report. The criteria you enter in the from and to fields<br>determine the items that will print on the report; only those items that match<br>the criteria entered will print.                                              |
|                    | Leave blank to select all items.                                                                                                    |
|                    | <i>Valid Values:</i> Any valid item number.<br>(2 @ A 27) Optional                                                                                                    |
| Buyer              | Key the from/to Buyers who are responsible for the items you wish to print<br>on the report.                                                                                                    |
|                    | <i>Valid Values:</i> Buyer codes are defined though Buyers Maintenance (MENU POFILE).                                                                                                    |
|                    | (2 @ A 3) Optional                                                                                                    |
| Item Class         | Key the from/to item classes and sub-classes or the items you wish to print<br>on the report. If the sub-class is left blank, all sub-classes within the selected<br>item class range will print.                                                                                                    |
|                    | <i>Valid Values:</i> Item classes / subclasses are defined though Item Class / Sub Class Maintenance (MENU IAFILE).                                                                                                    |
|                    | (2 @ A 2 / A 2) Optional                                                                                                    |
| Receipt Date       | The items with a receipt date or range of receipt dates selected in this field<br>will print on the report. Note that if there were multiple receipts against a line<br>item, it will be included if the last receipt date is within this range.                                                                      |
|                    | <i>Valid Values:</i> Key the date using the <b>Default Date Format</b> for this user, specified through Register A+ User IDs (MENU XACFIG), or if that field is blank, key the date using the system's <b>Default Date Format</b> specified through System Options Maintenance (MENU XAFILE).<br>(2 @ N 6,0) Optional |
| Level of Detail    | Key 1 to show purchase order history detail, item totals, item class/sub-class totals, and vendor totals.                                                                                                    |
|                    | Key 2 to show item totals, item class/sub-class totals, and vendor totals.                                                                                                    |
|                    | Key 3 to show item class/sub-class totals, and vendor totals.                                                                                                    |
|                    | Key 4 to show vendor totals only.                                                                                                    |
|                    | (A 1) Required                                                                                                    |

#### Lead Time History Report Selection Screen Fields and Function Keys

| Field/Function Key | Description                                                                                                    |
|--------------------|----------------------------------------------------------------------------------------------------|
| Print Mfg Number   | This field determines whether or not manufacturers' item numbers will print<br>on the report. Manufacturers' item numbers are defined through Vendor/Item<br>Information Maintenance (MENU POFILE) and/or Item Master<br>Maintenance (MENU IAFILE).                                                                                                    |
|                    | Accept the default or key Y if you want manufacturer's item numbers to print on the report.                                                                                                    |
|                    | Default Value: N                                                                                                    |
|                    | (A 1) Required                                                                                                    |
| Update IM&P file   | Use this field to identify whether or not to update the lead times in the records of the IM&P Balance File (IMBAL) for the items you selected to print on the report. If you choose to update the records, the lead times will only update for those items that have Vendor/Item records set to Y for Calculate from Receipts through Vendor/Item Information Maintenance (MENU POFILE) or Vendor records set to A for Calc from Receipts through Vendor Master Maintenance (MENU IAFILE). |
|                    | Key Y to update the lead time in the IM&P Balance File (IMBAL).                                                                                                    |
|                    | Key N to not update the lead time in the IM&P Balance File (IMBAL).                                                                                                    |
|                    | Default Value: N                                                                                                    |
|                    | (A 1) Required                                                                                                    |

Lead Time History Report Selection Screen Fields and Function Keys

| Use this field to determine how the lead time that appears on the Lead Time<br>History Report will be calculated. You can choose from an average or<br>weighted method.<br>Key A to have the system calculate the lead time using the average method.<br>The average method calculation is: |
|----------------------------------------------------------------------------------------------------|
| Key A to have the system calculate the lead time using the average method.<br>The average method calculation is:                                                                                                    |
|                                                                                                    |
| Total # of weeks it takes to receive the POs for an item / Total # of times the item was eceived                                                                                                    |
| For example, assume item A200 exists on two POs, and that it was received a otal of two times. The first PO has a three week lead time. The second PO has a five week lead time. Calculate the average lead time as follows:                                                                |
| 3+ 5) / 2 = 4.0 Week Lead Time                                                                                                    |
| Key W to have the system calculate the lead time using the weighted method.<br>The weighted method is calculated as:                                                                                                    |
| Accumulation of the # of weeks of lead time for a line item on a PO) * (Quantity eceived for the line item)<br>Total Accumulated Weighted Average Lead Time / Total Quantity Received                                                                                                    |
| For example, assumes item A220 exists on two POs. The first receipt has a wo week lead time with a quantity of 50 received. The second receipt has a five week lead time with a quantity of 1,000 received. Calculate the weighted average lead time as:                                    |
| 2 x 50) + (5 x 1000) = 5,100<br>5,100 / (50 + 1000) = 4.8 Week Lead Time                                                                                                    |
| Default Value: A                                                                                                    |
| Valid Values: A, W                                                                                                    |
| Press the F3=CANCEL function key to cancel this option. MENU IMREPT/<br>MENU AIREPT will display.                                                                                                    |
| the former is will display.                                                                                                    |
| vill appear if the <b>Warehouse</b> and <b>Vendor</b> fields are defined as A for all. Refer<br>o the Cross Applications User Guide for details about this screen.                                                                                                    |
| f the <b>Warehouse</b> field is defined as L, the Lead Time History Report<br>Warehouse Selection Screen (p. 26-6) will appear.                                                                                                    |
| f the <b>Vendor</b> field is defined as L, the Lead Time History Vendor Selection Screen (p. 26-8) will appear.                                                                                                    |
|                                                                                                    |

#### Lead Time History Report Selection Screen Fields and Function Keys

|               | LEAD TIME HISTORY REPO | DRT       |            |
|---------------|------------------------|-----------|------------|
| Warehouse(s)? | <b>_</b> .             |           |            |
|               |                        |           |            |
|               |                        |           |            |
|               |                        |           |            |
|               |                        |           |            |
|               |                        |           |            |
|               |                        |           |            |
|               |                        |           |            |
|               |                        |           |            |
|               |                        |           |            |
|               |                        |           |            |
|               |                        |           |            |
|               |                        |           |            |
|               |                        |           |            |
|               |                        |           |            |
|               |                        |           |            |
|               |                        |           |            |
|               |                        |           |            |
|               |                        |           |            |
|               |                        |           |            |
| 1             |                        | F3=Cancel | F12=Return |

#### Lead Time History Report Warehouse Selection Screen

This screen appears only if the **Warehouse** field on the Lead Time History Report Selection Screen (p. 26-2) was defined as L (L=List).

Use this screen to select the warehouses for which lead time history data will be included in your report. If no warehouses are indicated here, the report will include data for all defined warehouses.

| Field/Function Key | Description                                                                                                    |
|--------------------|----------------------------------------------------------------------------------------------------|
| Warehouse(s)       | Up to 20 warehouses can be identified here. If no selections are made, data for all defined warehouses will be included in the report.                                                                                         |
|                    | <i>Valid Values:</i> A valid warehouse number defined through Warehouse<br>Numbers Maintenance (MENU IAFILE) which you are authorized to<br>access through Authority Profile Maintenance (MENU XASCTY).<br>(20 @ A 2) Optional |
| F3=Cancel          | Press F3=CANCEL to cancel this option. MENU IMREPT/MENU AIREPT will display.                                                                                                    |
| F12=Return         | Press F12=RETURN to return to the Lead Time History Report Selection<br>Screen (p. 26-2)                                                                                                    |

| Lead Time History Report Warehous | e Selection Screen | Fields and Functio | n Key |
|-----------------------------------|--------------------|--------------------|-------|
|-----------------------------------|--------------------|--------------------|-------|

| Field/Function Key | Description                                                                                                    |
|--------------------|----------------------------------------------------------------------------------------------------|
| Enter              | Press ENTER to confirm your selections.                                                                                                    |
|                    | The Report Options Screen will appear if the <b>Vendor</b> field on the Lead<br>Time History Report Selection Screen (p. 26-2) was defined as A (A=All).<br>Refer to the Cross Applications User Guide for details about this screen. |
|                    | If the <b>Vendor</b> field was defined as L (L=List), the Lead Time History<br>Report Warehouse Selection Screen (p. 26-6) will appear instead.                                                                                       |

Lead Time History Report Warehouse Selection Screen Fields and Function Key

|          | LEAD TIME HISTORY REPORT |
|----------|--------------------------|
| Vendor   | Vendor                   |
| <b>_</b> |                          |
|          |                          |
|          |                          |
|          |                          |
|          |                          |
|          |                          |
|          |                          |
|          |                          |
|          |                          |
|          |                          |
|          | Find:<br>City:           |
|          | F3=Cancel F12=Return     |

## Lead Time History Vendor Selection Screen

This screen appears only if the **Vendor** field on the Lead Time History Report Selection Screen (p. 26-2) was defined as L (L=List).

Use this screen to select the vendors for which lead time history data will be included in your report. If no vendors are indicated here, the report will include data for all defined vendors.

| Field/Function Key | Description                                                                                                    |
|--------------------|----------------------------------------------------------------------------------------------------|
| Vendor             | Up to 20 vendors can be identified here. If no selections are made, data for all defined vendors will be included in the report.                      |
|                    | Key the numbers of the vendors for whom this report will be printed.                                                                                  |
|                    | If you do not know a vendor number, use the vendor search by keying search words (or beginning characters) in the <b>Find</b> and <b>City</b> fields. |
|                    | <i>Valid Values:</i> Any existing vendor specified in Vendors Maintenance (MENU POFILE/MENU APFILE).                                                  |
|                    | (20 @ A 6) Optional                                                                                                    |

| Lead Time History | Vendor Selection | <b>Screen Fields</b> | and Function | Keys |
|-------------------|------------------|----------------------|--------------|------|
|-------------------|------------------|----------------------|--------------|------|

| Field/Function Key | Description                                                                                                    |
|--------------------|----------------------------------------------------------------------------------------------------|
| Find               | Use this field to activate the Vendor Search feature when you do not know the vendor's number.                                                                                                    |
|                    | Key the vendor's name or up to 10 characters (the first 10) of one or more words in the vendor's name and press ENTER to display the Vendor Search Screen. Refer to the Purchasing User Guide for information on this screen. |
|                    | For more information on using searches, refer to the Cross Applications User Guide.                                                                                                    |
|                    |                                                                                                    |
| City               | When using the <b>Find</b> field to search for a vendor, you can limit the search to a particular city by keying a partial or complete city name in this field.                                                               |
|                    | If you enter characters in this field, the Vendor Search Screen displays only vendors that meet the criteria specified here and in the <b>Find</b> field.                                                                     |
|                    | For more information on using searches, refer to the Cross Applications User Guide.                                                                                                    |
|                    | (A 8) Optional                                                                                                    |
| F3=Cancel          | Press F3=CANCEL to cancel this option. MENU IMREPT/MENU AIREPT will display.                                                                                                    |
| F12=Return         | Press F12=RETURN to return to the Lead Time History Report Selection Screen (p. 26-2).                                                                                                    |
| Enter              | Press ENTER to confirm your selections. The Report Options Screen will appear. Refer to the Cross Applications User Guide for details about this screen.                                                                      |

Lead Time History Vendor Selection Screen Fields and Function Keys

## Lead Time History Report

| IM396 01/03/17 22.08.05                                            | LI<br>Buver -          | EAD TIME HIST | ORY REPORT  | ст                       |              | AH/APDEM | D PAGE: 1       |
|--------------------------------------------------------------------|------------------------|---------------|-------------|--------------------------|--------------|----------|-----------------|
| All Warehouses All Vendors All Class                               | es Receipt             | Date From: 00 | 0/00/00 A11 | Items                    |              |          | Detail Level: 1 |
| Co PO Nu                                                           | Receipt<br>N Date      | Order<br>Date | Due<br>Date | Request<br>Date          | Lead<br>Time | (Weeks)  |                 |
| Vendor: 1400 THE PAPER SUPPLY HOUSE                                |                        |               |             |                          |              |          |                 |
| Item Class: 80 Paper Products<br>Item Subclass: 3 File Folders     |                        |               |             |                          |              |          |                 |
| Item: A540 - File Folders - Blue<br>01 10004                       | 4 01/19/15             | 01/01/15      | 01/03/15    | 01/03/15                 | 2.6          | IM&P     |                 |
| Item Totals: A540<br>Item: A550 - File Folders - Gree              |                        |               | Avg         | Lead Time:               | 2.6          | IM&P     |                 |
| 01 10004                                                           | 01/19/15               | 01/01/15      | 01/03/15    | 01/03/15                 | 2.6          | 1103     |                 |
| Item Totals: A550<br>Subclass Totals: 3                            |                        |               | Avg<br>Avg  | Lead Time:<br>Lead Time: | 2.6<br>2.6   | IM&P     |                 |
| Item Class Totals: 80<br>Vendor Totals: 1400                       |                        |               | Avg         | Lead Time:               | 2.6          |          |                 |
| Vendor: 1500 ZEUS MEDICAL WHOLESALERS                              |                        |               | , tig       | Lead Trine.              | 2.0          |          |                 |
| Item Subclass: Over The Counter Head                               | Medicine               |               |             |                          |              |          |                 |
| Item: M003 - Tylenol Extra Stren<br>01 10004                       | gth Gels<br>5 01/26/15 | 01/01/15      | 01/11/15    | 01/11/15                 | 3.6          | IM&P     |                 |
| Item Totals: M003<br>Item: M004 - Rever Aspirin Rein               |                        |               | Avg         | Lead Time:               | 3.6          | IM&P     |                 |
| 01 10004                                                           | 5 01/26/15             | 01/01/15      | 01/11/15    | 01/11/15                 | 3.6          | THOP     |                 |
| Item Iotals: M004<br>Subclass Totals:                              |                        |               | Avg<br>Avg  | Lead Time:<br>Lead Time: | 3.6          | IM&P     |                 |
| Item Class Totals: 70                                              |                        |               | Avg         | Lead Time:               | 3.6          |          |                 |
| Vendor: 1600 3M PRODUCTS                                           |                        |               | Avg         | Lead Trille.             | 5.0          |          |                 |
| Item Class: 40 Glue & Adhesives<br>Item Subclass: Glue & Adhesives |                        |               |             |                          |              |          |                 |
| Item: A810 - 3M Super 77 Spray A<br>01 10003                       | dhesive<br>5 01/26/15  | 12/24/14      | 12/24/14    | 12/24/14                 | 4.7          | IM&P     |                 |
|                                                                    |                        |               |             |                          |              |          |                 |

This report prints following your selections on the Report Options Screen. Depending upon the selections made on the Lead Time History Report Selection Screen (p. 26-2), the data printed on this report and the sequence in which it is presented will vary. Purchase Orders must be closed and in history to be included in this report. The report identified in this figure represents **Level of Detail 1** and an **Average** method of determining lead time. Refer to the example provided for this report description for details about the data presented for this figure.

The purpose of this report is to show actual lead times for specific orders placed and filled over a period of time. Return order quantities are not included in the calculation of the lead time. By displaying the lead time for each purchase order, for each vendor, for item class, etc., you can quickly identify the most efficient and expedient means by which an order is filled. Items that are received with **Update Lead Time** set to N, do not calculate lead time, and therefore the average lead time will print as 0.

All items (Planned or not Planned) are included on this report.

The body in the report will also indicate (for each line item that is planned) which Planning Tool is being used for the item; IM&P or AIM will appear after the **Lead Time** column.

This particular report was generated with the following criteria:

- All warehouses/vendor 100/all classes/sub-classes/all receipt dates/all buyers
- Detail level 1 (purchase order)

This particular report is sequenced by buyer, warehouse, vendor, item class/subclass, and item number.

#### **Example:** Report Calculations

The chart below shows the data used (one line item from three PO's where one PO's total order quantity was received in four separate partial receipt processes) which generated the first portion of the report presented in the Lead Time History Report.

| PO#       | Item# | Order<br>Qty | Rcpt<br>Date | Order<br>Date | Calc<br>Lead<br>Time? | Rcpt<br>Qty | # of<br>Days | Days x<br>Rcpt Qty | New Lead<br>Time<br>Weeks |
|-----------|-------|--------------|--------------|---------------|-----------------------|-------------|--------------|--------------------|---------------------------|
| 100044    | A540  | 100          | Jan 20       | Jan 2         | Y                     | 100         | 18           | 1800               | 2.6                       |
| SubTotal: |       |              |              | 100           | 18                    | 1800        |              |                    |                           |
| 100004    | A540  | 20           | Aug 20       | Aug 7         | Y                     | 20          | 13           | 260                | 1.9                       |
| SubTotal: |       |              |              | 20            | 13                    | 260         |              |                    |                           |
| 100005    | A540  | 40           | Aug 10       | Aug 7         | Y                     | 8           | 3            | 24                 | .4                        |
|           |       |              | Aug 13       | Aug 7         | Y                     | 12          | 6            | 72                 | .9                        |
|           |       |              | Aug 28       | Aug 7         | Y                     | 6           | 21           | 126                | 3.0                       |
|           |       |              | Sep 3        | Aug 7         | Y                     | 14          | 27           | 378                | 3.9                       |
| SubTotal: | 1     |              | 1            | 1             | 1                     | 40          | 57           | 600                |                           |
| Totals:   |       |              |              |               |                       | 160         | 88           | 2660               |                           |

1. **PO Lead Time**: Using the item A540 the calculation of lead time using the average method is as follows:

- a. To calculate the number of weeks lead time for a PO, determine the # of Days value from the last receipt divided by 7 (days per week):
  - PO 100044: 18 / 7 = 2.6 weeks
  - PO 100004: 13 / 7 = 1.9 weeks
  - PO 100005: 27 / 7 = 3.9 weeks
- 2. Item Lead Time: To determine the average lead time for the item, divide the new lead time weeks for all the receipts by the number of receipt occurrences (6):

(2.6 + 1.9 + .4 + .9 + 3.0 + 3.9) / 6 = 2.1

NOTE: If you want to determine a weighted lead time instead of an average lead time, add the (Days) x (Rcpt Qty) values, divide by 7 (days per week) and then divide by the total quantity received: [(1800 + 260 + 24 + 72 + 126 + 378 = 2660) / 7] = 380 380 / 160 = 2.4

#### **Example:** Report Calculations

**3. Item Subclass Lead Time**: To determine the average lead times for the item subclass, the total average lead time for all items in this subclass is divided by the total number of items selected for that subclass:

2.1 (A540 lead time) + 2.6 (A550 lead time) / 2 = 2.3

4. **Item Class Lead Time**: To determine the average lead times for the item class, the total average lead time for all items in this class is divided by the total number of items selected for that class:

2.1 (A540 lead time) + 2.6 (A550 lead time) + 1.3 (A880 lead time) / 3 = 2.0

5. Vendor Lead Time: To determine the average lead times for the vendor, the total average lead time for all this vendor's items is divided by the total number of items selected for that vendor:
2.1 (A540 lead time) + 2.6 (A550 lead time) + 1.3 (A880 lead time) / 3 = 2.0

| Report/Listing Fields      | Description                                                                                                    |
|----------------------------|----------------------------------------------------------------------------------------------------|
| Headings                   | Program names appear on the upper left corner of the report followed by<br>run date and time, report title, workstation ID, User ID, and page<br>number.                                                                                                    |
|                            | Summary of the selection criteria prints in the center of the headings area followed by the individual field headings.                                                                                                    |
|                            | The individual <b>Buyer c</b> ode and <b>Warehouse</b> number and name for the data printed on the page are printed on the second heading line.                                                                                                    |
|                            | The message "* Data may have been omitted due to security considerations *" will print when the user that generated this report/listing is not authorized to all the warehouse selected data as determined through Authority Profile Maintenance (MENU XASCTY). |
| Vendor                     | The vendor number and name of the vendor within the Buyer and<br>Warehouse criteria that is shown in the headings.                                                                                                    |
| Item Class / Item Subclass | The item class and item subclass codes and descriptions within the Buyer<br>and Warehouse criteria that is shown in the headings and the vendor<br>number and name of the vendor shown on the line above.                                                       |
| Item/Description           | The number and description of the item for which lead time data is printed.                                                                                                    |
| Mfg Item #                 | If you selected Y in the <b>Print Mfg Number</b> field on the Lead Time History<br>Report Selection Screen (p. 26-2), the manufacturer's number will print.                                                                                                    |

#### Lead Time History Report

| Report/Listing Fields | Description                                                                                                    |
|-----------------------|----------------------------------------------------------------------------------------------------|
| Co                    | Data will only show in this column when the <b>Level of Detail</b> field selected is 1 for Purchase Order.                                                                                                    |
|                       | The number of the company for which lead time data about the selected item is printed.                                                                                                    |
| PO Num                | Data will only show in this column when the <b>Level of Detail</b> field selected is 1 for Purchase Order.                                                                                                    |
|                       | The purchase order number identifying the specific order for which the lead time history data is printed.                                                                                                    |
| Receipt Date          | Data will only show in this column when the <b>Level of Detail</b> field selected is 1 for Purchase Order.                                                                                                    |
|                       | The date the specific order was received. When multiple partial receipts exist, this field displays the date of the last receipt.                                                                                            |
| Order Date            | Data will only show in this column when the <b>Level of Detail</b> field selected is 1 for Purchase Order.                                                                                                    |
|                       | The date the specific purchase order was created.                                                                                                    |
| Due Date              | Data will only show in this column when the <b>Level of Detail</b> field selected is 1 for Purchase Order.                                                                                                    |
|                       | The date the specific order was due to arrive in the warehouse.                                                                                                    |
| Request Date          | Data will only show in this column when the <b>Level of Detail</b> field selected is 1 for Purchase Order.                                                                                                    |
|                       | The date the specific order was requested to be delivered.                                                                                                    |
| Lead Time             | Data will only show in this column when the <b>Level of Detai</b> field selected is 1 for Purchase Order.                                                                                                    |
|                       | The time, in weeks, that expired between the original placing of the order<br>and the final receiving of the order. Refer to the Report Calculations<br>example provided for this figure for details.                        |
| (Planning Tool Used)  | The Planning Tool being used for the item if the item is a planned item: IM&P or AIM.                                                                                                    |
| Updated Lead Time     | The updated lead time will print on this report only if you key 1 or 2 in the <b>Level of Detail</b> field and Y in the <b>Update IM&amp;P file</b> field on the Lead Time History Report Selection Screen (p. 26-2).        |
|                       | This field prints the value used to update the lead time value in the IM&P<br>Balance File (IMBAL) for this item. The lead time value cannot be<br>greater than 51.9, therefore, the following calculation may be performed: |
|                       | If Updated Lead Time + Current Order Frequency > 51.9 then Updated Lead Time = 51.9 - Current Order Frequency                                                                                                    |

#### Lead Time History Report

| Report/Listing Fields | Description                                                                                                    |
|-----------------------|----------------------------------------------------------------------------------------------------|
| Totals/Averages       | Depending upon the level of detail requested on the Lead Time History<br>Report Selection Screen (p. 26-2), varying totals will display for<br>convenience. For each total displayed, an average lead time is calculated<br>and presented. Refer to the <b>Average or Weighted</b> field explanation for<br>the Lead Time History Report Selection Screen (p. 26-2) for details. |

#### Lead Time History Report

# CHAPTER 27 Printing the Item Demand 3-Year Report

The Item Demand 3-Year Report option (MENU IMREPT) prints the Item Demand 3-Year Report (p. 27-5), which shows the last three years (from the current month) of demand for selected items, with the demand displayed for each period of that year along with the year's totals. Using this report, data can be analyzed for selected items simultaneously to help you determine if an item should be setup in Inventory Management & Planning or Advanced Inventory Management.

You will be able to limit the items to print based on buyer, warehouse, vendor, item class/subclass, item number, and date item added to the Item Master File (ITMST). You will also be able to filter on planned or unplanned items, and select if the manufacturer item number will print.

The Item Demand 3-Year Report (p. 27-5) can also be exported to a worksheet format with an extension of .TSV or .CSV. To export this report, the **Export Report** field on the Report Options Screen must be **Y**. Note that if you select to export the report to an Excel document, the document will only include each of the last three year's totals (not the demand from each period of that year).

# Item Demand 3-Year Report

The screens and/or reports in this option and a brief description are listed in the following table. A complete description of each screen/report is contained in this section.

| Title                            | Purpose                                                                                                    |
|----------------------------------|----------------------------------------------------------------------------------------------------|
| Item Demand 3-Year Report Screen | Use to specify criteria to limit the items included on the report and to specify other report options.                                                                                                    |
| Item Demand 3-Year Report        | Prints the Item Demand 3-Year Report (p. 27-5), which<br>shows the last three years (from the current month) of<br>demand for selected items, with the demand displayed<br>for each period of that year along with the year's totals. |

#### Item Demand 3-Year Report Screen

|                                  | ITEM DEM | AND 3-YEAR REPOR                        | I         |
|----------------------------------|----------|-----------------------------------------|-----------|
| Buyer?                           |          | To?                                     |           |
| Warehouse?                       |          | To?                                     |           |
| Vendor:                          |          | То:                                     |           |
| Item Class?                      |          | To?                                     |           |
| Item Number:                     |          | То:                                     |           |
| Date Item Added:                 |          | То:                                     |           |
| Planned Items:<br>Planning Tool: | A,<br>B, | (Y <b>,</b> N <b>,</b> or A)<br>(A∕I∕B) |           |
| Print Mfg Number:                | N,       | (Y∠N)                                   |           |
|                                  |          |                                         |           |
|                                  |          |                                         |           |
|                                  |          |                                         | F3=Cancel |

This screen appears after you select Option 13 - Item Demand 3-Year Report from MENU IMREPT. This screen also can be accessed by selecting the Item Demand 3-Year Report from MENU AIREPT.

Use this screen to select the criteria of the items that will print on the Item Demand 3-Year Report (p. 27-5). The criteria you enter in the from and to fields on this screen, determine the items that will print; only those items that match the criteria entered will print.

Refer to the Cross Applications User Guide for an explanation of the rules for entering From/To Ranges.

| Field/Function Key | Description                                                                                         |
|--------------------|----------------------------------------------------------------------------------------------------|
| Buyer              | Key the buyer or range of buyers who are responsible for the items you want included on the report. |
|                    | Leave blank to select all buyers.                                                                   |
|                    | Valid Values: Any valid buyer.                                                                      |
|                    | (2 @ A 3) Optional                                                                                  |
| Warehouse          | Key the warehouse or range of warehouses that store the items you want included on the report.      |
|                    | Leave blank to select all warehouses.                                                               |
|                    | Valid Values: Any valid warehouse.                                                                  |
|                    | (2 @ A 2) Optional                                                                                  |

| Item Demand 3-Year Report Screen | n Fields and Function Keys |
|----------------------------------|----------------------------|
|----------------------------------|----------------------------|

| Field/Function Key | Description                                                                                                    |
|--------------------|----------------------------------------------------------------------------------------------------|
| Vendor             | Key the vendor or range of vendors from whom the items you want included<br>on the report are purchased.                                                                                                    |
|                    | Leave blank to select all vendors.                                                                                                    |
|                    | Valid Values: Any valid vendor.                                                                                                    |
|                    | (2 @ A 6) Optional                                                                                                    |
| Item Class         | Key the item class/sub class or range of classes assigned to the items you want included on the report. If sub-class is left blank, all sub-classes within the selected item class range will print.                                                                                                    |
|                    | Leave blank to select all item classes/sub classes.                                                                                                    |
|                    | Valid Values: Any valid item class/sub class.                                                                                                    |
|                    | (2 @ A 2/A 2) Optional                                                                                                    |
| Item Number        | Key the item number or a range of item numbers to include data for those items on the report.                                                                                                    |
|                    | Leave blank to select all items.                                                                                                    |
|                    | Valid Values: Any valid item number.                                                                                                    |
|                    | (2 @ A 27) Optional                                                                                                    |
| Date Item Added    | The items added to the Item Master File (ITMST) on the date you key in this field or range of dates will be included on the report.                                                                                                    |
|                    | Valid Values: Key date(s) using the <b>Default Date Format</b> specified through<br>Register A+ User IDs (MENU XACFIG); or, if that field is blank, key the<br>date(s) using the system's <b>Default Date Format</b> specified through System<br>Options Maintenance (MENU XAFILE).<br>(2 @ N 6,0) Optional                                                                                                    |
| Planned Items      | A planned item is any item that will have a minimum balance, maximum<br>balance, and forecast usage calculated by IM&P or AIM. If an item is not<br>planned, it cannot be assigned planning information, and therefore cannot<br>have any calculations performed for it. The minimum and maximum<br>balances are set through Item Balance Maintenance (MENU IAFILE). If an<br>item is planned, it contains a Y in the <b>Plan</b> field when maintained through<br>Item Balance Maintenance (MENU IAFILE). All planned items must be<br>assigned a valid vendor in the item balance information.<br>Key Y to include planned items on the report.<br>Key A to include planned items on the report.<br><i>Default Value:</i> A<br>(A 1) Required |

#### Item Demand 3-Year Report Screen Fields and Function Keys

| Field/Function Key | Description                                                                                                    |  |  |  |  |  |
|--------------------|----------------------------------------------------------------------------------------------------|--|--|--|--|--|
| Planning Tool      | Use this field to determine if AIM, IM&P or both AIM/IM&P planned items will print on the Item Demand 3-Year Report (p. 27-5).                                                                                                    |  |  |  |  |  |
|                    | Key A if you want only AIM planned items on the report. The AIM company report default options will be used when values are printed on the report.                                                                                                    |  |  |  |  |  |
|                    | Key I if you want only IM&P planned items on the report. The IM&P company report default options will be used when values are printed on the report.                                                                                                    |  |  |  |  |  |
|                    | Key B if you want both AIM and IM&P planned items on the report. If you key B and no IM&P company report default options were found, then AIM company report default options will be used.                                                                                       |  |  |  |  |  |
|                    | Default Value: B                                                                                                    |  |  |  |  |  |
|                    | (A 1) Required                                                                                                    |  |  |  |  |  |
| Print Mfg Number   | This field determines whether or not manufacturers' item numbers will print<br>on the Item Demand 3-Year Report (p. 27-5). Manufacturers' item numbers<br>are defined through Vendor/Item Information Maintenance (MENU<br>POFILE) and/or Item Master Maintenance (MENU IAFILE). |  |  |  |  |  |
|                    | Accept the default or key Y if you want manufacturer's item numbers included on the report.                                                                                                    |  |  |  |  |  |
|                    | Default Value: N                                                                                                    |  |  |  |  |  |
|                    | (A 1) Required                                                                                                    |  |  |  |  |  |
| F3=Cancel          | Press F3=CANCEL to cancel this option. MENU IMREPT/MENU AIREPT will display.                                                                                                    |  |  |  |  |  |
| Enter              | Press the ENTER key to confirm your selections. The Report Options Screen will appear, which is explained in the Cross Applications User Guide.                                                                                                    |  |  |  |  |  |

Item Demand 3-Year Report Screen Fields and Function Keys

| Item Deman | d 3-Year | Report |
|------------|----------|--------|
|------------|----------|--------|

| IM410 11/05/14<br>All Buyers<br>All Item Added | 16.22.5<br>All Wa<br>Dates | 9<br>rehous | es P        | All Ve<br>lanned | endors<br>Items | ITEM        | DEMAND      | ) 3-Y<br>11 C<br>Prin | EAR RE<br>lasses<br>t Mfg | PORT<br>A<br>Number: Y | 11 Items<br>All P | lanned | Items  | AM/ AP        | DEMO | Page :       | 1 |
|------------------------------------------------|----------------------------|-------------|-------------|------------------|-----------------|-------------|-------------|-----------------------|---------------------------|------------------------|-------------------|--------|--------|---------------|------|--------------|---|
| Item Number                                    |                            | WH          | Class       | Vendor           | Plan            | P Mo        | del E       | luyer                 | Last                      | Sale U/M               | Add Date          | Item   | Status | Mfg Numb      | er   |              |   |
| A100                                           | 0ct                        | 1<br>Nov    | 50/3<br>Dec | 100<br>Js        | Y               | A NC<br>Feb | ONM2<br>Mar | 103                   | 8/19<br>Apr               | /15 EA<br>May          | 3/06/16<br>Jun    | Jul    | Aug    | UX-103<br>Sep |      | TOTA         | L |
| Past 12                                        |                            | 8           |             |                  |                 | 1           | 2           |                       | 5                         |                        | 6                 | 11     |        | 13            |      | 52<br>44     |   |
| 25 26                                          |                            |             |             | 5                | 5               |             | 10          |                       |                           | 5                      | -                 | 5      |        | 10            |      |              |   |
| A100                                           | Oct                        | 2<br>Nov    | 50/3<br>Dec | 100<br>Ja        | Y               | I NI<br>Feb | NCM2<br>Mar | 103                   | Арг                       | EA<br>May              | 3/06/16<br>Jun    | Jul    | Aug    | UX-103<br>Sep |      | TOTA         | L |
| Past 12<br>13 - 24                             |                            |             |             |                  |                 |             |             |                       |                           |                        |                   |        |        |               |      |              |   |
| A100                                           | Oct                        | 3<br>Nov    | 50/3<br>Dec | 100<br>J ຄ       | Y               | A NC<br>Feb | ONM2<br>Mar | 103                   | Apr                       | EA<br>May              | 3/06/16<br>Jun    | Ju1    | Aug    | UX-103<br>Sep |      | TOTA         | L |
| Past 12<br>13 - 24                             |                            |             |             |                  |                 |             |             |                       |                           |                        |                   |        | -      |               |      |              |   |
| 25 - 36<br>A100                                | Oct                        | 5<br>Nov    | 50/3        | 3                | Y               | I NC        | ONM2        | 104                   | 5/19                      | /15 EA                 | 3/06/16           | Jul    | Aug    | UX-103        |      | TOTAL        |   |
| Past 12<br>13 - 24                             | 001                        |             | 000         |                  |                 |             | - Tai       |                       |                           | nay                    | cun               | our    | Aug    | ocp           |      | 10174        | - |
| 25 - 36<br>A100                                | <b>B40</b>                 | 6           | 50/3        | 100              | Y               | I NL        | 0W13        | 103                   | <b>D</b> 00               | EA                     | 3/06/16           | DOC    | 807    | UX-103        | 800  | TOTAL        |   |
| Past 13                                        | PTU                        | P11         | P12         | PI               | 13              | P01         | PUZ         | 2                     | P03                       | P04                    | PUD               | P06    | P07    | P08           | P09  | TUTAL        | L |
| 27 - 39<br>A110                                |                            | 1           | 50/1        | 100              | Y               | A NC        | ONM2        | 103                   | 7/25                      | /15 EA                 | 6/25/13           |        |        | LZ-57         |      |              |   |
| Past 12                                        | Oct                        | Nov         | Dec<br>2    | Ja               | an              | Feb         | Mar         | -                     | Арг                       | May                    | Jun<br>5          | Jul    | Aug    | Sep           |      | TOT AL<br>41 | L |
| 13 - 24                                        |                            | 7           |             | 8                | 3               | 10          | 6           |                       | 11                        | 1                      | 3                 | 9      | 7      | 3             |      | 55           |   |
| 25 . 26                                        |                            |             |             | 1                | 1               |             | 3           |                       |                           | 2                      | -                 | 9      |        | 9             |      |              |   |
| A110                                           | Oct                        | 2<br>Nov    | 50/1<br>Dec | 100<br>J ຄ       | Y<br>an         | I NI<br>Feb | NCM2<br>Mar | 103                   | Арг                       | EA<br>May              | 6/25/13<br>Jun    | Ju1    | Aug    | LZ-57<br>Sep  |      | TOTAL        | L |
| ]                                              |                            |             |             |                  |                 |             |             |                       |                           |                        |                   |        |        |               |      |              |   |

Item Demand 3-Year Report - 13 Period Accounting

| IM410 11/05/14<br>All Buyers                     | 16.37.1<br>Warehou | 5<br>se Fro | m: 6       | A11              | Vendors             | ITE      | m dema      | ND 3-Y<br>A11 C | EAR REP(<br>lasses  | DRT A               | 11 Items          |                |                 | AM/ AF        | DEMO | Page: 1 |
|--------------------------------------------------|--------------------|-------------|------------|------------------|---------------------|----------|-------------|-----------------|---------------------|---------------------|-------------------|----------------|-----------------|---------------|------|---------|
| All Item Added<br>Item Number                    | Dates              | WH          | Class      | P1ann<br>Vend    | ed Items<br>or Plan | P P      | Mode1       | Prin<br>Buyer   | t Mfg Nu<br>Last Sa | umber: Y<br>ale U/M | All P<br>Add Date | lanned<br>Item | Items<br>Status | Mfg Numb      | er   |         |
| A100<br>Past 13                                  | P10                | 6<br>P11    | 50/3<br>P1 | 100<br>2         | Р13 <sup>Ү</sup>    | I<br>P01 | NLOW13<br>P | 103<br>02       | P03                 | EA<br>P04           | 3/06/16<br>P05    | P06            | P07             | UX-103<br>P08 | P09  | TOTAL   |
| 14 - 26<br>27 - 39<br>A110<br>Past 13            | P10                | 6<br>P11    | 50/1<br>P1 | 100<br>2         | ү<br>Р13            | I<br>P01 | NLOW13<br>P | 103<br>02       | P03                 | EA<br>P04           | 6/25/13<br>P05    | P06            | P07             | LZ-57<br>P08  | P09  | TOTAL   |
| 14 - 26<br>27 - 39<br>A120<br>Past 13<br>14 - 26 | P10                | 6<br>P11    | 80/4<br>P1 | 100<br>2         | Y<br>P13            | I<br>P01 | NLOW13<br>P | 103<br>02       | 8/19/1<br>P03       | 15 BOX<br>P04       | 6/25/13<br>P05    | P06            | P07             | YZ-103<br>P08 | P09  | TOTAL   |
| 27 - 39<br>A130<br>Past 13                       | P10                | 6<br>P11    | 80/4<br>P1 | 2 <sup>100</sup> | Y<br>P13            | I<br>P01 | NLOW13<br>P | 103<br>02       | 8/09/1<br>P03       | 15 BOX<br>P04       | 6/25/13<br>P05    | P06            | P07             | YZ-171<br>P08 | P09  | TOTAL   |
| 14 - 26<br>27 - 39<br>A140<br>Past 13<br>14 - 26 | P10                | 6<br>P11    | 20/<br>P1  | 200<br>2         | Y<br>P13            | I<br>P01 | NLOW13<br>P | 103<br>02       | 8/19/1<br>P03       | 15 EA<br>P04        | 6/25/13<br>P05    | P06            | P07             | 77771<br>P08  | P09  | TOTAL   |
| 27 - 39<br>A150<br>Past 13<br>14 - 26            | P10                | 6<br>P11    | 20/<br>P1  | 200<br>2         | Y<br>P13            | I<br>P01 | NLOW13<br>P | 103<br>02       | 8/19/1<br>P03       | 15 EA<br>P04        | 6/25/13<br>P05    | P06            | P07             | 77772<br>P08  | P09  | TOTAL   |
| 27 - 39<br>A160                                  | P10                | 6<br>P11    | 20/<br>P1  | 200<br>2         | Y<br>P13            | I<br>P01 | NLOW13<br>P | 103<br>02       | 8/19/1<br>P03       | 15 EA<br>P04        | 6/25/13<br>P05    | P06            | P07             | 77775<br>P08  | P09  | TOTAL   |

This report prints based on your selections on the Report Options Screen, which is explained in the Cross Applications User Guide. Depending upon the selections made on the Item Demand 3-Year Report Screen (p. 27-2), the data printed on this report and the sequence in which it is presented will vary.

The purpose of this report is to show you the last three years (from the current month) of demand for selected items, with the demand displayed for each period of that year along with the year's totals. The quantities that are printed on this report are in the item's reporting unit of measure.

Use this report to analyze the data for the selected items to help you determine if an item should be setup in Inventory Management & Planning or Advanced Inventory Management.

AIM, IM&P or both AIM/IM&P planned items will print on the report as determined by the **Planning Tool** field on the Item Demand 3-Year Report Screen (p. 27-2). The heading in the report will indicate Only AIM Planned Items, Only IM&P Planned Items, or All Planned Items. The P column on the report for the line item will also indicate which Planning Tool is being used for the item.

NOTE: If you selected to include planned items on this report, the model assigned to the item in Item Master Maintenance (MENU IAFILE) will be used. For items that are not planned, the default model set up in IM&P/AIM System Options (MENU IMFILE/MENU AIFILE) will be used.

| Report/Listing Fields | Description                                                                                                    |
|-----------------------|----------------------------------------------------------------------------------------------------|
| Headings              | Program names appear on the upper left corner of the report followed by<br>run date and time, report title, workstation ID, User ID, and page<br>number.                                                                                                    |
|                       | Summary of the selection criteria prints in the center of the headings area, followed by the individual field headings.                                                                                                    |
| Item Number           | Based on the specific report selection criteria, the items that match the criteria are printed.                                                                                                    |
|                       | For each item included on this report, the last three years (from the current month) of demand history is included for analysis.                                                                                                    |
| WH                    | This column displays the warehouse that stores the items printed on the report.                                                                                                    |
| Class                 | This column displays the item class/subclass assigned to the items printed on the report.                                                                                                    |
| Vendor                | This column displays the vendor from whom the items are purchased that are printed on the report.                                                                                                    |
| Plan                  | This column identifies if the item is a planned item or not.                                                                                                    |
|                       | Y prints for items that are set up as planned items.                                                                                                    |
|                       | N prints for items that are not set up as planned items.                                                                                                    |
| Р                     | The Planning Tool being used for the line item if the item is a planned item: A=AIM or I=IM&P.                                                                                                    |
| Model                 | This column displays the planning model on the report. This planning<br>model is the default planning model set up for the item, if one exists, or<br>the system default planning model set up through IM&P/AIM System<br>Options Maintenance (MENU IMFILE/MENU AIFILE). |

#### Item Demand 3-Year Report

| Report/Listing Fields    | Description                                                                                                    |
|--------------------------|----------------------------------------------------------------------------------------------------|
| Buyer                    | This column displays the buyer who is responsible for the items printed<br>on the report.                                                                                                    |
| Last Sale                | This column displays the date of the last sale for this item.                                                                                                    |
| U/M                      | This column displays the unit of measure of the item.                                                                                                    |
| Add Date                 | For each item printed on this report, the date the item was added will be included.                                                                                                    |
| Item Status              | For each item printed on this report, the status of the item will be included. This status will either be blank, Discontinued, or Suspended.                                                                                                    |
| Past 12 or Past 13       | For each item printed on this report, this row contains the total demand quantities for the same 12 months (or 13 periods). These quantities are included to review actual demand of the same period. This data will help in determining if the item should be setup in IM&P or AIM. |
|                          | NOTE: If your calendar is set up with 13 period accounting, this report would print "Past 13" instead of "Past 12".                                                                                                    |
| Past 13-24 or Past 14-26 | This row contains the total demand quantities for the 12 months (or 13 periods) one year prior to the forecast year.                                                                                                    |
|                          | NOTE: If your calendar is set up with 13 period accounting, the report would print "Past 14-26" instead of "Past 13-24".                                                                                                    |
| Past 25-36 or Past 27-39 | This row contains the total demand quantities for the 12 months (or 13 periods) two years prior to the forecast year.                                                                                                    |
|                          | NOTE: If your calendar is set up with 13 period accounting, the report would print "Past 27-39" instead of "Past 25-36".                                                                                                    |
| TOTAL                    | The column prints the total demand for the item for each year. This value will be included in the export file for the report.                                                                                                    |

#### Item Demand 3-Year Report

## CHAPTER 28 Maintaining Planning Models

This option allows you to add new planning models, or modify existing ones for IM&P. You define model weight values and other model characteristics to create the models that meet your needs. Use these models to determine which months of the demand history to use, and their relative importance when forecasting monthly usage.

Refer to APPENDIX A: *Suggested Planning Models* for a complete description of the standard planning models for seasonal and non-seasonal items with various degrees of sales consistency. For information about creating and selecting planning models, refer to the CHAPTER 4: *IM&P Calculations*.

# **Planning Models Maintenance**

The screens and/or reports in this option and a brief description are listed in the following table. A complete description of each screen/report is contained in this section.

| Title                                          | Purpose                                                        |
|------------------------------------------------|----------------------------------------------------------------|
| Planning Model Maintenance Selection<br>Screen | Use to specify the planning model to maintain.                 |
| Planning Model Maintenance Screen              | Use to maintain the weights and values for the planning model. |

## **Restart Instructions**

Restart by selecting this option from the same workstation and changing the model that was in use when the failure occurred. You will not be able to perform file maintenance on this record from another workstation until this step is completed. You can determine the model that was in use by running the Inventory Management & Planning Models Listing option.

| PLANNING MODEL MAINTENANCE       |         |
|----------------------------------|---------|
| Function: _ (A,C,D)<br>Model ID? |         |
| No. of Periods: (add only)       |         |
| Copy ID? (add only)              |         |
|                                  |         |
|                                  |         |
|                                  |         |
|                                  | F3=Exit |

## Planning Model Maintenance Selection Screen

This screen appears after you select the option from MENU IMFILE or after pressing F6 on the IM&P System Option Maintenance Screen (p. 35-3). Use this screen to add, change or delete planning models.

| Field/Function Key | Description                                                                                                    |
|--------------------|----------------------------------------------------------------------------------------------------|
| Function           | Key A to add a new planning model.                                                                                                    |
|                    | Key C to change an existing planning model.                                                                                                    |
|                    | Key D to delete an existing planning model. You cannot delete a planning<br>model if it is currently assigned to an item used in the IM&P Balance File<br>[maintained through Item Balance Maintenance (MENU IAFILE)].<br>(A 1) Required |
| Model ID           | Key the identification code to be used for this planning model.<br>(A 6) Required                                                                                                    |
| No. of Periods     | Key the number of periods, 12 or 13, based on the company's calendar type (defined through IM&P System Options Maintenance (MENU IAFILE).                                                                                                |
|                    | Key 12 if the planning model will be defined for 12 months. Three-character monthly names (Jan through Dec) are used for reference.                                                                                                    |
|                    | Key 13 if the planning model will be defined for 13 periods. Period names PER01 through PER13 are used for reference.                                                                                                    |
|                    | <i>Valid Values:</i> 12 or 13 when adding a planning model; must be blank when changing, deleting, or copying ( <b>Copy ID</b> field) a planning model.                                                                                  |
|                    | (14 2,0) Itequiled for add                                                                                                    |

#### Planning Model Maintenance Selection Screen Fields and Function Keys
| Field/Function Key | Description                                                                                                    |  |  |  |  |
|--------------------|----------------------------------------------------------------------------------------------------|--|--|--|--|
| Copy ID            | When creating a new planning model, this field may be used to create a model from one that already exists. This is helpful when creating a new planning model which is similar to an existing planning model.                                                                                                    |  |  |  |  |
|                    | Key the Model ID of an existing model that you want to copy. Distribution A+ will copy values from the previously created model to the model that you keyed in the <b>Model ID</b> field. The new planning model will be identical to the model you keyed in this field. You may then change the values in the new model without affecting the values in the original. |  |  |  |  |
|                    | <i>Valid Values:</i> Must be blank when changing or deleting a planning model; otherwise, must be a valid planning model that has previously been defined through this option.<br>(A 6) Optional                                                                                                    |  |  |  |  |
| F3=Exit            | Press F3=ExIT to cancel this option. MENU IMFILE will display.                                                                                                    |  |  |  |  |
| Enter              | Press ENTER to confirm your selections. The Planning Model Maintenance<br>Screen (p. 28-4) will appear.                                                                                                    |  |  |  |  |

### Planning Model Maintenance Selection Screen Fields and Function Keys

## Planning Model Maintenance Screen

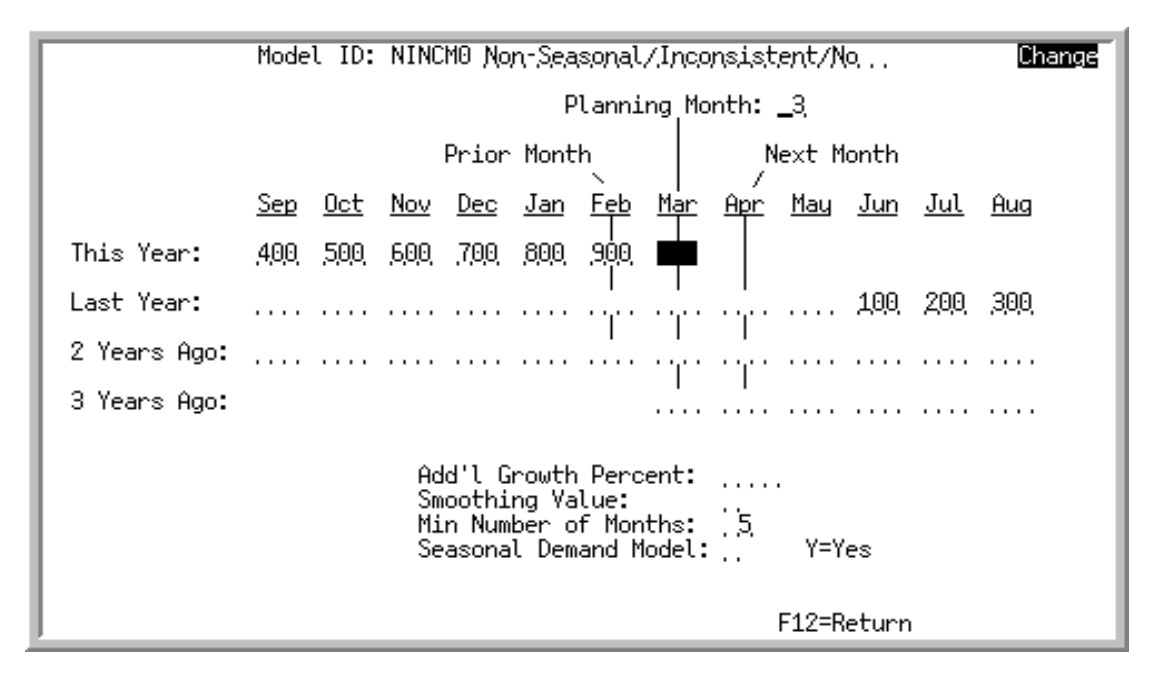

This screen appears after pressing ENTER on the Planning Model Maintenance Selection Screen (p. 28-2). Use this screen to add or change the weights and other values for the indicated planning model.

| Field/Function Key | Description                                                                                                    |
|--------------------|----------------------------------------------------------------------------------------------------|
| Model Description  | If creating a new planning model, key the description of the planning model ( <b>Model ID</b> ) being added. If changing an existing model, you may key the new description that you desire.<br>(A 30) Required                                                                                                    |
| Planning Month     | Use this field as an aid for viewing model weights. The planning month you key here determines the sequence of the monthly column headings on this screen. Changing this value will alter the sequence of the column (month or period) headings. For example, if the planning month is 12, <b>Dec</b> or <b>PER12</b> will appear in the center of the screen as the month which is to be planned. Changing the period month to 06, will cause <b>Jun</b> or <b>PER06</b> to appear as the planning month. |
|                    | The value of the weights will not be adjusted since a planning model considers weight values in relation to a Planning month/period, not in relation to a specific Calendar month/period. This field is particularly helpful when creating planning models for seasonal items.                                                                                                    |
|                    | <i>Default Value:</i> Current period (determined by Sales Analysis Period End Processing) for company (N 2,0) Required                                                                                                    |

| Planning | 1 Model | Maintenance | Screen | Fields a | nd Funct | ion Kevs |
|----------|---------|-------------|--------|----------|----------|----------|
|          | ,       |             |        |          |          |          |

| Field/Function Key   | Description                                                                                                    |  |  |  |  |  |  |
|----------------------|----------------------------------------------------------------------------------------------------|--|--|--|--|--|--|
| Weight Values        | Weight values are used to indicate the importance of past periods' demand history (this year, last year, 2 years ago, and 3 years ago) when calculating the forecast for the planning month.                                                                                                    |  |  |  |  |  |  |
|                      | Key the appropriate weight values for the periods that you want to be<br>included in the calculation. For a 12 period planning model, weight values<br>for up to 36 previous periods may be keyed; for a 13 period planning model,<br>weight values for up to 39 previous periods may be keyed. |  |  |  |  |  |  |
|                      | NOTE: Any number of periods may contain weight values. For those periods left blank (or zero) actual sales data is used instead.                                                                                                    |  |  |  |  |  |  |
|                      | (N 3,0) Required                                                                                                    |  |  |  |  |  |  |
| Add'l Growth Percent | This field is used to increase or decrease the forecast value which is calculated using the planning model. Use this field when growth factors (in addition to demand history) should be considered in the planning model.                                                                      |  |  |  |  |  |  |
|                      | Key a positive percentage to be used to increase the forecast value of items that are forecast by this model.                                                                                                    |  |  |  |  |  |  |
|                      | Key a negative percentage to be used to decrease the forecast value of items that are forecast by this model.                                                                                                    |  |  |  |  |  |  |
|                      | (N 3,0) Optional                                                                                                    |  |  |  |  |  |  |
| Smoothing Value      | Peaks and valleys in customer demand can cause unreliable forecasts. This field is used to lesson the impact of these two extremes on demand history by providing three levels of smoothing values.                                                                                             |  |  |  |  |  |  |
|                      | Smoothing uses the standard deviation of an item's sales history to exclude<br>the extremes of customer demand. The standard deviation of sales indicate<br>the range of sales quantities from an item's average sales quantity.                                                                |  |  |  |  |  |  |
|                      | Moderate smoothing considers all sales within one standard are within 68% (approximately) of the item's average sales. Therefore, the lowest 16% of past sales and the highest 16% of past sales are not considered when forecasting sales for the item.                                        |  |  |  |  |  |  |
|                      | Light smoothing considers all sales within two standard deviations are within 95% (approximately) of the item's average sales. Therefore, the lowest 2.5% of past sales and the highest 2.5% of past sales are not considered when forecasting sales for the item.                              |  |  |  |  |  |  |
|                      | Key 0 for no smoothing. Distribution A+ will use the demand history directly from the Item Sales Analysis File.                                                                                                    |  |  |  |  |  |  |
|                      | Key 1 for light smoothing. Distribution A+ will limit variations from the average demand value to two standard deviations.                                                                                                    |  |  |  |  |  |  |
|                      | Key 2 for moderate smoothing. Distribution A+ will limit variations from the average demand value to one standard deviation.                                                                                                    |  |  |  |  |  |  |
|                      | <i>Valid Values:</i> 0, 1, & 2                                                                                                    |  |  |  |  |  |  |
|                      | (N 1,0) Required                                                                                                    |  |  |  |  |  |  |

Planning Model Maintenance Screen Fields and Function Keys

| Field/Function Key       | Description                                                                                                    |  |  |  |  |
|--------------------------|----------------------------------------------------------------------------------------------------|--|--|--|--|
| Min Number of<br>Months  | This field is the number of months that must have sales history to allow<br>Distribution A+ to produce a forecast for a given item. An item cannot be<br>forecast if the item does not have at least this minimum number of months of<br>sales history.                                                                    |  |  |  |  |
|                          | Key the desired minimum number of months of sales history to be used for<br>the forecast.                                                                                                    |  |  |  |  |
|                          | NOTE: The number of months used in the planning model cannot be less than the minimum number of months.                                                                                                    |  |  |  |  |
|                          | <i>Valid Values:</i> 1 through 36 for a 12 period model; 1 through 39 for a 13 period model<br>(N 2,0) Required                                                                                                    |  |  |  |  |
| Seasonal Demand<br>Model | Use this field to identify the type of demand for which a specific model is<br>intended. This will be used for inquiries only [e.g., displayed when<br>presenting the current contents of a planning model (via the F6=MODEL<br>function key) for temporary adjustments through Planning Model Analysis<br>(MENU IMMAIN)]. |  |  |  |  |
|                          | Key Y to denote the model as seasonal.                                                                                                    |  |  |  |  |
|                          | Leave blank to denote this model as non-seasonal.                                                                                                    |  |  |  |  |
|                          | <i>Valid Values:</i> Y or blank                                                                                                    |  |  |  |  |
|                          | (A 1) Optional                                                                                                    |  |  |  |  |
| F12=Return               | Press F12=RETURN to return to the Planning Model Maintenance Selection<br>Screen (p. 28-2) without saving any additions/changes made to this planning<br>model.                                                                                                    |  |  |  |  |
| F24=Delete               | The F24=DELETE displays in <b>Delete</b> mode only.                                                                                                    |  |  |  |  |
|                          | Press F24=DELETE to delete the planning model displayed. The Planning<br>Model Maintenance Selection Screen (p. 28-2) will display and the model will<br>be deleted.                                                                                                    |  |  |  |  |
| Enter                    | Press ENTER to confirm your selections. The Planning Model Maintenance Selection Screen (p. 28-2) will appear.                                                                                                    |  |  |  |  |

### Planning Model Maintenance Screen Fields and Function Keys

\_

# Planning Model Maintenance Listing

The screens and/or reports in this option and a brief description are listed in the following table. A complete description of each screen/report is contained in this section.

Title

Purpose

Inventory Management & Planning Models Prints a list of planning model definitions. Listing

# Inventory Management & Planning Models Listing

| IM805 10/11/14 11.29 | 9.23       |     |     | INVE  | ITORY | MANAG     | EMENT        | 8 PL   |       | NG MOD       | ELS L | ISTIN | IG  | AW/APDEMO PAGE- 1            |
|----------------------|------------|-----|-----|-------|-------|-----------|--------------|--------|-------|--------------|-------|-------|-----|------------------------------|
|                      |            |     | Mo  | del 1 | D: NC | ONMO      | Non-S        | eason  | al/Co | onsist       | ent/N | 0     |     |                              |
|                      |            |     |     |       | Prior | F<br>Mont | lanni<br>h   | ing Ma | onth: | 03<br>Next M | lonth |       |     |                              |
|                      |            |     |     |       |       |           | <u>``</u> ۱  |        | /     |              |       |       |     |                              |
|                      |            | Sep | 0ct | Nov   | Dec   | Jan       | Feb          | Mar    | Apr   | May          | Jun   | Jul   | Aug | Addl. Growth Percent: 0      |
| Th <sup>-</sup>      | is Year:   | 000 | 100 | 300   | 500   | 700       | 900          | xxx    |       |              |       |       |     |                              |
| Las                  | st Year:   | 000 | 000 | 000   | 000   | 000       | 000          | 000    | 000   | 000          | 000   | 000   | 000 | Min Number of Months: 05     |
| 2 1                  | Years Ago: | 000 | 000 | 000   | 000   | 000       | odo          | 000    | oģo   | 000          | 000   | 000   | 000 | The Manufert of Horizing. 00 |
| 3 1                  | Years Ago: |     |     |       |       |           |              | 000    | 000   | 000          | 000   | 000   | 000 |                              |
|                      |            |     | Mo  | del 1 | D: NC | ONM2      | Non - S      | eason  | al/Co | onsist       | ent/M | od    |     |                              |
|                      |            |     |     |       | Prior | ∙ Mont    | 'lanni<br>:h | ing Ma | onth: | 03<br>Next M | lonth |       |     |                              |
|                      |            |     |     |       |       |           | ١.           |        | /     |              |       |       |     |                              |
|                      |            | Sep | 0ct | Nov   | Dec   | Jan       | Feb          | Mar    | Apr   | May          | Jun   | Ju1   | Aug |                              |
| Th                   | is Year:   | 000 | 100 | 300   | 500   | 700       | 900          | xix    |       |              |       |       |     | Addl. Growth Percent: 0      |
| Las                  | st Year:   | 000 | 000 | 000   | 000   | 000       | 000          | 000    | 000   | 000          | 000   | 000   | 000 | Smoothing Value: 2           |
| 2 1                  | Years Ago: | 000 | 000 | 000   | 000   | 000       | 000          | 000    | 000   | 000          | 000   | 000   | 000 | Min Number of Months: 05     |
| 3 1                  | Years Ago: |     |     |       |       |           |              | 000    | 000   | 000          | 000   | 000   | 000 |                              |
|                      |            |     | Mo  | del 1 | D: NI | NCM0      | Non - S      | eason  | al/Ir | nconsi       | stent | /No   |     |                              |
|                      |            |     |     |       | Prior | ⊦<br>Mont | 'Tanni<br>:h | ng Mo  | onth: | 03<br>Next M | lonth |       |     |                              |
|                      |            |     |     |       |       |           | \ <u>_</u>   |        | /     |              |       |       |     |                              |
|                      |            | Sep | 0ct | Nov   | Dec   | Jan       | Feb          | Mar    | Apr   | May          | Jun   | Jul   | Aug |                              |
| Th                   | is Year:   | 400 | 500 | 600   | 700   | 800       | 900          | xxx    |       |              |       |       |     | Addi. Growin Percent: 0      |
| Las                  | st Year:   | 000 | 000 | 000   | 000   | 000       | 000          | 000    | 000   | 000          | 100   | 200   | 300 | Smoothing value: 0           |
| 2 1                  | Years Ago: | 000 | 000 | 000   | 000   | 000       | 000          | 000    | 000   | 000          | 000   | 000   | 000 | Min Number of Months: 05     |
| 3                    | Years Ago: |     |     |       |       |           |              | 000    | 000   | 000          | 000   | 000   | 000 |                              |
| I                    |            |     |     |       |       |           |              |        |       |              |       |       |     |                              |

This report is produced following your responses on the Report Options Screen. All planning models defined through Planning Models Maintenance (MENU IAFILE) are printed in Model ID sequence. Three models are printed on each page of the report.

Refer to the Planning Model Maintenance Screen (p. 28-4) for an explanation of the fields printed on this report.

# CHAPTER 29 Maintaining Monthly Forecast Quantities

This option allows you to create or modify forecast data for Inventory Management & Planning (IM&P) or Advanced Inventory Management (AIM), which is used for forecasting future demand. You may override forecasts for each item, and new forecasts may be added for future months' sales.

Item forecasts are automatically created and maintained by IM&P or AIM, unless overridden using this option. This option is shared between Inventory Management and Planning (IM&P) and Advanced Inventory Management (AIM).

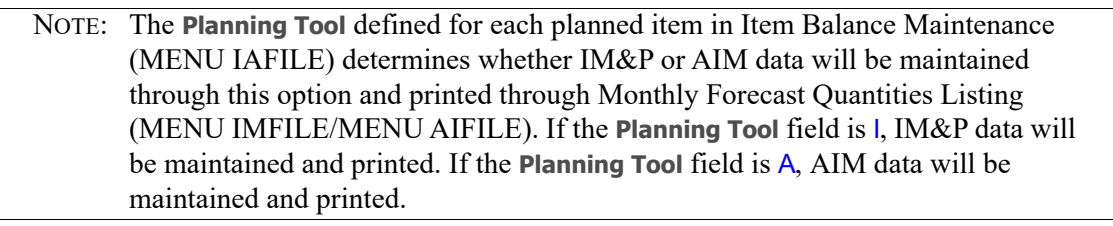

# Monthly Forecast Quantities

The screens and/or reports in this option and a brief description are listed in the following table. A complete description of each screen/report is contained in this section.

| Title                                           | Purpose                                                                      |
|-------------------------------------------------|------------------------------------------------------------------------------|
| Monthly Forecast Quantities Selection<br>Screen | Use to specify the item, warehouse, and year of the monthly forecast values. |
| Monthly Forecast Quantities Screen              | Use to specify the monthly forecast quantities.                              |

# **Restart Instructions**

Restart by selecting this option from the same workstation. Change the forecast that was in use when the failure occurred; determine this by running the Monthly Forecast Quantities Listing (MENU

IMFILE/MENU AIFILE) to verify the contents of the IM&P Forecasts File (IMFOR) or Advanced Inventory Annual Forecast File (AIFOR).

You will not be able to perform file maintenance on this record from another workstation until this step is completed.

## Monthly Forecast Quantities Selection Screen

| MONTHLY FORECAST QUANTITIES |         |
|-----------------------------|---------|
|                             |         |
|                             |         |
|                             |         |
| Item Number:                |         |
| -or-                        |         |
| Find:<br>Item No: Class:    |         |
| Warehouse?                  |         |
| Year:                       |         |
|                             |         |
|                             |         |
|                             |         |
|                             |         |
|                             | F3=Exit |

This screen appears after selecting option 3 - Monthly Forecast Quantities from MENU IMFILE or MENU AIFILE.

Use this screen to select the item, warehouse, and year for which monthly forecast values will be added or changed.

| Field/Function Key | Description                                                                                    |
|--------------------|------------------------------------------------------------------------------------------------|
| Item Number        | Key the number of the planned item for which monthly forecast values will be added or changed. |
|                    | <i>Valid Values:</i> Any planned item.<br>(A 27) Required                                      |

### Monthly Forecast Quantities Selection Screen Fields and Function Keys

| Field/Function Key | Description                                                                                                    |  |  |  |  |
|--------------------|----------------------------------------------------------------------------------------------------|--|--|--|--|
| Find               | Use this field to search for an item using one or more words that closely<br>match the item for which you are searching. The words you key may be up to<br>15 characters long and may appear in any order. Key the most unique words<br>to improve the speed of the search. Leave this field blank if you would like to<br>search on an item class. |  |  |  |  |
|                    | To search for manufacturer item numbers, prefix the criteria you enter with $M$ . The system will search based on the Vendor/Item File (VNITM) valid manufacturer item number.                                                                                                    |  |  |  |  |
|                    | To search for customer item numbers, prefix the criteria you enter with C/.<br>The system will search based on the Item/Customer Cross Reference File<br>(IAXRF) valid customer item numbers.                                                                                                    |  |  |  |  |
|                    | To search for UPC cross references, prefix the criteria you enter with U/. The system will search based on the Universal Product Code File (ITUPC) for valid UPC cross references.                                                                                                    |  |  |  |  |
|                    | To search for GTIN cross references, prefix the criteria you enter with G/. The system will search based on the Global Trade Item Number File (ITGTIN) for valid GTIN cross references.<br>(A 40) Optional                                                                                                    |  |  |  |  |
| Item No            | This field may be used in addition to, or in place of, entering search criteria in the <b>Find</b> field to further limit the items to display.                                                                                                    |  |  |  |  |
|                    | Key a partial item number. All items that match the characters of the item<br>number keyed in this field will display. This is helpful if you recall part of an<br>item number, but not the entire number.                                                                                                    |  |  |  |  |
|                    | For information on entering search criteria, refer to the Cross Applications<br>User Guide.<br>(A 27) Optional                                                                                                    |  |  |  |  |
| Class              | This field may be used in addition to (not in place of) the search criteria in the <b>Find</b> or <b>Item No</b> fields to further limit the number of items that will display, based on their item class.                                                                                                    |  |  |  |  |
|                    | Key the appropriate item class and sub-class, if any. Only items that have<br>been assigned the item class that is keyed in this field will display on the Item<br>Description Search Screen.                                                                                                    |  |  |  |  |
|                    | For information on entering search criteria, refer to the Cross Applications<br>User Guide.<br>(A 2/A 2) Optional                                                                                                    |  |  |  |  |
| Warehouse          | Key the warehouse containing the planned item.                                                                                                    |  |  |  |  |
|                    | <i>Valid Values:</i> Any warehouse that stocks the item keyed in the <b>Item Number</b> field; the item has been defined for this warehouse through Item Balance Maintenance (MENU IAFILE).                                                                                                    |  |  |  |  |
|                    |                                                                                                    |  |  |  |  |

Monthly Forecast Quantities Selection Screen Fields and Function Keys

\_

| Field/Function Key | Description                                                                                              |
|--------------------|----------------------------------------------------------------------------------------------------|
| Year               | Key the year for which monthly forecast quantities will be added or changed.                             |
|                    | NOTE: If a year is keyed for which no forecast quantities have been                                      |
|                    | calculated, the Monthly Forecast Quantities Screen (p. 29-6)                                             |
|                    | will display with blank quantities and override codes.                                                   |
|                    | (N 4,0) Required                                                                                         |
| F3=Exit            | Press F3=Exit to cancel this option and return to MENU IMFILE or MENU AIFILE.                            |
| Enter              | Press ENTER to confirm your selections. The Monthly Forecast Quantities<br>Screen (p. 29-6) will appear. |

### Monthly Forecast Quantities Selection Screen Fields and Function Keys

## Monthly Forecast Quantities Screen

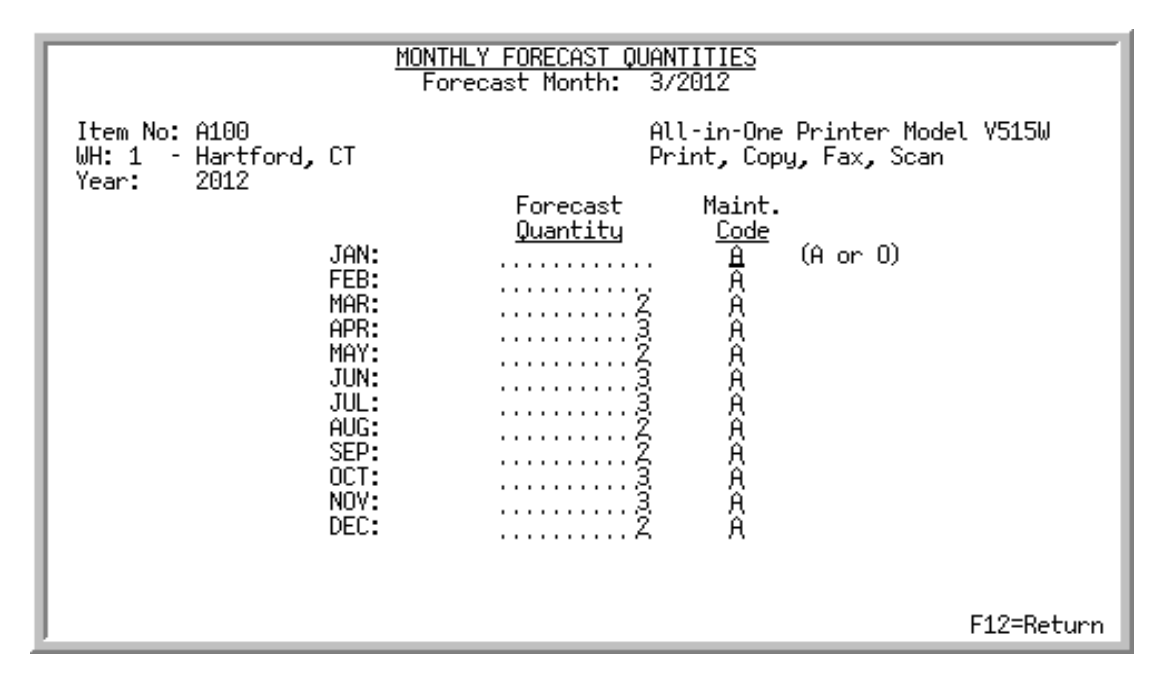

This screen appears after pressing ENTER on the Monthly Forecast Quantities Selection Screen (p. 29-3). Use this screen to key the monthly forecast quantities for the specified item in the indicated warehouse and for the year entered. For convenience, the current forecast period displays at the top of the screen.

NOTE: If a year was keyed on the Monthly Forecast Quantities Selection Screen (p. 29-3) for which no forecast quantities have been calculated, the quantities and override codes on this screen will be blank.

| Field/Function Key | Description                                                                                                    |
|--------------------|----------------------------------------------------------------------------------------------------|
| Item No            | The item number and description of the item entered on the Monthly<br>Forecast Quantities Selection Screen (p. 29-3) will display, as defined through<br>Item Master Maintenance (MENU IAFILE).<br>Display                 |
| WH                 | The warehouse number and description of the warehouse entered on the<br>Monthly Forecast Quantities Selection Screen (p. 29-3) will display, as<br>defined through Warehouse Numbers Maintenance (MENU IAFILE).<br>Display |
| Year               | The year entered on the Monthly Forecast Quantities Selection Screen (p. 29-<br>3), for which monthly forecast quantities will be added/maintained, will<br>display.                                                       |
|                    | Display                                                                                                    |

### Monthly Forecast Quantities Screen Fields and Function Keys

| Field/Function Key | Description                                                                                                    |
|--------------------|----------------------------------------------------------------------------------------------------|
| (Periods)          | If the selected company uses 12 period accounting, JAN through DEC will display as the period names.                                                                                                    |
|                    | If the selected company uses 13 period accounting, PER01 through PER13 will display as the period names.<br>Display                                                                                                    |
| Forecast Quantity  | Forecast quantities are used to calculate new ordering points (minimum balance) and maximum stocking levels (maximum balance).                                                                                                    |
|                    | Key the value of the forecast quantity for the corresponding month.                                                                                                    |
|                    | NOTE: Forecast quantities will initially be protected when changing a system calculated forecast. To override a forecast, change the <b>Maint. Code</b> field from A to O. The forecast quantities will then become available for change. Also note that quantities on this screen are expressed in the default stocking unit of measure defined for each item through Item Master Maintenance (MENU IAFILE). |
|                    | (N 11,0) Optional                                                                                                    |
| Maint. Code        | This field determines if the forecast quantity will be automatically calculated or overridden.                                                                                                    |
|                    | Key A to have the forecast quantity automatically calculated (based on<br>demand history, IM&P or AIM variables, and models) for the specified<br>month. If an A is keyed, the forecast quantity cannot be entered or changed. If<br>you have never overridden the forecast quantity for the given month, this<br>field is initially A.                                                                       |
|                    | Key O to override the forecast quantity calculated by IM&P or AIM. If O is keyed, you may add or change a forecast quantity for a specific month.<br>(A 1) Required                                                                                                    |
| F12=Return         | Press F12=RETURN to return to the Monthly Forecast Quantities Selection<br>Screen (p. 29-3) without saving any additions/changes made to this screen.                                                                                                    |
| Enter              | Press ENTER to confirm your selections. The Monthly Forecast Quantities Selection Screen (p. 29-3) will appear.                                                                                                    |

### Monthly Forecast Quantities Screen Fields and Function Keys

# Monthly Forecast Quantities Listing

The screens and/or reports in this option and a brief description are listed in the following table. A complete description of each screen/report is contained in this section.

| Title                                      | Purpose                                                               |
|--------------------------------------------|-----------------------------------------------------------------------|
| Monthly Forecast Quantities Listing Screen | Use to specify limiting criteria for the listing.                     |
| Monthly Forecast Quantities Listing        | Prints a list of monthly forecasts that match the selection criteria. |

## Monthly Forecast Quantities Listing Screen

|              | MONTHLY FORECAST | QUANTITIES LIS | TING |           |
|--------------|------------------|----------------|------|-----------|
| Selection    |                  |                |      |           |
| Warehouse?   |                  | To?            |      |           |
| Item Number: |                  | To:            |      |           |
| Year:        |                  | To:            |      |           |
|              |                  |                |      |           |
|              |                  |                |      |           |
|              |                  |                |      |           |
|              |                  |                |      | F3=Cancel |

This screen appears after selecting option 13 - Monthly Forecast Quantities Listing from MENU IMFILE or MENU AIFILE. Use this screen to select the range of items to print on the Monthly Forecast Quantities Listing (p. 29-11), by selecting from and to criteria in the **Warehouse**, **Item Number**, and **Year** fields. Only the items that match the criteria entered in these fields will print on the listing.

Refer to the Cross Applications User Guide for an explanation of the rules for entering From/To Ranges.

| Field/Function Key | Description                                                                                                    |
|--------------------|----------------------------------------------------------------------------------------------------|
| Warehouse          | Use this field to enter the warehouse or range of warehouses for which items will print on the Monthly Forecast Quantities Listing (p. 29-11).                                                                                |
|                    | <i>Valid Values:</i> A valid warehouse number defined through Warehouse<br>Numbers Maintenance (MENU IAFILE) which you are authorized to access<br>through Authority Profile Maintenance (MENU XASCTY).<br>(2 @ A 2) Optional |
| Item Number        | Use this field to enter the item number or range of item numbers that you want included on the Monthly Forecast Quantities Listing (p. 29-11).                                                                                |
|                    | <i>Valid Values:</i> A valid item number defined through Item Master Maintenance (MENU IAFILE)                                                                                                    |
|                    | (2 @ A 27) Optional                                                                                                    |
|                    |                                                                                                    |

| Monthly   | / Forecast | Quantities | Listina | Screen  | Fields  | and | Function  | Kevs |
|-----------|------------|------------|---------|---------|---------|-----|-----------|------|
| in one in | 1 0100000  | Quantitios | Listing | 0010011 | 1 10100 | una | i unotion |      |

| Field/Function Key | Description                                                                                                    |
|--------------------|----------------------------------------------------------------------------------------------------|
| Year               | Use this field to enter the year or range of years for which items will print on the Monthly Forecast Quantities Listing (p. 29-11).<br>(N 4,0) Optional  |
| F3=Cancel          | Press F3=CANCEL to cancel this option and return to MENU IMFILE or MENU AIFILE.                                                                           |
| Enter              | Press ENTER to confirm your selections. The Report Options Screen will display. Refer to the Cross Applications User Guide for details about this screen. |

| Wollding I Olecast Qualitities Listing Screen Lielus and Lunction Negs |
|------------------------------------------------------------------------|
|------------------------------------------------------------------------|

-

# Monthly Forecast Quantities Listing

| IM856 04/03/12 14.41.21<br>All Warehouses<br>Item Number                                                                                                    | MONTHLY FORECAST QUANTITIES LISTING<br>All Items<br>Description<br>FORECAST QUANTITIES                                                                                                    | AY/APDEMO PAGE 1<br>All Years<br>Year |
|----------------------------------------------------------------------------------------------------|----------------------------------------------------------------------------------------------------|---------------------------------------|
| Warehouse:         1         Hartford,         CT           A100         PER 01:         A         A           PER 05:         2         A           PER 09:         2         A           PER 13:         A         A | All-in-One Printer Model V515W Print, Copy, Fax, Scan<br>PER 02: A PER 03: 2 Å PER 04:<br>PER 06: 3 Å PER 07: 3 Å PER 08:<br>PER 10: 3 Å PER 11: 3 Å PER 12:<br>All-in-One Printer Model V515W Print Conv. Fax, Scan | 2012<br>3 A<br>2 A<br>2 A<br>2 A      |
| PER 01: 3 A<br>PER 05: A<br>PER 09: A<br>PER 13: A                                                                                                    | PER 02: 2 A PER 03: A PER 04:<br>PER 06: A PER 07: A PER 08:<br>PER 10: A PER 11: A PER 12:                                                                                                    | 2013<br>A<br>A<br>A                   |

This report prints following your responses on the Monthly Forecast Quantities Listing Screen (p. 29-9) and the Report Options Screen, which is explained in the Cross Applications User Guide.

The contents of the IM&P Monthly Forecast Quantity File (IMFOR) or Advanced Inventory Annual Forecast File (AIFOR) is printed in warehouse, item number, and year sequence. Quantities in each item's default unit of measure, as defined through Item Master Maintenance (MENU IAFILE,) are also included on this report.

NOTE: The **Planning Tool** defined for each planned item in Item Balance Maintenance (MENU IAFILE) determines whether IM&P or AIM data will be printed. If the **Planning Tool** field is I, IM&P data will be printed. If the **Planning Tool** field is A, AIM data will be printed.

| Report/Listing Fields | Description                                                                                                    |
|-----------------------|----------------------------------------------------------------------------------------------------|
| Headings              | Program names appear on the upper left corner of the report<br>followed by run date and time, report title, workstation ID, User ID,<br>and page number. |
|                       | Summary of the selection criteria prints in the center of the headings area followed by the individual field headings.                                   |
| Warehouse             | The warehouses for which items are printed.                                                                                                    |
| (Item)                | The item number of the planned item for which monthly forecast values are printed.                                                                       |

### **Monthly Forecast Quantities Listing**

| Report/Listing Fields        | Description                                                                                                    |  |  |
|------------------------------|----------------------------------------------------------------------------------------------------|--|--|
| (Periods)                    | If the selected company uses 12 period accounting, JAN through DEC will print as the period names.                                                                                                    |  |  |
|                              | If the selected company uses 13 period accounting, PER01 through PER13 will print as the period names.                                                                                                    |  |  |
| Year                         | The year of the monthly forecast quantities.                                                                                                    |  |  |
| Forecast Quantity            | The quantity of this item forecast for each period.                                                                                                    |  |  |
| Forecast Maintenance<br>Code | <ul> <li>The code associated with this forecast quantity.</li> <li>A (Automatic) displays if this quantity has been automatically calculated</li> <li>O (Override) displays if this quantity has been overridden</li> </ul> |  |  |

## Monthly Forecast Quantities Listing

# CHAPTER 30 Maintaining Item Replacements/ Complements

30

The Item Replacements/Complements option (MENU IMFILE/MENU OEFILE/MENU AIFILE) allows you to create and maintain replacement, alternate, upgrade, complement, and pattern items. Complement, alternate, and upgrade items are used only in Order Entry. Replacement items may be used in Order Entry, Inventory Management and Planning (IM&P), and Advanced Inventory Management (AIM). Pattern items are used in IM&P and AIM.

# Replacement Types

# **Complement Items**

If you set up complement items through this option, you can inform the customer that additional items are required for, or will enhance, the original item. The customer may order these items in addition to the original. Complementary items may be displayed automatically or by pressing a Function Key during Enter, Change & Ship Orders (MENU OEMAIN) on the Display Complementary Items Screen and the Select Complementary Items Screen.

# Replacement Items-Order Entry

During Enter, Change & Ship Orders (MENU OEMAIN), a customer places an order for an item (called the original item). If you set up replacement items through this option, you can inform the customer that there are other items that are identical to, similar to, or better than the original item. Replacement items may be selected during Enter, Change & Ship Orders (MENU OEMAIN) on the Replacements Selection Screen. There are four types of replacements.

- Alternate items (used in Order Entry only)
- Upgrade items (used in Order Entry only)
- Replacement items (used in Order Entry, IM&P and AIM)
- Pattern items (used in IM&P and AIM)

If you are replacing an original item with a new item, you may want to take additional measures to ensure that the item being replaced is no longer purchased or sold. To do this, follow the instructions below:

1. Suspend the item through Item Master Maintenance (MENU IAFILE) if there is no inventory, open orders, or open purchase orders for the item being replaced.

### Important

If you do not suspend a replaced item, its sales will be combined with the sales of the new item.

2. Set the Allow Backorder field in Item Master Maintenance (MENU IAFILE) to N to prevent the item from being backordered if an item has been replaced but will be available until current stock is depleted.

# Replacement and Pattern Items-Inventory Management & Planning

IM&P provides replacements and patterns to help plan inventory for new items using another item's sales history. Typically, a new item is either one that replaces a previously sold item that has been discontinued (replacement), or an item that you are adding to your product line (pattern). Use this option to define a replacement or patterned item.

If an item is a replacement of an existing item, IM&P/AIM will use the demand history for the discontinued item for the new item when forecasting sales.

If the item is being added to your product line, IM&P/AIM will use the demand history and forecasts of an existing item for the new item. The new item's sales can be patterned after the demand history and forecast of an existing item (the demand for the older item are only included in the forecast for the months before the new item was available).

NOTE: Replacement items may be used in IM&P, AIM, and Order Entry. This section concentrates on the IM&P use of replacements.

The following examples describe how the system calculates the demand forecast for a replacement item and a pattern item.

**Example:** Replacing an item.

For example, if you copy the demand history of an original item called "Item A" to a new item called "Item B," which is replacing "Item A," IM&P will forecast "Item B" as follows:

| Example: Replacing an item. |                    |               |                             |  |
|-----------------------------|--------------------|---------------|-----------------------------|--|
| Sales Month                 | Existing<br>Item A | New<br>Item B | New Item<br>Demand Forecast |  |
| 1st                         | 110                | 0             | 110                         |  |
| 2nd                         | 80                 | 50            | 130                         |  |
| 3rd                         | 40                 | 100           | 140                         |  |
| 4th                         | 0                  | 150           | 150                         |  |

From this example, you can see that the demand history and forecast of the new item is determined by combining the original item's sales with the new item's sales.

### **Example:** Patterning an Item

If you pattern the demand history of a new item called "Item B" after a similar existing item called "Item A," IM&P will forecast "Item B" as follows:

| Sales Month | Existing<br>Item A | New<br>Item B | New Item<br>Demand Forecast |
|-------------|--------------------|---------------|-----------------------------|
| 1st         | 100                | 0             | 100                         |
| 2nd         | 150                | 0             | 150                         |
| 3rd         | 125                | 0             | 125                         |
| 4th         | 110                | 90            | 90                          |

From this example, you can see that demand history and forecast of "Item A" was used by IM&P until a sale occurred for the new item in the 4th month. When a sale was detected for the new item in the 4th month, IM&P based the forecast on "Item B" instead of "Item A," and will from that point on use "Item B's" sales to forecast demand. Note that the first 3 months of "Item A's" sales will be retained in history.

# Item Replacements/Complements Maintenance

The screens and/or reports in this option and a brief description are listed in the following table. A complete description of each screen/report is contained in this section.

| Title                                             | Purpose                                                               |
|---------------------------------------------------|-----------------------------------------------------------------------|
| Replacements File Maintenance Selection<br>Screen | Use to specify the replacement or pattern item to maintain.           |
| Replacement/Complement List Screen                | Use to review replacements/complements for the original item numbers. |
| Replacement File Maintenance Screen               | Use to enter information about the replacement or pattern item.       |

# **Restart Instructions**

Restart by selecting this option from the same workstation. Change the replacement that was in use when the failure occurred; determine this by running the Item Replacements/Complements Listing (MENU IMFILE/MENU OEFILE/MENU AIFILE) to verify the contents of the Replacements File.

You will not be able to perform file maintenance on this record from another workstation until this step is completed.

| REPLACEMENTS FILE MAINTENANCE                                                                                                    |         |
|----------------------------------------------------------------------------------------------------|---------|
| Function Code: _ (A,C or D)<br>Original Item Number:<br>New Item Number:<br>Replacement Type: R-Replace<br>A-Alternate<br>U-Upgrade<br>C-Complement<br>P-Pattern | (F4)    |
| F3=Exit F4=                                                                                                    | -Review |

## **Replacements File Maintenance Selection Screen**

This screen appears after you select the Item Replacements/Complements Maintenance option from MENU IMFILE, MENU AIFILE, or MENU OEFILE. Use this screen to create, modify, or delete item replacement, alternate, upgrade, complement, or pattern records.

| NOTE: | Replacement types Alternate (A), Upgrade (U), and Complements (C) are used |
|-------|----------------------------------------------------------------------------|
|       | exclusively in Order Entry.                                                |

| Des  | slaaamanta Eila | Maintananaa   | Coloction | Caraan | Fielde | and Euro | 1 I/   |     |
|------|-----------------|---------------|-----------|--------|--------|----------|--------|-----|
| псер | Jiacements File | e maintenance | Selection | Screen | FIEIOS | and rund | lion r | evs |
|      |                 |               |           |        |        |          |        |     |

| Field/Function Key | Description                                                                                                 |
|--------------------|----------------------------------------------------------------------------------------------------|
| Function Code      | Key A to add a new replacement, alternate, upgrade, complement, or pattern item.                            |
|                    | Key C to change the definition of an existing replacement, alternate, upgrade, complement, or pattern item. |
|                    | Key D to delete the definition of an existing replacement, alternate, upgrade, complement, or pattern item. |
|                    | (A 1) Required                                                                                              |

| Field/Function Key   | Description                                                                                                    |
|----------------------|----------------------------------------------------------------------------------------------------|
| Original Item Number | Enter the original item number for which you intend to create replacement, complement, alternate, upgrade, or pattern items.                                                                                                    |
|                      | The demand history (and optional forecast) of this item is used for the new item. The new item is either replacing or being patterned after this item.                                                                                                    |
|                      | During Enter, Change & Ship Orders (MENU OEMAIN), you may display items that replace or complement this item.                                                                                                    |
|                      | For alternate (A) and upgrade (U) types, you do not have to key an item in this field that has been previously defined through Item Master Maintenance (MENU IAFILE). This will allow you to create an internal cross-reference for Order Entry.                                                                                                    |
|                      | For example, if you use catalog sales, an item may frequently be referenced<br>by customers as "the item on page 25." You can set up an alternate item with<br>the original item number "CATALOG 25." Key the actual item number in<br>the <b>New Item Number</b> field. When an order is placed for this item, you can<br>simply key CATALOG 25 instead of the actual item number. |
|                      | <i>Valid Values:</i> For replacement types R and C, any valid item number defined through Item Master Maintenance (MENU IAFILE).                                                                                                    |
|                      | (A 27) Required                                                                                                    |
| New Item Number      | Enter the item number that is replacing the original item number, that will be<br>the complementary item for, is an alternate item for, or is being patterned<br>after the item keyed in the <b>Original Item Number</b> field.                                                                                                    |
|                      | When changing a replacement definition, press F4=REVIEW to display existing assignments.                                                                                                    |
|                      | <i>Valid Values:</i> Any valid item number defined in Item Master Maintenance (MENU IAFILE).                                                                                                    |
|                      | (A 27) Required                                                                                                    |

### Replacements File Maintenance Selection Screen Fields and Function Keys

| Field/Function Key | Description                                                                                                    |
|--------------------|----------------------------------------------------------------------------------------------------|
| Replacement Type   | Enter the type of replacement or complement item to add, change, or delete.<br>Key A to add, change, or delete an alternate item. The item specified in the<br><b>New Item Number</b> field will be displayed during Enter, Change & Ship<br>Orders (MENU OEMAIN) as a replacement (alternate type) of the item<br>keyed in the <b>Old Item Number</b> field.                                                                                                    |
|                    | Key U to add, change, or delete an upgrade item. The item specified in the <b>New Item Number</b> field will be displayed during Enter, Change & Ship Orders (MENU OEMAIN) as a replacement (upgrade type) of the item keyed in the <b>Old Item Number</b> field. You may choose to use upgrade type replacements to inform the customer of an enhancement or better quality item.                                                                                                    |
|                    | Key C to add, update, or delete a complement item. The item that you specify<br>in the <b>New Item Number</b> field may be displayed during Enter, Change &<br>Ship Orders (MENU OEMAIN) as a complement to the item number keyed<br>in the <b>Old Item Number</b> field.                                                                                                    |
|                    | NOTE: The replacement item types Alternate (A), Upgrade (U), and<br>Replacement (R) are very similar in function. The exact<br>categorization of each type of replacement may be done at your<br>discretion.                                                                                                    |
|                    | Key P to add, change, or delete a pattern item. Pattern items are used by IM&P and AIM and have no affect on Order Entry.                                                                                                    |
|                    | Key R to add, change, or delete a replacement item. The item specified in the <b>New Item Number</b> field will be displayed during Enter, Change & Ship Orders (MENU OEMAIN) as a replacement of the item keyed in the <b>Old Item Number</b> field. For IM&P or AIM, the R type will copy the demand history of the original item to the new item. If the new item replaces more than one item, the forecast calculation will combine the demand history of all the replaced items.<br>(A 1) Required |
| F3=Exit            | Press F3=Exit to cancel this option and return to the menu.                                                                                                    |
| F4=Review          | After entering the original item number, press F4=REVIEW to review<br>replacements/complements relating to the original item. A message will<br>display if no replacements/complements exist for this item.The<br>Replacement/Complement List Screen (p. 30-8) will appear.                                                                                                    |
| Enter              | Press ENTER to confirm your selections. The Replacement File Maintenance<br>Screen (p. 30-10) will appear.                                                                                                    |

### **Replacements File Maintenance Selection Screen Fields and Function Keys**

## Replacement/Complement List Screen

| Repl/Comp                 | For: A140              | 3-Ring Binder - 1" Re                                                         | d REPLACE                   |
|---------------------------|------------------------|-------------------------------------------------------------------------------|-----------------------------|
| <u>Seg</u> <u>Tupe</u>    | <u>Item &amp; Desc</u> |                                                                               | <u>Comment</u>              |
| 5 ALT<br>15 ALT<br>30 ALT | A150<br>A160<br>A180   | 3-Ring Binder - 2" Red<br>3-Ring Binder - 1" Blue<br>3-Ring Binder - 1" Black | NOTE: ALTERNATE IS 1" LAR + |
|                           | New S                  | eq:                                                                           | Last                        |
| l                         | F6=Complement          | F2=Resequence F5=M                                                            | aintenance F12=Return       |

This screen appears after entering the original item number on the Replacements File Maintenance Selection Screen (p. 30-5) and pressing F4=REVIEW to review. Use this screen to review replacements/ complements for original item numbers.

| Field/Function Key | Description                                                                                                    |
|--------------------|----------------------------------------------------------------------------------------------------|
| Repl/Comp For      | The original item number and its description ( <b>Repl/Comp For</b> ) and the replacement type for the item displayed ( <b>Replace/Complement/All</b> ). You can toggle displaying the replacement items, complement items, or all types, by using the function key F6=REPLACE.<br>Display                                                               |
| Seq                | The sequence number associated with the item when it was entered. This<br>number is keyed in the <b>Seq</b> field at the bottom of the screen and is used<br>during Enter, Change & Ship Orders (MENU OEMAIN) on the<br>Replacements Selection Screen to determine the sequence in which<br>replacement or complementary items are displayed.<br>Display |
| Туре               | The replacement type for the item.<br>Display                                                                                                    |
| Item & Desc        | The new item number and its description.<br>Display                                                                                                    |

### **Replacement/Complement Screen Fields and Function Keys**

| Field/Function Key            | Description                                                                                                    |
|-------------------------------|----------------------------------------------------------------------------------------------------|
| Comment                       | The comment for the replacement or complement definition, if any.<br>Display                                                                                                    |
| Seq / New Seq                 | • <b>Seq</b> : This field does not display if F6=ALL is selected. This field is used to enter the sequence number to maintain, or is used in conjunction with the <b>New Seq</b> field to change the sequence that displays. Enter the desired sequence number and press ENTER. |
|                               | • New Seq: This field does not display if F6=ALL is selected. This field is used to enter the new sequence that you desire. After keying the existing sequence number in the Seq field, key the new sequence number in this field.                                              |
|                               | Display                                                                                                    |
| F2=Resequence                 | This key does not display if F6=ALL is selected.                                                                                                    |
|                               | Press F2=RESEQUENCE to resequence numbers on this screen numerically in increments of five. This is useful if you have changed several sequence numbers and cannot position an item between two consecutive sequence numbers.                                                   |
| F5=Maintenance                | This key does not display if F6=ALL is selected.                                                                                                    |
|                               | After selecting an item in the <b>Seq</b> field, press F5=MAINTENANCE to maintain the item. The Replacement File Maintenance Screen (p. 30-10) will appear.                                                                                                    |
| F6=Complement/All/<br>Replace | F6=COMPLEMENT / F6=ALL / F6=REPLACE is a toggle to display a combination of the replacements, alternates, upgrades, and patterns for the original item, complements for the original item, or all types of replacements.                                                        |
| F12=Return                    | Press F12=RETURN to return to the Replacements File Maintenance Selection<br>Screen (p. 30-5) without saving any changes made on this screen.                                                                                                    |

### **Replacement/Complement Screen Fields and Function Keys**

## Replacement File Maintenance Screen

| REPLACEMENT FILE MAINTENANCE                                                                                       | Change |
|----------------------------------------------------------------------------------------------------|--------|
| Original Item: A140 3-Ring Binder - 1" Red<br>New Item: A150 3-Ring Binder - 2" Red<br>Replacement Type: Alternate |        |
| Multiplier: 1.00                                                                                                   |        |
| NOTE: ALTERNATE IS 1" LARGER.                                                                                      |        |
|                                                                                                    |        |
|                                                                                                    |        |
|                                                                                                    |        |
|                                                                                                    | :      |
|                                                                                                    |        |
|                                                                                                    |        |
|                                                                                                    | •      |
|                                                                                                    |        |
|                                                                                                    |        |
|                                                                                                    |        |
|                                                                                                    |        |
|                                                                                                    |        |
| F12=Return                                                                                                    |        |

This screen appears after you press ENTER from the Replacement File Maintenance Screen (p. 30-10), or F5=MAINTENANCE on the Replacement/Complement List Screen (p. 30-8).

This screen is used to enter information relating to the record you are maintaining in the Replacements File. You may also use this screen to delete an existing record.

| Field/Function Key | Description                                                                                                    |
|--------------------|----------------------------------------------------------------------------------------------------|
| Original Item      | This field displays the original item number entered on the Replacements<br>File Maintenance Selection Screen (p. 30-5). The item description follows.<br>Display                       |
| New Item           | This field displays the new item number entered on the Replacements File<br>Maintenance Selection Screen (p. 30-5). The item description follows.<br>Display                            |
| Replacement Type   | This field displays the replacement type (Alternate, Complement, Upgrade,<br>Replace or Pattern) entered on the Replacements File Maintenance Selection<br>Screen (p. 30-5).<br>Display |

| <b>Replacement Fi</b> | ile Maintenance | <b>Screen Fields</b> | and Function Ke | ys |
|-----------------------|-----------------|----------------------|-----------------|----|
|                       |                 |                      |                 |    |

| Field/Function Key | Description                                                                                                    |
|--------------------|----------------------------------------------------------------------------------------------------|
| Multiplier         | Use this field to define a multiplier to be used to adjust the original item's demand history for IM&P or this is the multiplier assigned to this replacement, complement, or alternate item.                                                                                                    |
|                    | The multiplier (expressed as a percentage) for the new item increases or decreases each month of demand history of the item being replaced or patterned. For example, if the sales of the new item are expected to be half of the original's, key .50.                                                                                                    |
|                    | For alternate or upgrade types, the multiplier is used to calculate the quantity<br>of alternate or upgrade items to order if you leave the <b>Qty</b> field on the Item<br>Entry Screen blank during Enter, Change & Ship Orders (MENU OEMAIN).<br>The quantity that will display on the Item Review Screen is calculated by<br>multiplying the quantity of the original item ordered by this multiplier.                              |
|                    | For replacement types, the multiplier performs the same function as upgrades<br>and complements if Inventory Management & Planning is not installed. If<br>IM&P is installed, however, the multiplier is used to adjust sales demand.                                                                                                    |
|                    | For complementary types, the multiplier is used to calculate the quantity of complementary items to order if you leave the <b>Qty</b> field on the Item Entry Screen blank during Enter, Change & Ship Orders (MENU OEMAIN). The quantity that will display on the Item Review Screen is calculated by multiplying the quantity of the original item ordered by this multiplier.                                                        |
|                    | Key the multiplier to be used for this replacement, alternate, upgrade, complement, or pattern.                                                                                                    |
|                    |                                                                                                    |
| 2-Way              | This field displays only if the type of item is a replacement (R) or alternate (A). Additionally, this field applies to the Order Entry use of replacements. This field is used as a keying aid for items that are interchangeable (eliminating the re-keying of items).                                                                                                    |
|                    | Key Y to establish a two-way relationship for the alternate and replacement<br>type items. This will automatically create a second alternate or replacement<br>definition in which the original item and new item are reversed. Therefore,<br>the new item number will not only be a replacement (or alternate) of the old<br>item number, but the old item number will also be a replacement (or<br>alternate) of the new item number. |
|                    | Leave this field blank to create a replacement or alternate as defined.                                                                                                    |
|                    | Valid Values: Y or Blank                                                                                                    |
|                    | (A 1) Optional                                                                                                    |

### **Replacement File Maintenance Screen Fields and Function Keys**

| Field/Function Key | Description                                                                                                    |
|--------------------|----------------------------------------------------------------------------------------------------|
| Comments           | If desired, explain the replacement occurring. Up to 60 characters are allowed on each line; there are 15 lines.                                                         |
|                    | NOTE: You may display these comments during Enter, Change & Ship Orders (MENU OEMAIN).                                                                                   |
|                    | (15 @ A 60) Optional                                                                                                    |
| F12=Return         | Press F12=RETURN to return to the Replacements File Maintenance Selection<br>Screen (p. 30-5) without saving any additions/changes made on this screen.                  |
| F24=Delete         | NOTE: This function key displays only if you are in "delete" mode.                                                                                                    |
|                    | Press F24=DELETE to delete the definition currently displayed. The Replacements File Maintenance Selection Screen (p. 30-5) will display and the record will be deleted. |
| Enter              | Press ENTER to confirm your selections. The Replacements File Maintenance Selection Screen (p. 30-5) will appear.                                                        |

### **Replacement File Maintenance Screen Fields and Function Keys**

# IM&P Replacements/Complements Listing

This option is used to print the Replacement File Listing (p. 30-15). This listing shows the contents of the Replacements File, which is maintained through Item Replacements/Complements Maintenance (MENU IMFILE/MENU AIFILE/MENU OEFILE).

The screens and/or reports in this option and a brief description are listed in the following table. A complete description of each screen/report is contained in this section.

| Title                            | Purpose                                                                           |
|----------------------------------|-----------------------------------------------------------------------------------|
| Replacements File Listing Screen | Use to specify limiting criteria for the listing.                                 |
| Replacement File Listing         | Prints a list of replacement types and comments that meet the selection criteria. |

## **Replacements File Listing Screen**

| REPLACEMENTS FILE LISTING                                   |   |                              |
|-------------------------------------------------------------|---|------------------------------|
| <u>Selection</u><br>Original or Replacment:<br>Item Number: | _ | (0/R)<br>                    |
| Replacement Type:                                           |   | (R,A,U,C,P or Blank for all) |
| Print Comments:                                             |   | (YZN)                        |
|                                                             |   |                              |
|                                                             |   |                              |
|                                                             |   | <b>F</b> 2=C1                |

This screen appears after selecting option 14 - IM&P Replacements/Complements Listing option from MENU IMFILE/MENU AIFILE/MENU OEFILE. Use this screen to select criteria to print on the Replacement File Listing (p. 30-15) and to determine if the listing will print by the original item number or the replacement item number.

Refer to the Cross Applications User Guide for an explanation of the rules for entering From/To Ranges.

| Field/Function Key         | Description                                                                                                    |
|----------------------------|----------------------------------------------------------------------------------------------------|
| Original or<br>Replacement | This field determines the report layout, record selection, and sort sequence of the Replacement File Listing.                                                                                                    |
|                            | Key O to sequence the listing by original item number.                                                                                                    |
|                            | Key R to sequence the listing by replacement number.                                                                                                    |
|                            | For example, if an O is selected, the original item will display on the left margin of the listing, the item selection will be made on the original item, and the report will be sequenced by the original item number. |
|                            | (A 1) Required                                                                                                    |
| Item Number                | Enter the range of items to print.<br>(2 @ A 27) Optional                                                                                                    |

### **Replacements File Listing Screen Fields and Function Keys**

| Field/Function Key | Description                                                                                                    |
|--------------------|----------------------------------------------------------------------------------------------------|
| Replacement Type   | This field reflects the replacement types to print.                                                                                                    |
|                    | Key the desired replacement type;                                                                                                    |
|                    | • R to print replacement items.                                                                                                    |
|                    | • A to print alternate items.                                                                                                    |
|                    | • U to print upgrade items.                                                                                                    |
|                    | • C to print complement items.                                                                                                    |
|                    | • P to print pattern items.                                                                                                    |
|                    | Leave blank to print all types.                                                                                                    |
|                    | (A 1) Required                                                                                                    |
| Print Comments     | Key Y to print the comments that were entered on the Replacement File<br>Maintenance Screen (p. 30-10).                                                  |
|                    | Key N to suppress the printing of comments.                                                                                                    |
|                    | (A 1) Required                                                                                                    |
| F3=Cancel          | Press F3=CANCEL to cancel your selections and return to MENU IMFILE/<br>MENU OEFILE.                                                                     |
| Enter              | Press ENTER to confirm your selections. The Report Options Screen will appear. Refer to the Cross Applications User Guide for details about this screen. |

### **Replacements File Listing Screen Fields and Function Keys**

| IM865 21/09/10 13.29.58<br>All Items                                                                    | REPLACEMENT FILE LISTING - BY ORIGINAL ITEM<br>Type: Alternate | AI/APDEMO<br>Print Comments                                                   | PAGE 1               |
|----------------------------------------------------------------------------------------------------|----------------------------------------------------------------|-------------------------------------------------------------------------------|----------------------|
| Original Item Description                                                                               | Replacement Item                                               | Description                                                                   | Multiplier           |
| A140 3-Ring Binde<br>second line                                                                        | - 1" Red A150                                                  | 3-Ring Binder - 2" Red                                                        | 1.00                 |
| A140 3-Ring Binde                                                                                       | - 1" Red A160                                                  | 3-Ring Binder - 1" Blue                                                       | 1.00                 |
| A140 3-Ring Binde                                                                                       | - 1" Red A180                                                  | 3-Ring Binder - 1" Black                                                      | 1.00                 |
| A150 3-Ring Binde                                                                                       | - 2" Red A140                                                  | 3-Ring Binder - 1" Red                                                        | 1.00                 |
| Comments: NOTE: ALTERNATE IS 1" SMALLER.<br>A150 3-Ring Binde<br>A150 3-Ring Binde<br>A160 3-Ring Binde | - 2" Red A170<br>- 2" Red A190<br>- 1" Blue A140               | 3-Ring Binder - 2" Blue<br>3-Ring Binder - 2" Black<br>3-Ring Binder - 1" Red | 1.00<br>1.00<br>1.00 |
| A160 3-Ring Binde<br>Comments: NOTE: ALTERNATE IS 1" LARGER.<br>A160 3-Ring Binde<br>A170 3-Ring Binde  | - 1" Blue A170<br>- 1" Blue A180<br>- 2" Blue A150             | 3-Ring Binder - 2" Blue<br>3-Ring Binder - 1" Black<br>3-Ring Binder - 2" Red | 1.00<br>1.00<br>1.00 |
| A170 3-Ring Binde<br>Comments: NOTE: ALTERNATE IS 1" SMALLER.<br>A170 3-Ring Binde<br>A180 3-Ring Binde | - 2" Blue A160<br>- 2" Blue A190<br>- 1" Black A140            | 3-Ring Binder - 1" Blue<br>3-Ring Binder - 2" Black<br>3-Ring Binder - 1" Red | 1.00<br>1.00<br>1.00 |

## **Replacement File Listing**

This listing prints following your responses on the Replacements File Listing Screen (p. 30-13), and the Report Options Screen. The report is sorted by Replacement Type thereby grouping together the alternate items, replacement, items, complementary items. etc.

The indicated replacement types and comments (if any) that you defined are printed. The following prints for each replacement/pattern defined:

- Original Item
- Description of original item
- Replacement Item
- Description of replacement item
- Multiplier

Refer to "Item Replacements/Complements Maintenance" on page 30-3 for an explanation of these fields.

# CHAPTER 31 Maintaining IM&P Service Levels

Use the IM&P Service Level Maintenance option to add, change, or delete monthly service levels for a group of items. The IM&P Service Level is the target percentage of order quantities that will be available to ship from stock without having to backorder. Service level and demand history are used to calculate an item's safety stock quantity.

The service levels for a group of items that you define through this options, are copied to the IM&P Balance File by the IM&P Monthly Update (MENU IMMAST), and through Reset IM&P Variables (MENU IMMAST).

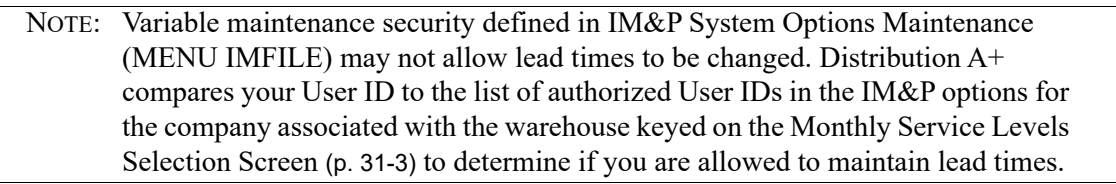

# IM&P Service Level Maintenance

The screens and/or reports in this option and a brief description are listed in the following table. A complete description of each screen/report is contained in this section.

| Title                                   | Purpose                                                |
|-----------------------------------------|--------------------------------------------------------|
| Monthly Service Levels Selection Screen | Use to specify the service level to maintain.          |
| Monthly Service Levels Screen           | Use to enter the monthly values for the service level. |

# **Restart Instructions**

Restart by selecting this option from the same workstation. Change the service level that was in use when the failure occurred; to determine this, run the Monthly Service Levels Listing (p. 31-10) to verify the contents of the IM&P Variables File.

You will not be able to perform file maintenance on this record from another workstation until this step is completed.
## Monthly Service Levels Selection Screen

| MONTHLY SERVICE LEVELS                                           |         |
|------------------------------------------------------------------|---------|
| Function: _ (A,C,D)<br>Warehouse?<br>Vendor No:<br>Item Class? / |         |
|                                                                  |         |
|                                                                  |         |
|                                                                  | F3=Exit |

This screen appears after selecting option 5 - IM&P Service Level Maintenance from MENU IMFILE. Use this screen to add, change, or delete monthly service levels for a group of items defined by:

- Warehouse Only
- Warehouse and Item Class
- Warehouse and Item Class/Sub-Class
- Warehouse and Vendor
- Warehouse, Vendor, and Item Class
- Warehouse, Vendor, and Item Class/Sub-Class

NOTE: This is a hierarchy of item groups, from the most general to the most specific group. Service levels defined for a specific group are used to update the item in the IM&P Balance File before service levels in an more general group are used.

The service level values of an item group may be overridden for an individual item through Item Balance Maintenance (MENU IAFILE). If an item group is not defined for an individual item, the default service level from IM&P System Options Maintenance (MENU IMFILE) is used.

### **Example:**

This example illustrates how service levels are updated for a group of items. This is how all IM&P variables (lead time, order frequency, order level, and service level) are assigned. Although this example deals with service level, the procedure for defining and updating the other IM&P variables is identical.

Assume that you stock the following:

| Item Number | Warehouse | Item Class | Vendor |
|-------------|-----------|------------|--------|
| A1500       | 1         | AA         | 100    |
| B1500       | 1         | BB         | 100    |

You want to assign two different service levels for the following groups of items:

- For all items in warehouse 1, you want to assign a service level of 90% for each month of the year.
- For all items in warehouse 1 with item class BB, you want to assign a service level of 80% for each month of the year.

For convenience, it is easiest to identify requirements for all items (e.g., all items are to use a service level of 90%) first, then add special requirements for specific items (e.g., all items with an item class of BB are to use a service level of 80%). To do this, identify the following, on this screen:

Function: A Warehouse: 1 Vendor No: \_\_\_\_\_ Item Class: \_\_/\_\_

On the following screen, key 90 as the service level for the first month, and press F5 (to duplicate for each month of the year).

Next, identify the following on this screen is:

Function: A Warehouse: 1 Vendor No: \_\_\_\_\_ Item Class: BB/

On the following screen, key 80 as the service level for the first month, and press F5 (to duplicate for each month of the year).

After running IM&P Monthly Update (MENU IMMAST) for the month of January, item A1500 will be assigned a service level of 90, and item B1500 will be assigned a service level of 80.

| Field/Function Key | Description                                                                                                    |
|--------------------|----------------------------------------------------------------------------------------------------|
| Function           | Key A to add new monthly service levels for a group of items.                                                                                                    |
|                    | Key C to change existing monthly service levels for a group of items.                                                                                                    |
|                    | Key D to delete existing monthly service levels for a group of items.<br>(A 1) Required                                                                                                    |
| Warehouse          | Key the warehouse for which monthly service levels are to be processed.<br>Items in the IM&P Balance File that are stored in this warehouse will be<br>updated with the service levels specified on the next screen (unless defined in<br>a more specific group.)              |
|                    | Valid Values: Any warehouse set up in Warehouse Numbers Maintenance<br>(MENU IAFILE)<br>(A 2) Required                                                                                                    |
| Vendor No          | Define service levels specific to items having this as their primary vendor.<br>Items in the IM&P Balance File that have this as their primary vendor will be<br>updated with the service levels defined on the next screen (unless defined in<br>a more specific item group.) |
|                    | Key the primary vendor for which monthly service levels are to be processed.                                                                                                    |
|                    | <i>Valid Values:</i> Any vendor defined in Vendor Master Maintenance (MENU IAFILE)                                                                                                    |
|                    | (A 6) Optional                                                                                                    |
| Item Class         | Use this field to define more specific groups of items that will be assigned service levels.                                                                                                    |
|                    | Key the item class and optional sub-class for which monthly service levels are to be processed.                                                                                                    |
|                    | If no sub-class is identified, all sub-classes are included.                                                                                                    |
|                    | <i>Valid Values:</i> Any item class defined in Item Class/Sub Class Maintenance (MENU IAFILE)                                                                                                    |
|                    | (A 2/A 2) Optional                                                                                                    |
| F3=Exit            | Press F3=Exit to cancel this option. MENU IMFILE will appear.                                                                                                    |
| Enter              | Press ENTER to confirm your selections. The Monthly Service Levels<br>Screen (p. 31-6) will appear.                                                                                                    |

### Monthly Service Levels Selection Screen Fields and Function Keys

## Monthly Service Levels Screen

|                          | MONTHLY                                        | SERVICE LEVELS                                                                                                    |            | Change |
|--------------------------|------------------------------------------------|----------------------------------------------------------------------------------------------------|------------|--------|
| WH:<br>Vendor:<br>Class: | 1 H                                            | artford, CT                                                                                                    |            |        |
|                          | J<br>F<br>M<br>J<br>J<br>A<br>S<br>O<br>N<br>D | Service         Levent           AN:         85           EB:         85           AR:         85           PR:         85           AY:         85           UN:         85           UC:         85           EP:         85           UC:         85           CT:         85           CV:         85           EC:         85 | vel        |        |
|                          |                                                | F5=Duplicate                                                                                                    | F12=Return |        |

This screen appear after pressing ENTER on the Monthly Service Levels Selection Screen (p. 31-3).

Use this screen to add, change, or delete monthly service levels for the specified warehouse, vendor, and/or item class.

Service levels are presented by month if the number of fiscal periods is defined as 12 in Sales Analysis Options Maintenance (MENU SAFILE). If the number of periods is defined as 13, service levels are presented by period.

| Field/Function Key    | Description                                                                                                    |
|-----------------------|----------------------------------------------------------------------------------------------------|
| Service Level Percent | This is the target percentage of order quantities that can be filled from stock.<br>It is used with demand history to calculate an item's safety stock quantity. A<br>higher service level will usually result in a higher safety stock quantity. |
|                       | Key the desired service level percentage for each month/period in the calendar year. You may duplicate the service level keyed in the first month by pressing F5=DUPLICATE.                                                                       |
|                       | Refer to CHAPTER 3: <i>IM&amp;P Variables</i> for a detailed discussion of service level and safety stock.                                                                                                    |
|                       | <i>Default Value:</i> The default service level defined through IM&P System Options Maintenance (MENU IMFILE).                                                                                                    |
|                       | Valid Values: 1 through 99                                                                                                    |
|                       | (A 2) Required                                                                                                    |

### Monthly Service Levels Screen Fields and Function Keys

| Field/Function Key | Description                                                                                                    |
|--------------------|----------------------------------------------------------------------------------------------------|
| F5=Duplicate       | The F5=DUPLICATE key displays in Add and Change mode only.                                                                                                    |
|                    | The F5=DUPLICATE function key allows you to copy the value entered in the first month/period over the remaining 11/12 months/periods. For example, to enter or change the service levels for all periods to 90, key 90 as the service level for Jan (or PER01) and press F5=DUPLICATE. The service levels for all months will then be 90. |
| F24=Delete         | The F24=DELETE key displays in <b>Delete</b> Mode only.                                                                                                    |
|                    | Press F24=DELETE to delete the service level record displayed. The Monthly Service Levels Selection Screen (p. 31-3) will appear and the record will be deleted.                                                                                                    |
| F12=Return         | Press F12=RETURN to return to the Monthly Service Levels Selection<br>Screen (p. 31-3) without saving any additions/changes made to this screen.                                                                                                    |
| Enter              | Press ENTER to confirm your selections. The Monthly Service Levels<br>Selection Screen (p. 31-3) will appear.                                                                                                    |

### Monthly Service Levels Screen Fields and Function Keys

# IM&P Service Level Listing

This option is used to print the Monthly Service Levels Listing (p. 31-10). This listing shows the service levels defined through IM&P Service Level Maintenance (MENU IMFILE).

The screens and/or reports in this option and a brief description are listed in the following table. A complete description of each screen/report is contained in this section.

| Title                                 | Purpose                                                                                 |
|---------------------------------------|-----------------------------------------------------------------------------------------|
| Monthly Service Levels Listing Screen | Use to specify the limiting criteria for the listing.                                   |
| Monthly Service Levels Listing        | Prints a list of service levels in sequence by warehouse, vendor, item class/sub-class. |

## Monthly Service Levels Listing Screen

| MONTH            | LY SERVICE LEV | ELS LISTI | (NG |           |
|------------------|----------------|-----------|-----|-----------|
| <u>Selection</u> |                |           |     |           |
| Warehouse?       | <u> </u>       | To?       |     |           |
| Vendor:          |                | To:       |     |           |
| Item Class?      |                | To?       |     |           |
|                  |                |           |     |           |
|                  |                |           |     |           |
|                  |                |           |     |           |
|                  |                |           |     |           |
|                  |                |           |     |           |
|                  |                |           |     | F3=Cancel |

This screen appear after selecting option 15 - IM&P Service Level Listing from MENU IMFILE. Use this screen to select criteria which limit the service levels to print on the Monthly Service Levels Listing (p. 31-10).

Refer to the Cross Applications User Guide for an explanation of the rules for entering From/To Ranges.

| Field/Function Key | Description                                                                                                    |
|--------------------|----------------------------------------------------------------------------------------------------|
| Warehouse          | Enter the from/to Warehouse range to be included on this report.<br><i>Valid Values:</i> A valid warehouse number defined through Warehouse<br>Numbers Maintenance (MENU IAFILE) which you are authorized to access<br>through Authority Profile Maintenance (MENU XASCTY).<br>(2 @ A 2) Optional |
| Vendor             | Key the range of primary vendors to include in the report. A primary vendor<br>may be assigned to an item through Item Master Maintenance (MENU<br>IAFILE), or Item Balance Maintenance (MENU IAFILE).<br>(A 6) Optional                                                                          |

### Monthly Service Levels Listing Screen Fields and Function Keys

| Field/Function Key | Description                                                                                                    |
|--------------------|----------------------------------------------------------------------------------------------------|
| Item Class         | Key the range of item classes/sub-classes of the items to include in the<br>report. If the sub-class is left blank, all sub-classes within the item class<br>indicated will print. Item classes are defined through Item Class/Sub Class<br>Maintenance (MENU IAFILE) and are assigned to items through Item<br>Master Maintenance (MENU IAFILE). |
|                    | If no sub-class is identified, all sub-classes within the selected item class will print.                                                                                                    |
|                    | (2 @ A 2 / A 2) Optional                                                                                                    |
| F3=Cancel          | Press F3=CANCEL to cancel this option. MENU IMFILE will display.                                                                                                    |
| Enter              | Press ENTER to confirm your selections. The Report Options Screen will appear. Refer to the Cross Applications User Guide for details about this screen.                                                                                                    |

## Monthly Service Levels Listing Screen Fields and Function Keys

## Monthly Service Levels Listing

| Item Per Per Per Per Per Per Per Per Per Per                                                                                                    | Per Per                 | Per            |
|----------------------------------------------------------------------------------------------------|-------------------------|----------------|
|                                                                                                    | 11 12                   | 13             |
| 1         85         85         85         85         85         85         85         85         85         85         85         85         85         85         85         85         85         85         85         85         85         85         85         85         85         85         85         85         85         85         85         85         85         85         85         85         85         85         85         85         85         85         85         85         85         85         85         85         85         85         85         85         85         85         85         85         85         85         85         85         85         85         85         85         85         85         85         85         85         85         85         85         85         85         85         85         85         85         85         85         85         85         85         85         85         85         85         85         85         85         85         85         85         85         85         85         85         85         85         85         85 </td <td>85 85<br/>85 85<br/>85 85</td> <td>00<br/>00<br/>00</td> | 85 85<br>85 85<br>85 85 | 00<br>00<br>00 |

This report is printed following your responses on the Monthly Service Levels Listing Screen (p. 31-8), and the Report Options Screen. The service levels defined through Service Level Maintenance (MENU IMFILE) are printed in warehouse, vendor, item class/sub-class sequence.

The following information for each month/period for which monthly service levels exist is printed:

- Warehouse
- Vendor
- Item Class/Sub-Class
- Per/Month: The service level for each period or month for the given warehouse, vendor, and item class/sub-class.

## CHAPTER 32 Maintaining IM&P Lead Times

iM&P Lead time is the number of weeks a vendor requires to deliver an item after it is ordered. Use this option to add, change or delete IM&P monthly lead time data. This data is used in the minimum balance and maximum balance quantities calculated by IM&P.

To monitor lead times, Purchasing provides vendor performance information. Use the Vendor Performance Inquiry (MENU POMAIN) and Vendor Performance Report (MENU POREPT) to determine if lead times should be adjusted. If a vendor's lead time needs to be adjusted, change the IM&P Variables File (through this option) to reflect that change for the months that vary. Distribution A+ will automatically increase the minimum balance for that vendor's items.

Lead times are copied to individual items stored in the IM&P Balance File by the IM&P Monthly Update (MENU IMMAST) or through Reset IM&P Variables (MENU IMMAST) or the Lead Time History Report (MENU IMREPT).

# IM&P Lead Time Maintenance

The screens and/or reports in this option and a brief description are listed in the following table. A complete description of each screen/report is contained in this section.

NOTE: Variable maintenance security defined in IM&P System Options Maintenance (MENU IMFILE) may not allow lead times to be changed. Distribution A+ compares your User ID to the list of authorized User IDs in the IM&P options for the company associated with the warehouse keyed on the Monthly Lead Times Selection Screen (p. 32-3) to determine if you are allowed to maintain lead times.

| Title                               | Purpose                                            |
|-------------------------------------|----------------------------------------------------|
| Monthly Lead Times Selection Screen | Use to specify the lead time to maintain.          |
| Monthly Lead Times Screen           | Use to enter the monthly values for the lead time. |

## **Restart Instructions**

Restart by selecting this option from the same workstation. Change the lead time that was in use when the failure occurred; to determine this, run the IM&P Lead Time Listing (p. 32-6) to verify the contents of the IM&P Variables File.

You will not be able to perform file maintenance on this record from another workstation until this step is completed.

## Monthly Lead Times Selection Screen

| MONTHLY LEAD TIMES                                              |         |
|-----------------------------------------------------------------|---------|
| Function: _ (A,C,D)<br>Warehouse?<br>Vendor No:<br>Item Class?7 |         |
|                                                                 |         |
|                                                                 | F3=Exit |

This screen appears after selecting option 6 - IM&P Lead Time Maintenance from MENU IMFILE. Use this screen to add, change, or delete monthly lead times for a group of items, defined by:

- Warehouse Only
- Warehouse and Item Class
- Warehouse and Item Class/Sub-Class
- Warehouse and Vendor
- Warehouse, Vendor, and Item Class
- Warehouse, Vendor, and Item Class/Sub-Class

NOTE: This is a hierarchy of item groups, from the most general to the most specific group. Lead times defined for a specific group are used to update the item in the IM&P Balance File before lead times in a more general group are used. Refer to the Monthly Service Levels Selection Screen (p. 31-3) for an example of the hierarchy of defining groups of items to be assigned IM&P variables.

| Field/Function Key | Description                                                                                                    |
|--------------------|----------------------------------------------------------------------------------------------------|
| Function           | <ul> <li>Key A to add new monthly lead times for a group of items.</li> <li>Key C to change existing monthly lead times for a group of items.</li> <li>Key D to delete existing monthly lead times for a group of items.</li> <li>(A 1) Required</li> </ul> |
|                    |                                                                                                    |

### Monthly Lead Times Selection Screen Fields and Function Keys

| Field/Function Key | Description                                                                                                    |
|--------------------|----------------------------------------------------------------------------------------------------|
| Warehouse          | Key the warehouse for which monthly lead times are to be added, changed, or deleted.                                                                                                    |
|                    | Items in the IM&P Balance File that are stored in this warehouse will be<br>updated with the lead times specified on the next screen (unless defined in a<br>more specific group.)         |
|                    | <i>Valid Values:</i> Any warehouse set up in Warehouse Numbers Maintenance (MENU IAFILE)                                                                                                   |
|                    | (A 2) Required                                                                                                    |
| Vendor No          | Use this field to define lead times specific to items having this as their primary vendor.                                                                                                 |
|                    | Key the vendor for which monthly lead times are to be added, changed, or deleted.                                                                                                    |
|                    | Items in the IM&P Balance File that have this as their primary vendor will be<br>updated with the lead times defined on the next screen (unless defined in a<br>more specific item group.) |
|                    | Valid Values: Any vendor defined in Vendor Master Maintenance (MENU IAFILE)                                                                                                    |
|                    | (A 6) Optional                                                                                                    |
| Item Class         | Key the item class and sub-class for which monthly lead times are to be added, changed, or deleted.                                                                                        |
|                    | If no sub-class is identified, all sub-classes are included.                                                                                                    |
|                    | <i>Valid Values:</i> Any item class defined in Item Class/Sub Class Maintenance (MENU IAFILE)                                                                                              |
|                    | (A 2/A 2) Optional                                                                                                    |
| F3=Exit            | Press F3=Exit to cancel this option. MENU IMFILE will appear.                                                                                                    |
| Enter              | Press ENTER to confirm your selections. The Monthly Lead Times Screen (p. 32-5) will appear.                                                                                               |

## Monthly Lead Times Selection Screen Fields and Function Keys

## Monthly Lead Times Screen

|                            | MONTHLY LEAD TIMES                                                                                                    | Add |
|----------------------------|----------------------------------------------------------------------------------------------------|-----|
| WH: :<br>Vendor:<br>Class: | L Hartford, CT                                                                                                    |     |
|                            | Lead Time<br>JAN:1.0<br>FEB:1.0<br>MAR:1.0<br>APR:1.0<br>MAY:1.0<br>JUN:1.0<br>JUL:1.0<br>AUG:1.0<br>SEP:1.0<br>OCT:1.0<br>NOY:1.0<br>DEC:1.0 |     |
|                            | F5=Duplicate F12=Return                                                                                                    |     |

This screen appears after pressing ENTER on the Monthly Lead Times Selection Screen (p. 32-3). Use this screen to add, change, or delete monthly lead times for the specified warehouse, vendor and/or item class/sub-class.

Lead times are presented by month if the number of fiscal periods is defined as 12 in Sales Analysis Options Maintenance (MENU XAFILE). If the number of periods is defined as 13, lead times are presented by period.

| Field/Function Key | Description                                                                                                    |  |  |  |  |  |  |  |
|--------------------|----------------------------------------------------------------------------------------------------|--|--|--|--|--|--|--|
| Lead Time          | This is the number of weeks a vendor requires to deliver items against a purchase order. Refer to the IM&P Variables section of this manual for a detailed discussion of lead time. |  |  |  |  |  |  |  |
|                    | Key the desired lead time for each month/period in the calendar year. You may duplicate the lead time keyed in the first month by pressing F5.                                      |  |  |  |  |  |  |  |
|                    | NOTE: Since IM&P projects sales quantities for one year in advance,<br>the sum of the lead time and order frequency, or lead time and<br>ordering level cannot exceed 52 weeks.     |  |  |  |  |  |  |  |
|                    | <i>Default Value:</i> The default lead time defined in IM&P System Options<br>Maintenance (MENU IMFILE)                                                                             |  |  |  |  |  |  |  |
|                    | Valid Values: 0.1 through 51.9 weeks                                                                                                    |  |  |  |  |  |  |  |
|                    | (12 @ N 3,1) Required                                                                                                    |  |  |  |  |  |  |  |

### Monthly Lead Times Screen Fields and Function Keys

| Field/Function Key | Description                                                                                                    |
|--------------------|----------------------------------------------------------------------------------------------------|
| F5=Duplicate       | The F5=DUPLICATE key displays in Add and Change Mode only.                                                                                                    |
|                    | The F5=DUPLICATE function key allows you to copy the value entered in the first month/period over the remaining 11/12 months/periods. For example, to enter or change the lead times for all periods to 2.0, key 2.0 as the lead time for Jan (or PER01) and press F5=DUPLICATE. The lead times for all months will then be 2.0. |
| F24=Delete         | The F24=DELETE displays in <b>Delete</b> mode only.                                                                                                    |
|                    | Press F24=DELETE to delete the lead time record displayed. The Monthly Lead Times Selection Screen (p. 32-3) will appear and the record will be deleted.                                                                                                    |
| F12=Return         | Press F12=RETURN to return to the Monthly Lead Times Selection Screen (p. 32-3) without saving any additions/changes made to this screen.                                                                                                    |
| Enter              | Press ENTER to confirm your selections. The Monthly Lead Times Selection Screen (p. 32-3) will appear.                                                                                                    |

### Monthly Lead Times Screen Fields and Function Keys

# **IM&P** Lead Time Listing

This option is used to print the Monthly Lead Times Listing (p. 32-9). This listing shows the lead times defined through IM&P Lead Time Maintenance (MENU IMFILE).

The screens and/or reports in this option and a brief description are listed in the following table. A complete description of each screen/report is contained in this section.

| Title                             | Purpose                                                                  |
|-----------------------------------|--------------------------------------------------------------------------|
| Monthly Lead Times Listing Screen | Use to specify selection criteria for the listing.                       |
| Monthly Lead Times Listing        | Prints a list of lead time definitions that match the limiting criteria. |

## Monthly Lead Times Listing Screen

| MON                                       | THLY LEAD TIME | S LISTING  | <u> </u> |           |
|-------------------------------------------|----------------|------------|----------|-----------|
| <u>Selection</u><br>Warehouse?<br>Vandert | <b>-</b> ·     | To?        |          |           |
| Vendor:<br>Item Class?                    | /              | To:<br>To? | /        |           |
|                                           |                |            |          |           |
|                                           |                |            |          | F3=Cancel |

This screen appears after selecting option 16 - IM&P Lead Time Listing from MENU IMFILE. Use this screen to select the criteria which limit the lead times to print on the Monthly Lead Times Listing (p. 32-9).

| Field/Function Key | Description                                                                                                    |
|--------------------|----------------------------------------------------------------------------------------------------|
| Warehouse          | Enter the from/to Warehouse range to be included on this report.<br><i>Valid Values:</i> A valid warehouse number defined through Warehouse<br>Numbers Maintenance (MENU IAFILE) which you are authorized to access<br>through Authority Profile Maintenance (MENU XASCTY).<br>(2 @ A 2) Optional |
| Vendor             | Key the range of primary vendors to include in the report. A primary vendor<br>may be assigned to an item through Item Master Maintenance (MENU<br>IAFILE), or Item Balance Maintenance (MENU IAFILE).<br>(A 6) Optional                                                                          |

| monthly Loud Things Listing Corecti Fields and Fanotion Reys | Monthly | Lead Ti | imes Listi | ng Screer | n Fields a | and Function | Keys |
|--------------------------------------------------------------|---------|---------|------------|-----------|------------|--------------|------|
|--------------------------------------------------------------|---------|---------|------------|-----------|------------|--------------|------|

| Field/Function Key | Description                                                                                                    |
|--------------------|----------------------------------------------------------------------------------------------------|
| Item Class         | Key the range of item classes/sub-classes of the items to include in the<br>report. If the sub-class is left blank, all sub-classes within the item class<br>indicated will print. Item classes are defined through Item Class/Sub Class<br>Maintenance (MENU IAFILE) and are assigned to items through Item<br>Master Maintenance (MENU IAFILE). |
|                    | If no sub-class is identified, all sub-classes within the selected item class will print.                                                                                                    |
|                    | (2 @ A 2 / A 2) Optional                                                                                                    |
| F3=Cancel          | Press F3=CANCEL to cancel this option. MENU IMFILE will display.                                                                                                    |
| Enter              | Press ENTER to confirm your selections. The Report Options Screen will display. Refer the Cross Applications User Guide for details about this screen.                                                                                                    |

## Monthly Lead Times Listing Screen Fields and Function Keys

| Γ | IM825 10/11/14<br>All War                                          | 13.24.04<br>rehouses                                                    | 4<br>Item | Per                                                                       | M<br>Per                                                                  | IONTHLY<br>Per                                                     | LEAD TI<br>All<br>Per                                              | MES LIS<br>Vendors<br>Per                                                 | TING<br>Per                                                                      | Per                                                                       | Per                                                                       | Per                                                                       | A<br>Per                                                           | AW/<br>All Item<br>Per                                             | APDEMO<br>Classes<br>Per                                           | PAGE- | 1 |
|---|--------------------------------------------------------------------|-------------------------------------------------------------------------|-----------|---------------------------------------------------------------------------|---------------------------------------------------------------------------|--------------------------------------------------------------------|--------------------------------------------------------------------|---------------------------------------------------------------------------|----------------------------------------------------------------------------------|---------------------------------------------------------------------------|---------------------------------------------------------------------------|---------------------------------------------------------------------------|--------------------------------------------------------------------|--------------------------------------------------------------------|--------------------------------------------------------------------|-------|---|
| L | warehouse                                                          | Vendor                                                                  | Class/Sub | 01                                                                        | 02                                                                        | 03                                                                 | 04                                                                 | 05                                                                        | 06                                                                               | 07                                                                        | 08                                                                        | 09                                                                        | 10                                                                 | 11                                                                 | 12                                                                 | 13    |   |
|   | 1<br>1<br>1<br>2<br>3<br>3<br>3<br>3<br>3<br>3<br>3<br>3<br>3<br>3 | 100<br>200<br>300<br>400<br>500<br>1<br>100<br>200<br>300<br>400<br>500 |           | 1.0<br>1.0<br>2.0<br>1.0<br>1.0<br>1.0<br>1.0<br>1.0<br>2.0<br>1.0<br>1.0 | 1.0<br>1.0<br>2.0<br>1.0<br>1.0<br>1.0<br>1.0<br>1.0<br>1.0<br>1.0<br>1.0 | 1.0<br>1.0<br>2.0<br>1.0<br>1.0<br>1.0<br>1.0<br>2.0<br>1.0<br>1.0 | 1.0<br>1.0<br>2.0<br>1.0<br>1.0<br>1.0<br>1.0<br>2.0<br>1.0<br>1.0 | 1.0<br>1.0<br>2.0<br>1.0<br>1.0<br>1.0<br>1.0<br>1.0<br>2.0<br>1.0<br>1.0 | $\begin{array}{c} 1.0\\ 1.0\\ 2.0\\ 1.0\\ 1.0\\ 1.0\\ 1.0\\ 1.0\\ 1.0\\ 1.0\\ 1$ | 1.0<br>1.0<br>2.0<br>1.0<br>1.0<br>1.0<br>1.0<br>1.0<br>2.0<br>1.0<br>1.0 | 1.0<br>1.0<br>2.0<br>1.0<br>1.0<br>1.0<br>1.0<br>1.0<br>2.0<br>1.0<br>1.0 | 1.0<br>1.0<br>2.0<br>1.0<br>1.0<br>1.0<br>1.0<br>1.0<br>2.0<br>1.0<br>1.0 | 1.0<br>1.0<br>2.0<br>1.0<br>1.0<br>1.0<br>1.0<br>2.0<br>1.0<br>1.0 | 1.0<br>1.0<br>2.0<br>1.0<br>1.0<br>1.0<br>1.0<br>2.0<br>1.0<br>1.0 | 1.0<br>1.0<br>2.0<br>1.0<br>1.0<br>1.0<br>1.0<br>2.0<br>1.0<br>1.0 | 2.0   |   |

## Monthly Lead Times Listing

This report is printed following your responses on the Monthly Lead Times Listing Screen (p. 32-7), and the Report Options Screen. The lead times defined through Lead Time Maintenance (MENU IMFILE) are printed in warehouse, vendor and/or item class/sub-class sequence.

The following information for each month/period for which monthly lead times exist is printed:

- Warehouse
- Vendor
- Item Class/Sub-class
- Per/Month: The lead time for each period or month associated with the given warehouse, vendor, and item class/sub-class.

# CHAPTER 33 Maintaining IM&P Order Frequency 33

IM&P Order frequency is the number of weeks between placing purchase orders for an item. The order frequency should allow enough time between orders to allow each purchase order to exceed the vendor weight and dollar amount minimums. These minimums are defined in Vendor Master Maintenance (MENU POFILE). Use this option to add, change, or delete IM&P monthly order frequencies.

Order frequencies are copied to individual items stored in the IM&P Balance File by the IM&P Monthly Update (MENU IMMAST), or through Reset IM&P Variables (MENU IMMAST).

# IM&P Order Frequency Maintenance

The screens and/or reports in this option and a brief description are listed in the following table. A complete description of each screen/report is contained in this section.

NOTE: Variable maintenance security defined in IM&P System Options Maintenance (MENU IMFILE) may not allow order frequencies to be changed. Distribution A+ compares your User ID to the list of authorized User IDs in the IM&P options for the company associated with the warehouse keyed on the Monthly Order Frequency Selection Screen (p. 33-2) to determine if you are allowed to maintain order frequencies.

| Title                                    | Purpose                                                       |
|------------------------------------------|---------------------------------------------------------------|
| Monthly Order Frequency Selection Screen | Use to maintain ordering frequencies for a group of items.    |
| Monthly Order Frequency Screen           | Use to enter the monthly values for the ordering frequencies. |

## Monthly Order Frequency Selection Screen

| MONTHLY ORDERING FREQUENCY                                       |          |
|------------------------------------------------------------------|----------|
| Function: _ (A,C,D)<br>Warehouse?<br>Vendor No:<br>Item Class? / |          |
|                                                                  |          |
|                                                                  | E2-Ev.(+ |

This screen displays after selecting option 7 - IM&P Order Frequency Maintenance from MENU IMFILE. Use this screen to add, change, or delete monthly ordering frequencies for a group of items, defined by:

- Warehouse Only
- Warehouse and Item Class
- Warehouse and Item Class/Sub-Class
- Warehouse and Vendor
- Warehouse, Vendor, and Item Class
- Warehouse, Vendor, and Item Class/Sub-Class

| NOTE: | This is a hierarchy of item groups, from the most general to the most specific    |
|-------|-----------------------------------------------------------------------------------|
|       | group. Order frequencies defined for a specific group are used to update the item |
|       | in the IM&P Balance File before order frequencies in a more general group are     |
|       | used. Refer to the Monthly Service Levels Selection Screen (p. 31-3) for an       |
|       | example of the hierarchy of defining groups of items to be assigned IM&P          |
|       | variables.                                                                        |

| Field/Function Key | Description                                                                                                    |
|--------------------|----------------------------------------------------------------------------------------------------|
| Function           | <ul><li>Key A to add new monthly order frequencies for a group of items.</li><li>Key C to change existing monthly order frequencies for a group of items.</li><li>Key D to delete existing monthly order frequencies for a group of items.</li><li>(A 1) Required</li></ul> |
| Warehouse          | Key the warehouse for which monthly order frequencies are to be added, changed, or deleted.                                                                                                    |
|                    | updated with the order frequencies specified on the next screen (unless defined in a more specific item group.)                                                                                                    |
|                    | <i>Valid Values:</i> Any warehouse set up in Warehouse Numbers Maintenance (MENU IAFILE)                                                                                                    |
| Vendor No          | Key the vendor for which monthly order frequencies are to be added,<br>changed, or deleted.                                                                                                    |
|                    | Items in the IM&P Balance File that have this as their primary vendor will be<br>updated with order frequencies defined on the next screen (unless defined in<br>a more specific item group.)                                                                               |
|                    | <i>Valid Values:</i> Any vendor defined in Vendor Master Maintenance (MENU POFILE)                                                                                                    |
|                    | (A 6) Optional                                                                                                    |
| Item Class         | Key the item class and sub-class for which monthly order frequencies are to be added, changed, or deleted.                                                                                                    |
|                    | If no sub-class is identified, all sub-classes are included.                                                                                                    |
|                    | Valid Values: Any item class/sub-class defined in Item Class/Sub Class<br>Maintenance (MEU IAFILE)                                                                                                    |
|                    | (A 2/A 2) Optional                                                                                                    |
| F3=Exit            | Press F3=Exit to cancel this option. MENU IMFILE will display.                                                                                                    |
| Enter              | Press ENTER to confirm your selections. The Monthly Order Frequency Screen (p. 33-4) will appear.                                                                                                    |

### Monthly Order Frequency Selection Screen Fields and Function Keys

## Monthly Order Frequency Screen

|                          | MONTHLY | ORDER FREQUENCY                                                                                                    | Add        |
|--------------------------|---------|----------------------------------------------------------------------------------------------------|------------|
| WH:<br>Vendor:<br>Class: | 1       | Hartford, CT                                                                                                    |            |
|                          |         | Order<br><u>Frequency</u><br>JAN:1.0<br>FEB:1.0<br>MAR:1.0<br>APR:1.0<br>MAY:1.0<br>JUN:1.0<br>JUN:1.0<br>AUG:1.0<br>SEP:1.0<br>OCT:1.0<br>NOY:1.0<br>DEC:1.0 |            |
|                          |         | F5=Duplicate                                                                                                    | F12=Return |

This screen displays after pressing ENTER on the Monthly Order Frequency Selection Screen (p. 33-2).

Use this screen to add, change, or delete monthly order frequencies for the specified warehouse, vendor and/or item class/sub-class.

Order frequencies are presented by month if the number of fiscal periods is defined as 12 in Sales Analysis Options Maintenance (MENU XAFILE). If the number of periods is defined as 13, order frequencies are presented by period.

| Field/Function Key | Description                                                                                                    |  |  |  |  |  |
|--------------------|----------------------------------------------------------------------------------------------------|--|--|--|--|--|
| Order Frequency    | This is the number of weeks between placing purchase orders. Refer to CHAPTER 3: <i>IM&amp;P Variables</i> for a detailed discussion of order frequency.                                                                                                    |  |  |  |  |  |
|                    | Key the desired order frequency for each month/period in the calendar year.<br>You may duplicate the order frequency keyed in the first month by pressing<br>F5=DUPLICATE. For example, if you order from a vendor every other week, the<br>order frequency is 2.0.                                                                                   |  |  |  |  |  |
|                    | NOTE: Since IM&P projects sales quantities for one year in advance,<br>the sum of the lead time and order frequency cannot exceed 52<br>weeks.                                                                                                    |  |  |  |  |  |
|                    | <i>Default Value:</i> The default order frequency defined in IM&P System<br>Options Maintenance (MENU IMFILE)                                                                                                    |  |  |  |  |  |
|                    | Valid Values: 0.1 through 51.9 weeks                                                                                                    |  |  |  |  |  |
|                    | (N 3,1) Required                                                                                                    |  |  |  |  |  |
| F5=Duplicate       | The F5=DUPLICATE key displays in Add and Change mode only.                                                                                                    |  |  |  |  |  |
|                    | The F5=DUPLICATE is function key allows you to copy the value entered in the first month/period over the remaining 11/12 months/periods. For example, to enter or change the order frequencies for all periods to 2.0, key 2.0 as the order frequency for Jan (or PER01) and press F5=DUPLICATE. The order frequency for all months will then be 2.0. |  |  |  |  |  |
| F24=Delete         | F24=DELETE displays in <b>Delete</b> mode only.                                                                                                    |  |  |  |  |  |
|                    | Press F24=DELETE to delete the order frequency record displayed. The Monthly Order Frequency Selection Screen (p. 33-2) will appear.                                                                                                    |  |  |  |  |  |
| F12=Return         | Press F12=RETURN to return to the Monthly Order Frequency Selection<br>Screen (p. 33-2) without saving any additions/changes made to this screen.                                                                                                    |  |  |  |  |  |
| Enter              | Press ENTER to confirm your selections. The Monthly Order Frequency Selection Screen (p. 33-2) will appear.                                                                                                    |  |  |  |  |  |

### Monthly Order Frequency Screen Fields and Function Keys

# IM&P Order Frequency Listing

This option is used to print the Monthly Ordering Frequency Listing (p. 33-9). This listing shows the order frequencies maintained through Order Frequency Maintenance (MENU IMFILE).

The screens and/or reports in this option and a brief description are listed in the following table. A complete description of each screen/report is contained in this section.

| Title                                     | Purpose                                                                        |
|-------------------------------------------|--------------------------------------------------------------------------------|
| Monthly Ordering Frequency Listing Screen | Use to specify the selection criteria for the listing.                         |
| Monthly Ordering Frequency Listing        | Prints a list of order frequency definitions that match the limiting criteria. |

| MONTHL                         | Y ORDERING FRE | QUENCY LI | STING |           |
|--------------------------------|----------------|-----------|-------|-----------|
| <u>Selection</u><br>Warehouse? |                | To?       |       |           |
| Vendor:                        |                | To:       |       |           |
| Item Class?                    | /              | To?       | /     |           |
|                                |                |           |       |           |
|                                |                |           |       |           |
|                                |                |           |       |           |
|                                |                |           |       |           |
| 1                              |                |           |       | F3=Cancel |

## Monthly Ordering Frequency Listing Screen

This screen appears after you select the Order Frequency Listing option from MENU IMFILE.

Use this screen to limit the order frequencies to print on the Monthly Ordering Frequency Listing (p. 33-9).

| Field/Function Key | Description                                                                                                    |
|--------------------|----------------------------------------------------------------------------------------------------|
| Warehouse          | Enter the from/to Warehouse range to be included on this report.<br><i>Valid Values:</i> A valid warehouse number defined through Warehouse<br>Numbers Maintenance (MENU IAFILE) which you are authorized to<br>access through Authority Profile Maintenance (MENU XASCTY).<br>(2 @ A 2) Optional |
| Vendor             | Key the range of primary vendors to include in the report. A primary<br>vendor may be assigned to an item through Item Master Maintenance<br>(MENU IAFILE), or Item Balance Maintenance (MENU IAFILE).<br>(A 6) Optional                                                                          |

| <b>Monthly Ordering Frequency</b> | <b>Listing Screen</b> | <b>Fields and Functi</b> | on Keys |
|-----------------------------------|-----------------------|--------------------------|---------|
|-----------------------------------|-----------------------|--------------------------|---------|

| Field/Function Key | Description                                                                                                    |
|--------------------|----------------------------------------------------------------------------------------------------|
| Item Class         | Key the range of item classes/sub-classes of the items to include in the report. If the sub-class is left blank, all sub-classes within the item class indicated will print. Item classes are defined through Item Class/Sub Class Maintenance (MENU IAFILE) and are assigned to items through Item Master Maintenance (MENU IAFILE). |
|                    | If no sub-class is identified, all sub-classes within the selected item class will print.                                                                                                    |
|                    | (2 @ A 2 / A 2) Optional                                                                                                    |
| F3=Cancel          | Press F3=CANCEL to cancel this option. MENU IMFILE will display.                                                                                                    |
| Enter              | Press ENTER to confirm your selections. The Report Options Screen will appear. Refer to the Cross Applications User Guide for details about this screen.                                                                                                    |

## Monthly Ordering Frequency Listing Screen Fields and Function Keys

\_

| IM835 10/11/14 13.47.43<br>All Warehouses                                                     |                                                                    | MONTHL                                                                                                    | Y ORDERIN<br>All                                                   | lG FREQU<br>Vendors                                                | ENCY LI                                                                                                    | STING                                                                                                    |                                                                    |                                                                    | A                                                                  | AW/<br>11 Item                                                     | APDEMO<br>Classe:                                                                                               | PAGE-                                                                                                    | 1 |
|-----------------------------------------------------------------------------------------------|--------------------------------------------------------------------|----------------------------------------------------------------------------------------------------|--------------------------------------------------------------------|--------------------------------------------------------------------|----------------------------------------------------------------------------------------------------|----------------------------------------------------------------------------------------------------|--------------------------------------------------------------------|--------------------------------------------------------------------|--------------------------------------------------------------------|--------------------------------------------------------------------|----------------------------------------------------------------------------------------------------|----------------------------------------------------------------------------------------------------|---|
| Item<br>Warehouse Vendor Class/Sub                                                            | Per<br>01                                                          | Per Per<br>02 03                                                                                                    | Per<br>04                                                          | Per<br>05                                                          | Per<br>06                                                                                                    | Per<br>07                                                                                                    | Per<br>08                                                          | Per<br>09                                                          | Per<br>10                                                          | Per<br>11                                                          | Per<br>12                                                                                                    | Per<br>13                                                                                                    |   |
| 1 100<br>1 200<br>1 300<br>1 400<br>1 500<br>2 1<br>3 100<br>3 200<br>3 300<br>3 400<br>3 500 | $\begin{array}{c} 4.0\\ 4.0\\ 4.0\\ 4.0\\ 4.0\\ 4.0\\ 4.0\\ 4.0\\$ | $\begin{array}{ccccccc} 4.0 & 4.0 \\ 4.0 & 4.0 \\ 4.0 & 4.0 \\ 4.0 & 4.0 \\ 4.0 & 4.0 \\ 4.0 & 4.0 \\ 4.0 & 4.0 \\ 4.0 & 4.0 \\ 4.0 & 4.0 \\ 4.0 & 4.0 \\ 4.0 & 4.0 \end{array}$ | $\begin{array}{c} 4.0\\ 4.0\\ 4.0\\ 4.0\\ 4.0\\ 4.0\\ 4.0\\ 4.0\\$ | $\begin{array}{c} 4.0\\ 4.0\\ 4.0\\ 4.0\\ 4.0\\ 4.0\\ 4.0\\ 4.0\\$ | $\begin{array}{c} 4.0 \\ 4.0 \\ 4.0 \\ 4.0 \\ 4.0 \\ 4.0 \\ 4.0 \\ 4.0 \\ 4.0 \\ 4.0 \\ 4.0 \\ 4.0 \end{array}$ | $\begin{array}{c} 4.0 \\ 4.0 \\ 4.0 \\ 4.0 \\ 4.0 \\ 4.0 \\ 4.0 \\ 4.0 \\ 4.0 \\ 4.0 \\ 4.0 \\ 4.0 \\ 4.0 \end{array}$ | $\begin{array}{c} 4.0\\ 4.0\\ 4.0\\ 4.0\\ 4.0\\ 4.0\\ 4.0\\ 4.0\\$ | $\begin{array}{c} 4.0\\ 4.0\\ 4.0\\ 4.0\\ 4.0\\ 4.0\\ 4.0\\ 4.0\\$ | $\begin{array}{c} 4.0\\ 4.0\\ 4.0\\ 4.0\\ 4.0\\ 4.0\\ 4.0\\ 4.0\\$ | $\begin{array}{c} 4.0\\ 4.0\\ 4.0\\ 4.0\\ 4.0\\ 4.0\\ 4.0\\ 4.0\\$ | $\begin{array}{c} 4.0 \\ 4.0 \\ 4.0 \\ 4.0 \\ 4.0 \\ 4.0 \\ 4.0 \\ 4.0 \\ 4.0 \\ 4.0 \\ 4.0 \\ 4.0 \end{array}$ | $\begin{array}{c} 4.0 \\ 4.0 \\ 4.0 \\ 4.0 \\ 4.0 \\ 4.0 \\ 4.0 \\ 4.0 \\ 4.0 \\ 4.0 \\ 4.0 \\ 4.0 \end{array}$ |   |

## Monthly Ordering Frequency Listing

This report is produced following your responses on the Monthly Ordering Frequency Listing Screen (p. 33-7), and the Report Options Screen. The order frequencies maintained through IM&P Order Frequency Maintenance (MENU IMFILE) are printed in warehouse, vendor, item class/subclass sequence.

The following information prints for each month/period for which monthly ordering frequencies exist:

- Warehouse
- Vendor
- Item Class/Sub-class
- Per/Month: The ordering frequency for each period or month associated with the given warehouse, vendor, and item class/sub-class.

# CHAPTER 34 Maintaining IM&P Order Levels

The IM&P order level is the desired number of weeks supply that will be ordered when placing a purchase order. IM&P uses order levels in the maximum balance calculation of an item.

IM&P Order levels are copied to individual items stored in the IM&P Balance File by the IM&P Monthly Update (MENU IMMAST), or through Reset IM&P Variables (MENU IMMAST).

# IM&P Order Level Maintenance

The screens and/or reports in this option and a brief description are listed in the following table. A complete description of each screen/report is contained in this section.

NOTE: Variable maintenance security defined in IM&P System Options Maintenance (MENU IMFILE) may not allow order levels to be changed. Distribution A+ compares your User ID to the list of authorized User IDs in the IM&P options for the company associated with the warehouse keyed on the Monthly Ordering Levels Selection Screen (p. 34-2) to determine if you are allowed to maintain lead times.

| Title                                    | Purpose                                              |
|------------------------------------------|------------------------------------------------------|
| Monthly Ordering Levels Selection Screen | Use to specify the order level to maintain.          |
| Monthly Ordering Levels Screen           | Use to enter the monthly values for the order level. |

## Monthly Ordering Levels Selection Screen

| MONTHLY ORDERING LEVELS                                         |         |
|-----------------------------------------------------------------|---------|
| Function: _ (A,C,D)<br>Warehouse?<br>Yendor No:<br>Item Class?/ |         |
|                                                                 | F3=Exit |

This screen appears after selecting option 8 - IM&P Order Level Maintenance from MENU IMFILE.

Use this screen to add, change, or delete monthly ordering levels for a group of items, defined by:

- Warehouse Only
- Warehouse and Item Class
- Warehouse and Item Class/Sub-Class
- Warehouse and Vendor
- Warehouse, Vendor, and Item Class
- Warehouse, Vendor, and Item Class/Sub-Class

NOTE: This is a hierarchy of item groups, from the most general to the most specific group. Order levels defined for a specific group are used to update the item in the IM&P Balance File before order levels in a more general group are used. Refer to the Monthly Service Levels Selection Screen (p. 31-3) for an example of the hierarchy of defining groups of items to be assigned IM&P variables.

#### Monthly Ordering Levels Selection Screen Fields and Function Keys

| Field/Function Key | Description                                                                                                    |
|--------------------|----------------------------------------------------------------------------------------------------|
| Function           | Key A to add new monthly order levels.<br>Key C to change existing monthly order levels.<br>Key D to delete existing monthly order levels. |
|                    | (A I) Required                                                                                                    |

| Field/Function Key | Description                                                                                                    |
|--------------------|----------------------------------------------------------------------------------------------------|
| Warehouse          | Key the warehouse for which monthly order levels are to be added, changed, or deleted.                                                                                                    |
|                    | Items in the IM&P Balance File that are stored in this warehouse will be<br>updated with the order levels specified on the next screen (unless defined in a<br>more specific group.)         |
|                    | <i>Valid Values:</i> Any warehouse set up in Warehouse Numbers Maintenance (MENU IAFILE)                                                                                                    |
|                    | (A 2) Required                                                                                                    |
| Vendor No          | Key the vendor for which monthly order levels are to be added, changed, or deleted.                                                                                                    |
|                    | Items in the IM&P Balance File that have this as their primary vendor will be<br>updated with the order levels defined on the next screen (unless defined in a<br>more specific item group.) |
|                    | Valid Values: Any vendor defined in Vendor Master Maintenance (MENU POFILE)                                                                                                    |
|                    | (A 6) Optional                                                                                                    |
| Item Class         | Key the item class and sub-class for which monthly order levels are to be added, changed, or deleted.                                                                                        |
|                    | If no sub-class is identified, all sub-classes are included.                                                                                                    |
|                    | <i>Valid Values:</i> Any item class defined in Item Class/Sub Class Maintenance (MENU IAFILE)                                                                                                |
|                    | (A 2/A 2) Optional                                                                                                    |
| F3=Exit            | Press F3=Exit to cancel this option. MENU IMFILE will display.                                                                                                    |
| Enter              | Press ENTER to confirm your selections. The Monthly Ordering Levels<br>Screen (p. 34-4) will appear.                                                                                         |

Monthly Ordering Levels Selection Screen Fields and Function Keys

## Monthly Ordering Levels Screen

|                          | MONTHLY ORDERING LEVELS                                                                                                    | Change     |
|--------------------------|----------------------------------------------------------------------------------------------------|------------|
| WH:<br>Vendor:<br>Class: | 1 Hartford, CT                                                                                                    |            |
|                          | Ordering<br><u>Level</u><br>JAN: <u>4.0</u><br>FEB: 4.0<br>MAR: 4.0<br>APR: 4.0<br>MAY: 4.0<br>JUN: 4.0<br>JUN: 4.0<br>JUL: 4.0<br>AUG: 4.0<br>SEP: 4.0<br>OCT: 4.0<br>NOV: 4.0<br>DEC: 4.0 |            |
|                          | F5=Duplicate                                                                                                    | F12=Return |

This screen appears after pressing ENTER on the Monthly Ordering Levels Selection Screen (p. 34-2). Use this screen to add, change, or delete monthly ordering levels for the specified warehouse, vendor, and/or item class.

Order levels are presented by month if the number of fiscal periods is defined as 12 in Sales Analysis Options Maintenance (MENU XAFILE). If the number of periods is defined as 13, order levels are presented by period.

| Field/Function Key | Description                                                                                                    |  |  |
|--------------------|----------------------------------------------------------------------------------------------------|--|--|
| Ordering Level     | This is the desired number of weeks supply that will be ordered when placing a purchase order.                                                                                                    |  |  |
|                    | Key the desired order level for each month/period in the calendar year. You may duplicate the order level keyed in the first month by pressing F5.                                                                                                    |  |  |
|                    | NOTE: The order level keyed here must be greater than the<br>order frequency value defined in Order Frequency<br>Maintenance (MENU IMFILE).                                                                                                    |  |  |
|                    | Refer to the CHAPTER 3: <i>IM&amp;P Variables</i> for a detailed discussion of ordering level.                                                                                                    |  |  |
|                    | NOTE: Since IM&P projects sales quantities for one year in advance, the sum of the lead time and order level cannot exceed 52 weeks.                                                                                                    |  |  |
|                    | <i>Default Value:</i> The default order level defined in IM&P System Options<br>Maintenance (MENU IMFILE)                                                                                                    |  |  |
|                    | Valid Values: 0.1 through 51.9 weeks                                                                                                    |  |  |
|                    | (N 3,1) Required                                                                                                    |  |  |
| F5=Duplicate       | The F5=DUPLICATE key displays in Add and Change mode only.                                                                                                    |  |  |
|                    | The F5=DUPLICATE function key allows you to copy the value entered in the first month/period over the remaining 11/12 months/periods. For example, to enter or change the order levels for all periods to 1.0, key 1.0 as the order level for Jan (or PER01) and press F5=DUPLICATE. The order level for all months will then be 1.0. |  |  |
| F12=Return         | Press F12=RETURN to return to the Monthly Ordering Levels Selection<br>Screen (p. 34-2) without saving any additions/changes made to this screen.                                                                                                    |  |  |
| F24=Delete         | F24=DELETE displays in <b>Delete</b> mode only.                                                                                                    |  |  |
|                    | Press to delete the order level record displayed. The Monthly Ordering<br>Levels Selection Screen (p. 34-2) will appear and the record will be deleted.                                                                                                    |  |  |
| Enter              | Press ENTER to confirm your selections. The Monthly Ordering Levels Selection Screen (p. 34-2) will display.                                                                                                    |  |  |

### Monthly Ordering Levels Screen Fields and Function Keys

# IM&P Order Level Listing

This option is used to print the Monthly Ordering Levels Listing (p. 34-9). This listing shows the order levels maintained through IM&P Order Level Maintenance (MENU IMFILE).

The screens and/or reports in this option and a brief description are listed in the following table. A complete description of each screen/report is contained in this section.

| Title                                  | Purpose                                                                    |
|----------------------------------------|----------------------------------------------------------------------------|
| Monthly Ordering Levels Listing Screen | Use to specify the selection criteria for the listing.                     |
| Monthly Ordering Levels Listing        | Prints a list of order level definitions that match the limiting criteria. |

## Monthly Ordering Levels Listing Screen

| MONTH                          | LY ORDERING LE | VELS LIST | TING |           |
|--------------------------------|----------------|-----------|------|-----------|
| <u>Selection</u><br>Warehouse? |                | To?       |      |           |
| Vendor:                        |                | To:       |      |           |
| Item Class?                    | /              | To?       | /    |           |
|                                |                |           |      |           |
|                                |                |           |      | F3=Cancel |

This screen appears after selecting option 8 - IM&P Order Level Listing from MENU IMFILE. Use this screen to select the range of criteria which limit the order levels to print on the Monthly Ordering Levels Listing (p. 34-9).

| Field/Function Key | Description                                                                                                    |
|--------------------|----------------------------------------------------------------------------------------------------|
| Warehouse          | Enter the from/to Warehouse range to be included on this report.<br><i>Valid Values:</i> A valid warehouse number defined through Warehouse<br>Numbers Maintenance (MENU IAFILE) which you are authorized to access<br>through Authority Profile Maintenance (MENU XASCTY).<br>(2 @ A 2) Optional |
| Vendor             | Key the range of primary vendors to include in the report. A primary vendor<br>may be assigned to an item through Item Master Maintenance (MENU<br>IAFILE), or Item Balance Maintenance (MENU IAFILE).<br>(A 6) Optional                                                                          |

### Monthly Ordering Levels Listing Screen Fields and Function Keys

| Field/Function Key | Description                                                                                                    |
|--------------------|----------------------------------------------------------------------------------------------------|
| Item Class         | Key the range of item classes/sub-classes of the items to include in the<br>report. If the sub-class is left blank, all sub-classes within the item class<br>indicated will print. Item classes are defined through Item Class/Sub Class<br>Maintenance (MENU IAFILE) and are assigned to items through Item<br>Master Maintenance (MENU IAFILE). |
|                    | If no sub-class is identified, all sub-classes within the selected item class will print.                                                                                                    |
|                    | (2 @ A 2 / A 2) Optional                                                                                                    |
| F3=Cancel          | Press F3=CANCEL to cancel this option. MENU IMFILE will display.                                                                                                    |
| Enter              | Press ENTER to confirm your selections. The Report Options Screen will appear. Refer to the Cross Applications User Guide for details about this screen.                                                                                                    |

## Monthly Ordering Levels Listing Screen Fields and Function Keys
| IM845 10/11/14<br>All Wan<br>Warehouse | 14.06.11<br>rehouses<br>Vendor | 8<br>Item<br>Class/Sub | Per<br>01         | M<br>Per<br>02    | IONTHLY<br>Per<br>03 | ORDERIN<br>All<br>Per<br>04 | G LEVEL<br>Vendors<br>Per<br>05 | S LISTI<br>Per<br>06 | NG<br>Per<br>07   | Per<br>08         | Per<br>09         | A<br>Per<br>10    | AW/<br>11 Item<br>Per<br>11 | APDEMO<br>1 Classe<br>Per<br>12 | PAGE-<br>s<br>Per<br>13 | 1 |
|----------------------------------------|--------------------------------|------------------------|-------------------|-------------------|----------------------|-----------------------------|---------------------------------|----------------------|-------------------|-------------------|-------------------|-------------------|-----------------------------|---------------------------------|-------------------------|---|
| 1<br>2<br>3                            |                                |                        | 4.0<br>4.0<br>4.0 | 4.0<br>4.0<br>4.0 | 4.0<br>4.0<br>4.0    | 4.0<br>4.0<br>4.0           | 4.0<br>4.0<br>4.0               | 4.0<br>4.0<br>4.0    | 4.0<br>4.0<br>4.0 | 4.0<br>4.0<br>4.0 | 4.0<br>4.0<br>4.0 | 4.0<br>4.0<br>4.0 | 4.0<br>4.0<br>4.0           | 4.0<br>4.0<br>4.0               | 4.0<br>4.0<br>4.0       |   |

# Monthly Ordering Levels Listing

This report is produced following your responses on the Monthly Ordering Levels Listing Screen (p. 34-7), and the Report Options Screen. The order levels maintained through Order Level Maintenance (MENU IMFILE) are printed in warehouse, vendor, item class/sub-class sequence.

The following information prints for each month/period for which monthly ordering levels exist is printed:

- Warehouse
- Vendor
- Item Class/Sub-Class
- Per/Month: The ordering level for each period or month associated with the given warehouse, vendor, and item class/sub-class.

# CHAPTER 35 Maintaining IM&P System Options

This IM&P System Options Maintenance option is used to enter and change tailoring options which determine default values and operational characteristics of IM&P. There are two types of options:

- System-wide options: Pertain to all companies using Distribution A+, and include default variables, default model, and default minimum and maximum balance maintenance codes.
- Company options: Define default values for each company, and include carrying cost percent, PO processing cost, calendar type, authorized users, and the report options.

Use this option when installing IM&P, or as needed to change IM&P options.

NOTE: If using this option upon IM&P installation, create the system-wide options before company options.

# **IM&P** System Options Maintenance

The screens and/or reports in this option and a brief description are listed in the following table. A complete description of each screen/report is contained in this section.

| Title                                         | Purpose                                               |
|-----------------------------------------------|-------------------------------------------------------|
| IM&P Options Maintenance Screen               | Use to select company options or system options.      |
| IM&P System Option Maintenance Screen         | Use to set the system options.                        |
| IM&P Company Option Maintenance<br>Screen     | Use to set the company options.                       |
| Authorized Maintenance Users Screen           | Use to set ten authorized users for the company.      |
| IM&P Company Option Report Defaults<br>Screen | Use to set the report printing defaults.              |
| Safety Stock Option Report Defaults Screen    | Use to set the Safety Stock Report printing defaults. |

# IM&P Options Maintenance Screen

| IM&P OPTIONS MAINTENANCE                                          |         |
|-------------------------------------------------------------------|---------|
| Company Number? 0 for system options<br>01-99 for company options |         |
|                                                                   | F3=Exit |

This screen appears after selecting option 9 - IM&P System Options Maintenance from MENU IMFILE. Use this screen to add or change system-wide options, or IM&P options for a new or existing company.

| Field/Function Key | Description                                                                                                    |  |  |  |
|--------------------|----------------------------------------------------------------------------------------------------|--|--|--|
| Company Number     | Use this field to maintain system-wide options for all companies using IM&P, or options for a single company.                                                                                                    |  |  |  |
|                    | Key 00 to add or change system options for all companies using IM&P.                                                                                                    |  |  |  |
|                    | Key the number of the company for which options will be added or changed.                                                                                                    |  |  |  |
|                    | NOTE: Create system options (00) before company options.                                                                                                    |  |  |  |
|                    | <i>Valid Values:</i> 00 for system options; any valid company set up in Company Name Maintenance (MENU XAFILE) for company options.                                                                                                    |  |  |  |
|                    | (N 2,0) Required                                                                                                    |  |  |  |
| F3=Exit            | Press F3=Exit to cancel this option. MENU IMFILE will display.                                                                                                    |  |  |  |
| Enter              | Press ENTER to confirm your selections. If you are maintaining system<br>options, the IM&P System Option Maintenance Screen (p. 35-3) will appear.<br>If you are maintaining company options, the IM&P Company Option<br>Maintenance Screen (p. 35-9) will appear. |  |  |  |

#### IM&P Options Maintenance Screen Fields and Function Keys

# IM&P System Option Maintenance Screen

| <u>IM&amp;P SYSTEM OPTION</u><br>IM&P Variable Defa                                                                            | MAINTENA<br>ult Valu | <u>NCE</u><br>es                                   |
|----------------------------------------------------------------------------------------------------|----------------------|----------------------------------------------------|
| Lead Time:<br>Order Frequency:<br>Ordering Level:                                                                              | 1.0<br>1.0<br>2.0    | (0-51.9 weeks)<br>(0-51.9 weeks)<br>(0-51.9 weeks) |
| Service Level:                                                                                                    | ,9,0,                | (1-99 percent)                                     |
| Default Model?                                                                                                    | <u>NCONM2,</u>       |                                                    |
| Default Min Bal Maint Code:<br>Default Max Bal Maint Code:<br>Override Order Level at Reset:<br>Update Vendor/Item Lead Times: | A<br>A<br>X          | (O/A)<br>(O/A)<br>(Y/N)<br>(Y/N)                   |
| Trending Factor:                                                                                                    | 5                    | (0.0 to 1.0)                                       |
| Default Mths for Order Stats:                                                                                                  | 12,                  | (1-12 months)                                      |
| Current Forecast Period:<br>Buying Information View:                                                                           | , 3/15,<br>F.        | (F=Forecast; L=Line Hits)                          |
|                                                                                                    |                      | F12=Return                                         |

This screen appears when 00 was entered on the IM&P Options Maintenance Screen (p. 35-2) to maintain system options.

Use this screen to set up IM&P variable default values for all companies using IM&P. The default system values entered here will be assigned to planned items for which specific variables have not been defined.

#### Example:

Assume that item A1500 is a new item that has been assigned item class CC through Item Master Maintenance (MENU IAFILE). When defining this item for warehouse 1 through Item Balance Maintenance (MENU IAFILE), you choose to also define the planning information for the item (*Plan* field is Y). If monthly values have not been assigned to the lead time, service level, order level, and order frequency variables for warehouse 1 and item class CC, the values for these variables that are defined through this option are used as the default for item A1500.

The variables defined on this screen are also used as the default values when creating monthly service levels, lead times, order frequencies, and order levels.

| Field/Function Key | Description                                                                                                    |
|--------------------|----------------------------------------------------------------------------------------------------|
| Lead Time          | Lead time is the number of weeks a vendor requires to deliver items after a purchase order has been placed.                                                                                                    |
|                    | This value will default as the lead time for items created in the IM&P<br>Balance File if lead times have not been defined for a corresponding group of<br>items through Lead Time Maintenance (MENU IMFILE).                    |
|                    | Key the default lead time in weeks. If left blank, the field will default to 0. (N 3,1) Optional                                                                                                    |
| Order Frequency    | This is the number of weeks between placing purchase orders. For example, if you order from a vendor every other week, the order frequency is 2.0.                                                                               |
|                    | This value will default as the order frequency for items created in the IM&P<br>Balance File if order frequencies have not been defined for a corresponding<br>group of items through Order Frequency Maintenance (MENU IMFILE). |
|                    | Key the default order frequency in weeks. If left blank, the field will default to $0$ .                                                                                                    |
|                    | (N 3,1) Optional                                                                                                    |
| Ordering Level     | The ordering level is the desired number of weeks supply that will be ordered<br>when placing a purchase order. The order level must be greater than or equal<br>to the order frequency.                                         |
|                    | This value will default as the order level for items created in the IM&P<br>Balance File if order levels have not been defined for a corresponding group<br>of items through Order Level Maintenance (MENU IMFILE).              |
|                    | Key the default order level in weeks (if left blank, the field will default to 0). (N 3,1) Optional                                                                                                    |
| Service Level      | This is the percentage of order quantities that will be available to ship from stock without having to backorder.                                                                                                    |
|                    | This value will default as the service level for items created in the IM&P<br>Balance File if service levels have not been defined for a corresponding<br>group of items through Service Level Maintenance (MENU IMFILE).        |
|                    | Key the default service level percentage.<br>(N 2,0) Required                                                                                                    |

#### IM&P System Option Maintenance Screen Fields and Function Keys

| Field/Function Key                 | Description                                                                                                    |  |  |  |  |
|------------------------------------|----------------------------------------------------------------------------------------------------|--|--|--|--|
| Default Model                      | This default model code is assigned to new items created through Item Balance Maintenance (MENU IAFILE).                                                                                                    |  |  |  |  |
|                                    | Additionally, this default model code is used when creating default planning information through Create IM&P Balance Records (MENU IMMAST).                                                                                                    |  |  |  |  |
|                                    | If no planning models have been defined through Planning Models<br>Maintenance (MENU IMFILE/MENU AIFILE), you can add a model<br>through this option using the F6 function key. Refer to the description for that<br>key for additional information.                                                                  |  |  |  |  |
|                                    | Key the six character Model ID to be assigned to all newly planned items.                                                                                                    |  |  |  |  |
|                                    | (A 6) Required                                                                                                    |  |  |  |  |
| Default Min Balance<br>Maint. Code | This is the default minimum balance maintenance code that is assigned to a<br>new item created through Item Balance Maintenance (MENU IAFILE), or to<br>a group of items through Create IM&P Balance Records (MENU IMMAST).<br>This default value may be overridden during Item Balance Maintenance<br>(MENU IAFILE). |  |  |  |  |
|                                    | This code determines if IM&P will automatically calculate an item's minimum balance, or if you will override the calculated value with a different value.                                                                                                    |  |  |  |  |
|                                    | Key A if the minimum balance is to be calculated automatically by IM&P.                                                                                                    |  |  |  |  |
|                                    | Key O if you wish to override the minimum balance calculated by IM&P.<br>You must supply the overridden minimum balance through Item Balance<br>Maintenance (MENU IAFILE).                                                                                                    |  |  |  |  |
|                                    | (A 1) Required                                                                                                    |  |  |  |  |
| Default Max Balance<br>Maint. Code | This is the default maximum balance maintenance code that is assigned to a<br>new item created through Item Balance Maintenance (MENU IAFILE), or to<br>a group of items through Create IM&P Balance Records (MENU IMMAST).<br>This default value may be overridden during Item Balance Maintenance<br>(MENU IAFILE). |  |  |  |  |
|                                    | This code determines if IM&P will automatically calculate an item's maximum balance, or if you will override the calculated value with a different value.                                                                                                    |  |  |  |  |
|                                    | Key A if the maximum balance is to be calculated automatically by IM&P.                                                                                                    |  |  |  |  |
|                                    | Key O if you wish to override the maximum balance calculated by IM&P.<br>You must supply the overridden maximum balance through Item Balance<br>Maintenance (MENU IAFILE).                                                                                                    |  |  |  |  |
|                                    | (A 1) Required                                                                                                    |  |  |  |  |

IM&P System Option Maintenance Screen Fields and Function Keys

| Field/Function Key               | Description                                                                                                    |
|----------------------------------|----------------------------------------------------------------------------------------------------|
| Override Order Level<br>at Reset | This option is used to determine whether the override of the order level at IM&P reset time will be allowed. IM&P reset can be run from either Reset IM&P Variables (MENU IMMAST) or during Day-End Processing (MENU XAMAST).                                                                                                    |
|                                  | Key Y to allow the override of the order level during the reset process. If you select Y, the override at reset time will function as it did prior to this option. This is based on the order level being less than or equal to the order frequency and the order level maintenance code being A (not an override).                                                                                                    |
|                                  | Key N to not allow the override of the order level during the reset process. If<br>you select N, when the reset runs, if the order level maintenance code (for<br>that item in the Item Balance File) is not O but instead set to A, and the order<br>level is less than the order frequency, then the reset checks this option to<br>determine if it is Y or N. If it is N, the normal override will be bypassed, and<br>the order level is left as being less than the order frequency.<br>(A 1) Required |
| Update Vendor/Item<br>Lead Times | Key Y to update the Vendor/Item File in Purchasing with lead times used in<br>the IM&P module, when resetting IM&P variables through Reset IM&P<br>Variables (MENU IMMAST) or the IM&P Monthly Update (MENU<br>IMMAST). Lead times will be rounded to a whole number.                                                                                                    |
|                                  | When updating the lead time in the Vendor/Item File, certain rules apply.<br>The lead time used in Purchasing is determined as follows:                                                                                                    |
|                                  | • Use the lead time from the IM&P Balance File (for the default warehouse) if the vendor matches the vendor in the Vendor/Item File.                                                                                                    |
|                                  | • Use the lead time from the IM&P Balance File for the first warehouse with a vendor number matching the vendor in the Vendor/Item File. Warehouses are searched alphabetically.                                                                                                    |
|                                  | • Search the IM&P Variables File for the most specific lead time pertaining to the item, vendor and default warehouse.                                                                                                    |
|                                  | • Use the default value from this options record.                                                                                                    |
|                                  | Key N if you do not want the lead times in the Vendor/Item File [that have<br>been specified through Vendor/Item Information Maintenance (MENU<br>POFILE)] updated with the lead times assigned to an item through IM&P.<br>The lead times may then differ in the Vendor/Item File and the IM&P<br>Balance File.                                                                                                    |
|                                  | (A 1) Required                                                                                                    |

## IM&P System Option Maintenance Screen Fields and Function Keys

| Field/Function Key              | Description                                                                                                    |  |  |  |  |
|---------------------------------|----------------------------------------------------------------------------------------------------|--|--|--|--|
| Trending Factor                 | This field is used in the IM&P forecast calculation to determine how trends<br>of demand history will be used. The dampening factor can vary between 00<br>(no trending -eliminating trend detection in the forecast), and 1.0 (complete<br>trending - continuing with the trend without reducing it over the next 12<br>months). |  |  |  |  |
|                                 | Key the factor to adjust your item forecast. If left blank, the value assumed is 0.                                                                                                    |  |  |  |  |
|                                 | For additional information, refer to CHAPTER 4: IM&P Calculations.                                                                                                    |  |  |  |  |
|                                 | Valid Values: 0 to 1, in .1 increments<br>(N 2,1) Optional                                                                                                    |  |  |  |  |
| Default Mths for Order<br>Stats | This is the default number of months of order statistics that will display on<br>the Order Statistics Screen, accessed through Interactive Forecasting (MENU<br>IMMAIN). You may change this default on the Order Statistics Screen.                                                                                              |  |  |  |  |
|                                 | Key the default number of months to display.<br>(N 2,0) Required                                                                                                    |  |  |  |  |
| Current Forecast<br>Period      | This field will appear only if IM&P has been activated through Activate IM&P (MENU IMMAST).                                                                                                    |  |  |  |  |
|                                 | This field represents the current forecast period for IM&P. This period<br>reflects the calendar date, regardless of whether your business operates on a<br>calendar basis or a fiscal basis. The value of this field impacts how<br>forecasting variables are calculated.                                                        |  |  |  |  |
|                                 | Key the calendar date. This forecast date will display on both of the forecast quantity maintenance screens in for convenience. (N 4,0) Required                                                                                                    |  |  |  |  |
| Buying Information<br>View      | This field defines the initial view of the right portion of the Buying<br>Information Screen - IM&P (p. 14-56) for IM&P planned items. The right<br>portion of the Buying Information Screen - IM&P (p. 14-56) toggles between<br>displaying the item forecast and line hits information.                                         |  |  |  |  |
|                                 | Key F to have the item forecast information display as the initial default view on the Buying Information Screen - IM&P (p. 14-56).                                                                                                    |  |  |  |  |
|                                 | Key L to have the item line hits information display as the initial default view on the Buying Information Screen - IM&P (p. 14-56).                                                                                                    |  |  |  |  |
|                                 | Default Value: F<br>(A 1) Required                                                                                                    |  |  |  |  |
| F6=Add Model                    | The F6=ADD MODEL function key only appears after you press ENTER if no models have been defined through Planning Models Maintenance (MENU IMFILE/MENU AIFILE).                                                                                                    |  |  |  |  |
|                                 | Press F6=ADD MODEL to add a planning model. The Planning Model<br>Maintenance Selection Screen (p. 28-2) will appear.                                                                                                    |  |  |  |  |

IM&P System Option Maintenance Screen Fields and Function Keys

| Field/Function Key | Description                                                                                                    |
|--------------------|----------------------------------------------------------------------------------------------------|
| F12=Return         | Press F12=RETURN to return to the IM&P Options Maintenance Screen (p. 35-2) without saving any additions/changes made to this screen. |
| Enter              | Press ENTER to confirm your selections. The IM&P Options Maintenance Screen (p. 35-2) will appear.                                    |

## IM&P System Option Maintenance Screen Fields and Function Keys

# IM&P Company Option Maintenance Screen

| IM&P COMPANY OPTION MA         | INTEN     | IANCE                                                                                                 |
|--------------------------------|-----------|----------------------------------------------------------------------------------------------------|
| 1 - A & C Office Suppl         | y         |                                                                                                    |
|                                |           |                                                                                                    |
| Carrying Cost Percent:         | <u>30</u> |                                                                                                    |
| PO Processing Cost:            | 25        |                                                                                                    |
| Restrict Variable Maintenance: | N         | (Y/N)                                                                                                 |
| Calendar Type:                 | 5         | 1: 13 periods<br>2: 5-4-4 weeks/qtr<br>3: 4-5-4 weeks/qtr<br>4: 4-4-5 weeks/qtr<br>5: monthly by date |
|                                |           |                                                                                                    |
|                                |           | F12=Return                                                                                            |

This screen appears after entering a company number (01-99) on the IM&P Options Maintenance Screen (p. 35-2).

Use this screen to set up default values for a specific company. If more than one company exists, different default values may be set up specific to each company.

| Field/Function Key    | Description                                                                                                    |
|-----------------------|----------------------------------------------------------------------------------------------------|
| Carrying Cost Percent | This field is the average cost percentage which is incurred for holding an item in inventory (values include cost of capital, warehouse space, insurance, handling, etc.). This percentage of inventory value is used to determine the cost for holding the inventory in stock. Additionally, it is used by the Ordering Level Analysis Report (p. 20-7) to recommend optimal order levels. |
|                       | Key the default carrying cost percent to be used for this company. A typical value ranges between 25 and 40 percent.<br>(N 2,0) Required                                                                                                    |

#### IM&P Company Option Maintenance Screen Fields and Function Keys

| Field/Function Key               | Description                                                                                                    |  |  |  |
|----------------------------------|----------------------------------------------------------------------------------------------------|--|--|--|
| PO Processing Cost               | This is the average cost to create a purchase order (the total cost associated with creating, reviewing, approving, printing, mailing, tracking and receiving inventory from a purchase order). It is used by the Ordering Level Analysis Report (p. 20-7) to recommend optimum order levels.                            |  |  |  |
|                                  | To calculate a value for this field, estimate the time required to create and process a purchase order and multiply it by the hourly costs of the people doing the work; add in the costs of any supplies used (forms, paper, etc.).                                                                                     |  |  |  |
|                                  | Key the default PO processing cost for a single purchase order.<br>(N 4,0) Required                                                                                                    |  |  |  |
| Restrict Variable<br>Maintenance | This field allows you to restrict IM&P variable maintenance to up to ten<br>users per company. The four IM&P variables file maintenance options<br>(options 5, 6, 7, and 8) check for authorized users based on the company<br>associated with the Warehouse ID keyed on the first variables file<br>maintenance screen. |  |  |  |
|                                  | Key Y to restrict variable maintenance. The Authorized Maintenance Users<br>Screen (p. 35-12) will appear and you will be required to provide the User IDs<br>of the people authorized to change the IM&P Variables File.                                                                                                |  |  |  |
|                                  | Key N if you do not want to restrict variable maintenance. Any user will be<br>permitted to perform variable maintenance. The Authorized Maintenance<br>Users Screen (p. 35-12) will not appear.<br>(A 1) Required                                                                                                    |  |  |  |
|                                  |                                                                                                    |  |  |  |

## IM&P Company Option Maintenance Screen Fields and Function Keys

| Field/Function Key                                                                                                    | Description                                                                                                    |  |  |  |  |
|----------------------------------------------------------------------------------------------------|----------------------------------------------------------------------------------------------------|--|--|--|--|
| Calendar Type                                                                                                    | Key the appropriate calendar type reference number which defines the schedule used to close months in Sales Analysis. In most companies, each month has a different length. IM&P analyzes past sales and predicts future sales based on the monthly calendar.                                                                                                    |  |  |  |  |
|                                                                                                    | IM&P supports five types of calendars:                                                                                                    |  |  |  |  |
|                                                                                                    | <ol> <li>Calendar type 1 is for a 13 period fiscal year with each period being four<br/>weeks long. IM&amp;P assumes the first period begins on the first day on the<br/>first fiscal month [defined in the Sales Analysis Options Maintenance<br/>(MENU XAFILE)]. If 1 is keyed, the Sales Analysis option for number of<br/>fiscal periods must be 13.</li> </ol> |  |  |  |  |
|                                                                                                    | 2. Calendar type 2 assumes the first month of each quarter is five weeks and the other two are four weeks — 5-4-4 accounting periods.                                                                                                    |  |  |  |  |
|                                                                                                    | <b>3.</b> Calendar type 3 assumes the first period in a quarter is four weeks, the second is five and the third is four — 4-5-4 accounting periods.                                                                                                    |  |  |  |  |
|                                                                                                    | <b>4.</b> Calendar type 4 assumes the first period in a quarter is four weeks, the second is four and the third is five — 4-4-5 accounting periods.                                                                                                    |  |  |  |  |
|                                                                                                    | 5. Calendar type 5 assumes that the month ends on the last business day of each calendar month.                                                                                                    |  |  |  |  |
|                                                                                                    | The number of weeks per month are: Jan: 4.4; Feb: 4.0; Mar: 4.4; Apr: 4.3; May: 4.4; Jun: 4.3; Jul: 4.4; Aug: 4.4; Sep: 4.3; Oct: 4.4; Nov: 4.3; Dec: 4.4                                                                                                    |  |  |  |  |
|                                                                                                    | Valid Values: 1 through 5                                                                                                    |  |  |  |  |
|                                                                                                    | (N 1,0) Required                                                                                                    |  |  |  |  |
| F12=Return                                                                                                    | Press F12=RETURN to return to the IM&P Options Maintenance Screen (p. 35-2) without saving any additions/changes made to this screen.                                                                                                    |  |  |  |  |
| EnterPress ENTER to confirm your selections. If the Restrict Variable Main<br>field is Y, the Authorized Maintenance Users Screen (p. 35-12) will a<br>the Restrict Variable Maintenance field is N, the IM&P Company O<br>Maintenance Screen (p. 35-9) will appear. |                                                                                                    |  |  |  |  |

IM&P Company Option Maintenance Screen Fields and Function Keys

# Authorized Maintenance Users Screen

| IM&P COMPANY OPTION MAINTENANCE<br>1 - A & C Office Supply<br>Authorized Maintenance Users |            |
|--------------------------------------------------------------------------------------------|------------|
| <u> </u>                                                                                   |            |
|                                                                                            |            |
| ······································                                                     |            |
|                                                                                            |            |
|                                                                                            | F12=Return |

This screen appears only if the **Restrict Variable Maintenance** is Y on the IM&P Company Option Maintenance Screen (p. 35-9). Use this screen to list up to 10 authorized users for this company.

| Field/Function Key              | Description                                                                                                    |  |
|---------------------------------|----------------------------------------------------------------------------------------------------|--|
| Authorized<br>Maintenance Users | Key up to 10 users (at least one user must be entered) that will be allowed to<br>use the Service Level Maintenance, Lead Time Maintenance, Order<br>Frequency Maintenance, and Order Level Maintenance options on the IM&P<br>File Maintenance Menu (MENU IMFILE).<br>(A 10) Required |  |
| F12=Return                      | Press F12=RETURN to return to the IM&P Company Option Maintenance<br>Screen (p. 35-9) without saving any additions/changes made to this screen.                                                                                                    |  |
| Enter                           | Press ENTER to confirm your selections. The IM&P Company Option Report Defaults Screen (p. 35-13) will appears.                                                                                                    |  |

#### Authorized Maintenance Users Screen Fields and Function Keys

| IM&P COMPANY OPTION MAINTENANCE<br>1 - A & C Office Supply<br>Report Defaults                                          |                                                                                                    |                         |          |  |  |
|----------------------------------------------------------------------------------------------------|----------------------------------------------------------------------------------------------------|-------------------------|----------|--|--|
| Inventory Planning<br>Exception Report:                                                                                | Smallest Min Bal Change to Print (\$/%):<br>Smallest Max Bal Change to Print (\$/%):<br>Maximum Number of Items to Print: | - 500<br>- 500<br>: 250 | 20<br>20 |  |  |
| Usage Exception Report:                                                                                                | Smallest Variance to Print (\$/%):<br>Maximum Number of Items to Print:                                                   | <u>500</u><br>250       | 20,      |  |  |
| Over-Stocked<br>Inventory Report: Smallest Over-Stock to Print (\$/%):500, 20<br>Maximum Number of Items to Print:250, |                                                                                                    |                         |          |  |  |
| Ordering Level Analysis:                                                                                               | Smallest Potential Savings to Print (\$):<br>Maximum Number of Items to Print:                                            |                         |          |  |  |
| F12=Return                                                                                                    |                                                                                                    |                         |          |  |  |

# IM&P Company Option Report Defaults Screen

This screen appears after you press ENTER on the IM&P Company Option Maintenance Screen (p. 35-9) or the Authorized Maintenance Users Screen (p. 35-12).

IM&P uses exception reporting techniques to provide buyers with a reasonable amount of inventory management information. This screen allows you to establish and change the values used to determine if something is an exception and should be reported. The defaults you enter here will display in the selection criteria for the respective report and may be accepted or overridden (for that run only) when selecting to print the report. These defaults (or any user overrides) are used to control the number of records that will print on the respective report.

Use this screen to set up report default values for the default company for the following reports used in the IM&P module:

- Inventory Planning Exception Report (p. 37-5)
- Usage Exception Report (p. 15-7)
- Overstocked Inventory Report (p. 17-7)
- Ordering Level Analysis Report (p. 20-7)

NOTE: For any other defined company, the Inventory Planning Exception Report defaults will not display. The Inventory Planning Exception Report defaults are for the default company only.

| Field/Function Key                     | Description                                                                                                    |  |  |  |  |
|----------------------------------------|----------------------------------------------------------------------------------------------------|--|--|--|--|
| Inventory Planning<br>Exception Report | This report prints items with significant changes in minimum or maximum balances during Reset IM&P Variables (MENU IMMAST) IM&P Monthly Update (MENU IMMAST), and the IM&P Monthly Update when processed through Day-End Processing (MENU XAMAST). |  |  |  |  |
|                                        | NOTE: The responses you enter here determine the values that will print on the report. There is no ability to override these default values when this report is generated.                                                                         |  |  |  |  |
|                                        | Key the default dollar value (\$xxxx) of the smallest minimum balance<br>change to print on the report. Next to that value, key the default percent value<br>(xx%) of the smallest minimum balance change to print on the report.                  |  |  |  |  |
|                                        | Key the default dollar value of the smallest maximum balance change to<br>print on the report. Next to that value, key the default percent value of the<br>smallest maximum balance change to print on the report.                                 |  |  |  |  |
|                                        | Key the maximum number of items to print per warehouse and buyer (0-<br>99999). Set this field to zero to print all items that exceed any of these<br>criteria.                                                                                    |  |  |  |  |
|                                        | (N 5,0/N 2,0) Required-Default Company Only                                                                                                    |  |  |  |  |
| Usage Exception<br>Report              | This report prints all items with sales quantities that significantly vary from<br>the forecast quantity. The responses you enter here, determine the values that<br>will print on the report.                                                     |  |  |  |  |
|                                        | Key the default dollar value ( $xxxx$ ) of the smallest variance to print on the report. Next to that value, key the default percent value ( $xx\%$ ) of the smallest variance to print on the report.                                             |  |  |  |  |
|                                        | Key the maximum number of items to print (0-99999). Set this field to zero to print all items that exceed any of these criteria. (N 5,0/N 2,0) Required                                                                                            |  |  |  |  |
| Over-Stocked<br>Inventory Report       | This report prints all items that are significantly over maximum stocking levels. The responses you enter here, determine the values that will print on the report.                                                                                |  |  |  |  |
|                                        | Key the default dollar amount ( $xxxx$ ) of the smallest over-stocked value to print on the report. Next to that value, key the default percent ( $xx$ %) of the smallest over-stocked value to print on the report.                               |  |  |  |  |
|                                        | Key the maximum number of items to print (0-99999). Set this field to zero to print all items that exceed any of these criteria.<br>(N 5,0/N 2,0) Required                                                                                         |  |  |  |  |

#### IM&P Company Option Report Defaults Screen Fields and Function Keys

| Field/Function Key         | Description                                                                                                    |  |  |  |  |
|----------------------------|----------------------------------------------------------------------------------------------------|--|--|--|--|
| Ordering Level<br>Analysis | This report prints the potential savings associated with changing current<br>ordering quantities to the optimal quantities (economic order quantity). The<br>responses you enter here, determine the values that will print on the report. |  |  |  |  |
|                            | Key the default dollar value (\$xxxxx) of the smallest potential savings to print on the report.                                                                                                    |  |  |  |  |
|                            | Key the maximum number of items to print (0-99999). Set this field to zero to print all items that exceed any of these criteria.<br>(N 5,0) Required                                                                                       |  |  |  |  |
| F12=Return                 | Press F12=RETURN to return to the IM&P Company Option Maintenance<br>Screen (p. 35-9) without saving any additions/changes made to this screen.                                                                                            |  |  |  |  |
| Enter                      | Press ENTER to confirm your selections. The IM&P Options Maintenance<br>Screen (p. 35-2) will appear if you are working with any company other than<br>the default.                                                                        |  |  |  |  |
|                            | If you are working with the default company, the Safety Stock Option Report Defaults Screen (p. 35-16) will appear.                                                                                                    |  |  |  |  |

IM&P Company Option Report Defaults Screen Fields and Function Keys

# Safety Stock Option Report Defaults Screen

|                      | IM&P COMPANY OPTION MAINTENANCE<br>1 - A & C Office Supply<br>Report Defaults                                                                                                    |                                   |
|----------------------|----------------------------------------------------------------------------------------------------|-----------------------------------|
| Safety Stock Report: | Safety Stock % of Minimum (1.0 - 99.9):<br>Override Safety Stock Quantity (Y,N,R):<br>Average Months Usage:<br>Permanent/Temporary Override:<br>0 = Override<br>1-9= Number of Months | <u>5</u> 0.0.<br>R<br>.24.0.<br>0 |
|                      | Replace Model with Low Usage Model:<br>Low Usage Model ID?                                                                                                    | м (Y,N)<br>                       |
|                      |                                                                                                    |                                   |
|                      |                                                                                                    | F12=Return                        |

This screen appears after pressing ENTER from the IM&P Company Option Report Defaults Screen (p. 35-13) if the company you are working with is the default company. This screen does not display for any other defined company.

48

Use this screen to identify default values to be presented when generating the Safety Stock Audit Report through:

- Safety Stock Audit Report (MENU IMREPT)
- IM&P Monthly Update (MENU IMMAST)
- When the report is selected to be generated during Day-End Processing (MENU XAMAST) on the Report Selection Global Level Screen

| Field/Function Key | Description                                                                                                    |
|--------------------|----------------------------------------------------------------------------------------------------|
| Safety Stock % of  | Key a figure to define the default safety stock percentage of the previously defined minimum quantity for items. All items that have a safety stock quantity that is greater than or equal to this percentage of the minimum on-hand quantity will be selected for this report. |
| Minimum            | (N 2,1) Required                                                                                                    |

#### Safety Stock Option Report Defaults Screen Fields and Function Keys

| Field/Function Key                    | Description                                                                                                    |  |
|---------------------------------------|----------------------------------------------------------------------------------------------------|--|
| Override Safety Stock<br>Quantity     | Key a default value to determine whether or not the safety stock quantity for<br>the items in the warehouse will be overridden with the new safety stock<br>quantity, minimum, and maximum values when the report is run.                                                                                                    |  |
|                                       | Key Y to override the safety stock quantities with the calculated values. The overrides will print on the report.                                                                                                    |  |
|                                       | Key N if you do not want to override the safety stock quantities. The report will print without overriding the safety stock quantity, minimum, or maximum values.                                                                                                    |  |
|                                       | Key <b>R</b> if you wish to review the new safety stock values but do not wish to actually override the original values.                                                                                                    |  |
|                                       | (A 1) Required                                                                                                    |  |
| Average Months Usage                  | If you select to override the safety stock quantity, key a default value here to<br>be used as a multiplier in determining the new safety stock quantity when the<br>report is run. This value will be multiplied by the average usage to derive the<br>new safety stock value.                                                                                                    |  |
|                                       | (N 3,1) Optional                                                                                                    |  |
| Permanent/Temporary<br>Override       | Key a default value here to determine whether or not an override of the safety stock will be permanent or temporary.                                                                                                    |  |
|                                       | Key O to replace the safety stock maintenance code in the IM&P Balance<br>File with a permanent override.                                                                                                    |  |
|                                       | Key 1-9 to override the safety stock maintenance code for the number of months entered. At the end of this time, the field will be changed to A to indicate automatic maintenance of the value.                                                                                                    |  |
|                                       | (A 1) Required                                                                                                    |  |
| Replace Model with<br>Low Usage Model | Key a default value here to determine if the low usage model should be used<br>to re-forecast items that are equal to or greater than the safety stock<br>percentage of minimum. Re-forecasting with the low usage model may bring<br>the safety stock percentage of minimum in the Item Balance File below the<br>safety stock percentage of minimum entered in the report options. |  |
|                                       | Key Y to re-forecast the item with the low usage model. The IM&P variables<br>in the Item Balance File will be updated with the new values. Any items that<br>are re-forecast with the low usage model will appear on the Model Change<br>Report (p. 25-11).                                                                                                    |  |
|                                       | Key N if you do not wish to replace the existing model in the Item Balance<br>File and you do not wish to re-forecast.<br>(A 1) Required                                                                                                    |  |
|                                       |                                                                                                    |  |

#### Safety Stock Option Report Defaults Screen Fields and Function Keys

| Field/Function Key | Description                                                                                                    |
|--------------------|----------------------------------------------------------------------------------------------------|
| Low Usage Model ID | If you selected to use the low usage Model ID, then key a default value here to identify which model to use. The ID used must be of an existing model that is set up through Planning Models Maintenance (MENU IMFILE/MENU AIFILE).<br>(A 1) Optional |
| F12=Return         | Press F12=RETURN to display the IM&P Company Option Report Defaults<br>Screen (p. 35-13) without saving any additions/changes made to this screen.                                                                                                    |
| Enter              | Press ENTER to confirm your selections. The IM&P Options Maintenance Screen (p. 35-2) will appear.                                                                                                    |

| Safety Stock | COption Report | <b>Defaults Screen</b> | Fields and | <b>Function Keys</b> |
|--------------|----------------|------------------------|------------|----------------------|
|--------------|----------------|------------------------|------------|----------------------|

# **IM&P** System Options Listing

Use the IM&P System Options Listing option to print the IM&P System Options Listing (p. 35-19).

The screens and/or reports in this option and a brief description are listed in the following table. A complete description of each screen/report is contained in this section.

| Title                       | Purpose                                                                                        |
|-----------------------------|------------------------------------------------------------------------------------------------|
| IM&P System Options Listing | Prints a list of the options defined through IM&P<br>System Options Maintenance (MENU IMFILE). |

# IM&P System Options Listing

IM955 06/11/18 10.54.02 INVENTORY MANAGEMENT & PLANNING OPTIONS LISTING AD/APDEMO PAGE -1 SYSTEM OPTIONS: Default Default Default Default Minimum Default Maximum Ovr Order Upd Vendor/Item Default Default Lead Time Order Level of all 10 50 Trending Factor: 05 Default Mths for Order Stats: 12 Current Forecast reference. COMPANY OPTIONS: Company Number: 01 A & C Office Supply Calendar Type: 5 Carrying Cost Pct: 30 PO Processing Cost: 25 Restrict Variable Maintenance: N Inv. Planning Excpt. Report (\$/%) Usage Exception Report (\$/%) Over-Stock Inv. Report (\$/%) Ordering Level Analysis Smallest Min Bal Change: 500/20 Max Number of Items: 250 Max Number of Items: 250 Max Number of Items: 250 Company Number: 02 B & B Office Supply Calendar Type: 5 Carrying Cost Pct: 30 PO Processing Cost: 25 Restrict Variable Maintenance: N Maximum Number of Items: 250 Company Number: 02 B & B Office Supply Calendar Type: 5 Carrying Cost Pct: 30 PO Processing Cost: 25 Restrict Variable Maintenance: N Inv. Planning Excpt. Report (\$/%) Usage Exception Report (\$/%) Over-Stock Inv. Report (\$/%) Ordering Level Analysis Smallest Min Bal Change: 500/20 Max Number of Items: 250 Max Number of Items: 250 Smallest Min Bal Change: 500/20 Max Number of Items: 250 Max Number of Items: 250 Inv. Planning Excpt. Report (\$/%) Usage Exception Report (\$/%) Over-Stock Inv. Report (\$/%) Ordering Level Analysis Smallest Min Bal Change: 500/20 Max Number of Items: 250 Max Number of Items: 250 Maximum Number of Items: 250 Maximum Number of Items: 250 Max Number of Items: 250 Max Number of Items: 250 Ma Order Level Ordering Freq. Svc. Level Bal Maint. Code 2.0 1.0 90 A Lead Time Bal Maint. Code Lvl At Reset With Lead Times Mode1 NCONM2 (\$) 500 250 (\$) 500 250 Company Number: 03 The Office Connection Calendar Type: 1 Carrying Cost Pct: 50 PO Processing Cost: 25 Restrict Variable Maintenance: N Inv. Planning Excpt. Report (\$/%) Usage Exception Report (\$/%) Over-Stock Inv. Report (\$/%) Orde Smallest Min Bal Change: / Smallest Variance : 500/20 Smallest Over-Stock: 500/20 Smallest Over-Stock: 500/20 Smallest Max Bal Change: / Max Number of Items: 250 Max Number of Items: 250 Max Maximum Number of Items: Company Number of Items: 250 Max Number of Items: 250 Max (\$) 500 250 Max Number of Items naximum number: 99 Warehouse Transfer Company Calendar Type: 5 Carrying Cost Pct: 1 PO Processing Cost: 1 Restrict Variable Maintenance: N Inv. Planning Excpt. Report (\$/%) Usage Exception Report (\$/%) Over-Stock Inv. Report (\$/%) Ordering Level Analysis Smallest Min Bal Change: / Smallest Variance : 1/1 Smallest Over-Stock: 1/1 Smallest Potential Savings: Smallest Max Bal Change: / Max Number of Items: 1 Max Number of Items: 1 Max Number of Items : Company Number: 99 (\$) 1 Maximum Number of Items:

This report prints after selecting option 19 - IM&P System Options Listing from MENU IMFILE. There are no entry specifications associated with this report; the listing is immediately sent to the default printer.

The contents of the IM&P Options File are printed in company sequence. System-wide options are printed before company options, and up to 99 company option records are printed for each company using IM&P.

# CHAPTER 36 Printing the IM&P Balance File Listing

Use IM&P Balance Listing (MENU IMFILE) to print the IM&P Balance File Listing (p. 36-4). This listing prints the contents of the IM&P Balance File, which is maintained through Item Balance Maintenance (MENU IAFILE) and generated through Create IM&P Balance Records (MENU IMMAST).

You select the buyer, vendor, warehouse, item class, and item ranges to print. The listing is sequenced by item number and warehouse.

# IM&P Balance File Listing

The screens and/or reports in this option and a brief description are listed in the following table. A complete description of each screen/report is contained in this section.

| Title                            | Purpose                                                                             |
|----------------------------------|-------------------------------------------------------------------------------------|
| IM&P Balance File Listing Screen | Use to specify limiting criteria for the listing.                                   |
| IM&P Balance File Listing        | Prints the information in the IM&P Balance File that matches the limiting criteria. |

# IM&P Balance File Listing Screen

| IM&P BALANCE FILE LISTING |              |     |           |
|---------------------------|--------------|-----|-----------|
| Selection                 |              |     |           |
| Buyer?                    | <b>-</b> ··· | To? |           |
| Vendor:                   |              | To: |           |
| Warehouse?                |              | To? |           |
| Item Class?               | /            | To? | /         |
| Item Number:              |              | To: |           |
|                           |              |     |           |
|                           |              |     |           |
|                           |              |     |           |
|                           |              |     | F3=Cancel |

This screen appears after selecting option 11 - IM&P Balance File Listing from MENU IMFILE. Use this screen to select the range of criteria of items to print on the IM&P Balance File Listing Screen (p. 36-2).

| Field/Function Key | Description                                                                                                    |
|--------------------|----------------------------------------------------------------------------------------------------|
| Buyer              | Enter the from/to Buyers who are responsible for the items you wish to print on the report.                                                                                                    |
|                    | <i>Valid Values:</i> Buyer codes are defined though Buyers Maintenance (MENU POFILE)                                                                                                    |
|                    | (2 @ A 3) Optional                                                                                                    |
| Vendor             | Key the range of primary vendors to include in the report. A primary vendor<br>may be assigned to an item through Item Master Maintenance (MENU<br>IAFILE), or Item Balance Maintenance (MENU IAFILE).<br>(A 6) Optional      |
| Warehouse          | Enter the from/to Warehouse range to be included on this report.                                                                                                    |
|                    | <i>Valid Values:</i> A valid warehouse number defined through Warehouse<br>Numbers Maintenance (MENU IAFILE) which you are authorized to access<br>through Authority Profile Maintenance (MENU XASCTY).<br>(2 @ A 2) Optional |

#### IM&P Balance File Listing Screen Fields and Function Keys

| Field/Function Key | Description                                                                                                    |
|--------------------|----------------------------------------------------------------------------------------------------|
| Item Class         | Key the range of item classes/sub-classes of the items to include in the<br>report. If the sub-class is left blank, all sub-classes within the item class<br>indicated will print. Item classes are defined through Item Class/Sub Class<br>Maintenance (MENU IAFILE) and are assigned to items through Item<br>Master Maintenance (MENU IAFILE). |
|                    | If no sub-class is identified, all sub-classes within the selected item class will print.                                                                                                    |
|                    | (2 @ A 2 / A 2) Optional                                                                                                    |
| Item Number        | Key the item number or a range of item numbers to include data for those<br>items in your report. The criteria you enter in the from and to fields<br>determine the items that will print on the report; only those items that match<br>the criteria entered will print.                                                                          |
|                    | Leave blank to select all items.                                                                                                    |
|                    | Valid Values: Any valid item number                                                                                                    |
|                    | (2 @ A 27) Optional                                                                                                    |
| F3=Cancel          | Press F3=CANCEL to cancel this option. MENU IMFILE will display.                                                                                                    |
| Enter              | Press ENTER to confirm your selections. The Report Options Screen will appear. Refer to the Cross Applications User Guide for details about this screen.                                                                                                    |

## IM&P Balance File Listing Screen Fields and Function Keys

\_

| IM870 11/10/14 14.56.32<br>All Buyers All Vendors                                                                                                    | IM&P BA<br>W/H From:<br>To:                                                  | ALANCE FILE LISTING<br>1 All Classes<br>1                                                            | All Items                                                                                     | AF/APDEMO P                                                        | AGE- 1                                           |
|----------------------------------------------------------------------------------------------------|------------------------------------------------------------------------------|----------------------------------------------------------------------------------------------------|-----------------------------------------------------------------------------------------------|--------------------------------------------------------------------|--------------------------------------------------|
| Buyer: 101 Vendor: 1400 W/H: 1 Itcl: PA/FF<br>Svc. Level: 85 Safety Stock Qty: 0<br>SL Maint. Cd: A SS Maint. Cd: A<br>SL Source Cd: 6 SS Source Cd: A<br>Add'1 Growth Percent: .0 Growth Percent | Item: A500<br>Lead Time:<br>LT Maint. Cd:<br>LT Source Cd:<br>Maint. Code: A | Desc: F<br>1.0 Ordering Level: 4.0<br>A OL Maint. Cd: A<br>7 OL Source Cd: 6<br>This Month Forecast: | ile Folders - Manill<br>Ordering Freq: 1.<br>OF Maint. Cd: A<br>OF Source Cd: 7<br>O Standard | a Model<br>O Min Bal Maint<br>Max Bal Maint<br>Deviation:          | : NCONM2<br>. Cd: A<br>. Cd: A<br>U/M: EA<br>.00 |
| Buyer: 101 Vendor: 1400 W/H: 1 Itcl: PA/FF<br>Svc. Level: 85 Safety Stock Qty: 0<br>SL Maint. Cd: A SS Maint. Cd: A<br>SL Source Cd: 6 SS Source Cd: A<br>Add'1 Growth Percent: .0 Growth Percent | Item: A510<br>Lead Time:<br>LT Maint. Cd:<br>LT Source Cd:<br>Maint. Code: A | Desc: F<br>1.0 Ordering Level: 4.0<br>A OL Maint. Cd: A<br>7 OL Source Cd: 6<br>This Month Forecast: | ile Folders - 4 Asso<br>Ordering Freq: 1.<br>OF Maint. Cd: A<br>OF Source Cd: 7<br>O Standard | rted Color Model<br>0 Min Bal Maint<br>Max Bal Maint<br>Deviation: | : NCONM2<br>. Cd: A<br>. Cd: A<br>U/M: EA<br>.00 |
| Buyer: 101 Vendor: 1400 W/H: 1 Itcl: PA/FF<br>Svc. Level: 85 Safety Stock Qty: 0<br>SL Maint. Cd: A SS Maint. Cd: A<br>SL Source Cd: 6 SS Source Cd: A<br>Add'1 Growth Percent: .0 Growth Percent | Item: A520<br>Lead Time:<br>LT Maint. Cd:<br>LT Source Cd:<br>Maint. Code: A | Desc: F<br>1.0 Ordering Level: 4.0<br>A OL Maint. Cd: A<br>7 OL Source Cd: 6<br>This Month Forecast: | ile Folders - Red<br>Ordering Freq: 1.<br>OF Maint. Cd: A<br>OF Source Cd: 7<br>O Standard    | Model<br>0 Min Bal Maint<br>Max Bal Maint<br>Deviation:            | : NCONM2<br>. Cd: A<br>. Cd: A<br>U/M: EA<br>.00 |
| Buyer: 101 Vendor: 1400 W/H: 1 Itcl: PA/FF<br>Svc. Level: 85 Safety Stock Qty: 0<br>SL Maint. Cd: A SS Maint. Cd: A<br>SL Source Cd: 6 SS Source Cd: A<br>Add'1 Growth Percent: .0 Growth Percent | Item: A530<br>Lead Time:<br>LT Maint. Cd:<br>LT Source Cd:<br>Maint. Code: A | Desc: F<br>1.0 Ordering Level: 4.0<br>A OL Maint. Cd: A<br>7 OL Source Cd: 6<br>This Month Forecast: | ile Folders - Yellow<br>Ordering Freq: 1.<br>OF Maint. Cd: A<br>OF Source Cd: 7<br>O Standard | Model<br>D Min Bal Maint<br>Max Bal Maint<br>Deviation:            | : NCONM2<br>. Cd: A<br>. Cd: A<br>U/M: EA<br>.00 |
| Buyer: 101 Vendor: 1400 W/H: 1 Itcl: PA/FF<br>Svc. Level: 85 Safety Stock Qty: 0<br>SL Maint. Cd: A SS Maint. Cd: A<br>SL Source Cd: 6 SS Source Cd: A<br>Add'I Growth Percent: .0 Growth Percent | Item: A540<br>Lead Time:<br>LT Maint. Cd:<br>LT Source Cd:<br>Maint. Code: A | Desc: F<br>1.0 Ordering Level: 4.0<br>A OL Maint. Cd: A<br>7 OL Source Cd: 6<br>This Month Forecast: | ile Folders - Blue<br>Ordering Freq: 1.<br>OF Maint. Cd: A<br>OF Source Cd: 7<br>O Standard   | Model<br>D Min Bal Maint<br>Max Bal Maint<br>Deviation:            | : NCONM2<br>. Cd: A<br>. Cd: A<br>U/M: EA<br>.00 |
| Buyer: 101 Vendor: 1400 W/H: 1 Itcl: PA/FF<br>Svc. Level: 85 Safety Stock Qty: 0<br>SL Maint. Cd: A SS Maint. Cd: A<br>SL Source Cd: 6 SS Source Cd:<br>Add'l Growth Percent: .0 Growth Percent   | Item: A550<br>Lead Time:<br>LT Maint. Cd:<br>LT Source Cd:<br>Maint. Code: A | Desc: F<br>1.0 Ordering Level: 4.0<br>A OL Maint. Cd: A<br>7 OL Source Cd: 6<br>This Month Forecast: | ile Folders - Green<br>Ordering Freq: 1.<br>OF Maint. Cd: A<br>OF Source Cd: 7<br>O Standard  | Model<br>0 Min Bal Maint<br>Max Bal Maint<br>Deviation:            | : NCONM2<br>. Cd: A<br>. Cd: A<br>U/M: EA<br>.00 |
| Norre This was art a ninte or                                                                                                    |                                                                              | · · · 1. · · · · · · · 1. f. · · 1.                                                                  |                                                                                               | £                                                                  |                                                  |

NOTE: This report prints quantities in each item's default stocking unit of measure defined through Item Master Maintenance (MENU IAFILE).

This report is produced following your responses on the IM&P Balance File Listing Screen (p. 36-2), and the Report Options Screen.

The contents of the IM&P Balance File is printed in item number and warehouse sequence. This file is maintained through Item Balance Maintenance (MENU IAFILE). Refer to the Inventory Accounting manual for additional information.

| Report/Listing Fields | Description                                                                                                    |
|-----------------------|----------------------------------------------------------------------------------------------------|
| Buyer                 | The buyer associated with this item. Buyers may be assigned to a vendor (through MENU POFILE), vendor/warehouse (through MENU POFILE), vendor/item (through MENU POFILE), and/or vendor/item/ warehouse (also through MENU POFILE). |
| W/H                   | The warehouse in which this item is stored.                                                                                                    |
| Itel                  | The item class/sub-class assigned to this item.                                                                                                    |
| Item                  | The unique number assigned to this item.                                                                                                    |
| Desc                  | The description of the item.                                                                                                    |
| Model                 | The Model ID used for this item/warehouse [as set up through Planning Models Maintenance (MENU IMFILE/MENU AIFILE)].                                                                                                    |

| This is the target percentage (between 1 and 99) of order quantities that<br>can be filled from stock. This level is used with sales history to calculate<br>an item's safety stock quantity. The higher service level may result in<br>higher safety stock quantities.         |  |
|----------------------------------------------------------------------------------------------------|--|
| This quantity reflects the additional stock stored in inventory to                                                                                                    |  |
| compensate for variations in customer demand and vendor lead time.                                                                                                    |  |
| The number of weeks a vendor requires to deliver items after placing an order.                                                                                                    |  |
| The number of weeks supply that will be ordered when placing an order.                                                                                                    |  |
| The number of weeks between placing orders.                                                                                                    |  |
| This code reflects whether or not the <b>Minimum Balance</b> field is protected.                                                                                                    |  |
| A (Automatic) displays if the <b>Minimum Balance</b> field is maintained automatically and is protected.                                                                                                    |  |
| <b>O</b> (Override) displays if the <b>Minimum Balance</b> field is overridden by a value keyed and may be maintained.                                                                                                    |  |
| One of three codes is displayed with regard to the <b>Service Level</b> field.                                                                                                    |  |
| A (Automatic) displays if the Service Level field is maintained automatically and is protected.                                                                                                    |  |
| <b>O</b> (Override) displays if the <b>Service Level</b> field has been overridden by the value shown and may be maintained. This field will not be changed when the reset variables program (MENU IMMAST) is run.                                                              |  |
| <b>1-9</b> displays representing the number of months the <b>Service Level</b> field is to be overridden. At the end of that time, this field will automatically be changed to <b>A</b> [by the Reset IM&P Variables (MENU IMMAST), and the IM&P Monthly Update (MENU IMMAST)]. |  |
| This code reflects whether or not the <b>Safety Stock Quantity</b> field is protected.                                                                                                    |  |
| A (Automatic) displays if the <b>Safety Stock Quantity</b> field is maintained automatically and is protected.                                                                                                    |  |
| <b>O</b> (Override) displays if the <b>Safety Stock Quantity</b> field has been overridden by a value keyed and may be maintained. This field will not be changed when the monthly update (MENU IMMAST) is run.                                                                 |  |
| NOTE: The <b>Service Level</b> and <b>Safety Stock Quantity</b> codes cannot<br>both be overridden, because one field is dependent upon<br>the other.                                                                                                    |  |
|                                                                                                    |  |

| Report/Listing Fields | Description                                                                                                    |
|-----------------------|----------------------------------------------------------------------------------------------------|
| LT Maint. Cd          | One of three codes is displayed with regard to the <b>Lead Time</b> field.<br><b>A</b> (Automatic) displays if the <b>Lead Time</b> field is maintained automatically and is protected.                                                                                    |
|                       | <b>O</b> (Override) displays if the <b>Lead Time</b> field has overridden by a value keyed and may be maintained. This field will not be changed when the reset variables program (MENU IMMAST) is run.                                                                    |
|                       | <b>1-9</b> displays representing the number of months the <b>Lead Time</b> field is to be overridden. At the end of that time, this field will automatically be changed to A [by the Reset IM&P Variables (MENU IMMAST), and the IM&P Monthly Update (MENU IMMAST)].       |
| OL Maint. Cd          | One of three codes is displayed with regard to the <b>Ordering Level</b> field.                                                                                                    |
|                       | A (Automatic) displays if the <b>Ordering Level</b> field is maintained automatically and is protected.                                                                                                    |
|                       | <b>O</b> (Override) displays if the <b>Ordering Level</b> field has been overridden by a value keyed, and may be maintained. This field will not be changed when the reset variables program (MENU IMMAST) is run.                                                         |
|                       | <b>1-9</b> displays representing the number of months the <b>Ordering Level</b> field is to be overridden. At the end of that time, this field will automatically be changed to A [by the Reset IM&P Variables (MENU IMMAST), and the IM&P Monthly Update (MENU IMMAST)].  |
| OF Maint. Cd          | One of three codes is displayed with regard to the <b>Order Frequency</b> field.                                                                                                    |
|                       | A (Automatic) displays if the <b>Order Frequency</b> field is maintained automatically and is protected.                                                                                                    |
|                       | <b>O</b> (Override) displays if the <b>Order Frequency</b> field has been overridden<br>by a value keyed and may be maintained. This field will not be changed<br>when the reset variables program (MENU IMMAST) is run.                                                   |
|                       | <b>1-9</b> displays representing the number of months the <b>Order Frequency</b> field is to be overridden. At the end of that time, this field will automatically be changed to A [by the Reset IM&P Variables (MENU IMMAST), and the IM&P Monthly Update (MENU IMMAST)]. |
| Max Bal Maint. Cd     | One of two codes is displayed with regard to the <b>Maximum Balance</b> field.                                                                                                    |
|                       | A (Automatic) displays if the Maximum Balance field is maintained automatically and is protected.                                                                                                    |
|                       | <b>O</b> (Override) displays if the <b>Maximum Balance</b> field is to be overridden by a value keyed and may be maintained.                                                                                                    |

| Report/Listing Fields          | Description                                                                                                    |  |
|--------------------------------|----------------------------------------------------------------------------------------------------|--|
| Source Code Information        | For each of the source code fields below, the value that displays is the default selected for the indicated item. For example, if the warehouse containing this item has a default value and no others are set up, IM&P will use this value for the appropriate month. If no values are set up for this item, IM&P will use the system default. |  |
|                                | • <b>SL Source Cd</b> : The service level which is most specific to this item.                                                                                                    |  |
|                                | • <b>SS Source Cd</b> : The safety stock which is most specific to this item.                                                                                                    |  |
|                                | • LT Source Cd: The lead time which is most specific to this item.                                                                                                    |  |
|                                | • <b>OL Source Cd</b> : The ordering level which is most specific to this item.                                                                                                    |  |
|                                | • <b>OF Source Cd</b> : The ordering frequency which is most specific to this item.                                                                                                    |  |
|                                | Source Code values are:                                                                                                    |  |
|                                | • 0=Override                                                                                                    |  |
|                                | • 1=WH, Vendor, Class/Sub                                                                                                    |  |
|                                | • 2=WH, Vendor, Class                                                                                                    |  |
|                                | • 3=WH, Vendor                                                                                                    |  |
|                                | • 4=WH, Class/Sub                                                                                                    |  |
|                                | • 5=WH, Class                                                                                                    |  |
|                                | • 6=WH                                                                                                    |  |
|                                | • 7=System default                                                                                                    |  |
| Add'l Growth Percent           | The percent value used to increase or decrease the expected forecast quantity.                                                                                                    |  |
| Growth Percent Maint.<br>Code: | One of two codes will display: <b>A</b> (Automatic) displays if the Growth Percent field is maintained automatically. <b>O</b> (Override) displays if the Growth Percent field has been overridden by the value keyed.                                                                                                    |  |
| This Month Forecast            | The sales forecast for this month.                                                                                                    |  |
| Standard Deviation             | This is the standard deviation for this item as determined by the IM&P forecast. Standard deviation is a measure of the variability of the item's demand history. An item with stable sales will have a standard deviation lower than that of an item with erratic sales.                                                                       |  |

# CHAPTER 37 Resetting IM&P Variables

The Reset IM&P Variables option allows you to reset the IM&P variables (service level, lead time, order frequency, and order level) in the IM&P Balance File to their default values.

During the IM&P Monthly Update (MENU IMMAST), this option is run automatically. However, IM&P provides you with this option should you need to reset variables on demand between monthly updates. For instance, whenever there are significant changes to the variables which need to be applied immediately, you can run this option.

You may optionally recalculate the minimum and maximum stocking levels for your items. If you select to recalculate (**Recalculate Forecast** set to Y), the Inventory Planning Exception Report (p. 37-5), Safety Stock Audit Report, and the Customer Inventory Reservations Exception Report will print. The Inventory Planning Exception Report (p. 37-5) shows any items with significant changes to the minimum and maximum balances caused by the recalculation; the Safety Stock Audit Report shows those items which have a safety stock that is greater than a given percentage of the minimum on-hand quantity; and the Customer Inventory Reservations Exception Report, refer to Safety Stock Audit Report, refer to Safety Stock Audit Report, refer to Customer Inventory Reservations (MENU OEFILE) in the Order Entry User Guide.

Additionally, the Items That Forecasted Negative Quantities Listing (p. 37-8) will print for any items in which negative forecast quantities were generated, but then zeroed out. The system will not allow a forecast quantity less than zero to be created.

# **Reset IM&P Variables**

The screens and/or reports in this option and a brief description are listed in the following table. A complete description of each screen/report is contained in this section.

| Title                       | Purpose                                             |
|-----------------------------|-----------------------------------------------------|
| Reset IM&P Variables Screen | Use to set the options for resetting the variables. |

| Title                                                | Purpose                                                                                        |
|------------------------------------------------------|------------------------------------------------------------------------------------------------|
| Inventory Planning Exception Report                  | Prints a list of items with significant changes to minimum and maximum values.                 |
| Items That Forecasted Negative<br>Quantities Listing | Prints items that had negative quantities generated.<br>Negative quantities are reset to zero. |

## Reset IM&P Variables Screen

| RESET IM&P VARIABLES<br>Forecast Month: 3/2010                                                                                                |
|----------------------------------------------------------------------------------------------------|
| This procedure resets the IM&P variables for the current<br>forecast period and recalculates the forecast, minimum and<br>maximum quantities. |
| Reset IM&P Variables:(Y, N)<br>Recalculate Forecast:(Y, N)<br>Overlay historically<br>set lead times:(Y, N)                                   |
| Select your options and press F3 or F5.                                                                                                    |
| F3=Cancel F5=Continue                                                                                                    |

This screen appears after selecting option 3 - Reset IM&P Variables from MENU IMMAST. This screen is used to reset the IM&P variables. The current forecast month and year display at the top of the screen for convenience. This forecast date may be maintained through IM&P System Options Maintenance (MENU IMFILE).

#### **Reset IM&P Variables Screen Fields and Function Keys**

| Field/Function Key   | Description                                                                                                    |
|----------------------|----------------------------------------------------------------------------------------------------|
| Reset IM&P Variables | Only those fields assigned a maintenance code of A (Automatic) will be<br>reset in the IM&P Balance File from the defaults in the IM&P Variables<br>File, or from the system-wide default variables defined through IM&P<br>System Options Maintenance (MENU IMFILE). |
|                      | Key Y if you want to reset variables for the current forecast period.                                                                                                    |
|                      | Key N if you do not want the variables reset. You will be using this option to recalculate the forecast only.                                                                                                    |
|                      | Valid Values: Cannot be N if Recalculate Forecast is N                                                                                                    |
|                      | (A 1) Required                                                                                                    |

| Field/Function Key                  | Description                                                                                                    |  |  |  |  |  |
|-------------------------------------|----------------------------------------------------------------------------------------------------|--|--|--|--|--|
| Recalculate Forecast                | Key Y to recalculate the minimum and maximum stocking levels for your items. If you select Y, the following reports will print:                                                                                                    |  |  |  |  |  |
|                                     | Inventory Planning Exception Report (p. 37-5)                                                                                                    |  |  |  |  |  |
|                                     | • Safety Stock Audit Report (p. 25-8)                                                                                                    |  |  |  |  |  |
|                                     | • Items That Forecasted Negative Quantities Listing (p. 37-8)                                                                                                    |  |  |  |  |  |
|                                     | • Customer Inventory Reservations Exception Report. Refer to<br>Customer Inventory Reservations (MENU OEFILE) in the Order<br>Entry User Guide for details about this report.                                                        |  |  |  |  |  |
|                                     | Key N if you do not want to recalculate the forecast. You will be using this option to reset the IM&P variables only (see the <b>Reset IM&amp;P Variables</b> field) and will not receive any of the above mentioned reports.        |  |  |  |  |  |
|                                     | Valid Values: Cannot be N if Reset IM&P Variables is N                                                                                                    |  |  |  |  |  |
|                                     | (A 1) Required                                                                                                    |  |  |  |  |  |
| Overlay historically set lead times | Key Y to reset all records. Both lead times with a source code of 8 and 9 will be overlaid.                                                                                                    |  |  |  |  |  |
|                                     | Key N if you want to reset all records, except those records that have a <b>Maintenance</b> code of A for automatic and a <b>Source</b> code of 8 indicating historically set lead times or 9 indicating average set lead times.     |  |  |  |  |  |
|                                     | Refer to the Lead Time History Report (p. 26-10) for details.<br>(A 1) Required                                                                                                    |  |  |  |  |  |
| F3=Cancel                           | Press the F3=CANCEL function key to cancel this option and return to MENU IMMAST.                                                                                                    |  |  |  |  |  |
| F5=Continue                         | Press the F5=CONTINUE function key to reset the IM&P variables and/or recalculate the forecast. MENU IMMAST will display.                                                                                                    |  |  |  |  |  |
|                                     | If you selected to recalculate the forecast, you will also receive the<br>Inventory Planning Exception Report (p. 37-5), Safety Stock Audit<br>Report (p. 25-8), and Items That Forecasted Negative Quantities<br>Listing (p. 37-8). |  |  |  |  |  |

## Reset IM&P Variables Screen Fields and Function Keys

# Inventory Planning Exception Report

| IM600 28                                                | 08/12                     | 21.32.45                                |                                                                                | I                           | VENTORY PLANNING<br>Forecast Peri                                   | GEXCE                                             | PTION<br>5/2011                        | REP            | ORT                                                |                                                    | AJ / APDEMO                | PAGE                                    |
|---------------------------------------------------------|---------------------------|-----------------------------------------|--------------------------------------------------------------------------------|-----------------------------|---------------------------------------------------------------------|---------------------------------------------------|----------------------------------------|----------------|----------------------------------------------------|----------------------------------------------------|----------------------------|-----------------------------------------|
| Maximum N                                               | mber of                   | Items to b                              | be Printed:                                                                    | 250                         | \$ AND % E<br>Sort Seque                                            | EXCEP<br>ence:                                    | \$ Vari                                | ance           | e<br>Min/Max Bal                                   | ances                                              |                            |                                         |
| Item No.<br>Vendor                                      | Item<br>Class             | Model<br>ID                             | Forecast<br>Quantity                                                           |                             | Cost/UM                                                             | LT/<br>UM                                         | 0F/<br>0L                              | SL             | 01d Min/<br>01d Max                                | New Min/<br>New Max                                | Except.                    | Amoun                                   |
| Buyer: 103<br>A200                                      | WH: 1                     | -Hartford                               | , CT<br>Sharp Copier                                                           | Toner                       | SF-7200                                                             | )                                                 |                                        |                |                                                    |                                                    |                            |                                         |
| 100                                                     | 30                        | NCONMO                                  | 3,941                                                                          |                             | 5.40/EA                                                             | 1.0<br>EA                                         | 4.0<br>4.0                             | 85             | 4,030<br>7,717                                     | 4,230<br>8,049                                     | \$<br>\$                   | \$1,081<br>\$1,794                      |
| A240<br>200                                             | 80/5                      | SLNGM1                                  | Single Subjec<br>180                                                           | t Wire Bo                   | ound Noteboo<br>1.18/EA                                             | ok<br>1.0<br>EA                                   | 4.0<br>4.0                             | 85             | 1,657                                              | 2,457                                              | \$ %<br>\$ %               | \$947<br>\$2,318                        |
| A210<br>100                                             | 30                        | NCONMO                                  | Sharp Copier<br>1,242                                                          | Toner                       | SF-8100<br>9.71/EA                                                  | )<br>1.0<br>EA                                    | 4.0<br>4.0                             | 85             | 1,264<br>2,417                                     | 1,307<br>2,491                                     | \$                         | \$417<br>\$718                          |
| Buyer: 10:<br>A200<br>100<br>A240<br>200<br>A210<br>100 | WH: 1<br>30<br>80/5<br>30 | -Hartford<br>NCONMO<br>SLNGM1<br>NCONMO | , CT<br>Sharp Copier<br>3,941<br>Single Subjec<br>180<br>Sharp Copier<br>1,242 | Toner<br>t Wire Bo<br>Toner | SF-720(<br>5.40/EA<br>bund Noteboo<br>1.18/EA<br>SF-810(<br>9.71/EA | )<br>EA<br>bk<br>EA<br>EA<br>)<br>1.0<br>EA<br>EA | 4.0<br>4.0<br>4.0<br>4.0<br>4.0<br>4.0 | 85<br>85<br>85 | 4,030<br>7,717<br>1,657<br>2,238<br>1,264<br>2,417 | 4,230<br>8,049<br>2,457<br>4,196<br>1,307<br>2,491 | 5<br>5<br>5<br>8<br>5<br>8 | \$1,08<br>\$1,79<br>\$2,3<br>\$4<br>\$7 |

This report prints following your selections on the Reset IM&P Variables Screen (p. 37-3), if you keyed Y in the **Recalculate Forecast** field. This report also prints after running Day-End Processing (MENU XAMAST) if during Day-End Processing you selected to perform the IM&P monthly update.

This report will print items with significant changes to the minimum and maximum balances. Minimum and maximum balances are recalculated when the IM&P variables are reset through this option and during the IM&P Monthly Update (MENU IMMAST).

If the minimum or maximum balance change (percent or dollar) exceeds the report limits defined in IM&P System Options Maintenance (MENU IMFILE) for a company, the item will print on this report.

This report prints in descending order of absolute value of variance and includes identification of the current forecast period. It is sequenced by buyer, warehouse, and the variance between the old and the new balances. When a buyer or warehouse changes, a new page is printed.

There are four versions of this report:

- The first prints for items whose minimum dollar amount only was exceeded (indicated by \$) or whose minimum dollar amount and minimum percentage amount both were exceeded (indicated by \$%)
- The second prints for items whose minimum percentage amount only was exceeded (indicated by %)
- **3**. The third prints for items whose OLD MIN = 0 and NEW MIN > 0
- 4. The fourth prints for items whose NEW MIN = 0 and OLD MIN > 0

| Report/Listing    | Description                                                                                                    |  |  |  |  |  |  |
|-------------------|----------------------------------------------------------------------------------------------------|--|--|--|--|--|--|
| Headings          | Program names appear on the upper left corner of the report<br>followed by run date and time, report title, workstation ID, User ID,<br>and page number.                                                                                                    |  |  |  |  |  |  |
|                   | Summary of the selection criteria prints in the center of the headings area followed by the individual field headings.                                                                                                    |  |  |  |  |  |  |
|                   | The message "* <b>Data may have been omitted due to security considerations</b> *" will print when the user that generated this report/listing is not authorized to the warehouse selected data as determined through Authority Profile Maintenance (MENU XASCTY). |  |  |  |  |  |  |
| Buyer             | The buyer to whom the following items are assigned.                                                                                                    |  |  |  |  |  |  |
| WH                | The warehouse from which the demand quantities of the items are extracted for evaluation.                                                                                                    |  |  |  |  |  |  |
| Item Number       | The item number and description for which the minimum or<br>maximum balance change (percent or dollar) exceeds the report<br>limits defined in IM&P System Options Maintenance (MENU<br>IMFILE) for the company.                                                   |  |  |  |  |  |  |
| Vendor            | The primary vendor assigned to this item through Item Balance<br>Maintenance (MENU IAFILE).                                                                                                    |  |  |  |  |  |  |
| Item Class        | The item class assigned to this item through Item Master<br>Maintenance (MENU IAFILE). The item class is a code used to<br>categorize items.                                                                                                    |  |  |  |  |  |  |
| Model ID          | The planning Model ID specified for this item through Item Balance<br>Maintenance (MENU IAFILE).                                                                                                    |  |  |  |  |  |  |
| Forecast Quantity | The quantity forecasted of this item for the current month. This is a result of the IM&P forecast. Refer to CHAPTER 4: <i>IM&amp;P Calculations</i> for information on how the forecast is calculated.                                                             |  |  |  |  |  |  |
|                   | If this quantity has been overridden through IM&P Monthly Forecast Quantities Maintenance (MENU IMFILE), <b>OVR</b> will print in addition to the forecast quantity.                                                                                               |  |  |  |  |  |  |
| Cost/UM           | The cost of this item, per this default unit of measure.                                                                                                    |  |  |  |  |  |  |
| LT<br>UM          | The lead time, per this unit of measure. The lead time is the number<br>of weeks a vendor requires to deliver an item after it is ordered. The<br>unit of measure is the item's default selling unit of measure.                                                   |  |  |  |  |  |  |

## Inventory Planning Exception Report
| Report/Listing     | Description                                                                                                    |
|--------------------|----------------------------------------------------------------------------------------------------|
| OF                 | The order frequency is the number of weeks between placing purchase orders.                                                                                                    |
| OL                 | The order level is the number of weeks supply that will be ordered<br>when placing a purchase order.                                                                                                    |
| SL                 | The service level associated with this item. The service level is the target percentage of order quantities that will be available to ship from stock without having to backorder.                                                                                      |
| Old Min<br>Old Max | The original minimum balance of this item and the original maximum balance of this item, before being recalculated.                                                                                                    |
|                    | <ul> <li>NOTE: If, after calculations, the old minimum is equal to zero and the new minimum is greater than zero, Old Min = 0, New Min &gt;0 will print on the upper left corner of the report and this column will be blank.</li> </ul>                                |
| New Min<br>New Max | The new minimum balance of this item and the new maximum balance of this item.                                                                                                    |
|                    | <ul> <li>NOTE: If after calculations, the new minimum is equal to zero and the old is greater than zero, New Min = 0, Old Min &gt; 0 will print on the upper left corner of the report and this column will be blank.</li> </ul>                                        |
| Except             | Indicates how the item exceeded the report limits defined through IM&P System Options Maintenance (MENU IMFILE). % prints if the minimum percentage was exceeded; \$ prints if the minimum monetary amount was exceeded; and \$% prints if both minimums were exceeded. |
| Amount             | The monetary amount reflected by determination of the difference<br>between the old and new min/max values, and multiplying that<br>difference by the cost per unit of measure.                                                                                         |

### Inventory Planning Exception Report

### Items That Forecasted Negative Quantities Listing

| IM630 8/03/12 15.13.01                                   | ITEMS THAT F<br>(N                            | ORECASTED NEGATIV                   | /E QUANTITIES LIST<br>DED OUT)         | A                     | G/APDEMO PAGE | 1          |
|----------------------------------------------------------|-----------------------------------------------|-------------------------------------|----------------------------------------|-----------------------|---------------|------------|
| Item Number<br>PER 01 PER 02 PER 03                      | Description<br>PER 04 PER 05<br>F 0 R E C A S | PER06 PER07<br>ECASTQUA<br>STMAINTE | PER08 PER09<br>ANTITIES<br>NANCE CODES | Year<br>PER 10 PER 11 | PER 12 PEF    | ₹ 13<br>   |
| Warehouse: 6 Ontario, Canada<br>EC40<br>852 625<br>A A A | 40.000 MHZ<br>A A                             | A A                                 | A A                                    | 2012<br>A A           | - Year<br>A   | Total<br>A |

This report prints following your selections on the Reset IM&P Variables Screen (p. 37-3), if you keyed Y in the **Recalculate Forecast** field.

This report will print those items in which negative forecast quantities were generated, but then zeroed out by the system. The system will not allow a forecast quantity less than zero to be created.

If items with negative demand in months generated forecasts which had to be zeroed out, this report lists all items that forecasted negative quantities. If no items with negative forecast quantities were generated, this report will still print, however, the message: **No Items Found** will be indicated.

The format of this report is in item number, warehouse, and year sequence.

| Report/Listing               | Description                                                                                                    |
|------------------------------|----------------------------------------------------------------------------------------------------|
| Warehouse                    | The warehouse in which the listed items are stocked.                                                                                                    |
| Item Number/Description      | The item number and description for which a zero out occurred due<br>to this item number forecasting a negative quantity.                                                                                                    |
| Forecast Quantity            | The quantity of this item forecasted for each period.                                                                                                    |
| Forecast Maintenance<br>Code | <ul> <li>The code associated with this forecasted quantity.</li> <li>A (Automatic) displays if this quantity has been automatically calculated</li> <li>O (Override) displays if this quantity has been overridden</li> </ul> |

#### Items That Forecasted Negative Quantities List

# CHAPTER 38 Running the IM&P Monthly Update 38

Use the IM&P Monthly Update option on the Inventory Management & Planning Master Menu (MENU IMMAST) to run the IM&P Monthly Update. This update should be run at the beginning of each month after the last company has been closed through the Sales Analysis Period End Processing (MENU SAMAST). That process updates the current sales period to the next period for Day-End Processing (MENU XAMAST) to post to.

This procedure will:

- Reset the IM&P variables for the upcoming month for each item in the IM&P Balance File. Only those variables which are automatically maintained by IM&P (Maintenance Code is A) will be reset. Temporary overrides (Maintenance Codes 1-9) in the IM&P Balance File are decremented (gradually decreased) by one month. If the decremented value is zero, Distribution A+ changes the Maintenance Code to A. This function does not update those records with historically set lead times. Refer to Reset IM&P Variables (MENU IMMAST) of this menu for additional information.
- Create the forecast quantities and store them in the IM&P Forecast File. Refer to CHAPTER 4: *IM&P Calculations* for an explanation of how forecasts are calculated.
- Recalculate minimum and maximum balances for planned items based on new variables and forecasts in the IM&P Balance File.
- Print the Inventory Planning Exception Report (p. 37-5) showing changes to the minimum and maximum balances. Use this report to view the results of the first planning run and determine if changes are required for an item's variables or planning model.
- Print the Safety Stock Audit Report (p. 25-8) showing those items which have a safety stock that is greater than a given percentage of the minimum on-hand quantity.
- Print the Items That Forecasted Negative Quantities Listing (p. 37-8) showing any items in which negative forecast quantities were generated, but then zeroed out. The system will not allow a forecast quantity less than zero to be created.
- Update the Vendor/Item Master Lead Time. Note that Vendor/Item Lead Time changes will also be tracked, if **Days to Keep Vendor/Item Audit Activity** is greater than 0 in Purchasing System Options Maintenance (MENU XAFILE).

# IM&P Monthly Update

The screens and/or reports in this option and a brief description are listed in the following table. A complete description of each screen/report is contained in this section.

| Title                                         | Purpose                                                                     |
|-----------------------------------------------|-----------------------------------------------------------------------------|
| IM&P Monthly Update Screen                    | Use to initiate the update.                                                 |
| Minimum/Maximum Balance Calculation<br>Report | Prints items that were unable to have minimum/ maximum balances calculated. |

## Things to Know

This job is submitted to the job queue.

### IM&P Monthly Update Screen

| IM&P MONTHLY UPDATE                                                                                                    |
|----------------------------------------------------------------------------------------------------|
|                                                                                                    |
| This procedure runs the Inventory Management & Planning<br>Monthly Update. Make sure that the last day end for the<br>month and Sales Analysis Month End have been run for all<br>companies before continuing!                                                                       |
| The IM&P Monthly Update is a long running process. Allow<br>enough processing time for the job to complete successfully.<br>You may want to consider submitting this job to run through<br>the day end process. It will be submitted to the job queue<br>after day end is completed. |
| The Forecast will be calculated for Period: 4/2010                                                                                                    |
| Press F3 to cancel or F5 to continue.                                                                                                    |
| F3=Cancel F5=Continue                                                                                                    |

This screen appears after selecting option 4 - IM&P Monthly Update from MENU IMMAST.

Use this screen to perform the monthly update. No prompts or responses are required. Note the forecast date for the upcoming month is displayed for convenience. This date is automatically generated by adding a month to the current forecast date entered on the IM&P System Option Maintenance Screen (p. 35-3) (MENU IMFILE).

The update is run when the F5=CONTINUE function key is pressed.

#### Important

Before performing the monthly update, verify that Period End Processing (MENU SAMAST) has been run for all companies. If it has not been run, DO NOT proceed with this option until it has been performed for all companies.

#### IM&P Monthly Update Screen Fields and Function Keys

| Field/Function Key | Description                                                      |
|--------------------|------------------------------------------------------------------|
| F3=Cancel          | Press F3=CANCEL to cancel this option and return to MENU IMMAST. |

| Field/Function Key | Description                                                                                                    |
|--------------------|----------------------------------------------------------------------------------------------------|
| F5=Continue        | Press F5=CONTINUE to run the monthly update; the update is executed immediately. As part of the update process, the <b>Current Forecast Period</b> for IM&P will be updated to the next period. When the update is done, MENU IMMAST will appear. |

| IM&P Moi | nthly Update | Screen | <b>Fields and</b> | Function | Keys |
|----------|--------------|--------|-------------------|----------|------|
|----------|--------------|--------|-------------------|----------|------|

-

## Minimum/Maximum Balance Calculation Report

| IM600B<br>WORKSTATION | 13/09/12<br>THE FOLLOWI<br>ID WH | 8:52:02<br>Ng Balances Were<br>Item Number | MINIMUM/MAXIMUM BALANCE CALCULATION<br>NOT AVAILABLE - THEIR BALANCES WERE NOT CALCULATED<br>DESCRIPTION | AJ / AP DEMO | PAGE | 1 |
|-----------------------|----------------------------------|--------------------------------------------|----------------------------------------------------------------------------------------------------|--------------|------|---|
| AO<br>A9              | 2<br>6                           | A210<br>BX#10                              | Sharp Copier Toner<br>Packing Box                                                                        |              |      |   |

This report prints from the IM&P Monthly Update when there are problems with an item that prevent a new minimum and maximum stocking level to be calculated.

| Report/Listing Fields | Description                                                                                                    |
|-----------------------|----------------------------------------------------------------------------------------------------|
| Headings              | Program names appear on the upper left corner of the report<br>followed by run date and time, report title, workstation ID, User ID,<br>and page number. |
|                       | Summary of the selection criteria prints in the center of the headings area followed by the individual field headings.                                   |
| Workstation ID        | The workstation ID that has the item record in-use and is preventing<br>the minimum and maximum stocking level from being calculated.                    |
| WH                    | The warehouse in which the calculation could not happen.                                                                                                 |
| Item Number           | The item number affected by the in-use code.                                                                                                    |
| Description           | The item description of the affected item.                                                                                                    |

#### Minimum/Maximum Balance Calculation Report

## CHAPTER 39 Making IM&P Global Model Changes

Use the IM&P Global Model Change option to change the Model ID (and the corresponding additional growth percent) for a group or all items in the IM&P Balance File. You have the option to select the items to change by specifying the warehouse, item class, item number, and vendor; or all items may be selected for change.

When adding new records to the IM&P Balance File, running the Create IM&P Balance Records option assigns the default model set up in IM&P System Options Maintenance (MENU IMFILE) to each of your items. To change this default model for more than one item, use this option.

## IM&P Global Model Change

The screens and/or reports in this option and a brief description are listed in the following table. A complete description of each screen/report is contained in this section.

| Title                         | Purpose                                                                                      |
|-------------------------------|----------------------------------------------------------------------------------------------|
| Model ID Group Changes Screen | Use to specify the new model ID and limiting criteria for selecting the items for the model. |
| Model ID Group Change Report  | Prints a list of items assigned to the model.                                                |

## Model ID Group Changes Screen

|                  | MODEL ID GRO | UP CHANGES |      | _     |
|------------------|--------------|------------|------|-------|
|                  |              |            |      |       |
| <u>Selection</u> |              |            |      |       |
| Warehouse?       | <b>_</b> ·   | To?        |      |       |
| Item Class?      |              | To?        | /    |       |
| Item Number:     |              | To:        |      |       |
| Vendor:          |              |            |      |       |
| New Model ID?    |              |            |      |       |
|                  |              |            |      |       |
|                  |              |            |      |       |
|                  |              |            |      |       |
|                  |              |            | F3=C | ancel |

This screen displays after selecting option 5 - IM&P Global Model Change (MENU IMMAST). It is used to change the planning model and to select the items in the IM&P Balance File (IMBAL) that will be changed. Items may be selected by:

- Warehouse
- Item Class/Sub-Class
- Item Number
- Vendor
- Model ID

The values you enter in these fields determine the items that will be assigned the new model ID; only those items that match the criteria entered will be updated.

Refer to the Cross Applications User Guide for an explanation of the rules for entering From/To Ranges.

| -                  |                                                                                                    |
|--------------------|----------------------------------------------------------------------------------------------------|
| Field/Function Key | Description                                                                                                    |
| Warehouse          | Key the warehouse or range of warehouses in which to apply model changes to the items that match the selection criteria.<br>(2 @ 2 A) Optional |

#### Model ID Group Changes Screen Fields and Function Keys

| Field/Function Key   | Description                                                                                                    |
|----------------------|----------------------------------------------------------------------------------------------------|
| Item Class/Sub-Class | Key the item class or range of item classes in which to apply model changes to the items that match the selection criteria.                                                                                                    |
|                      | If no sub-class is identified, all sub-classes within the selected item class range will be updated.<br>(2 $\otimes$ 2 A (2 A) Ortional                                                                                                    |
|                      |                                                                                                    |
| Item Number          | Key the item number or range of item numbers in which to apply model changes to the items that match the selection criteria.                                                                                                    |
|                      | The Model ID will be changed for the item or range of item numbers keyed here.                                                                                                    |
|                      |                                                                                                    |
| Vendor               | The items selected for a new Model ID by warehouse, item class, and<br>item number, may be further limited by selecting only items that are<br>assigned a specific primary vendor.                                                                                   |
|                      | Key the primary vendor assigned to items for which the Model ID will<br>be changed. If left blank, the models for all items within the other<br>selection criteria (warehouse, item class, and item number) will be<br>changed, regardless of their primary vendors. |
|                      | (A 6) Optional                                                                                                    |
| New Model ID         | Key the Model ID that will replace the current Model ID for all of the items selected.                                                                                                    |
|                      | The additional growth percent for this model will become the new percent used for the selected items in the IM&P Balance File.                                                                                                    |
|                      | <i>Valid Values:</i> Any valid model defined in Planning Models Maintenance (MENU IMFILE/MENU AIFILE).                                                                                                    |
|                      | (A 6) Required                                                                                                    |
| F3=Cancel            | Press F3=CANCEL to cancel this option and return to MENU IMMAST.                                                                                                    |
| Enter                | Press ENTER to confirm your selections. The Report Options Screen will<br>appear. Refer to the Cross Applications User Guide for details about this<br>screen. After making your selections, the Model ID Group Change<br>Report (p. 39-4) will print.               |

#### Model ID Group Changes Screen Fields and Function Keys

## Model ID Group Change Report

| IM891 30/08/12 20.11.18 |             | MODEL ID GROU     | P CHANGE REPORT   |                    | AI/APDEMO              | PAGE      | 1  |
|-------------------------|-------------|-------------------|-------------------|--------------------|------------------------|-----------|----|
| A11 Manahawana          | A11 01      | NEW MODEL         | ID- NINCM2        |                    | Vandami, 4400          |           |    |
| All warenouses          | ATT Classes | Owner of L. Dr. 1 | All Items         | <b>F</b>           | Vendor: 1400           |           |    |
| WH Class Item Number    | vendor      | Growth % (        | orowin % model ID | Error              |                        |           |    |
|                         |             | naint G           | ode               |                    |                        |           |    |
| 4 DA/EE 4540            | 4400        |                   | NTNCM2            |                    |                        |           |    |
| 1 PA/FF A010            | 1400        | Å                 | NINCH2            |                    |                        |           |    |
| 1 FA/FF A520            | 1400        | <u>^</u>          | NINCHZ            |                    |                        |           |    |
| 1 PA/FF A030            | 1400        | A                 | NINCH2            |                    |                        |           |    |
| 1 PA/EE A550            | 1400        | Ŷ                 | NTNCM2            |                    |                        |           |    |
| 1 PA/FE 4580            | 1400        | 2                 | NTNCM2            |                    |                        |           |    |
| 1 90/2 4500             | 1400        | â                 | NTNCM2            |                    |                        |           |    |
| 1 80/6 4870             | 1400        | 2                 | NTNCM2            |                    |                        |           |    |
| 1 80/6 4880             | 1400        | Â                 | NTNCM2            |                    |                        |           |    |
| 1 80/9 P100             | 1400        | â                 | NTNCM2            |                    |                        |           |    |
| 2 80/3 A500             | 1400        | Â                 | NTNCM2            |                    |                        |           |    |
| 2 80/3 4510             | 1400        | Â                 | NTNCM2            |                    |                        |           |    |
| 2 80/3 A520             | 1400        | Â                 | NTNCM2            |                    |                        |           |    |
| 2 80/3 A530             | 1400        | Ă                 | NTNCM2            |                    |                        |           |    |
| 2 80/3 A540             | 1400        | Â                 | NINCM2            |                    |                        |           |    |
| 2 80/3 A550             | 1400        | A                 | NTNCM2            |                    |                        |           |    |
| 2 80/3 A580             | 1400        | Ä                 | NINCM2            |                    |                        |           |    |
| 2 80/6 A870             | 1400        | A                 | NINCM2            |                    |                        |           |    |
| 2 80/9 P100             | 1400        | Ä                 | NINCM2            |                    |                        |           |    |
| 3 PA/FF A500            | 1400        | Ä                 | NINCM2            |                    |                        |           |    |
| 3 PA/FF A510            | 1400        | Α                 | NINCM2            |                    |                        |           |    |
| 3 PA/FF A520            | 1400        | Ä                 | NINCM2            |                    |                        |           |    |
| 3 PA/FF A530            | 1400        | Α                 | NINCM2            |                    |                        |           |    |
| 3 PA/FF A540            | 1400        | Α                 | NINCM2            |                    |                        |           |    |
| 3 PA/FF A550            | 1400        | Α                 | NINCM2            |                    |                        |           |    |
| 3 PA/FF A580            | 1400        | Α                 | NINCM2            |                    |                        |           |    |
| 3 80/6 A870             | 1400        | Α                 | NINCM2            |                    |                        |           |    |
| 3 80/9 P100             | 1400        | Α                 | NINCM2            |                    |                        |           |    |
| 4 80/9 P100             | 1400        | Α                 | NINCM2            |                    |                        |           |    |
| 5 80/6 A870             | 1400        | Α                 | NINCM2            |                    |                        |           |    |
| 5 80/9 P100             | 1400        | Α                 | NINCM2            |                    |                        |           |    |
| 6 80/6 A870             | 1400        | A                 | NINCM2            | Periods/yr for mod | el not = periods/yr fo | or compan | y. |
|                         |             |                   |                   |                    |                        |           |    |
| 2                       |             |                   |                   |                    |                        |           | _  |

This report prints following your selections on the Model ID Group Changes Screen (p. 39-2), and the Report Options Screen. Items in the IM&P Balance File that have been assigned a new planning model are printed.

| Field/Function Key | Description                                                                               |
|--------------------|-------------------------------------------------------------------------------------------|
| WH                 | The warehouse storing the item(s) that have been assigned a new planning model.           |
| Class              | The item class and sub-class of the items that have been assigned to new planning models. |
| Item Number        | The number of the item that has been assigned a new planning model.                       |
| Vendor             | The primary vendor for the items that have been assigned a new planning model.            |

#### Model ID Group Change Report

| Field/Function Key  | Description                                                                                                    |
|---------------------|----------------------------------------------------------------------------------------------------|
| Growth % Maint Code | The growth percent maintenance code of the item. This column will print one of the following:                                                                                                    |
|                     | • A if the additional growth percent of the item's default planning model is used in the forecast calculation.                                                                                                    |
|                     | • O if you have permanently overridden the growth percent for the item. The additional growth percent of the model is not considered.                                                                                                    |
|                     | • <b>1 through 9</b> if you have temporarily overridden the additional growth percent of the model, for the indicated number of months.                                                                                                    |
| Growth %            | This is the additional growth percent for this item. It is used to increase or decrease the forecasted sales calculated by IM&P.                                                                                                    |
|                     | If the item's growth percent maintenance code has been overridden<br>( <b>O</b> or <b>1</b> through <b>9</b> ), this is the overridden value. Otherwise, this is the<br>same growth percent defined for the planning model assigned to the<br>item. |
|                     | If the item does not use an additional growth percentage, this column<br>is blank for the item.                                                                                                    |
| Model ID            | The planning model that is now assigned to each item.                                                                                                    |
| Error               | Indicates if the system detected an error while updating the Model ID. The error may be one of the following:                                                                                                    |
|                     | Invalid warehouse number                                                                                                    |
|                     | Invalid company in warehouse record                                                                                                    |
|                     | • Periods/year for model not equal periods/year for company                                                                                                    |

#### Model ID Group Change Report

## CHAPTER 40 Creating IM&P Balance Records

Use the Create IM&P Balance Records option to create an IM&P Balance File record for each Item Balance File record for a stock item with has a valid vendor. A stock item is one defined through Item Master Maintenance (MENU IAFILE) with a Y keyed in the **Update Inventory** field indicating that the item is a stock item. The item is also defined in a warehouse through Item Balance Maintenance (MENU IAFILE).

One IM&P Balance File record contains the planning information required for IM&P to perform its calculations for that item. Therefore, this option creates default planning information for new items to be used in IM&P and should therefore be used when installing IM&P, and periodically to add new groups of items.

| NOTE: | In a multi-company environment, be aware of the <b>Default Model</b> used in IM&P     |
|-------|---------------------------------------------------------------------------------------|
|       | System Options Maintenance (MENU IMFILE) on the IM&P System Option                    |
|       | Maintenance Screen (p. 35-3). If your companies have different fiscal years (i.e.     |
|       | 12 or 13 periods), you should run this option by warehouse and set the <b>Default</b> |
|       | Model to one that has the correct number of forecast periods per year.                |

After this option is run, the following may occur:

- The IM&P Balance File Creation Error Report (p. 40-6) will print. This report shows the items for which default planning information was not created because an invalid primary vendor has been assigned (or a vendor has not been assigned) to the item in the specified warehouse.
- The **Planning Tool** flag in Item Balance Maintenance (MENU IAFILE) will be set to I for Inventory Management & Planning, and AIM data will be deleted for the item and warehouse that is now planned by IM&P.

## Create IM&P Balance Records

The screens and/or reports in this option and a brief description are listed in the following table. A complete description of each screen/report is contained in this section.

| Title                                      | Purpose                                                                                    |
|--------------------------------------------|--------------------------------------------------------------------------------------------|
| IM&P Balance File Creation Screen          | Use to specify limiting criteria for the items that will be included in the file creation. |
| IM&P Balance File Creation Error<br>Report | Prints a list of items for which default planning information was not created.             |

### IM&P Balance File Creation Screen

|                   | IM&P BALANCE F       | ILE CREATION |           |
|-------------------|----------------------|--------------|-----------|
| <u>Selection</u>  |                      |              |           |
| Warehouse?        |                      | To?          |           |
| Vendor:           |                      | To:          |           |
| Item Class?       | /                    | To?          | /         |
| Item Number:      |                      | To:          |           |
| Include only curr | ently planned items: | <u>N</u>     |           |
|                   |                      |              |           |
|                   |                      |              |           |
|                   |                      |              | F3=Cancel |

This screen displays after selecting option 6 - Create IM&P Balance Records (MENU IMMAST).

IM&P Balance File records are created for the items in the Item Balance File selected on this screen. The default planning information to create can be selected for only currently planned items or all items, and by the following from and to ranges:

- Warehouse
- Vendor
- Item Class/Sub-class
- Item Number

The values you enter in these fields determine the items for which default planning information will be created. IM&P Balance records will be created for only those items that match the criteria entered.

Additionally, this option will update the **Plan** field in the Item Balance File (ITBAL) to **Y** for each IM&P Balance record created. If no record was created due to a missing or invalid primary vendor, the **Plan** field will reflect a **N**. The **Planning Tool** flag in the Item Balance File (ITBAL) will be set to I for Inventory Management & Planning.

Refer to the Cross Applications User Guide for an explanation of the rules for entering From/To Ranges.

| Field/Function Key | Description                                                                                                    |
|--------------------|----------------------------------------------------------------------------------------------------|
| Warehouse Criteria | Key the warehouse or range of warehouses that store the items for which IM&P Balance records will be created.                                                                                                    |
|                    | NOTE: If your companies have different fiscal years (i.e. 12 or 13 periods), you should run this option by warehouse and set the <b>Default Model</b> on the IM&P System Option Maintenance Screen (p. 35-3) to one that has the correct number of forecast periods per year. |
|                    | <i>Valid Values:</i> A valid warehouse number defined through Warehouse<br>Numbers Maintenance (MENU IAFILE) which you are authorized to access<br>through Authority Profile Maintenance (MENU XASCTY).<br>(2 @ A 2) Optional                                                 |
| Vendor             | Key the primary vendors assigned to the items for which IM&P Balance records will be created.                                                                                                    |
|                    | <i>Valid Values:</i> A vendor defined through Vendors Maintenance (MENU POFILE/MENU APFILE).                                                                                                    |
|                    | (2 @ A 6) Optional                                                                                                    |
| Item Class         | Key the item class/sub-class or range of item classes/sub-classes of the items for which IM&P Balance records will be created. If the sub-class is left blank, all sub-classes within the item class indicated will be included.                                              |
|                    | <i>Valid Values:</i> Item classes are defined through Item Class/Sub Class<br>Maintenance (MENU IAFILE) and are assigned to items through Item<br>Master Maintenance (MENU IAFILE).                                                                                           |
|                    | (2 @ A 2 / A 2) Optional                                                                                                    |
| Item Number        | Key the item number or range of item numbers for which IM&P Balance records will be created.                                                                                                    |
|                    | <i>Valid Values:</i> A valid item number defined through Item Master Maintenance (MENU IAFILE).                                                                                                    |
|                    | (2 @ A 27) Optional                                                                                                    |

#### IM&P Balance File Creation Screen Field and Function Keys

| Field/Function Key                   | Description                                                                                                    |
|--------------------------------------|----------------------------------------------------------------------------------------------------|
| Include only currently planned items | Key Y to include only items that are currently planned items for which IM&P<br>Balance File records will be created. If you key Y, this allows for the current<br>Planning Tool to be changed to the Planning Tool that this option is being<br>used for (see Note below).                                                                                                    |
|                                      | Key N to include both currently planned and currently unplanned items for<br>which IM&P Balance File records will be created. If you key N, this allows<br>for currently unplanned items to now be planned items and change any<br>currently planned items to the Planning Tool that this option is being used for<br>(see Note below).                                                                        |
|                                      | NOTE: This field resides in both IM&P and AIM.                                                                                                    |
|                                      | If this option is run through IM&P, an item that is already<br>planned by AIM can be selected ( <b>Planning Tool</b> = A) and<br>changed to be a planned item by IM&P ( <b>Planning Tool</b> = I).<br>If this option is run through AIM, an item that is already<br>planned by IM&P can be selected ( <b>Planning Tool</b> = I for IM&P)<br>and changed to be a planned item by AIM ( <b>Planning Tool</b> = A |
|                                      | Ior AIM).                                                                                                    |
|                                      | Valid Values: N                                                                                                    |
|                                      | (A 1) Optional                                                                                                    |
| F3=Cancel                            | Press F3=CANCEL to cancel this option and return to MENU IMMAST.                                                                                                    |
| Enter                                | Press ENTER to confirm your selections. The Report Options Screen will appear. Refer the Cross Applications User Guide for details about this screen.                                                                                                    |
|                                      | After making your report selections, the IM&P Balance File Creation Error<br>Report (p. 40-6) will print a list of items for which default planning<br>information was not created because an invalid primary vendor has been<br>assigned to the item in the specified warehouse are printed.                                                                                                    |

#### IM&P Balance File Creation Screen Field and Function Keys

### IM&P Balance File Creation Error Report

| IM650 28/08/12 21.12.53<br>Item Number Warehouse                                                                 | IM&P BALANCE FILE CREATION ERROR REPORT<br>Invalid Vendor | AJ / APDEMO | PAGE | 1 |
|----------------------------------------------------------------------------------------------------|-----------------------------------------------------------|-------------|------|---|
| A300 5<br>A710 5<br>A800 5<br>NIC10 5<br>NIC20 5<br>NIC40 5<br>NIC50 5<br>NIC50 5<br>NIC80 5<br>PROMO 5<br>999 5 |                                                           |             |      |   |

This report prints following your selections on the IM&P Balance File Creation Screen (p. 40-3), and the Report Options Screen, if an invalid primary vendor has been assigned (or a vendor has not been assigned) to one or more items.

The items for which default planning information was not created because an invalid primary vendor has been assigned (or a vendor has not been assigned) to the item in the specified warehouse are printed.

| Report/Listing | Description                                                                                                    |
|----------------|----------------------------------------------------------------------------------------------------|
| Headings       | Program names appear on the upper left corner of the report followed by<br>run date and time, report title, workstation ID, User ID, and page<br>number.                      |
| Item Number    | The item for which an IM&P Balance record was not created.                                                                                                    |
| Warehouse      | The warehouse in which the attempt was made to create an IM&P Balance record for the item.                                                                                    |
| Invalid Vendor | The invalid vendor number that exists for this item in this warehouse. A vendor number is invalid if it has not been defined through Vendor Master Maintenance (MENU POFILE). |
|                | This column is blank if no vendor has been assigned to the item, which will also prevent the IM&P Balance record from being created.                                          |
|                | To specify a valid, primary vendor for the item and warehouse so that an IM&P Balance record can be created, use Item Balance Maintenance (MENU IAFILE).                      |

#### IM&P Balance File Creation Error Report

## CHAPTER 41 Manually Adjusting Item Demand

Use the Demand Variance Utility option to manually adjust demand for items. This option allows you to review demand variances caused by unusual sales events that skew demand (such as back orders, drop shipments, etc.). Using this option allows you to rely more on Distribution A+ to calculate adjustments by pre-defined calculations and less on Customer Service Representatives to adjust demand by order.

The system will provide you with suggested demand adjustments based on a selected calculation method. You can choose to calculate the demand variances by Average Demand vs. Period Demand (the difference between the average demand of a specified number of previous periods and actual demand of the specified adjustment period) or Period Forecast vs. Period Demand (the difference between forecasted and actual demand of the specified adjustment period). You can either accept or override the system suggested demand adjustments.

NOTE: If Advanced Inventory Management (AIM) is being used and the item/warehouse you are working with is a planned item in AIM, then this option will also adjust demand for the planned items in AIM.

#### Important

Exercise caution when using the recommended adjustment on seasonal items or unusual models. Such adjustments may need to be based upon more complicated calculations than the ones offered in this option. Recommended adjustments are suggestions and are based on criteria you enter.

## **Demand Variance Utility**

The screens and/or reports in this option and a brief description are listed in the following table. A complete description of each screen/report is contained in this section.

| Title                                         | Purpose                                                                                              |
|-----------------------------------------------|----------------------------------------------------------------------------------------------------|
| Demand Variance Utility Selection<br>Screen   | Use to specify limiting criteria for the items that you want to display demand variances.            |
| Demand Variance Utility Prompt<br>Screen      | Use to specify the demand calculation method to use<br>and the smallest variance percent to include. |
| Demand Variance Utility Maintenance<br>Screen | Lists items with a demand variance that matches the limiting criteria.                               |
| Demand Variance Utility Statistics<br>Screen  | Use to review variance details and make changes                                                      |

| DEMAND VARIANCE UTIL                  | ITY SELECTION   |     |
|---------------------------------------|-----------------|-----|
| Adjustment Period:                    | <b>-</b> ····   |     |
| No. of Periods for Avg. Demand Calc.: |                 |     |
| Company Number?                       | .01             |     |
| Warehouse?                            |                 |     |
| Buyer?                                | To?             |     |
| Vendor:                               | То:             |     |
| Item Class?/                          | To?/            |     |
| Item Number:                          | To:             |     |
| Model? Include Se                     | asonal: N (Y/N) |     |
|                                       |                 |     |
|                                       | F3=Cano         | el: |

## Demand Variance Utility Selection Screen

This screen appears after selecting option 7 - Demand Variance Utility (MENU IMMAST). Use this screen to enter limiting criteria for the items for which you want to display demand variances.

| Field/Function Key                      | Description                                                                                                    |
|-----------------------------------------|----------------------------------------------------------------------------------------------------|
| Adjustment Period                       | Use this field to specify the period in which you want to adjust demand variances. Depending on whether a 12 or 13 period fiscal year is used, the adjustment period must be no more than 12 (or 13) periods earlier than the current Sales Analysis period identified in the Sales Analysis Options (MENU XAFILE). |
|                                         | Key the adjustment period in calendar form of MM/YY.                                                                                                    |
|                                         | <i>Valid Values:</i> A period prior to the current period but not earlier than 12 (or 13) periods ago.                                                                                                    |
|                                         | (N 4,0) Required                                                                                                    |
| No. of Periods for Avg.<br>Demand Calc. | Use this field to specify the number of previous periods to include in the average demand calculation. This average can be compared to the actual demand to determine if any variances exist.                                                                                                    |
|                                         | NOTE: The current period is not included in the calculation.                                                                                                    |
|                                         | <i>Valid Values:</i> A number between 1 and 13. You can use 13 periods only if the selected company uses 13 period sales accounting.                                                                                                    |
|                                         | (N 2,0) Required                                                                                                    |
|                                         | If the selected company uses 13 period sales accounting.<br>(N 2,0) Required                                                                                                    |

#### Demand Variance Utility Selection Screen Fields and Function Keys

| Field/Function Key | Description                                                                                                    |
|--------------------|----------------------------------------------------------------------------------------------------|
| Company Number     | This field appears only if the <b>Multi Company</b> field is set to <b>Y</b> through System Options Maintenance (MENU XAFILE).                                                                                                    |
|                    | Use this field to specify the number of the company for which you want to adjust demand variances.                                                                                                    |
|                    | <i>Default Value:</i> The default company specified for your user ID through Security Maintenance (MENU XASCTY).                                                                                                    |
|                    | <i>Valid Values:</i> A company number defined though Company Name<br>Maintenance (MENU XAFILE).                                                                                                    |
|                    |                                                                                                    |
| Warehouse          | Use this field to limit the demand variance calculation to items<br>associated with a specific warehouse. Leave this field blank to include<br>items associated with all non-consignment warehouses in the calculation.                                                                  |
|                    | <i>Valid Values:</i> A non-consignment warehouse defined through<br>Warehouse Numbers Maintenance (MENU IAFILE).                                                                                                    |
|                    | (A 2) Optional                                                                                                    |
| Buyer              | Use these fields to limit the demand variance calculation to items<br>associated with a specific buyer or a range of buyers. Leave these fields<br>blank to include items associated with all buyers in the calculation.<br>(A 3) Optional                                               |
| Vendor             | Use these fields to limit the demand variance calculation to items<br>associated with a specific vendor or a range of vendors. Leave these<br>fields blank to include items associated with all vendors in the<br>calculation.                                                           |
|                    | (A 6) Optional                                                                                                    |
| Item Class         | Use these fields to limit the demand variance calculation to items<br>associated with a specific item class/subclass or a range of classes/<br>subclasses. Leave these fields blank to include items associated with all<br>classes/subclasses in the calculation.<br>(A 2/A 2) Optional |
| Item Number        | Use these fields to limit the demand variance calculation to a specific item or range of items. Leave these fields blank to include all items in the calculation.                                                                                                    |
|                    | (A 27) Optional                                                                                                    |
| Model              | Use this field to limit the demand variance calculation to items<br>associated with a specific planning model. Leave this field blank to<br>include items associated with all planning models in the calculation.                                                                        |
|                    | Valid Values: A planning model defined through Planning Models<br>Maintenance (MENU IMFILE/MENU AIFILE).<br>(A 6) Optional                                                                                                    |

#### Demand Variance Utility Selection Screen Fields and Function Keys

| Field/Function Key | Description                                                                                                    |
|--------------------|----------------------------------------------------------------------------------------------------|
| Include Seasonal   | Use this field to specify whether or not you want to include items<br>associated with seasonal demand models in the demand variance<br>calculation. A planning model is identified as a seasonal demand model<br>through Planning Models Maintenance (MENU IMFILE/MENU<br>AIFILE). |
|                    | Key Y if you want to include items associated with seasonal demand models in the demand variance calculation.                                                                                                    |
|                    | Key N if you do not want to include items associated with seasonal demand models in the demand variance calculation.                                                                                                    |
|                    | (A 1) Required                                                                                                    |
| F3=Cancel          | Press the F3=CANCEL key to exit this option and return to MENU IMMAST.                                                                                                    |
| Enter              | Press the ENTER key to confirm your entries and continue. The Demand Variance Utility Prompt Screen (p. 41-6) appears.                                                                                                    |

Demand Variance Utility Selection Screen Fields and Function Keys

### Demand Variance Utility Prompt Screen

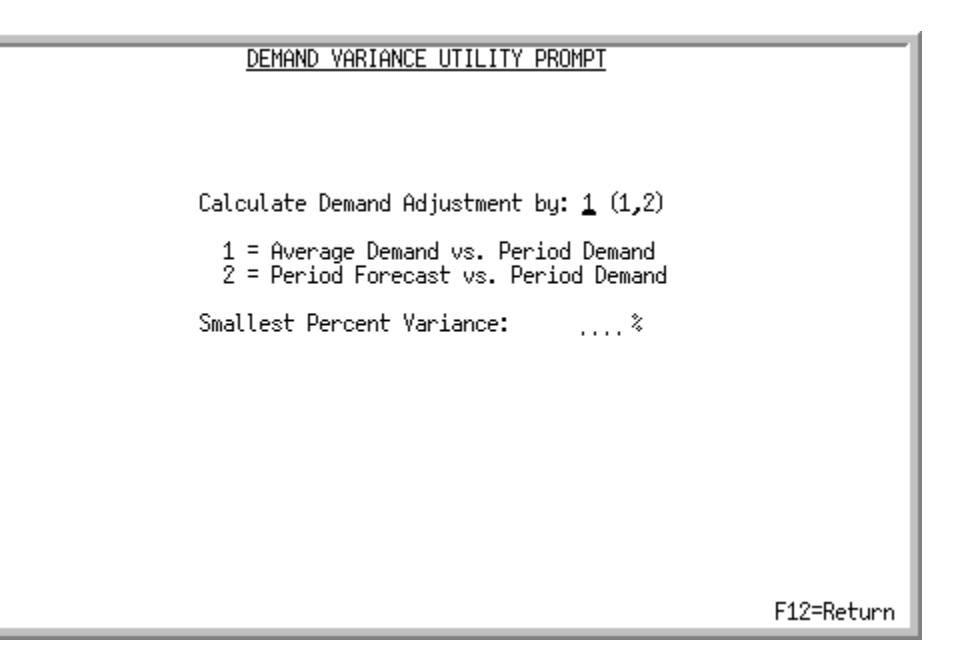

This screen appears after you press ENTER on the Demand Variance Utility Selection Screen (p. 41-3). Use this screen to select the calculation method you want Distribution A+ to use when it calculates demand variances. You can also limit the list of items you want to consider for demand variance adjustments to items with a percentage variance amount equal to or greater than a specific variance percent.

| Field/Function Key                | Description                                                                                                    |
|-----------------------------------|----------------------------------------------------------------------------------------------------|
| Calculate Demand<br>Adjustment by | Key 1 to calculate the demand variances by Average Demand vs. Period<br>Demand (the difference between the average demand of a specified<br>number of previous periods and actual demand of the specified<br>adjustment period). |
|                                   | Key 2 to calculate the demand variances by Period Forecast vs. Period<br>Demand (the difference between forecasted and actual demand of the<br>specified adjustment period).                                                     |
|                                   | <i>Default Value:</i> Use this field to specify the calculation method you want Distribution A+ to use when calculating demand variances for items. (A 1) Required                                                               |

| <b>Demand Variance Utili</b> | y Prompt Screen | Fields and Fund | ction Keys |
|------------------------------|-----------------|-----------------|------------|
|------------------------------|-----------------|-----------------|------------|

| Field/Function Key           | Description                                                                                                    |
|------------------------------|----------------------------------------------------------------------------------------------------|
| Smallest Percent<br>Variance | Use this field to specify the smallest percentage of demand variance you want Distribution A+ to recognize when it creates a list of items for you to consider for demand adjustment. Items with a demand variance whose absolute value is greater than the percentage amount that you key in this field will be included in the list of items on the Demand Variance Utility Maintenance Screen (p. 41-8). |
|                              | Leave this field blank to include items with any percentage of demand variance on the Demand Variance Utility Maintenance Screen (p. 41-8). (N 3,0) Optional                                                                                                    |
| F12=Return                   | Press the F12=RETURN key to return to the Demand Variance Utility Selection Screen (p. 41-3).                                                                                                    |
| Enter                        | Press the ENTER key to confirm your entries and continue. The Demand Variance Utility Maintenance Screen (p. 41-8) appears.                                                                                                    |

#### Demand Variance Utility Prompt Screen Fields and Function Keys

| Adjustment Period:                                                                        | DEMAND VI<br>3/09                                   | ARIANCE UTILITY                                                             | MAINTENANCE                                                                                               | AVERAGE DEMAND                        |
|-------------------------------------------------------------------------------------------|-----------------------------------------------------|-----------------------------------------------------------------------------|----------------------------------------------------------------------------------------------------|---------------------------------------|
| <u>Opt Item</u><br>– A250<br>A390<br>A400<br>A401<br>A402<br>A403<br>A404<br>A405<br>A406 | U/M<br>EA<br>EA<br>EA<br>EA<br>EA<br>EA<br>EA<br>EA | Period Demand<br>.000<br>.000<br>.000<br>.000<br>.000<br>.000<br>.000<br>.0 | Average Demand<br>.666<br>131.833<br>2.500<br>2.500<br>2.500<br>2.500<br>2.500<br>2.500<br>2.500<br>2.500 | Avg         Recommended           100 |
|                                                                                           |                                                     |                                                                             |                                                                                                    | Bottom                                |
| A=Adjust Demand<br>V=View Demand Stati                                                    | stics                                               | L                                                                           | ocate:                                                                                                    |                                       |
| F2=Item Right F4=                                                                         | Dsply WH                                            | F6=Period Var                                                               | F10=Update D                                                                                              | emand F12=Return                      |

### Demand Variance Utility Maintenance Screen

This screen appears after you press ENTER on the Demand Variance Utility Prompt Screen (p. 41-6). This screen lists the items with demand variances that match the selection criteria entered on the previous screens. Use this screen to review the demand adjustments recommended by Distribution A+, based on the calculation method you selected. You can accept the suggested adjustments or override them.

For each item in the list, the following information displays:

- Item Number
- Default Stocking Unit of Measure/Warehouse
- Period Demand
- Average Demand/Period Forecast
- Average Variance/Period Variance
- Recommended Adjustment

Although you must select a calculation method on the Demand Variance Utility Prompt Screen (p. 41-6), you can toggle between displaying values for both calculation methods on this screen. The calculation method selected on the Demand Variance Utility Prompt Screen (p. 41-6) is the method used to calculate values in the Recommended Adjustment field when you first access this screen.

| Field/Function Key                | Description                                                                                                    |  |
|-----------------------------------|----------------------------------------------------------------------------------------------------|--|
| Opt                               | Use this field to specify the action you want to perform on a particular item.                                                                                                    |  |
|                                   | Key A if you want to create a demand adjustment for the item. The value in the Recommended Adjustment field will be used to adjust the demand when you press F10.                                                                                                    |  |
|                                   | Key $\vee$ if you want to review demand details for an item.                                                                                                    |  |
|                                   | You can key an A or a V in more than one <b>Opt</b> field for multiple items.<br>Pressing ENTER will process the items marked with V; pressing<br>F10=UPDATE DEMAND will process items marked with A.                                                                                                    |  |
|                                   | (A 1) Required                                                                                                    |  |
| Recommended<br>Adjustment         | Use this field to specify the amount of the demand adjustment. You can accept the value calculated by Distribution A+ or override it with a new value.                                                                                                    |  |
|                                   | <i>Default Value:</i> The value calculated by Distribution A+, based on the calculation method selected on the Demand Variance Utility Prompt Screen (p. 41-6).<br>(N 11,3) Required                                                                                                    |  |
| Locate                            | Use this field to position the cursor to the first item number containing the characters you enter.                                                                                                    |  |
|                                   | Key the search characters and press ENTER.<br>(A 27) Optional                                                                                                    |  |
| F2=Item Right /<br>F2=Item Left   | Press the F2=ITEM RIGHT / F2=ITEM LEFT function key to toggle between displaying the first 18 characters or the last 18 characters of an item number displayed in the Item column.                                                                                                    |  |
| F4=Display WH/<br>F4=Display U/M  | Press the F4=DISPLAY WH / F4=DISPLAY U/M function key to toggle between displaying the warehouse or stocking unit of measure associated with the items. The <b>U/M</b> and <b>WH</b> columns will display accordingly.                                                                                                    |  |
| F6=Period Var /<br>F6=Average Var | Press the F6=PERIOD VAR / F6=AVERAGE VAR function key to toggle between displaying the demand variance values calculated by Average Demand vs. Period Demand or Period Forecast vs. Period Demand.                                                                                                    |  |
| F10=Update Demand                 | Press the F10=UPDATE DEMAND function key after making changes to or<br>confirming the Distribution A+ calculated values in the <b>Recommended</b><br><b>Adjustment</b> field. The demand will be updated for each item for which<br>you keyed an A in the <b>Opt</b> field. A record will be written to the Item Sales<br>Demand Manual Adjustments File (ITADJ) for the recommended<br>adjustment amount. Also, the Item Sales Demand File (ITDMD)<br>adjustments will be updated to include this quantity. |  |

#### Demand Variance Utility Maintenance Screen Fields and Function Keys

| Field/Function Key | Description                                                                                                    |
|--------------------|----------------------------------------------------------------------------------------------------|
| F12=Return         | Press the F12=RETURN function key to return to the Demand Variance Utility Prompt Screen (p. 41-6).                                                                                                    |
| Enter              | Press the ENTER key after keying search characters in the <i>Locate</i> field.<br>The cursor will be positioned to the first item number that contains the<br>search characters entered. Press this key after keying $\vee$ in the <i>Opt</i> field<br>for one or more items to access detailed demand statistics. The Demand<br>Variance Utility Statistics Screen (p. 41-11) appears. |

#### Demand Variance Utility Maintenance Screen Fields and Function Keys

| DEMAND VARIANCE UTILITY STATISTICS                                                                                   |       |                              |                                  |                     |
|----------------------------------------------------------------------------------------------------|-------|------------------------------|----------------------------------|---------------------|
| Item: A250<br>Fax Stand - Waln                                                                                       | ut    | Item Cl<br>Vendor:<br>Model: | lass: 10 / 1<br>: 400<br>NL OLM2 | WH: 1<br>Buyer: 103 |
| Mfg No: AZ-3000<br>U/M: EA                                                                                           |       | hodet.                       | Non-Seasonal                     | /Inconsistent/Mod   |
|                                                                                                    |       |                              | Demand Stati                     | stics               |
| Adjustment Period:                                                                                                   | 3/09  | 2/09<br>1/09                 | 2.000                            |                     |
| Period Demand:                                                                                                    | .000  | 12/08<br>11/08               | 1.000                            |                     |
| Average Demand:                                                                                                    | .666  | 10/08<br>9/08                | .000                             |                     |
| Period Forecast:                                                                                                    | 1.000 |                              |                                  |                     |
| Demand Adjustment Percentage Variance                                                                                |       |                              |                                  |                     |
| Recommended: .666 Average Demand vs. Period Demand: 100 %<br>Actual:666, EA Period Forecast vs. Period Demand: 100 % |       |                              |                                  |                     |
| F2=Buy Info F4=Item/Cust Sales F10=Update Demand F12=Return                                                          |       |                              |                                  |                     |

### Demand Variance Utility Statistics Screen

This screen appears after you key V in the **Opt** field and press ENTER on the Demand Demand Variance Utility Maintenance Screen (p. 41-8). Use this screen to review detailed demand statistics for the selected item. You can also accept the suggested demand variance adjustment calculated by Distribution A+ for this item or override it. For the selected item, the following information displays:

- Item number and description
- Manufacturing item number
- Default stocking unit of measure
- Item class/subclass
- Warehouse
- Primary vendor
- Buyer
- Planning model
- Adjustment period specified on the Demand Variance Utility Selection Screen (p. 41-3)
- Demand for the item in the adjustment period specified on the Demand Variance Utility Selection Screen (p. 41-3)
- Average demand for the item, calculated by using the sum of the demand for the number of periods specified on the Demand Variance Utility Selection Screen (p. 41-3), starting with the prior period.
- Forecast for this item for the adjustment period specified on the Demand Variance Utility Selection Screen (p. 41-3).
- Recommended demand adjustment amount, calculated by Distribution A+ using the calculation method selected on the Demand Variance Utility Prompt Screen (p. 41-6). Can be changed using the **Actual** field.
- Demand value for each period used in the average demand calculation

• Percentage variance for this item determined for each calculation method

If you keyed V in the **Opt** field for more than one item on the Demand Variance Utility Maintenance Screen (p. 41-8), the first item in that list will display here first. The next item you selected will display when you press F10=UPDATE DEMAND or ENTER on this screen.

| Field/Function Key | Description                                                                                                    |
|--------------------|----------------------------------------------------------------------------------------------------|
| Actual             | Use this field to specify the amount by which to adjust the demand. You can accept the value calculated by Distribution A+ or override it with a new value.                                                                                                    |
|                    | <i>Default Value:</i> The value calculated by Distribution A+, based on the calculation method selected on the Demand Variance Utility Prompt Screen (p. 41-6).<br>(N 11,3) Required                                                                                                    |
| F2=Buy Info        | Press the F2=BUY INFO function key to access the item's buying information. The Buying Information Screen - IM&P (p. 14-56) or the Buying Information Screen - AIM (p. 14-56) appears.                                                                                                    |
| F4=Item/Customer   | Press the F4=ITEM/CUSTOMER SALES function key to review:                                                                                                    |
| Sales              | customers who purchased this item                                                                                                    |
|                    | <ul> <li>sales revenue, quantity and gross profit % for this item for a fiscal<br/>year-to-date</li> </ul>                                                                                                    |
|                    | • monthly detailed sales information for this item                                                                                                    |
|                    | The Item/Customer Sales Inquiry Selection Screen appears. Refer to the Sales Analysis User Guide for an explanation of that screen.                                                                                                    |
| F10=Update Demand  | Press the F10=UPDATE DEMAND function key after making changes to or confirming the Distribution A+ calculated values in the Actual field. The demand will be updated for this item. If you keyed V in the <b>Opt</b> field for more than one item on the Demand Variance Utility Maintenance Screen (p. 41-8), the next item displays on this screen. |
| F12=Return         | Press the F12=RETURN function key to return to the Demand Variance Utility Maintenance Screen (p. 41-8).                                                                                                    |
| Enter              | If you keyed V in the <b>Opt</b> field for more than one item on the Demand Variance Utility Maintenance Screen (p. 41-8), the next item you selected will display on this screen when you press the ENTER key.                                                                                                    |

| <b>Demand Variance</b> | <b>Utility Statistics</b> | <b>Screen Fields</b> | and Function | Keys |
|------------------------|---------------------------|----------------------|--------------|------|
|                        |                           |                      |              | _    |

## CHAPTER 42 Activating IM&P

Use the Activate IM&P option to activate IM&P after its initial installation.

Before you begin using IM&P, you must supply the closing month and year of the last company closed through Period End Processing (MENU SAMAST) in the Sales Analysis module. To determine what the current period is for all companies, refer to the IM&P Checklist in the Cross Applications User Guide. Once you have determined the month and year needed, you must activate IM&P through this option and key the data.

| NOTE: | This process can only be run once and must be run before you can begin planning |
|-------|---------------------------------------------------------------------------------|
|       | items with IM&P. Also, once IM&P has been started, the Plan field in Item       |
|       | Balance Maintenance (MENU IAFILE) will exist. The Create Default Planning       |
|       | information for your items (MENU IMMAST) can only be run after Activate         |
|       | IM&P has been executed.                                                         |

## Activate IM&P

The screens and/or reports in this option and a brief description are listed in the following table. A complete description of each screen/report is contained in this section.

| Title                      | Purpose                                                      |
|----------------------------|--------------------------------------------------------------|
| IM&P Initialization Screen | Use to specify the month preceding the first forecast month. |

### IM&P Initialization Screen

| IM&P INITIALIZATION                                                                                                    |
|----------------------------------------------------------------------------------------------------|
|                                                                                                    |
| Month preceeding the first forecast month: <u>0</u> 810 (MMYY)                                                                                                    |
| Key the month and year that will preceed the first month forecasted.<br>If IM&P is being installed simultaneously with all other applications,<br>key the last month and year. |
|                                                                                                    |
| F3=Cancel F5=Process                                                                                                    |

This screen displays after selecting option 10 - Activate IM&P on Menu IMMAST and is used to start processing data through IM&P. You must key the month and year of the last Sales Analysis Calendar Period End Processing, regardless of whether your business operates on a calendar basis or a fiscal basis.

**Example:** First Forecast Month

If your business runs on a calendar year and you are installing IM&P in February of 2010, and the last Period End Processing was performed for January of 2010, you would fill the field on the prompt screen with 01 for the month and 10 for the year.

If your business runs on a fiscal year and your year runs from July 2009 through June 2010, and you are installing IM&P in February of 2010, and the last Period End Processing was performed for calendar January 2010, you would still fill the field on the prompt screen with 01 for calendar month and 10 for the year.

NOTE: This process can only be run once and must be run before you can begin planning items with M&P. Also, once IM&P has been started, the **Plan** field in Item Balance Maintenance (MENU IAFILE) will exist. The Create Default Planning information for your items (MENU IMMAST) can only be run after Activate IM&P has been executed.

If this option has already been run and an attempt is made to run it again, an error message will be presented.

| Field/Function Key | Description                                                                                                    |
|--------------------|----------------------------------------------------------------------------------------------------|
| Month              | Use this field to identify the last full month/year (MMYY format) that<br>will be closed before the first IM&P Monthly Update (MENU<br>IMMAST) will be run. Distribution A+ will utilize the next month as the<br>first month to be forecasted through IM&P. See example on previous<br>page.<br>(N 4,0) Required                       |
| F3=Cancel          | Press F3=CANCEL to cancel this option and return to MENU IMMAST.                                                                                                    |
| F5=Process         | Press F5=PROCESS to initialize IM&P. When the update is done, MENU<br>IMMAST will display. Once IM&P has been started, the <b>Plan</b> field in<br>Item Balance Maintenance (MENU IAFILE) will exist. The Create<br>Default Planning information for your items (MENU IMMAST) can<br>only be run after Activate IM&P has been executed. |

#### IM&P Initialization Screen Fields and Function Keys
# APPENDIX A Suggested Planning Models

This appendix describes the thirteen models that you may want to set up in IM&P. Depending on the seasonality and consistency of your items' demand, you may need some or all of the suggested models. This appendix shows the suggested models as they would be entered through Planning Models Maintenance (MENU IMFILE/MENU AIFILE). Refer to CHAPTER 28: *Maintaining Planning Models* for a complete description of that option.

| Product Type | Sales Type                      | Smoothing | Model ID |
|--------------|---------------------------------|-----------|----------|
| Seasonal     | Short Season<br>1-2 Months      | Moderate  | SSHTM2   |
|              |                                 | None      | SSMTM0   |
|              | Medium Season<br>2-3 Months     | Moderate  | SSMEDM2  |
|              |                                 | None      | SSMEDM0  |
|              | Long Season<br>4 or more months | Moderate  | SLNGM2   |
|              |                                 | Light     | SLNGM1   |
|              |                                 | None      | SLNGM0   |
| Non-Seasonal | Consistent                      | Moderate  | NCONM2   |
|              |                                 | None      | NCONM0   |
|              | Inconsistent                    | Moderate  | NINCM2   |
|              |                                 | Light     | NINCM1   |
|              |                                 | None      | NINCM0   |
|              | Very Inconsistent               | Moderate  | NLOWM2   |

# NCONM0: Non-seasonal/Consistent/No Smoothing

Planning Month: 7 Т Next Month Prior Month L ١. 1 Т Jan Feb Mar Apr May Jun Jul Aug Sep Oct Nov Dec L 1 1 000 100 300 500 700 900 This Year: 1 1 1 Last Year: 000 000 000 000 000 000 000 000 000 000 000 000 1 3 Years Ago: 000 000 000 000 000 000 Add'l Growth Percent: Smoothing Value: 0 Min Number of Months: 5 Seasonal Demand Model:

# NCONM2: Non-seasonal/Consistent/Moderate Smoothing

Planning Month: 7 T Prior Month - I Next Month  $\chi = f$ Jan Feb Mar Apr May Jun Jul Aug Sep Oct Nov Dec L 1 1 000 100 300 500 700 900 This Year: Last Year:  $000 \ 000 \ 000 \ 000 \ 000 \ 000 \ 000 \ 000 \ 000 \ 000 \ 000 \ 000$ 1 000 000 000 000 000 000 3 Years Ago: Add'l Growth Percent: Smoothing Value: 2 Min Number of Months: 5 Seasonal Demand Model:

## NINCM0: Non-seasonal/Inconsistent/No Smoothing

Planning Month: 7 T | Next Month Prior Month X. 1 7 Jan Feb Mar Apr May Jun Jul Aug Sep Oct Nov Dec 400 500 600 700 800 900 This Year: 000 000 000 000 000 000 000 000 000 100 200 300 Last Year: 1 1 3 Years Ago: 000 000 000 000 000 000 Add'l Growth Percent: Smoothing Value: 0 Min Number of Months: 5 Seasonal Demand Model:

# NINCM1: Non-seasonal/Inconsistent/Light Smoothing

Planning Month: 7 Т Prior Month 1 Next Month  $\lambda = 1 - I$ Jan Feb Mar Apr May Jun Jul Aug Sep Oct Nov Dec 1 1 400 500 600 700 800 900 This Year: 000 000 000 000 000 000 000 000 000 100 200 300 Last Year: 1 000 000 000 000 000 000 3 Years Ago: Add'l Growth Percent: Smoothing Value: 1 Min Number of Months: 5 Seasonal Demand Model:

#### NINCM2: Non-seasonal/Inconsistent/Moderate Smoothing

Planning Month: 7 I Prior Month Т Next Month τ 1 1 Jan Feb Mar Apr May Jun Jul Aug Sep Oct Nov Dec 1 1 This Year: 400 500 600 700 800 900 000 000 000 000 000 000 000 000 000 100 200 300 Last Year: 000 000 000 000 000 000 3 Years Ago: Add'l Growth Percent: 2 Smoothing Value: Min Number of Months: 5

Seasonal Demand Model:

### NLOWM2: Low Usage Model

Planning Month: 7 L Prior Month Next Month Т £ τ Т Jan Feb Mar Apr May Jun Jul Aug Sep Oct Nov Dec T 100 100 100 100 100 100 This Year: Last Year: 3 Years Ago: 100 100 100 100 100 100 Add'l Growth Percent: Smoothing Value: 2 Min Number of Months: 6 Seasonal Demand Model:

## SLNGM0: Long Season/No Smoothing

Planning Month: 7 Prior Month Next Month T ί 1 Jan Feb Mar Apr May Jun Jul Aug Sep Oct Nov Dec L L This Year: 000 000 000 000 000 300 T Last Year: 000 000 000 000 000 200 900 300 100 000 000 000 000 000 000 000 000 100 600 200 075 000 000 000 2 Years Ago: 3 Years Ago: 300 100 000 000 000 000 Add'l Growth Percent: Smoothing Value: 0 Min Number of Months: 4

Seasonal Demand Model:

Y

# SLNGM1: Long Season/Light Smoothing

Planning Month: 7 I Prior Month Next Month ٤ ſ I Jan Feb Mar Apr May Jun Jul Aug Sep Oct Nov Dec I This Year: 000 000 000 000 000 300 L L Last Year: 000 000 000 000 000 200 900 300 100 000 000 000 L Ι 2 Years Ago: 000 000 000 000 000 100 600 200 075 000 000 000 300 100 000 000 000 000 3 Years Ago: Add'l Growth Percent: Smoothing Value: 1 Min Number of Months: 4 Seasonal Demand Model: Υ

# SLNGM2: Long Season/Moderate Smoothing

Planning Month: 7 Prior Month Next Month ٦ ſ Jan Feb Mar Apr May Jun Jul Aug Sep Oct Nov Dec L L Ι This Year: 000 000 000 000 000 300 Т Т Last Year: 000 000 000 000 000 200 900 300 100 000 000 000 L 2 Years Ago: 000 000 000 000 000 100 600 200 075 000 000 000 300 100 000 000 000 000 3 Years Ago: Add'l Growth Percent: Smoothing Value: 2 Min Number of Months: 4 Seasonal Demand Model: Y

# SMEDM0: Seasonal/No Smoothing

Planning Month: 7 T Prior Month Next Month Т ٤ ſ Jan Feb Mar Apr May Jun Jul Aug Sep Oct Nov Dec This Year: 000 000 000 000 000 000 T T T Last Year: Т 2 Years Ago: T 3 Years Ago: 200 050 000 000 000 000 Add'l Growth Percent: Smoothing Value: 2 Min Number of Months: 2 Seasonal Demand Model: Y

### SMEDM2: Seasonal/Moderate Smoothing

Planning Month: 7 Prior Month Next Month Т ί ſ Jan Feb Mar Apr May Jun Jul Aug Sep Oct Nov Dec L 1 This Year: 000 000 000 000 000 000 Т Last Year: 2 Years Ago: Т 3 Years Ago: 200 000 000 000 000 000 Add'1 Growth Percent: Smoothing Value: 2 Min Number of Months: 1 Seasonal Demand Model: Y

#### SSHTM0: Short Season/No Smoothing

Planning Month: 7 L Prior Month Next Month L ù L ſ Jan Feb Mar Apr May Jun Jul Aug Sep Oct Nov Dec L This Year: 000 000 000 000 000 000 Τ T Last Year: Ι 2 Years Ago: Т 3 Years Ago: 200 000 000 000 000 000 Add'l Growth Percent: Smoothing Value: 0 Min Number of Months: 1 Seasonal Demand Model: Y

# SSHTM2: Short Season/Moderate Smoothing

Planning Month: 7 Prior Month Τ Next Month X. L 1 Jan Feb Mar Apr May Jun Jul Aug Sep Oct Nov Dec I 1 1 000 000 000 000 000 000 This Year: I  $000 \ 000 \ 000 \ 000 \ 000 \ 000 \ 000 \ 000 \ 000 \ 000 \ 000 \ 000$ Last Year:  $000 \ 000 \ 000$ 2 Years Ago: 3 Years Ago: 200 000 000 000 000 000 Add'l Growth Percent: 2 Smoothing Value: Min Number of Months: 1 Seasonal Demand Model: Y

# Glossary

# G

| Forecast Usage              | The sales forecast of an item for each of the next 12 months. This forecast is calculated by IM&P at the beginning of each month using the item's previous demand history.                                                                                                    |
|-----------------------------|----------------------------------------------------------------------------------------------------|
| IM&P Balance<br>Information | Information stored in the IM&P Balance File for an individual item in a warehouse. Also called planning information, it is used by IM&P to perform sales forecast and stocking level calculations. See Planning Information within this section for additional information. IM&P Balance information is maintained through Item Balance Maintenance (MENU IAFILE).                                                                                |
| IM&P Variables              | The IM&P variables are lead time, service level, order frequency, and<br>order level. They are referred to collectively because they are stored in a<br>single file called the IM&P Variables File. Although stored in a single<br>file, each variable is maintained separately from the File Maintenance<br>Menu (MENU IMFILE). These variables are used by IM&P to calculate<br>an item's forecast usage, minimum balance, and maximum balance. |
| Item Balance<br>Information | Detailed information that pertains to an individual item in a specific<br>warehouse. Primarily used in the Inventory Accounting module, it<br>contains current quantities and specific characteristics of an item.                                                                                                    |
|                             | It is used in IM&P to determine if an item is a planned item that will be<br>used in IM&P forecasting calculations. A planned item must also be<br>assigned to a valid vendor. Item balance information is maintained<br>through Item Balance Maintenance (MENU IAFILE).                                                                                                    |
| Lead Time                   | An IM&P variable that indicates, in weeks, the amount of time required for you to receive an item from the time that it was ordered.                                                                                                    |
| Maximum Balance             | The highest desired quantity of that item that should be on-hand at any<br>time. If an item exceeds this quantity, it is in danger of being overstocked,<br>causing inefficient utility of storage. Suggested order processing in<br>Purchasing uses the maximum balance quantity to suggest the quantity of<br>items that should be ordered for applicable items. The maximum balance<br>is used as the restock quantity.                        |

| Minimum Balance      | The lowest stock quantity on-hand of that item allowed before requiring more<br>of the item be ordered. If an item falls below its minimum balance, it is in<br>danger of stocking out. Suggested order processing in Purchasing suggests<br>that a purchase order be created for any item having an on-hand quantity<br>equal to, or below, its minimum balance.                                                                                                    |
|----------------------|----------------------------------------------------------------------------------------------------|
| Safety Stock         | The quantity of the item in inventory that is used as a buffer to compensate for excess customer demand, or longer than usual lead times. Its purpose is to prevent stockouts or backorders, both of which may be damaging to your business. Items with a relatively smooth demand require a minimum safety stock, while items with erratic demand require higher levels.                                                                                                    |
|                      | Although it is not an IM&P variable that requires separate file maintenance, it has a direct relationship with an item's service level, and may be maintained for an individual item. The safety stock of an item may change, however, even if the item's service level remains constant.                                                                                                    |
| Service Level        | An IM&P variable expressed in a percentage. It represents the quantity of items ordered that can be supplied from stock. For example, a service level of 80% indicates that 80 out of 100 orders can successfully be shipped. It is directly related to, and used to calculate, the safety stock of an item.                                                                                                    |
| Order Frequency      | An IM&P variable that indicates, in weeks, how frequently an order is placed<br>with the vendor who supplies the item. It is used to calculate minimum and<br>maximum balances.                                                                                                    |
| Order Level          | An IM&P variable that indicates the quantity of the item that is usually ordered. This quantity is measured by the number of weeks supply that is ordered. It is used to calculate the item's maximum balance.                                                                                                    |
| Planned Item         | Any item that will have minimum balance, maximum balance, and forecast<br>usage calculated by IM&P. If an item is not planned, it cannot be assigned<br>planning information, and therefore cannot have any calculations performed<br>for it. The minimum and maximum balances are set through Item Balance<br>Maintenance (MENU IAFILE). If an item is planned, it contains a Y in the<br><b>Plan</b> field when maintained through Item Balance Maintenance (MENU<br>IAFILE). All planned items must be assigned a valid vendor in the item<br>balance information. |
| Planning Information | Information that is used by IM&P to perform its calculations. It pertains to<br>planned items only, and consists of the item's planning model, IM&P<br>variables, safety stock quantity, additional growth percentage, minimum<br>balance, and maximum balance. All planning information is maintained<br>automatically by IM&P, but may be overridden temporarily or permanently.<br>Planning information is stored in the IM&P Balance File, which is maintained<br>through Item Balance Maintenance (MENU IAFILE2).                                                |

| Planning Model                   | A definition of how demand history is used to forecast the sales of an item. It defines the relative weights for up to 36 months (or 39 periods) of demand history. These weights indicate how each period of history influences the sales forecast. Demand history for periods that are not assigned weights are not considered in the item's forecast. Planning models also contain a smoothing factor and an additional growth percent.                                                                                        |
|----------------------------------|----------------------------------------------------------------------------------------------------|
| Sales History/<br>Demand History | A record of your items previous sales that have been processed through (or converted to) Distribution A+. Demand history is sales history plus certain transaction adjustments, such as those for substituted items, warehouse transfers, etc. All this data is stored in, and may be reported or inquired upon, through the Sales Analysis module. Sales demand is used by IM&P to calculate the forecast usage of an item. Using a planning model, the relative importance of sales demand for each previous period is defined. |
| Suggested Order<br>Processing    | A feature of the Purchasing module that may be used to create purchase<br>orders based on an item's minimum and maximum balances. When an item's<br>on-hand quantity falls below its minimum balance, an order for the item is<br>suggested in the quantity that will replenish it to its maximum balance.<br>Suggested order processing utilizes the minimum balance and maximum<br>balance calculations performed by IM&P.                                                                                                    |

# Index

# Ι

#### Α

Activate IM&P 42-1

Activating IM&P 42-1

Additional Growth Percent 4-6, 5-22, 14-16, 28-5

Adjusting Demand 41-1 Growth Trend 4-4

Adjustments Manual 1-6, 5-26 System 5-26 System Generated 1-4

Annual Forecasts Report 2-6 Printing 22-1 Sample 22-5

#### В

Balance File Creation Error Report 40-6Bill of Material Inquiry 13-1Buying Information View 35-7C

Calculating Maximum Balance 4-11 Minimum Balance 4-10 Safety Stock 4-14 Vendor/Item Landing Costs 14-67 Calendar Type 35-11 Carrying Cost Percent 35-9 **Company Options** Maintaining 35-1 Complement Items 30-1 Component Quantities 5-27 Cost to Carry Percent Setting Company Defaults 14-73, 14-74 Cost to Purchase Setting Company Defaults 14-73, 14-75 Creating IM&P Balance Records 40-1 New Planning Models 2-6 Current Forecast Period 35-7 Customer Demand 7-1 D Defining Variables by Month 3-6 Definition of GL-1 Demand History GL-3 Forecast Usage GL-1 IM&P Balance Information GL-1 IM&P Variables GL-1 Lead Time GL-1

Maximum Balance GL-1

Minimum Balance GL-2

Order Frequency GL-2 Order Level GL-2 Planned Item GL-2 Planning Information GL-2 Planning Model GL-3 Safety Stock GL-2 Sales History GL-3 Service Level GL-2 Suggested Order Processing GL-3 Demand Adjustment File 1-4

Demand History 4-2 Defined GL-3

Demand Quantities 5-26

Demand Variance Utility 41-1

# Ε

Expedite Report Printing 16-1

Expediting Orders 2-1

# F

Forecast Edit Report Printing 21-1 Sample 21-6 Screen 21-5

Forecast Usage 4-1 Defined GL-1 Forecasting 4-9, 14-1

# G

Growth Trend Values 4-4

### I

Identifying Overstocked Items 2-6

IM&P Balance File 3-5 Printing a Listing 36-1

IM&P Balance File Listing 36-4

IM&P Balance Information Defined GL-1

IM&P Balance Records Creating 40-1

IM&P Lead Time Maintaining 32-1

IM&P Order Frequency Maintaining 33-1

IM&P Order Level Maintaining 34-1

IM&P Variables Defined GL-1 Resetting 37-1

Inquiries Bill of Material 13-1 Interactive Forecasting 1-8, 14-1 Item/Customer Analysis 7-1 Open Order by Item 12-1 Planning Model Analysis 1-8

Interactive Forecasting 2-5, 14-1

Interfaces 1-1

Inventory Planning Exception Report 37-5 Company Defaults 35-14 Item Balance Information Defined GL-1 Item Demand 3-Year Report Printing 27-1 Sample 27-5 Item Groups for Variable Definitions 3-6 Item Hierarchy Example 31-4 Item Search/Browse 2-2 Item/Customer Analysis 7-1 Items by Model Report Printing 24-1 Sample 24-5

# L

Lead Time 3-2, 4-2 Defined GL-1 Item Hierarchy 32-3 Setting the System Default 35-4

Lead Time History Report Printing 26-1

Long Season/Light Smoothing Model A-5

Long Season/Moderate Smoothing Model A-6

Long Season/No Smoothing Model A-5

Low Usage Model A-4

#### Μ

Maintaining IM&P Lead Time 32-1 IM&P Order Frequency 33-1 IM&P Order Level 34-1 IM&P System Options 35-1 Monthly Forecast Quantities 29-1 Planning Model 28-1 Replacements 30-2 Service Level 31-1

Variables, Automatically 3-5 Variables, Manually 3-7 Maintaining Monthly Forecast Quantities 29-1 Making Global Model Changes 39-1 Managing Forecasted Usage 2-5 Minimum Balances 2-3 Order Levels 2-4 Manual Adjustments 1-6 Manually Managed Items Report Printing 23-1 Sample 23-5 Maximum Balance 4-2 Calculating 4-11 Defined GL-1 Maintenance Code Setting System Default 35-5 Updating 4-13 When Calculated 4-12 Minimum Balance 4-2 Calculating 4-10 **Defined** GL-2 Maintenance Code System Default 35-5 Managing 2-3 Updating 4-13 When Calculated 4-10 Minimum Number of Months of Sales History for Forecasting 5-23, 14-17, 28-6 Model Change Report Printing 25-6 Sample 25-11 Model Description 5-21, 14-16, 28-4 Model Weights 4-6 Monthly Forecast Quantities Maintaining 29-1

Monthly Update Running 38-1

Multiplier for Replacements and Patterns 4-3

#### Ν

NCONM0 A-2

NCONM2 A-2

Net Sales 5-26

NINCM0 A-3

NINCM1 A-3

NINCM2 A-4

NLOWM2 A-4

- Non-seasonal/Consistent/Moderate Smoothing Model A-2
- Non-seasonal/Consistent/No Smoothing Model A-2
- Non-seasonal/Inconsistent/Light Smoothing Model A-3
- Non-seasonal/Inconsistent/Moderate Smoothing Model A-4
- Non-seasonal/Inconsistent/No Smoothing Model A-3

# 0

Open Order by Item 12-1

Order Frequency 3-3 Defined GL-2 Item Hierarchy 33-2 Setting the System Default 35-4

Order Level 3-4 Defined GL-2 Item Hierarchy 34-2 Setting the System Default 35-4 Order Statistics Screen Default Number of Months to Show 35-7

Ordering Level Analysis Report Company Defaults 35-15 Printing 20-1 Sample 20-7

Overriding Variables 2-4, 3-7

Overstocked Inventory Report Company Defaults 35-14 Printing 17-1

# Ρ

Patterning an Item 4-3, 30-3 Planned Item

Defined GL-2 Planning

New Items 4-7 Seasonal Items 4-7

Planning Information 1-3 Defined GL-2

Planning Model **Defined** GL-3 Maintaining 28-1 Making Global Changes 39-1 NCONM2 A-2 NCONMO A-2 NINCM0 A-3 NINCM1 A-3 NINCM2 A-4 NLOWM2 A-4 Selecting 4-8 Setting System Default 35-5 SLNGM0 A-5 SLNGM1 A-5 SLNGM2 A-6 SMEDM0 A-6 SMEDM2 A-7 SSHTM0 A-7

SSHTM2 A-8 Suggested 4-8 Suggested Models A-1 Planning Model Analysis 5-1 Planning Month 5-21, 14-16, 28-4 PO Processing Cost 35-10 Printing Annual Forecasts Report 22-1 Expedite Report 16-1 Forecast Edit Report 21-1 IM&P Balance File Listing 36-1 IM&P Lead Time Listing 32-6 IM&P Order Frequency Listing 33-5 IM&P Order Level Listing 34-6 IM&P Replacements/Complements Listing 30-12 IM&P Service Level Listing 31-7 **Inventory Management & Planning Models** Listing 28-7 Item Demand 3-Year Report 27-1 Items by Model Report 24-1 Lead Time History Report 26-1 Manually Managed Items Report 23-1 Model Change Report 25-6 Monthly Forecast Quantities Listing 29-7 Ordering Level Analysis 20-1 Overstocked Inventory Report 17-1 Safety Stock Analysis Report 18-1 Safety Stock Audit Report 25-1 Service Level Analysis Report 19-1 System Options Listing 35-18 Usage Exception Report 15-1

Probabilities and Partial Expectations in Normal Probability Distribution 4-15

Purchasing 1-3

#### Q

Quantities Adjustments 5-26 Components 5-27 Demand 5-26 Net Sales 5-26 Replacement 5-26 Transfer 5-26

# R

Reforecasting Items 25-6 Replacement Items 30-1 Replacement Quantities 5-26 Replacements 4-3 Maintaining 30-2 Types of 30-7 Replacing an Item 30-2 Reports Annual Forecasts 22-5 Annual Forecasts Report 1-11 Balance File Creation Error 40-6 Expedite Report 1-9 Forecast Edit Report 1-11, 21-6 IM&P Balance File Listing 36-4 **Inventory Management & Planning Models** Listing 28-8 Inventory Planning Exception 37-5 Inventory Planning Exception Report 1-10 Item Demand 3-Year Report 1-11, 27-5 Items by Model 24-5 Items by Model Report 1-12 Lead Time History 26-10 Lead Time History Report 1-11 Lead Time Listing 32-9 Manual Managed Items Report 1-12 Manually Managed Items 23-5 Model Change 25-11 Monthly Forecast Quantities Listing 29-11 Monthly Ordering Frequency Listing 33-9 Monthly Ordering Level Listing 34-9 Monthly Service Levels Listing 31-10 Ordering Level Analysis 20-7 Ordering Level Analysis Report 1-10

Overstocked Inventory Report 1-9 Overview 1-9 Replacement File Listing 30-15 Safety Stock Analysis 18-7 Safety Stock Audit 25-8 Safety Stock Audit Report 1-10 Service Level Analysis 19-7 Service Level Analysis Report 1-10 Setting Company Defaults 35-13 System Options Listing 35-19 Usage Exception Report 1-10

Resetting IM&P Variables 37-1

Restarting IM&P Models Maintenance 28-1 IM&P Monthly Forecast Quantities Maintenance 29-1 IM&P Replacements Maintenance 30-4 Lead Time Maintenance 32-2 Service Level Maintenance 31-1

Restricting Variable Maintenance 35-10

Running the IM&P Monthly Update 38-1

# S

Safety Stock Calculating 4-14 Defined GL-2 Safety Stock Analysis Report 1-9 Printing 18-1 Sample 18-7 Screen 18-5 Safety Stock Audit Report Company Defaults 35-16 Printing 25-1 Sample 25-8 Sales Analysis 1-3 Sales History Defined GL-3

Season/Moderate Smoothing Model A-7 Season/No Smoothing Model A-6 Seasonal Demand Model 14-18, 28-6 Selecting a Planning Model 4-8 Selecting Items To Plan 1-2 Service Level 3-1 Defined GL-2 Item Hierarchy 31-3 Item Hierarchy Example 31-4 Maintaining 31-1 Setting System Default 35-4 Service Level Analysis Report Printing 19-1 Sample 19-7 Screen 19-5 Setting Company Defaults 35-9-35-11 Setting System Defaults 35-4-35-5 Short Season/Moderating Smoothing Model A-8 Short Season/No Smoothing Model A-7 SLNGM0 A-5 SLNGM1 A-5 SLNGM2 A-6 SMEDM0 A-6 SMEDM2 A-7 Smoothing 4-6 Smoothing Value 5-22, 14-17, 28-5 SSHTM0 A-7 SSHTM2 A-8 Suggested Order Processing 2-2 **Defined** GL-3

Suggested Orders 1-3 Suggested Planning Models 4-8, A-1 System Generated Adjustments 1-4

System Options Maintaining 35-1

#### Т

Transfer Quantities 5-26

Trend Dampening Factor 4-4 Example 4-4

Trending Factor 35-7

#### U

Updating Minimum and Maximum Balances 4-13 Vendor/Item Lead Times 35-6

Usage Exception Report 2-5 Company Defaults 35-14

#### V

Variable Maintenance Restricting 35-10

Vendor/Item Lead Times Updating 35-6

Verifying Forecast Quantities 2-4

#### W

Weight Values 5-21, 14-16, 28-5